# 297-1001-303

# DMS-100 Family **Software Delivery** ONP/Hybrid Software Delivery Procedures Base03 Release 04.01 September 1994

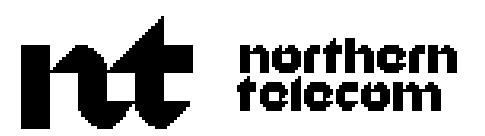

DMS-100 Family Software Delivery ONP/Hybrid Software Delivery Procedures

Publication number: NTP 297-1001-303 Document status: Standard Document release: 04.01 Date: September 2, 1994

© 1994 Northern Telecom All rights reserved.

DMS is a trademark of Northern Telecom

# **Publication history**

### Feb. 16, 1990

Release 01.01 One Night Process Software Delivery Procedures

#### May 31, 1990

Release 01.02 One Night Process and Hybrid Software Delivery Procedures

## September 1, 1990

Release 02.01 (BCS31)

#### March 22, 1991 Release 02.02 (BCS32)

September 2, 1991 Release 02.03 (BCS33)

#### June 8, 1992

Release 02.04 (BCS34)

#### March 10, 1993 Release 03.00 (BCS35)

November 15, 1993 Release 03.02 (BCS36)

## September 2, 1994

Release 04.01

# Contents

| About this document                     | v   |
|-----------------------------------------|-----|
| Introduction                            | 1-1 |
| About the software delivery process 1-1 |     |
| ONP description 1-1                     |     |
| Hybrid process description 1-2          |     |
| Two Night process description 1-2       |     |
| Using the MOPs 1-2                      |     |
| Site preparation overview               | 2-1 |
| Planning activities 2-1                 |     |
| Administrative functions 2-1            |     |
| Special activities 2-2                  |     |
| Pre-application site activities 2-3     |     |
| Returning tapes 2-3                     |     |
| ONP SNODE MOP                           | 3-i |
| Hybrid SNODE MOP                        | 4-i |
| ONP NT40 MOP                            | 5-i |
| Hybrid NT40 MOP                         | 6-i |
| Two Night Process SNODE MOP             | 7-i |
| Appendix A: Command Summaries           | A-1 |
| Appendix B: Supplementary Procedures    | B-1 |
| Appendix C: Test Call Scripts           | C-1 |

# About this document

This document describes the process for upgrading DMS-100 Family switches to software vintages of Batch Change Supplement (BCS) 29 through 36 and PCL releases during 1994 on in-service sites. This document set supports both NT40 and SuperNode switches. However, NT40 is not supported beyond BCS36.

"One Night Process" (ONP) software delivery refers to the delivery of a software update in one night. This is done on like processors including NT40 to NT40, SuperNode to SuperNode, and the various applications of SuperNode.

"Hybrid Process" and "2-Night Process" methods, which are based on the ONP, are also included in this document. To understand the differences see the "Introduction" section."

#### How this document is organized

The information in this document is organized in the following manner.

The *Introduction* chapter introduces the One Night Process and briefly describes how the various software delivery methods work.

The *Site preparation overview* chapter provides an overview of Telco/Carrier administrative and site responsibilities. It also explains the use of the Methods of Procedure (MOP) sections in performing a software delivery.

This if followed by the *Method of Procedure* (or MOP) sections which contain a series of detailed procedure modules needed to prepare for and deliver the new software load. Separate MOPs are included for specific purposes.

Appendix A: Command Summaries contains example console sessions and command syntax used throughout the software delivery process.

*Appendix B: Supplementary Procedures* contains additional procedures which may be referenced during the software delivery process.

#### vi About this document

*Appendix C: Test Call Scripts* provides a generic test plan for the verification of the new software release. The test plan requires the site to fill-in and test the applicable test call types both prior to and following the software delivery.

# Introduction

### About the software delivery process

One Night Process (ONP) methods may be used with offices going to BCS29 or higher. This document set supports both NT40 and SuperNode switches. However, NT40 is not supported beyond BCS36.

The One Night Process is an automated software delivery process. ONP consists of procedure oriented type enforcing language (PROTEL) programs which have been developed to step the user through the software delivery. This enables the use of high level commands which can be completed in a shorter time than with previous methods.

In many cases the software program, itself, prompts the user to perform the required tasks as they are needed. In this respect the ONP actually controls the delivery of software to the site.

The events of the One Night Process can be divided into two main areas. The first area is the data transfer (using MOVEBCS or TABXFR, depending on the BCS). It includes the applicable table data move functions sometimes known as dump and restore. The second area is BCSUPDATE, which includes all the required application functions needed to activate the new BCS software load.

#### **ONP** description

Even though not all the activities performed by the Telco or the software delivery engineer can be automated, the use of ONP does allow in many cases a complete software delivery in one night.

Since ONP collapses the overall software delivery time into one night; therefore, for jobs scheduled as ONP normally there are no Data Modification (DMO) restrictions, no frozen image capture, and no journal file maintenance by the site.

#### Hybrid process description

With the Hybrid Process the data transfer (dump and restore) is done aheadof-time in a captive office using a frozen image supplied by the Telco and

1-1

#### 1-2 Introduction

resulting in a data-filled image. With this method the site should initiate an office data freeze (normally by activating JFFREEZE) and must follow journal file rules until the scheduled software delivery. This ensures that critical data is captured in journal files and can be restored on the night of the application.

This method is used when an office is determined to be too large to complete the ONP in one night, or if certain special activities are requested by the operating company. Examples of such activities might include LGC to LTC conversions, 100/200 splits, NPA splits, ISDN sparing, special requests for tuple changes or deletion, and certain office parameter changes.

With BCS32-34 MOVEBCS tools must be used to perform the dump and restore. Starting with BCS35 TABXFR is used for this. When either MOVEBCS or TABXFR is used to perform the dump and restore on a Hybrid job, it will be done in a captive lab and is referred to as a "Local Application."

#### Two Night process description

The Two Night Process is a combination of the ONP and Hybrid delivery methods. This process provides the data transfer (dump and restore) function on-site with a minimum of twelve hours of journal files as opposed to the minimum of ten days of data freeze (Hybrid process).

This process is used when an office is determined to be too large to complete the delivery in one night and the customer does not wish to freeze data modifications for an extended period (Hybrid process).

#### Using the MOPs

Perform the procedures in order. The responsibility for performing a step is indicated at the start. Throughout this document "Telco" refers to either a Telephone Company or Carrier; "site" refers to the craftperson or other personnel on-location at the DMS switch; and "App" is the BCS applicator who performs the actual software delivery update. (Occasionally "SDE" is also used referring to a Northern Telecom software delivery engineer.) In the procedures "ACT" or "INACT" refers to the active side or inactive side of the switch, respectively, on which to perform an action.

# Site preparation overview

## **Planning activities**

It is imperative that the administrative functions outlined below are reviewed by all offices immediately upon receipt of this document.

## Administrative functions

The following administrative functions need to occur for all offices well in advance of the scheduled software delivery.

- In offices equipped with TOPS-OC (Operator Centralization), ensure the host OC office is upgraded prior to the remote OC office.
- For TOPS-MP offices, software upgrades should be performed in the following order:
  - 1. Patch the HOST OC.
  - 2. Upgrade the TPC with software compatible with the new BCS load.
  - 3. Upgrade the HOST OC.
  - 4. Upgrade the REMOTE OC.
- Since specific Telco policies may exist within various locations, an estimated time of SWACT should be established between Telco and the NT software delivery engineer.

*Note:* Northern Telecom recommends that the front-end activity switch (SWACT) be scheduled to take place during low traffic periods to minimize the impact on the office.

- Advanced notification of the software update must be provided by the site to operator services, service control centers, repair bureau, and other special services.
- Advise the data transferal regional coordinator (or equivalent) when the software delivery update will occur.
- The central office foreman will determine if an Operational Measurements (OM) tape is to be shipped and will make the necessary arrangements with the appropriate department.

- Offices equipped with Centralized Automatic Message Accounting (CAMA) or Local Automatic Message Accounting (LAMA) will arrange for the validation of an Automatic Message Accounting (AMA) test tape with the site billing center. Such testing may also include Station Message Detail Accounting (SMDR) or Other Common Carrier (OCC). The site billing center must be informed of this requirement four weeks prior to the software update. This test will be performed during POSTSWACT activities (*Appendix C: Test Call Scripts*). Ensure that the *AMADUMP User's Guide* (NTP 29C-1001-119) is readily available.
- Offices equipped with DPP or BMC actively collecting billing information may arrange with the downstream processing center to poll the billing information during *PRESWACT* and, optionally, during *POSTSWACT*.

### Warnings

Ensure no hardware changes or retrofits will be in progress during a software delivery. These activities are prohibited during the BCS application. The affected hardware must be made INB (installation busy), and any further software changes must cease. Such activities would include, *but are not restricted to*, any of the following:

- Network extensions
- Memory extensions
- Peripheral additions or deletions
- MSB7 to LPP cutovers

## **Special activities**

The operating company may request special changes to office data which can best be done during the dump and restore. These requests must be identified ahead-of-time and the job scheduled appropriately as either ONP or Hybrid (Local). Such activities, referred to as Customer Special Request workarounds, can include *but are not restricted to*, any of the following:

- deleting entries in table LINEATTR or changing certain restricted fields
- LGC to LTC (or LTC to LGC) conversion

*Note:* This request requires Telco to complete a workaround after CC SWACT. In *Appendix B* refer to Procedure B-4: Converting one PM to another.

- XPM to FXPM upgrade or Inservice FXPM relocation
- down-sizing of a switch involving deleting peripherals
- changing an MDC group to allow the installation of an attendant console
- changing table TRKGRP field SEL SEQ from MIDL or LIDL to ASEQ or DSEQ

- changing number of entries in TOPSDEV and TOPSPOS if certain pseudo-cllis or office parm TOPS\_NUM\_TRAFFIC\_OFFICES has been maxed out
- NPA splits
- increasing amount of ICI codes per ATTCONS in table CUSTCONS
- changing or deleting carrier names in TOPEACAR
- 100/200 splits
- deleting or changing Serving Translation Scheme (STS)
- DCH sparing in ISDN offices
- changing or deleting remote site names

#### **Pre-application site activities**

The site personnel responsible for assisting Northern Telecom during the software delivery should become familiar with all sections of this document to ensure designated activities are completed in a timely manner.

- After reviewing this document, the Telco site should select the appropriate MOP in this document. To help in scheduling the needed site preparation work, be sure to consult your confirmation letter or Site Notification Package for an exact schedule of events.
- Turn to the *Site preparation procedure* section of the appropriate MOP, and begin completing the procedures in that section.
- Site should continue performing all needed procedures up through the *Site responsibilities the day of the software delivery procedure* section, which completes the pre-application phase.

In addition to this document, the site must also be familiar with the *Data Schema Changes* in the *Batch Change Supplement (BCS) Release Document* for the new BCS load.

### **Returning tapes**

After a software delivery is completed the site should return to Northern Telecom for recycling all of the following tapes (if applicable) that were used with the *previous* BCS:

- New Peripheral load tapes
- ISN Peripheral load tapes
- ISDN load tapes
- BCSTOOLS tapes
- TAS Non-Res tapes
- Super Non-Res tapes

• Commissioning tapes

Please return the old tapes to:

For RTP market area please use the UPS Authorized Return Service: Refer to PINK FLYER included with shipment of preliminary tapes and documents. Use the pre-printed UPS Return Service labels provided. Tape return shipments are charged to Northern Telecom.

NORTHERN TELECOM Service and Operations-Richardson S/W Production, Dept: 6755 2150 Lakeside Boulevard Richardson, Texas U.S.A. 75082

NORTHERN TELECOM Europe, Ltd. Meridian HouseConcorde Road 134 Bridge Road Maidenhead, Berkshire England SL6 8DJ

NORTHERN TELECOM Canada, Ltd. S/W Production, Dept: S644 8200 Dixie Road Brampton, Ontario Canada L6V 2M6

S/W Update Verification, Dept: S645/7M24 For VO sites for Canadian 1285 Baseline Road ONPs and retrofits Ottawa, Ontario Canada K2C 0A7

# **ONP SNODE MOP**

## Contents

| Site preparation procedure                          |                                          | 3-1  |
|-----------------------------------------------------|------------------------------------------|------|
| Procedure 1                                         | Take image 3-1                           |      |
| Procedure 2                                         | Route logs SNODE 3-2                     |      |
| Procedure 3                                         | e 3 Processor tests SNODE 3-3            |      |
| Procedure 4 Responsibilities before pre-application |                                          |      |
|                                                     | checks SN 3-7                            |      |
| Procedure 5                                         | Save site files 3-9                      |      |
| Procedure 6                                         | Peripheral verification SNODE 3-10       |      |
| Procedure 7                                         | Table ACDGRP 3-11                        |      |
| Procedure 8                                         | Fill in Test Call Scripts 3-12           |      |
| Data consisten                                      | icy check procedure                      | 3-13 |
| Procedure 1                                         | Run TABAUDIT (BCS34 and higher) 3-13     |      |
| Procedure 2                                         | Run CHECKTAB (BCS33 and lower) 3-16      |      |
| Updating loads                                      | s in the Message Switch                  | 3-17 |
| Procedure 1                                         | Restore CM and MS loads 3-17             |      |
| Procedure 2                                         | Preload both MSs 3-19                    |      |
| Site responsib                                      | ilities the day of the software delivery | 3-21 |
| Procedure 1                                         | Day zero checklist 3-21                  |      |
| Procedure 2                                         | Patch verification 3-22                  |      |
| Procedure 3                                         | Run DATADUMP 3-23                        |      |
| Procedure 4                                         | FX voice and data 3-24                   |      |
| Preliminary ph                                      | ase procedure                            | 3-25 |
| Procedure 1                                         | Interrupt/ABORT process 3-26             |      |
| Procedure 2                                         | Remote login 3-27                        |      |
| Procedure 3                                         | Check logs SNODE 3-28                    |      |
| Procedure 4                                         | Stop journal file 3-29                   |      |
| Procedure 5                                         | Ensure MSs loaded 3-30                   |      |
| Procedure 6                                         | Drop sync SNODE 3-31                     |      |
| Procedure 7                                         | BULLETINS before LOADMATE 3-32           |      |
| Procedure 8                                         | Loadmate SNODE 3-33                      |      |
| Procedure 9                                         | Login inactive after Loadmate SNODE 3-35 |      |
| Procedure 10                                        | Set date and header message 3-36         |      |
| Procedure 11                                        | Download application files (RTP) 3-37    |      |
| Procedure 12                                        | Check logs inactive SNODE 3-38           |      |

| Procedure 13<br>Procedure 14<br>Procedure 15<br>Procedure 16<br>Procedure 17<br>Procedure 18<br>Procedure 19<br>Procedure 20<br>Procedure 21 | Mate-side memory check 3-39<br>Retain PARM values 3-40<br>Patch inactive 3-41<br>Activate patches inactive 3-43<br>Restart inactive for patches 3-44<br>IPL modules 3-45<br>SWCTCHK verification 3-46<br>MASSTC 3-47<br>BULLETINS before data transfer 3-48 |      |
|----------------------------------------------------------------------------------------------------|----------------------------------------------------------------------------------------------------|------|
| MOVEBCS pro                                                                                                    | cedure                                                                                                    | 3-49 |
| Procedure 1                                                                                                    | Table DART 3-49                                                                                                    |      |
| Procedure 2                                                                                                    | Office PARMs 3-50                                                                                                    |      |
| Procedure 3                                                                                                    | Stop after CLLIMTCE\$DIAGDATA 3-51                                                                                                    |      |
| Procedure 4                                                                                                    | MOVEBCS setup 3-52                                                                                                    |      |
| Procedure 5                                                                                                    | Start MOVEBCS 3-53                                                                                                    |      |
| Procedure 6                                                                                                    | Copy patches 3-54                                                                                                    |      |
| Procedure 7                                                                                                    | Table CLLIMTCE\$DIAGDATA 3-55                                                                                                    |      |
| Procedure 8                                                                                                    | MOVEBCS completed 3-56                                                                                                    |      |
| Procedure 9                                                                                                    | Login inactive 3-57                                                                                                    |      |
| Procedure 10                                                                                                    | Print reports 3-58                                                                                                    |      |
| Procedure 11                                                                                                    | Trapinfo inactive 3-59                                                                                                    |      |
| TABXFR proce                                                                                                    | dure                                                                                                    | 3-61 |
| Procedure 1                                                                                                    | Office PARMs with TABXFR 3-61                                                                                                    |      |
| Procedure 2                                                                                                    | TABXFR setup 3-63                                                                                                    |      |
| Procedure 3                                                                                                    | Start TABXFR 3-64                                                                                                    |      |
| Procedure 4                                                                                                    | Copy patches 3-65                                                                                                    |      |
| Procedure 5                                                                                                    | TABXFR completed 3-66                                                                                                    |      |
| Procedure 6                                                                                                    | Login inactive 3-67                                                                                                    |      |
| Procedure 7                                                                                                    | Print reports TABXFR 3-68                                                                                                    |      |
| Procedure 8                                                                                                    | Trapinfo inactive 3-69                                                                                                    |      |
| PRESWACT pr                                                                                                    | ocedure                                                                                                    | 3-71 |
| Procedure 1                                                                                                    | BULLETINS before PRESWACT 3-71                                                                                                    |      |
| Procedure 2                                                                                                    | Unload module JCTRSTAT 3-72                                                                                                    |      |
| Procedure 3                                                                                                    | Start PRESWACT 3-73                                                                                                    |      |
| Procedure 4                                                                                                    | Override module JCTRSTAT 3-75                                                                                                    |      |
| Procedure 5                                                                                                    | PRESWACT DIRP and billing 3-76                                                                                                    |      |
| Procedure 6                                                                                                    | Data extension 3-86                                                                                                    |      |
| Procedure 7                                                                                                    | MS_CHECK failure 3-87                                                                                                    |      |
| Procedure 8                                                                                                    | STATUSCHECK if MS loaded in PRESWACT 3-89                                                                                                    |      |
| Procedure 9                                                                                                    | Login inactive 3-90                                                                                                    |      |
| Procedure 10                                                                                                    | Logout DNC 3-91                                                                                                    |      |
| Procedure 11                                                                                                    | Table CRSFMT alarm 3-92                                                                                                    |      |
| SWACT and PC                                                                                                    | DSTSWACT procedure                                                                                                    | 3-93 |
| Procedure 1                                                                                                    | BULLETINS before SWACT 3-93                                                                                                    |      |
| Procedure 2                                                                                                    | Before SWACT 3-94                                                                                                    |      |
| Procedure 3                                                                                                    | Restore special logs 3-96                                                                                                    |      |
| Procedure 4                                                                                                    | Start logs 3-97                                                                                                    |      |
|                                                                                                    |                                                                                                    |      |

| Procedure 5  | Release JAM SNODE 3-98                     |
|--------------|--------------------------------------------|
| Procedure 6  | Perform TST <ms#> VIAMATE 3-99</ms#>       |
| Procedure 7  | Establish mate communication SNODE 3-100   |
| Procedure 8  | SWACT 3-101                                |
| Procedure 9  | Start POSTSWACT 3-103                      |
| Procedure 10 | SYSBSY Message Switch 3-104                |
| Procedure 11 | Recover billing 3-105                      |
| Procedure 12 | Display DPP settings 3-108                 |
| Procedure 13 | INI trunks 3-109                           |
| Procedure 14 | Restart inactive POST SNODE 3-110          |
| Procedure 15 | DRTIME statistics 3-111                    |
| Procedure 16 | Do Test Calls 3-112                        |
| Procedure 17 | After testing is complete SYNC SNODE 3-113 |
| Procedure 18 | POST_MS_CHECK failure 3-114                |
| Procedure 19 | Finish POSTSWACT 3-115                     |
| Procedure 20 | Take image SNODE 3-116                     |
| Procedure 21 | Start journal file 3-117                   |
|              |                                            |

#### Revert to old load procedure

| Procedure 1     | Before REVERT 3-119                              |
|-----------------|--------------------------------------------------|
| Procedure 2     | Restart inactive SNODE 2 3-120                   |
| Procedure 3     | Establish mate communication SNODE 3-121         |
| Procedure 4     | Login inactive 3-122                             |
| Procedure 5     | TRACECI close 3-123                              |
| Procedure 6     | Configure DIRP billing 3-124                     |
| Procedure 7     | Start logs 3-125                                 |
| Procedure 8     | Ensure inactive unjammed 3-126                   |
| Procedure 9     | Perform TST <ms#> VIAMATE for Revert 3-127</ms#> |
| Procedure 10    | Establish mate communication SNODE 3-128         |
| Procedure 11    | Revert 3-129                                     |
| Procedure 12    | Start POSTSWACT 3-131                            |
| Procedure 13    | SYSBSY Message Switch 3-132                      |
| Procedure 14    | Recover billing 3-133                            |
| Procedure 15    | Display DPP settings 3-136                       |
| Procedure 16    | INI trunks 3-137                                 |
| Procedure 17    | Do Test Calls 3-138                              |
| Procedure 18    | After testing is complete SYNC SNODE 3-139       |
| Procedure 19    | POST_MS_CHECK failure 3-140                      |
| Procedure 20    | Finish POSTSWACT 3-141                           |
| Procedure 21    | Take image SNODE 3-142                           |
| Procedure 22    | Start journal file 3-143                         |
| Procedure 23    | More Revert/ABORT steps 3-144                    |
| Emergency abort | procedure                                        |
| Procedure 1     | Before EABORT 3-145                              |
| Procedure 2     | Restart inactive SNODE 2 3-146                   |
| Dragadura 2     | Ensure inactive unicommed 2 147                  |

3-119

| Procedure 1 | Before EABORT 3-145            |
|-------------|--------------------------------|
| Procedure 2 | Restart inactive SNODE 2 3-146 |
| Procedure 3 | Ensure inactive unjammed 3-147 |
| Procedure 4 | Cold SWACT SNODE 3-148         |
| Procedure 5 | Start POSTSWACT 3-149          |
| Procedure 6 | SYSBSY Message Switch 3-150    |
| Procedure 7 | Recover billing 3-151          |

| Procedure 8  | Display DPP settings 3-154                 |
|--------------|--------------------------------------------|
| Procedure 9  | INI trunks 3-155                           |
| Procedure 10 | Do Test Calls 3-156                        |
| Procedure 11 | After testing is complete SYNC SNODE 3-157 |
| Procedure 12 | POST_MS_CHECK failure 3-158                |
| Procedure 13 | Finish POSTSWACT 3-159                     |
| Procedure 14 | Take image SNODE 3-160                     |
| Procedure 15 | Start journal file 3-161                   |
| Procedure 16 | More Revert/ABORT steps 3-162              |
|              |                                            |

# Site preparation procedure

Begin this section when the First Shipment of tapes and documentation arrives at the office. Site must complete the following procedures *before* being contacted by Northern Telecom for the pre-application checks (or Preliminary Precheck). In order to qualify the office for a software upgrade the series of prechecks must be successfully completed.

#### Procedure 1 Take image

1 Site/ACT Before beginning the front-end testing (processor tests), DUMP AN OFFICE IMAGE for backup-one SuperNode image to SLM disk 1 (or to tape) and backup image to SLM tape cartridge, or one NT40 image to disk and copied to tape.

#### Procedure 2 Route logs SNODE

This procedure ensures that specific logs are routed to an active log device and are not suppressed.

#### 1 Site/ACT

- > LOGUTIL
- > LISTREPS SPECIAL
- If specific logs are suppressed use
- > RESUME <log>
- If logs have threshold set use
- > THRESHOLD 0 <log>
- where <log> refers to specific CM, MS, SLM, and MM logs.

#### 2 > LISTROUTE DEVICE <printer>

If critical logs are not routed use

- > ADDREP <printer> <log>
- > STOPDEV <printer>

Verify only critical logs are enabled on the device and are correctly routed.

3 > STARTDEV <printer>

> LEAVE

{for confirmation}

#### Procedure 3 Processor tests SNODE

To ensure front-end stability Site should complete the following tests before being contacted for the pre-application checks.

*Note:* Perform the following front-end testing during low traffic periods.

- **1** Site Ensure the CPUs are in SYNC and the inactive side is NOT jammed.
- **2 ACT** Match the memory from the Memory level of the MAP.
  - > MAPCI; MTC; CM; MEMORY
  - > MATCH ALL
  - > QUIT
- **3 INACT** From the inactive RTIF (remote terminal interface), jam the inactive CPU.

| RTIF> | \JAM |
|-------|------|
|       |      |

- RTIF> YES
- **4 ACT** Drop SYNC from the CM level of the MAP.
  - > DPSYNC
  - > YES {for confirmation}
- 5 **INACT** Wait for the inactive CPU to return to flashing A1.
- 6 Test the CM stability with each of the following restarts on ONLY the *inactive* RTIF.
  - a. INACT RTIF> \RESTART WARM
    RTIF> YES {for confirmation}
    Wait for a flashing A1.
    b. INACT RTIF> \RESTART COLD
    RTIF> YES {for confirmation}
    Wait for a flashing A1.
    c. INACT RTIF> \RESTART RELOAD
    RTIF> YES {for confirmation}
    Wait for a flashing A1.

#### **Procedure 3** Processor tests SNODE (continued)

- 7 ACT Test the memory cards from the Memory level of the MAP.
  - > MEMORY;TST ALL
  - > QUIT
- 8 After completion of the test, check any logs indicating pass or fail. If above test failed, clear the problem and repeat the test.
- **ACT** SYNC the CPUs from the CM level of the MAP. 9

> SYNC

- After receiving the "Synchronization Successful" message, verify no faults 10 are displayed at the CM or Memory levels of the MAP (shows all dots and no Xs or fs).
- 11 **INACT** At the inactive RTIF release the jam.

RTIF> \RELEASE JAM

12 **ACT** Switch activity of the CPUs from the CM level.

> SWACT

- 13 **INACT** Repeat steps 1 through 12 on the newly-inactive CPU.
- 14 Verify the CPUs remain in SYNC and the inactive side is NOT jammed.
- 15 **ACT** Match the memory from the Memory level of the MAP.
  - > MEMORY; MATCH ALL
  - > QUIT
- 16 ACT Perform a REX test long from the CM level.
  - > REXTST LONG

```
> YES
```

{for confirmation} CPU SYNC, Message Controller (MC), and Subsystem Clock (SSC) states will change. The SuperNode will be out of SYNC for at least 60 minutes.

#### Procedure 3 Processor tests SNODE (continued)

**17 ACT** After completion of the test, verify the test results:

> QUERYCM REXRESULT The CPUs should be back in SYNC with no REX alarms at the CM level or on the main MAP display header. If the test failed, contact the site supervisor to resolve any problems and repeat steps 16 and 17.

- **18** Repeat (with the other CPU active) steps 16 and 17.
- **19** ACT Perform an image test from the CMMNT level of the MAP.
  - > CMMNT
  - > IMAGE
  - > QUIT
- **20** After completion of the test, check any logs indicating pass or fail. If above test failed, clear the problem and repeat the test.

*Note:* If on BCS 26-28 and patch BKR24C<xx> is present and activated (PATCHEDIT shows it ON), then skip over the rest of this procedure and go to the next procedure.

21 ACT Busy the Slave MS from the MS level of the MAP.

```
> MS;BSY <x>
where <x> refers to the Slave MS (look under Clock field).
```

22 ACT Test the MS from the MS level.

```
> TST <x>
```

- **23** After completion of the test the results of the test are displayed. If the test failed, resolve any problems and repeat the test.
- 24 ACT Return the busied MS to service.

> RTS <**x**>

25 Wait 5 minutes to ensure the clocks are stable and to allow the hardware audit to run. Both MS should be inservice.

#### Procedure 3 Processor tests SNODE (continued)

26 ACT Switch MS clock mastership.

> SWMAST

27 Test the other MS by repeating steps 21 through 26.

28 ACT > QUIT ALL

#### Procedure 4 Responsibilities before pre-application checks SN

**1 Site** Site is encouraged to verify all new software load and patch tapes received in a shipment.

*Note:* The following steps do not apply to a TAS NONRES tape which is used only by NT technical support to provide access to certain non-resident software tools.

- a. INSERT (or MOUNT) and LIST each tape.
- **b.** From the tape header or first file verify the header matches the tape label and the tape is correct for the to\_BCS. For a BCS IMAGE tape also verify the image filename is correct. *Verify a tape is good by listing the tape to the end without any errors.*
- **c.** If any problems are found notify your NT customer service representative immediately.
- d. Keep the tapes on-site for use during the scheduled software update.
- 2 Site Review the D190 document (office feature record) to ensure the software content meets the expected requirements.

*Note:* Offices receiving feature package NTX218, EADAS, ensure table OMACC has only 25 entries. If table OMACC has more than 25 entries, the site will have to delete the extraneous entries so the five new EADAS Operation Measurement tuples will fit.

### CAUTION

For MS preloading it is recommended that the MS be loaded using the new BCS IMAGE tape, and NOT the PM load tape. The MS load provided on the IMAGE tape contains a more current patch set.

Richardson customers may require loading of the MS prior to the arrival of the IMAGE tape. Contact Richardson BCS Applications for MS loading procedures.

# If problems are encountered during loading, contact the appropriate TAS group for assistance.

The recommended procedure for MS preloading is found in section *Updating loads in the Message Switch* of this MOP. Wait to upgrade the MS until the new BCS IMAGE tape arrives on site.

**3** Site Load and patch ALL PERIPHERAL MODULES with the to\_BCS software loads according to the *Peripheral Software Release Document* ("Application Procedures" section).

#### Procedure 4 Responsibilities before pre-application checks SN (continued)

Peripheral modules include all PMs, XPMs, DPP, MPC, and the various application processors associated with a DMS-SCP/STP/SSP such as the ENET, LPP (including EIUs, LIUs and LIMs) and the FP.

*Note:* If a cross-reference file (BCSxxXPM\$XREF) is at the beginning of the XPM patch tape, use it to identify patches applicable to each XPM load.

**4 Site** Monitor front-end stability watching SuperNode CM,MM, and MS logs through the day of the software delivery.

#### Procedure 5 Save site files

1 Site/ACT Copy all Telco/site-created files in store file (SFDEV) onto a labeled scratch tape. These files can be manually restored to SFDEV after the BCS application.

Any patches and files downloaded to SFDEV need to remain in SFDEV for the BCS application-**DO NOT ERASE**!

#### Procedure 6 Peripheral verification SNODE

- 1 Site/ACT If the office is equipped with DDUs, erase all unwanted files. Then ensure the peripheral loads and peripheral patches for the to\_BCS are on the same disk.
- 2 On the DDU used for primary billing collection (such as AMA SMDR OCC CDR), perform routine maintenance on the disk to ensure it is functioning properly. If excessive "bad blocks" are present, reformat the disk.
- 3 Ensure peripherals (including ENET and DPPs) are loaded and patched with the to\_BCS software. (Refer to the *Peripheral Software Release Document*.)

*Note:* Procedures for preloading the MSs are in section *Updating loads in the Message Switch* of this MOP.

#### Procedure 7 Table ACDGRP

- 1 App/ACT Identify any "holes" in table ACDGRP and fill them with dummy tuples. Otherwise, you may be unable to retrieve MIS reports from some ACDGRPs.
  - **a.** > OMSHOW ACDGRP ACTIVE
  - **b.** Look for nonconsecutive keys. (example: 0 2 3 5 6 has 1 and 4 missing.)
  - **c.** If any missing tuples, have Translations personnel datafill with dummy tuples. (This prevents the renumbering of key indexes during the BCS update.)
  - **d.** Also provide datafill in table DNROUTE for each corresponding dummy tuple added in table ACDGRP.

#### Procedure 8 Fill in Test Call Scripts

**1** Site Fill in and test the *Test Call Scripts* in *Appendix C*.

This is to provide a thorough test plan exercise for testing the new BCS load. You will be asked to make your test calls after switching activity to the new BCS.

# Data consistency check procedure

Procedure 1 is for offices on BCS34 and higher.

Procedure 2 is for offices on BCS33 and lower.

CAUTION Review Software Delivery Bulletins and any current Warning Bulletins concerning TABAUDIT before using it.

#### Procedure 1 Run TABAUDIT (BCS34 and higher)

Perform this procedure at 15 days prior to the software delivery date. This allows time to correct any table data problems that might be found. At the insertion minus 10 days pre-check, NT engineers will review the results. The data consistency checks must be successfully completed including any needed data corrections in order for the scheduled application to be completed on schedule.

For all offices on BCS 34 and higher, perform the following steps. These steps are used to verify table data integrity using TABAUDIT.

A complete tutorial of TABAUDIT is provided in *Appendix A*. This includes information on TABAUDIT enhancements (BCS36) which provide automated scheduling capability and facilitate data capture.

*Warning:* TABAUDIT can take up to 10 hours to run. The length of time will vary from site to site depending on the number and size of tables.

1 Site/ACT Verify table data using TABAUDIT. Send output to a recording device (e.g. D000SCRATCH). Make note of the device used, since the files will be reviewed by NT prior to BCS application.

TABAUDIT may be set-up to run all the tables using the "ALL" option or to run a range of tables using the "FROM" and "TO" options. TABAUDIT can only be run from only one terminal at a time.

- To use the "FROM" and "TO" options see substep **a** below.
- To use the "ALL" option see substep **b** below.

*Warning:* If a device is *not* specified when issuing the TABAUDIT ALL command, only a SUMMARY\$FILE will be created in Store File and no separate file will be created for individual failed tables.

#### Procedure 1 Run TABAUDIT (continued)

If necessary, TABAUDIT may be stopped and restarted . To stop TABAUDIT at anytime, use break HX. When restarting TABAUDIT, determine the last table verified by reviewing the "SUMMARY\$FILE " file in SFDEV. The last table verified can also be determined by listing table DART and reviewing the "CHKDATE" and "CHKTIME" fields for the most recently verified table.

Some tables will output information or warning messages as though they are being changed. However, no changes will be made since TABAUDIT does not execute any write procedures.

For example, when TABAUDIT is performed on table DATASIZE the following message is output for every tuple checked: A restart is needed for this change to take effect. Check the NTP as to which is appropriate warm or cold.

Or for example, when STDPRTCT is checked, the additional output is: *Warning: Changes in table STDPRTCT may alter office billing.* 

a. Until the amount of time required to verify all tables is known for a particular site it is recommended to perform the verification on a range of tables using the "FROM" and "TO" options and information found in table DART.

> TABAUDIT FROM <start table> [TO <end table>]
<device name>

For example, to obtain table names in increments of 100, enter Table DART, list, go down 100 and list two. Record or print the table names. Continue this until the end of table DART is reached.

> TABLE DART; LIST (output will be the "FROM" table name)
> DOWN 100; LIST 2 (output will be the "TO" table name of the first 100 and the "FROM" table name for the second 100)
> DOWN 100; LIST 2 (repeat until the end of table is reached)
> LEAVE

Perform TABAUDIT on the first 100 tables as shown in the following example:

> TABAUDIT FROM DART TO BGDATA <device name>

When complete, perform TABAUDIT on the next 100. Repeat until all tables have been verified.

**b.** Use the TABAUDIT ALL command to perform the data verification function on all tables listed in table DART using just one command.

> TABAUDIT ALL <device name>

#### Procedure 1 Run TABAUDIT (continued)

2 Review the summary output and any failed table files. If any table fails, contact the translations engineer who can help in resolving any data consistency issues. To verify a corrected table, run TABAUDIT ONLY and specify the corrected table.

> TABAUDIT ONLY **> <b><device name**> Continue until all tables have been corrected.

**3** When all tables have been corrected, if time permits, perform a TABAUDIT on all the tables again by range or by use of the "ALL" command. This is to ensure that no changes performed in step 2 have adversely affected other tables.

#### Procedure 2 Run CHECKTAB (BCS33 and lower)

Perform this procedure at 15 days prior to the software delivery date. This allows time to correct any table data problems that might be found.

For offices on BCS 33 and lower that are scheduled for a complete One Night Process (not Hybrid), please refer to your Site Notification Package (or contact the NT Customer Service Representative) for the appropriate procedure concerning the use of CHECKTAB.

# Updating loads in the Message Switch

Begin this section as soon as the new BCS IMAGE tape arrives on site (normally two to three days before the software delivery).

*Procedure 1* is to copy the new CM and MS loads onto a SLM disk. This is for all offices, and is required in order to load the MS and to enable loading the mate CM from SLM disk.

*Procedure 2* is only for offices on BCS34 and higher. Procedure 2 is to preload the MSs with the new MS load. (For offices on BCS33 and lower, the MSs will be loaded by the BCS Applicator on the night of the software delivery.)

*Note:* When scheduled for a BCS-n to BCS-n application (for example, BCS34 to BCS34) Telco may choose to NOT preload MSs as long as the present MS load is patched current.

#### Procedure 1 Restore CM and MS loads

Restore (that is, copy ) the new CM and MS loads onto a SLM disk.

- 1 Site/ACT List the SLM tape cartridge with the new BCS IMAGE files (both \_MS and \_CM loads).
  - **a.** Place the cartridge into the SLM tape drive on the same side as the inactive CPU.
  - **b.** > DISKUT
  - **c.** > IT <tape\_device> Inserts the tape into the inactive-side SLM, for example: IT SOOT or IT SO1T
  - **d.** > LF <tape\_device> for example, LF SOOT or LF SO1T. May take up to one hour to list.
  - e. Verify the MS and CM load files are the correct ones to use. To help understand the image filenames, you may use CI command DISPMS <filename> which displays the image header information. (Refer to Appx. A for more details of this command.)

#### Procedure 1 Restore CM and MS loads (continued)

- 2 Select a SLM disk volume onto which to restore the new BCS IMAGE.
  - The volume selected should not be on the same SLM with active DIRP billing.
  - The volume should not be the same volume normally used to take images. (This is so that AUTOIMAGE won't fail for lack of disk space.)

If there is a problem completing this step, please contact the next level of support.

- **3** Restore both the CM load and the appropriate MS load onto the selected SLM disk volume.

  - b. > RE FILE <disk\_volume><tape\_device><filename\_MS>
     Restores the MS load onto the SLM, for example:
     RE FILE S01DIMG0 S01T LD101015MS36CR\_MS
  - **c.** > ET <tape\_device> Ejects the SLM tape, for example: ET S01T
  - **d.** > QUIT
#### Procedure 2 Preload both MSs

As of BCS34, backward-compatibility is supported in the Message Switch (MS). This means, if the office is on BCS34 or higher, then it is possible to PRELOAD *both* MSs with the new MS load before the CM is upgraded to the new BCS.

#### CAUTION

## Do not attempt to upgrade the Message Switch at this time unless the office is currently on BCS34 or higher.

Failure to heed this caution could result in degradation of the switch since the MS load is not backward compatible until the office is on BCS34.

#### CAUTION

If the office is on BCS34 or higher, both MSs must be loaded with the MS load provided on the BCS IMAGE tape prior to starting the BCS application. The following procedure assumes the proper MS load was successfully copied to a SLM disk volume.

*Note:* The BCS IMAGE provided is patched current. If any new patches are required, these will be downloaded to SFDEV and applied on the night of the BCS application.

- 1 Site/ACT List the SLM disk volume onto which the new BCS IMAGE files (both \_MS and \_CM loads) were previously restored (copied).
  - a. > DISKUT
    - > LF SOOD<volume> {or SO1D<volume>}
      where <volume> is the SLM disk volume with the BCS IMAGE.
  - **b.** Verify the image files (both \_MS and \_CM) on the SLM disk volume are correct. Be sure to use the image files provided on the new BCS IMAGE tape.

To help understand the image filenames, you may use the DISPMS <filename> command which displays the image header information. (Refer to Appx. A for more details of this command.)

- 2 At the MS level of the MAP, determine which MS contains the SLAVE clock. (Look for "slave" under the CLOCK field.)
  - > MAPCI;MTC;MS

-continued-

#### **Procedure 2** Preload both MSs (continued) 3 > BSY <MS#> {the MS with the slave clock} 4 > LOADMS <MS#> <filename> where <filename> is the name of the \_MS load file listed above in step 1. {for confirmation} > YES 5 When prompted, perform an out-of-service test on the MS just loaded. > TST <MS#> {on the OOS MS} Ensure the test passes with no faults. Determine the cause for any failure, fix the fault, and repeat the test. CAUTION Do not proceed unless NO faults are reported. Replace cards if necessary and repeat the test. Contact site supervisor if the test fails repeatedly.

6 > RTS <MS#>

{not OOBAND!}

7 Wait 5 minutes to ensure the clocks are stable and to allow the hardware audit to run. Both MSs should be inservice.

*Note:* The MS load on the CM image tape is patched as current as possible. Copies of all MS patches that were applied to this load will be in mate SFDEV when the CM image is loaded for the BCS application. Once the CM load is made active (by the SWACT) the MATCHALL MS (PATCHER) will function as intended.

8 Switch MS clock mastership.

> SWMAST

- **9** Monitor MS logs for 10 minutes to ensure stability.
- 10 Repeat steps 3 through 9 to update the load in the other MS.

11 > QUIT MAPCI

### Site responsibilities the day of the software delivery

The following steps must be completed by site personnel *before* the software delivery engineer contacts the site for the scheduled software delivery.

#### Procedure 1 Day zero checklist

- **1 Site** Verify that all problems identified from performing table data checks have all been resolved.
- 2 Verify that the front-end processors have been in sync for the past 24 hours and the last REX test has passed.
- 3 Verify an image has been taken in the last 24 hours and backed to tape.
- 4 Ensure you have undertaken your critical test call plan and verified it. (See *Appendix C: Test Call Scripts.*)
- **5** Verify SFDEV has been cleared of all Telco/site-created files.
- 6 Verify all to\_BCS patches have been downloaded to site and are present in SFDEV.

#### 7 LIU7 image with feature AQ1102

In preparation for the ONP, assuming that the LIU7s have had their software loads upgraded, dump an image of an INSV LIU7. There should be no changes to the tables C7GTT, C7GTTYPE, C7NETSSN, or C7DCIS6 between the time this image is dumped and when the ONP occurs. *This is to utilize feature AQ1102, which allows faster recovery of LIU7s under certain circumstances. Please refer to the feature description for details of the possible recovery scenarios.* 

*Note:* If an image with up-to-date data is not available, then data sync of an LIU7 following the CC Warm SWACT may take considerable time if table C7GTT is very large.

#### Procedure 2 Patch verification

The Site is responsible for the following patch verification step.

- **1 Site/ACT** All patches downloaded to SFDEV after the final office review should be copied to tape (or to disk) and LEFT IN SFDEV.
  - From-side patches that are process-related (affecting ONP tools) will be applied by the BCS Applicator on the night of the BCS application.
  - To-side front-end and MS patches in SFDEV will be automatically applied to the new BCS load on the night of the BCS application.

#### Procedure 3 Run DATADUMP

- **1 Site/ACT** Run DATADUMP to output important switch information for future reference.
  - a. > LOGUTIL;STOPDEV <printer>
    where <printer> is an available printer to be used for recording. This
    makes sure the logs are stopped on the device.
    - > LEAVE
  - **b.** > RECORD START ONTO <**printer**>

  - e. > RECORD STOP ONTO <printer>

#### Procedure 4 FX voice and data

- 1 Site Ensure there will be uninterrupted communication with the software delivery engineer during the software delivery. (Provide FX voice and data lines.)
- 2 Ensure at least two dialup ports are operational-one on each IOC. These should have COMCLASS of ALL.
- **3** Verify user names to be used during the software update have PRIVCLAS of ALL.

## Preliminary phase procedure

This section details both SITE and BCS applicator (App) activities required for a One Night Process software delivery.

The actual software delivery begins when the software delivery engineer puts the switch into simplex mode (drops sync) and loads the inactive CPU with the new BCS software load.

Two dialup ports are required, one for the active side processor (label it ACT) and one for the inactive side processor (label it INACT). Remember to acquire a soft copy of the console sessions for both terminals.

*Note:* Telco may elect to monitor the application process by recording onto printers. This can impact the software delivery time. Site may start recording by issuing the following command for two printers, one for each of the dialup ports to be used by the applicator: "RECORD START FROM <terminal\_id> ONTO <printer>."

#### CAUTION

Ensure no hardware changes or retrofits are in progress. This includes network or memory extensions and peripheral additions/deletions. These activities are prohibited during the BCS application. Such hardware must be made INB (installation busy), and any further software changes must cease.

#### Procedure 1 Interrupt/ABORT process

Both SITE and Applicator should be familiar with each of the following steps before continuing with the procedures in this section.

If problems develop during the software delivery, resort to one of the following actions.

- 1 If the MOVEBCS process must be halted or interrupted, use the MOVEBCS HALT option. Refer to "Interrupt MOVEBCS" in *Appendix A* (page A-19).
- 2 If the TABXFR process must be halted or interrupted, use the HALT option. Refer to "Interrupt TABXFR" in *Appendix A* (page A-24).
- 3 It may be necessary to STOP (and reschedule) the application after PRESWACT has been implemented, but before the switch of activity. Refer to "PRESWACT Abort" in *Appendix A* (page A-29).
- 4 If a controlled REVERT is required after the switch of activity (SWACT) refer to "Revert to old load procedure" (page 3-119).
- **5** If an emergency ABORT is required after the switch of activity (SWACT) refer to "Emergency Abort procedure" (page 3-145).

#### Procedure 2 Remote login

- **1 App/ACT** Contact the control center (if required) and the site on the voice phone and connect to both dialups. Verify one dialup port is on IOC0 and the other is on IOC1.
- 2 App/ACT Login the users and if applicable, set LOGINCONTROL.
  - a. <break>
  - b. ?LOGIN
    Enter username and password
    > <username> <password>

    {system response}
  - Or > <username>
    > <password>
    where username and password can both be found on the Preapplication report.
  - c. For BCS33 and higher enter:
    - > BCSUPDATE;DEVICE
    - > QUIT
  - d. For BCS32 and lower enter:
    - > LOGUTIL;STOP;STOP {Note the name of this device}
    - > LEAVE
    - > LOGINCONTROL <device> QUERY
  - **e.** Verify *Open Condition Logout* is *N*. If not, retain the original status and enter:
    - > LOGINCONTROL <device> OPENFORCEOUT FALSE

Verify Max Idle Time is Forever. If not, retain original status and enter:

- > LOGINCONTROL <device> MAXIDLETIME FOREVER
- > LOGINCONTROL <device> DISABLEON REMOVE
- <forceout\_conditions> {conditions obtained in substep d above}
- f. Repeat this entire step on the other terminal device.

#### Procedure 3 Check logs SNODE

- **1** App/ACT For BCS33 and higher check logs to verify processor stability.
  - > BCSUPDATE;LOGCHECK

```
> QUIT
Do not continue until all logs have been explained.
```

- 2 App/ACT For BCS32 and lower check logs to verify processor stability.
  - > LOGUTIL

> OPEN <log\_buffer>;WHILE(BACK)()
where <log\_buffer> refers to CM, MS, SLM and MM logs.

- > LEAVE
- > TRAPINFO

Check for store parity traps, MM (mismatch), and store checksum logs. Do not continue until all logs have been explained.

#### Procedure 4 Stop journal file

- 1 App/ACT ROTATE and STOP the Journal File recording.
  - **a.** > MAPCI;MTC;IOD;DIRP;QUERY JF ALL Check which JF volume is currently active.
  - **b.** > CLOSE JF ACTIVE *QUERY again to verify rotation.*
  - **C.** > JF STOP Verify stopped.
  - **d.** > QUIT MAPCI

#### Procedure 5 Ensure MSs loaded

As of BCS34, backward-compatibility is supported in the Message Switch. This means, if the office is on BCS34 or higher, then it is possible to PRELOAD *both* MSs with the new MS load before the CM is upgraded to the new BCS.

1 App/ACT If the office is on BCS34 or higher, then ensure both MSs are loaded with the new MS load that was provided on the new BCS IMAGE tape.

#### Procedure 6 Drop sync SNODE

- 1 App/ACT Type:
  - > MAPCI;MTC;CM
- 2 App/ACT Ensure the CM you want to load with the new BCS load is *inactive* and the corresponding MS and SLM components are used. For example: if the new BCS image resides on SLM disk 0, then CM 0 should be the inactive side, and the MS 0 clock should be the slave clock.
  - a. Determine where the new BCS image resides (normally SLM disk 0).
  - **b.** If needed to align the CM with the SLM, you may switch activity of the CM using SWACT (CM level).
  - c. If needed to align the MS clock with the CM, you may switch MS clock mastership using SWMAST (MS level). If you do, wait five minutes to continue.
- **3 Site/INACT** From the inactive RTIF enter:

| RTIF> | \JAM |                    |
|-------|------|--------------------|
| RTIF> | YES  | {for confirmation) |

# App/ACT > DPSYNC {from CM level} > YES {if prompted to disable AUTO PATCHING} > YES {to confirm DPSYNC}

**5** Site/INACT Site must tell the engineer when the inactive CM is flashing A1.

#### 6 App/ACT

4

> QUIT MAPCI

#### Procedure 7 BULLETINS before LOADMATE

**1 App** Verify and perform all software delivery bulletins and workarounds that are required prior to beginning LOADMATE.

#### Procedure 8 Loadmate SNODE

- 1 App/ACT List the SLM disk volume onto which the new BCS IMAGE files (both \_MS and \_CM load files) were previously restored (copied).
  - a. > DISKUT

> LF SOOD<volume> {or SO1D<volume>}
where <volume> is the SLM disk volume with the BCS IMAGE.

**b.** Verify the image files (both \_MS and \_CM) on the SLM disk volume are correct. Be sure to use the image files that were provided on the new BCS IMAGE tape.

To help understand the image filenames, you may use the DISPMS <filename> command which displays the image header information. (Refer to Appx. A for details of this command.)

2 App/ACT If the \_CM image file was not previously restored to the SLM disk, you can instead loadmate from SLM tape as follows. (Otherwise, go on to with the next step to load from disk.)

#### CAUTION

The \_MS file will have to be restored to the SLM disk in order to load the MS (during PRESWACT if not already done).

However, since loadmate can be done using SLM disk or tape, you may wait until loadmate is done to restore the \_MS file to SLM disk.

Insert the new BCS IMAGE cartridge into the SLM tape drive corresponding to the inactive CM.

> LDMATE DIRECT TAPE 2

{loads 2nd file on the tape}

-continued-

#### Procedure 8 Loadmate SNODE (continued)

- **3** App/ACT If BCS28 and higher, loadmate using the SLM disk as follows.
  - **a.** Ensure no DIRP files are opened on the SLM disk with the image.

> DIRP;QUERY <**subsystem**> ALL where <subsystem> is AMA, OM, JF, or DLOG.

If any opened files, close the files (or rotate the information to the active side).

#### CAUTION

LDMATE DIRECT (below) will fail if there are any opened files on the SLM device with the image.

"DIRECT LOADMATE OPERATION FAILED: File System operations must be halted before initiating loadmate."

- - > LDMATE VIAMS <filename\_CM>
- 4 App/ACT If BCS27 loadmate using the SLM disk as follows.
  - a. Activate patch SSY05C27.
    - > PATCHEDIT SSY05C27 ON
  - b. > LDMATE <filename\_CM>
- **5** App/ACT If BCS26 loadmate using the SLM disk as follows.

> LDMATE <filename\_CM>

6 Site and App/INACT Wait for loadmate to complete and the inactive processor to flash A1. While waiting for loadmate, SITE may display the patches in store file (PATCHER; DISPLAY <patch>) or may copy any new patches to the new patch tape (or to disk).

#### Procedure 9 Login inactive after Loadmate SNODE

Login on the inactive processor after loadmate is complete.

- 1 App/ACT Type:
  - > MATELINK RTS
- 2 Allow initialization on the inactive side (flashing A1).
- **3** LOGOUT of the active side if logged in on the terminal labeled INACT.
- 4 > MATEIO

> MATELOG <device>
where <device> is the name of the terminal labeled INACT.

#### 5 App/INACT

|    | Enter<br>Mate> | username<br>OPERATOR | and password<br>OPERATOR | {mate-side re | esponse} |
|----|----------------|----------------------|--------------------------|---------------|----------|
| or | Enter<br>Mate> | username<br>OPERATOR |                          |               |          |
|    | Enter<br>Mate> | password<br>OPERATOR |                          |               |          |

#### Procedure 10 Set date and header message

1 App/INACT Set the current date and site header message on the mate side.

Mate> SETDATE <**dd mm yy**>

{set today's date}

Mate> SETLOGMSG '<text>'

where <text> becomes the office header on the new software load. Using the old header as the model, change the **Office Order** (COEO), **office name**, **Product Code** (or BCS level), and **application date**. Ensure all symbols at the beginning and end of the header message remain the same (including spaces).

*Note:* The "Order/Suborder" (Office Order) and "To Product/Version" (Product Code/BCS) can be found in the *Parmmail*.

Example:

94/04/12 00:41 \*\*\* H01234 OFFICE LEC00002 120494 \*\*\*

#### Procedure 11 Download application files (RTP)

1 App/ACT Download special application files to active side SFDEV.

If to\_BCS 37 and higher the Applicator Package will contain the following files:

• PARMCHGS <u>Download</u> PARMCHGS renaming it as "FEATDATA." <u>Print</u> this file for reference information.

*Note:* PARMMAIL is also in the Applicator Package for reference.

- SITEINFO <u>Download</u> SITEINFO. This file will be used to update the Inform list (next step) for the new software load.
- 2 Matecopy the SITEINFO file to the inactive, and read (execute) it.

*Note:* To allow further calculation of patches for a given office, the site\_key must be inserted into the inform list to identify that inform list to patadm. This is done by applying special patches which will correct the patch inform list.

a. ACT

<u>Matecopy</u> SITEINFO to inactive side SFDEV.

b. INACT

Read SITEINFO (to execute) on the inactive side.

*Note:* When read, SITEINFO will enter patcher, create the "dummy patches" in sfdev, apply the patches to update the inform list, and erase the patches.

#### Procedure 12 Check logs inactive SNODE

 App/INACT For to\_BCS 33 and higher check mate logs to verify processor stability.

Mate> BCSUPDATE;LOGCHECK

Mate> QUIT Do not continue until all logs have been explained.

#### **2** App/INACT For to\_BCS 32 and lower check mate CM logs.

Mate> LOGUTIL;OPEN CM;WHILE(BACK)()

Mate> LEAVE

Mate> TRAPINFO Check for store parity traps. Do not continue until all logs have been explained. Traps from active side (FOOTPRINT) may also be shown.

#### 3 App/INACT

Mate> TRAPINFO CLEAR

#### Procedure 13 Mate-side memory check

1 App/ACT If from\_BCS 32 and higher, perform a mate-side memory check.

#### CAUTION

If this test fails *do not continue*-immediately notify the site supervisor. The purpose of the check is to prevent a SWACT to faulty hardware on the inactive side.

*Note:* Entering the RUNSTEP command below gives a warning that the step is done out of process. This is okay-answer YES to the prompt.

**a.** > BCSUPDATE;RUNSTEP MATE\_MEM\_CHECK

*Note:* This displays on the active side the result of the test, "completed" or "not completed." If it is not completed an error message is also printed on the active side.

- Should this check fail, isolate and replace the faulty memory card on the inactive side. For additional information, turn to "MATE\_MEM\_CHECK failure" in *Appendix B*.
- **C.** > QUIT

#### Procedure 14 Retain PARM values

- **1** App Obtain a list of the following office parameters for reference.
  - > TABLE OFCVAR
  - > POS NODEREXCONTROL
  - > POS LCDREX\_CONTROL
  - > QUIT
  - > TABLE OFCENG
  - > POS GUARANTEED\_TERMINAL\_CPU\_SHARE
  - > QUIT
  - > TABLE OFCSTD
  - > POS DUMP\_RESTORE\_IN\_PROGRESS
  - > QUIT

#### Procedure 15 Patch inactive

PATCH the inactive processor by following this procedure. (Mate patching can instead be done manually if desired.)

*Note:* Entering the RUNSTEP commands below gives a warning that the step is done out of process. This is okay-answer YES to the prompt.

- **1 App/INACT** If coming from\_BCS 31 and lower, on the mate side turn on access to WTAB using TASTOOL procedure.
- 2 ACT On the active side, ensure table PADNDEV points to the device (typically SFDEV) containing the patches that were downloaded for the to\_BCS.

> TABLE PADNDEV;LIST ALL

If there are devices in this table that do not contain to\_BCS patches, make a note of the tuples and DELETE them.

*Note:* MOVEBCS or TABXFR will attempt mate patching again (until this is patched out). After MOVEBCS/TABXFR does this, you will need to restore the original data in table PADNDEV. There are two ways of doing this:

1. In procedure "MOVEBCS/TABXFR setup"-Set a stop point in MOVEBCS/TABXFR to stop before table PADNDEV is moved. (At that point the patching will be completed.) Then when it stops edit the table on the active side and allow the data transfer to continue.

2. In procedure "MOVEBCS/TABXFR completed"-Allow MOVEBCS/ TABXFR to run to completion as usual. Then edit table PADNDEV on both the active and inactive sides.

- **3** > BCSUPDATE;RUNSTEP VERIFY\_DSLIMIT
- 4 > RESET
- 5 > RUNSTEP DISABLE\_AUTOIMAGE

*Note:* This step is not valid if the AUTOIMAGE feature is not available.

- 6 > RUNSTEP SET\_OFFICE\_TUPLES
- 7 > RUNSTEP SEND\_PATCHES
- 8 > RUNSTEP APPLY\_PATCHES
- **9** > QUIT

-continued-

#### Procedure 15 Patch inactive (continued)

**10 Site and App/INACT** Print the PATCH\$FILE and review applied (mate) patches.

Mate> LISTSF ALL; PRINT PATCH\$FILE If you need to DISPLAY any patches that were applied on the inactive side, these patches can still be accessed from the active side.

**11** Mate> TRAPINFO

If trap occurred, do not continue until the trap is explained and action taken to correct the error.

#### Procedure 16 Activate patches inactive

- 1 **App/ACT** Determine which ACT patches are activated in the old load.
  - **a.** > PATCHEDIT This command shows a list of 'ACT' patches and which ones are activated (turned on).
  - **b.** Review the patch list to determine which patches are currently activated (ON) on the active side. Normally any ACT patch activated in the old load should be manually activated in the new load (see next step).
- 2 Site and App/INACT As needed activate ACT patches on the inactive side.
  - **a.** Mate> PATCHEDIT
  - **b.** Compare the mate-side patch list with active-side list obtained above. Decide with the site if any patches need to be activated (set "ON") at this time.

Passwords will be provided on the 'APF' report for any "feature patches" in the new BCS load. Give the password to Telco, but do NOT activate the patch at this time unless already ON in the old load.

- **c.** Mate> PATCHEDIT <patch> ON *This activates the patch.*
- d. Repeat this command for each patch to be activated.
- e. Also determine from comparing the patch lists if any ACT patches should be set to "NA" (no audit) state.
- f. Mate> PATCHEDIT <patch> NA This sets the patch to "NA" state.
- g. Repeat this command for each patch to be set to "NA."

#### Procedure 17 Restart inactive for patches

**1** App Perform each of three types of restarts (warm, cold, and reload) on the inactive side to satisfy the requirements of any patch(s) needing a restart.

*Note:* Sequence of restarts is not important.

| INACT                                 |                    |
|---------------------------------------|--------------------|
| Mate> RESTART < <b>restart type</b> > |                    |
| Mate> YES                             | {for confirmation} |
|                                       |                    |

- **2** Allow initialization on the inactive side (flashing A1).
- **3** Login on the inactive side.
- 4 Repeat above steps for each type of restart required.

#### Procedure 18 IPL modules

- 1 App/ACT If from\_BCS 30 and lower, to avoid problems using STATUSCHECK, STATUSUPDATE, and RESTARTSWCT because of device/hardware irregularities, do the following.
  - a. > QUERY <module> where <module> is: NODESTAT STCSTAT IPMLSTAT CARRSTAT JCTRSTAT DCHSTAT

Repeat QUERY for each module listed.

*Note: OPMSTAT, CCS6STAT, RCUSTAT, and CSCSTAT* are also status modules, but do not require this procedure. The counts for these modules are set to their maximum values.

**b.** If any module is loaded, as indicated by the QUERY command, enter the following:

> RUN <xxxx> IPL
where <xxxx> is a loaded module.

*Note:* Three or four SWERRS will be generated for each module entered in this step. The SWERRS are expected and indicate that procedures and counts for the hardware are being updated.

#### Procedure 19 SWCTCHK verification

- 1 **App/ACT** If from\_BCS 29 and lower, verify Pre-application Engineering has entered the SWCTCHK command (see *Pre-application Report*). If not done earlier complete this step.
  - a. Ensure patch EWW08 is applied on the active (from-side) load.
  - **b.** > SWCTCHK

#### Procedure 20 MASSTC

- 1 App Check status in MASSTC level (TOPS office only).
  - a. ACT
    - > MASSTC
    - > STATUS
  - **b.** If the status is INITIAL, then no action is needed.
  - **c. INACT** If the status is DUPLICATED, then *with Telco consent* on the MATE side enter:

Mate> ENABLE

or, if data is obsolete

Mate> SCRAP

**d.** ACT If the status is SWITCHED, then *with Telco consent* on the ACTIVE side enter:

> PERM

#### Procedure 21 BULLETINS before data transfer

**1 App** Verify and perform all software delivery bulletins and workarounds that are required prior to beginning the data transfer (MOVEBCS/TABXFR).

## **MOVEBCS** procedure

For COMPLETE ONP ONLY (NOT HYBRID)-This section details steps required to move the data from the old BCS load to the new BCS load.

For from\_BCS 34 and lower, the MOVEBCS is used to perform the data transfer portion of a BCS application.

#### Procedure 1 Table DART

- 1 App For to\_BCS 30 and 31 only, prepare table DART as follows.
  - **a.** ACT > MATECOPY DRNOW **b.** INACT Mate> LISTSF ALL

    Mate> READ DRNOW
    Mate> ERASESF DRNOW
    Mate> DARTEDIT
    Mate> PRINTDART LONG {optional list for reference}
    Mate> QUIT
    Note: For additional DARTEDIT command syntax refer to MOVEBCS summary in Appendix A.
- **2** App For to\_BCS 29 only, prepare table DART as follows.
  - a. ACT > MATECOPY DRNOW
  - **b. INACT** Mate> RESTTYPE EXTERNAL
    - Mate> LISTSF ALL
    - Mate> READ DRNOW
    - Mate> ERASESF DRNOW

#### Procedure 2 Office PARMs

#### CAUTION

# Before beginning read all bulletins concerning changes to office parameters (PARMs).

Some office PARM values, if not already built into the new load, will have to be set during the data transfer. This could involve setting stop points in the MOVEBCS/TABXFR prior to starting.

PARAMETERS RULE-If any office PARMs are found to be different between the old and new software loads, then follow this rule:

- Use the requested PARM value from the *Parmmail* (or *Parm Variance Report*).
- If there is no requested or reformatted PARM value, use the value that is currently in the switch (old load).

*Note:* A reformatted value is indicated on the Parmmail as the polling value with "R" beside it.

- 1 Office parameters are already set in the undatafilled BCS image.
  - **a.** Compare (delta) the parm values in the inactive side with the ordered parameters indicated in the *Parm Variance Report*.
  - **b.** Normally, if any parms need to be corrected, make the required changes *before* beginning the data transfer. Make the parm corrections by changing the appropriate office tables on the inactive side.

**Note:** On the mate side use commands "MOVEBCS STOP BEFORE " and "MOVEBCS STOP AFTER " to cause the MOVEBCS process to stop at specified tables. The "STOP BEFORE" option is safer because it does not involve pre- or post-activities which may be attached to a particular table. (For example, "MOVEBCS STOP AFTER NNASST" is not possible since the post-activity for NNASST may include a restart.)

When using these options remember to use "STOP CLEAR BEFORE " or "STOP CLEAR AFTER " before continuing MOVEBCS. This clears the previous stop points.

#### Procedure 3 Stop after CLLIMTCE\$DIAGDATA

**1 App/INACT** For from\_BCS 26 and to\_BCS 29 type:

Mate> MOVEBCS STOP AFTER CLLIMTCE\$DIAGDATA

#### Procedure 4 MOVEBCS setup

- **1 App** Set up TRACECI to monitor MOVEBCS summary and error messages on the primary terminal (ACT).
  - a. ACT > TRACECI DEVICE <device\_name>
     where <device\_name> is the name of the device labeled INACT.
     Response on the inactive side:
     This device is selected for TRACEing
  - **b. INACT** Mate> TRACECI TEST 'THIS IS A TEST' "THIS IS A TEST" is output on the device selected above.
- **2 App/INACT** Set MOVEBCS to stop at each error with a limit of not more than 100.
  - **a.** Mate> MOVEBCS LIMIT 25 {limit of 25 is recommended}
  - **b.** Mate> MOVEBCS STOPIF 1

#### Procedure 5 Start MOVEBCS

**1** App Start the data transfer using MOVEBCS as follows.

#### CAUTION

MOVEBCS will perform a mate-side memory check. If this test fails do not continue-immediately notify the site supervisor. The purpose of the check is to prevent a SWACT to faulty hardware

on the inactive side.

- a. INACT Mate> MOVEBCS; LOGOUT MOVEBCS will perform an automatic restart reload after each of the following tables is transferred: DATASIZE, NNASST (or CMSHELF), and (conditionally) TRKMEM. Following the automatic restart, MOVEBCS will automatically start transferring the next table listed in table DART.
- **b.** Certain tables will fail with the message "This table is Recursive..." No action is required other than to restart MOVEBCS.

*Note:* This message means the table will be re-datafilled automatically by MOVEBCS (since data for the table depends upon other tables being datafilled first). Recursive tables may include: XLANAME, ESAPXLA, NCOS, THOUGRP, IBNRTE, OFRT, FNMAP, and others.

c. ACT If any table fails to restore properly on the mate side, MOVEBCS will stop (depending on STOPIF and LIMIT) and will identify the headtable/subtable position in error.

For any table in error investigate the problem by entering on the ACTIVE side:

> DELTA NOFILE {compares old and new tuples}

or

> DELTA SUB <subtable> NOFILE

- **d. INACT** Whenever it is necessary to login on the inactive (mate) side to correct an error, first *verify a flashing A1* on the inactive processor; then login on the mate side and make the needed changes.
- e. **INACT** Each time you restart the MOVEBCS, also LOGOUT on the mate side (as above).

Mate> MOVEBCS;LOGOUT

*Note:* Avoid unnecessary or prolonged logged-in sessions on the mate side while MOVEBCS is running.

#### Procedure 6 Copy patches

1 Site/ACT While the data transfer is running and as time allows, on the active side copy patches in store file to the new patch tape (or to disk) and XPM patches to disk.

*Note:* Following are steps to copy individual patches to tape or disk. You may instead create a file to automatically copy these patches.

- **a.** Install the new patch tape on a tape drive (x) with a write enable ring.
- **b.** > LISTSF ALL
- C. > MOUNT <x>;LIST T<x>
- d. > COPY <sfdev\_patch> T<x>
   where <sfdev\_patch> refers to patches in SFDEV listed in step 1.b.
- e. Repeat COPY for each patch in SFDEV.
- f. > DEMOUNT T<x>
- **g.** > LISTSF ALL
- **h.** List the disk volume where the XPM loads (and patches) normally reside.
- i. > COPY <xpm\_patch> <pmload\_disk> where <xpm\_patch> refers to XPM patches in SFDEV (format aaannXyy\$PATCH: aaa is alphabetic, nn is numeric, and yy is the BCS number), and where <pmload\_disk> is the XPM disk volume listed above. Do not perform if there are no XPM patches in SFDEV, if there are no XPMs or if there are no disks.
- j. Repeat COPY for each XPM patch in SFDEV.
## Procedure 7 Table CLLIMTCE\$DIAGDATA

- 1 App/INACT For from\_BCS 26 and to\_BCS 29: if a stop point was set previously, expect MOVEBCS to stop after table CLLIMTCE subtable DIAGDATA is restored to allow the following workaround to be done.
  - a. After MOVEBCS stops, login on the inactive (mate) side and enter:

Mate> FIXDIAG

- CLEAR the stop point that was set AFTER CLLIMTCE\$DIAGDATA.
   Mate> MOVEBCS STOP CLEAR AFTER CLLIMTCE\$DIAGDATA
- c. Restart MOVEBCS.

Mate> MOVEBCS;LOGOUT

## Procedure 8 MOVEBCS completed

1 MOVEBCS is finished when you receive the following message.

```
INACT - completed D/R of office
```

- *Note:* Do not perform the following step if PADNDEV data was manually restored *during* the MOVEBCS. (See procedure "Patch inactive.")
- **2 ACT and INACT** On BOTH the active and inactive sides, change table PADNDEV back the way it was before patching the mate side.

## Procedure 9 Login inactive

- **1 App/INACT** *Verify a flashing A1* on the inactive processor.
- 2 Login on the mate side as follows.
  - a. ACT
    - > MATEIO

> MATELOG <device>
where <device> is the name of the terminal labeled INACT.

b. INACT

|    | Enter<br>Mate> | username<br>OPERATOR | and password<br>OPERATOR | {mate-side response} |
|----|----------------|----------------------|--------------------------|----------------------|
| or | Enter<br>Mate> | username<br>OPERATOR |                          |                      |
|    | Enter<br>Mate> | password<br>OPERATOR |                          |                      |

#### Procedure 10 Print reports

- **1 App** Generate a final data transfer report. This will include both the table exception report and the NTX package delta.
  - **a.** ACT Only if RECORD START was *not* done previously, type the following.

> RECORD START FROM <terminal\_id> ONTO <printer>
where <terminal\_id> is the terminal device labeled INACT, and
<printer> refers to a printer used to collect the data transfer
information.

- b. INACT Mate> MOVEBCS REPORT
- **c.** ACT Only if RECORD START was done in substep a (above), type the following.

> RECORD STOP FROM <terminal\_id> ONTO <printer>
where <terminal\_id> and <printer> are the devices used above.

## Procedure 11 Trapinfo inactive

1 App/INACT Type:

Mate> TRAPINFO If a trap has occurred, do not continue until the trap is explained. This page purposely left blank.

## **TABXFR** procedure

For COMPLETE ONP ONLY (NOT HYBRID)-This section details steps required to move the data from the old BCS load to the new BCS load.

For from\_BCS 35 and higher, the TABXFR increment is used to perform the data transfer portion of a BCS application.

## Procedure 1 Office PARMs with TABXFR

## CAUTION

# Before beginning read all bulletins concerning changes to office parameters (PARMs).

Some office PARM values, if not already built into the new load, will have to be set during the data transfer. This could involve setting stop points in the MOVEBCS/TABXFR prior to starting.

PARAMETERS RULE-If any office PARMs are found to be different between the old and new software loads, then follow this rule:

- Use the requested PARM value from the *Parmmail* (or *Parm Variance Report*).
- If there is no requested or reformatted PARM value, use the value that is currently in the switch (old load).

*Note:* A reformatted value is indicated on the Parmmail as the polling value with "R" beside it.

- 1 If to\_BCS36 and lower-Office parameters are already set in the undatafilled BCS image.
  - **a.** Compare (delta) the parm values in the inactive side with the ordered parameters indicated in the *Parm Variance Report*.
  - **b.** Normally, if any parms need to be corrected, make the required changes *before* beginning the data transfer. Make the parm corrections by changing the appropriate office tables on the inactive side.

#### Procedure 1 Office PARMs with TABXFR (continued)

- 2 If to\_BCS37/CSP02 and higher-With the introduction of CSP02 office parameters will be set as part of the TABXFR.
  - **a.** Compare (delta) the parm changes to be applied by the FEATDATA file with the ordered parameters indicated in the *Parmmail*.

*Note:* PARMMAIL and PARMCHGS files are in the Applicator Package. All *new* and *changed* parm values as indicated in PARMMAIL are also listed in PARMCHGS (and FEATDATA).

- **b.** If any parms need to be changed, edit the FEATDATA file to reflect the corrected parm values. TABXFR will use this file to set the parms.
- **c. App/ACT** Once the FEATDATA file is verified correct, MATECOPY the file to inactive (mate) side SFDEV. This file will be processed after the parm tables restore.

## Procedure 2 TABXFR setup

- **1** App Set up TRACECI to monitor TABXFR summary and error messages on the primary terminal (ACT).
  - a. ACT > TRACECI DEVICE <device\_name>
     where <device\_name> is the name of the device labeled INACT.
     Response on the inactive side:
     This device is selected for TRACEing
  - **b. INACT** Mate> TRACECI TEST 'THIS IS A TEST' "THIS IS A TEST" is output on the device selected above.
- **2 App/INACT** Set up and initialize the TABXFR platform used to perform the table transfers.
  - **a.** Mate> TABXFR

TABXFR:

{system response}

- **b.** Mate> STOPIF 1 Table transfer will stop after this number of failures.
- **c.** Mate> LIMIT 25 *Limits the number of failures allowed on a table.*
- **d.** Mate> SETUP STANDARD

TABXFR type set to: STANDARD.

{system response}

*Note:* The STATUS command can be used at any time while in the TABXFR increment to display information about the setup and status of the data transfer.

#### Procedure 3 Start TABXFR

**1** App Start the data transfer using TABXFR as follows.

## CAUTION

**TABXFR will perform a mate-side memory check. If this test fails** *do not continue*-immediately notify the site supervisor. The purpose of the check is to prevent a SWACT to faulty hardware on the inactive side.

a. INACT Mate> TABXFR; STARTXFR; LOGOUT TABXFR will perform an automatic restart reload after each of the following tables is transferred: DATASIZE, NNASST (or CMSHELF), and (conditionally) TRKMEM. Following the automatic restart, TABXFR will automatically start transferring the next table listed in table DART.

*Note:* A list of empty head tables is sent to the inactive side at the beginning of TABXFR. The applicator may also see empty sub tables that are not on the list being transferred. This is normal and is design intent.

b. ACT If any table fails to restore properly on the mate side, TABXFR will stop (depending on STOPIF and LIMIT) and will identify the headtable/subtable position in error.

For any table in error investigate the problem by entering on the ACTIVE side:

```
> DELTA  NOFILE {compares old and new tuples}
or
```

> DELTA SUB <subtable> NOFILE

- **c. INACT** Whenever it is necessary to login on the inactive (mate) side to correct an error, first *verify a flashing A1* on the inactive processor; then login on the mate side and make the needed changes.
- **d. INACT** Continue theTABXFR as follows. Also LOGOUT on the mate side (as above).

Mate> TABXFR;STARTXFR;LOGOUT

*Note:* Avoid unnecessary or prolonged logged-in sessions on the mate side while TABXFR is running.

## Procedure 4 Copy patches

1 Site/ACT While the data transfer is running and as time allows, on the active side copy patches in store file to the new patch tape (or to disk) and XPM patches to disk.

*Note:* Following are steps to copy individual patches to tape or disk. You may instead create a file to automatically copy these patches.

- **a.** Install the new patch tape on a tape drive (x) with a write enable ring.
- **b.** > LISTSF ALL
- C. > MOUNT <x>;LIST T<x>
- d. > COPY <sfdev\_patch> T<x>
   where <sfdev\_patch> refers to patches in SFDEV listed in step 1.b.
- e. Repeat COPY for each patch in SFDEV.
- f. > DEMOUNT T<x>
- **g.** > LISTSF ALL
- **h.** List the disk volume where the XPM loads (and patches) normally reside.
- i. > COPY <xpm\_patch> <pmload\_disk> where <xpm\_patch> refers to XPM patches in SFDEV (format aaannXyy\$PATCH: aaa is alphabetic, nn is numeric, and yy is the BCS number), and where <pmload\_disk> is the XPM disk volume listed above. Do not perform if there are no XPM patches in SFDEV, if there are no XPMs or if there are no disks.
- j. Repeat COPY for each XPM patch in SFDEV.

## Procedure 5 TABXFR completed

**1** App TABXFR is finished when you receive the following message.

```
INACT - completed D/R of office
```

- *Note:* Do not perform the following step if PADNDEV data was manually restored *during* the TABXFR. (See procedure "Patch inactive.")
- **2 ACT and INACT** On BOTH the active and inactive sides, change table PADNDEV back the way it was before patching the mate side.

## Procedure 6 Login inactive

- **1 App/INACT** *Verify a flashing A1* on the inactive processor.
- 2 Login on the mate side as follows.
  - a. ACT
    - > MATEIO

> MATELOG <device>
where <device> is the name of the terminal labeled INACT.

b. INACT

|    | Enter<br>Mate> | username<br>OPERATOR | and password<br>OPERATOR | {mate-side response} |
|----|----------------|----------------------|--------------------------|----------------------|
| or | Enter<br>Mate> | username<br>OPERATOR |                          |                      |
|    | Enter<br>Mate> | password<br>OPERATOR |                          |                      |

#### Procedure 7 Print reports TABXFR

- **1 App** Generate a final data transfer report. This will include both the table exception report and (with BCS36 and lower) the NTX package delta.
  - **a.** ACT Only if RECORD START was *not* done previously, type the following.

> RECORD START FROM <terminal\_id> ONTO <printer>
where <terminal\_id> is the terminal device labeled INACT, and
<printer> refers to a printer used to collect the data transfer
information.

- b. INACT Mate> REPORT {still in TABXFR increment} Mate> QUIT {quits out of TABXFR}
   c. ACT Only if RECORD START was done in substep a (above), type the
  - following. > RECORD STOP FROM <terminal\_id> ONTO <printer>
    - where <terminal\_id> and <printer> are the devices used above.

## Procedure 8 Trapinfo inactive

1 App/INACT Type:

Mate> TRAPINFO If a trap has occurred, do not continue until the trap is explained. This page purposely left blank.

## **PRESWACT** procedure

This section details steps required to prepare for the CC activity switch to the new software load.

## Procedure 1 BULLETINS before PRESWACT

**1 App** Verify and perform all software delivery bulletins and workarounds that are required prior to beginning PRESWACT.

## Procedure 2 Unload module JCTRSTAT

If this is an ENET office, perform this procedure. Note carefully the from and to BCS qualifiers.

- **1 App/ACT** If an ENET office is going from BCS31 to BCS34RTS, the module JCTRSTAT will have to be *unloaded* on the ACTIVE side of the switch *before starting* PRESWACT.
  - > UNLOAD JCTRSTAT System response: The module will be unloaded from the switch.

*Note:* This is necessary due to a change in the software packaging of JNET and ENET code which occurred between BCS34RTM and BCS34RTS.

## Procedure 3 Start PRESWACT

1 App/ACT Perform PRESWACT of BCSUPDATE.

*Note:* Please logout all users on the inactive side while PRESWACT is running.

- > BCSUPDATE
- > PRESWACT
- **2** Read the following notes, and continue the procedure while PRESWACT is running.

**Note 1:** PRESWACT runs all steps required before the CC switch of activity and flags them as completed when they pass. If any error occurs, PRESWACT will stop and give instructions. If this is the case, follow PRESWACT instructions to correct the problem (contact the site supervisor if necessary).

As an example:

TABLE\_DELTA executing : Table AMAOPTS \*\*\* Checksum incorrect, keys incorrect : TABLE\_DELTA not complete

ACT - Error: Inactive table data did not match. Correct error condition. Enter Preswact to continue For any table in error, investigate the problem by entering:

> DELTA NOFILE {compares new/old tuples}

or > DELTA SUB <subtable> NOFILE To continue, run PRESWACT again by entering:

> PRESWACT

**Note 2:** A hardware conversion (such as LTC/LTCI) scheduled concurrently with the BCS upgrade will require certain table changes, additions or deletions. PRESWACT step TABLE\_DELTA will detect a mismatch between the old and new data, and will stop, indicating an error. If this is the case, confirm the table differences are due to the conversion, resolve any differences, and run PRESWACT again (type >PRESWACT) to continue.

## Procedure 3 Start PRESWACT (continued)

**Note 3:** PRESWACT step TABLE\_DELTA may also display an informative message without stopping. When this occurs, it is not considered an error; rather, it is an indication that something is different in the old and new BCS loads. Note the information displayed, and at a convenient stopping point, compare the old and new loads to understand and validate the differences. *As an example:* 

| TABLE_DELTA   | executing |            |      |       |
|---------------|-----------|------------|------|-------|
| :             |           |            |      |       |
| Table ATTCONS | Checksum  | incorrect, | keys | match |
| :             |           |            |      |       |
| TABLE_DELTA   |           | complete   |      |       |

## Procedure 4 Override module JCTRSTAT

PRESWACT may STOP with the message "Failed SWACT\_MODULE \_CHECK." If you see this message and it is indicating that JCTRSTAT is the only module missing on the inactive side and if this is an ENET office, perform this procedure. If any other module is reported to be missing from the inactive side please investigate before taking any action. Note carefully the from and to BCS qualifiers.

- 1 App/ACT If an ENET office is going from BCS32 thru 34RTM to BCS34RTS or higher, PRESWACT step SWACT\_MODULE\_CHECK will have to be *overridden* as follows.
  - > BCSUPDATE; SWACTCI; MODCHECK OVERRIDE {for BCS33 and higher}
  - > BCSUPDATE; SWCT; MODCHECK OVERRIDE {for BCS32} System response: The user will be prompted to override module JCTRSTAT.

*Note:* This is necessary due to a change in the software packaging of JNET and ENET code which occurred between BCS34RTM and BCS34RTS.

#### Procedure 5 PRESWACT DIRP and billing

Site and software delivery engineer should work together to prepare both PRIMARY and PARALLEL DIRP billing subsystems for the CC switch of activity (SWACT). This procedure gives the steps to accomplish this preparation.

*Note:* Site can begin doing this procedure while the Applicator continues with other PRESWACT procedures.

#### 1.0 Disk drive parallel DIRP coming from BCS31 and lower

a. Site/ACT In table DIRPSSYS determine which disks are being used for parallel DIRP recording.

The result of PRESWACT step CHECK\_DIRP\_PARVOLS displays the parallel DIRP devices in table DIRPSSYS or DIRPPOOL.

- **b.** For a parallel volume that is on DISK, from the DIRP level CLOSE the parallel file and DMNT the volume. Then remove the volume from table DIRPSSYS by replacing the volume name with nil volume (\$).
- **c.** Copy the parallel files to tape to prevent loss of parallel data if that is Telco policy.
- d. Erase all closed parallel DIRP files from the disk:

> CLEANUP FILE <parallel\_filename>
where <parallel\_filename> is each file to be erased.

e. Reformat the parallel disk volume:

> DIRPPFMT <parallel\_volume>
where <parallel\_volume> is the original volume name.

- f. If to\_BCS 32 and higher, rename the first file on the reformatted parallel volume (created by the "dirppfmt" command). Using the "renamefl" command, change the file name from "DIRPPARALLEL" to "B00000000000" (12 zeros).
- **g.** Site and App/INACT If from\_BCS 31, ensure that parallel disk volumes are in table DIRPPOOL on the inactive side. This allows the disk to be recovered by DIRP after SWACT. If necessary manually datafill the volume names in DIRPPOOL on the inactive side before SWACT.

#### 1.1 Disk drive parallel DIRP coming from BCS32 and higher

*Note:* If from\_BCS 32 and higher, Site no longer has to take down parallel billing if on disk.

**Site and App/INACT** Ensure that parallel disk volumes are in table DIRPPOOL on the inactive side. This allows the disk to be recovered by DIRP after SWACT. If necessary manually datafill the volume names in DIRPPOOL on the inactive side before SWACT.

If from\_BCS 34 and higher, PRESWACT step DIRPPOOL\_CHECK displays the datafill for table DIRPPOOL on the inactive side.

If from\_BCS 33 and lower, PRESWACT step CHECK\_DIRP\_PARVOLS displays the parallel DIRP devices in table DIRPSSYS or DIRPPOOL.

DIRP will recover parallel recording to disk on the newly-active side after SWACT.

## CAUTION

#### Recently recorded parallel data may be overwritten.

Site should copy the parallel files to tape to prevent loss of parallel data if that is Telco policy.

• If a single parallel volume is in use, information on the volume will be lost over SWACT.

• If more than one parallel volume is allocated to DIRP, DIRP will start recording after SWACT on the volume with the oldest time stamp. Hence information on that volume will be lost over SWACT.

## 2 Disk drive PRIMARY billing

- a. Site/ACT If on disk (DDU), from the DIRP level ROTATE any active billing subsystem (such as AMA SMDR OCC CDR).
- **b.** If required by Telco policy copy unprocessed DIRP files to back-up tape (using DIRPAUTO or DIRPCOPY commands).
- Verify that table DIRPHOLD contains no unprocessed billing files (if DIRPAUTO was used above).

**d.** Site and App/INACT If from\_BCS 32 and higher, ensure that regular disk volumes are in table DIRPPOOL on the inactive side. This allows the disk to be recovered by DIRP after SWACT. If necessary manually datafill the volume names in DIRPPOOL on the inactive side before SWACT.

If from\_BCS 34 and higher, PRESWACT step DIRPPOOL\_CHECK displays the datafill for table DIRPPOOL on the inactive side.

#### 3 Tape drive PRIMARY billing

a. Site/ACT If on tape (MTD), from the DIRP level ROTATE any active billing subsystem (such as AMA SMDR OCC CDR), CLOSE the standby file, and DMNT the standby volume.

Example:

- > ROTATE AMA
- > CLOSE AMA STDBY 1
- > DMNT AMA T1

{standby volume}

- **b.** Remove the demounted standby tape from the tape drive, and put up a new tape to be used as the next DIRP volume.
- c. Prepare a new standby volume as follows.

> MOUNT <x> FORMAT <volume\_id>
where <x> is the standby device number, and <volume\_id> is the
name of the standby volume.

If prompted enter the first filename, or if system response is: "request aborted. Tape not expired (use ERASTAPE)" then select an unused or expired tape for formatting.

> DEMOUNT T<**x**>

Leave the standby volume at load point and ON LINE. Immediately following SWACT, it will become the ACTIVE volume of the appropriate subsystem.

d. Site and App/INACT If from\_BCS 32 and higher, ensure that regular tape volumes are in table DIRPPOOL on the inactive side. This allows the tape to be recovered by DIRP after SWACT. If necessary manually datafill the volume names in DIRPPOOL on the inactive side before SWACT.

If from\_BCS 34 and higher, PRESWACT step DIRPPOOL\_CHECK displays the datafill for table DIRPPOOL on the inactive side.

#### 4.0 DPP/BMC PRIMARY billing coming from BCS31 and lower

a. Site/ACT If on DPP or BMC, from the DIRP level ROTATE any active billing subsystem (such as AMA SMDR OCC CDR), CLOSE the standby file, and DMNT the standby volume.

Note: DIRP sees DPP/BMC as a tape drive port.

**b.** Perform this step to close the last file on the DPP and open a new one. Telco may POLL the DPP if desired when this is complete.

> MAPCI; MTC; IOD; DPP AMA; IDXMAINT CREATE FILE AMA *This re-establishes the block header on the DPP.* 

- c. Display current DPP settings to hardcopy (retain for POSTSWACT).
- **d.** Prepare a new standby volume as follows.

> MOUNT <x> FORMAT <volume\_id>
where <x> is the standby device number, and <volume\_id> is the
name of the standby volume.

If prompted enter the first filename, or if system response is: "request aborted. Tape not expired (use ERASTAPE)" then enter:

> ERASTAPE <x>
where <x> is the standby device number.

*Note:* On a DPP/BMC it is safe to use the ERASTAPE command, since this does NOT actually erase any billing files. The command will not affect the collected data; it only resets DMS indicators.

System response is: \*\*\*WARNING, THIS TAPE WILL BE ERASED\*\*\*

## CAUTION

At this point again confirm the device is a port to a DPP or BMC, and NOT an unexpired billing tape.

If a mistake is made, a real tape could be erased.

Enter YES to confirm the command.

> DEMOUNT T<**x**>

If ERASTAPE command was used, repeat this substep (d) to rename the volume.

Leave the standby volume demounted. Immediately following SWACT, it will become the ACTIVE volume of the appropriate subsystem. -continued-

e. Site and App/INACT If from\_BCS 31, ensure that regular DPP/BMC volumes are in table DIRPPOOL on the inactive side. If necessary manually datafill the volume names in DIRPPOOL on the inactive side before SWACT.

Mate> TABLE DIRPPOOL; POS <pool\_#>
where <pool\_#> is the number for DPP AMA pool.

If going to BCS32 and higher CHANGE field DEVTYPE in table DIRPPOOL to DPP (not TAPE).

## CAUTION

Starting in BCS32 in a pool of DPP or BMC volumes, field DEVTYPE in table DIRPPOOL should be DPP (not TAPE). Otherwise, if datafilled as TAPE you will have to recover the volume manually after SWACT.

f. Site and App/ACT If SMDR recording is on BMC (datafilled as TAPE in table DIRPSSYS/DIRPPOOL) and NO standby volume is available for BMC, then mount a temporary STDBY volume. In table DIRPSSYS/DIRPPOOL add the TAPE device as a standby BMC. Also add the device in DIRP\_REC (see the following substep). Leave the STDBY TAPE demounted. DO NOT ROTATE the BMC. This volume will be used to rotate the BMC port OUT and back IN during POSTSWACT.

*Note:* Some SMDR recording applications on BMC collect SMDR records based on customer group ID only, and it is necessary to rotate the BMC tape port IN during POSTSWACT to ensure that any changes to the customer group IDs are passed to the BMC upon rotate (to ensure the RECORD HEADER is correct).

**g.** Site and App/INACT Verify the DIRP\_REC file on the inactive side is correct for the SWACT to the new BCS load.

Mate> LISTSF ALL

Mate> PRINT DIRP\_REC If necessary, edit DIRP\_REC to make corrections. -continued-

If going to BCS32 and higher, *delete* the DPP tuple in the DIRP\_REC file as follows. (This prevents incorrect data from being added to table DIRPPOOL as part of the POSTSWACT procedures.)

Mate> EDIT DIRP\_REC
Mate> DOWN '<poolname> {name of the pool using the DPP}
Mate> DELETE
Mate> ERASESF DIRP\_REC
Mate> FILE SFDEV DIRP\_REC

#### 4.1 DPP/BMC PRIMARY billing coming from BCS32 and higher

a. Site/ACT Perform this step to close the last file on the DPP and open a new one. Telco may POLL the DPP if desired when this is complete.

> MAPCI; MTC; IOD; DPP AMA; IDXMAINT CREATE FILE AMA This re-establishes the block header on the DPP.

b. Site and App/ACT If SMDR recording is on BMC (datafilled as TAPE in table DIRPPOOL) and NO standby volume is available for BMC, then mount a temporary STDBY TAPE volume. In table DIRPPOOL add the TAPE device as a standby BMC. Also add the device on the inactive side (see the following substep). Leave the STDBY TAPE demounted. DO NOT ROTATE the BMC. This volume will be used to rotate the BMC port OUT and back IN during POSTSWACT.

*Note:* Some SMDR recording applications on BMC collect SMDR records based on customer group ID only, and it is necessary to rotate the BMC tape port IN during POSTSWACT to ensure that any changes to the customer group IDs are passed to the BMC upon rotate (to ensure the RECORD HEADER is correct).

c. Site and App/INACT Ensure that regular DPP/BMC volumes are in table DIRPPOOL on the inactive side. If necessary manually datafill the volume names in DIRPPOOL on the inactive side before SWACT.

Mate> TABLE DIRPPOOL; POS <pool\_#>
where <pool\_#> is the number for DPP AMA pool.
-continued-

Verify field DEVTYPE in table DIRPPOOL is DPP (not TAPE).

## CAUTION

Starting in BCS32 in a pool of DPP or BMC volumes, field DEVTYPE in table DIRPPOOL should be DPP (not TAPE). Otherwise, if datafilled as TAPE you will have to recover the volume manually after SWACT.

If from\_BCS 34 and higher, PRESWACT step DIRPPOOL\_CHECK displays the datafill for table DIRPPOOL on the inactive side.

#### 5.0 Tape drive parallel DIRP coming from BCS33 and lower

**a. Site/ACT** In table DIRPSSYS or DIRPPOOL determine which MTDs are being used for parallel DIRP recording.

The result of PRESWACT step CHECK\_DIRP\_PARVOLS displays the parallel DIRP devices in table DIRPSSYS or DIRPPOOL.

*Note:* TAPEX cannot be used for parallel recording.

- b. For a parallel volume that is on TAPE, CLOSE the parallel file and DMNT the volume from the DIRP level. Remove the volume from table DIRPSSYS or DIRPPOOL by replacing the volume name with nil volume (\$). Physically remove the tape from the drive.
- c. Replace these tapes with freshly formatted, empty tapes.

*Note:* This substep can also be done after the CC switch of activity (during POSTSWACT) if the tape drive is needed for other purposes.

Prepare each new parallel volume as follows.

> MOUNT <x> FORMAT <volume\_id>
where <x> is the parallel device number, and <volume\_id> is the name
of the parallel volume.

> DEMOUNT T<**x**>

Leave the tape at load point and ON LINE so it can be activated as the new PARALLEL device after SWACT.

#### 5.1 Tape drive parallel DIRP coming from BCS34 and higher

*Note:* This step can be used to automatically recover parallel volumes after the SWACT. Alternatively, you can do the previous step if you wish to wait until after the SWACT to format the new parallel volumes.

- a. Site/ACT In table DIRPPOOL determine which MTDs are being used for parallel DIRP recording. PRESWACT step DIRPPOOL\_CHECK displays the datafill for table DIRPPOOL on the inactive side.
- **b.** For a parallel volume that is on TAPE, demount all EXCEPT the current parallel volume from table DIRPPOOL by replacing the volume name in DIRPPOOL with nil volume (\$). Then physically remove the tape from the drive.
- c. Replace these tapes with freshly formatted, empty tapes.

Prepare each new parallel volume as follows.

> MOUNT <x> FORMAT <volume\_id>
where <x> is the parallel device number, and <volume\_id> is the name
of the parallel volume.

> DEMOUNT T<**x**>

Leave the tape at load point and ON LINE so it can be activated as the new PARALLEL device after SWACT.

**d.** Site and App/INACT Ensure that parallel tape volumes are in table DIRPPOOL on the inactive side. This allows the tape to be recovered by DIRP after SWACT. If necessary manually datafill the volume names in DIRPPOOL on the inactive side before SWACT.

PRESWACT step DIRPPOOL\_CHECK displays the datafill for table DIRPPOOL on the inactive side.

- If a single parallel volume is used for recording, the volume will be dropped over SWACT.

- If multiple tape volumes are in use for parallel recording, the volume in use before the SWACT will be dropped from DIRP and a freshly-formatted, empty volume will be used for recording.

#### 6.0 DPP/BMC parallel DIRP coming from BCS33 and lower

In BCS32 or BCS33 DIRP no longer supports parallel AMA recording on a DPP or BMC volume, UNLESS device type TAPE is used in table DIRPPOOL (in which case you must manually recover the DPP after SWACT).

a. Site/ACT In table DIRPSSYS or DIRPPOOL identify which DPP/BMC(s) is being used for parallel DIRP recording.

The result of PRESWACT step CHECK\_DIRP\_PARVOLS displays the parallel DIRP devices in table DIRPSSYS or DIRPPOOL.

**b.** Perform this step to close the last file on the DPP and open a new one. Telco may POLL the DPP if desired when this is complete.

> MAPCI; MTC; IOD; DPP AMA; IDXMAINT CREATE FILE AMA *This re-establishes the block header on the DPP.* 

- c. Display current DPP settings to hardcopy (retain for POSTSWACT).
- **d.** For a parallel volume that is on DPP or BMC, from the DIRP level CLOSE the parallel file and DMNT the volume. Then remove the volume from table DIRPSSYS or DIRPPOOL by replacing the volume name with nil volume (\$).
- e. Prepare each new parallel volume as follows.

> MOUNT <x> FORMAT <volume\_id>
where <x> is the parallel device number, and <volume\_id> is the name
of the parallel volume.

If prompted enter the first filename, or if system response is: "request aborted. Tape not expired (use ERASTAPE)" then enter:

> ERASTAPE <x>
where <x> is the parallel device number.

*Note:* On a DPP/BMC it is safe to use the ERASTAPE command, since this does NOT actually erase any billing files. The command will not affect data collected by the DPP/BMC. It only resets DMS indicators.

System response is: \*\*\*WARNING, THIS TAPE WILL BE ERASED\*\*\*

## CAUTION

At this point again confirm the device is a port to a DPP or BMC, and NOT an unexpired billing tape.

If a mistake is made, a real tape could be erased.

Enter YES to confirm the command.

> DEMOUNT T<**x**>

If ERASTAPE command was used, repeat this substep (e) to rename the volume.

Leave the billing volume in this state so it can be activated as the new PARALLEL volume following SWACT.

- f. Site and App/INACT If to\_BCS 32 and higher, ensure that parallel DPP/BMC volumes are in table DIRPPOOL on the inactive side. This allows the DPP/BMC to be recovered by DIRP after SWACT. If necessary manually datafill the volume names in DIRPPOOL on the inactive side before SWACT.
- **g.** Site and App/INACT If to\_BCS 32 and higher, for the parallel DPP tuple in table DIRPPOOL change field DEVTYPE to TAPE (not DPP).
- **h.** Site and App/INACT Verify the DIRP\_REC file on the inactive side is correct for the SWACT to the new BCS load.

Mate> LISTSF ALL

Mate> PRINT DIRP\_REC If necessary, edit DIRP\_REC to make corrections.

If going to BCS32 and higher, *delete* the DPP tuple in the DIRP\_REC file as follows. (This prevents incorrect data from being added to table DIRPPOOL as part of the POSTSWACT procedures.)

Mate> EDIT DIRP\_REC
Mate> DOWN '<poolname> {name of the pool using the DPP}
Mate> DELETE
Mate> ERASESF DIRP\_REC
Mate> FILE SFDEV DIRP\_REC

#### 6.1 DPP/BMC parallel DIRP coming from BCS34 and higher

In BCS34 and higher DIRP no longer supports parallel AMA recording on a DPP or BMC volume. Table control prohibits the filling of devtype DPP in a parallel pool.

#### Procedure 6 Data extension

- 1 App/INACT For a DATA EXTENSION only-Once PRESWACT step MATE\_RESTART\_RELOAD (or step MATE\_RESTART prior to BCS35) has completed, perform the following workaround. This allows the new trunks to remain in the INB state after SWACT.
  - **a.** Log into the inactive side.
  - **b.** Mate> LISTSF ALL

*Note:* The file 'NEWTRKS' should be in storefile. This file is created by Loadbuild to identify all the trunks added for the Data Extension.

- **C.** Mate> MAPCI NODISP;MTC;TRKS;TTP
- d. Mate> COMMAND PTBI (POST T @1 @2;FRLS;BSY INB)
- e. Mate> READ NEWTRKS
- f. Mate> QUIT ALL

## Procedure 7 MS\_CHECK failure

PRESWACT may STOP with the message "Failed MS\_CHECK for inactive CM load." *Only when you see this message*, load the MS corresponding to the inactive CPU using this procedure. PRESWACT will stop at this point if the MS load version does not match the BCS level of the inactive CM.

*Note:* The MS\_CHECK is a check against the *inactive* CM and the MSs. Its purpose is to ensure the BCS version for each MS will be matched with the new BCS.

- 1 App/INACT Logout on the inactive side (if logged in).
- 2 ACT Type:
  - > MATELINK BSY
- 3 > DISKUT

| > | $\mathbf{LF}$ | S00D <volume></volume>                            | {or S01D <volume>}</volume> |
|---|---------------|---------------------------------------------------|-----------------------------|
| w | here          | <volume> is the SLM disk volume with the</volume> | _MS load file.              |

- 4 At the MS level of the MAP, note which MS corresponds to the *inactive* CPU. Both MSs should be inservice.
  - > MAPCI;MTC;MS
- 5 Make the MS CLOCK corresponding to the *inactive* CM the SLAVE clock. If necessary, switch MS clock mastership with:
  - > SWMAST {only if needed to switch clocks}
- 6 If you switched mastership, wait 5 minutes to ensure the clocks are stable and to allow a hardware audit to run.
- 7 At the MS level of the MAP, busy the MS that corresponds to the *inactive* CM (and with the slave clock).

| > | BSY | <ms#></ms#> |
|---|-----|-------------|
| > | BSY | <ms#></ms#> |

> YES

8 > LOADMS <MS#> <filename> where <filename> is the name of the \_MS load file listed above in step 3.

{for confirmation}

## Procedure 7 MS\_CHECK failure (continued)

**9** > TST <MS#> VIAMATE Ensure the test passes with no faults. Determine the cause for any failure, fix the fault, and repeat the test.

## CAUTION

## Do not proceed unless NO faults are reported.

Replace cards if necessary and repeat the test. Contact site supervisor if the test fails repeatedly.

- **10** Monitor MS logs for 5 minutes to ensure stability.
- 11 Continue PRESWACT.
  - > QUIT MAPCI
  - > PRESWACT

{still in BCSUPDATE}

## Procedure 8 STATUSCHECK if MS loaded in PRESWACT

1 App/ACT After PRESWACT is completed and only if one MS was loaded during PRESWACT (BCS33 and lower), run a STATUSCHECK (to enable the matelink).

*Note:* STATUSCHECK *may* cause a restart on the inactive side (watch the inactive RTIF). If the inactive side does restart, it should initialize and come back to a flashing A1.

| <b>a.</b> > | BCSUPDATE; SWACTCI; STATUSCHECK | {for BCS33 and higher} |
|-------------|---------------------------------|------------------------|
|-------------|---------------------------------|------------------------|

- > BCSUPDATE; SWCT; STATUSCHECK {for BCS31 or BCS32}
- > SWCT; STATUSCHECK {for BCS30 and lower}
- **b.** Ensure the STATUSCHECK passes (with both sides matching). If STATUSCHECK fails, investigate and correct any mismatches and any devices not okay or offline. Once all problems have been corrected, rerun STATUSCHECK and ensure it passes.

## Procedure 9 Login inactive

- **1** App/INACT Verify a flashing A1 on the inactive processor.
- 2 Login on the mate side as follows.
  - a. ACT
    - > MATEIO

> MATELOG <device>
where <device> is the name of the terminal labeled INACT.

b. INACT

|    | Enter<br>Mate> | username<br>OPERATOR | and password<br>OPERATOR | {mate-side response} |
|----|----------------|----------------------|--------------------------|----------------------|
| or | Enter<br>Mate> | username<br>OPERATOR |                          |                      |
|    | Enter<br>Mate> | password<br>OPERATOR |                          |                      |
## Procedure 10 Logout DNC

**Site and App/ACT** If DNC is in use (feature package NTX560), have Telco confirm that all DNC end users have been contacted and are logged out.

## Procedure 11 Table CRSFMT alarm

**1 App/ACT** In table CRSFMT, field ALARM, if any entry is set to 'Y', then the device must also be allocated in table DIRPPOOL. Otherwise, set it to 'N'.

*Note:* If a volume is allocated in DIRPPOOL it is being used.

# SWACT and POSTSWACT procedure

This section details steps required to perform a CC switch of activity (SWACT), test the new load, and complete the software delivery process.

## Procedure 1 BULLETINS before SWACT

**1 App** Verify and perform all software delivery bulletins and workarounds that are required prior to beginning the SWACT.

#### Procedure 2 Before SWACT

- 1 Site Do not proceed until both the Telco and NT on-line support agree.
- 2 Site Contact high profile customers and customers with essential services (that is, police and emergency bureaus, hospitals, and radio stations) to verify they are not in emergency call processing mode.
- **3 Site** Ensure no further activity is performed on the DPP, including DPP polling or disk backup. Inform the downstream processing center.
- 4 Site Disable all polling and periodic testing. There is to be no activity on the SuperNode CM, MS, and CLOCK or NT40 CC and CMC until cleared by the software delivery engineer. Failure to comply may result in a system restart.
- **5 Site** Dump the SPMS register information to a printer (or other device) according to Telco practice.
- 6 Site Disconnect any ISDN Digital Test Access (DTA) monitors. (Reference NTP 297-2421-300.)

## CAUTION

If DTA monitor is left connected over the SWACT, it will not be possible to reconnect it without first reloading the PM from CC data.

- **a.** Enter the LTPDATA level of MAP.
- b. Query all DTA monitors on the switch by issuing the command,
  - > EQUIP DTA QUERY ALL
- **c.** If the DMS responds with "No DTA equipment reserved on switch" then no further action is needed.
- **d.** Make note of any connected monitors by looking at the CONNECT field of the query display.

Use the POST command to post each monitored LEN, and then issue the command,

> CONNECT <N> RLS where <N> is the integer number of the monitor from the first column of the query display.

Do this for each connected monitor. Repeat substep b as necessary to review DTA status.

-continued-

## Procedure 2 Before SWACT (continued)

e. Reset all monitor LENs and DS0 channels by issuing the command,

> EQUIP DTA RESET <N> where <N> is the integer number of the monitor from the first column of the query display.

Do this until no equipment is left "Equipped." Repeat substep b as necessary to review DTA status.

**7** Site If BCS35, ensure Bit Error Rate Tester (BERT) is not running. BERT is a manual action used to test the quality of a CCS7 link.

## CAUTION

## In BCS35 BERT should not be left running during the CC SWACT. Otherwise, the link will hang up over the SWACT.

If BERT is left running over the SWACT, you will have to go into the PM level, post the offending LIU7/MSB7, and BSY and RTS it.

- **a.** To determine if BERT is on: Go into C7LKSET level and post each linkset in turn. The link state should not indicate 'BERT'.
- **b.** To turn off BERT, go into the C7LKSET level and post the linkset. Go into C7BERT level and type STOP <linkno>.

#### Procedure 3 Restore special logs

Special logs (suppressed logs or logs with a threshold) are set up in LOGUTIL on a per-site basis. These do not get restored to the new load. This procedure manually restores any special logs on the new load.

*Note:* A restart reload on the mate side will cause supp/thresh settings to be lost. If a mate restart occurs before the switch of activity, verify the settings are present and, if not, repeat this procedure.

- **1** App/ACT List all special logs on the active side.
  - > LOGUTIL
    > LISTREPS SPECIAL

Example output:

LINE 138 7 INFO TRMT \*thresh= 25\* PM 189 5 INFO PM SW Information... \*supp\*

**2** App/INACT Restore special logs on the mate side.

Mate> LOGUTIL Mate> LISTREPS SPECIAL

Commands to restore above example:

Mate> THRESHOLD 25 LINE 138 Mate> SUPPRESS PM 189

3 App/INACT Verify the correct logs are set up and match the active load.

Mate> LOGUTIL Mate> LISTREPS SPECIAL

## Procedure 4 Start logs

**1** App/ACT Set up LOGS for the SWACT.

*Note:* The purpose of this step is to turn on logs at the terminal designated as the "ACT" device. Normally, logs will have been routed also to a printer at the start of the session.

- a. > LOGUTIL;STOP
- b. > DELDEVICE <device>
  where <device> is where logs are to be routed.
- **c.** > ADDREP <device> SWCT {also add SWNR if on BCS30 and lower}
- **d.** > START This starts logs on "this" device. If a different terminal device was selected above, then use >STARTDEV <device>.
- **e.** > LEAVE

## Procedure 5 Release JAM SNODE

UNJAM the processors in preparation for the CC switch of activity (SWACT).

- **1** Site and App/INACT Verify the inactive side is flashing A1.
- 2 Site/INACT From the inactive RTIF enter:

RTIF> \RELEASE JAM

## Procedure 6 Perform TST <MS#> VIAMATE

## CAUTION

# This procedure, if applicable, must be completed successfully within 15 minutes of the SWACT.

Failure to execute a fault-free TST <MS#> VIAMATE may result in PM clocking faults after the SWACT and possibly eventual failure of PMs (i.e., SYSB PMs).

*Note:* When the RESTARTSWACT or RESTARTSWCT command is entered, if more than 15 minutes has passed since completing TST </br><MS#> VIAMATE you will be instructed to repeat the TST </br>VIAMATE command.

- 1 App/ACT QUERYMS to verify the Message Switch loads. Complete this step only if either MS load version does not match the BCS level of the inactive CM.
  - > MAPCI;MTC;MS
  - > QUERYMS

If MS loads are not identical, ensure the MS with the incompatible load is ManB, then continue.

> MATELINK BSY {if not done, mate side will restart when matelink RTS'd}

> TST <MS#> VIAMATE {on the ManB MS} Wait for the test to pass before continuing. Ensure the test passes with no faults. Determine the cause for any failure, fix the fault, and repeat the test.

## CAUTION

## Do not proceed unless NO faults are reported.

Replace cards if necessary and repeat the test. Contact site supervisor if the test fails repeatedly.

#### Procedure 7 Establish mate communication SNODE

**1** App/ACT Establish communication with the mate (inactive ) side.

*Note:* STATUSCHECK *may* cause a restart on the inactive side (watch the inactive RTIF). If the inactive side does restart, it should initialize and come back to a flashing A1.

- a. > BCSUPDATE; SWACTCI; STATUSCHECK {for BCS33 and higher}
   > BCSUPDATE; SWCT; STATUSCHECK {for BCS31 or BCS32}
   > SWCT; STATUSCHECK {for BCS30 and lower}
   b. Ensure the STATUSCHECK passes (with both sides matching)
- **b.** Ensure the STATUSCHECK passes (with both sides matching). If STATUSCHECK fails, investigate and correct any mismatches and any devices not okay or offline. Once all problems have been corrected, rerun STATUSCHECK and ensure it passes.

## Procedure 8 SWACT

Refer to "CC Warm SWACT Summary" in *Appendix A* for a description of the CC warm SWACT process. Also refer to *Appendix B* for a procedure for testing call survivability over a CC warm SWACT and to *Appendix C* for sample test call scripts.

*Note:* Only "simple" 2-port and echo calls that are in a stable talking state (that is, not in a transition state such as dialing) will survive a CC warm SWACT. Survival means that the call is kept up until the next signaling message is received (usually, for example, a terminate message, but on any other message as well, such as an attempt to use the conference feature).

**1 App/ACT** Wait a *minimum* of 10 minutes after the *completion* (flashing A1) of the last RESTART on the inactive side before entering the appropriate switch of activity (SWACT) command (below).

## CAUTION

FAILURE TO WAIT AT LEAST 10 MINUTES may result in the office doing a restart reload instead of a controlled SWACT. Remember, a STATUSCHECK or MATELINK RTS FORCE can each cause a mate restart.

## CAUTION

After a CC warm SWACT *do not* JAM the inactive CPU RTIF. The system requires the JAM status to be clear on both CPUs in order to recover successfully. Recovery is indicated with a SWCT 101 log.

**2 App/ACT** INTERNATIONAL offices switch CC activity (SWACT) as follows. All others go to step 3.

*Note:* This step is valid if the NTX470AA (International Common Basic) package is built into the load.

> INTLSWCT;DATE;RESTARTSWCT

{only for INTL offices}

-continued-

#### Procedure 8 SWACT (continued)

- 3 App/ACT All other offices switch CC activity (SWACT) with CC warm SWACT as follows.
  - a. For BCS36 and higher type:

> BCSUPDATE; SWACTCI; QUERYSWACT System prompt will tell you which SWACT command to use, either NORESTARTSWACT or RESTARTSWACT:

> DATE; NORESTARTSWACT Respond (yes/no) to system prompt using lower-case.

or else.

- > DATE; RESTARTSWACT
- b. For BCS35 and lower type:
  - > BCSUPDATE; SWACTCI; DATE; RESTARTSWACT {for BCS33-BCS35}
  - > BCSUPDATE;SWCT;DATE;RESTARTSWCT {for BCS31 or BCS32}
  - > SWCT;DATE;RESTARTSWCT {for BCS30 and lower}

System response varies with the BCS level, but the following prompt is a typical example.

```
ACTIVE DEFAULT SETTINGS:
FORCESWACT set ON
LOADEXECS set ON
NOMATCH set OFF
Do you wish to continue?
Please confirm ("YES" or "NO"):
...Starting Warm SWACT now.
```

**4 Site/ACT** Monitor the SWACT, and tell the software delivery engineer when the active processor is again flashing A1.

## CAUTION

**Work quickly to complete the procedures to follow.** The POSTSWACT steps will verify that the office is functioning normally with the new software load.

{system response}

## Procedure 9 Start POSTSWACT

## CAUTION

After a CC warm SWACT *do not* JAM the inactive CPU RTIF. The system requires the JAM status to be clear on both CPUs in order to recover successfully. Recovery is indicated with a SWCT 101 log.

App/ACT Login, check the date and time, and start POSTSWACT.

1 Type:

<break>

2 ?LOGIN Enter username and password

> <username> <password>

or > <username>

<password>

- 3 > DATE Verify the date and time are correct.
- 4 Reestablish recording onto devices (console session) as required.

5 > BCSUPDATE; POSTSWACT

POSTSWACT runs all steps required after the CC switch of activity and flags them as complete when they pass. If any error occurs, POSTSWACT will stop and give instructions. If this is the case, follow POSTSWACT instructions to correct the problem, and run POSTSWACT again (type >POSTSWACT) to continue.

If no problems are encountered, POSTSWACT stops after BEGIN\_TESTING and waits until the site verifies the sanity of the current load.

## Procedure 10 SYSBSY Message Switch

- **1 App/ACT** If a Message Switch is SYSBSY, make it ManB.
  - **a.** > MAPCI;MTC;MS
  - **b.** > BSY <MS#>

{for the sysbsy MS}

**C.** > QUIT MAPCI

## Procedure 11 Recover billing

Site and App/ACT POSTSWACT recovers PRIMARY (regular) billing subsystems (such as AMA SMDR OCC CDR). Confirm that affected DIRP subsystems were successfully activated. If billing is on tape (MTD) or DPP/BMC, manually assign the STANDBY volumes. Then site may manually bring up PARALLEL subsystem as required.

1 > MAPCI;MTC;IOD;DIRP

> QUERY AMA ALL {note which volume is ACTIVE}

- 2 If DPP or BMC, call downstream processing to POLL billing data. (Polling is optional. It may also be done after test calls are completed.)
- **3** TAPEX volumes must be manually remounted using the DIRP MNT command.
- 4 Assign standby billing devices for TAPE and DPP/BMC.
  - **a.** If tape (MTD), take down the STANDBY tape and put up a fresh tape to be used as the new standby volume.
  - b. > MOUNT <x> FORMAT <stdby\_volume> where <x> is the standby device number, and <stdby\_volume> is the name of the standby volume.

Example: MOUNT 3 FORMAT DPPAMA

c. Enter the first filename, or if system response is: "request aborted. Tape not expired (use ERASTAPE)" then enter:

> ERASTAPE <x>
where <x> is the standby device number.

**Note:** On a DPP/BMC it is safe to use the ERASTAPE command, since this does NOT actually erase any billing files. The command will not affect the collected data; it only resets DMS indicators. *System response is:* 

\*\*\*WARNING, THIS TAPE WILL BE ERASED\*\*\*

## CAUTION

At this point again confirm the device is a port to a DPP or BMC, and NOT an unexpired billing tape. If a mistake is made, a real tape may be erased.

Enter YES to confirm the command.

#### Procedure 11 Recover billing (continued)

- **d.** > DEMOUNT T<**x**>
- e. If ERASTAPE command was used, repeat substeps b and d to rename the volume.
- f. Repeat this entire step for each standby billing subsystem.
- 5 Activate standby devices.
  - a. > MNT <subsystem> <x>
     {still in DIRP level}

     Example: MNT AMA 3
     {still in DIRP level}

Enter YES to confirm the command.

- **b.** > QUERY AMA {to confirm standby volume is available}
- **c.** Repeat this step for each billing subsystem.
- 6 If using SMDR rotate the SMDR volume from the DIRP level of the MAP. (This will ensure the RECORD HEADER is correct.)

\* If SMDR recording is on BMC and NO standby volume is available, then mount a temporary STDBY TAPE volume. Rotate the BMC port OUT and back IN. Remove the tape volume after this is done.

*Note:* Since some SMDR recording applications on BMC collect SMDR records based on the customer group ID only, this ensures that any changes to the customer group IDs are passed to the BMC upon rotate (and the RECORD HEADER is correct).

- 7 Bring up parallel devices (as required) using the preformatted volumes.
  - a. For BCS31 and lower:

In table DIRPSSYS position on a DIRP subsystem requiring a parallel volume. Activate the parallel volume by datafilling the volume name. *Example:* TABLE DIRPSSYS; POS AMA CHA PARVOL T4 *or* CHA PARVOL D010PAMA

**b.** For BCS32 and higher:

In table DIRPSSYS position on a DIRP subsystem requiring a parallel volume. Note the PARLPOOL name for the DIRP subsystem selected. *Example:* 

TABLE DIRPSSYS; POS AMA

In table DIRPPOOL position on the parallel pool number associated with the PARLPOOL from table DIRPSSYS. Then activate the parallel volume by datafilling the volume name.

-continued-

## Procedure 11 Recover billing (continued)

Examples: TABLE DIRPPOOL; POS 62 (pool for AMAPOOL) CHA VOLUME23 T4 or CHA VOLUME23 D010PAMA

- c. Repeat substep a or b for each parallel volume to be activated.
- **d.** > QUIT MAPCI
- 8 Ensure all regular and parallel devices are working for all available billing subsystems in DIRP.

#### Procedure 12 Display DPP settings

**App/ACT** Perform this procedure only if there are problems with DPP billing. Display current DPP settings to hardcopy and compare with the data obtained during the *PRESWACT DIRP and billing* procedure.

```
1
     > MAPCI NODISP;MTC;IOD;DPP AMA
2
     > COLLPSW
     Note: If different, perform steps 3 and 4; otherwise go to step 5.
3
     > COLLPSW 1 <4_digits> <6_digits>
4
    > COLLPSW 2 <4_digits> <6_digits>
5
     > AMATPSW
     Note: If different, perform step 6; otherwise, go to step 7.
6
     > AMATPSW <4_digits> <6_digits>
7
     > AMAHRS
     Note: If different, perform step 8; otherwise, go to step 9.
8
     > AMAHRS <start_hour> <end_hour>
9
     > VALPARM INVALID
     Note: If different, perform step 10; otherwise, go to step 11.
10
   > VALPARM INVALID < threshold>
11
    > ERRMAP ACT
     Note: If different, perform steps 12 and 13.
12
   > ERRMAP <alarm_no> <type> <level>
    Repeat step 12 for each alarm that is different.
13
```

NTP 297-1001-303 Release 04.01 September 1994

## Procedure 13 INI trunks

**App/ACT** If on BCS31 and lower: to ensure INI trunks are returned to the correct state after SWACT, post all INI trunks, perform a force release, and return each to service as follows.

- 1 > MAPCI; MTC; TRKS; TTP
- 2 > POST A INI

3 > REPEAT <x> (FRLS;RTS;NEXT) where <x> is the number of INI trunks in the posted set.

## Procedure 14 Restart inactive POST SNODE

Prepare the inactive side for a revert to the old BCS load.

*Note:* A restart on the inactive side is done at this time in order to save time in the event that a revert to the old load should become necessary.

- **Site/INACT** From the CM MAP level, ensure the inactive processor is not under test (ut). If it is, WAIT FOR TESTING TO COMPLETE.
- **2 Site/INACT** From the inactive RTIF perform a restart reload on the *inactive* side.

RTIF> \RESTART RELOAD

RTIF> YES

- {for confirmation}
- **3 Site/INACT** Allow initialization on the inactive side. Inform the Applicator when the inactive processor is flashing A1.
- **4 App/INACT** Confirm that the inactive processor is flashing A1.

## Procedure 15 DRTIME statistics

**1 App/ACT** Get a hardcopy of DRTIME statistics (if needed).

> DRTIME PRINT DRTIME provides statistics on the BCS application. If requested, the information should be forwarded to the appropriate Northern Telecom department.

## Procedure 16 Do Test Calls

**1 Site/ACT** Perform TEST CALLS that were identified ahead-of-time from *Appendix C: Test Call Scripts.* 

## CAUTION

If an abort becomes necessary due to critical test failures, revert to the old load using the *Revert to the old load* procedure; otherwise, continue.

Note: Verify AMAB logs in conjunction with certain AMA test calls.

## Procedure 17 After testing is complete SYNC SNODE

1 App/ACT POSTSWACT will STOP at step BEGIN\_TESTING to allow site to complete testing. *After SITE accepts the current load*, then put the processors in sync as follows.

*Note:* Do not enter POSTSWACT again until the processors are in sync.

- **a.** > MAPCI;MTC;CM;SYNC
  - > YES

{for confirmation}

- **b.** > QUIT MAPCI
- C. > POSTSWACT

{still in BCSUPDATE}

#### Procedure 18 POST\_MS\_CHECK failure

**App/ACT** POSTSWACT may STOP with the message "Failed POST\_MS\_CHECK for active CM load: #." (Both MS loads will be displayed.) *Only if you see this message*, load the MS reported to have an incompatible load with the compatible MS load as follows.

1 > DISKUT

> LF S00D<volume> {or S01D <volume>}
where <volume> is the SLM disk volume with the correct \_MS load file.

2 > MAPCI;MTC;MS 3 > LOADMS <MS#> <filename> where <MS#> is the MS to be loaded, and <filename> is the name of the \_MS load file listed above in step 1. *{for confirmation}* > YES 4 > TST <MS#> {not VIAMATE} Ensure the test passes with no faults. {not OOBAND!} 5 > RTS <MS#> 6 > QUIT MAPCI

## Procedure 19 Finish POSTSWACT

1 App/ACT If necessary run POSTSWACT one more time to completion.

> BCSUPDATE; POSTSWACT

At this point BCSUPDATE will run any remaining POSTSWACT steps and flag them as completed when they pass. If failures occur, follow given instructions to correct the problem, then continue POSTSWACT.

- 2 Site and App/ACT Copy any new MS patches in store file to the PM loads disk volume (or SLM disk).
- **3 App/ACT** Clean up SFDEV by erasing any application-related files (for example: DRNOW, FEATDATA, and all patches).
- 4 **Site/ACT** Passwords for ADMIN and OPERATOR may have changed. For security Telco should change these passwords back to the original.
- **5 Site/ACT** Re-input any data changes made prior to the software update but not captured on journal file.
- **6 Site/ACT** Reassign all current PROFILE information (LOGIN or RESTART) in SFDEV.
- 7 Site/ACT Reassign any temporary log ROUTING setup via LOGUTIL.
- 8 Site/ACT Reassign any changes in the INTEG level of the MAP (for example, UPTH, BUFFSEL, FILTER and others).
- 9 Site/ACT Return PORTS and USER information back to original values.
- **10** Site/ACT Notify DNC end users to LOGIN the DNC.

## Procedure 20 Take image SNODE

- 1 Site/ACT DUMP AN IMAGE of the new BCS load for backup-one SuperNode image to SLM disk 1 (or to tape) and backup image to SLM tape cartridge.
- 2 After the image is completed, you may set the AUTODUMP 'RETAIN' option back to 'ON' if desired. The option was set to "OFF' during the ONP.

*Note:* Setting the AUTODUMP 'RETAIN' option to 'OFF' during the ONP is design intent. This was done to prevent setting the system recovery route to the 'OLD' BCS image that was taken prior to the BCS update.

## Procedure 21 Start journal file

- **1** Site/ACT If equipped, start journal file and verify started.
  - **a.** > JF START
  - **b.** > MAPCI;MTC;IOD;DIRP
  - **C.** > QUERY JF ALL QUERY JF should respond with "AVAIL." If a standby device is being used, both active and standby volumes should be marked "AVAIL."
  - **d.** > QUIT ALL

This page purposely left blank.

## **Revert to old load procedure**

This section details steps required to revert to the old BCS load.

Perform the following procedure if a controlled REVERT is required after the CC switch of activity (SWACT).

Remember, the CPU with the new BCS load is now *active*. You will be going back to the old BCS load which is now *inactive*.

## Procedure 1 Before REVERT

- **1** Site Do not proceed until both the Telco and NT on-line support agree.
- 2 Site Contact high profile customers and customers with essential services (that is, police and emergency bureaus, hospitals, and radio stations) to verify they are not in emergency call processing mode.

#### Procedure 2 Restart inactive SNODE 2

## CAUTION

Do NOT perform step 1 (below) if a restart reload on the inactive side was already done and the inactive processor is flashing A1.

- **Site/INACT** Perform a restart reload on the inactive processor (old BCS load).
  - **a.** From the CM MAP level, ensure the inactive processor is *not* under test (ut). If it is, WAIT FOR THE TESTING TO COMPLETE.
  - **b.** From the inactive RTIF perform a restart reload on the *inactive* processor (old load).

RTIF> \RESTART RELOAD

RTIF> YES

{for confirmation}

- **c.** Allow initialization on the inactive side. Inform the Applicator when the inactive processor is flashing A1.
- **2** App/INACT Confirm that the inactive processor is flashing A1.

## Procedure 3 Establish mate communication SNODE

**1** App/ACT Establish communication with the mate (inactive ) side.

| a. | > | BCSUPDATE; SWACTCI; STATUSCHECK | {for BCS33 and higher} |
|----|---|---------------------------------|------------------------|
|----|---|---------------------------------|------------------------|

- > BCSUPDATE; SWCT; STATUSCHECK {for BCS31 or BCS32}
- > SWCT; STATUSCHECK {for BCS30 and lower}
- **b.** Ensure the STATUSCHECK passes (with both sides matching). If STATUSCHECK fails, investigate and correct any mismatches and any devices not okay or offline. Once all problems have been corrected, rerun STATUSCHECK and ensure it passes.

*Note:* STATUSCHECK *may* cause a restart on the inactive side (watch the inactive RTIF). If the inactive side does restart, it should initialize and come back to a flashing A1.

## Procedure 4 Login inactive

- **1** App/INACT Verify a flashing A1 on the inactive processor.
- 2 Login on the mate side as follows.
  - a. ACT
    - > MATEIO

> MATELOG <device>
where <device> is the name of the terminal labeled INACT.

b. INACT

|    | Enter<br>Mate> | username<br>OPERATOR | and password<br>OPERATOR | {mate-side response} |
|----|----------------|----------------------|--------------------------|----------------------|
| or | Enter<br>Mate> | username<br>OPERATOR |                          |                      |
|    | Enter<br>Mate> | password<br>OPERATOR |                          |                      |

## Procedure 5 TRACECI close

**App/INACT** If old load (inactive side) is BCS34 or lower, then close out the old active MOVEBCS/TABXFR message file.

Mate> TRACECI CLOSE

{for BCS34 and lower}

#### Procedure 6 Configure DIRP billing

**1 Site/App** Configure the DIRP billing subsystems for revert SWACT to the old load.

*Note:* For details for completing the following refer to "PRESWACT DIRP and billing" procedure.

a. ACT Take down billing tapes and format new standby volumes in DIRP. Leave these demounted, they will become the active volumes after SWACT.

Disk volumes will rotate and recover automatically after SWACT.

Parallel volumes on tape (or DPP/BMC) can be recovered manually after SWACT.

**b. INACT** If reverting to BCS31 or higher:

Ensure datafill is correct on the mate side for tables DIRPPOOL or DIRPSSYS.

**c. INACT** If DIRP\_REC file is present in mate SFDEV, ensure each entry in DIRP\_REC is correct for the revert SWACT.

*Note:* In DIRP\_REC the parallel volume assignments for DIRPPOOL should be set to nil (\$) for all pools.

## Procedure 7 Start logs

**1** App/ACT Set up LOGS for the SWACT.

*Note:* The purpose of this step is to turn on logs at the terminal designated as the "ACT" device. Normally, logs will have been routed also to a printer at the start of the session.

- a. > LOGUTIL;STOP
- b. > DELDEVICE <device>
  where <device> is where logs are to be routed.
- **c.** > ADDREP <device> SWCT {also add SWNR if on BCS30 and lower}
- **d.** > START This starts logs on "this" device. If a different terminal device was selected above, then use >STARTDEV <device>.
- **e.** > LEAVE

## Procedure 8 Ensure inactive unjammed

**1** Site and App/INACT Ensure inactive side is *unjammed*.
#### Procedure 9 Perform TST <MS#> VIAMATE for Revert

## CAUTION

# This procedure, if applicable, must be completed successfully within 15 minutes of the SWACT.

Failure to execute a fault-free TST <MS#> VIAMATE may result in PM clocking faults after the SWACT and possibly eventual failure of PMs (i.e., SYSB PMs).

*Note:* When the ABORTSWACT command is entered, if more than 15 minutes has passed since completing TST <MS#> VIAMATE you will be instructed to repeat the TST <MS#> VIAMATE command.

- 1 App/ACT Test the ManB Message Switch to ensure the MS clocks are in sync. Complete this step only if one MS load is incompatible with the BCS level of the inactive CM (for example, when reverting to BCS33 or lower).
  - > MAPCI; MTC; MS Ensure that the MS corresponding to the inactive CPU is ManB.
  - > MATELINK BSY {If not done, mate side will restart when matelink RTS'd}
  - > TST <MS#> VIAMATE

{on the ManB MS}

Wait for the test to pass before continuing. Ensure the test passes with no faults. Determine the cause for any failure, fix the fault, and repeat the test.

## CAUTION

#### Do not proceed unless NO faults are reported.

Replace cards if necessary and repeat the test. Contact site supervisor if the test fails repeatedly.

#### Procedure 10 Establish mate communication SNODE

**1** App/ACT Establish communication with the mate (inactive ) side.

*Note:* STATUSCHECK *may* cause a restart on the inactive side (watch the inactive RTIF). If the inactive side does restart, it should initialize and come back to a flashing A1.

- a. > BCSUPDATE; SWACTCI; STATUSCHECK {for BCS33 and higher}
   > BCSUPDATE; SWCT; STATUSCHECK {for BCS31 or BCS32}
   > SWCT; STATUSCHECK {for BCS30 and lower}
   b. Ensure the STATUSCHECK passage (with both sides matching)
- **b.** Ensure the STATUSCHECK passes (with both sides matching). If STATUSCHECK fails, investigate and correct any mismatches and any devices not okay or offline. Once all problems have been corrected, rerun STATUSCHECK and ensure it passes.

#### Procedure 11 Revert

1 App/ACT Wait a MINIMUM of 10 minutes after the COMPLETION (flashing A1) of the last restart on the inactive side before entering the ABORT-SWACT, ABORTSWCT, or RESTARTSWCT command.

## CAUTION FAILURE TO WAIT AT LEAST 10 MINUTES may result in the office doing a restart reload instead of a CC warmSWACT. Remember, a STATUSCHECK or MATELINK RTS FORCE can each cause a mate restart.

2 App/ACT INTERNATIONAL offices switch CC activity (SWACT) as follows.

*Note:* This step is valid if the NTX470AA (International Common Basic) package is built into the load.

> INTLSWCT; DATE; RESTARTSWCT

{only for INTL offices}

**3 App/ACT** ALL OTHER offices switch CC activity (SWACT) with CC warm-SWACT as follows.

## CAUTION

If a SWACT application module exists on the new, active side, but is missing from the old, inactive side, the revert SWACT may fail.

If reverting to BCS32 and higher, any SWACT applications missing from the inactive side will automatically be overridden.

If reverting to BCS31 and lower, SWACT will fail for any SWACT applications missing from the inactive side. In this case, any SWACT application missing from the inactive side must be *unloaded from the active side* in order for the revert-back to succeed. If you are unloading a module in a load prior to BCS30, use the SWCTCHK command before performing the revert-back.

-continued-

#### Procedure 11 REVERT (continued)

> BCSUPDATE; SWACTCI; DATE; ABORTSWACT {for BCS33 and higher}

## CAUTION

In BCS34 and higher the ABORTSWACT command has an option called NOCHECK which will allow the CC warm SWACT to continue even if there are bad devices on the active side (such as a CBSY LTC). Use the NOCHECK option *only* as a last resort and with special care taken to ensure office integrity.

> BCSUPDATE;SWCT;DATE;ABORTSWCT {for BCS31 or BCS32}

> SWCT;DATE;RESTARTSWCT

{for BCS30 and lower}

System response varies with the BCS level, but the following prompt is a typical example.

ACTIVE DEFAULT SETTINGS: FORCESWACT set ON LOADEXECS set ON NOMATCH set OFF Do you wish to continue? Please confirm ("YES" or "NO"): ...Starting Warm SWACT now.

**4 Site/ACT** Monitor the SWACT, and tell the software delivery engineer when the active processor is again flashing A1.

#### CAUTION

Work quickly to complete the procedures to follow. The POSTSWACT steps will verify that the office is functioning normally with the new software load.

## Procedure 12 Start POSTSWACT

App/ACT Login, check the date and time, and start POSTSWACT.

| 1  | Type:<br><break></break>                                                                                                    |                 |
|----|----------------------------------------------------------------------------------------------------|-----------------|
| 2  | ?LOGIN<br>Enter username and password {system re                                                                                                    | sponse}         |
|    | > <username> <password></password></username>                                                                                                    |                 |
| or | <pre>&gt; <username> &gt; <password></password></username></pre>                                                                                                    |                 |
| 3  | > DATE<br>Verify the date and time are correct.                                                                                                    |                 |
| 4  | Reestablish recording onto devices (console session) as required.                                                                                                    |                 |
| 5  | > BCSUPDATE ; POSTSWACT<br>POSTSWACT runs all steps required after the CC switch of activity and<br>them as complete when they pass. If any error occurs, POSTSWACT w<br>stop and give instructions. If this is the case, follow POSTSWACT | l flags<br>vill |

>POSTSWACT) to continue. If no problems are encountered, POSTSWACT stops after BEGIN\_TESTING and waits until the site verifies the sanity of the current load.

instructions to correct the problem, and run POSTSWACT again (type

## Procedure 13 SYSBSY Message Switch

- **1 App/ACT** If a Message Switch is SYSBSY, make it ManB.
  - **a.** > MAPCI;MTC;MS
  - **b.** > BSY <MS#>

{for the sysbsy MS}

**C.** > QUIT MAPCI

## Procedure 14 Recover billing

Site and App/ACT POSTSWACT recovers PRIMARY (regular) billing subsystems (such as AMA SMDR OCC CDR). Confirm that affected DIRP subsystems were successfully activated. If billing is on tape (MTD) or DPP/BMC, manually assign the STANDBY volumes. Then site may manually bring up PARALLEL subsystem as required.

1 > MAPCI;MTC;IOD;DIRP

> QUERY AMA ALL {note which volume is ACTIVE}

- 2 If DPP or BMC, call downstream processing to POLL billing data. (Polling is optional. It may also be done after test calls are completed.)
- **3** TAPEX volumes must be manually remounted using the DIRP MNT command.
- 4 Assign standby billing devices for TAPE and DPP/BMC.
  - **a.** If tape (MTD), take down the STANDBY tape and put up a fresh tape to be used as the new standby volume.
  - b. > MOUNT <x> FORMAT <stdby\_volume> where <x> is the standby device number, and <stdby\_volume> is the name of the standby volume.

Example: MOUNT 3 FORMAT DPPAMA

c. Enter the first filename, or if system response is: "request aborted. Tape not expired (use ERASTAPE)" then enter:

> ERASTAPE <x>
where <x> is the standby device number.

*Note:* On a DPP/BMC it is safe to use the ERASTAPE command, since this does NOT actually erase any billing files. The command will not affect the collected data; it only resets DMS indicators. *System response is:* 

\*\*\*WARNING, THIS TAPE WILL BE ERASED\*\*\*

## CAUTION

At this point again confirm the device is a port to a DPP or BMC, and NOT an unexpired billing tape. If a mistake is made, a real tape may be erased.

Enter YES to confirm the command.

#### Procedure 14 Recover billing (continued)

- **d.** > DEMOUNT T<**x**>
- e. If ERASTAPE command was used, repeat substeps b and d to rename the volume.
- f. Repeat this entire step for each standby billing subsystem.
- 5 Activate standby devices.
  - a. > MNT < subsystem> <x>
     {still in DIRP level}

     Example: MNT AMA 3
     {still in DIRP level}

Enter YES to confirm the command.

- **b.** > QUERY AMA {to confirm standby volume is available}
- **c.** Repeat this step for each billing subsystem.
- 6 If using SMDR rotate the SMDR volume from the DIRP level of the MAP. (This will ensure the RECORD HEADER is correct.)

\* If SMDR recording is on BMC and NO standby volume is available, then mount a temporary STDBY TAPE volume. Rotate the BMC port OUT and back IN. Remove the tape volume after this is done.

*Note:* Since some SMDR recording applications on BMC collect SMDR records based on the customer group ID only, this ensures that any changes to the customer group IDs are passed to the BMC upon rotate (and the RECORD HEADER is correct).

- 7 Bring up parallel devices (as required) using the preformatted volumes.
  - a. For BCS31 and lower:

In table DIRPSSYS position on a DIRP subsystem requiring a parallel volume. Activate the parallel volume by datafilling the volume name. *Example:* TABLE DIRPSSYS; POS AMA CHA PARVOL T4 *or* CHA PARVOL D010PAMA

**b.** For BCS32 and higher:

In table DIRPSSYS position on a DIRP subsystem requiring a parallel volume. Note the PARLPOOL name for the DIRP subsystem selected. *Example:* 

TABLE DIRPSSYS; POS AMA

In table DIRPPOOL position on the parallel pool number associated with the PARLPOOL from table DIRPSSYS. Then activate the parallel volume by datafilling the volume name.

-continued-

## Procedure 14 Recover billing (continued)

Examples: TABLE DIRPPOOL; POS 62 (pool for AMAPOOL) CHA VOLUME23 T4 or CHA VOLUME23 D010PAMA

- c. Repeat substep a or b for each parallel volume to be activated.
- **d.** > QUIT MAPCI
- 8 Ensure all regular and parallel devices are working for all available billing subsystems in DIRP.

#### Procedure 15 Display DPP settings

**App/ACT** Perform this procedure only if there are problems with DPP billing. Display current DPP settings to hardcopy and compare with the data obtained during the *PRESWACT DIRP and billing* procedure.

```
1
     > MAPCI NODISP;MTC;IOD;DPP AMA
2
     > COLLPSW
     Note: If different, perform steps 3 and 4; otherwise go to step 5.
3
     > COLLPSW 1 <4_digits> <6_digits>
4
    > COLLPSW 2 <4_digits> <6_digits>
5
     > AMATPSW
     Note: If different, perform step 6; otherwise, go to step 7.
6
     > AMATPSW <4_digits> <6_digits>
7
     > AMAHRS
     Note: If different, perform step 8; otherwise, go to step 9.
8
     > AMAHRS <start_hour> <end_hour>
9
     > VALPARM INVALID
     Note: If different, perform step 10; otherwise, go to step 11.
10
   > VALPARM INVALID < threshold>
11
    > ERRMAP ACT
     Note: If different, perform steps 12 and 13.
12
   > ERRMAP <alarm_no> <type> <level>
    Repeat step 12 for each alarm that is different.
13
```

#### Procedure 16 INI trunks

**App/ACT** If on BCS31 and lower: to ensure INI trunks are returned to the correct state after SWACT, post all INI trunks, perform a force release, and return each to service as follows.

- 1 > MAPCI; MTC; TRKS; TTP
- 2 > POST A INI

3 > REPEAT <x> (FRLS;RTS;NEXT) where <x> is the number of INI trunks in the posted set.

#### Procedure 17 Do Test Calls

**1 Site/ACT** Perform TEST CALLS that were identified ahead-of-time from *Appendix C: Test Call Scripts.* 

#### Procedure 18 After testing is complete SYNC SNODE

1 App/ACT POSTSWACT will STOP at step BEGIN\_TESTING to allow site to complete testing. *After SITE accepts the current load*, then put the processors in sync as follows.

*Note:* Do not enter POSTSWACT again until the processors are in sync.

- **a.** > MAPCI;MTC;CM;SYNC
  - > YES

{for confirmation}

- **b.** > QUIT MAPCI
- C. > POSTSWACT

{still in BCSUPDATE}

#### Procedure 19 POST\_MS\_CHECK failure

**App/ACT** POSTSWACT may STOP with the message "Failed POST\_MS\_CHECK for active CM load: #." (Both MS loads will be displayed.) *Only if you see this message*, load the MS reported to have an incompatible load with the compatible MS load as follows.

1 > DISKUT

> LF S00D<volume> {or S01D <volume>}
where <volume> is the SLM disk volume with the correct \_MS load file.

2 > MAPCI;MTC;MS 3 > LOADMS <MS#> <filename> where <MS#> is the MS to be loaded, and <filename> is the name of the \_MS load file listed above in step 1. *{for confirmation}* > YES 4 > TST <MS#> {not VIAMATE} Ensure the test passes with no faults. 5 {not OOBAND!} > RTS <MS#> 6 > QUIT MAPCI

#### Procedure 20 Finish POSTSWACT

1 App/ACT If necessary run POSTSWACT one more time to completion.

> BCSUPDATE; POSTSWACT

At this point BCSUPDATE will run any remaining POSTSWACT steps and flag them as completed when they pass. If failures occur, follow given instructions to correct the problem, then continue POSTSWACT.

- 2 Site and App/ACT Copy any new MS patches in store file to the PM loads disk volume (or SLM disk).
- **3 App/ACT** Clean up SFDEV by erasing any application-related files (for example: DRNOW, FEATDATA, and all patches).
- 4 **Site/ACT** Passwords for ADMIN and OPERATOR may have changed. For security Telco should change these passwords back to the original.
- **5 Site/ACT** Re-input any data changes made prior to the software update but not captured on journal file.
- **6 Site/ACT** Reassign all current PROFILE information (LOGIN or RESTART) in SFDEV.
- 7 Site/ACT Reassign any temporary log ROUTING setup via LOGUTIL.
- 8 Site/ACT Reassign any changes in the INTEG level of the MAP (for example, UPTH, BUFFSEL, FILTER and others).
- 9 Site/ACT Return PORTS and USER information back to original values.
- **10** Site/ACT Notify DNC end users to LOGIN the DNC.

## Procedure 21 Take image SNODE

- 1 Site/ACT DUMP AN IMAGE of the new BCS load for backup-one SuperNode image to SLM disk 1 (or to tape) and backup image to SLM tape cartridge.
- 2 After the image is completed, you may set the AUTODUMP 'RETAIN' option back to 'ON' if desired. The option was set to "OFF' during the ONP.

*Note:* Setting the AUTODUMP 'RETAIN' option to 'OFF' during the ONP is design intent. This was done to prevent setting the system recovery route to the 'OLD' BCS image that was taken prior to the BCS update.

## Procedure 22 Start journal file

- **1** Site/ACT If equipped, start journal file and verify started.
  - **a.** > JF START
  - **b.** > MAPCI;MTC;IOD;DIRP
  - **C.** > QUERY JF ALL QUERY JF should respond with "AVAIL." If a standby device is being used, both active and standby volumes should be marked "AVAIL."
  - **d.** > QUIT ALL

#### Procedure 23 More Revert/ABORT steps

- **1 Site and App/INACT** If asked to do so by technical support take an image of the *inactive* (mate) side load.
- 2 Site and App/ACT With journal file running, initiate a DATA FREEZE period enforcing JF data modification restrictions until the beginning of the rescheduled software update.
- **3 Site and App** Following an ABORT, rescheduling of the software update must be negotiated. Refer to *Procedure for rescheduling aborted applications*.
- **4 App/ACT** On the ACTIVE side perform the following steps to restore the active side to its original configuration.
  - a. If old load is BCS35 and higher:
    - > BCSUPDATE;ABORT\_PRESWACT
    - > TABXFR;CANCEL
    - > QUIT ALL
  - **b.** If old load is BCS34 and lower:
    - > BCSUPDATE;RESET
    - > QUIT ALL

## **Emergency abort procedure**

## CAUTION

Perform the following steps only if a decision has been reached to activate the old load without regard to preserving stable call processing.

Remember, the CPU with the new BCS load is now active. You will be going back to the old BCS load which is now inactive.

#### Procedure 1 Before EABORT

- 1 Site Do not proceed until both the Telco and NT on-line support agree.
- 2 Site Contact high profile customers and customers with essential services (that is, police and emergency bureaus, hospitals, and radio stations) to verify they are not in emergency call processing mode.

#### Procedure 2 Restart inactive SNODE 2

## CAUTION

Do NOT perform step 1 (below) if a restart reload on the inactive side was already done and the inactive processor is flashing A1.

- **Site/INACT** Perform a restart reload on the inactive processor (old BCS load).
  - **a.** From the CM MAP level, ensure the inactive processor is *not* under test (ut). If it is, WAIT FOR THE TESTING TO COMPLETE.
  - **b.** From the inactive RTIF perform a restart reload on the *inactive* processor (old load).

RTIF> \RESTART RELOAD

RTIF> YES

{for confirmation}

- **c.** Allow initialization on the inactive side. Inform the Applicator when the inactive processor is flashing A1.
- **2** App/INACT Confirm that the inactive processor is flashing A1.

## Procedure 3 Ensure inactive unjammed

**1** Site and App/INACT Ensure inactive side is *unjammed*.

## Procedure 4 Cold SWACT SNODE

**1** Site/ACT JAM active side to force a switch of activity (cold swact).

RTIF> \OVERRIDE RTIF> \JAM RTIF> YES

{for confirmation}

- 2 Site/ACT Monitor the SWACT, and tell the software delivery engineer when the active processor is again flashing A1. *At this point the CC switch of activity is over.*
- **3** Site and App/ACT *Work quickly to complete the next procedure.* The *POSTSWACT* procedure (to follow) checks that the office is functioning as normal.

*Note:* Be sure to notify appropriate levels of support of the ABORT before putting the switch back in SYNC.

## Procedure 5 Start POSTSWACT

App/ACT Login, check the date and time, and start POSTSWACT.

| 1  | Type:<br><break></break>                                                                                                    |
|----|----------------------------------------------------------------------------------------------------|
| 2  | ?LOGIN<br>Enter username and password {system response                                                                                                    |
|    | > <username> <password></password></username>                                                                                                    |
| or | <pre>&gt; <username> &gt; <password></password></username></pre>                                                                                                    |
| 3  | > DATE<br>Verify the date and time are correct.                                                                                                    |
| 4  | Reestablish recording onto devices (console session) as required.                                                                                                    |
| 5  | > BCSUPDATE ; POSTSWACT<br>POSTSWACT runs all steps required after the CC switch of activity and flags<br>them as complete when they pass. If any error occurs, POSTSWACT will<br>stop and give instructions. If this is the case, follow POSTSWACT |

instructions to correct the problem, and run POSTSWACT again (type >POSTSWACT) to continue. If no problems are encountered, POSTSWACT stops after BEGIN\_TESTING

and waits until the site verifies the sanity of the current load.

## Procedure 6 SYSBSY Message Switch

- **1 App/ACT** If a Message Switch is SYSBSY, make it ManB.
  - **a.** > MAPCI;MTC;MS
  - **b.** > BSY <MS#>

{for the sysbsy MS}

**C.** > QUIT MAPCI

## Procedure 7 Recover billing

Site and App/ACT POSTSWACT recovers PRIMARY (regular) billing subsystems (such as AMA SMDR OCC CDR). Confirm that affected DIRP subsystems were successfully activated. If billing is on tape (MTD) or DPP/BMC, manually assign the STANDBY volumes. Then site may manually bring up PARALLEL subsystem as required.

1 > MAPCI;MTC;IOD;DIRP

> QUERY AMA ALL {note which volume is ACTIVE}

- 2 If DPP or BMC, call downstream processing to POLL billing data. (Polling is optional. It may also be done after test calls are completed.)
- **3** TAPEX volumes must be manually remounted using the DIRP MNT command.
- 4 Assign standby billing devices for TAPE and DPP/BMC.
  - **a.** If tape (MTD), take down the STANDBY tape and put up a fresh tape to be used as the new standby volume.
  - b. > MOUNT <x> FORMAT <stdby\_volume> where <x> is the standby device number, and <stdby\_volume> is the name of the standby volume.

Example: MOUNT 3 FORMAT DPPAMA

c. Enter the first filename, or if system response is: "request aborted. Tape not expired (use ERASTAPE)" then enter:

> ERASTAPE <x>
where <x> is the standby device number.

*Note:* On a DPP/BMC it is safe to use the ERASTAPE command, since this does NOT actually erase any billing files. The command will not affect the collected data; it only resets DMS indicators. *System response is:* 

\*\*\*WARNING, THIS TAPE WILL BE ERASED\*\*\*

## CAUTION

At this point again confirm the device is a port to a DPP or BMC, and NOT an unexpired billing tape.

If a mistake is made, a real tape may be erased.

Enter YES to confirm the command. -continued-

#### Procedure 7 Recover billing (continued)

- **d.** > DEMOUNT T<**x**>
- e. If ERASTAPE command was used, repeat substeps b and d to rename the volume.
- f. Repeat this entire step for each standby billing subsystem.
- 5 Activate standby devices.
  - a. > MNT < subsystem> <x>
     {still in DIRP level}

     Example: MNT AMA 3
     {still in DIRP level}

Enter YES to confirm the command.

- **b.** > QUERY AMA {to confirm standby volume is available}
- **c.** Repeat this step for each billing subsystem.
- 6 If using SMDR rotate the SMDR volume from the DIRP level of the MAP. (This will ensure the RECORD HEADER is correct.)

\* If SMDR recording is on BMC and NO standby volume is available, then mount a temporary STDBY TAPE volume. Rotate the BMC port OUT and back IN. Remove the tape volume after this is done.

*Note:* Since some SMDR recording applications on BMC collect SMDR records based on the customer group ID only, this ensures that any changes to the customer group IDs are passed to the BMC upon rotate (and the RECORD HEADER is correct).

- 7 Bring up parallel devices (as required) using the preformatted volumes.
  - a. For BCS31 and lower:

In table DIRPSSYS position on a DIRP subsystem requiring a parallel volume. Activate the parallel volume by datafilling the volume name. *Example:* TABLE DIRPSSYS; POS AMA CHA PARVOL T4 *or* CHA PARVOL D010PAMA

**b.** For BCS32 and higher:

In table DIRPSSYS position on a DIRP subsystem requiring a parallel volume. Note the PARLPOOL name for the DIRP subsystem selected. *Example:* 

TABLE DIRPSSYS; POS AMA

In table DIRPPOOL position on the parallel pool number associated with the PARLPOOL from table DIRPSSYS. Then activate the parallel volume by datafilling the volume name.

-continued-

## Procedure 7 Recover billing (continued)

Examples: TABLE DIRPPOOL; POS 62 (pool for AMAPOOL) CHA VOLUME23 T4 or CHA VOLUME23 D010PAMA

- c. Repeat substep a or b for each parallel volume to be activated.
- **d.** > QUIT MAPCI
- 8 Ensure all regular and parallel devices are working for all available billing subsystems in DIRP.

#### Procedure 8 Display DPP settings

**App/ACT** Perform this procedure only if there are problems with DPP billing. Display current DPP settings to hardcopy and compare with the data obtained during the *PRESWACT DIRP and billing* procedure.

```
1
     > MAPCI NODISP;MTC;IOD;DPP AMA
2
     > COLLPSW
     Note: If different, perform steps 3 and 4; otherwise go to step 5.
3
     > COLLPSW 1 <4_digits> <6_digits>
4
    > COLLPSW 2 <4_digits> <6_digits>
5
     > AMATPSW
     Note: If different, perform step 6; otherwise, go to step 7.
6
     > AMATPSW <4_digits> <6_digits>
7
     > AMAHRS
     Note: If different, perform step 8; otherwise, go to step 9.
8
     > AMAHRS <start_hour> <end_hour>
9
     > VALPARM INVALID
     Note: If different, perform step 10; otherwise, go to step 11.
10
   > VALPARM INVALID < threshold>
11
    > ERRMAP ACT
     Note: If different, perform steps 12 and 13.
12
   > ERRMAP <alarm_no> <type> <level>
    Repeat step 12 for each alarm that is different.
13
```

#### Procedure 9 INI trunks

**App/ACT** If on BCS31 and lower: to ensure INI trunks are returned to the correct state after SWACT, post all INI trunks, perform a force release, and return each to service as follows.

- 1 > MAPCI; MTC; TRKS; TTP
- 2 > POST A INI

3 > REPEAT <x> (FRLS;RTS;NEXT) where <x> is the number of INI trunks in the posted set.

#### Procedure 10 Do Test Calls

**1 Site/ACT** Perform TEST CALLS that were identified ahead-of-time from *Appendix C: Test Call Scripts.* 

#### Procedure 11 After testing is complete SYNC SNODE

1 App/ACT POSTSWACT will STOP at step BEGIN\_TESTING to allow site to complete testing. *After SITE accepts the current load*, then put the processors in sync as follows.

*Note:* Do not enter POSTSWACT again until the processors are in sync.

- **a.** > MAPCI;MTC;CM;SYNC
  - > YES

{for confirmation}

- **b.** > QUIT MAPCI
- C. > POSTSWACT

{still in BCSUPDATE}

#### Procedure 12 POST\_MS\_CHECK failure

**App/ACT** POSTSWACT may STOP with the message "Failed POST\_MS\_CHECK for active CM load: #." (Both MS loads will be displayed.) *Only if you see this message*, load the MS reported to have an incompatible load with the compatible MS load as follows.

1 > DISKUT

> LF S00D<volume> {or S01D <volume>}
where <volume> is the SLM disk volume with the correct \_MS load file.

2 > MAPCI;MTC;MS 3 > LOADMS <MS#> <filename> where <MS#> is the MS to be loaded, and <filename> is the name of the \_MS load file listed above in step 1. *{for confirmation}* > YES 4 > TST <MS#> {not VIAMATE} Ensure the test passes with no faults. {not OOBAND!} 5 > RTS <MS#> 6 > QUIT MAPCI

#### Procedure 13 Finish POSTSWACT

1 App/ACT If necessary run POSTSWACT one more time to completion.

> BCSUPDATE; POSTSWACT

At this point BCSUPDATE will run any remaining POSTSWACT steps and flag them as completed when they pass. If failures occur, follow given instructions to correct the problem, then continue POSTSWACT.

- 2 Site and App/ACT Copy any new MS patches in store file to the PM loads disk volume (or SLM disk).
- **3 App/ACT** Clean up SFDEV by erasing any application-related files (for example: DRNOW, FEATDATA, and all patches).
- 4 **Site/ACT** Passwords for ADMIN and OPERATOR may have changed. For security Telco should change these passwords back to the original.
- **5 Site/ACT** Re-input any data changes made prior to the software update but not captured on journal file.
- **6 Site/ACT** Reassign all current PROFILE information (LOGIN or RESTART) in SFDEV.
- 7 Site/ACT Reassign any temporary log ROUTING setup via LOGUTIL.
- 8 Site/ACT Reassign any changes in the INTEG level of the MAP (for example, UPTH, BUFFSEL, FILTER and others).
- 9 Site/ACT Return PORTS and USER information back to original values.
- **10** Site/ACT Notify DNC end users to LOGIN the DNC.

#### Procedure 14 Take image SNODE

- 1 Site/ACT DUMP AN IMAGE of the new BCS load for backup-one SuperNode image to SLM disk 1 (or to tape) and backup image to SLM tape cartridge.
- 2 After the image is completed, you may set the AUTODUMP 'RETAIN' option back to 'ON' if desired. The option was set to "OFF' during the ONP.

*Note:* Setting the AUTODUMP 'RETAIN' option to 'OFF' during the ONP is design intent. This was done to prevent setting the system recovery route to the 'OLD' BCS image that was taken prior to the BCS update.

## Procedure 15 Start journal file

- **1** Site/ACT If equipped, start journal file and verify started.
  - **a.** > JF START
  - **b.** > MAPCI;MTC;IOD;DIRP
  - **C.** > QUERY JF ALL QUERY JF should respond with "AVAIL." If a standby device is being used, both active and standby volumes should be marked "AVAIL."
  - **d.** > QUIT ALL

#### Procedure 16 More Revert/ABORT steps

- **1 Site and App/INACT** If asked to do so by technical support take an image of the *inactive* (mate) side load.
- 2 Site and App/ACT With journal file running, initiate a DATA FREEZE period enforcing JF data modification restrictions until the beginning of the rescheduled software update.
- **3 Site and App** Following an ABORT, rescheduling of the software update must be negotiated. Refer to *Procedure for rescheduling aborted applications.*
- **4 App/ACT** On the ACTIVE side perform the following steps to restore the active side to its original configuration.
  - a. If old load is BCS35 and higher:
    - > BCSUPDATE;ABORT\_PRESWACT
    - > TABXFR;CANCEL
    - > QUIT ALL
  - **b.** If old load is BCS34 and lower:
    - > BCSUPDATE;RESET
    - > QUIT ALL
# Hybrid SNODE MOP

### Contents

| Site preparation procedure                                                                   |                                             |      |  |  |
|----------------------------------------------------------------------------------------------|---------------------------------------------|------|--|--|
| Procedure 1                                                                                  | Take image 4-1                              |      |  |  |
| Procedure 2 Route logs SNODE 4-2                                                             |                                             |      |  |  |
| Procedure 3 Processor tests SNODE 4-3<br>Procedure 4 Responsibilities before pre-application |                                             |      |  |  |
|                                                                                              |                                             |      |  |  |
| Procedure 5                                                                                  | Save site files 4-9                         |      |  |  |
| Procedure 6                                                                                  | Peripheral verification SNODE 4-10          |      |  |  |
| Procedure 7                                                                                  | Table ACDGRP 4-11                           |      |  |  |
| Procedure 8                                                                                  | Fill in Test Call Scripts 4-12              |      |  |  |
| Data consisten                                                                               | cy check procedure                          | 4-13 |  |  |
| Procedure 1                                                                                  | Run TABAUDIT (BCS34 and higher) 4-13        |      |  |  |
| JFFREEZE pro                                                                                 | cedure                                      | 4-17 |  |  |
| Procedure 1                                                                                  | Stop activities 4-17                        |      |  |  |
| Procedure 2                                                                                  | Patch verification before frozen image 4-18 |      |  |  |
| Procedure 3 Stop journal file for freeze 4-19                                                |                                             |      |  |  |
| Procedure 4                                                                                  | Setup for frozen image 4-20                 |      |  |  |
| Procedure 5 Cleanup journal files 4-22                                                       |                                             |      |  |  |
| Procedure 6 Start JFFREEZE 4-24                                                              |                                             |      |  |  |
| Procedure 7                                                                                  | Duplicate image SNODE 4-25                  |      |  |  |
| Procedure 8                                                                                  | Resume work 4-26                            |      |  |  |
| Procedure 9                                                                                  | Print table TERMDEV 4-27                    |      |  |  |
| Procedure 10                                                                                 | Send in frozen image 4-28                   |      |  |  |
| Procedure 11                                                                                 | Original data 4-29                          |      |  |  |
| Procedure 12                                                                                 | Journal file rules 4-30                     |      |  |  |
| Procedure 13                                                                                 | System restart with JFFREEZE on 4-32        |      |  |  |
| Procedure 14 Changing DRAMREC with JFFREEZE on 4-33                                          |                                             |      |  |  |
| Updating loads                                                                               | in the Message Switch                       | 4-35 |  |  |
| Procedure 1                                                                                  | Restore CM and MS loads 4-35                |      |  |  |
| Procedure 2                                                                                  | Preload both MSs 4-37                       |      |  |  |
| Site responsibi                                                                              | ilities the day of the software delivery    | 4-39 |  |  |
| Procedure 1                                                                                  | Day zero checklist 4-39                     |      |  |  |
| Procedure 2                                                                                  | Patch verification 4-40                     |      |  |  |
| Procedure 3                                                                                  | Run DATADUMP 4-41                           |      |  |  |

| Procedure 4      | FX voice and data 4-42                    |      |
|------------------|-------------------------------------------|------|
| Preliminary pha  | ase procedure                             | 4-43 |
| Procedure 1      | Interrupt/ABORT process 4-44              |      |
| Procedure 2      | Remote login 4-45                         |      |
| Procedure 3      | Check logs SNODE 4-46                     |      |
| Procedure 4      | Stop journal file 4-47                    |      |
| Procedure 5      | Ensure MSs loaded 4-48                    |      |
| Procedure 6      | Drop sync SNODE 4-49                      |      |
| Procedure 7      | BULLETINS before LOADMATE 4-50            |      |
| Procedure 8      | Loadmate SNODE 4-51                       |      |
| Procedure 9      | Login inactive after Loadmate SNODE 4-53  |      |
| Procedure 10     | Set date and header message 4-54          |      |
| Procedure 11     | Check logs inactive SNODE 4-55            |      |
| Procedure 12     | Mate-side memory check 4-56               |      |
| Procedure 13     | Retain PARM values 4-57                   |      |
| Procedure 14     | Patch inactive 4-58                       |      |
| Procedure 15     | Activate patches inactive 4-60            |      |
| Procedure 16     | Restart inactive for patches 4-61         |      |
| Procedure 17     | IPL modules 4-62                          |      |
| Procedure 18     | SWCTCHK verification 4-63                 |      |
| Procedure 19     | MASSTC 4-64                               |      |
| Journal file res | tore procedure                            | 4-65 |
| Procedure 1      | Journal file dump 4-65                    |      |
| Procedure 2      | Journal file dump with JFFREEZE 4-66      |      |
| Procedure 3      | Manual journal file dump 4-68             |      |
| Procedure 4      | Matebind journal files 4-71               |      |
| Procedure 5      | Restore journal files 4-72                |      |
| PRESWACT pr      | ocedure                                   | 4-73 |
| Procedure 1      | BULLETINS before PRESWACT 4-73            |      |
| Procedure 2      | Unload module JCTRSTAT 4-74               |      |
| Procedure 3      | Start PRESWACT 4-75                       |      |
| Procedure 4      | Override module JCTRSTAT 4-77             |      |
| Procedure 5      | PRESWACT DIRP and billing 4-78            |      |
| Procedure 6      | Data extension 4-88                       |      |
| Procedure 7      | MS_CHECK failure 4-89                     |      |
| Procedure 8      | STATUSCHECK if MS loaded in PRESWACT 4-91 |      |
| Procedure 9      | Login inactive 4-92                       |      |
| Procedure 10     | Logout DNC 4-93                           |      |
| Procedure 11     | Table CRSFMT alarm   4-94                 |      |
| SWACT and PC     | OSTSWACT procedure                        | 4-95 |
| Procedure 1      | BULLETINS before SWACT 4-95               |      |
| Procedure 2      | Before SWAC1 4-96                         |      |
| Procedure 3      | Restore special logs 4-98                 |      |
| Procedure 4      | Start logs 4-99                           |      |
| Procedure 5      | Release JAM SNODE 4-100                   |      |
| Procedure 6      | Perform TST <ms#> VIAMATE 4-101</ms#>     |      |
| Procedure 7      | Establish mate communication SNODE 4-102  |      |
|                  |                                           |      |

| Procedure 8  | SWACT 4-103                                |
|--------------|--------------------------------------------|
| Procedure 9  | Start POSTSWACT 4-105                      |
| Procedure 10 | SYSBSY Message Switch 4-106                |
| Procedure 11 | Recover billing 4-107                      |
| Procedure 12 | Display DPP settings 4-110                 |
| Procedure 13 | INI trunks 4-111                           |
| Procedure 14 | Restart inactive POST SNODE 4-112          |
| Procedure 15 | DRTIME statistics 4-113                    |
| Procedure 16 | Do Test Calls 4-114                        |
| Procedure 17 | After testing is complete SYNC SNODE 4-115 |
| Procedure 18 | POST_MS_CHECK failure 4-116                |
| Procedure 19 | Finish POSTSWACT 4-117                     |
| Procedure 20 | Take image SNODE 4-118                     |
| Procedure 21 | Start journal file 4-119                   |

#### Revert to old load procedure

4-121

| Procedure 1    | Before REVERT 4-121                              |
|----------------|--------------------------------------------------|
| Procedure 2    | Restart inactive SNODE 2 4-122                   |
| Procedure 3    | Establish mate communication SNODE 4-123         |
| Procedure 4    | Login inactive 4-124                             |
| Procedure 5    | TRACECI close 4-125                              |
| Procedure 6    | Configure DIRP billing 4-126                     |
| Procedure 7    | Start logs 4-127                                 |
| Procedure 8    | Ensure inactive unjammed 4-128                   |
| Procedure 9    | Perform TST <ms#> VIAMATE for Revert 4-129</ms#> |
| Procedure 10   | Establish mate communication SNODE 4-130         |
| Procedure 11   | Revert 4-131                                     |
| Procedure 12   | Start POSTSWACT 4-133                            |
| Procedure 13   | SYSBSY Message Switch 4-134                      |
| Procedure 14   | Recover billing 4-135                            |
| Procedure 15   | Display DPP settings 4-138                       |
| Procedure 16   | INI trunks 4-139                                 |
| Procedure 17   | Do Test Calls 4-140                              |
| Procedure 18   | After testing is complete SYNC SNODE 4-141       |
| Procedure 19   | POST_MS_CHECK failure 4-142                      |
| Procedure 20   | Finish POSTSWACT 4-143                           |
| Procedure 21   | Take image SNODE 4-144                           |
| Procedure 22   | Start journal file 4-145                         |
| Procedure 23   | More Revert/ABORT steps 4-146                    |
| Emergency abor | t procedure                                      |

#### Ε

| 7 |
|---|
|   |

| •                              |
|--------------------------------|
| Before EABORT 4-147            |
| Restart inactive SNODE 2 4-148 |
| Ensure inactive unjammed 4-149 |
| Cold SWACT SNODE 4-150         |
| Start POSTSWACT 4-151          |
| SYSBSY Message Switch 4-152    |
| Recover billing 4-153          |
| Display DPP settings 4-156     |
| INI trunks 4-157               |
| Do Test Calls 4-158            |
|                                |

| Procedure 11 | After testing is complete SYNC SNODE | 4-159 |
|--------------|--------------------------------------|-------|
| Procedure 12 | POST_MS_CHECK failure 4-160          |       |
| Procedure 13 | Finish POSTSWACT 4-161               |       |
| Procedure 14 | Take image SNODE 4-162               |       |
| Procedure 15 | Start journal file 4-163             |       |
| Procedure 16 | More Revert/ABORT steps 4-164        |       |

## Site preparation procedure

Begin this section when the First Shipment of tapes and documentation arrives at the office. Site must complete the following procedures *before* being contacted by Northern Telecom for the pre-application checks (or Preliminary Precheck). In order to qualify the office for a software upgrade the series of prechecks must be successfully completed.

#### Procedure 1 Take image

1 Site/ACT Before beginning the front-end testing (processor tests), DUMP AN OFFICE IMAGE for backup-one SuperNode image to SLM disk 1 (or to tape) and backup image to SLM tape cartridge, or one NT40 image to disk and copied to tape.

#### Procedure 2 Route logs SNODE

This procedure ensures that specific logs are routed to an active log device and are not suppressed.

#### 1 Site/ACT

- > LOGUTIL
- > LISTREPS SPECIAL
- If specific logs are suppressed use
- > RESUME <log>
- If logs have threshold set use
- > THRESHOLD 0 <log>
- where <log> refers to specific CM, MS, SLM, and MM logs.

#### 2 > LISTROUTE DEVICE <printer>

If critical logs are not routed use

- > ADDREP <printer> <log>
- > STOPDEV <printer>

Verify only critical logs are enabled on the device and are correctly routed.

3 > STARTDEV <printer>

> LEAVE

{for confirmation}

#### Procedure 3 Processor tests SNODE

To ensure front-end stability Site should complete the following tests before being contacted for the pre-application checks.

*Note:* Perform the following front-end testing during low traffic periods.

- **1** Site Ensure the CPUs are in SYNC and the inactive side is NOT jammed.
- **2 ACT** Match the memory from the Memory level of the MAP.
  - > MAPCI; MTC; CM; MEMORY
  - > MATCH ALL
  - > QUIT
- **3 INACT** From the inactive RTIF (remote terminal interface), jam the inactive CPU.

| RTIF> | \JAM |
|-------|------|
|       |      |

- RTIF> YES
- **4 ACT** Drop SYNC from the CM level of the MAP.
  - > DPSYNC
  - > YES {for confirmation}
- **5 INACT** Wait for the inactive CPU to return to flashing A1.
- 6 Test the CM stability with each of the following restarts on ONLY the *inactive* RTIF.
  - a. INACT RTIF> \RESTART WARM
    RTIF> YES {for confirmation}
    Wait for a flashing A1.
    b. INACT RTIF> \RESTART COLD
    RTIF> YES {for confirmation}
    Wait for a flashing A1.
    c. INACT RTIF> \RESTART RELOAD
    RTIF> YES {for confirmation}
    Wait for a flashing A1.

#### **Procedure 3** Processor tests SNODE (continued)

- ACT Test the memory cards from the Memory level of the MAP. 7
  - > MEMORY;TST ALL
  - > QUIT
- 8 After completion of the test, check any logs indicating pass or fail. If above test failed, clear the problem and repeat the test.
- **ACT** SYNC the CPUs from the CM level of the MAP. 9

> SYNC

- After receiving the "Synchronization Successful" message, verify no faults 10 are displayed at the CM or Memory levels of the MAP (shows all dots and no Xs or fs).
- 11 **INACT** At the inactive RTIF release the jam.

RTIF> \RELEASE JAM

12 **ACT** Switch activity of the CPUs from the CM level.

> SWACT

- 13 **INACT** Repeat steps 1 through 12 on the newly-inactive CPU.
- 14 Verify the CPUs remain in SYNC and the inactive side is NOT jammed.
- 15 **ACT** Match the memory from the Memory level of the MAP.
  - > MEMORY; MATCH ALL
  - > QUIT
- 16 ACT Perform a REX test long from the CM level.
  - > REXTST LONG

```
> YES
```

{for confirmation} CPU SYNC, Message Controller (MC), and Subsystem Clock (SSC) states will change. The SuperNode will be out of SYNC for at least 60 minutes.

#### Procedure 3 Processor tests SNODE (continued)

**17 ACT** After completion of the test, verify the test results:

> QUERYCM REXRESULT The CPUs should be back in SYNC with no REX alarms at the CM level or on the main MAP display header. If the test failed, contact the site supervisor to resolve any problems and repeat steps 16 and 17.

- **18** Repeat (with the other CPU active) steps 16 and 17.
- **19** ACT Perform an image test from the CMMNT level of the MAP.
  - > CMMNT
  - > IMAGE
  - > QUIT
- **20** After completion of the test, check any logs indicating pass or fail. If above test failed, clear the problem and repeat the test.

*Note:* If on BCS 26-28 and patch BKR24C<xx> is present and activated (PATCHEDIT shows it ON), then skip over the rest of this procedure and go to the next procedure.

21 ACT Busy the Slave MS from the MS level of the MAP.

```
> MS;BSY <x>
where <x> refers to the Slave MS (look under Clock field).
```

22 ACT Test the MS from the MS level.

```
> TST <x>
```

- **23** After completion of the test the results of the test are displayed. If the test failed, resolve any problems and repeat the test.
- 24 ACT Return the busied MS to service.

> RTS <**x**>

25 Wait 5 minutes to ensure the clocks are stable and to allow the hardware audit to run. Both MS should be inservice.

#### Procedure 3 Processor tests SNODE (continued)

26 ACT Switch MS clock mastership.

> SWMAST

27 Test the other MS by repeating steps 21 through 26.

28 ACT > QUIT ALL

#### Procedure 4 Responsibilities before pre-application checks SN

**1 Site** Site is encouraged to verify all new software load and patch tapes received in a shipment.

*Note:* The following steps do not apply to a TAS NONRES tape which is used only by NT technical support to provide access to certain non-resident software tools.

- a. INSERT (or MOUNT) and LIST each tape.
- **b.** From the tape header or first file verify the header matches the tape label and the tape is correct for the to\_BCS. For a BCS IMAGE tape also verify the image filename is correct. *Verify a tape is good by listing the tape to the end without any errors.*
- **c.** If any problems are found notify your NT customer service representative immediately.
- d. Keep the tapes on-site for use during the scheduled software update.
- 2 Site Review the D190 document (office feature record) to ensure the software content meets the expected requirements.

*Note:* Offices receiving feature package NTX218, EADAS, ensure table OMACC has only 25 entries. If table OMACC has more than 25 entries, the site will have to delete the extraneous entries so the five new EADAS Operation Measurement tuples will fit.

#### CAUTION

For MS preloading it is recommended that the MS be loaded using the new BCS IMAGE tape, and NOT the PM load tape. The MS load provided on the IMAGE tape contains a more current patch set.

Richardson customers may require loading of the MS prior to the arrival of the IMAGE tape. Contact Richardson BCS Applications for MS loading procedures.

# If problems are encountered during loading, contact the appropriate TAS group for assistance.

The recommended procedure for MS preloading is found in section *Updating loads in the Message Switch* of this MOP. Wait to upgrade the MS until the new BCS IMAGE tape arrives on site.

**3** Site Load and patch ALL PERIPHERAL MODULES with the to\_BCS software loads according to the *Peripheral Software Release Document* ("Application Procedures" section).

#### Procedure 4 Responsibilities before pre-application checks SN (continued)

Peripheral modules include all PMs, XPMs, DPP, MPC, and the various application processors associated with a DMS-SCP/STP/SSP such as the ENET, LPP (including EIUs, LIUs and LIMs) and the FP.

*Note:* If a cross-reference file (BCSxxXPM\$XREF) is at the beginning of the XPM patch tape, use it to identify patches applicable to each XPM load.

**4 Site** Monitor front-end stability watching SuperNode CM,MM, and MS logs through the day of the software delivery.

#### Procedure 5 Save site files

1 Site/ACT Copy all Telco/site-created files in store file (SFDEV) onto a labeled scratch tape. These files can be manually restored to SFDEV after the BCS application.

Any patches and files downloaded to SFDEV need to remain in SFDEV for the BCS application-**DO NOT ERASE!** 

#### Procedure 6 Peripheral verification SNODE

- 1 Site/ACT If the office is equipped with DDUs, erase all unwanted files. Then ensure the peripheral loads and peripheral patches for the to\_BCS are on the same disk.
- 2 On the DDU used for primary billing collection (such as AMA SMDR OCC CDR), perform routine maintenance on the disk to ensure it is functioning properly. If excessive "bad blocks" are present, reformat the disk.
- 3 Ensure peripherals (including ENET and DPPs) are loaded and patched with the to\_BCS software. (Refer to the *Peripheral Software Release Document*.)

*Note:* Procedures for preloading the MSs are in section *Updating loads in the Message Switch* of this MOP.

#### Procedure 7 Table ACDGRP

- 1 App/ACT Identify any "holes" in table ACDGRP and fill them with dummy tuples. Otherwise, you may be unable to retrieve MIS reports from some ACDGRPs.
  - **a.** > OMSHOW ACDGRP ACTIVE
  - **b.** Look for nonconsecutive keys. (example: 0 2 3 5 6 has 1 and 4 missing.)
  - **c.** If any missing tuples, have Translations personnel datafill with dummy tuples. (This prevents the renumbering of key indexes during the BCS update.)
  - **d.** Also provide datafill in table DNROUTE for each corresponding dummy tuple added in table ACDGRP.

#### Procedure 8 Fill in Test Call Scripts

**1** Site Fill in and test the *Test Call Scripts* in *Appendix C*.

This is to provide a thorough test plan exercise for testing the new BCS load. You will be asked to make your test calls after switching activity to the new BCS.

### Data consistency check procedure

Procedure 1 is for offices on BCS34 and higher.

CAUTION Review Software Delivery Bulletins and any current Warning Bulletins concerning TABAUDIT before using it.

#### Procedure 1 Run TABAUDIT (BCS34 and higher)

Perform this procedure at 15 days prior to the software delivery date. This allows time to correct any table data problems that might be found. At the insertion minus 10 days pre-check, NT engineers will review the results. The data consistency checks must be successfully completed including any needed data corrections in order for the scheduled application to be completed on schedule.

For all offices on BCS 34 and higher, perform the following steps. These steps are used to verify table data integrity using TABAUDIT.

A complete tutorial of TABAUDIT is provided in *Appendix A*. This includes information on TABAUDIT enhancements (BCS36) which provide automated scheduling capability and facilitate data capture.

*Warning:* TABAUDIT can take up to 10 hours to run. The length of time will vary from site to site depending on the number and size of tables.

1 Site/ACT Verify table data using TABAUDIT. Send output to a recording device (e.g. D000SCRATCH). Make note of the device used, since the files will be reviewed by NT prior to BCS application.

TABAUDIT may be set-up to run all the tables using the "ALL" option or to run a range of tables using the "FROM" and "TO" options. TABAUDIT can only be run from only one terminal at a time.

- To use the "FROM" and "TO" options see substep **a** below.
- To use the "ALL" option see substep **b** below.

*Warning:* If a device is *not* specified when issuing the TABAUDIT ALL command, only a SUMMARY\$FILE will be created in Store File and no separate file will be created for individual failed tables.

#### Procedure 1 Run TABAUDIT (continued)

If necessary, TABAUDIT may be stopped and restarted . To stop TABAUDIT at anytime, use break HX. When restarting TABAUDIT, determine the last table verified by reviewing the "SUMMARY\$FILE " file in SFDEV. The last table verified can also be determined by listing table DART and reviewing the "CHKDATE" and "CHKTIME" fields for the most recently verified table.

Some tables will output information or warning messages as though they are being changed. However, no changes will be made since TABAUDIT does not execute any write procedures.

For example, when TABAUDIT is performed on table DATASIZE the following message is output for every tuple checked: A restart is needed for this change to take effect. Check the NTP as to which is appropriate warm or cold.

Or for example, when STDPRTCT is checked, the additional output is: *Warning: Changes in table STDPRTCT may alter office billing.* 

**a.** Until the amount of time required to verify all tables is known for a particular site it is recommended to perform the verification on a range of tables using the "FROM" and "TO" options and information found in table DART.

> TABAUDIT FROM <start table> [TO <end table>]
<device name>

For example, to obtain table names in increments of 100, enter Table DART, list, go down 100 and list two. Record or print the table names. Continue this until the end of table DART is reached.

> TABLE DART; LIST (output will be the "FROM" table name)
> DOWN 100; LIST 2 (output will be the "TO" table name of the first 100 and the "FROM" table name for the second 100)
> DOWN 100; LIST 2 (repeat until the end of table is reached)
> LEAVE

Perform TABAUDIT on the first 100 tables as shown in the following example:

> TABAUDIT FROM DART TO BGDATA <device name>

When complete, perform TABAUDIT on the next 100. Repeat until all tables have been verified.

**b.** Use the TABAUDIT ALL command to perform the data verification function on all tables listed in table DART using just one command.

> TABAUDIT ALL <device name>

#### Procedure 1 Run TABAUDIT (continued)

2 Review the summary output and any failed table files. If any table fails, contact the translations engineer who can help in resolving any data consistency issues. To verify a corrected table, run TABAUDIT ONLY and specify the corrected table.

> TABAUDIT ONLY **> <b><device name**> Continue until all tables have been corrected.

**3** When all tables have been corrected, if time permits, perform a TABAUDIT on all the tables again by range or by use of the "ALL" command. This is to ensure that no changes performed in step 2 have adversely affected other tables.

This page purposely left blank.

## JFFREEZE procedure

This procedures in this section are required only when the office is scheduled for a Hybrid process software delivery. Site personnel should perform the procedure at 10 days prior to the software delivery date, or when instructed to do so by Northern Telecom.

Whenever possible JFFREEZE should be used to take the "frozen image" and begin the data freeze. Northern Telecom must receive the frozen image by 8 days prior to the software delivery date to allow enough time to complete the dump and restore.

#### Procedure 1 Stop activities

- **1 Site/ACT** Advise all personnel that all activities must stop (including service orders, translations, trunking, and other data modification) until told otherwise.
- 2 Verify that no hardware changes or retrofits are in progress (such as network and memory extensions).

#### Procedure 2 Patch verification before frozen image

The Site is responsible for the following patch verification steps.

- 1 **Site/ACT** Ensure any from-side patches recently downloaded to SFDEV are applied *before* dumping the frozen image (Hybrid method). NOTIFY THE SITE SUPERVISOR of any new from-side patches not yet applied.
- 2 Review a current list of from-side patches needed for the BCS application. This list can be obtained from your patch administrator.
- **3** Verify all required patches on the list are applied *before* dumping the frozen image (Hybrid method).
- 4 The front-end and MS patches should be copied to the patch tape (or to disk) and LEFT IN SFDEV.

#### Procedure 3 Stop journal file for freeze

- **1** Site/ACT CLOSE and STOP the Journal File recording.
  - **a.** > MAPCI; MTC; IOD; DIRP; QUERY JF ALL Check which JF volume is currently active.
  - b. > CLOSE JF ACTIVE
     > CLOSE JF ACTIVE
     JF is closed twice to ensure current timestamp on active journal file. QUERY again to verify rotation.
  - **c.** > JF STOP Verify stopped.
  - **d.** > QUIT MAPCI

#### Procedure 4 Setup for frozen image

- **1 Site/ACT** Ensure user OPERATOR is correctly permitted.
  - a. > SHOW USERS

| NAME     | PRIO | STACK | NRDEV | LANGUAGE | PRIV |
|----------|------|-------|-------|----------|------|
| OPERATOR | 4    | 5000  |       | ENGLISH  | ALL  |

- b. If OPERATOR is not permitted as stated above, change with the "PERMIT" command.
   If OPERATOR is logged in, logout the user and use the "PERMIT" command from another user. Then again login as OPERATOR.
- **c.** *Important:* Also change the PASSWORD to "OPERATOR" for the image. This is only temporary and can be changed back after the frozen image.
- 2 Site/ACT Delete MAP log device from table LOGDEV to ensure logs are not sent to to the MAP terminal.

> TABLE LOGDEV; POS MAP Retain position MAP data for a later step.

> DELETE

> QUIT

*Note:* This tuple can be added back at the end of this procedure.

- 3 Site/ACT Verify MAP datafill in table TERMDEV.
  - **a.** > TABLE TERMDEV;LIS Retain position MAP data for a later step.

MAP 0 8 VT100 B1200 CL 1X67BC NONE N NONE ALL System response with a new IOC, 1X61AB.

or

MAP 0 20 VT100 B1200 CL 1X67BC NONE N NONE ALL System response with an old IOC, 1X61AA.

**b.** Change any fields which do not match. The **bold** type (fields IOCNO, CKTNO, BAUDRT, and INTYP) is a must, other fields are not critical.

#### CAUTION

Do not "<br/>break>/STOP" or "HX" because it will cause the table changes to take effect. The tuple can be changed back at the end of this procedure.

#### Procedure 4 Setup for frozen image (continued)

- 4 Verify the MAP device is in service.
  - **a.** > MAPCI;MTC;IOD;LISDEV CONS
  - b. Verify MAP position is in service as follows.
    - > IOC 0;CARD 2 {with a new IOC, 1X61AB}
      or
      > IOC 0;CARD 5 {with an old IOC, 1X61AA}

If port 0 (MAP) is not in service (a dot represents in service) then do:

- > BSY 0;RTS 0
- **C.** > QUIT ALL
- 5 Verify tuple JF datafill in table DIRPSSYS.
  - a. > TABLE DIRPSSYS; POS JF *Example system response:*

JF Y 2 1 JFPOOL \$ CR MJ NA NA **30 30** \$ N NA FIRSTACT NNNNNNN 0 NOROTATE BOTH NONE

- **b.** Retain the original datafill to restore to the new load before the images are dumped in the *SWACT/POSTSWACT* procedures.
- c. Change the fields which do not match. The **bold** type (fields RETPD, CRETPD, FILEDATE, SHEDDAYS, ROTACLOS, and AUTOXFER) is a must. Other fields are not critical. (JFFREEZE automatically daily rotates journal file at approximately 0300 hours.)
- **d.** > QUIT

#### Procedure 5 Cleanup journal files

Copy journal files to tape and ERASE them from disk with this procedure.

```
1
     Site/ACT > MAPCI;MTC;IOD;DIRP;QUERY JF ALL
     Retain the volume names located under the VOLUME field for step 4 and
     step 8.
2
     > QUIT MAPCI
3
     > DSKUT
4
     LISTVOL <volume> ALL
     where <volume> refers to the journal file volume(s) noted in step 1. Retain
     all filenames for step 6.
5
     Repeat step 4 for each volume found in step 1.
6
     If the site does not require copying unprocessed journal files, go to step 8;
     otherwise, continue.
     Put up a tape on MTD 0. Either enter
                                                 {steps you through the process}
     > DIRPAUTO JF
     or MOUNT the tape and enter
     > DIRPCOPY JF <unprocessed files> <T0>
     where <unprocessed files> refers to JF files that begin with the letter "U"
     (e.g. U890327133614JF) and which were listed in step 4.
7
     Repeat step 6 for each unprocessed journal file.
8
     > LISTVOL <volume> ALL
     where <volume> refers to the journal file volume(s) noted in step 1. Retain
     all filenames for step 10.
9
     Repeat step 8 for each volume found in step 1.
10
     > MAPCI;MTC;IOD;DIRP
                                                            {BCS24 and higher}
     > CLEANUP FILE <filename>
     > YES
                                                               {for confirmation}
     or
     > ERASEFL <filename>
                                                             {BCS23 and lower}
     where <filename> is all files except DIRP_FILESEG and active files. Active
     files start with the letter "A" (e.g. A890327133614JF).
```

#### Procedure 5 Cleanup journal files (continued)

**11** Repeat step 10 for each filename found in step 4 or step 8 above.

#### Procedure 6 Start JFFREEZE

**1 Site/ACT** Start JFFREEZE. To see a complete console session of JFFREEZE, see *Using JFFREEZE*, *Appendix A: Command Summaries*.

*Note:* Verify the normal image disk volume has enough space for a new image (erase the oldest image on the volume if necessary).

**a.** > JFFREEZE ON

```
DO YOU WISH TO CONTINUE? {system response}
Please confirm ("YES" or "NO"):
```

**b.** > YES

ENTER THE FREE IOC OR SLM DISK VOLUME TO RECEIVE THE SYSTEM IMAGE FILES(S):

# c. > <disk> where <disk> is the normal image disk volume.

JFFREEZE: THE SYSTEM...COMMENCE IN 2 MINUTES DO YOU WISH TO PROCEED? Please confirm ("YES" or "NO"):

**d.** > YES

JFFREEZE image dump commences in 2 minutes... Dump START time: yyyy/dd/mm hh:mm:ss.sss ddd.. JFFREEZE image dump information is output, followed by Journal file information.

#### Procedure 7 Duplicate image SNODE

- **1** Site/ACT Make three copies of the frozen image on SLM tape cartridge.
  - **a.** Insert a blank SLM cartridge in the SLM where the image was dumped.
  - b. > DISKUT
    > INSERTTAPE <tape> WRITELABEL FROZEN
    where <tape> is the SLM tape on the same SLM device where the
    image was dumped.
  - c. > LISTFL <slm>
     where <slm> is the SLM disk volume where the image was dumped.
     Retain the filenames (both \_MS and \_CM).
  - d. > BACKUP FILE <slm> <filename>\_MS
    > BACKUP FILE <slm> <filename>\_CM
    where <slm> is the SLM disk volume where the image was dumped,
    and <filename> is the name of the file listed above in substep c.
  - **e.** > EJECTTAPE <tape>
  - f. Remove the SLM cartridge once the tape has stopped moving.
  - g. Repeat substeps a through f until three image copies are made.

#### Procedure 8 Resume work

**1 Site/ACT** Advise change order personnel that service order activity may resume only by following *Journal file rules* procedure (to follow).

#### Procedure 9 Print table TERMDEV

**1 Site/ACT** Print a hard copy of table TERMDEV. Set the printout aside for the moment.

This printout will to be sent to Northern Telecom for use by the Dump and Restore engineer.

#### Procedure 10 Send in frozen image

- **1 Site/ACT** Send *two* "frozen images" to the appropriate Northern Telecom facility.
  - a. Label the tapes as "Frozen image."
  - **b.** Send the image tapes to the following address:

PLEASE CONTACT YOUR NT CUSTOMER SERVICE REPRESENTATIVE FOR THE CORRECT ADDRESS.

- c. Safely store the remaining tape at the DMS site.
- **d.** Also include in the shipment the printout of table TERMDEV that was set aside above.
- 2 Safely store the remaining tape at the DMS site.

#### Procedure 11 Original data

- 1 Site/ACT If any changes were made above (for the frozen image) to user OPERATOR or to the MAP device, restore the original data if desired as follows.
  - **a.** If a permit option was changed for user OPERATOR, change it back if desired.
    - > SHOW USERS If OPERATOR is logged in, logout the user and use the "PERMIT" command from another user. Then again login as OPERATOR.
  - **b.** The original password for user OPERATOR can also be restored at this time.
  - **c.** If MAP tuple was changed in table TERMDEV, restore the original data if desired.
  - **d.** If MAP device was deleted in table LOGDEV, restore the original data if desired.

#### Procedure 12 Journal file rules

**Site FOLLOW THESE RULES** through the entire data freeze period (normally up to the night of the BCS application). The data freeze begins once the frozen image is completed. Please inform control center and craftsperson personnel of the following restrictions.

1 LIMIT SERVORD ACTIVITY and TABLE CHANGES during the data freeze.

*Warning:* Whenever possible use SERVORD, not table control, to make data changes.

2 Journal file is never to be stopped, even during journal file rotations. If the AUTOIMAGE feature is used to take regular office images, the journal file starts and stops automatically as the image is dumped. This is the only exception to the rule.

#### 3 ACTIVITIES WHICH ARE NOT PERMITTED

 changes to "restricted tables" (including tables C7LKSET, C7RTESET, and C7LINKSET)

*Note:* A list of all the RESTRICTED TABLES can be seen by listing entries in table FREEZTAB.

- network changes, additions, and deletions (tables NETWORK and NETJUNCT)
- PM changes, additions, and deletions (all tables ending with 'INV')
- trunk group changes, additions, and deletions (tables TRKGRP and TRKSGRP)
- trunk member changes, additions, and deletions (table TRKMEM)
- table TRKNAME changes, additions, and deletions
- IBN customer group changes, additions, and deletions
- OM and EADAS changes, additions, and deletions (tables OMACCTAB, OMCLASS, OMACCGRP, OMACCFLD, OMACCKEY, OMDELTA, and OMSET)
- DRAMREC changes, additions, and deletions (that is, ASSIGN and RECORD)
- table changes, additions, and deletions from store files, and using OVERRIDE (OVE) or VERIFY OFF (VER OFF)
- use of the RENAMECLLI command
- use of the DMOPRO command
- use of the JF STOP command

#### Procedure 12 Journal file rules (continued)

- erasing journal files from disk
- use of DIRP CLEANUP command. This could change 'R' journal files to 'P' status, and these may not be processed when JFDUMPF step is done. If file space is required then cleanup only non-journal files.
- 4 ACTIVITIES WHICH ARE PERMITTED
  - all SERVORD commands
  - table changes must be made with VERIFY ON and kept on hard copy
  - emergency translation changes
- 5 If JFFREEZE is *not* activated, CLOSE and ROTATE journal files daily (whenever the number of records exceeds 1000). KEEP THE FILENAMES IN CHRONOLOGICAL ORDER IN A JOURNAL FILE LOGBOOK.

#### Procedure 13 System restart with JFFREEZE on

**Site** If BCS29 and lower with JFFREEZE activated and a system restart occurs for some reason, observe the following procedure.

- **1 ACT** Rotate the journal file:
  - **a.** > MAPCI;MTC;IOD;DIRP;QUERY JF ALL Check which JF volume is currently acitve.
  - **b.** > ROTATE JF *QUERY again to verify rotation.*
  - **C.** > QUIT ALL
- 2 Print the journal file HISTORY file.
  - > JFFREEZE HISTORY
- 3 Copy all journal file records listed in the HISTORY file to tape. Use the DIRPAUTO JF command (if available) or DIRPCOPY JF to copy the files. Keep the tape for backup the night of the BCS update.
- 4 Verify tuple JF datafill in table DIRPSSYS:
  - a. > TABLE DIRPSSYS; POS JF Example system response:

JF Y 2 1 JFPOOL \$ CR MJ NA NA 30 30 TAPE \$ FIRSTACT YYYYYYY 3 X24 BOTH NONE

- b. Change all fields which do not match. The **bold** type (fields RETPD, CRETPD, FILEDATE, SHEDDAYS, SHEDBASE, SHEDINCR, ROTACLOS, and AUTOXFER) is a must. Other fields are not critical. (This daily rotates journal file at approximately 0300 hours.)
- **C.** > QUIT
- 5 Manually START journal file if not already started.
- 6 DO NOT STOP JOURNAL FILE. Rotate journal file daily and archive all journal file tapes for use on the night of the BCS update. Keep a chronological record of each journal file for use by the update engineer.
- 7 Observe *Journal file rules* procedure from this point on.
#### Procedure 14 Changing DRAMREC with JFFREEZE on

**Site** When JFFREEZE is activated and it is necessary to do DRAMREC changes, additions or deletions (that is, ASSIGN or RECORD), observe the following procedure.

- **1 ACT** Rotate the journal file:
  - **a.** > MAPCI;MTC;IOD;DIRP;QUERY JF ALL Check which JF volume is currently acitve.
  - **b.** > ROTATE JF QUERY again to verify rotation.
  - **C.** > QUIT ALL
- 2 Contact TAS to SUSPEND JFFREEZE.
- **3** Print the journal file HISTORY file.
  - > JFFREEZE HISTORY
- 4 Copy all journal file records listed in the HISTORY file to tape. Use the DIRPAUTO JF command (if available) or DIRPCOPY JF to copy the files. Keep the tape for backup the night of the BCS update.
- **5** Contact TAS to STOP JFFREEZE.
- 6 Verify tuple JF datafill in table DIRPSSYS:
  - a. > TABLE DIRPSSYS; POS JF Example system response:

JF Y 2 1 JFPOOL \$ CR MJ NA NA 30 30 TAPE \$ FIRSTACT YYYYYYY 3 X24 BOTH NONE

- b. Change all fields which do not match. The **bold** type (fields RETPD, CRETPD, FILEDATE, SHEDDAYS, SHEDBASE, SHEDINCR, ROTACLOS, and AUTOXFER) is a must. Other fields are not critical. (This daily rotates journal file at approximately 0300 hours.)
- C. > QUIT
- 7 Manually START journal file if not already started.
- 8 Make DRAMREC changes as required.
- **9** DO NOT STOP JOURNAL FILE. Rotate journal file daily and archive all journal file tapes for use on the night of the BCS update. Keep a chronological record of each journal file for use by the update engineer.

-continued-

# Procedure 14 Changing DRAMREC with JFFREEZE on (continued)

**10** Observe *Journal file rules* procedure from this point on.

# Updating loads in the Message Switch

Begin this section as soon as the new BCS IMAGE tape arrives on site (normally two to three days before the software delivery).

*Procedure 1* is to copy the new CM and MS loads onto a SLM disk. This is for all offices, and is required in order to load the MS and to enable loading the mate CM from SLM disk.

*Procedure 2* is only for offices on BCS34 and higher. Procedure 2 is to preload the MSs with the new MS load. (For offices on BCS33 and lower, the MSs will be loaded by the BCS Applicator on the night of the software delivery.)

*Note:* When scheduled for a BCS-n to BCS-n application (for example, BCS34 to BCS34) Telco may choose to NOT preload MSs as long as the present MS load is patched current.

# Procedure 1 Restore CM and MS loads

Restore (that is, copy ) the new CM and MS loads onto a SLM disk.

- 1 Site/ACT List the SLM tape cartridge with the new BCS IMAGE files (both \_MS and \_CM loads).
  - **a.** Place the cartridge into the SLM tape drive on the same side as the inactive CPU.
  - **b.** > DISKUT
  - **c.** > IT <tape\_device> Inserts the tape into the inactive-side SLM, for example: IT SOOT or IT SO1T
  - **d.** > LF <tape\_device> for example, LF SOOT or LF SO1T. May take up to one hour to list.
  - e. Verify the MS and CM load files are the correct ones to use. To help understand the image filenames, you may use CI command DISPMS <filename> which displays the image header information. (Refer to Appx. A for more details of this command.)

-continued-

#### Procedure 1 Restore CM and MS loads (continued)

- 2 Select a SLM disk volume onto which to restore the new BCS IMAGE.
  - The volume selected should not be on the same SLM with active DIRP billing.
  - The volume should not be the same volume normally used to take images. (This is so that AUTOIMAGE won't fail for lack of disk space.)

If there is a problem completing this step, please contact the next level of support.

- **3** Restore both the CM load and the appropriate MS load onto the selected SLM disk volume.

  - b. > RE FILE <disk\_volume><tape\_device><filename\_MS>
     Restores the MS load onto the SLM, for example:
     RE FILE S01DIMG0 S01T LD101015MS36CR\_MS
  - **c.** > ET <tape\_device> Ejects the SLM tape, for example: ET S01T
  - **d.** > QUIT

# Procedure 2 Preload both MSs

As of BCS34, backward-compatibility is supported in the Message Switch (MS). This means, if the office is on BCS34 or higher, then it is possible to PRELOAD *both* MSs with the new MS load before the CM is upgraded to the new BCS.

# CAUTION

# Do not attempt to upgrade the Message Switch at this time unless the office is currently on BCS34 or higher.

Failure to heed this caution could result in degradation of the switch since the MS load is not backward compatible until the office is on BCS34.

# CAUTION

If the office is on BCS34 or higher, both MSs must be loaded with the MS load provided on the BCS IMAGE tape prior to starting the BCS application. The following procedure assumes the proper MS load was successfully copied to a SLM disk volume.

*Note:* The BCS IMAGE provided is patched current. If any new patches are required, these will be downloaded to SFDEV and applied on the night of the BCS application.

- 1 Site/ACT List the SLM disk volume onto which the new BCS IMAGE files (both \_MS and \_CM loads) were previously restored (copied).
  - a. > DISKUT
    - > LF SOOD<volume> {or SO1D<volume>}
      where <volume> is the SLM disk volume with the BCS IMAGE.
  - **b.** Verify the image files (both \_MS and \_CM) on the SLM disk volume are correct. Be sure to use the image files provided on the new BCS IMAGE tape.

To help understand the image filenames, you may use the DISPMS <filename> command which displays the image header information. (Refer to Appx. A for more details of this command.)

- 2 At the MS level of the MAP, determine which MS contains the SLAVE clock. (Look for "slave" under the CLOCK field.)
  - > MAPCI;MTC;MS

-continued-

# **Procedure 2** Preload both MSs (continued) 3 > BSY <MS#> {the MS with the slave clock} 4 > LOADMS <MS#> <filename> where <filename> is the name of the \_MS load file listed above in step 1. {for confirmation} > YES 5 When prompted, perform an out-of-service test on the MS just loaded. > TST <MS#> {on the OOS MS} Ensure the test passes with no faults. Determine the cause for any failure, fix the fault, and repeat the test. CAUTION Do not proceed unless NO faults are reported. Replace cards if necessary and repeat the test. Contact site supervisor if the test fails repeatedly.

6 > RTS <MS#>

{not OOBAND!}

7 Wait 5 minutes to ensure the clocks are stable and to allow the hardware audit to run. Both MSs should be inservice.

*Note:* The MS load on the CM image tape is patched as current as possible. Copies of all MS patches that were applied to this load will be in mate SFDEV when the CM image is loaded for the BCS application. Once the CM load is made active (by the SWACT) the MATCHALL MS (PATCHER) will function as intended.

8 Switch MS clock mastership.

> SWMAST

- **9** Monitor MS logs for 10 minutes to ensure stability.
- 10 Repeat steps 3 through 9 to update the load in the other MS.
- 11 > QUIT MAPCI

# Site responsibilities the day of the software delivery

The following steps must be completed by site personnel *before* the software delivery engineer contacts the site for the scheduled software delivery.

# Procedure 1 Day zero checklist

- **1 Site** Verify that all problems identified from performing table data checks have all been resolved.
- 2 Verify that the front-end processors have been in sync for the past 24 hours and the last REX test has passed.
- 3 Verify an image has been taken in the last 24 hours and backed to tape.
- 4 Ensure you have undertaken your critical test call plan and verified it. (See *Appendix C: Test Call Scripts.*)
- **5** Verify SFDEV has been cleared of all Telco/site-created files.
- 6 Verify all to\_BCS patches have been downloaded to site and are present in SFDEV.

#### 7 LIU7 image with feature AQ1102

In preparation for the ONP, assuming that the LIU7s have had their software loads upgraded, dump an image of an INSV LIU7. There should be no changes to the tables C7GTT, C7GTTYPE, C7NETSSN, or C7DCIS6 between the time this image is dumped and when the ONP occurs. *This is to utilize feature AQ1102, which allows faster recovery of LIU7s under certain circumstances. Please refer to the feature description for details of the possible recovery scenarios.* 

*Note:* If an image with up-to-date data is not available, then data sync of an LIU7 following the CC Warm SWACT may take considerable time if table C7GTT is very large.

### Procedure 2 Patch verification

The Site is responsible for the following patch verification step.

- **1 Site/ACT** All patches downloaded to SFDEV after the final office review should be copied to tape (or to disk) and LEFT IN SFDEV.
  - From-side patches that are process-related (affecting ONP tools) will be applied by the BCS Applicator on the night of the BCS application.
  - To-side front-end and MS patches in SFDEV will be automatically applied to the new BCS load on the night of the BCS application.

# Procedure 3 Run DATADUMP

- **1 Site/ACT** Run DATADUMP to output important switch information for future reference.
  - a. > LOGUTIL;STOPDEV <printer>
    where <printer> is an available printer to be used for recording. This
    makes sure the logs are stopped on the device.
    - > LEAVE
  - **b.** > RECORD START ONTO <**printer**>

  - e. > RECORD STOP ONTO <printer>

# Procedure 4 FX voice and data

- 1 Site Ensure there will be uninterrupted communication with the software delivery engineer during the software delivery. (Provide FX voice and data lines.)
- 2 Ensure at least two dialup ports are operational-one on each IOC. These should have COMCLASS of ALL.
- **3** Verify user names to be used during the software update have PRIVCLAS of ALL.

# **Preliminary phase procedure**

This section details both SITE and BCS applicator (App) activities required for a Hybrid process software delivery. The data transfer should already be completed.

The actual software delivery begins when the software delivery engineer puts the switch into simplex mode (drops sync) and loads the inactive CPU with the datafilled BCS software load.

Two dialup ports are required, one for the active side processor (label it ACT) and one for the inactive side processor (label it INACT). Remember to acquire a soft copy of the console sessions for both terminals.

*Note:* Telco may elect to monitor the application process by recording onto printers. This can impact the software delivery time. Site may start recording by issuing the following command for two printers, one for each of the dialup ports to be used by the applicator: "RECORD START FROM <terminal\_id> ONTO <printer>."

# CAUTION

Ensure no hardware changes or retrofits are in progress. This includes network or memory extensions and peripheral additions/deletions. These activities are prohibited during the BCS application. Such hardware must be made INB (installation busy), and any further software changes must cease.

#### Procedure 1 Interrupt/ABORT process

Both SITE and Applicator should be familiar with each of the following steps before continuing with the procedures in this section.

If problems develop during the software delivery, resort to one of the following actions.

- 1 It may be necessary to STOP (and reschedule) the application after PRESWACT has been implemented, but before the switch of activity. Refer to "PRESWACT Abort" in *Appendix A* (page A-29).
- 2 If a controlled REVERT is required after the switch of activity (SWACT) refer to "Revert to old load procedure" (page 4-121).
- **3** If an emergency ABORT is required after the switch of activity (SWACT) refer to "Emergency Abort procedure" (page 4-147).

## Procedure 2 Remote login

- **1 App/ACT** Contact the control center (if required) and the site on the voice phone and connect to both dialups. Verify one dialup port is on IOC0 and the other is on IOC1.
- 2 App/ACT Login the users and if applicable, set LOGINCONTROL.
  - a. <break>
  - b. ?LOGIN
    Enter username and password
    > <username> <password>

    {system response}
  - Or > <username>
    > <password>
    where username and password can both be found on the Preapplication report.
  - c. For BCS33 and higher enter:
    - > BCSUPDATE;DEVICE
    - > QUIT
  - d. For BCS32 and lower enter:
    - > LOGUTIL;STOP;STOP {Note the name of this device}
    - > LEAVE
    - > LOGINCONTROL <device> QUERY
  - **e.** Verify *Open Condition Logout* is *N*. If not, retain the original status and enter:
    - > LOGINCONTROL <device> OPENFORCEOUT FALSE

Verify Max Idle Time is Forever. If not, retain original status and enter:

- > LOGINCONTROL <device> MAXIDLETIME FOREVER
- > LOGINCONTROL <device> DISABLEON REMOVE
- <forceout\_conditions> {conditions obtained in substep d above}
- **f.** Repeat this entire step on the other terminal device.

## Procedure 3 Check logs SNODE

- **1** App/ACT For BCS33 and higher check logs to verify processor stability.
  - > BCSUPDATE;LOGCHECK

```
> QUIT
Do not continue until all logs have been explained.
```

- 2 App/ACT For BCS32 and lower check logs to verify processor stability.
  - > LOGUTIL

> OPEN <log\_buffer>;WHILE(BACK)()
where <log\_buffer> refers to CM, MS, SLM and MM logs.

- > LEAVE
- > TRAPINFO

Check for store parity traps, MM (mismatch), and store checksum logs. Do not continue until all logs have been explained.

# Procedure 4 Stop journal file

- 1 App/ACT ROTATE and STOP the Journal File recording.
  - **a.** > MAPCI;MTC;IOD;DIRP;QUERY JF ALL Check which JF volume is currently active.
  - **b.** > CLOSE JF ACTIVE *QUERY again to verify rotation.*
  - **C.** > JF STOP Verify stopped.
  - **d.** > QUIT MAPCI

#### Procedure 5 Ensure MSs loaded

As of BCS34, backward-compatibility is supported in the Message Switch. This means, if the office is on BCS34 or higher, then it is possible to PRELOAD *both* MSs with the new MS load before the CM is upgraded to the new BCS.

1 App/ACT If the office is on BCS34 or higher, then ensure both MSs are loaded with the new MS load that was provided on the new BCS IMAGE tape.

## Procedure 6 Drop sync SNODE

- 1 App/ACT Type:
  - > MAPCI;MTC;CM
- 2 App/ACT Ensure the CM you want to load with the new BCS load is *inactive* and the corresponding MS and SLM components are used. For example: if the new BCS image resides on SLM disk 0, then CM 0 should be the inactive side, and the MS 0 clock should be the slave clock.
  - a. Determine where the new BCS image resides (normally SLM disk 0).
  - **b.** If needed to align the CM with the SLM, you may switch activity of the CM using SWACT (CM level).
  - c. If needed to align the MS clock with the CM, you may switch MS clock mastership using SWMAST (MS level). If you do, wait five minutes to continue.
- **3 Site/INACT** From the inactive RTIF enter:

| RTIF> | \JAM |  |                    |
|-------|------|--|--------------------|
| RTIF> | YES  |  | (for confirmation) |

# App/ACT > DPSYNC {from CM level} > YES {if prompted to disable AUTO PATCHING} > YES {to confirm DPSYNC}

- **5** Site/INACT Site must tell the engineer when the inactive CM is flashing A1.
- 6 App/ACT

4

> QUIT MAPCI

## Procedure 7 BULLETINS before LOADMATE

**1 App** Verify and perform all software delivery bulletins and workarounds that are required prior to beginning LOADMATE.

#### Procedure 8 Loadmate SNODE

- 1 App/ACT List the SLM disk volume onto which the new BCS IMAGE files (both \_MS and \_CM load files) were previously restored (copied).
  - a. > DISKUT

> LF SOOD<volume> {or SO1D<volume>}
where <volume> is the SLM disk volume with the BCS IMAGE.

**b.** Verify the image files (both \_MS and \_CM) on the SLM disk volume are correct. Be sure to use the image files that were provided on the new BCS IMAGE tape.

To help understand the image filenames, you may use the DISPMS <filename> command which displays the image header information. (Refer to Appx. A for details of this command.)

2 App/ACT If the \_CM image file was not previously restored to the SLM disk, you can instead loadmate from SLM tape as follows. (Otherwise, go on to with the next step to load from disk.)

# CAUTION

The \_MS file will have to be restored to the SLM disk in order to load the MS (during PRESWACT if not already done).

However, since loadmate can be done using SLM disk or tape, you may wait until loadmate is done to restore the \_MS file to SLM disk.

Insert the new BCS IMAGE cartridge into the SLM tape drive corresponding to the inactive CM.

> LDMATE DIRECT TAPE 2

{loads 2nd file on the tape}

-continued-

#### Procedure 8 Loadmate SNODE (continued)

- **3** App/ACT If BCS28 and higher, loadmate using the SLM disk as follows.
  - **a.** Ensure no DIRP files are opened on the SLM disk with the image.

> DIRP;QUERY <**subsystem**> ALL where <subsystem> is AMA, OM, JF, or DLOG.

If any opened files, close the files (or rotate the information to the active side).

# CAUTION

LDMATE DIRECT (below) will fail if there are any opened files on the SLM device with the image.

"DIRECT LOADMATE OPERATION FAILED: File System operations must be halted before initiating loadmate."

- - > LDMATE VIAMS <filename\_CM>
- 4 App/ACT If BCS27 loadmate using the SLM disk as follows.
  - a. Activate patch SSY05C27.
    - > PATCHEDIT SSY05C27 ON
  - b. > LDMATE <filename\_CM>
- **5** App/ACT If BCS26 loadmate using the SLM disk as follows.

> LDMATE <filename\_CM>

6 Site and App/INACT Wait for loadmate to complete and the inactive processor to flash A1. While waiting for loadmate, SITE may display the patches in store file (PATCHER; DISPLAY <patch>) or may copy any new patches to the new patch tape (or to disk).

## Procedure 9 Login inactive after Loadmate SNODE

Login on the inactive processor after loadmate is complete.

- 1 App/ACT Type:
  - > MATELINK RTS
- 2 Allow initialization on the inactive side (flashing A1).
- **3** LOGOUT of the active side if logged in on the terminal labeled INACT.
- 4 > MATEIO

> MATELOG <device>
where <device> is the name of the terminal labeled INACT.

# 5 App/INACT

|    | Enter<br>Mate> | username<br>OPERATOR | and password<br>OPERATOR | {mate-side response} |
|----|----------------|----------------------|--------------------------|----------------------|
| or | Enter<br>Mate> | username<br>OPERATOR |                          |                      |
|    | Enter<br>Mate> | password<br>OPERATOR |                          |                      |

#### Procedure 10 Set date and header message

1 App/INACT Set the current date and site header message on the mate side.

Mate> SETDATE <**dd mm yy**>

{set today's date}

Mate> SETLOGMSG '<text>'

where <text> becomes the office header on the new software load. Using the old header as the model, change the **Office Order** (COEO), **office name**, **Product Code** (or BCS level), and **application date**. Ensure all symbols at the beginning and end of the header message remain the same (including spaces).

*Note:* The "Order/Suborder" (Office Order) and "To Product/Version" (Product Code/BCS) can be found in the *Parmmail*.

Example:

94/04/12 00:41 \*\*\* H01234 OFFICE LEC00002 120494 \*\*\*

# Procedure 11 Check logs inactive SNODE

 App/INACT For to\_BCS 33 and higher check mate logs to verify processor stability.

Mate> BCSUPDATE;LOGCHECK

Mate> QUIT Do not continue until all logs have been explained.

## 2 App/INACT For to\_BCS 32 and lower check mate CM logs.

Mate> LOGUTIL;OPEN CM;WHILE(BACK)()

Mate> LEAVE

Mate> TRAPINFO Check for store parity traps. Do not continue until all logs have been explained. Traps from active side (FOOTPRINT) may also be shown.

#### 3 App/INACT

Mate> TRAPINFO CLEAR

#### Procedure 12 Mate-side memory check

1 App/ACT If from\_BCS 32 and higher, perform a mate-side memory check.

# CAUTION

If this test fails *do not continue*-immediately notify the site supervisor. The purpose of the check is to prevent a SWACT to faulty hardware on the inactive side.

*Note:* Entering the RUNSTEP command below gives a warning that the step is done out of process. This is okay-answer YES to the prompt.

**a.** > BCSUPDATE;RUNSTEP MATE\_MEM\_CHECK

*Note:* This displays on the active side the result of the test, "completed" or "not completed." If it is not completed an error message is also printed on the active side.

- Should this check fail, isolate and replace the faulty memory card on the inactive side. For additional information, turn to "MATE\_MEM\_CHECK failure" in *Appendix B*.
- **C.** > QUIT

# Procedure 13 Retain PARM values

- **1** App Obtain a list of the following office parameters for reference.
  - > TABLE OFCVAR
  - > POS NODEREXCONTROL
  - > POS LCDREX\_CONTROL
  - > QUIT
  - > TABLE OFCENG
  - > POS GUARANTEED\_TERMINAL\_CPU\_SHARE
  - > QUIT
  - > TABLE OFCSTD
  - > POS DUMP\_RESTORE\_IN\_PROGRESS
  - > QUIT

#### Procedure 14 Patch inactive

PATCH the inactive processor by following this procedure. (Mate patching can instead be done manually if desired.)

*Note:* Entering the RUNSTEP commands below gives a warning that the step is done out of process. This is okay-answer YES to the prompt.

- **1 App/INACT** If coming from\_BCS 31 and lower, on the mate side turn on access to WTAB using TASTOOL procedure.
- 2 ACT On the active side, ensure table PADNDEV points to the device (typically SFDEV) containing the patches that were downloaded for the to\_BCS.

> TABLE PADNDEV;LIST ALL

If there are devices in this table that do not contain to\_BCS patches, make a note of the tuples and DELETE them.

*Note:* MOVEBCS or TABXFR will attempt mate patching again (until this is patched out). After MOVEBCS/TABXFR does this, you will need to restore the original data in table PADNDEV. There are two ways of doing this:

1. In procedure "MOVEBCS/TABXFR setup"-Set a stop point in MOVEBCS/TABXFR to stop before table PADNDEV is moved. (At that point the patching will be completed.) Then when it stops edit the table on the active side and allow the data transfer to continue.

2. In procedure "MOVEBCS/TABXFR completed"-Allow MOVEBCS/ TABXFR to run to completion as usual. Then edit table PADNDEV on both the active and inactive sides.

- **3** > BCSUPDATE;RUNSTEP VERIFY\_DSLIMIT
- 4 > RESET
- 5 > RUNSTEP DISABLE\_AUTOIMAGE

*Note:* This step is not valid if the AUTOIMAGE feature is not available.

- 6 > RUNSTEP SET\_OFFICE\_TUPLES
- 7 > RUNSTEP SEND\_PATCHES
- 8 > RUNSTEP APPLY\_PATCHES
- **9** > QUIT

-continued-

# Procedure 14 Patch inactive (continued)

**10 Site and App/INACT** Print the PATCH\$FILE and review applied (mate) patches.

Mate> LISTSF ALL; PRINT PATCH\$FILE If you need to DISPLAY any patches that were applied on the inactive side, these patches can still be accessed from the active side.

**11** Mate> TRAPINFO

If trap occurred, do not continue until the trap is explained and action taken to correct the error.

#### Procedure 15 Activate patches inactive

- 1 **App/ACT** Determine which ACT patches are activated in the old load.
  - **a.** > PATCHEDIT This command shows a list of 'ACT' patches and which ones are activated (turned on).
  - **b.** Review the patch list to determine which patches are currently activated (ON) on the active side. Normally any ACT patch activated in the old load should be manually activated in the new load (see next step).
- 2 Site and App/INACT As needed activate ACT patches on the inactive side.
  - **a.** Mate> PATCHEDIT
  - **b.** Compare the mate-side patch list with active-side list obtained above. Decide with the site if any patches need to be activated (set "ON") at this time.

Passwords will be provided on the 'APF' report for any "feature patches" in the new BCS load. Give the password to Telco, but do NOT activate the patch at this time unless already ON in the old load.

- **c.** Mate> PATCHEDIT <patch> ON *This activates the patch.*
- d. Repeat this command for each patch to be activated.
- e. Also determine from comparing the patch lists if any ACT patches should be set to "NA" (no audit) state.
- f. Mate> PATCHEDIT <patch> NA This sets the patch to "NA" state.
- g. Repeat this command for each patch to be set to "NA."

# Procedure 16 Restart inactive for patches

**1 App** Perform each of three types of restarts (warm, cold, and reload) on the inactive side to satisfy the requirements of any patch(s) needing a restart.

*Note:* Sequence of restarts is not important.

| INACT |         |                                                                         |       |  |                   |     |
|-------|---------|-------------------------------------------------------------------------|-------|--|-------------------|-----|
| Mate> | RESTART | <restart< th=""><th>type&gt;</th><th></th><th></th><th></th></restart<> | type> |  |                   |     |
| Mate> | YES     |                                                                         |       |  | {for confirmation | on} |
|       |         |                                                                         |       |  |                   |     |

- **2** Allow initialization on the inactive side (flashing A1).
- **3** Login on the inactive side.
- 4 Repeat above steps for each type of restart required.

#### Procedure 17 IPL modules

- App/ACT If from\_BCS 30 and lower, to avoid problems using STATUSCHECK, STATUSUPDATE, and RESTARTSWCT because of device/hardware irregularities, do the following.
  - a. > QUERY <module> where <module> is: NODESTAT STCSTAT IPMLSTAT CARRSTAT JCTRSTAT DCHSTAT

Repeat QUERY for each module listed.

*Note: OPMSTAT*, *CCS6STAT*, *RCUSTAT*, and *CSCSTAT* are also status modules, but do not require this procedure. The counts for these modules are set to their maximum values.

**b.** If any module is loaded, as indicated by the QUERY command, enter the following:

> RUN <xxxx> IPL
where <xxxx> is a loaded module.

*Note:* Three or four SWERRS will be generated for each module entered in this step. The SWERRS are expected and indicate that procedures and counts for the hardware are being updated.

# Procedure 18 SWCTCHK verification

- 1 **App/ACT** If from\_BCS 29 and lower, verify Pre-application Engineering has entered the SWCTCHK command (see *Pre-application Report*). If not done earlier complete this step.
  - a. Ensure patch EWW08 is applied on the active (from-side) load.
  - **b.** > SWCTCHK

## Procedure 19 MASSTC

- 1 App Check status in MASSTC level (TOPS office only).
  - a. ACT
    - > MASSTC
    - > STATUS
  - **b.** If the status is INITIAL, then no action is needed.
  - **c. INACT** If the status is DUPLICATED, then *with Telco consent* on the MATE side enter:

Mate> ENABLE

or, if data is obsolete

Mate> SCRAP

**d.** ACT If the status is SWITCHED, then *with Telco consent* on the ACTIVE side enter:

> PERM

# Journal file restore procedure

For HYBRID method-This section is required to restore the journal file recorded during the DATA FREEZE period.

Two dialup ports are required, one for the active side processor (label it ACT) and one for the inactive side processor (label it INACT). Remember to acquire a soft copy of the console sessions for both terminals.

# CAUTION

Ensure no hardware changes or retrofits are in progress. This includes network or memory extensions and peripheral additions/deletions. These activities are prohibited during the BCS application. Such hardware must be made INB (installation busy), and any further software changes must cease.

# CAUTION

# In case of emergency situations

and if an outage or degradation occurs, call the site supervisor immediately. If not service-affecting, use normal escalation policy.

# Procedure 1 Journal file dump

- 1 **Site and App** Locate the FIRST JOURNAL FILE TAPE or JF DISK VOLUME recorded at the beginning of the DATA FREEZE.
- **2 App** For from\_BCS 28 and higher and if JFFREEZE was used, perform *Journal file dump with JFFREEZE* procedure (to follow).

Otherwise, for the manual process perform *Manual journal file dump* procedure (to follow).

#### Procedure 2 Journal file dump with JFFREEZE

If from\_BCS 28 and higher and if JFFREEZE was used, perform this procedure. Otherwise, perform the *Manual journal file dump* procedure (follows this procedure).

1 App/ACT If currently on BCS33 and lower, enter: > QUERY JFDUMPF

If the module is already loaded (module information is output) go to step 2 below.

If the module is *not* loaded ("QUERY--module 'JFDUMPF' is not loaded" is output) load the module as follows.

- a. Have site install the appropriate BCSTOOLS tape on a tape drive. Ask for the tape via the identification label (see "Administrative" block on the Pre-application report.)
- **b.** > TLIST(MOUNT <**x**>

{BCSTOOLS tape}

- **C.** > LOAD JFDUMPF PRPTCHEC
- d. > DEMOUNT T<x>

#### 2 Site and App

> JFFREEZE HISTORY

{site retains for their records}

Locate the FIRST JOURNAL FILE DISK VOLUME.

# CAUTION

It is of utmost importance to start with the *first* journal file volume (containing the first journal files created since the data freeze).

- **3** App List the JF disk volume as follows.
  - > DSKUT;LISTVOL <JF\_disk> ALL where <JF\_disk> refers to the disk volume(s) containing journal files identified above in step 2. Be extra sure to list all the volumes with JF.
- 4 Locate a scratch DISK volume for the journal file dump (or else have site install a scratch tape with a write enable ring, and MOUNT FORMAT).

-continued-

# Procedure 2

#### Journal file dump with JFFREEZE (continued)

**5.1** Only if coming *from* BCS33 and higher and going *to* BCS35 and higher, enter the following command.

(for example, BCS 33-35, 33-36, 34-35, or 34-36)

> JFDUMPF <disk> <from\_BCS> <from\_BCS>
where <disk> refers to the disk volume (or tape) from step 4.

- 5.2 Otherwise, for any other BCS enter the following commands.
  - > RFMT SET < from\_BCS> <to\_BCS>

> JFDUMPF <disk> <from\_BCS> <to\_BCS>
where <disk> refers to the disk volume (or tape) from step 4.

- **6** Verify that all journal files listed in step 3 are dumped, and retain the output filenames for *Matebind journal files* procedure (to follow).
- 7 > LISTSF ALL

Verify that DMOLIST was output from step 5, and retain the list for *Matebind journal files* procedure (to follow).

#### Procedure 3 Manual journal file dump

If from\_BCS 27 and lower, or if JFFREEZE was not used, perform this procedure. Otherwise, perform the *JF dump with JFFREEZE* procedure (precedes this procedure).

1 App/ACT If currently on BCS33 and lower, enter: > QUERY JFDUMP

If the module is already loaded (module information is output) go to step 2 below.

If the module is *not* loaded ("QUERY--module 'JFDUMP' is not loaded" is output) load the module as follows.

- **a.** Have site install the appropriate BCSTOOLS tape on a tape drive. Ask for the tape via the identification label (see "Administrative" block on the Pre-application report.)
- **b.** > TLIST(MOUNT <**x**>

{BCSTOOLS tape}

- **C.** > LOAD JFDUMP PRPTCHEC
- d. > DEMOUNT T<x>
- 2 Site and App Locate the FIRST JOURNAL FILE TAPE or JF DISK VOLUME.

# CAUTION

It is of utmost importance to start with the *first* journal file volume (containing the first journal files created since the data freeze).

**a.** App If journal files are on TAPE, list the JF tape as follows.

Put up the tape without a write enable ring.

- > MOUNT <x> {journal file tape}
- > LIST T<x> {retain file names}
- **b.** App If journal files are on DISK, list the JF disk volume as follows.

> DSKUT;LISTVOL <JF\_disk> ALL
where <JF\_disk> refers to the disk volume(s) containing journal files.
Be extra sure to list all the volumes with JF.

**3** Locate a scratch DISK volume for the journal file dump (or else have site install a scratch tape with a write enable ring, and MOUNT FORMAT).

-continued-
#### Procedure 3 Manual journal file dump (continued)

**4.1** Only if coming *from* BCS33 and higher and going *to* BCS35 and higher, enter the following command.

(for example, BCS 33-35, 33-36, 34-35, or 34-36)

*Note:* In the following step the applicator may utilize a file to dump multiple journal files.

> JFDUMP <jfin> <jfout> <device> <from\_BCS> <from\_BCS> where <jfin> refers to the journal file name. For <jfout> use 'JFA' thru 'JFZ', then use 'JFAA' thru 'JFZZ' (except Canada) -or use 'JF\$100 thru JF\$999' (Canada only). <device> refers to the recording device on which to dump journal file (disk, tape, or SFDEV).

As an example: 'JFDUMP U880405000090JF JFA D000SCRATCH 33 33' dumps file U880405000090JF to file JFA onto disk D000SCRATCH formatting from BCS33 to BCS35 and higher.

Retain the output filenames for Matebind journal files procedure (to follow).

**4.2** Otherwise, for any other BCS enter the following commands.

(for example, BCS 32-35, 33-33, 33-34, or 34-34)

> RFMT SET <from\_BCS> <to\_BCS>

*Note:* In the following step the applicator may utilize a file to dump multiple journal files.

> JFDUMP <jfin> <jfout> <device> <from\_BCS> <to\_BCS> where <jfin> refers to the journal file name. For <jfout> use 'JFA' thru 'JFZ', then use 'JFAA' thru 'JFZZ' (except Canada) -or use 'JF\$100 thru JF\$999' (Canada only). <device> refers to the recording device on which to dump journal file (disk, tape, or SFDEV).

As an example: 'JFDUMP U880405000090JF JFA D000SCRATCH 29 32 dumps file U880405000090JF to file JFA onto disk D000SCRATCH formatting from BCS29 to BCS32.

Retain the output filenames for Matebind journal files procedure (to follow).

**5** Repeat step 4 for each journal file listed from step 2 above.

# CAUTION

Review the time stamps of the reformatted JF to confirm the entire data freeze period is accounted for.

-JF active during the entire data freeze with no significant interval without journal file

# Procedure 3 Manual journal file dump (continued)

6 > DEMOUNT T<x>

{only if JF was recorded on tape}

**7 Site** If journal file was recorded on tape, remove the previous journal file tape and replace the write enable ring. Install the next tape without a write enable ring.

# CAUTION

Install each journal file tape in the order they were created.

**8** Site and App For each journal file tape, MOUNT and LIST the tape and repeat steps 4 through 7 above.

# Procedure 4 Matebind journal files

- **1** App/ACT Matebind the reformatted journal files.
  - **a. ACT** List the device used for the journal file dump from the jf dump steps (previous procedure).
  - **b.** > MATEIO
  - C. > MATEBIND <jffile> <jffile> where <jffile> refers to all reformatted JF filenames created in the JF dump steps.
  - d. Repeat MATEBIND for each filename created in the JF dump steps.
  - **e.** > MATEBIND DMOLIST DMOLIST

*Note:* The site is responsible to input all DMOs from the DMOLIST. (These are DMOs which were input since datafreeze was suspended.)

f. INACT Mate> MATEIO

#### Procedure 5 Restore journal files

**1** App Restore the journal files to the inactive side. If to\_BCS 30 and higher perform substep *a* below. If to\_BCS 29 and lower perform substep *b*.

*Note:* In the following steps, <jffile> refers to all the reformatted JF filenames created previously in the *journal file dump* procedure.

# CAUTION

Restore all journal files in the same order they were created.

**a.** For to\_BCS 30 and higher enter:

ACT

> TRACECI DEVICE <device\_name>
where <device\_name> is the name of the device labeled INACT.

*Note:* This command allows you to monitor the results of the RESTAB command on the INACT terminal.

INACT
Mate> RESTAB <jffile> <from\_BCS>
Correct all errors which may occur.

Repeat RESTAB for each filename created in the journal file dump.

**b.** For to\_BCS 29 and lower enter:

#### INACT

Mate> DMOPRO <jffile> Correct all errors which may occur.

Repeat DMOPRO for each filename created in the journal file dump.

# **PRESWACT** procedure

This section details steps required to prepare for the CC activity switch to the new software load.

# Procedure 1 BULLETINS before PRESWACT

**1 App** Verify and perform all software delivery bulletins and workarounds that are required prior to beginning PRESWACT.

# Procedure 2 Unload module JCTRSTAT

If this is an ENET office, perform this procedure. Note carefully the from and to BCS qualifiers.

- **1 App/ACT** If an ENET office is going from BCS31 to BCS34RTS, the module JCTRSTAT will have to be *unloaded* on the ACTIVE side of the switch *before starting* PRESWACT.
  - > UNLOAD JCTRSTAT System response: The module will be unloaded from the switch.

*Note:* This is necessary due to a change in the software packaging of JNET and ENET code which occurred between BCS34RTM and BCS34RTS.

# Procedure 3 Start PRESWACT

1 App/ACT Perform PRESWACT of BCSUPDATE.

*Note:* Please logout all users on the inactive side while PRESWACT is running.

- > BCSUPDATE
- > PRESWACT
- 2 Read the following notes, and continue the procedure while PRESWACT is running.

**Note 1:** PRESWACT runs all steps required before the CC switch of activity and flags them as completed when they pass. If any error occurs, PRESWACT will stop and give instructions. If this is the case, follow PRESWACT instructions to correct the problem (contact the site supervisor if necessary).

As an example:

TABLE\_DELTA executing : Table AMAOPTS \*\*\* Checksum incorrect, keys incorrect : TABLE\_DELTA not complete

ACT - Error: Inactive table data did not match. Correct error condition. Enter Preswact to continue For any table in error, investigate the problem by entering:

> DELTA NOFILE {compares new/old tuples}

or > DELTA SUB <subtable> NOFILE To continue, run PRESWACT again by entering:

> PRESWACT

**Note 2:** A hardware conversion (such as LTC/LTCI) scheduled concurrently with the BCS upgrade will require certain table changes, additions or deletions. PRESWACT step TABLE\_DELTA will detect a mismatch between the old and new data, and will stop, indicating an error. If this is the case, confirm the table differences are due to the conversion, resolve any differences, and run PRESWACT again (type >PRESWACT) to continue.

# Procedure 3 Start PRESWACT (continued)

**Note 3:** PRESWACT step TABLE\_DELTA may also display an informative message without stopping. When this occurs, it is not considered an error; rather, it is an indication that something is different in the old and new BCS loads. Note the information displayed, and at a convenient stopping point, compare the old and new loads to understand and validate the differences. *As an example:* 

| TABLE_DELTA   | executing |            |      |       |
|---------------|-----------|------------|------|-------|
| :             |           |            |      |       |
| Table ATTCONS | Checksum  | incorrect, | keys | match |
| :             |           |            |      |       |
| TABLE_DELTA   |           | complete   |      |       |

# Procedure 4 Override module JCTRSTAT

PRESWACT may STOP with the message "Failed SWACT\_MODULE \_CHECK." If you see this message and it is indicating that JCTRSTAT is the only module missing on the inactive side and if this is an ENET office, perform this procedure. If any other module is reported to be missing from the inactive side please investigate before taking any action. Note carefully the from and to BCS qualifiers.

- 1 App/ACT If an ENET office is going from BCS32 thru 34RTM to BCS34RTS or higher, PRESWACT step SWACT\_MODULE\_CHECK will have to be *overridden* as follows.
  - > BCSUPDATE; SWACTCI; MODCHECK OVERRIDE {for BCS33 and higher}
  - > BCSUPDATE; SWCT; MODCHECK OVERRIDE {for BCS32} System response: The user will be prompted to override module JCTRSTAT.

*Note:* This is necessary due to a change in the software packaging of JNET and ENET code which occurred between BCS34RTM and BCS34RTS.

#### Procedure 5 PRESWACT DIRP and billing

Site and software delivery engineer should work together to prepare both PRIMARY and PARALLEL DIRP billing subsystems for the CC switch of activity (SWACT). This procedure gives the steps to accomplish this preparation.

*Note:* Site can begin doing this procedure while the Applicator continues with other PRESWACT procedures.

#### 1.0 Disk drive parallel DIRP coming from BCS31 and lower

**a. Site/ACT** In table DIRPSSYS determine which disks are being used for parallel DIRP recording.

The result of PRESWACT step CHECK\_DIRP\_PARVOLS displays the parallel DIRP devices in table DIRPSSYS or DIRPPOOL.

- **b.** For a parallel volume that is on DISK, from the DIRP level CLOSE the parallel file and DMNT the volume. Then remove the volume from table DIRPSSYS by replacing the volume name with nil volume (\$).
- **c.** Copy the parallel files to tape to prevent loss of parallel data if that is Telco policy.
- d. Erase all closed parallel DIRP files from the disk:

> CLEANUP FILE <parallel\_filename>
where <parallel\_filename> is each file to be erased.

e. Reformat the parallel disk volume:

> DIRPPFMT <parallel\_volume>
where <parallel\_volume> is the original volume name.

- f. If to\_BCS 32 and higher, rename the first file on the reformatted parallel volume (created by the "dirppfmt" command). Using the "renamefl" command, change the file name from "DIRPPARALLEL" to "B00000000000" (12 zeros).
- **g.** Site and App/INACT If from\_BCS 31, ensure that parallel disk volumes are in table DIRPPOOL on the inactive side. This allows the disk to be recovered by DIRP after SWACT. If necessary manually datafill the volume names in DIRPPOOL on the inactive side before SWACT.

#### 1.1 Disk drive parallel DIRP coming from BCS32 and higher

*Note:* If from\_BCS 32 and higher, Site no longer has to take down parallel billing if on disk.

**Site and App/INACT** Ensure that parallel disk volumes are in table DIRPPOOL on the inactive side. This allows the disk to be recovered by DIRP after SWACT. If necessary manually datafill the volume names in DIRPPOOL on the inactive side before SWACT.

If from\_BCS 34 and higher, PRESWACT step DIRPPOOL\_CHECK displays the datafill for table DIRPPOOL on the inactive side.

If from\_BCS 33 and lower, PRESWACT step CHECK\_DIRP\_PARVOLS displays the parallel DIRP devices in table DIRPSSYS or DIRPPOOL.

DIRP will recover parallel recording to disk on the newly-active side after SWACT.

# CAUTION

### Recently recorded parallel data may be overwritten.

Site should copy the parallel files to tape to prevent loss of parallel data if that is Telco policy.

• If a single parallel volume is in use, information on the volume will be lost over SWACT.

• If more than one parallel volume is allocated to DIRP, DIRP will start recording after SWACT on the volume with the oldest time stamp. Hence information on that volume will be lost over SWACT.

#### 2 Disk drive PRIMARY billing

- a. Site/ACT If on disk (DDU), from the DIRP level ROTATE any active billing subsystem (such as AMA SMDR OCC CDR).
- **b.** If required by Telco policy copy unprocessed DIRP files to back-up tape (using DIRPAUTO or DIRPCOPY commands).
- c. Verify that table DIRPHOLD contains no unprocessed billing files (if DIRPAUTO was used above).

**d.** Site and App/INACT If from\_BCS 32 and higher, ensure that regular disk volumes are in table DIRPPOOL on the inactive side. This allows the disk to be recovered by DIRP after SWACT. If necessary manually datafill the volume names in DIRPPOOL on the inactive side before SWACT.

If from\_BCS 34 and higher, PRESWACT step DIRPPOOL\_CHECK displays the datafill for table DIRPPOOL on the inactive side.

#### 3 Tape drive PRIMARY billing

a. Site/ACT If on tape (MTD), from the DIRP level ROTATE any active billing subsystem (such as AMA SMDR OCC CDR), CLOSE the standby file, and DMNT the standby volume.

Example:

- > ROTATE AMA
- > CLOSE AMA STDBY 1
- > DMNT AMA T1

{standby volume}

- **b.** Remove the demounted standby tape from the tape drive, and put up a new tape to be used as the next DIRP volume.
- c. Prepare a new standby volume as follows.

> MOUNT <x> FORMAT <volume\_id>
where <x> is the standby device number, and <volume\_id> is the
name of the standby volume.

If prompted enter the first filename, or if system response is: "request aborted. Tape not expired (use ERASTAPE)" then select an unused or expired tape for formatting.

> DEMOUNT T<**x**>

Leave the standby volume at load point and ON LINE. Immediately following SWACT, it will become the ACTIVE volume of the appropriate subsystem.

**d.** Site and App/INACT If from\_BCS 32 and higher, ensure that regular tape volumes are in table DIRPPOOL on the inactive side. This allows the tape to be recovered by DIRP after SWACT. If necessary manually datafill the volume names in DIRPPOOL on the inactive side before SWACT.

If from\_BCS 34 and higher, PRESWACT step DIRPPOOL\_CHECK displays the datafill for table DIRPPOOL on the inactive side.

#### 4.0 DPP/BMC PRIMARY billing coming from BCS31 and lower

a. Site/ACT If on DPP or BMC, from the DIRP level ROTATE any active billing subsystem (such as AMA SMDR OCC CDR), CLOSE the standby file, and DMNT the standby volume.

Note: DIRP sees DPP/BMC as a tape drive port.

**b.** Perform this step to close the last file on the DPP and open a new one. Telco may POLL the DPP if desired when this is complete.

> MAPCI; MTC; IOD; DPP AMA; IDXMAINT CREATE FILE AMA *This re-establishes the block header on the DPP.* 

- c. Display current DPP settings to hardcopy (retain for POSTSWACT).
- **d.** Prepare a new standby volume as follows.

> MOUNT <x> FORMAT <volume\_id>
where <x> is the standby device number, and <volume\_id> is the
name of the standby volume.

If prompted enter the first filename, or if system response is: "request aborted. Tape not expired (use ERASTAPE)" then enter:

> ERASTAPE <x>
where <x> is the standby device number.

*Note:* On a DPP/BMC it is safe to use the ERASTAPE command, since this does NOT actually erase any billing files. The command will not affect the collected data; it only resets DMS indicators.

System response is: \*\*\*WARNING, THIS TAPE WILL BE ERASED\*\*\*

# CAUTION

At this point again confirm the device is a port to a DPP or BMC, and NOT an unexpired billing tape.

If a mistake is made, a real tape could be erased.

Enter YES to confirm the command.

> DEMOUNT T<**x**>

If ERASTAPE command was used, repeat this substep (d) to rename the volume.

Leave the standby volume demounted. Immediately following SWACT, it will become the ACTIVE volume of the appropriate subsystem. -continued-

e. Site and App/INACT If from\_BCS 31, ensure that regular DPP/BMC volumes are in table DIRPPOOL on the inactive side. If necessary manually datafill the volume names in DIRPPOOL on the inactive side before SWACT.

Mate> TABLE DIRPPOOL; POS <pool\_#>
where <pool\_#> is the number for DPP AMA pool.

If going to BCS32 and higher CHANGE field DEVTYPE in table DIRPPOOL to DPP (not TAPE).

# CAUTION

Starting in BCS32 in a pool of DPP or BMC volumes, field DEVTYPE in table DIRPPOOL should be DPP (not TAPE). Otherwise, if datafilled as TAPE you will have to recover the volume manually after SWACT.

f. Site and App/ACT If SMDR recording is on BMC (datafilled as TAPE in table DIRPSSYS/DIRPPOOL) and NO standby volume is available for BMC, then mount a temporary STDBY volume. In table DIRPSSYS/DIRPPOOL add the TAPE device as a standby BMC. Also add the device in DIRP\_REC (see the following substep). Leave the STDBY TAPE demounted. DO NOT ROTATE the BMC. This volume will be used to rotate the BMC port OUT and back IN during POSTSWACT.

*Note:* Some SMDR recording applications on BMC collect SMDR records based on customer group ID only, and it is necessary to rotate the BMC tape port IN during POSTSWACT to ensure that any changes to the customer group IDs are passed to the BMC upon rotate (to ensure the RECORD HEADER is correct).

**g.** Site and App/INACT Verify the DIRP\_REC file on the inactive side is correct for the SWACT to the new BCS load.

Mate> LISTSF ALL

Mate> PRINT DIRP\_REC If necessary, edit DIRP\_REC to make corrections. -continued-

If going to BCS32 and higher, *delete* the DPP tuple in the DIRP\_REC file as follows. (This prevents incorrect data from being added to table DIRPPOOL as part of the POSTSWACT procedures.)

Mate> EDIT DIRP\_REC
Mate> DOWN '<poolname> {name of the pool using the DPP}
Mate> DELETE
Mate> ERASESF DIRP\_REC
Mate> FILE SFDEV DIRP\_REC

#### 4.1 DPP/BMC PRIMARY billing coming from BCS32 and higher

a. Site/ACT Perform this step to close the last file on the DPP and open a new one. Telco may POLL the DPP if desired when this is complete.

> MAPCI; MTC; IOD; DPP AMA; IDXMAINT CREATE FILE AMA This re-establishes the block header on the DPP.

b. Site and App/ACT If SMDR recording is on BMC (datafilled as TAPE in table DIRPPOOL) and NO standby volume is available for BMC, then mount a temporary STDBY TAPE volume. In table DIRPPOOL add the TAPE device as a standby BMC. Also add the device on the inactive side (see the following substep). Leave the STDBY TAPE demounted. DO NOT ROTATE the BMC. This volume will be used to rotate the BMC port OUT and back IN during POSTSWACT.

*Note:* Some SMDR recording applications on BMC collect SMDR records based on customer group ID only, and it is necessary to rotate the BMC tape port IN during POSTSWACT to ensure that any changes to the customer group IDs are passed to the BMC upon rotate (to ensure the RECORD HEADER is correct).

c. Site and App/INACT Ensure that regular DPP/BMC volumes are in table DIRPPOOL on the inactive side. If necessary manually datafill the volume names in DIRPPOOL on the inactive side before SWACT.

Mate> TABLE DIRPPOOL; POS <pool\_#>
where <pool\_#> is the number for DPP AMA pool.
-continued-

Verify field DEVTYPE in table DIRPPOOL is DPP (not TAPE).

# CAUTION

Starting in BCS32 in a pool of DPP or BMC volumes, field DEVTYPE in table DIRPPOOL should be DPP (not TAPE). Otherwise, if datafilled as TAPE you will have to recover the volume manually after SWACT.

If from\_BCS 34 and higher, PRESWACT step DIRPPOOL\_CHECK displays the datafill for table DIRPPOOL on the inactive side.

#### 5.0 Tape drive parallel DIRP coming from BCS33 and lower

**a. Site/ACT** In table DIRPSSYS or DIRPPOOL determine which MTDs are being used for parallel DIRP recording.

The result of PRESWACT step CHECK\_DIRP\_PARVOLS displays the parallel DIRP devices in table DIRPSSYS or DIRPPOOL.

*Note:* TAPEX cannot be used for parallel recording.

- b. For a parallel volume that is on TAPE, CLOSE the parallel file and DMNT the volume from the DIRP level. Remove the volume from table DIRPSSYS or DIRPPOOL by replacing the volume name with nil volume (\$). Physically remove the tape from the drive.
- c. Replace these tapes with freshly formatted, empty tapes.

*Note:* This substep can also be done after the CC switch of activity (during POSTSWACT) if the tape drive is needed for other purposes.

Prepare each new parallel volume as follows.

> MOUNT <x> FORMAT <volume\_id>
where <x> is the parallel device number, and <volume\_id> is the name
of the parallel volume.

> DEMOUNT T<**x**>

Leave the tape at load point and ON LINE so it can be activated as the new PARALLEL device after SWACT.

#### 5.1 Tape drive parallel DIRP coming from BCS34 and higher

*Note:* This step can be used to automatically recover parallel volumes after the SWACT. Alternatively, you can do the previous step if you wish to wait until after the SWACT to format the new parallel volumes.

- a. Site/ACT In table DIRPPOOL determine which MTDs are being used for parallel DIRP recording. PRESWACT step DIRPPOOL\_CHECK displays the datafill for table DIRPPOOL on the inactive side.
- **b.** For a parallel volume that is on TAPE, demount all EXCEPT the current parallel volume from table DIRPPOOL by replacing the volume name in DIRPPOOL with nil volume (\$). Then physically remove the tape from the drive.
- c. Replace these tapes with freshly formatted, empty tapes.

Prepare each new parallel volume as follows.

> MOUNT <x> FORMAT <volume\_id>
where <x> is the parallel device number, and <volume\_id> is the name
of the parallel volume.

> DEMOUNT T<**x**>

Leave the tape at load point and ON LINE so it can be activated as the new PARALLEL device after SWACT.

**d.** Site and App/INACT Ensure that parallel tape volumes are in table DIRPPOOL on the inactive side. This allows the tape to be recovered by DIRP after SWACT. If necessary manually datafill the volume names in DIRPPOOL on the inactive side before SWACT.

PRESWACT step DIRPPOOL\_CHECK displays the datafill for table DIRPPOOL on the inactive side.

- If a single parallel volume is used for recording, the volume will be dropped over SWACT.

- If multiple tape volumes are in use for parallel recording, the volume in use before the SWACT will be dropped from DIRP and a freshly-formatted, empty volume will be used for recording.

#### 6.0 DPP/BMC parallel DIRP coming from BCS33 and lower

In BCS32 or BCS33 DIRP no longer supports parallel AMA recording on a DPP or BMC volume, UNLESS device type TAPE is used in table DIRPPOOL (in which case you must manually recover the DPP after SWACT).

a. Site/ACT In table DIRPSSYS or DIRPPOOL identify which DPP/BMC(s) is being used for parallel DIRP recording.

The result of PRESWACT step CHECK\_DIRP\_PARVOLS displays the parallel DIRP devices in table DIRPSSYS or DIRPPOOL.

**b.** Perform this step to close the last file on the DPP and open a new one. Telco may POLL the DPP if desired when this is complete.

> MAPCI; MTC; IOD; DPP AMA; IDXMAINT CREATE FILE AMA *This re-establishes the block header on the DPP.* 

- c. Display current DPP settings to hardcopy (retain for POSTSWACT).
- **d.** For a parallel volume that is on DPP or BMC, from the DIRP level CLOSE the parallel file and DMNT the volume. Then remove the volume from table DIRPSSYS or DIRPPOOL by replacing the volume name with nil volume (\$).
- e. Prepare each new parallel volume as follows.

> MOUNT <x> FORMAT <volume\_id>
where <x> is the parallel device number, and <volume\_id> is the name
of the parallel volume.

If prompted enter the first filename, or if system response is: "request aborted. Tape not expired (use ERASTAPE)" then enter:

> ERASTAPE <x>
where <x> is the parallel device number.

*Note:* On a DPP/BMC it is safe to use the ERASTAPE command, since this does NOT actually erase any billing files. The command will not affect data collected by the DPP/BMC. It only resets DMS indicators.

System response is: \*\*\*WARNING, THIS TAPE WILL BE ERASED\*\*\*

# CAUTION

At this point again confirm the device is a port to a DPP or BMC, and NOT an unexpired billing tape.

If a mistake is made, a real tape could be erased.

Enter YES to confirm the command.

> DEMOUNT T<**x**>

If ERASTAPE command was used, repeat this substep (e) to rename the volume.

Leave the billing volume in this state so it can be activated as the new PARALLEL volume following SWACT.

- f. Site and App/INACT If to\_BCS 32 and higher, ensure that parallel DPP/BMC volumes are in table DIRPPOOL on the inactive side. This allows the DPP/BMC to be recovered by DIRP after SWACT. If necessary manually datafill the volume names in DIRPPOOL on the inactive side before SWACT.
- **g.** Site and App/INACT If to\_BCS 32 and higher, for the parallel DPP tuple in table DIRPPOOL change field DEVTYPE to TAPE (not DPP).
- **h.** Site and App/INACT Verify the DIRP\_REC file on the inactive side is correct for the SWACT to the new BCS load.

Mate> LISTSF ALL

Mate> PRINT DIRP\_REC If necessary, edit DIRP\_REC to make corrections.

If going to BCS32 and higher, *delete* the DPP tuple in the DIRP\_REC file as follows. (This prevents incorrect data from being added to table DIRPPOOL as part of the POSTSWACT procedures.)

Mate> EDIT DIRP\_REC
Mate> DOWN '<poolname> {name of the pool using the DPP}
Mate> DELETE
Mate> ERASESF DIRP\_REC
Mate> FILE SFDEV DIRP\_REC

#### 6.1 DPP/BMC parallel DIRP coming from BCS34 and higher

In BCS34 and higher DIRP no longer supports parallel AMA recording on a DPP or BMC volume. Table control prohibits the filling of devtype DPP in a parallel pool.

#### Procedure 6 Data extension

- 1 App/INACT For a DATA EXTENSION only-Once PRESWACT step MATE\_RESTART\_RELOAD (or step MATE\_RESTART prior to BCS35) has completed, perform the following workaround. This allows the new trunks to remain in the INB state after SWACT.
  - **a.** Log into the inactive side.
  - **b.** Mate> LISTSF ALL

*Note:* The file 'NEWTRKS' should be in storefile. This file is created by Loadbuild to identify all the trunks added for the Data Extension.

- **C.** Mate> MAPCI NODISP;MTC;TRKS;TTP
- d. Mate> COMMAND PTBI (POST T @1 @2;FRLS;BSY INB)
- e. Mate> READ NEWTRKS
- f. Mate> QUIT ALL

# Procedure 7 MS\_CHECK failure

PRESWACT may STOP with the message "Failed MS\_CHECK for inactive CM load." *Only when you see this message*, load the MS corresponding to the inactive CPU using this procedure. PRESWACT will stop at this point if the MS load version does not match the BCS level of the inactive CM.

*Note:* The MS\_CHECK is a check against the *inactive* CM and the MSs. Its purpose is to ensure the BCS version for each MS will be matched with the new BCS.

- 1 App/INACT Logout on the inactive side (if logged in).
- 2 ACT Type:
  - > MATELINK BSY
- 3 > DISKUT

| > | $\mathbf{LF}$ | S00D <volume></volume>                            | {or S01D <volume>}</volume> |
|---|---------------|---------------------------------------------------|-----------------------------|
| w | here          | <volume> is the SLM disk volume with the</volume> | _MS load file.              |

- 4 At the MS level of the MAP, note which MS corresponds to the *inactive* CPU. Both MSs should be inservice.
  - > MAPCI;MTC;MS
- 5 Make the MS CLOCK corresponding to the *inactive* CM the SLAVE clock. If necessary, switch MS clock mastership with:
  - > SWMAST {only if needed to switch clocks}
- 6 If you switched mastership, wait 5 minutes to ensure the clocks are stable and to allow a hardware audit to run.
- 7 At the MS level of the MAP, busy the MS that corresponds to the *inactive* CM (and with the slave clock).
  - > BSY <MS#>
- 8 > LOADMS <MS#> <filename> where <filename> is the name of the \_MS load file listed above in step 3.

> YES {for confirmation}

# Procedure 7 MS\_CHECK failure (continued)

**9** > TST <MS#> VIAMATE Ensure the test passes with no faults. Determine the cause for any failure, fix the fault, and repeat the test.

# CAUTION

# Do not proceed unless NO faults are reported.

Replace cards if necessary and repeat the test. Contact site supervisor if the test fails repeatedly.

- **10** Monitor MS logs for 5 minutes to ensure stability.
- 11 Continue PRESWACT.
  - > QUIT MAPCI
  - > PRESWACT

{still in BCSUPDATE}

# Procedure 8 STATUSCHECK if MS loaded in PRESWACT

1 App/ACT After PRESWACT is completed and only if one MS was loaded during PRESWACT (BCS33 and lower), run a STATUSCHECK (to enable the matelink).

*Note:* STATUSCHECK *may* cause a restart on the inactive side (watch the inactive RTIF). If the inactive side does restart, it should initialize and come back to a flashing A1.

| a. | > | BCSUPDATE; SWACTCI; STATUSCHECK | {for BCS33 and higher} |
|----|---|---------------------------------|------------------------|
|----|---|---------------------------------|------------------------|

- > BCSUPDATE; SWCT; STATUSCHECK {for BCS31 or BCS32}
- > SWCT; STATUSCHECK {for BCS30 and lower}
- **b.** Ensure the STATUSCHECK passes (with both sides matching). If STATUSCHECK fails, investigate and correct any mismatches and any devices not okay or offline. Once all problems have been corrected, rerun STATUSCHECK and ensure it passes.

# Procedure 9 Login inactive

- **1** App/INACT Verify a flashing A1 on the inactive processor.
- 2 Login on the mate side as follows.
  - a. ACT
    - > MATEIO

> MATELOG <device>
where <device> is the name of the terminal labeled INACT.

b. INACT

|    | Enter<br>Mate> | username<br>OPERATOR | and password<br>OPERATOR | {mate-side response} |
|----|----------------|----------------------|--------------------------|----------------------|
| or | Enter<br>Mate> | username<br>OPERATOR |                          |                      |
|    | Enter<br>Mate> | password<br>OPERATOR |                          |                      |

# Procedure 10 Logout DNC

**Site and App/ACT** If DNC is in use (feature package NTX560), have Telco confirm that all DNC end users have been contacted and are logged out.

# Procedure 11 Table CRSFMT alarm

**1 App/ACT** In table CRSFMT, field ALARM, if any entry is set to 'Y', then the device must also be allocated in table DIRPPOOL. Otherwise, set it to 'N'.

*Note:* If a volume is allocated in DIRPPOOL it is being used.

# SWACT and POSTSWACT procedure

This section details steps required to perform a CC switch of activity (SWACT), test the new load, and complete the software delivery process.

# Procedure 1 BULLETINS before SWACT

**1 App** Verify and perform all software delivery bulletins and workarounds that are required prior to beginning the SWACT.

#### Procedure 2 Before SWACT

- 1 Site Do not proceed until both the Telco and NT on-line support agree.
- 2 Site Contact high profile customers and customers with essential services (that is, police and emergency bureaus, hospitals, and radio stations) to verify they are not in emergency call processing mode.
- **3 Site** Ensure no further activity is performed on the DPP, including DPP polling or disk backup. Inform the downstream processing center.
- 4 Site Disable all polling and periodic testing. There is to be no activity on the SuperNode CM, MS, and CLOCK or NT40 CC and CMC until cleared by the software delivery engineer. Failure to comply may result in a system restart.
- **5 Site** Dump the SPMS register information to a printer (or other device) according to Telco practice.
- 6 Site Disconnect any ISDN Digital Test Access (DTA) monitors. (Reference NTP 297-2421-300.)

# CAUTION

If DTA monitor is left connected over the SWACT, it will not be possible to reconnect it without first reloading the PM from CC data.

- **a.** Enter the LTPDATA level of MAP.
- b. Query all DTA monitors on the switch by issuing the command,
  - > EQUIP DTA QUERY ALL
- **c.** If the DMS responds with "No DTA equipment reserved on switch" then no further action is needed.
- **d.** Make note of any connected monitors by looking at the CONNECT field of the query display.

Use the POST command to post each monitored LEN, and then issue the command,

> CONNECT <N> RLS where <N> is the integer number of the monitor from the first column of the query display.

Do this for each connected monitor. Repeat substep b as necessary to review DTA status.

# Procedure 2 Before SWACT (continued)

e. Reset all monitor LENs and DS0 channels by issuing the command,

> EQUIP DTA RESET <N> where <N> is the integer number of the monitor from the first column of the query display.

Do this until no equipment is left "Equipped." Repeat substep b as necessary to review DTA status.

**7** Site If BCS35, ensure Bit Error Rate Tester (BERT) is not running. BERT is a manual action used to test the quality of a CCS7 link.

# CAUTION

# In BCS35 BERT should not be left running during the CC SWACT. Otherwise, the link will hang up over the SWACT.

If BERT is left running over the SWACT, you will have to go into the PM level, post the offending LIU7/MSB7, and BSY and RTS it.

- **a.** To determine if BERT is on: Go into C7LKSET level and post each linkset in turn. The link state should not indicate 'BERT'.
- **b.** To turn off BERT, go into the C7LKSET level and post the linkset. Go into C7BERT level and type STOP <linkno>.

#### Procedure 3 Restore special logs

Special logs (suppressed logs or logs with a threshold) are set up in LOGUTIL on a per-site basis. These do not get restored to the new load. This procedure manually restores any special logs on the new load.

*Note:* A restart reload on the mate side will cause supp/thresh settings to be lost. If a mate restart occurs before the switch of activity, verify the settings are present and, if not, repeat this procedure.

- **1** App/ACT List all special logs on the active side.
  - > LOGUTIL
    > LISTREPS SPECIAL

Example output:

LINE 138 7 INFO TRMT \*thresh= 25\* PM 189 5 INFO PM SW Information... \*supp\*

**2** App/INACT Restore special logs on the mate side.

Mate> LOGUTIL Mate> LISTREPS SPECIAL

Commands to restore above example:

Mate> THRESHOLD 25 LINE 138 Mate> SUPPRESS PM 189

3 App/INACT Verify the correct logs are set up and match the active load.

Mate> LOGUTIL Mate> LISTREPS SPECIAL

# Procedure 4 Start logs

**1** App/ACT Set up LOGS for the SWACT.

*Note:* The purpose of this step is to turn on logs at the terminal designated as the "ACT" device. Normally, logs will have been routed also to a printer at the start of the session.

- **a.** > LOGUTIL;STOP
- b. > DELDEVICE <device>
  where <device> is where logs are to be routed.
- **c.** > ADDREP <device> SWCT {also add SWNR if on BCS30 and lower}
- **d.** > START This starts logs on "this" device. If a different terminal device was selected above, then use >STARTDEV <device>.
- **e.** > LEAVE

# Procedure 5 Release JAM SNODE

UNJAM the processors in preparation for the CC switch of activity (SWACT).

- **1** Site and App/INACT Verify the inactive side is flashing A1.
- 2 Site/INACT From the inactive RTIF enter:

RTIF> \RELEASE JAM

#### Procedure 6 Perform TST <MS#> VIAMATE

# CAUTION

# This procedure, if applicable, must be completed successfully within 15 minutes of the SWACT.

Failure to execute a fault-free TST <MS#> VIAMATE may result in PM clocking faults after the SWACT and possibly eventual failure of PMs (i.e., SYSB PMs).

*Note:* When the RESTARTSWACT or RESTARTSWCT command is entered, if more than 15 minutes has passed since completing TST </br><MS#> VIAMATE you will be instructed to repeat the TST </br>VIAMATE command.

- 1 App/ACT QUERYMS to verify the Message Switch loads. Complete this step only if either MS load version does not match the BCS level of the inactive CM.
  - > MAPCI;MTC;MS
  - > QUERYMS

If MS loads are not identical, ensure the MS with the incompatible load is ManB, then continue.

- > MATELINK BSY {if not done, mate side will restart when matelink RTS'd}
- > TST <MS#> VIAMATE {on the ManB MS} Wait for the test to pass before continuing. Ensure the test passes with no faults. Determine the cause for any failure, fix the fault, and repeat the test.

# CAUTION

# Do not proceed unless NO faults are reported.

Replace cards if necessary and repeat the test. Contact site supervisor if the test fails repeatedly.

#### Procedure 7 Establish mate communication SNODE

**1** App/ACT Establish communication with the mate (inactive ) side.

*Note:* STATUSCHECK *may* cause a restart on the inactive side (watch the inactive RTIF). If the inactive side does restart, it should initialize and come back to a flashing A1.

- a. > BCSUPDATE; SWACTCI; STATUSCHECK {for BCS33 and higher}
   > BCSUPDATE; SWCT; STATUSCHECK {for BCS31 or BCS32}
   > SWCT; STATUSCHECK {for BCS30 and lower}
   b. Ensure the STATUSCHECK passes (with both sides matching)
- **b.** Ensure the STATUSCHECK passes (with both sides matching). If STATUSCHECK fails, investigate and correct any mismatches and any devices not okay or offline. Once all problems have been corrected, rerun STATUSCHECK and ensure it passes.

# Procedure 8 SWACT

Refer to "CC Warm SWACT Summary" in *Appendix A* for a description of the CC warm SWACT process. Also refer to *Appendix B* for a procedure for testing call survivability over a CC warm SWACT and to *Appendix C* for sample test call scripts.

*Note:* Only "simple" 2-port and echo calls that are in a stable talking state (that is, not in a transition state such as dialing) will survive a CC warm SWACT. Survival means that the call is kept up until the next signaling message is received (usually, for example, a terminate message, but on any other message as well, such as an attempt to use the conference feature).

**1 App/ACT** Wait a *minimum* of 10 minutes after the *completion* (flashing A1) of the last RESTART on the inactive side before entering the appropriate switch of activity (SWACT) command (below).

# CAUTION

FAILURE TO WAIT AT LEAST 10 MINUTES may result in the office doing a restart reload instead of a controlled SWACT. Remember, a STATUSCHECK or MATELINK RTS FORCE can each cause a mate restart.

# CAUTION

After a CC warm SWACT *do not* JAM the inactive CPU RTIF. The system requires the JAM status to be clear on both CPUs in order to recover successfully. Recovery is indicated with a SWCT 101 log.

**2 App/ACT** INTERNATIONAL offices switch CC activity (SWACT) as follows. All others go to step 3.

*Note:* This step is valid if the NTX470AA (International Common Basic) package is built into the load.

> INTLSWCT;DATE;RESTARTSWCT

{only for INTL offices}

#### Procedure 8 SWACT (continued)

- **3** App/ACT All other offices switch CC activity (SWACT) with CC warm SWACT as follows.
  - a. For BCS36 and higher type:

> BCSUPDATE ; SWACTCI ; QUERYSWACT System prompt will tell you which SWACT command to use, either NORESTARTSWACT or RESTARTSWACT:

> DATE; NORESTARTSWACT Respond (yes/no) to system prompt using lower-case.

or else.

- > DATE; RESTARTSWACT
- b. For BCS35 and lower type:
  - > BCSUPDATE; SWACTCI; DATE; RESTARTSWACT {for BCS33-BCS35}
  - > BCSUPDATE;SWCT;DATE;RESTARTSWCT {for BCS31 or BCS32}
  - > SWCT; DATE; RESTARTSWCT {for BCS30 and lower}

System response varies with the BCS level, but the following prompt is a typical example.

```
ACTIVE DEFAULT SETTINGS:
FORCESWACT set ON
LOADEXECS set ON
NOMATCH set OFF
Do you wish to continue?
Please confirm ("YES" or "NO"):
...Starting Warm SWACT now.
```

**4 Site/ACT** Monitor the SWACT, and tell the software delivery engineer when the active processor is again flashing A1.

# CAUTION

**Work quickly to complete the procedures to follow.** The POSTSWACT steps will verify that the office is functioning normally with the new software load.
{system response}

#### Procedure 9 Start POSTSWACT

# CAUTION

After a CC warm SWACT *do not* JAM the inactive CPU RTIF. The system requires the JAM status to be clear on both CPUs in order to recover successfully. Recovery is indicated with a SWCT 101 log.

App/ACT Login, check the date and time, and start POSTSWACT.

1 Type:

<break>

2 ?LOGIN Enter username and password

> <username> <password>

or > <username>

<password>

- 3 > DATE Verify the date and time are correct.
- 4 Reestablish recording onto devices (console session) as required.

5 > BCSUPDATE; POSTSWACT

POSTSWACT runs all steps required after the CC switch of activity and flags them as complete when they pass. If any error occurs, POSTSWACT will stop and give instructions. If this is the case, follow POSTSWACT instructions to correct the problem, and run POSTSWACT again (type >POSTSWACT) to continue.

If no problems are encountered, POSTSWACT stops after BEGIN\_TESTING and waits until the site verifies the sanity of the current load.

#### Procedure 10 SYSBSY Message Switch

- **1 App/ACT** If a Message Switch is SYSBSY, make it ManB.
  - **a.** > MAPCI;MTC;MS
  - **b.** > BSY <MS#>

{for the sysbsy MS}

**C.** > QUIT MAPCI

#### Procedure 11 Recover billing

Site and App/ACT POSTSWACT recovers PRIMARY (regular) billing subsystems (such as AMA SMDR OCC CDR). Confirm that affected DIRP subsystems were successfully activated. If billing is on tape (MTD) or DPP/BMC, manually assign the STANDBY volumes. Then site may manually bring up PARALLEL subsystem as required.

1 > MAPCI;MTC;IOD;DIRP

> QUERY AMA ALL {note which volume is ACTIVE}

- 2 If DPP or BMC, call downstream processing to POLL billing data. (Polling is optional. It may also be done after test calls are completed.)
- **3** TAPEX volumes must be manually remounted using the DIRP MNT command.
- 4 Assign standby billing devices for TAPE and DPP/BMC.
  - **a.** If tape (MTD), take down the STANDBY tape and put up a fresh tape to be used as the new standby volume.
  - b. > MOUNT <x> FORMAT <stdby\_volume> where <x> is the standby device number, and <stdby\_volume> is the name of the standby volume.

Example: MOUNT 3 FORMAT DPPAMA

c. Enter the first filename, or if system response is: "request aborted. Tape not expired (use ERASTAPE)" then enter:

> ERASTAPE <x>
where <x> is the standby device number.

**Note:** On a DPP/BMC it is safe to use the ERASTAPE command, since this does NOT actually erase any billing files. The command will not affect the collected data; it only resets DMS indicators. *System response is:* 

\*\*\*WARNING, THIS TAPE WILL BE ERASED\*\*\*

# CAUTION

At this point again confirm the device is a port to a DPP or BMC, and NOT an unexpired billing tape. If a mistake is made, a real tape may be erased.

Enter YES to confirm the command. -continued-

#### Procedure 11 Recover billing (continued)

- **d.** > DEMOUNT T<**x**>
- e. If ERASTAPE command was used, repeat substeps b and d to rename the volume.
- f. Repeat this entire step for each standby billing subsystem.
- 5 Activate standby devices.
  - a. > MNT <subsystem> <x>
     {still in DIRP level}

     Example: MNT AMA 3
     {still in DIRP level}

Enter YES to confirm the command.

- **b.** > QUERY AMA {to confirm standby volume is available}
- **c.** Repeat this step for each billing subsystem.
- 6 If using SMDR rotate the SMDR volume from the DIRP level of the MAP. (This will ensure the RECORD HEADER is correct.)

\* If SMDR recording is on BMC and NO standby volume is available, then mount a temporary STDBY TAPE volume. Rotate the BMC port OUT and back IN. Remove the tape volume after this is done.

*Note:* Since some SMDR recording applications on BMC collect SMDR records based on the customer group ID only, this ensures that any changes to the customer group IDs are passed to the BMC upon rotate (and the RECORD HEADER is correct).

- 7 Bring up parallel devices (as required) using the preformatted volumes.
  - a. For BCS31 and lower:

In table DIRPSSYS position on a DIRP subsystem requiring a parallel volume. Activate the parallel volume by datafilling the volume name. *Example:* TABLE DIRPSSYS; POS AMA CHA PARVOL T4 *or* CHA PARVOL D010PAMA

**b.** For BCS32 and higher:

In table DIRPSSYS position on a DIRP subsystem requiring a parallel volume. Note the PARLPOOL name for the DIRP subsystem selected. *Example:* 

TABLE DIRPSSYS; POS AMA

In table DIRPPOOL position on the parallel pool number associated with the PARLPOOL from table DIRPSSYS. Then activate the parallel volume by datafilling the volume name.

-continued-

#### Procedure 11 Recover billing (continued)

Examples: TABLE DIRPPOOL; POS 62 (pool for AMAPOOL) CHA VOLUME23 T4 or CHA VOLUME23 D010PAMA

- c. Repeat substep a or b for each parallel volume to be activated.
- **d.** > QUIT MAPCI
- 8 Ensure all regular and parallel devices are working for all available billing subsystems in DIRP.

#### Procedure 12 Display DPP settings

**App/ACT** Perform this procedure only if there are problems with DPP billing. Display current DPP settings to hardcopy and compare with the data obtained during the *PRESWACT DIRP and billing* procedure.

```
1
     > MAPCI NODISP;MTC;IOD;DPP AMA
2
     > COLLPSW
     Note: If different, perform steps 3 and 4; otherwise go to step 5.
3
     > COLLPSW 1 <4_digits> <6_digits>
4
    > COLLPSW 2 <4_digits> <6_digits>
5
     > AMATPSW
     Note: If different, perform step 6; otherwise, go to step 7.
6
     > AMATPSW <4_digits> <6_digits>
7
     > AMAHRS
     Note: If different, perform step 8; otherwise, go to step 9.
8
     > AMAHRS <start_hour> <end_hour>
9
     > VALPARM INVALID
     Note: If different, perform step 10; otherwise, go to step 11.
10
   > VALPARM INVALID < threshold>
11
    > ERRMAP ACT
     Note: If different, perform steps 12 and 13.
12
   > ERRMAP <alarm_no> <type> <level>
13
    Repeat step 12 for each alarm that is different.
```

#### Procedure 13 INI trunks

**App/ACT** If on BCS31 and lower: to ensure INI trunks are returned to the correct state after SWACT, post all INI trunks, perform a force release, and return each to service as follows.

- 1 > MAPCI; MTC; TRKS; TTP
- 2 > POST A INI

3 > REPEAT <x> (FRLS;RTS;NEXT) where <x> is the number of INI trunks in the posted set.

#### Procedure 14 Restart inactive POST SNODE

Prepare the inactive side for a revert to the old BCS load.

*Note:* A restart on the inactive side is done at this time in order to save time in the event that a revert to the old load should become necessary.

- **Site/INACT** From the CM MAP level, ensure the inactive processor is not under test (ut). If it is, WAIT FOR TESTING TO COMPLETE.
- **2 Site/INACT** From the inactive RTIF perform a restart reload on the *inactive* side.

RTIF> \RESTART RELOAD

RTIF> YES

- {for confirmation}
- **3 Site/INACT** Allow initialization on the inactive side. Inform the Applicator when the inactive processor is flashing A1.
- **4 App/INACT** Confirm that the inactive processor is flashing A1.

#### Procedure 15 DRTIME statistics

**1 App/ACT** Get a hardcopy of DRTIME statistics (if needed).

> DRTIME PRINT DRTIME provides statistics on the BCS application. If requested, the information should be forwarded to the appropriate Northern Telecom department.

#### Procedure 16 Do Test Calls

**1 Site/ACT** Perform TEST CALLS that were identified ahead-of-time from *Appendix C: Test Call Scripts.* 

# CAUTION

If an abort becomes necessary due to critical test failures, revert to the old load using the *Revert to the old load* procedure; otherwise, continue.

Note: Verify AMAB logs in conjunction with certain AMA test calls.

#### Procedure 17 After testing is complete SYNC SNODE

1 App/ACT POSTSWACT will STOP at step BEGIN\_TESTING to allow site to complete testing. *After SITE accepts the current load*, then put the processors in sync as follows.

*Note:* Do not enter POSTSWACT again until the processors are in sync.

- a. > MAPCI;MTC;CM;SYNC
  - > YES

{for confirmation}

- **b.** > QUIT MAPCI
- C. > POSTSWACT

{still in BCSUPDATE}

#### Procedure 18 POST\_MS\_CHECK failure

**App/ACT** POSTSWACT may STOP with the message "Failed POST\_MS\_CHECK for active CM load: #." (Both MS loads will be displayed.) *Only if you see this message*, load the MS reported to have an incompatible load with the compatible MS load as follows.

1 > DISKUT

> LF S00D<volume> {or S01D <volume>}
where <volume> is the SLM disk volume with the correct \_MS load file.

2 > MAPCI;MTC;MS 3 > LOADMS <MS#> <filename> where <MS#> is the MS to be loaded, and <filename> is the name of the \_MS load file listed above in step 1. *{for confirmation}* > YES 4 > TST <MS#> {not VIAMATE} Ensure the test passes with no faults. 5 {not OOBAND!} > RTS <MS#> 6 > QUIT MAPCI

#### Procedure 19 Finish POSTSWACT

1 App/ACT If necessary run POSTSWACT one more time to completion.

> BCSUPDATE; POSTSWACT

At this point BCSUPDATE will run any remaining POSTSWACT steps and flag them as completed when they pass. If failures occur, follow given instructions to correct the problem, then continue POSTSWACT.

- 2 Site and App/ACT Copy any new MS patches in store file to the PM loads disk volume (or SLM disk).
- **3 App/ACT** Clean up SFDEV by erasing any application-related files (for example: DRNOW, FEATDATA, and all patches).
- 4 **Site/ACT** Passwords for ADMIN and OPERATOR may have changed. For security Telco should change these passwords back to the original.
- **5 Site/ACT** Re-input any data changes made prior to the software update but not captured on journal file.
- **6 Site/ACT** Reassign all current PROFILE information (LOGIN or RESTART) in SFDEV.
- 7 Site/ACT Reassign any temporary log ROUTING setup via LOGUTIL.
- 8 Site/ACT Reassign any changes in the INTEG level of the MAP (for example, UPTH, BUFFSEL, FILTER and others).
- 9 Site/ACT Return PORTS and USER information back to original values.
- **10** Site/ACT Notify DNC end users to LOGIN the DNC.
- **Site/ACT** For Hybrid and if table DIRPSSYS was changed during the "JFFREEZE procedure" (*Site Preparation* section), change data for position JF in table DIRPSSYS back to the original data.

#### Procedure 20 Take image SNODE

- 1 Site/ACT DUMP AN IMAGE of the new BCS load for backup-one SuperNode image to SLM disk 1 (or to tape) and backup image to SLM tape cartridge.
- 2 After the image is completed, you may set the AUTODUMP 'RETAIN' option back to 'ON' if desired. The option was set to "OFF' during the ONP.

*Note:* Setting the AUTODUMP 'RETAIN' option to 'OFF' during the ONP is design intent. This was done to prevent setting the system recovery route to the 'OLD' BCS image that was taken prior to the BCS update.

#### Procedure 21 Start journal file

- **1** Site/ACT If equipped, start journal file and verify started.
  - **a.** > JF START
  - **b.** > MAPCI;MTC;IOD;DIRP
  - **C.** > QUERY JF ALL QUERY JF should respond with "AVAIL." If a standby device is being used, both active and standby volumes should be marked "AVAIL."
  - **d.** > QUIT ALL

This page purposely left blank.

# **Revert to old load procedure**

This section details steps required to revert to the old BCS load.

Perform the following procedure if a controlled REVERT is required after the CC switch of activity (SWACT).

Remember, the CPU with the new BCS load is now *active*. You will be going back to the old BCS load which is now *inactive*.

## Procedure 1 Before REVERT

- **1** Site Do not proceed until both the Telco and NT on-line support agree.
- 2 Site Contact high profile customers and customers with essential services (that is, police and emergency bureaus, hospitals, and radio stations) to verify they are not in emergency call processing mode.

#### Procedure 2 Restart inactive SNODE 2

# CAUTION

Do NOT perform step 1 (below) if a restart reload on the inactive side was already done and the inactive processor is flashing A1.

- **Site/INACT** Perform a restart reload on the inactive processor (old BCS load).
  - **a.** From the CM MAP level, ensure the inactive processor is *not* under test (ut). If it is, WAIT FOR THE TESTING TO COMPLETE.
  - **b.** From the inactive RTIF perform a restart reload on the *inactive* processor (old load).

RTIF> \RESTART RELOAD

RTIF> YES

{for confirmation}

- **c.** Allow initialization on the inactive side. Inform the Applicator when the inactive processor is flashing A1.
- **2** App/INACT Confirm that the inactive processor is flashing A1.

#### Procedure 3 Establish mate communication SNODE

**1 App/ACT** Establish communication with the mate (inactive ) side.

| a. | > | BCSUPDATE ; SWACTCI ; STATUSCHECK | {for BCS33 and higher} |
|----|---|-----------------------------------|------------------------|
|----|---|-----------------------------------|------------------------|

- > BCSUPDATE; SWCT; STATUSCHECK {for BCS31 or BCS32}
- > SWCT; STATUSCHECK {for BCS30 and lower}
- **b.** Ensure the STATUSCHECK passes (with both sides matching). If STATUSCHECK fails, investigate and correct any mismatches and any devices not okay or offline. Once all problems have been corrected, rerun STATUSCHECK and ensure it passes.

*Note:* STATUSCHECK *may* cause a restart on the inactive side (watch the inactive RTIF). If the inactive side does restart, it should initialize and come back to a flashing A1.

#### Procedure 4 Login inactive

- **1** App/INACT Verify a flashing A1 on the inactive processor.
- 2 Login on the mate side as follows.
  - a. ACT
    - > MATEIO

> MATELOG <device>
where <device> is the name of the terminal labeled INACT.

b. INACT

|    | Enter<br>Mate> | username<br>OPERATOR | and password<br>OPERATOR | {mate-side response} |
|----|----------------|----------------------|--------------------------|----------------------|
| or | Enter<br>Mate> | username<br>OPERATOR |                          |                      |
|    | Enter<br>Mate> | password<br>OPERATOR |                          |                      |

#### Procedure 5 TRACECI close

**1 App/INACT** If old load (inactive side) is BCS34 or lower, then close out the old active MOVEBCS/TABXFR message file.

Mate> TRACECI CLOSE

{for BCS34 and lower}

#### Procedure 6 Configure DIRP billing

**1 Site/App** Configure the DIRP billing subsystems for revert SWACT to the old load.

*Note:* For details for completing the following refer to "PRESWACT DIRP and billing" procedure.

a. ACT Take down billing tapes and format new standby volumes in DIRP. Leave these demounted, they will become the active volumes after SWACT.

Disk volumes will rotate and recover automatically after SWACT.

Parallel volumes on tape (or DPP/BMC) can be recovered manually after SWACT.

**b. INACT** If reverting to BCS31 or higher:

Ensure datafill is correct on the mate side for tables DIRPPOOL or DIRPSSYS.

**c. INACT** If DIRP\_REC file is present in mate SFDEV, ensure each entry in DIRP\_REC is correct for the revert SWACT.

*Note:* In DIRP\_REC the parallel volume assignments for DIRPPOOL should be set to nil (\$) for all pools.

#### Procedure 7 Start logs

**1** App/ACT Set up LOGS for the SWACT.

*Note:* The purpose of this step is to turn on logs at the terminal designated as the "ACT" device. Normally, logs will have been routed also to a printer at the start of the session.

- a. > LOGUTIL;STOP
- b. > DELDEVICE <device>
  where <device> is where logs are to be routed.
- c. > ADDREP <device> SWCT {also add SWNR if on BCS30 and lower}
- **d.** > START This starts logs on "this" device. If a different terminal device was selected above, then use >STARTDEV <device>.
- **e.** > LEAVE

#### Procedure 8 Ensure inactive unjammed

**1** Site and App/INACT Ensure inactive side is *unjammed*.

#### Procedure 9 Perform TST <MS#> VIAMATE for Revert

## CAUTION

# This procedure, if applicable, must be completed successfully within 15 minutes of the SWACT.

Failure to execute a fault-free TST <MS#> VIAMATE may result in PM clocking faults after the SWACT and possibly eventual failure of PMs (i.e., SYSB PMs).

*Note:* When the ABORTSWACT command is entered, if more than 15 minutes has passed since completing TST <MS#> VIAMATE you will be instructed to repeat the TST <MS#> VIAMATE command.

- 1 App/ACT Test the ManB Message Switch to ensure the MS clocks are in sync. Complete this step only if one MS load is incompatible with the BCS level of the inactive CM (for example, when reverting to BCS33 or lower).
  - > MAPCI; MTC; MS Ensure that the MS corresponding to the inactive CPU is ManB.
  - > MATELINK BSY {If not done, mate side will restart when matelink RTS'd}
  - > TST <MS#> VIAMATE

{on the ManB MS}

Wait for the test to pass before continuing. Ensure the test passes with no faults. Determine the cause for any failure, fix the fault, and repeat the test.

# CAUTION

#### Do not proceed unless NO faults are reported.

Replace cards if necessary and repeat the test. Contact site supervisor if the test fails repeatedly.

#### Procedure 10 Establish mate communication SNODE

**1** App/ACT Establish communication with the mate (inactive ) side.

*Note:* STATUSCHECK *may* cause a restart on the inactive side (watch the inactive RTIF). If the inactive side does restart, it should initialize and come back to a flashing A1.

- a. > BCSUPDATE; SWACTCI; STATUSCHECK {for BCS33 and higher}
   > BCSUPDATE; SWCT; STATUSCHECK {for BCS31 or BCS32}
   > SWCT; STATUSCHECK {for BCS30 and lower}
   b. Ensure the STATUSCHECK passes (with both sides matching).
- **b.** Ensure the STATOSCHECK passes (with both sides matching). If STATUSCHECK fails, investigate and correct any mismatches and any devices not okay or offline. Once all problems have been corrected, rerun STATUSCHECK and ensure it passes.

#### Procedure 11 Revert

1 App/ACT Wait a MINIMUM of 10 minutes after the COMPLETION (flashing A1) of the last restart on the inactive side before entering the ABORT-SWACT, ABORTSWCT, or RESTARTSWCT command.

# CAUTION FAILURE TO WAIT AT LEAST 10 MINUTES may result in the office doing a restart reload instead of a CC warmSWACT. Remember, a STATUSCHECK or MATELINK RTS FORCE can

each cause a mate restart.

2 App/ACT INTERNATIONAL offices switch CC activity (SWACT) as follows.

*Note:* This step is valid if the NTX470AA (International Common Basic) package is built into the load.

> INTLSWCT; DATE; RESTARTSWCT

{only for INTL offices}

**3 App/ACT** ALL OTHER offices switch CC activity (SWACT) with CC warm-SWACT as follows.

# CAUTION

If a SWACT application module exists on the new, active side, but is missing from the old, inactive side, the revert SWACT may fail.

If reverting to BCS32 and higher, any SWACT applications missing from the inactive side will automatically be overridden.

If reverting to BCS31 and lower, SWACT will fail for any SWACT applications missing from the inactive side. In this case, any SWACT application missing from the inactive side must be *unloaded from the active side* in order for the revert-back to succeed. If you are unloading a module in a load prior to BCS30, use the SWCTCHK command before performing the revert-back.

-continued-

#### Procedure 11 REVERT (continued)

> BCSUPDATE; SWACTCI; DATE; ABORTSWACT {for BCS33 and higher}

## CAUTION

In BCS34 and higher the ABORTSWACT command has an option called NOCHECK which will allow the CC warm SWACT to continue even if there are bad devices on the active side (such as a CBSY LTC). Use the NOCHECK option *only* as a last resort and with special care taken to ensure office integrity.

> BCSUPDATE;SWCT;DATE;ABORTSWCT {for BCS31 or BCS32}

> SWCT;DATE;RESTARTSWCT

{for BCS30 and lower}

System response varies with the BCS level, but the following prompt is a typical example.

ACTIVE DEFAULT SETTINGS: FORCESWACT set ON LOADEXECS set ON NOMATCH set OFF Do you wish to continue? Please confirm ("YES" or "NO"): ...Starting Warm SWACT now.

**4 Site/ACT** Monitor the SWACT, and tell the software delivery engineer when the active processor is again flashing A1.

#### CAUTION

Work quickly to complete the procedures to follow. The POSTSWACT steps will verify that the office is functioning normally with the new software load.

#### Procedure 12 Start POSTSWACT

App/ACT Login, check the date and time, and start POSTSWACT.

| 1  | Type:<br><break></break>                                                                                                    |
|----|----------------------------------------------------------------------------------------------------|
| 2  | ?LOGIN<br>Enter username and password {system response}                                                                                                    |
|    | > <username> <password></password></username>                                                                                                    |
| or | <pre>&gt; <username> &gt; <password></password></username></pre>                                                                                                    |
| 3  | > DATE<br>Verify the date and time are correct.                                                                                                    |
| 4  | Reestablish recording onto devices (console session) as required.                                                                                                    |
| 5  | > BCSUPDATE ; POSTSWACT<br>POSTSWACT runs all steps required after the CC switch of activity and flags<br>them as complete when they pass. If any error occurs, POSTSWACT will<br>stop and give instructions. If this is the case, follow POSTSWACT |

If no problems are encountered, POSTSWACT stops after BEGIN\_TESTING and waits until the site verifies the sanity of the current load.

instructions to correct the problem, and run POSTSWACT again (type

>POSTSWACT) to continue.

#### Procedure 13 SYSBSY Message Switch

- **1 App/ACT** If a Message Switch is SYSBSY, make it ManB.
  - **a.** > MAPCI;MTC;MS
  - **b.** > BSY <MS#>

{for the sysbsy MS}

**C.** > QUIT MAPCI

#### Procedure 14 Recover billing

Site and App/ACT POSTSWACT recovers PRIMARY (regular) billing subsystems (such as AMA SMDR OCC CDR). Confirm that affected DIRP subsystems were successfully activated. If billing is on tape (MTD) or DPP/BMC, manually assign the STANDBY volumes. Then site may manually bring up PARALLEL subsystem as required.

1 > MAPCI;MTC;IOD;DIRP

> QUERY AMA ALL {note which volume is ACTIVE}

- 2 If DPP or BMC, call downstream processing to POLL billing data. (Polling is optional. It may also be done after test calls are completed.)
- **3** TAPEX volumes must be manually remounted using the DIRP MNT command.
- 4 Assign standby billing devices for TAPE and DPP/BMC.
  - **a.** If tape (MTD), take down the STANDBY tape and put up a fresh tape to be used as the new standby volume.
  - b. > MOUNT <x> FORMAT <stdby\_volume> where <x> is the standby device number, and <stdby\_volume> is the name of the standby volume.

Example: MOUNT 3 FORMAT DPPAMA

c. Enter the first filename, or if system response is: "request aborted. Tape not expired (use ERASTAPE)" then enter:

> ERASTAPE <x>
where <x> is the standby device number.

*Note:* On a DPP/BMC it is safe to use the ERASTAPE command, since this does NOT actually erase any billing files. The command will not affect the collected data; it only resets DMS indicators. *System response is:* 

\*\*\*WARNING, THIS TAPE WILL BE ERASED\*\*\*

# CAUTION

At this point again confirm the device is a port to a DPP or BMC, and NOT an unexpired billing tape. If a mistake is made, a real tape may be erased.

Enter YES to confirm the command. -continued-

#### Procedure 14 Recover billing (continued)

- **d.** > DEMOUNT T<**x**>
- e. If ERASTAPE command was used, repeat substeps b and d to rename the volume.
- f. Repeat this entire step for each standby billing subsystem.
- 5 Activate standby devices.
  - a. > MNT < subsystem> <x>
     {still in DIRP level}

     Example: MNT AMA 3
     {still in DIRP level}

Enter YES to confirm the command.

- **b.** > QUERY AMA {to confirm standby volume is available}
- **c.** Repeat this step for each billing subsystem.
- 6 If using SMDR rotate the SMDR volume from the DIRP level of the MAP. (This will ensure the RECORD HEADER is correct.)

\* If SMDR recording is on BMC and NO standby volume is available, then mount a temporary STDBY TAPE volume. Rotate the BMC port OUT and back IN. Remove the tape volume after this is done.

*Note:* Since some SMDR recording applications on BMC collect SMDR records based on the customer group ID only, this ensures that any changes to the customer group IDs are passed to the BMC upon rotate (and the RECORD HEADER is correct).

- 7 Bring up parallel devices (as required) using the preformatted volumes.
  - a. For BCS31 and lower:

In table DIRPSSYS position on a DIRP subsystem requiring a parallel volume. Activate the parallel volume by datafilling the volume name. *Example:* TABLE DIRPSSYS; POS AMA CHA PARVOL T4 *or* CHA PARVOL D010PAMA

**b.** For BCS32 and higher:

In table DIRPSSYS position on a DIRP subsystem requiring a parallel volume. Note the PARLPOOL name for the DIRP subsystem selected. *Example:* 

TABLE DIRPSSYS; POS AMA

In table DIRPPOOL position on the parallel pool number associated with the PARLPOOL from table DIRPSSYS. Then activate the parallel volume by datafilling the volume name.

-continued-

#### Procedure 14 Recover billing (continued)

Examples: TABLE DIRPPOOL; POS 62 (pool for AMAPOOL) CHA VOLUME23 T4 or CHA VOLUME23 D010PAMA

- c. Repeat substep a or b for each parallel volume to be activated.
- **d.** > QUIT MAPCI
- 8 Ensure all regular and parallel devices are working for all available billing subsystems in DIRP.

#### Procedure 15 Display DPP settings

**App/ACT** Perform this procedure only if there are problems with DPP billing. Display current DPP settings to hardcopy and compare with the data obtained during the *PRESWACT DIRP and billing* procedure.

```
1
     > MAPCI NODISP;MTC;IOD;DPP AMA
2
     > COLLPSW
     Note: If different, perform steps 3 and 4; otherwise go to step 5.
3
     > COLLPSW 1 <4_digits> <6_digits>
4
    > COLLPSW 2 <4_digits> <6_digits>
5
     > AMATPSW
     Note: If different, perform step 6; otherwise, go to step 7.
6
     > AMATPSW <4_digits> <6_digits>
7
     > AMAHRS
     Note: If different, perform step 8; otherwise, go to step 9.
8
     > AMAHRS <start_hour> <end_hour>
9
     > VALPARM INVALID
     Note: If different, perform step 10; otherwise, go to step 11.
10
   > VALPARM INVALID < threshold>
11
    > ERRMAP ACT
     Note: If different, perform steps 12 and 13.
12
   > ERRMAP <alarm_no> <type> <level>
13
    Repeat step 12 for each alarm that is different.
```

#### Procedure 16 INI trunks

**App/ACT** If on BCS31 and lower: to ensure INI trunks are returned to the correct state after SWACT, post all INI trunks, perform a force release, and return each to service as follows.

- 1 > MAPCI; MTC; TRKS; TTP
- 2 > POST A INI

3 > REPEAT <x> (FRLS;RTS;NEXT) where <x> is the number of INI trunks in the posted set.

#### Procedure 17 Do Test Calls

**1 Site/ACT** Perform TEST CALLS that were identified ahead-of-time from *Appendix C: Test Call Scripts.*
#### Procedure 18 After testing is complete SYNC SNODE

1 App/ACT POSTSWACT will STOP at step BEGIN\_TESTING to allow site to complete testing. *After SITE accepts the current load*, then put the processors in sync as follows.

*Note:* Do not enter POSTSWACT again until the processors are in sync.

- **a.** > MAPCI;MTC;CM;SYNC
  - > YES

{for confirmation}

- **b.** > QUIT MAPCI
- C. > POSTSWACT

{still in BCSUPDATE}

#### Procedure 19 POST\_MS\_CHECK failure

**App/ACT** POSTSWACT may STOP with the message "Failed POST\_MS\_CHECK for active CM load: #." (Both MS loads will be displayed.) *Only if you see this message*, load the MS reported to have an incompatible load with the compatible MS load as follows.

1 > DISKUT

> LF S00D<volume> {or S01D <volume>}
where <volume> is the SLM disk volume with the correct \_MS load file.

2 > MAPCI;MTC;MS 3 > LOADMS <MS#> <filename> where <MS#> is the MS to be loaded, and <filename> is the name of the \_MS load file listed above in step 1. *{for confirmation}* > YES 4 > TST <MS#> {not VIAMATE} Ensure the test passes with no faults. 5 {not OOBAND!} > RTS <MS#> 6 > QUIT MAPCI

#### Procedure 20 Finish POSTSWACT

1 App/ACT If necessary run POSTSWACT one more time to completion.

> BCSUPDATE; POSTSWACT

At this point BCSUPDATE will run any remaining POSTSWACT steps and flag them as completed when they pass. If failures occur, follow given instructions to correct the problem, then continue POSTSWACT.

- 2 Site and App/ACT Copy any new MS patches in store file to the PM loads disk volume (or SLM disk).
- **3 App/ACT** Clean up SFDEV by erasing any application-related files (for example: DRNOW, FEATDATA, and all patches).
- 4 **Site/ACT** Passwords for ADMIN and OPERATOR may have changed. For security Telco should change these passwords back to the original.
- **5 Site/ACT** Re-input any data changes made prior to the software update but not captured on journal file.
- **6 Site/ACT** Reassign all current PROFILE information (LOGIN or RESTART) in SFDEV.
- 7 Site/ACT Reassign any temporary log ROUTING setup via LOGUTIL.
- 8 Site/ACT Reassign any changes in the INTEG level of the MAP (for example, UPTH, BUFFSEL, FILTER and others).
- 9 Site/ACT Return PORTS and USER information back to original values.
- **10** Site/ACT Notify DNC end users to LOGIN the DNC.
- **Site/ACT** For Hybrid and if table DIRPSSYS was changed during the "JFFREEZE procedure" (*Site Preparation* section), change data for position JF in table DIRPSSYS back to the original data.

#### Procedure 21 Take image SNODE

- 1 Site/ACT DUMP AN IMAGE of the new BCS load for backup-one SuperNode image to SLM disk 1 (or to tape) and backup image to SLM tape cartridge.
- 2 After the image is completed, you may set the AUTODUMP 'RETAIN' option back to 'ON' if desired. The option was set to "OFF' during the ONP.

*Note:* Setting the AUTODUMP 'RETAIN' option to 'OFF' during the ONP is design intent. This was done to prevent setting the system recovery route to the 'OLD' BCS image that was taken prior to the BCS update.

#### Procedure 22 Start journal file

- **1** Site/ACT If equipped, start journal file and verify started.
  - **a.** > JF START
  - **b.** > MAPCI;MTC;IOD;DIRP
  - **C.** > QUERY JF ALL QUERY JF should respond with "AVAIL." If a standby device is being used, both active and standby volumes should be marked "AVAIL."
  - **d.** > QUIT ALL

#### Procedure 23 More Revert/ABORT steps

- **1 Site and App/INACT** If asked to do so by technical support take an image of the *inactive* (mate) side load.
- 2 Site and App/ACT With journal file running, initiate a DATA FREEZE period enforcing JF data modification restrictions until the beginning of the rescheduled software update.
- **3 Site and App** Following an ABORT, rescheduling of the software update must be negotiated. Refer to *Procedure for rescheduling aborted applications.*
- **4 App/ACT** On the ACTIVE side perform the following steps to restore the active side to its original configuration.
  - a. If old load is BCS35 and higher:
    - > BCSUPDATE;ABORT\_PRESWACT
    - > TABXFR;CANCEL
    - > QUIT ALL
  - **b.** If old load is BCS34 and lower:
    - > BCSUPDATE;RESET
    - > QUIT ALL

# **Emergency abort procedure**

### CAUTION

Perform the following steps only if a decision has been reached to activate the old load without regard to preserving stable call processing.

Remember, the CPU with the new BCS load is now active. You will be going back to the old BCS load which is now inactive.

#### Procedure 1 Before EABORT

- 1 Site Do not proceed until both the Telco and NT on-line support agree.
- 2 Site Contact high profile customers and customers with essential services (that is, police and emergency bureaus, hospitals, and radio stations) to verify they are not in emergency call processing mode.

#### Procedure 2 Restart inactive SNODE 2

#### CAUTION

Do NOT perform step 1 (below) if a restart reload on the inactive side was already done and the inactive processor is flashing A1.

- **Site/INACT** Perform a restart reload on the inactive processor (old BCS load).
  - **a.** From the CM MAP level, ensure the inactive processor is *not* under test (ut). If it is, WAIT FOR THE TESTING TO COMPLETE.
  - **b.** From the inactive RTIF perform a restart reload on the *inactive* processor (old load).

RTIF> \RESTART RELOAD

RTIF> YES

{for confirmation}

- **c.** Allow initialization on the inactive side. Inform the Applicator when the inactive processor is flashing A1.
- **2** App/INACT Confirm that the inactive processor is flashing A1.

#### Procedure 3 Ensure inactive unjammed

1 Site and App/INACT Ensure inactive side is *unjammed*.

#### Procedure 4 Cold SWACT SNODE

**1** Site/ACT JAM active side to force a switch of activity (cold swact).

RTIF> \OVERRIDE RTIF> \JAM RTIF> YES

{for confirmation}

- 2 Site/ACT Monitor the SWACT, and tell the software delivery engineer when the active processor is again flashing A1. *At this point the CC switch of activity is over.*
- **3** Site and App/ACT *Work quickly to complete the next procedure*. The *POSTSWACT* procedure (to follow) checks that the office is functioning as normal.

*Note:* Be sure to notify appropriate levels of support of the ABORT before putting the switch back in SYNC.

#### Procedure 5 Start POSTSWACT

App/ACT Login, check the date and time, and start POSTSWACT.

| 1  | Type:<br><break></break>                                                                                                    |  |
|----|----------------------------------------------------------------------------------------------------|--|
| 2  | ?LOGIN<br>Enter username and password {system response}                                                                                                    |  |
|    | > <username> <password></password></username>                                                                                                    |  |
| or | <pre>&gt; <username> &gt; <password></password></username></pre>                                                                                                    |  |
| 3  | > DATE<br>Verify the date and time are correct.                                                                                                    |  |
| 4  | Reestablish recording onto devices (console session) as required.                                                                                                    |  |
| 5  | > BCSUPDATE ; POSTSWACT<br>POSTSWACT runs all steps required after the CC switch of activity and flags<br>them as complete when they pass. If any error occurs, POSTSWACT will<br>stop and give instructions. If this is the case, follow POSTSWACT |  |

>POSTSWACT) to continue. If no problems are encountered, POSTSWACT stops after BEGIN\_TESTING and waits until the site verifies the sanity of the current load.

instructions to correct the problem, and run POSTSWACT again (type

#### Procedure 6 SYSBSY Message Switch

- **1 App/ACT** If a Message Switch is SYSBSY, make it ManB.
  - **a.** > MAPCI;MTC;MS
  - **b.** > BSY <MS#>

{for the sysbsy MS}

**C.** > QUIT MAPCI

#### Procedure 7 Recover billing

Site and App/ACT POSTSWACT recovers PRIMARY (regular) billing subsystems (such as AMA SMDR OCC CDR). Confirm that affected DIRP subsystems were successfully activated. If billing is on tape (MTD) or DPP/BMC, manually assign the STANDBY volumes. Then site may manually bring up PARALLEL subsystem as required.

1 > MAPCI;MTC;IOD;DIRP

> QUERY AMA ALL {note which volume is ACTIVE}

- 2 If DPP or BMC, call downstream processing to POLL billing data. (Polling is optional. It may also be done after test calls are completed.)
- **3** TAPEX volumes must be manually remounted using the DIRP MNT command.
- 4 Assign standby billing devices for TAPE and DPP/BMC.
  - **a.** If tape (MTD), take down the STANDBY tape and put up a fresh tape to be used as the new standby volume.
  - b. > MOUNT <x> FORMAT <stdby\_volume> where <x> is the standby device number, and <stdby\_volume> is the name of the standby volume.

Example: MOUNT 3 FORMAT DPPAMA

c. Enter the first filename, or if system response is: "request aborted. Tape not expired (use ERASTAPE)" then enter:

> ERASTAPE <x>
where <x> is the standby device number.

**Note:** On a DPP/BMC it is safe to use the ERASTAPE command, since this does NOT actually erase any billing files. The command will not affect the collected data; it only resets DMS indicators. *System response is:* 

\*\*\*WARNING, THIS TAPE WILL BE ERASED\*\*\*

### CAUTION

At this point again confirm the device is a port to a DPP or BMC, and NOT an unexpired billing tape. If a mistake is made, a real tape may be erased.

Enter YES to confirm the command.

#### Procedure 7 Recover billing (continued)

- **d.** > DEMOUNT T<**x**>
- e. If ERASTAPE command was used, repeat substeps b and d to rename the volume.
- f. Repeat this entire step for each standby billing subsystem.
- 5 Activate standby devices.
  - a. > MNT <subsystem> <x> {still in DIRP level} Example: MNT AMA 3

Enter YES to confirm the command.

- **b.** > QUERY AMA {to confirm standby volume is available}
- **c.** Repeat this step for each billing subsystem.
- 6 If using SMDR rotate the SMDR volume from the DIRP level of the MAP. (This will ensure the RECORD HEADER is correct.)

\* If SMDR recording is on BMC and NO standby volume is available, then mount a temporary STDBY TAPE volume. Rotate the BMC port OUT and back IN. Remove the tape volume after this is done.

*Note:* Since some SMDR recording applications on BMC collect SMDR records based on the customer group ID only, this ensures that any changes to the customer group IDs are passed to the BMC upon rotate (and the RECORD HEADER is correct).

- 7 Bring up parallel devices (as required) using the preformatted volumes.
  - a. For BCS31 and lower:

In table DIRPSSYS position on a DIRP subsystem requiring a parallel volume. Activate the parallel volume by datafilling the volume name. *Example:* TABLE DIRPSSYS; POS AMA CHA PARVOL T4 *or* CHA PARVOL D010PAMA

**b.** For BCS32 and higher:

In table DIRPSSYS position on a DIRP subsystem requiring a parallel volume. Note the PARLPOOL name for the DIRP subsystem selected. *Example:* 

TABLE DIRPSSYS; POS AMA

In table DIRPPOOL position on the parallel pool number associated with the PARLPOOL from table DIRPSSYS. Then activate the parallel volume by datafilling the volume name.

#### Procedure 7 Recover billing (continued)

Examples: TABLE DIRPPOOL; POS 62 (pool for AMAPOOL) CHA VOLUME23 T4 or CHA VOLUME23 D010PAMA

- c. Repeat substep a or b for each parallel volume to be activated.
- **d.** > QUIT MAPCI
- 8 Ensure all regular and parallel devices are working for all available billing subsystems in DIRP.

#### Procedure 8 Display DPP settings

**App/ACT** Perform this procedure only if there are problems with DPP billing. Display current DPP settings to hardcopy and compare with the data obtained during the *PRESWACT DIRP and billing* procedure.

```
1
     > MAPCI NODISP;MTC;IOD;DPP AMA
2
     > COLLPSW
     Note: If different, perform steps 3 and 4; otherwise go to step 5.
3
     > COLLPSW 1 <4_digits> <6_digits>
4
    > COLLPSW 2 <4_digits> <6_digits>
5
     > AMATPSW
     Note: If different, perform step 6; otherwise, go to step 7.
6
     > AMATPSW <4_digits> <6_digits>
7
     > AMAHRS
     Note: If different, perform step 8; otherwise, go to step 9.
8
     > AMAHRS <start_hour> <end_hour>
9
     > VALPARM INVALID
     Note: If different, perform step 10; otherwise, go to step 11.
10
   > VALPARM INVALID < threshold>
11
    > ERRMAP ACT
     Note: If different, perform steps 12 and 13.
12
   > ERRMAP <alarm_no> <type> <level>
13
    Repeat step 12 for each alarm that is different.
```

#### Procedure 9 INI trunks

**App/ACT** If on BCS31 and lower: to ensure INI trunks are returned to the correct state after SWACT, post all INI trunks, perform a force release, and return each to service as follows.

- 1 > MAPCI; MTC; TRKS; TTP
- 2 > POST A INI

3 > REPEAT <x> (FRLS;RTS;NEXT) where <x> is the number of INI trunks in the posted set.

#### Procedure 10 Do Test Calls

**1 Site/ACT** Perform TEST CALLS that were identified ahead-of-time from *Appendix C: Test Call Scripts.* 

#### Procedure 11 After testing is complete SYNC SNODE

1 App/ACT POSTSWACT will STOP at step BEGIN\_TESTING to allow site to complete testing. *After SITE accepts the current load*, then put the processors in sync as follows.

*Note:* Do not enter POSTSWACT again until the processors are in sync.

- **a.** > MAPCI;MTC;CM;SYNC
  - > YES

{for confirmation}

- **b.** > QUIT MAPCI
- C. > POSTSWACT

{still in BCSUPDATE}

#### Procedure 12 POST\_MS\_CHECK failure

**App/ACT** POSTSWACT may STOP with the message "Failed POST\_MS\_CHECK for active CM load: #." (Both MS loads will be displayed.) *Only if you see this message*, load the MS reported to have an incompatible load with the compatible MS load as follows.

1 > DISKUT

> LF S00D<volume> {or S01D <volume>}
where <volume> is the SLM disk volume with the correct \_MS load file.

| 2 | > MAPCI;MTC;MS                                                                                                    |                    |  |
|---|----------------------------------------------------------------------------------------------------|--------------------|--|
| 3 | > LOADMS <ms#> <filename><br/>where <ms#> is the MS to be loaded, and <filename> is the name of the<br/>_MS load file listed above in step 1.</filename></ms#></filename></ms#> |                    |  |
|   | > YES                                                                                                    | {for confirmation} |  |
| 4 | > TST <ms#><br/>Ensure the test passes with no faults.</ms#>                                                                                                    | {not VIAMATE}      |  |
| 5 | > RTS <ms#></ms#>                                                                                                    | {not OOBAND!}      |  |
| 6 | > QUIT MAPCI                                                                                                    |                    |  |

#### Procedure 13 Finish POSTSWACT

1 App/ACT If necessary run POSTSWACT one more time to completion.

> BCSUPDATE; POSTSWACT

At this point BCSUPDATE will run any remaining POSTSWACT steps and flag them as completed when they pass. If failures occur, follow given instructions to correct the problem, then continue POSTSWACT.

- 2 Site and App/ACT Copy any new MS patches in store file to the PM loads disk volume (or SLM disk).
- **3 App/ACT** Clean up SFDEV by erasing any application-related files (for example: DRNOW, FEATDATA, and all patches).
- 4 **Site/ACT** Passwords for ADMIN and OPERATOR may have changed. For security Telco should change these passwords back to the original.
- **5 Site/ACT** Re-input any data changes made prior to the software update but not captured on journal file.
- **6 Site/ACT** Reassign all current PROFILE information (LOGIN or RESTART) in SFDEV.
- 7 Site/ACT Reassign any temporary log ROUTING setup via LOGUTIL.
- 8 Site/ACT Reassign any changes in the INTEG level of the MAP (for example, UPTH, BUFFSEL, FILTER and others).
- 9 Site/ACT Return PORTS and USER information back to original values.
- **10** Site/ACT Notify DNC end users to LOGIN the DNC.
- **Site/ACT** For Hybrid and if table DIRPSSYS was changed during the "JFFREEZE procedure" (*Site Preparation* section), change data for position JF in table DIRPSSYS back to the original data.

#### Procedure 14 Take image SNODE

- 1 Site/ACT DUMP AN IMAGE of the new BCS load for backup-one SuperNode image to SLM disk 1 (or to tape) and backup image to SLM tape cartridge.
- 2 After the image is completed, you may set the AUTODUMP 'RETAIN' option back to 'ON' if desired. The option was set to "OFF' during the ONP.

*Note:* Setting the AUTODUMP 'RETAIN' option to 'OFF' during the ONP is design intent. This was done to prevent setting the system recovery route to the 'OLD' BCS image that was taken prior to the BCS update.

#### Procedure 15 Start journal file

- **1** Site/ACT If equipped, start journal file and verify started.
  - **a.** > JF START
  - **b.** > MAPCI;MTC;IOD;DIRP
  - **C.** > QUERY JF ALL QUERY JF should respond with "AVAIL." If a standby device is being used, both active and standby volumes should be marked "AVAIL."
  - **d.** > QUIT ALL

#### Procedure 16 More Revert/ABORT steps

- **1 Site and App/INACT** If asked to do so by technical support take an image of the *inactive* (mate) side load.
- 2 Site and App/ACT With journal file running, initiate a DATA FREEZE period enforcing JF data modification restrictions until the beginning of the rescheduled software update.
- **3 Site and App** Following an ABORT, rescheduling of the software update must be negotiated. Refer to *Procedure for rescheduling aborted applications.*
- **4 App/ACT** On the ACTIVE side perform the following steps to restore the active side to its original configuration.
  - a. If old load is BCS35 and higher:
    - > BCSUPDATE;ABORT\_PRESWACT
    - > TABXFR;CANCEL
    - > QUIT ALL
  - **b.** If old load is BCS34 and lower:
    - > BCSUPDATE;RESET
    - > QUIT ALL

# **ONP NT40 MOP**

# Contents

| Site preparatio | n procedure                              | 5-1  |
|-----------------|------------------------------------------|------|
| Procedure 1     | Take image 5-1                           |      |
| Procedure 2     | Route logs NT40 5-2                      |      |
| Procedure 3     | Processor tests NT40 5-3                 |      |
| Procedure 4     | Responsibilities before pre-application  |      |
|                 | checks NT40 5-7                          |      |
| Procedure 5     | Save site files 5-8                      |      |
| Procedure 6     | Peripheral verification NT40 5-9         |      |
| Procedure 7     | Table ACDGRP 5-10                        |      |
| Procedure 8     | Fill in Test Call Scripts 5-11           |      |
| Data consisten  | cy check procedure                       | 5-13 |
| Procedure 1     | Run TABAUDIT (BCS34 and higher) 5-13     |      |
| Procedure 2     | Run CHECKTAB (BCS33 and lower) 5-16      |      |
| Site responsibi | ilities the day of the software delivery | 5-17 |
| Procedure 1     | Day zero checklist 5-17                  |      |
| Procedure 2     | Patch verification 5-18                  |      |
| Procedure 3     | Run DATADUMP 5-19                        |      |
| Procedure 4     | FX voice and data 5-20                   |      |
| Preliminary pha | ase procedure                            | 5-21 |
| Procedure 1     | Interrupt/ABORT process 5-22             |      |
| Procedure 2     | Remote login 5-23                        |      |
| Procedure 3     | Check logs NT40 5-24                     |      |
| Procedure 4     | Stop journal file 5-25                   |      |
| Procedure 5     | Drop sync NT40 5-26                      |      |
| Procedure 6     | BULLETINS before LOADMATE 5-28           |      |
| Procedure 7     | Loadmate NT40 5-29                       |      |
| Procedure 8     | Login inactive after Loadmate NT40 5-30  |      |
| Procedure 9     | Set date and header message 5-31         |      |
| Procedure 10    | Download application files (RTP) 5-32    |      |
| Procedure 11    | Check logs inactive NT40 5-33            |      |
| Procedure 12    | Mate-side memory check 5-34              |      |
| Procedure 13    | Retain PARM values 5-35                  |      |
| Procedure 14    | Patch inactive 5-36                      |      |
| Procedure 15    | Activate patches inactive 5-38           |      |
| Procedure 16    | Restart inactive for patches 5-39        |      |

| Procedure 17<br>Procedure 18 | IPL modules 5-40<br>SWCTCHK verification 5-41 |      |
|------------------------------|-----------------------------------------------|------|
| Procedure 19                 | MASSTC 5-42                                   |      |
| Procedure 20                 | BULLETINS before data transfer                | 5-43 |

### **MOVEBCS** procedure

| Procedure 1  | Table DART 5-45                    |
|--------------|------------------------------------|
| Procedure 2  | Office PARMs 5-46                  |
| Procedure 3  | Stop after CLLIMTCE\$DIAGDATA 5-47 |
| Procedure 4  | MOVEBCS setup 5-48                 |
| Procedure 5  | Start MOVEBCS 5-49                 |
| Procedure 6  | Copy patches 5-50                  |
| Procedure 7  | Table CLLIMTCE\$DIAGDATA 5-51      |
| Procedure 8  | MOVEBCS completed 5-52             |
| Procedure 9  | Login inactive 5-53                |
| Procedure 10 | Print reports 5-54                 |
| Procedure 11 | Trapinfo inactive 5-55             |

#### TABXFR procedure

| Procedure 1 | Office PARMs with TABXFR 5-57 |
|-------------|-------------------------------|
| Procedure 2 | TABXFR setup 5-59             |
| Procedure 3 | Start TABXFR 5-60             |
| Procedure 4 | Copy patches 5-61             |
| Procedure 5 | TABXFR completed 5-62         |
| Procedure 6 | Login inactive 5-63           |
| Procedure 7 | Print reports TABXFR 5-64     |
| Procedure 8 | Trapinfo inactive 5-65        |

## PRESWACT procedure

| Procedure 1                                              | BULLETINS before PRESWACT 5-67                                                           |
|----------------------------------------------------------|------------------------------------------------------------------------------------------|
| Procedure 2                                              | Start PRESWACT 5-68                                                                      |
| Procedure 3                                              | PRESWACT DIRP and billing 5-70                                                           |
| Procedure 4                                              | Data extension 5-80                                                                      |
| Procedure 5                                              | Login inactive 5-81                                                                      |
| Procedure 6                                              | Logout DNC 5-82                                                                          |
| Procedure 7                                              | Table CRSFMT alarm 5-83                                                                  |
| Procedure 4<br>Procedure 5<br>Procedure 6<br>Procedure 7 | Data extension 5-80<br>Login inactive 5-81<br>Logout DNC 5-82<br>Table CRSFMT alarm 5-83 |

#### SWACT and POSTSWACT procedure

| Procedure 1  | BULLETINS before SWACT 5-85            |
|--------------|----------------------------------------|
| Procedure 2  | Before SWACT 5-86                      |
| Procedure 3  | Restore special logs 5-88              |
| Procedure 4  | Start logs 5-89                        |
| Procedure 5  | Release JAM NT40 5-90                  |
| Procedure 6  | Establish mate communication NT40 5-91 |
| Procedure 7  | SWACT 5-92                             |
| Procedure 8  | Start POSTSWACT 5-94                   |
| Procedure 9  | Recover billing 5-95                   |
| Procedure 10 | Display DPP settings 5-98              |
| Procedure 11 | INI trunks 5-99                        |
| Procedure 12 | Restart inactive POST NT40 5-100       |
| Procedure 13 | DRTIME statistics 5-101                |

5-57

#### 5-67

#### 5-85

Procedure 14Do Test Calls 5-102Procedure 15After testing is complete SYNC NT40 5-103Procedure 16Finish POSTSWACT 5-104Procedure 17Take image NT40 5-105Procedure 18Start journal file 5-106

#### Revert to old load procedure

5-107

| Procedure 1  | Before REVERT 5-107                       |
|--------------|-------------------------------------------|
| Procedure 2  | Restart inactive NT40 2 5-108             |
| Procedure 3  | Establish mate communication NT40 5-109   |
| Procedure 4  | Login inactive 5-110                      |
| Procedure 5  | TRACECI close 5-111                       |
| Procedure 6  | Configure DIRP billing 5-112              |
| Procedure 7  | Start logs 5-113                          |
| Procedure 8  | Ensure inactive unjammed 5-114            |
| Procedure 9  | Revert 5-115                              |
| Procedure 10 | Start POSTSWACT 5-117                     |
| Procedure 11 | Recover billing 5-118                     |
| Procedure 12 | Display DPP settings 5-121                |
| Procedure 13 | INI trunks 5-122                          |
| Procedure 14 | Do Test Calls 5-123                       |
| Procedure 15 | After testing is complete SYNC NT40 5-124 |
| Procedure 16 | Finish POSTSWACT 5-125                    |
| Procedure 17 | Take image NT40 5-126                     |
| Procedure 18 | Start journal file 5-127                  |
| Procedure 19 | More Revert/ABORT steps 5-128             |

#### **Emergency abort procedure**

Procedure 1 Before EABORT 5-129 Procedure 2 Restart inactive NT40 2 5-130 Procedure 3 Ensure inactive unjammed 5-131 Procedure 4 Cold SWACT NT40 5-132 Procedure 5 Start POSTSWACT 5-133 Procedure 6 Recover billing 5-134 Procedure 7 Display DPP settings 5-137 Procedure 8 INI trunks 5-138 Procedure 9 Do Test Calls 5-139 Procedure 10 After testing is complete SYNC NT40 5-140 Procedure 11 Finish POSTSWACT 5-141 Procedure 12 Take image NT40 5-142 Procedure 13 Start journal file 5-143 Procedure 14 More Revert/ABORT steps 5-144

# Site preparation procedure

Begin this section when the First Shipment of tapes and documentation arrives at the office. Site must complete the following procedures *before* being contacted by Northern Telecom for the pre-application checks (or Preliminary Precheck). In order to qualify the office for a software upgrade the series of prechecks must be successfully completed.

#### Procedure 1 Take image

1 Site/ACT Before beginning the front-end testing (processor tests), DUMP AN OFFICE IMAGE for backup-one SuperNode image to SLM disk 1 (or to tape) and backup image to SLM tape cartridge, or one NT40 image to disk and copied to tape.

#### Procedure 2 Route logs NT40

This procedure ensures that specific logs are routed to an active log device and are not suppressed.

#### 1 Site/ACT

- > LOGUTIL
- > LISTREPS SPECIAL
- If specific logs are suppressed use
- > RESUME <log>
- If logs have threshold set use
- > THRESHOLD 0 <log>
- where <log> refers to specific CC, CMC and MISM logs.

#### 2 > LISTROUTE DEVICE <printer>

If critical logs are not routed use

- > ADDREP <printer> <log>
- > STOPDEV <printer>

Verify only critical logs are enabled on the device and are correctly routed.

3 > STARTDEV <printer>

> LEAVE

#### Procedure 3 Processor tests NT40

To ensure front-end stability Site should complete the following tests before being contacted for the pre-application checks.

*Note:* Perform the following front-end testing during low traffic periods.

**1** Site Ensure the CPUs are in SYNC and the inactive side is NOT jammed.

On each CCC, at shelf 51, card location 16 (NT1X48), verify the *Enab* switches are down, the *NoSync* LEDs are off (in SYNC), the *Dact* switches are to the left (unjammed), and the thumbwheels are on 5.

- **2** ACT Match the memory from the CC level of the MAP.
  - > MAPCI;MTC;CC
  - > MTCH
- **3 INACT** On the inactive side, jam the inactive CPU.
  - a. Locate the NT1X48 card with the *Inact* LED lit.
  - **b.** Move the *Dact* switch to the right (jammed) and the *Enab* switch up.
- **4 ACT** Drop SYNC from the CC level of the MAP.
  - > DPSYNC
  - > YES

{for confirmation}

- **5 INACT** Wait for the inactive CPU to return to flashing A1.
- 6 Test the stability of the inactive CPU from the NT1X48 card.
  - a. **INACT** Set the thumbwheel on 3 and press reset, the hex display will flash 33. Within six seconds, move the thumbwheel to 5, DO NOT PRESS RESET. The hex display will flash 55 and initialize (warm restart).

Confirm inactive CPU flashes A1.

- INACT Set the thumbwheel on 3 and press reset, the hex display will flash 33. Within six seconds, move the thumbwheel to 6, DO NOT PRESS RESET. The hex display will flash 66 and initialize (cold restart).
   Confirm inactive CPU flashes A1.
- c. INACT Set the thumbwheel on 3 and press reset, the hex display will flash 33. Within six seconds, move the thumbwheel to 7, DO NOT PRESS RESET. The hex display will flash 77 and initialize (restart reload).

Confirm inactive CPU flashes A1.

#### Procedure 3 Processor tests NT40 (continued)

- **d. INACT** Set the thumbwheel on 0 and press reset, the hex display will cycle in (hex), from 00 to 16 repeatedly. Once the test has cycled three times, set the thumbwheel to 7 and press reset.
- e. **INACT** Set the thumbwheel on 5, DO NOT PRESS RESET. Then put the *Enab* switch down.

# 7 ACT Perform a memory retention test from the DS and PS levels of the MAP.

*Note:* This test can take up to 2 hours to complete.

| {from CC level}    |
|--------------------|
| {for confirmation} |
| {for confirmation} |
| {for confirmation} |
|                    |
|                    |
| {for confirmation} |
| {for confirmation} |
| (for confirmation) |
|                    |

- 8 After completion of the tests check for CC108 or CC109 logs, indicating the test passed or failed. If the test failed, a CC101 log identifies the failed card. Resolve all problems and repeat step 7.
- **9** ACT Copy program store.

> COPY <m> {still in PS level} where <m> is the PS module. Start at 0, and repeat for each PS module equipped.

#### Procedure 3 Processor tests NT40 (continued)

- **10** ACT SYNC the CPUs from the CC level of the MAP.
  - > QUIT;SYNC
  - > YES

{for confirmation}

- 11 After receiving the "Synchronization Successful" message, verify no faults are displayed at the CC level of the MAP (shows all dots and no Xs or fs).
- **12 INACT** On the inactive side release the jam.
  - a. Locate the NT1X48 card with the *Inact* LED lit.
  - **b.** Move the *Dact* switch to the left (unjammed).
- **13** ACT Switch activity of the CPUs from the CC level.
  - > SWACT
- 14 Repeat steps 1 through 13 on the newly-inactive CPU.
- 15 Verify the CPUs remain in SYNC and the inactive side is NOT jammed.
- **16 ACT** Perform REX test from the CC level. Repeat with each CPU initially active.
  - > MTCH
  - > REXTST RETENTION
  - > YES {for confirmation} The CPUs will be out of SYNC during testing. CC activity switches will occur during this time.
- **17 ACT** After completion of the test, verify the test results:

> QUERYCC RETENTION The CPUs should be back in SYNC with no REX alarms at the CC level or on the main MAP display header. If the test failed, contact the site supervisor to resolve any problems and repeat steps 15 and 16.

**18** Repeat (with the other CPU active) steps 15 through 17.

#### Procedure 3 Processor tests NT40 (continued)

- **19 ACT** Perform an image test from the CCMNT level of the MAP.
  - > CCMNT
  - > IMAGE
  - > QUIT
- **20** After completion of the test, check for CC logs indicating pass or fail message. If test failed, clear the problem and repeat step 19.

21 ACT > QUIT ALL

#### Procedure 4 Responsibilities before pre-application checks NT40

**Site** Site is encouraged to verify all new software load and patch tapes received in a shipment.

*Note:* The following steps do not apply to a TAS NONRES tape which is used only by NT technical support to provide access to certain non-resident software tools.

- **a.** MOUNT and LIST the tape.
- **b.** From the tape header or first file verify the tape is correct for the target BCS. For a BCS IMAGE tape also verify the image filename. *Verify a tape is good by listing the tape to the end without any errors.*
- **c.** If any problems are found notify your NT customer service representative immediately.
- d. Keep the tapes on-site for use during the scheduled software update.
- 2 Site Review the D190 document (office feature record) to ensure the software content meets the expected requirements.

*Note:* Offices receiving feature package NTX218, EADAS, ensure table OMACC has only 25 entries. If table OMACC has more than 25 entries, the site will have to delete the extraneous entries so the five new EADAS Operation Measurement tuples will fit.

3 Site Load and patch ALL PERIPHERAL MODULES with the to\_BCS software loads according to the *Peripheral Software Release Document* ("Application Procedures" section). *Peripheral modules include all PMs, XPMs, DPP, and MPC.* 

*Note:* If a cross-reference file (BCSxxXPM\$XREF) is at the beginning of the XPM patch tape, use it to identify patches applicable to each XPM load.

**4 Site** Monitor front-end stability watching NT40 CC, CMC, and MISM logs through the day of the software delivery.

#### Procedure 5 Save site files

1 Site/ACT Copy all Telco/site-created files in store file (SFDEV) onto a labeled scratch tape. These files can be manually restored to SFDEV after the BCS application.

Any patches and files downloaded to SFDEV need to remain in SFDEV for the BCS application-**DO NOT ERASE!**
# Procedure 6 Peripheral verification NT40

- 1 Site/ACT If the office is equipped with DDUs, erase all unwanted files. Then ensure the peripheral loads and peripheral patches for the to\_BCS are on the same disk.
- 2 On the DDU used for primary billing collection (such as AMA SMDR OCC CDR), perform routine maintenance on the disk to ensure it is functioning properly. If excessive "bad blocks" are present, reformat the disk.
- 3 Ensure peripherals (including ENET and DPPs) are loaded and patched with the to\_BCS software. (Refer to the *Peripheral Software Release Document*.)

#### Procedure 7 Table ACDGRP

- 1 App/ACT Identify any "holes" in table ACDGRP and fill them with dummy tuples. Otherwise, you may be unable to retrieve MIS reports from some ACDGRPs.
  - **a.** > OMSHOW ACDGRP ACTIVE
  - **b.** Look for nonconsecutive keys. (example: 0 2 3 5 6 has 1 and 4 missing.)
  - **c.** If any missing tuples, have Translations personnel datafill with dummy tuples. (This prevents the renumbering of key indexes during the BCS update.)
  - **d.** Also provide datafill in table DNROUTE for each corresponding dummy tuple added in table ACDGRP.

# Procedure 8 Fill in Test Call Scripts

**1** Site Fill in and test the *Test Call Scripts* in *Appendix C*.

This is to provide a thorough test plan exercise for testing the new BCS load. You will be asked to make your test calls after switching activity to the new BCS. This page purposely left blank.

# Data consistency check procedure

Procedure 1 is for offices on BCS34 and higher.

Procedure 2 is for offices on BCS33 and lower.

CAUTION Review Software Delivery Bulletins and any current Warning Bulletins concerning TABAUDIT before using it.

# Procedure 1 Run TABAUDIT (BCS34 and higher)

Perform this procedure at 15 days prior to the software delivery date. This allows time to correct any table data problems that might be found. At the insertion minus 10 days pre-check, NT engineers will review the results. The data consistency checks must be successfully completed including any needed data corrections in order for the scheduled application to be completed on schedule.

For all offices on BCS 34 and higher, perform the following steps. These steps are used to verify table data integrity using TABAUDIT.

A complete tutorial of TABAUDIT is provided in *Appendix A*. This includes information on TABAUDIT enhancements (BCS36) which provide automated scheduling capability and facilitate data capture.

*Warning:* TABAUDIT can take up to 10 hours to run. The length of time will vary from site to site depending on the number and size of tables.

1 Site/ACT Verify table data using TABAUDIT. Send output to a recording device (e.g. D000SCRATCH). Make note of the device used, since the files will be reviewed by NT prior to BCS application.

TABAUDIT may be set-up to run all the tables using the "ALL" option or to run a range of tables using the "FROM" and "TO" options. TABAUDIT can only be run from only one terminal at a time.

- To use the "FROM" and "TO" options see substep **a** below.
- To use the "ALL" option see substep **b** below.

*Warning:* If a device is *not* specified when issuing the TABAUDIT ALL command, only a SUMMARY\$FILE will be created in Store File and no separate file will be created for individual failed tables.

-continued-

#### Procedure 1 Run TABAUDIT (continued)

If necessary, TABAUDIT may be stopped and restarted . To stop TABAUDIT at anytime, use break HX. When restarting TABAUDIT, determine the last table verified by reviewing the "SUMMARY\$FILE " file in SFDEV. The last table verified can also be determined by listing table DART and reviewing the "CHKDATE" and "CHKTIME" fields for the most recently verified table.

Some tables will output information or warning messages as though they are being changed. However, no changes will be made since TABAUDIT does not execute any write procedures.

For example, when TABAUDIT is performed on table DATASIZE the following message is output for every tuple checked: A restart is needed for this change to take effect. Check the NTP as to which is appropriate warm or cold.

Or for example, when STDPRTCT is checked, the additional output is: *Warning: Changes in table STDPRTCT may alter office billing.* 

a. Until the amount of time required to verify all tables is known for a particular site it is recommended to perform the verification on a range of tables using the "FROM" and "TO" options and information found in table DART.

> TABAUDIT FROM <start table> [TO <end table>]
<device name>

For example, to obtain table names in increments of 100, enter Table DART, list, go down 100 and list two. Record or print the table names. Continue this until the end of table DART is reached.

> TABLE DART; LIST (output will be the "FROM" table name)
> DOWN 100; LIST 2 (output will be the "TO" table name of the first 100 and the "FROM" table name for the second 100)
> DOWN 100; LIST 2 (repeat until the end of table is reached)
> LEAVE

Perform TABAUDIT on the first 100 tables as shown in the following example:

> TABAUDIT FROM DART TO BGDATA <device name>

When complete, perform TABAUDIT on the next 100. Repeat until all tables have been verified.

**b.** Use the TABAUDIT ALL command to perform the data verification function on all tables listed in table DART using just one command.

> TABAUDIT ALL <device name>

-continued-

# Procedure 1 Run TABAUDIT (continued)

2 Review the summary output and any failed table files. If any table fails, contact the translations engineer who can help in resolving any data consistency issues. To verify a corrected table, run TABAUDIT ONLY and specify the corrected table.

> TABAUDIT ONLY **> <b><device name**> Continue until all tables have been corrected.

**3** When all tables have been corrected, if time permits, perform a TABAUDIT on all the tables again by range or by use of the "ALL" command. This is to ensure that no changes performed in step 2 have adversely affected other tables.

#### Procedure 2 Run CHECKTAB (BCS33 and lower)

Perform this procedure at 15 days prior to the software delivery date. This allows time to correct any table data problems that might be found.

For offices on BCS 33 and lower that are scheduled for a complete One Night Process (not Hybrid), please refer to your Site Notification Package (or contact the NT Customer Service Representative) for the appropriate procedure concerning the use of CHECKTAB.

# Site responsibilities the day of the software delivery

The following steps must be completed by site personnel *before* the software delivery engineer contacts the site for the scheduled software delivery.

# Procedure 1 Day zero checklist

- **1 Site** Verify that all problems identified from performing table data checks have all been resolved.
- 2 Verify that the front-end processors have been in sync for the past 24 hours and the last REX test has passed.
- 3 Verify an image has been taken in the last 24 hours and backed to tape.
- 4 Ensure you have undertaken your critical test call plan and verified it. (See *Appendix C: Test Call Scripts.*)
- **5** Verify SFDEV has been cleared of all Telco/site-created files.
- 6 Verify all to\_BCS patches have been downloaded to site and are present in SFDEV.

# 7 LIU7 image with feature AQ1102

In preparation for the ONP, assuming that the LIU7s have had their software loads upgraded, dump an image of an INSV LIU7. There should be no changes to the tables C7GTT, C7GTTYPE, C7NETSSN, or C7DCIS6 between the time this image is dumped and when the ONP occurs. *This is to utilize feature AQ1102, which allows faster recovery of LIU7s under certain circumstances. Please refer to the feature description for details of the possible recovery scenarios.* 

*Note:* If an image with up-to-date data is not available, then data sync of an LIU7 following the CC Warm SWACT may take considerable time if table C7GTT is very large.

#### Procedure 2 Patch verification

The Site is responsible for the following patch verification step.

- **1 Site/ACT** All patches downloaded to SFDEV after the final office review should be copied to tape (or to disk) and LEFT IN SFDEV.
  - From-side patches that are process-related (affecting ONP tools) will be applied by the BCS Applicator on the night of the BCS application.
  - To-side front-end and MS patches in SFDEV will be automatically applied to the new BCS load on the night of the BCS application.

# Procedure 3 Run DATADUMP

- **1 Site/ACT** Run DATADUMP to output important switch information for future reference.
  - a. > LOGUTIL;STOPDEV <printer>
    where <printer> is an available printer to be used for recording. This
    makes sure the logs are stopped on the device.
    - > LEAVE
  - **b.** > RECORD START ONTO <**printer**>

  - e. > RECORD STOP ONTO <printer>

# Procedure 4 FX voice and data

- 1 Site Ensure there will be uninterrupted communication with the software delivery engineer during the software delivery. (Provide FX voice and data lines.)
- 2 Ensure at least two dialup ports are operational-one on each IOC. These should have COMCLASS of ALL.
- **3** Verify user names to be used during the software update have PRIVCLAS of ALL.

# Preliminary phase procedure

This section details both SITE and BCS applicator (App) activities required for a One Night Process software delivery.

The actual software delivery begins when the software delivery engineer puts the switch into simplex mode (drops sync) and loads the inactive CPU with the new BCS software load.

Two dialup ports are required, one for the active side processor (label it ACT) and one for the inactive side processor (label it INACT). Remember to acquire a soft copy of the console sessions for both terminals.

*Note:* Telco may elect to monitor the application process by recording onto printers. This can impact the software delivery time. Site may start recording by issuing the following command for two printers, one for each of the dialup ports to be used by the applicator: "RECORD START FROM <terminal\_id> ONTO <printer>."

# CAUTION

Ensure no hardware changes or retrofits are in progress. This includes network or memory extensions and peripheral additions/deletions. These activities are prohibited during the BCS application. Such hardware must be made INB (installation busy), and any further software changes must cease.

#### Procedure 1 Interrupt/ABORT process

Both SITE and Applicator should be familiar with each of the following steps before continuing with the procedures in this section.

If problems develop during the software delivery, resort to one of the following actions.

- 1 If the MOVEBCS process must be halted or interrupted, use the MOVEBCS HALT option. Refer to "Interrupt MOVEBCS" in *Appendix A* (page A-19).
- 2 If the TABXFR process must be halted or interrupted, use the HALT option. Refer to "Interrupt TABXFR" in *Appendix A* (page A-24).
- 3 It may be necessary to STOP (and reschedule) the application after PRESWACT has been implemented, but before the switch of activity. Refer to "PRESWACT Abort" in *Appendix A* (page A-29).
- 4 If a controlled REVERT is required after the switch of activity (SWACT) refer to "Revert to old load procedure" (page 5-107).
- 5 If an emergency ABORT is required after the switch of activity (SWACT) refer to "Emergency Abort procedure" (page 5-129).

#### Procedure 2 Remote login

- **1 App/ACT** Contact the control center (if required) and the site on the voice phone and connect to both dialups. Verify one dialup port is on IOC0 and the other is on IOC1.
- 2 App/ACT Login the users and if applicable, set LOGINCONTROL.
  - a. <break>
  - b. ?LOGIN
    Enter username and password
    > <username> <password>

    {system response}
  - Or > <username>
    > <password>
    where username and password can both be found on the Preapplication report.
  - c. For BCS33 and higher enter:
    - > BCSUPDATE;DEVICE
    - > QUIT
  - d. For BCS32 and lower enter:
    - > LOGUTIL;STOP;STOP {Note the name of this device}
    - > LEAVE
    - > LOGINCONTROL <device> QUERY
  - **e.** Verify *Open Condition Logout* is *N*. If not, retain the original status and enter:
    - > LOGINCONTROL <device> OPENFORCEOUT FALSE

Verify Max Idle Time is Forever. If not, retain original status and enter:

- > LOGINCONTROL <device> MAXIDLETIME FOREVER
- > LOGINCONTROL <device> DISABLEON REMOVE
- <forceout\_conditions> {conditions obtained in substep d above}
- **f.** Repeat this entire step on the other terminal device.

#### Procedure 3 Check logs NT40

- 1 App/ACT For BCS33 and higher check logs to verify processor stability.
  - > BCSUPDATE;LOGCHECK

```
> QUIT
Do not continue until all logs have been explained.
```

- 2 App/ACT For BCS32 and lower check logs to verify processor stability.
  - > LOGUTIL

```
> OPEN <log_buffer>;WHILE(BACK)()
where <log_buffer> refers to CC, CMC and MISM logs.
```

- > LEAVE
- > TRAPINFO

Check for store parity traps, MISM (mismatch), and store checksum logs. Do not continue until all logs have been explained.

# Procedure 4 Stop journal file

- 1 App/ACT ROTATE and STOP the Journal File recording.
  - **a.** > MAPCI;MTC;IOD;DIRP;QUERY JF ALL Check which JF volume is currently active.
  - **b.** > CLOSE JF ACTIVE *QUERY again to verify rotation.*
  - **C.** > JF STOP Verify stopped.
  - **d.** > QUIT MAPCI

#### Procedure 5 Drop sync NT40

## CAUTION Observe ANTI-STATIC precautions

throughout the NT40 drop sync and initialization procedure.

- **1 Site** On each CCC, at shelf 51, card location 16 (NT1X48), verify the *Enab* switches are down, the *NoSync* LEDs are off (in SYNC), the *Dact* switches are to the left (unjammed), and the thumbwheels are on 5.
- 2 App/ACT Type:
  - > MAPCI;MTC;CC
- **3 App/ACT** Ensure the CPU you want to load with the new BCS load is currently the *inactive* side. For example: If you will be loading CC 0 with the new BCS image, then CC 0 must be made inactive.
  - b. If needed switch activity of the CC using SWACT (CC level).
  - c. Align the CC and CMC clock on the same side (SYNCLK level). For example: CC 0 inactive with clock 0 slaved.
- **Site/INACT** Locate the NT1X48 card on the inactive CPU (with the *Inact* LED lit).
- 5 Site/INACT JAM the inactive CPU by moving the *Dact* switch to the right.
- 6 Site and App From the MAP display confirm the JAM is on.
- 7 App/ACT Drop sync from the CC level of the MAP.
  - MAPCI;MTC;CC;DPSYNC
     YES {if prompted to disable AUTO PATCHING}
  - > YES {to confirm DPSYNC}
- 8 Site/INACT Site must tell the engineer when the inactive CC is flashing A1.
- 9 App/ACT
  - > QUIT MAPCI

-continued-

#### Procedure 5 Drop sync NT40 (continued)

- **10** Site Initialize the inactive CPU as follows.
  - a. **INACT** On the inactive CC put enable switch UP.
  - **b. INACT** Move thumbwheel to 7 and press RESET. *Display should immediately freeze on A1.*
  - **c. INACT** Move thumbwheel to 8 and press RESET. Display should go to a solid A2, then to flashing D2 when process is complete. (This initializes the program store.)
  - **d. INACT** Move thumbwheel to 9 and press RESET. Display should go to a solid A3, then to flashing D3 when process is complete. (This initializes the data store.)
  - e. **INACT** Move thumbwheel to 7 and press RESET. *Display should immediately freeze.*
  - f. INACT Move thumbwheel to 5, but DO NOT PRESS RESET!
  - g. INACT Put enable switch back DOWN.

#### Procedure 6 BULLETINS before LOADMATE

**1 App** Verify and perform all software delivery bulletins and workarounds that are required prior to beginning LOADMATE.

# Procedure 7 Loadmate NT40

- **1** Site/ACT Load the new BCS IMAGE tape on an available tape drive <x>.
  - a. > MOUNT <x> {lists the image load file}
  - **b.** Verify the image file on the tape is correct.
- 2 > LIST T<x> TO <filename> where <filename> is the image load file to be loadmated.
- 3 > LDMATE <filename>
- 4 Site and App/INACT Wait for loadmate to complete and the inactive processor to flash A1. While waiting for loadmate, SITE may display the patches in store file (PATCHER; DISPLAY <patch>) or may copy any new patches to the new patch tape (or to disk).
- 5 App/ACT
  - > DEMOUNT T<**x**>
- 6 Site Remove the image tape from the tape drive.

#### Procedure 8 Login inactive after Loadmate NT40

Login on the inactive processor after loadmate is complete.

- 1 App/ACT Type:
  - > MCR RTS
- 2 Allow initialization on the inactive side (flashing A1).
- **3** LOGOUT of the active side if logged in on the terminal labeled INACT.
- 4 > MATEIO

> MATELOG <device> where <device> is the name of the terminal labeled INACT.

# 5 App/INACT

|    | Enter<br>Mate> | username<br>OPERATOR | and password<br>OPERATOR | {mate-side response} |
|----|----------------|----------------------|--------------------------|----------------------|
| or | Enter<br>Mate> | username<br>OPERATOR |                          |                      |
|    | Enter<br>Mate> | password<br>OPERATOR |                          |                      |

## Procedure 9 Set date and header message

**1 App/INACT** Set the current date and site header message on the mate side.

Mate> SETDATE <**dd mm yy**>

{set today's date}

Mate> SETLOGMSG '<text>'

where <text> becomes the office header on the new software load. Using the old header as the model, change the **Office Order** (COEO), **office name**, **Product Code** (or BCS level), and **application date**. Ensure all symbols at the beginning and end of the header message remain the same (including spaces).

*Note:* The "Order/Suborder" (Office Order) and "To Product/Version" (Product Code/BCS) can be found in the *Parmmail*.

Example:

94/04/12 00:41 \*\*\* H01234 OFFICE LEC00002 120494 \*\*\*

#### Procedure 10 Download application files (RTP)

1 App/ACT Download special application files to active side SFDEV.

If to\_BCS 37 and higher the Applicator Package will contain the following files:

• PARMCHGS <u>Download</u> PARMCHGS renaming it as "FEATDATA." <u>Print</u> this file for reference information.

*Note:* PARMMAIL is also in the Applicator Package for reference.

- SITEINFO <u>Download</u> SITEINFO. This file will be used to update the Inform list (next step) for the new software load.
- 2 Matecopy the SITEINFO file to the inactive, and read (execute) it.

*Note:* To allow further calculation of patches for a given office, the site\_key must be inserted into the inform list to identify that inform list to patadm. This is done by applying special patches which will correct the patch inform list.

a. ACT

<u>Matecopy</u> SITEINFO to inactive side SFDEV.

b. INACT

<u>Read</u> SITEINFO (to execute) on the inactive side.

*Note:* When read, SITEINFO will enter patcher, create the "dummy patches" in sfdev, apply the patches to update the inform list, and erase the patches.

# Procedure 11 Check logs inactive NT40

**1 App/INACT** For BCS33 and higher check mate logs to verify processor stability.

Mate> BCSUPDATE;LOGCHECK

Mate> QUIT Do not continue until all logs have been explained.

#### 2 App/INACT For BCS32 and lower check mate CC logs.

Mate> LOGUTIL;OPEN CC;WHILE(BACK)()

Mate> LEAVE

Mate> TRAPINFO Check for store parity traps. Do not continue until all logs have been explained. Traps from active side (FOOTPRINT) may also be shown.

#### 3 App/INACT

Mate> TRAPINFO CLEAR

#### Procedure 12 Mate-side memory check

1 App/ACT If from\_BCS 32 and higher, perform a mate-side memory check.

# CAUTION

If this test fails *do not continue*-immediately notify the site supervisor. The purpose of the check is to prevent a SWACT to faulty hardware on the inactive side.

*Note:* Entering the RUNSTEP command below gives a warning that the step is done out of process. This is okay-answer YES to the prompt.

**a.** > BCSUPDATE;RUNSTEP MATE\_MEM\_CHECK

*Note:* This displays on the active side the result of the test, "completed" or "not completed." If it is not completed an error message is also printed on the active side.

- Should this check fail, isolate and replace the faulty memory card on the inactive side. For additional information, turn to "MATE\_MEM\_CHECK failure" in *Appendix B*.
- **C.** > QUIT

# Procedure 13 Retain PARM values

- **1** App Obtain a list of the following office parameters for reference.
  - > TABLE OFCVAR
  - > POS NODEREXCONTROL
  - > POS LCDREX\_CONTROL
  - > QUIT
  - > TABLE OFCENG
  - > POS GUARANTEED\_TERMINAL\_CPU\_SHARE
  - > QUIT
  - > TABLE OFCSTD
  - > POS DUMP\_RESTORE\_IN\_PROGRESS
  - > QUIT

#### Procedure 14 Patch inactive

PATCH the inactive processor by following this procedure. (Mate patching can instead be done manually if desired.)

*Note:* Entering the RUNSTEP commands below gives a warning that the step is done out of process. This is okay-answer YES to the prompt.

- 1 App/INACT If coming from\_BCS 31 and lower, on the mate side turn on access to WTAB using TASTOOL procedure.
- 2 ACT On the active side, ensure table PADNDEV points to the device (typically SFDEV) containing the patches that were downloaded for the to\_BCS.

> TABLE PADNDEV;LIST ALL

If there are devices in this table that do not contain to\_BCS patches, make a note of the tuples and DELETE them.

*Note:* MOVEBCS or TABXFR will attempt mate patching again (until this is patched out). After MOVEBCS/TABXFR does this, you will need to restore the original data in table PADNDEV. There are two ways of doing this:

1. In procedure "MOVEBCS/TABXFR setup"-Set a stop point in MOVEBCS/TABXFR to stop before table PADNDEV is moved. (At that point the patching will be completed.) Then when it stops edit the table on the active side and allow the data transfer to continue.

2. In procedure "MOVEBCS/TABXFR completed"-Allow MOVEBCS/ TABXFR to run to completion as usual. Then edit table PADNDEV on both the active and inactive sides.

- **3** > BCSUPDATE;RUNSTEP VERIFY\_DSLIMIT
- 4 > RESET
- 5 > RUNSTEP DISABLE\_AUTOIMAGE

*Note:* This step is not valid if the AUTOIMAGE feature is not available.

- 6 > RUNSTEP SET\_OFFICE\_TUPLES
- 7 > RUNSTEP SEND\_PATCHES
- 8 > RUNSTEP APPLY\_PATCHES
- **9** > QUIT

-continued-

# Procedure 14 Patch inactive (continued)

**10 Site and App/INACT** Print the PATCH\$FILE and review applied (mate) patches.

Mate> LISTSF ALL; PRINT PATCH\$FILE If you need to DISPLAY any patches that were applied on the inactive side, these patches can still be accessed from the active side.

**11** Mate> TRAPINFO

If trap occurred, do not continue until the trap is explained and action taken to correct the error.

#### Procedure 15 Activate patches inactive

- **1 App/ACT** Determine which ACT patches are activated in the old load.
  - **a.** > PATCHEDIT This command shows a list of 'ACT' patches and which ones are activated (turned on).
  - **b.** Review the patch list to determine which patches are currently activated (ON) on the active side. Normally any ACT patch activated in the old load should be manually activated in the new load (see next step).
- 2 Site and App/INACT As needed activate ACT patches on the inactive side.
  - **a.** Mate> PATCHEDIT
  - **b.** Compare the mate-side patch list with active-side list obtained above. Decide with the site if any patches need to be activated (set "ON") at this time.

Passwords will be provided on the 'APF' report for any "feature patches" in the new BCS load. Give the password to Telco, but do NOT activate the patch at this time unless already ON in the old load.

- **c.** Mate> PATCHEDIT <patch> ON *This activates the patch.*
- d. Repeat this command for each patch to be activated.
- e. Also determine from comparing the patch lists if any ACT patches should be set to "NA" (no audit) state.
- f. Mate> PATCHEDIT <patch> NA This sets the patch to "NA" state.
- g. Repeat this command for each patch to be set to "NA."

# Procedure 16 Restart inactive for patches

**1 App** Perform each of three types of restarts (warm, cold, and reload) on the inactive side to satisfy the requirements of any patch(s) needing a restart.

*Note:* Sequence of restarts is not important.

| INACT |         |                                                                         |       |  |              |        |
|-------|---------|-------------------------------------------------------------------------|-------|--|--------------|--------|
| Mate> | RESTART | <restart< th=""><th>type&gt;</th><th></th><th></th><th></th></restart<> | type> |  |              |        |
| Mate> | YES     |                                                                         |       |  | {for confirm | ation} |
|       |         |                                                                         |       |  |              |        |

- **2** Allow initialization on the inactive side (flashing A1).
- **3** Login on the inactive side.
- 4 Repeat above steps for each type of restart required.

#### Procedure 17 IPL modules

- App/ACT If from\_BCS 30 and lower, to avoid problems using STATUSCHECK, STATUSUPDATE, and RESTARTSWCT because of device/hardware irregularities, do the following.
  - a. > QUERY <module> where <module> is: NODESTAT STCSTAT IPMLSTAT CARRSTAT JCTRSTAT DCHSTAT

Repeat QUERY for each module listed.

*Note: OPMSTAT*, *CCS6STAT*, *RCUSTAT*, and *CSCSTAT* are also status modules, but do not require this procedure. The counts for these modules are set to their maximum values.

**b.** If any module is loaded, as indicated by the QUERY command, enter the following:

> RUN <xxxx> IPL
where <xxxx> is a loaded module.

*Note:* Three or four SWERRS will be generated for each module entered in this step. The SWERRS are expected and indicate that procedures and counts for the hardware are being updated.

# Procedure 18 SWCTCHK verification

- 1 **App/ACT** If from\_BCS 29 and lower, verify Pre-application Engineering has entered the SWCTCHK command (see *Pre-application Report*). If not done earlier complete this step.
  - a. Ensure patch EWW08 is applied on the active (from-side) load.
  - **b.** > SWCTCHK

#### Procedure 19 MASSTC

- 1 App Check status in MASSTC level (TOPS office only).
  - a. ACT
    - > MASSTC
    - > STATUS
  - **b.** If the status is INITIAL, then no action is needed.
  - **c. INACT** If the status is DUPLICATED, then *with Telco consent* on the MATE side enter:

Mate> ENABLE

or, if data is obsolete

Mate> SCRAP

**d.** ACT If the status is SWITCHED, then *with Telco consent* on the ACTIVE side enter:

> PERM

#### Procedure 20 BULLETINS before data transfer

**1 App** Verify and perform all software delivery bulletins and workarounds that are required prior to beginning the data transfer (MOVEBCS/TABXFR).

This page purposely left blank.
# **MOVEBCS** procedure

For COMPLETE ONP ONLY (NOT HYBRID)-This section details steps required to move the data from the old BCS load to the new BCS load.

For from\_BCS 34 and lower, the MOVEBCS is used to perform the data transfer portion of a BCS application.

## Procedure 1 Table DART

- 1 App For to\_BCS 30 and 31 only, prepare table DART as follows.
  - **a.** ACT > MATECOPY DRNOW **b.** INACT Mate> LISTSF ALL

    Mate> READ DRNOW
    Mate> ERASESF DRNOW
    Mate> DARTEDIT
    Mate> PRINTDART LONG {optional list for reference}
    Mate> QUIT
    Note: For additional DARTEDIT command syntax refer to MOVEBCS summary in Appendix A.
- **2** App For to\_BCS 29 only, prepare table DART as follows.
  - a. ACT > MATECOPY DRNOW
  - **b. INACT** Mate> RESTTYPE EXTERNAL
    - Mate> LISTSF ALL
    - Mate> READ DRNOW
    - Mate> ERASESF DRNOW

#### Procedure 2 Office PARMs

# CAUTION

# Before beginning read all bulletins concerning changes to office parameters (PARMs).

Some office PARM values, if not already built into the new load, will have to be set during the data transfer. This could involve setting stop points in the MOVEBCS/TABXFR prior to starting.

PARAMETERS RULE-If any office PARMs are found to be different between the old and new software loads, then follow this rule:

- Use the requested PARM value from the *Parmmail* (or *Parm Variance Report*).
- If there is no requested or reformatted PARM value, use the value that is currently in the switch (old load).

*Note:* A reformatted value is indicated on the Parmmail as the polling value with "R" beside it.

- 1 Office parameters are already set in the undatafilled BCS image.
  - **a.** Compare (delta) the parm values in the inactive side with the ordered parameters indicated in the *Parm Variance Report*.
  - **b.** Normally, if any parms need to be corrected, make the required changes *before* beginning the data transfer. Make the parm corrections by changing the appropriate office tables on the inactive side.

**Note:** On the mate side use commands "MOVEBCS STOP BEFORE " and "MOVEBCS STOP AFTER " to cause the MOVEBCS process to stop at specified tables. The "STOP BEFORE" option is safer because it does not involve pre- or post-activities which may be attached to a particular table. (For example, "MOVEBCS STOP AFTER NNASST" is not possible since the post-activity for NNASST may include a restart.)

When using these options remember to use "STOP CLEAR BEFORE " or "STOP CLEAR AFTER " before continuing MOVEBCS. This clears the previous stop points.

# Procedure 3 Stop after CLLIMTCE\$DIAGDATA

**1 App/INACT** For from\_BCS 26 and to\_BCS 29 type:

Mate> MOVEBCS STOP AFTER CLLIMTCE\$DIAGDATA

#### Procedure 4 MOVEBCS setup

- **1 App** Set up TRACECI to monitor MOVEBCS summary and error messages on the primary terminal (ACT).
  - a. ACT > TRACECI DEVICE <device\_name>
     where <device\_name> is the name of the device labeled INACT.
     Response on the inactive side:
     This device is selected for TRACEing
  - **b. INACT** Mate> TRACECI TEST 'THIS IS A TEST' "THIS IS A TEST" is output on the device selected above.
- **2 App/INACT** Set MOVEBCS to stop at each error with a limit of not more than 100.
  - **a.** Mate> MOVEBCS LIMIT 25 {limit of 25 is recommended}
  - **b.** Mate> MOVEBCS STOPIF 1

#### Procedure 5 Start MOVEBCS

**1** App Start the data transfer using MOVEBCS as follows.

# CAUTION

MOVEBCS will perform a mate-side memory check. If this test fails do not continue-immediately notify the site supervisor. The purpose of the check is to prevent a SWACT to faulty hardware

on the inactive side.

- a. INACT Mate> MOVEBCS; LOGOUT MOVEBCS will perform an automatic restart reload after each of the following tables is transferred: DATASIZE, NNASST (or CMSHELF), and (conditionally) TRKMEM. Following the automatic restart, MOVEBCS will automatically start transferring the next table listed in table DART.
- **b.** Certain tables will fail with the message "This table is Recursive..." No action is required other than to restart MOVEBCS.

*Note:* This message means the table will be re-datafilled automatically by MOVEBCS (since data for the table depends upon other tables being datafilled first). Recursive tables may include: XLANAME, ESAPXLA, NCOS, THOUGRP, IBNRTE, OFRT, FNMAP, and others.

c. ACT If any table fails to restore properly on the mate side, MOVEBCS will stop (depending on STOPIF and LIMIT) and will identify the headtable/subtable position in error.

For any table in error investigate the problem by entering on the ACTIVE side:

> DELTA NOFILE {compares old and new tuples}

or

> DELTA SUB <subtable> NOFILE

- **d. INACT** Whenever it is necessary to login on the inactive (mate) side to correct an error, first *verify a flashing A1* on the inactive processor; then login on the mate side and make the needed changes.
- e. **INACT** Each time you restart the MOVEBCS, also LOGOUT on the mate side (as above).

Mate> MOVEBCS;LOGOUT

*Note:* Avoid unnecessary or prolonged logged-in sessions on the mate side while MOVEBCS is running.

#### Procedure 6 Copy patches

1 Site/ACT While the data transfer is running and as time allows, on the active side copy patches in store file to the new patch tape (or to disk) and XPM patches to disk.

*Note:* Following are steps to copy individual patches to tape or disk. You may instead create a file to automatically copy these patches.

- **a.** Install the new patch tape on a tape drive (x) with a write enable ring.
- **b.** > LISTSF ALL
- C. > MOUNT <x>;LIST T<x>
- d. > COPY <sfdev\_patch> T<x>
   where <sfdev\_patch> refers to patches in SFDEV listed in step 1.b.
- e. Repeat COPY for each patch in SFDEV.
- f. > DEMOUNT T<x>
- **g.** > LISTSF ALL
- **h.** List the disk volume where the XPM loads (and patches) normally reside.
- i. > COPY <xpm\_patch> <pmload\_disk> where <xpm\_patch> refers to XPM patches in SFDEV (format aaannXyy\$PATCH: aaa is alphabetic, nn is numeric, and yy is the BCS number), and where <pmload\_disk> is the XPM disk volume listed above. Do not perform if there are no XPM patches in SFDEV, if there are no XPMs or if there are no disks.
- j. Repeat COPY for each XPM patch in SFDEV.

# Procedure 7 Table CLLIMTCE\$DIAGDATA

- 1 App/INACT For from\_BCS 26 and to\_BCS 29: if a stop point was set previously, expect MOVEBCS to stop after table CLLIMTCE subtable DIAGDATA is restored to allow the following workaround to be done.
  - a. After MOVEBCS stops, login on the inactive (mate) side and enter:

Mate> FIXDIAG

- CLEAR the stop point that was set AFTER CLLIMTCE\$DIAGDATA.
   Mate> MOVEBCS STOP CLEAR AFTER CLLIMTCE\$DIAGDATA
- c. Restart MOVEBCS.

Mate> MOVEBCS;LOGOUT

#### Procedure 8 MOVEBCS completed

1 MOVEBCS is finished when you receive the following message.

```
INACT - completed D/R of office
```

- *Note:* Do not perform the following step if PADNDEV data was manually restored *during* the MOVEBCS. (See procedure "Patch inactive.")
- **2 ACT and INACT** On BOTH the active and inactive sides, change table PADNDEV back the way it was before patching the mate side.

#### Procedure 9 Login inactive

- **1 App/INACT** *Verify a flashing A1* on the inactive processor.
- 2 Login on the mate side as follows.
  - a. ACT
    - > MATEIO

> MATELOG <device>
where <device> is the name of the terminal labeled INACT.

b. INACT

|    | Enter<br>Mate> | username<br>OPERATOR | and password<br>OPERATOR | {mate-side response} |
|----|----------------|----------------------|--------------------------|----------------------|
| or | Enter<br>Mate> | username<br>OPERATOR |                          |                      |
|    | Enter<br>Mate> | password<br>OPERATOR |                          |                      |

#### Procedure 10 Print reports

- **1 App** Generate a final data transfer report. This will include both the table exception report and the NTX package delta.
  - **a. ACT** Only if RECORD START was *not* done previously, type the following.

> RECORD START FROM <terminal\_id> ONTO <printer>
where <terminal\_id> is the terminal device labeled INACT, and
<printer> refers to a printer used to collect the data transfer
information.

- b. INACT Mate> MOVEBCS REPORT
- **c.** ACT Only if RECORD START was done in substep a (above), type the following.

> RECORD STOP FROM <terminal\_id> ONTO <printer>
where <terminal\_id> and <printer> are the devices used above.

# Procedure 11 Trapinfo inactive

1 App/INACT Type:

Mate> TRAPINFO If a trap has occurred, do not continue until the trap is explained. This page purposely left blank.

# **TABXFR** procedure

For COMPLETE ONP ONLY (NOT HYBRID)-This section details steps required to move the data from the old BCS load to the new BCS load.

For from\_BCS 35 and higher, the TABXFR increment is used to perform the data transfer portion of a BCS application.

## Procedure 1 Office PARMs with TABXFR

# CAUTION

# Before beginning read all bulletins concerning changes to office parameters (PARMs).

Some office PARM values, if not already built into the new load, will have to be set during the data transfer. This could involve setting stop points in the MOVEBCS/TABXFR prior to starting.

PARAMETERS RULE-If any office PARMs are found to be different between the old and new software loads, then follow this rule:

- Use the requested PARM value from the *Parmmail* (or *Parm Variance Report*).
- If there is no requested or reformatted PARM value, use the value that is currently in the switch (old load).

*Note:* A reformatted value is indicated on the Parmmail as the polling value with "R" beside it.

- 1 If to\_BCS36 and lower-Office parameters are already set in the undatafilled BCS image.
  - **a.** Compare (delta) the parm values in the inactive side with the ordered parameters indicated in the *Parm Variance Report*.
  - **b.** Normally, if any parms need to be corrected, make the required changes *before* beginning the data transfer. Make the parm corrections by changing the appropriate office tables on the inactive side.

#### Procedure 1 Office PARMs with TABXFR (continued)

- 2 If to\_BCS37/CSP02 and higher-With the introduction of CSP02 office parameters will be set as part of the TABXFR.
  - **a.** Compare (delta) the parm changes to be applied by the FEATDATA file with the ordered parameters indicated in the *Parmmail*.

*Note:* PARMMAIL and PARMCHGS files are in the Applicator Package. All *new* and *changed* parm values as indicated in PARMMAIL are also listed in PARMCHGS (and FEATDATA).

- **b.** If any parms need to be changed, edit the FEATDATA file to reflect the corrected parm values. TABXFR will use this file to set the parms.
- **c. App/ACT** Once the FEATDATA file is verified correct, MATECOPY the file to inactive (mate) side SFDEV. This file will be processed after the parm tables restore.

#### Procedure 2 TABXFR setup

- **1** App Set up TRACECI to monitor TABXFR summary and error messages on the primary terminal (ACT).
  - a. ACT > TRACECI DEVICE <device\_name>
     where <device\_name> is the name of the device labeled INACT.
     Response on the inactive side:
     This device is selected for TRACEing
  - **b. INACT** Mate> TRACECI TEST 'THIS IS A TEST' "THIS IS A TEST" is output on the device selected above.
- **2 App/INACT** Set up and initialize the TABXFR platform used to perform the table transfers.
  - **a.** Mate> TABXFR

TABXFR:

{system response}

- **b.** Mate> STOPIF 1 Table transfer will stop after this number of failures.
- **c.** Mate> LIMIT 25 *Limits the number of failures allowed on a table.*
- **d.** Mate> SETUP STANDARD

TABXFR type set to: STANDARD.

{system response}

*Note:* The STATUS command can be used at any time while in the TABXFR increment to display information about the setup and status of the data transfer.

#### Procedure 3 Start TABXFR

**1** App Start the data transfer using TABXFR as follows.

# CAUTION

**TABXFR will perform a mate-side memory check. If this test fails** *do not continue*-immediately notify the site supervisor. The purpose of the check is to prevent a SWACT to faulty hardware on the inactive side.

a. INACT Mate> TABXFR; STARTXFR; LOGOUT TABXFR will perform an automatic restart reload after each of the following tables is transferred: DATASIZE, NNASST (or CMSHELF), and (conditionally) TRKMEM. Following the automatic restart, TABXFR will automatically start transferring the next table listed in table DART.

*Note:* A list of empty head tables is sent to the inactive side at the beginning of TABXFR. The applicator may also see empty sub tables that are not on the list being transferred. This is normal and is design intent.

b. ACT If any table fails to restore properly on the mate side, TABXFR will stop (depending on STOPIF and LIMIT) and will identify the headtable/subtable position in error.

For any table in error investigate the problem by entering on the ACTIVE side:

```
> DELTA  NOFILE {compares old and new tuples}
or
```

> DELTA SUB <subtable> NOFILE

- **c. INACT** Whenever it is necessary to login on the inactive (mate) side to correct an error, first *verify a flashing A1* on the inactive processor; then login on the mate side and make the needed changes.
- **d. INACT** Continue theTABXFR as follows. Also LOGOUT on the mate side (as above).

Mate> TABXFR;STARTXFR;LOGOUT

*Note:* Avoid unnecessary or prolonged logged-in sessions on the mate side while TABXFR is running.

# Procedure 4 Copy patches

1 Site/ACT While the data transfer is running and as time allows, on the active side copy patches in store file to the new patch tape (or to disk) and XPM patches to disk.

*Note:* Following are steps to copy individual patches to tape or disk. You may instead create a file to automatically copy these patches.

- **a.** Install the new patch tape on a tape drive (x) with a write enable ring.
- **b.** > LISTSF ALL
- C. > MOUNT <x>;LIST T<x>
- d. > COPY <sfdev\_patch> T<x>
   where <sfdev\_patch> refers to patches in SFDEV listed in step 1.b.
- e. Repeat COPY for each patch in SFDEV.
- f. > DEMOUNT T<x>
- **g.** > LISTSF ALL
- **h.** List the disk volume where the XPM loads (and patches) normally reside.
- i. > COPY <xpm\_patch> <pmload\_disk> where <xpm\_patch> refers to XPM patches in SFDEV (format aaannXyy\$PATCH: aaa is alphabetic, nn is numeric, and yy is the BCS number), and where <pmload\_disk> is the XPM disk volume listed above. Do not perform if there are no XPM patches in SFDEV, if there are no XPMs or if there are no disks.
- j. Repeat COPY for each XPM patch in SFDEV.

#### Procedure 5 TABXFR completed

**1** App TABXFR is finished when you receive the following message.

```
INACT - completed D/R of office
```

- *Note:* Do not perform the following step if PADNDEV data was manually restored *during* the TABXFR. (See procedure "Patch inactive.")
- **2 ACT and INACT** On BOTH the active and inactive sides, change table PADNDEV back the way it was before patching the mate side.

#### Procedure 6 Login inactive

- **1 App/INACT** *Verify a flashing A1* on the inactive processor.
- 2 Login on the mate side as follows.
  - a. ACT
    - > MATEIO

> MATELOG <device>
where <device> is the name of the terminal labeled INACT.

b. INACT

|    | Enter<br>Mate> | username<br>OPERATOR | and j<br>OPER | passwor<br>ATOR | d | {mate-side response} |
|----|----------------|----------------------|---------------|-----------------|---|----------------------|
| or | Enter<br>Mate> | username<br>OPERATOR |               |                 |   |                      |
|    | Enter<br>Mate> | password<br>OPERATOR |               |                 |   |                      |

#### Procedure 7 Print reports TABXFR

- **1 App** Generate a final data transfer report. This will include both the table exception report and (with BCS36 and lower) the NTX package delta.
  - **a. ACT** Only if RECORD START was *not* done previously, type the following.

> RECORD START FROM <terminal\_id> ONTO <printer>
where <terminal\_id> is the terminal device labeled INACT, and
<printer> refers to a printer used to collect the data transfer
information.

- b. INACT Mate> REPORT {still in TABXFR increment} Mate> QUIT {quits out of TABXFR}
   c. ACT Only if RECORD START was done in substep a (above), type the
  - following.
    > RECORD STOP FROM <terminal\_id> ONTO <printer>

where <terminal\_id> and <printer> are the devices used above.

# Procedure 8 Trapinfo inactive

1 App/INACT Type:

Mate> TRAPINFO If a trap has occurred, do not continue until the trap is explained. This page purposely left blank.

# **PRESWACT** procedure

This section details steps required to prepare for the CC activity switch to the new software load.

# Procedure 1 BULLETINS before PRESWACT

**1 App** Verify and perform all software delivery bulletins and workarounds that are required prior to beginning PRESWACT.

#### Procedure 2 Start PRESWACT

1 App/ACT Perform PRESWACT of BCSUPDATE.

*Note:* Please logout all users on the inactive side while PRESWACT is running.

- > BCSUPDATE
- > PRESWACT
- 2 Read the following notes, and continue the procedure while PRESWACT is running.

**Note 1:** PRESWACT runs all steps required before the CC switch of activity and flags them as completed when they pass. If any error occurs, PRESWACT will stop and give instructions. If this is the case, follow PRESWACT instructions to correct the problem (contact the site supervisor if necessary).

As an example:

TABLE\_DELTA executing : Table AMAOPTS \*\*\* Checksum incorrect, keys incorrect : TABLE\_DELTA not complete

ACT - Error: Inactive table data did not match. Correct error condition. Enter Preswact to continue For any table in error, investigate the problem by entering:

> DELTA NOFILE {compares new/old tuples}

or > DELTA SUB <subtable> NOFILE To continue, run PRESWACT again by entering:

> PRESWACT

**Note 2:** A hardware conversion (such as LTC/LTCI) scheduled concurrently with the BCS upgrade will require certain table changes, additions or deletions. PRESWACT step TABLE\_DELTA will detect a mismatch between the old and new data, and will stop, indicating an error. If this is the case, confirm the table differences are due to the conversion, resolve any differences, and run PRESWACT again (type >PRESWACT) to continue.

## Procedure 2 Start PRESWACT (continued)

**Note 3:** PRESWACT step TABLE\_DELTA may also display an informative message without stopping. When this occurs, it is not considered an error; rather, it is an indication that something is different in the old and new BCS loads. Note the information displayed, and at a convenient stopping point, compare the old and new loads to understand and validate the differences. *As an example:* 

| TABLE_DELTA<br>• |          | executing  |      |       |
|------------------|----------|------------|------|-------|
| Table ATTCONS    | Checksum | incorrect, | keys | match |
| :<br>TABLE_DELTA |          | complete   |      |       |

#### Procedure 3 PRESWACT DIRP and billing

Site and software delivery engineer should work together to prepare both PRIMARY and PARALLEL DIRP billing subsystems for the CC switch of activity (SWACT). This procedure gives the steps to accomplish this preparation.

*Note:* Site can begin doing this procedure while the Applicator continues with other PRESWACT procedures.

#### 1.0 Disk drive parallel DIRP coming from BCS31 and lower

**a. Site/ACT** In table DIRPSSYS determine which disks are being used for parallel DIRP recording.

The result of PRESWACT step CHECK\_DIRP\_PARVOLS displays the parallel DIRP devices in table DIRPSSYS or DIRPPOOL.

- **b.** For a parallel volume that is on DISK, from the DIRP level CLOSE the parallel file and DMNT the volume. Then remove the volume from table DIRPSSYS by replacing the volume name with nil volume (\$).
- **c.** Copy the parallel files to tape to prevent loss of parallel data if that is Telco policy.
- d. Erase all closed parallel DIRP files from the disk:

> CLEANUP FILE <parallel\_filename>
where <parallel\_filename> is each file to be erased.

e. Reformat the parallel disk volume:

> DIRPPFMT <parallel\_volume>
where <parallel\_volume> is the original volume name.

- f. If to\_BCS 32 and higher, rename the first file on the reformatted parallel volume (created by the "dirppfmt" command). Using the "renamefl" command, change the file name from "DIRPPARALLEL" to "B00000000000" (12 zeros).
- **g.** Site and App/INACT If from\_BCS 31, ensure that parallel disk volumes are in table DIRPPOOL on the inactive side. This allows the disk to be recovered by DIRP after SWACT. If necessary manually datafill the volume names in DIRPPOOL on the inactive side before SWACT.

#### 1.1 Disk drive parallel DIRP coming from BCS32 and higher

*Note:* If from\_BCS 32 and higher, Site no longer has to take down parallel billing if on disk.

**Site and App/INACT** Ensure that parallel disk volumes are in table DIRPPOOL on the inactive side. This allows the disk to be recovered by DIRP after SWACT. If necessary manually datafill the volume names in DIRPPOOL on the inactive side before SWACT.

If from\_BCS 34 and higher, PRESWACT step DIRPPOOL\_CHECK displays the datafill for table DIRPPOOL on the inactive side.

If from\_BCS 33 and lower, PRESWACT step CHECK\_DIRP\_PARVOLS displays the parallel DIRP devices in table DIRPSSYS or DIRPPOOL.

DIRP will recover parallel recording to disk on the newly-active side after SWACT.

# CAUTION

#### Recently recorded parallel data may be overwritten.

Site should copy the parallel files to tape to prevent loss of parallel data if that is Telco policy.

• If a single parallel volume is in use, information on the volume will be lost over SWACT.

• If more than one parallel volume is allocated to DIRP, DIRP will start recording after SWACT on the volume with the oldest time stamp. Hence information on that volume will be lost over SWACT.

#### 2 Disk drive PRIMARY billing

- a. Site/ACT If on disk (DDU), from the DIRP level ROTATE any active billing subsystem (such as AMA SMDR OCC CDR).
- **b.** If required by Telco policy copy unprocessed DIRP files to back-up tape (using DIRPAUTO or DIRPCOPY commands).
- Verify that table DIRPHOLD contains no unprocessed billing files (if DIRPAUTO was used above).

d. Site and App/INACT If from\_BCS 32 and higher, ensure that regular disk volumes are in table DIRPPOOL on the inactive side. This allows the disk to be recovered by DIRP after SWACT. If necessary manually datafill the volume names in DIRPPOOL on the inactive side before SWACT.

If from\_BCS 34 and higher, PRESWACT step DIRPPOOL\_CHECK displays the datafill for table DIRPPOOL on the inactive side.

#### 3 Tape drive PRIMARY billing

a. Site/ACT If on tape (MTD), from the DIRP level ROTATE any active billing subsystem (such as AMA SMDR OCC CDR), CLOSE the standby file, and DMNT the standby volume.

Example:

- > ROTATE AMA
- > CLOSE AMA STDBY 1
- > DMNT AMA T1

{standby volume}

- **b.** Remove the demounted standby tape from the tape drive, and put up a new tape to be used as the next DIRP volume.
- c. Prepare a new standby volume as follows.

> MOUNT <x> FORMAT <volume\_id>
where <x> is the standby device number, and <volume\_id> is the
name of the standby volume.

If prompted enter the first filename, or if system response is: "request aborted. Tape not expired (use ERASTAPE)" then select an unused or expired tape for formatting.

> DEMOUNT T<**x**>

Leave the standby volume at load point and ON LINE. Immediately following SWACT, it will become the ACTIVE volume of the appropriate subsystem.

d. Site and App/INACT If from\_BCS 32 and higher, ensure that regular tape volumes are in table DIRPPOOL on the inactive side. This allows the tape to be recovered by DIRP after SWACT. If necessary manually datafill the volume names in DIRPPOOL on the inactive side before SWACT.

If from\_BCS 34 and higher, PRESWACT step DIRPPOOL\_CHECK displays the datafill for table DIRPPOOL on the inactive side.

#### 4.0 DPP/BMC PRIMARY billing coming from BCS31 and lower

a. Site/ACT If on DPP or BMC, from the DIRP level ROTATE any active billing subsystem (such as AMA SMDR OCC CDR), CLOSE the standby file, and DMNT the standby volume.

Note: DIRP sees DPP/BMC as a tape drive port.

**b.** Perform this step to close the last file on the DPP and open a new one. Telco may POLL the DPP if desired when this is complete.

> MAPCI; MTC; IOD; DPP AMA; IDXMAINT CREATE FILE AMA This re-establishes the block header on the DPP.

- c. Display current DPP settings to hardcopy (retain for POSTSWACT).
- **d.** Prepare a new standby volume as follows.

> MOUNT <x> FORMAT <volume\_id>
where <x> is the standby device number, and <volume\_id> is the
name of the standby volume.

If prompted enter the first filename, or if system response is: "request aborted. Tape not expired (use ERASTAPE)" then enter:

> ERASTAPE <x>
where <x> is the standby device number.

*Note:* On a DPP/BMC it is safe to use the ERASTAPE command, since this does NOT actually erase any billing files. The command will not affect the collected data; it only resets DMS indicators.

System response is: \*\*\*WARNING, THIS TAPE WILL BE ERASED\*\*\*

# CAUTION

At this point again confirm the device is a port to a DPP or BMC, and NOT an unexpired billing tape.

If a mistake is made, a real tape could be erased.

Enter YES to confirm the command.

> DEMOUNT T<**x**>

If ERASTAPE command was used, repeat this substep (d) to rename the volume.

Leave the standby volume demounted. Immediately following SWACT, it will become the ACTIVE volume of the appropriate subsystem. -continued-

e. Site and App/INACT If from\_BCS 31, ensure that regular DPP/BMC volumes are in table DIRPPOOL on the inactive side. If necessary manually datafill the volume names in DIRPPOOL on the inactive side before SWACT.

Mate> TABLE DIRPPOOL; POS <pool\_#>
where <pool\_#> is the number for DPP AMA pool.

If going to BCS32 and higher CHANGE field DEVTYPE in table DIRPPOOL to DPP (not TAPE).

# CAUTION

Starting in BCS32 in a pool of DPP or BMC volumes, field DEVTYPE in table DIRPPOOL should be DPP (not TAPE). Otherwise, if datafilled as TAPE you will have to recover the volume manually after SWACT.

f. Site and App/ACT If SMDR recording is on BMC (datafilled as TAPE in table DIRPSSYS/DIRPPOOL) and NO standby volume is available for BMC, then mount a temporary STDBY volume. In table DIRPSSYS/DIRPPOOL add the TAPE device as a standby BMC. Also add the device in DIRP\_REC (see the following substep). Leave the STDBY TAPE demounted. DO NOT ROTATE the BMC. This volume will be used to rotate the BMC port OUT and back IN during POSTSWACT.

*Note:* Some SMDR recording applications on BMC collect SMDR records based on customer group ID only, and it is necessary to rotate the BMC tape port IN during POSTSWACT to ensure that any changes to the customer group IDs are passed to the BMC upon rotate (to ensure the RECORD HEADER is correct).

**g.** Site and App/INACT Verify the DIRP\_REC file on the inactive side is correct for the SWACT to the new BCS load.

Mate> LISTSF ALL

Mate> PRINT DIRP\_REC If necessary, edit DIRP\_REC to make corrections. -continued-

If going to BCS32 and higher, *delete* the DPP tuple in the DIRP\_REC file as follows. (This prevents incorrect data from being added to table DIRPPOOL as part of the POSTSWACT procedures.)

Mate> EDIT DIRP\_REC
Mate> DOWN '<poolname> {name of the pool using the DPP}
Mate> DELETE
Mate> ERASESF DIRP\_REC
Mate> FILE SFDEV DIRP\_REC

#### 4.1 DPP/BMC PRIMARY billing coming from BCS32 and higher

a. Site/ACT Perform this step to close the last file on the DPP and open a new one. Telco may POLL the DPP if desired when this is complete.

> MAPCI; MTC; IOD; DPP AMA; IDXMAINT CREATE FILE AMA This re-establishes the block header on the DPP.

b. Site and App/ACT If SMDR recording is on BMC (datafilled as TAPE in table DIRPPOOL) and NO standby volume is available for BMC, then mount a temporary STDBY TAPE volume. In table DIRPPOOL add the TAPE device as a standby BMC. Also add the device on the inactive side (see the following substep). Leave the STDBY TAPE demounted. DO NOT ROTATE the BMC. This volume will be used to rotate the BMC port OUT and back IN during POSTSWACT.

*Note:* Some SMDR recording applications on BMC collect SMDR records based on customer group ID only, and it is necessary to rotate the BMC tape port IN during POSTSWACT to ensure that any changes to the customer group IDs are passed to the BMC upon rotate (to ensure the RECORD HEADER is correct).

c. Site and App/INACT Ensure that regular DPP/BMC volumes are in table DIRPPOOL on the inactive side. If necessary manually datafill the volume names in DIRPPOOL on the inactive side before SWACT.

Mate> TABLE DIRPPOOL; POS <pool\_#>
where <pool\_#> is the number for DPP AMA pool.
-continued-

Verify field DEVTYPE in table DIRPPOOL is DPP (not TAPE).

#### CAUTION

Starting in BCS32 in a pool of DPP or BMC volumes, field DEVTYPE in table DIRPPOOL should be DPP (not TAPE). Otherwise, if datafilled as TAPE you will have to recover the volume manually after SWACT.

If from\_BCS 34 and higher, PRESWACT step DIRPPOOL\_CHECK displays the datafill for table DIRPPOOL on the inactive side.

#### 5.0 Tape drive parallel DIRP coming from BCS33 and lower

**a. Site/ACT** In table DIRPSSYS or DIRPPOOL determine which MTDs are being used for parallel DIRP recording.

The result of PRESWACT step CHECK\_DIRP\_PARVOLS displays the parallel DIRP devices in table DIRPSSYS or DIRPPOOL.

*Note:* TAPEX cannot be used for parallel recording.

- b. For a parallel volume that is on TAPE, CLOSE the parallel file and DMNT the volume from the DIRP level. Remove the volume from table DIRPSSYS or DIRPPOOL by replacing the volume name with nil volume (\$). Physically remove the tape from the drive.
- **c.** Replace these tapes with freshly formatted, empty tapes.

*Note:* This substep can also be done after the CC switch of activity (during POSTSWACT) if the tape drive is needed for other purposes.

Prepare each new parallel volume as follows.

> MOUNT <x> FORMAT <volume\_id>
where <x> is the parallel device number, and <volume\_id> is the name
of the parallel volume.

> DEMOUNT T<**x**>

Leave the tape at load point and ON LINE so it can be activated as the new PARALLEL device after SWACT.

#### 5.1 Tape drive parallel DIRP coming from BCS34 and higher

*Note:* This step can be used to automatically recover parallel volumes after the SWACT. Alternatively, you can do the previous step if you wish to wait until after the SWACT to format the new parallel volumes.

- a. Site/ACT In table DIRPPOOL determine which MTDs are being used for parallel DIRP recording. PRESWACT step DIRPPOOL\_CHECK displays the datafill for table DIRPPOOL on the inactive side.
- **b.** For a parallel volume that is on TAPE, demount all EXCEPT the current parallel volume from table DIRPPOOL by replacing the volume name in DIRPPOOL with nil volume (\$). Then physically remove the tape from the drive.
- c. Replace these tapes with freshly formatted, empty tapes.

Prepare each new parallel volume as follows.

> MOUNT <x> FORMAT <volume\_id>
where <x> is the parallel device number, and <volume\_id> is the name
of the parallel volume.

> DEMOUNT T<**x**>

Leave the tape at load point and ON LINE so it can be activated as the new PARALLEL device after SWACT.

**d.** Site and App/INACT Ensure that parallel tape volumes are in table DIRPPOOL on the inactive side. This allows the tape to be recovered by DIRP after SWACT. If necessary manually datafill the volume names in DIRPPOOL on the inactive side before SWACT.

PRESWACT step DIRPPOOL\_CHECK displays the datafill for table DIRPPOOL on the inactive side.

- If a single parallel volume is used for recording, the volume will be dropped over SWACT.

- If multiple tape volumes are in use for parallel recording, the volume in use before the SWACT will be dropped from DIRP and a freshly-formatted, empty volume will be used for recording.

#### 6.0 DPP/BMC parallel DIRP coming from BCS33 and lower

In BCS32 or BCS33 DIRP no longer supports parallel AMA recording on a DPP or BMC volume, UNLESS device type TAPE is used in table DIRPPOOL (in which case you must manually recover the DPP after SWACT).

a. Site/ACT In table DIRPSSYS or DIRPPOOL identify which DPP/BMC(s) is being used for parallel DIRP recording.

The result of PRESWACT step CHECK\_DIRP\_PARVOLS displays the parallel DIRP devices in table DIRPSSYS or DIRPPOOL.

**b.** Perform this step to close the last file on the DPP and open a new one. Telco may POLL the DPP if desired when this is complete.

> MAPCI; MTC; IOD; DPP AMA; IDXMAINT CREATE FILE AMA *This re-establishes the block header on the DPP.* 

- c. Display current DPP settings to hardcopy (retain for POSTSWACT).
- **d.** For a parallel volume that is on DPP or BMC, from the DIRP level CLOSE the parallel file and DMNT the volume. Then remove the volume from table DIRPSSYS or DIRPPOOL by replacing the volume name with nil volume (\$).
- e. Prepare each new parallel volume as follows.

> MOUNT <x> FORMAT <volume\_id>
where <x> is the parallel device number, and <volume\_id> is the name
of the parallel volume.

If prompted enter the first filename, or if system response is: "request aborted. Tape not expired (use ERASTAPE)" then enter:

> ERASTAPE <x>
where <x> is the parallel device number.

*Note:* On a DPP/BMC it is safe to use the ERASTAPE command, since this does NOT actually erase any billing files. The command will not affect data collected by the DPP/BMC. It only resets DMS indicators.

System response is: \*\*\*WARNING, THIS TAPE WILL BE ERASED\*\*\*

# CAUTION

At this point again confirm the device is a port to a DPP or BMC, and NOT an unexpired billing tape.

If a mistake is made, a real tape could be erased.

Enter YES to confirm the command.

> DEMOUNT T<**x**>

If ERASTAPE command was used, repeat this substep (e) to rename the volume.

Leave the billing volume in this state so it can be activated as the new PARALLEL volume following SWACT.

- f. Site and App/INACT If to\_BCS 32 and higher, ensure that parallel DPP/BMC volumes are in table DIRPPOOL on the inactive side. This allows the DPP/BMC to be recovered by DIRP after SWACT. If necessary manually datafill the volume names in DIRPPOOL on the inactive side before SWACT.
- **g.** Site and App/INACT If to\_BCS 32 and higher, for the parallel DPP tuple in table DIRPPOOL change field DEVTYPE to TAPE (not DPP).
- **h.** Site and App/INACT Verify the DIRP\_REC file on the inactive side is correct for the SWACT to the new BCS load.

Mate> LISTSF ALL

Mate> PRINT DIRP\_REC If necessary, edit DIRP\_REC to make corrections.

If going to BCS32 and higher, *delete* the DPP tuple in the DIRP\_REC file as follows. (This prevents incorrect data from being added to table DIRPPOOL as part of the POSTSWACT procedures.)

Mate> EDIT DIRP\_REC
Mate> DOWN '<poolname> {name of the pool using the DPP}
Mate> DELETE
Mate> ERASESF DIRP\_REC
Mate> FILE SFDEV DIRP\_REC

#### 6.1 DPP/BMC parallel DIRP coming from BCS34 and higher

In BCS34 and higher DIRP no longer supports parallel AMA recording on a DPP or BMC volume. Table control prohibits the filling of devtype DPP in a parallel pool.

#### Procedure 4 Data extension

- 1 App/INACT For a DATA EXTENSION only-Once PRESWACT step MATE\_RESTART\_RELOAD (or step MATE\_RESTART prior to BCS35) has completed, perform the following workaround. This allows the new trunks to remain in the INB state after SWACT.
  - **a.** Log into the inactive side.
  - **b.** Mate> LISTSF ALL

*Note:* The file 'NEWTRKS' should be in storefile. This file is created by Loadbuild to identify all the trunks added for the Data Extension.

- **C.** Mate> MAPCI NODISP;MTC;TRKS;TTP
- d. Mate> COMMAND PTBI (POST T @1 @2;FRLS;BSY INB)
- e. Mate> READ NEWTRKS
- f. Mate> QUIT ALL
#### Procedure 5 Login inactive

- **1 App/INACT** *Verify a flashing A1* on the inactive processor.
- 2 Login on the mate side as follows.
  - a. ACT
    - > MATEIO

> MATELOG <device>
where <device> is the name of the terminal labeled INACT.

b. INACT

|    | Enter<br>Mate> | username<br>OPERATOR | and password<br>OPERATOR | {mate-side response} |
|----|----------------|----------------------|--------------------------|----------------------|
| or | Enter<br>Mate> | username<br>OPERATOR |                          |                      |
|    | Enter<br>Mate> | password<br>OPERATOR |                          |                      |

# Procedure 6 Logout DNC

**1 Site and App/ACT** If DNC is in use (feature package NTX560), have Telco confirm that all DNC end users have been contacted and are logged out.

# Procedure 7 Table CRSFMT alarm

**1 App/ACT** In table CRSFMT, field ALARM, if any entry is set to 'Y', then the device must also be allocated in table DIRPPOOL. Otherwise, set it to 'N'.

*Note:* If a volume is allocated in DIRPPOOL it is being used.

This page purposely left blank.

# SWACT and POSTSWACT procedure

This section details steps required to perform a CC switch of activity (SWACT), test the new load, and complete the software delivery process.

# Procedure 1 BULLETINS before SWACT

**1 App** Verify and perform all software delivery bulletins and workarounds that are required prior to beginning the SWACT.

#### Procedure 2 Before SWACT

- 1 Site Do not proceed until both the Telco and NT on-line support agree.
- 2 Site Contact high profile customers and customers with essential services (that is, police and emergency bureaus, hospitals, and radio stations) to verify they are not in emergency call processing mode.
- **3 Site** Ensure no further activity is performed on the DPP, including DPP polling or disk backup. Inform the downstream processing center.
- 4 Site Disable all polling and periodic testing. There is to be no activity on the SuperNode CM, MS, and CLOCK or NT40 CC and CMC until cleared by the software delivery engineer. Failure to comply may result in a system restart.
- **5 Site** Dump the SPMS register information to a printer (or other device) according to Telco practice.
- 6 Site Disconnect any ISDN Digital Test Access (DTA) monitors. (Reference NTP 297-2421-300.)

# CAUTION

If DTA monitor is left connected over the SWACT, it will not be possible to reconnect it without first reloading the PM from CC data.

- **a.** Enter the LTPDATA level of MAP.
- b. Query all DTA monitors on the switch by issuing the command,
  - > EQUIP DTA QUERY ALL
- **c.** If the DMS responds with "No DTA equipment reserved on switch" then no further action is needed.
- **d.** Make note of any connected monitors by looking at the CONNECT field of the query display.

Use the POST command to post each monitored LEN, and then issue the command,

> CONNECT <N> RLS where <N> is the integer number of the monitor from the first column of the query display.

Do this for each connected monitor. Repeat substep b as necessary to review DTA status.

-continued-

#### Procedure 2 Before SWACT (continued)

e. Reset all monitor LENs and DS0 channels by issuing the command,

> EQUIP DTA RESET <N> where <N> is the integer number of the monitor from the first column of the query display.

Do this until no equipment is left "Equipped." Repeat substep b as necessary to review DTA status.

**7** Site If BCS35, ensure Bit Error Rate Tester (BERT) is not running. BERT is a manual action used to test the quality of a CCS7 link.

#### CAUTION

#### In BCS35 BERT should not be left running during the CC SWACT. Otherwise, the link will hang up over the SWACT.

If BERT is left running over the SWACT, you will have to go into the PM level, post the offending LIU7/MSB7, and BSY and RTS it.

- **a.** To determine if BERT is on: Go into C7LKSET level and post each linkset in turn. The link state should not indicate 'BERT'.
- **b.** To turn off BERT, go into the C7LKSET level and post the linkset. Go into C7BERT level and type STOP <linkno>.
- 8 App Do not swact during CMC REX test. Failure to comply may result in a system restart.
  - a. > TABLE OFCENG; POS CMC\_REX\_SCHEDULED\_HR; QUIT
     The parameter will range from 0 to 23: 0 being midnight and 23 being 2300 hours.
  - b. Do not swact the office between the CMC\_REX\_SCHEDULED\_HR and 30 minutes after. Example: If CMC\_REX\_SCHEDULED\_HR is set to 0, then do not swact between 0000 and 0030 hours.
  - **c.** Verifiy Telco did complete step 4 above-Disable all polling and periodic testing.

#### Procedure 3 Restore special logs

Special logs (suppressed logs or logs with a threshold) are set up in LOGUTIL on a per-site basis. These do not get restored to the new load. This procedure manually restores any special logs on the new load.

*Note:* A restart reload on the mate side will cause supp/thresh settings to be lost. If a mate restart occurs before the switch of activity, verify the settings are present and, if not, repeat this procedure.

- **1** App/ACT List all special logs on the active side.
  - > LOGUTIL
    > LISTREPS SPECIAL

Example output:

LINE 138 7 INFO TRMT \*thresh= 25\* PM 189 5 INFO PM SW Information... \*supp\*

2 App/INACT Restore special logs on the mate side.

Mate> LOGUTIL Mate> LISTREPS SPECIAL

Commands to restore above example:

Mate> THRESHOLD 25 LINE 138 Mate> SUPPRESS PM 189

3 App/INACT Verify the correct logs are set up and match the active load.

Mate> LOGUTIL Mate> LISTREPS SPECIAL

### Procedure 4 Start logs

**1** App/ACT Set up LOGS for the SWACT.

*Note:* The purpose of this step is to turn on logs at the terminal designated as the "ACT" device. Normally, logs will have been routed also to a printer at the start of the session.

- **a.** > LOGUTIL;STOP
- b. > DELDEVICE <device>
  where <device> is where logs are to be routed.
- c. > ADDREP <device> SWCT {also add SWNR if on BCS30 and lower}
- **d.** > START This starts logs on "this" device. If a different terminal device was selected above, then use >STARTDEV <device>.
- **e.** > LEAVE

## Procedure 5 Release JAM NT40

UNJAM the processors in preparation for the CC switch of activity (SWACT).

- **1** Site and App/INACT Verify the inactive side is flashing A1.
- 2 Site/INACT On inactive CCC, shelf 51, card location 16 (NT1X48), place the *Dact* switch to the *left* (UNJAMMED).
- **3 Site/ACT and INACT** On both sides (same card), also verify the *Enab* switches are down and the thumbwheels are on 5.

#### Procedure 6 Establish mate communication NT40

**1** App/ACT Establish communication with the mate (inactive ) side.

> MCR RTS

#### Procedure 7 SWACT

Refer to "CC Warm SWACT Summary" in *Appendix A* for a description of the CC warm SWACT process. Also refer to *Appendix B* for a procedure for testing call survivability over a CC warm SWACT and to *Appendix C* for sample test call scripts.

*Note:* Only "simple" 2-port and echo calls that are in a stable talking state (that is, not in a transition state such as dialing) will survive a CC warm SWACT. Survival means that the call is kept up until the next signaling message is received (usually, for example, a terminate message, but on any other message as well, such as an attempt to use the conference feature).

**1 App/ACT** Wait a *minimum* of 10 minutes after the *completion* (flashing A1) of the last RESTART on the inactive side before entering the appropriate switch of activity (SWACT) command (below).

# CAUTION

FAILURE TO WAIT AT LEAST 10 MINUTES may result in the office doing a restart reload instead of a controlled SWACT. Remember, a STATUSCHECK or MATELINK RTS FORCE can each cause a mate restart.

# CAUTION

After a CC warm SWACT *do not* JAM the inactive CPU RTIF. The system requires the JAM status to be clear on both CPUs in order to recover successfully. Recovery is indicated with a SWCT 101 log.

**2 App/ACT** INTERNATIONAL offices switch CC activity (SWACT) as follows. All others go to step 3.

*Note:* This step is valid if the NTX470AA (International Common Basic) package is built into the load.

> INTLSWCT;DATE;RESTARTSWCT

{only for INTL offices}

-continued-

#### Procedure 7 SWACT (continued)

- **3** App/ACT All other offices switch CC activity (SWACT) with CC warm SWACT as follows.
  - a. For BCS36 and higher type:

> BCSUPDATE; SWACTCI; QUERYSWACT System prompt will tell you which SWACT command to use, either NORESTARTSWACT or RESTARTSWACT:

> DATE; NORESTARTSWACT Respond (yes/no) to system prompt using lower-case.

or else,

- > DATE; RESTARTSWACT
- b. For BCS35 and lower type:
  - > BCSUPDATE; SWACTCI; DATE; RESTARTSWACT {for BCS33-BCS35}
  - > BCSUPDATE;SWCT;DATE;RESTARTSWCT {for BCS31 or BCS32}
  - > SWCT;DATE;RESTARTSWCT {for BCS30 and lower}

System response varies with the BCS level, but the following prompt is a typical example.

```
ACTIVE DEFAULT SETTINGS:
FORCESWACT set ON
LOADEXECS set ON
NOMATCH set OFF
Do you wish to continue?
Please confirm ("YES" or "NO"):
...Starting Warm SWACT now.
```

**4 Site/ACT** Monitor the SWACT, and tell the software delivery engineer when the active processor is again flashing A1.

# CAUTION

# Work quickly to complete the procedures to follow.

The POSTSWACT steps will verify that the office is functioning normally with the new software load.

#### Procedure 8 Start POSTSWACT

## CAUTION

After a CC warm SWACT *do not* JAM the inactive CPU RTIF. The system requires the JAM status to be clear on both CPUs in order to recover successfully. Recovery is indicated with a SWCT 101 log.

App/ACT Login, check the date and time, and start POSTSWACT.

- 1 Type:
  - <break>
- 2 ?LOGIN Enter username and password

> <username> <password>

{system response}

- 3 > DATE Verify the date and time are correct.
- 4 Reestablish recording onto devices (console session) as required.
- 5 > BCSUPDATE; POSTSWACT POSTSWACT runs all steps required aft

POSTSWACT runs all steps required after the CC switch of activity and flags them as complete when they pass. If any error occurs, POSTSWACT will stop and give instructions. If this is the case, follow POSTSWACT instructions to correct the problem, and run POSTSWACT again (type >POSTSWACT) to continue. If no problems are encountered, POSTSWACT stops after BEGIN\_TESTING

and waits until the site verifies the sanity of the current load.

# Procedure 9 Recover billing

Site and App/ACT POSTSWACT recovers PRIMARY (regular) billing subsystems (such as AMA SMDR OCC CDR). Confirm that affected DIRP subsystems were successfully activated. If billing is on tape (MTD) or DPP/BMC, manually assign the STANDBY volumes. Then site may manually bring up PARALLEL subsystem as required.

1 > MAPCI;MTC;IOD;DIRP

> QUERY AMA ALL {note which volume is ACTIVE}

- 2 If DPP or BMC, call downstream processing to POLL billing data. (Polling is optional. It may also be done after test calls are completed.)
- **3** TAPEX volumes must be manually remounted using the DIRP MNT command.
- 4 Assign standby billing devices for TAPE and DPP/BMC.
  - **a.** If tape (MTD), take down the STANDBY tape and put up a fresh tape to be used as the new standby volume.
  - b. > MOUNT <x> FORMAT <stdby\_volume> where <x> is the standby device number, and <stdby\_volume> is the name of the standby volume.

Example: MOUNT 3 FORMAT DPPAMA

c. Enter the first filename, or if system response is: "request aborted. Tape not expired (use ERASTAPE)" then enter:

> ERASTAPE <x>
where <x> is the standby device number.

**Note:** On a DPP/BMC it is safe to use the ERASTAPE command, since this does NOT actually erase any billing files. The command will not affect the collected data; it only resets DMS indicators. *System response is:* 

\*\*\*WARNING, THIS TAPE WILL BE ERASED\*\*\*

# CAUTION

At this point again confirm the device is a port to a DPP or BMC, and NOT an unexpired billing tape. If a mistake is made, a real tape may be erased.

Enter YES to confirm the command. -continued-

#### Procedure 9 Recover billing (continued)

- **d.** > DEMOUNT T<**x**>
- e. If ERASTAPE command was used, repeat substeps b and d to rename the volume.
- f. Repeat this entire step for each standby billing subsystem.
- 5 Activate standby devices.
  - a. > MNT <subsystem> <x> {still in DIRP level} Example: MNT AMA 3

Enter YES to confirm the command.

- **b.** > QUERY AMA {to confirm standby volume is available}
- **c.** Repeat this step for each billing subsystem.
- 6 If using SMDR rotate the SMDR volume from the DIRP level of the MAP. (This will ensure the RECORD HEADER is correct.)

\* If SMDR recording is on BMC and NO standby volume is available, then mount a temporary STDBY TAPE volume. Rotate the BMC port OUT and back IN. Remove the tape volume after this is done.

*Note:* Since some SMDR recording applications on BMC collect SMDR records based on the customer group ID only, this ensures that any changes to the customer group IDs are passed to the BMC upon rotate (and the RECORD HEADER is correct).

- 7 Bring up parallel devices (as required) using the preformatted volumes.
  - a. For BCS31 and lower:

In table DIRPSSYS position on a DIRP subsystem requiring a parallel volume. Activate the parallel volume by datafilling the volume name. *Example:* TABLE DIRPSSYS; POS AMA CHA PARVOL T4 *or* CHA PARVOL D010PAMA

**b.** For BCS32 and higher:

In table DIRPSSYS position on a DIRP subsystem requiring a parallel volume. Note the PARLPOOL name for the DIRP subsystem selected. *Example:* 

TABLE DIRPSSYS; POS AMA

In table DIRPPOOL position on the parallel pool number associated with the PARLPOOL from table DIRPSSYS. Then activate the parallel volume by datafilling the volume name.

-continued-

# Procedure 9 Recover billing (continued)

Examples: TABLE DIRPPOOL; POS 62 (pool for AMAPOOL) CHA VOLUME23 T4 or CHA VOLUME23 D010PAMA

- c. Repeat substep a or b for each parallel volume to be activated.
- **d.** > QUIT MAPCI
- 8 Ensure all regular and parallel devices are working for all available billing subsystems in DIRP.

#### Procedure 10 Display DPP settings

**App/ACT** Perform this procedure only if there are problems with DPP billing. Display current DPP settings to hardcopy and compare with the data obtained during the *PRESWACT DIRP and billing* procedure.

```
1
     > MAPCI NODISP;MTC;IOD;DPP AMA
2
     > COLLPSW
     Note: If different, perform steps 3 and 4; otherwise go to step 5.
3
     > COLLPSW 1 <4_digits> <6_digits>
    > COLLPSW 2 <4_digits> <6_digits>
4
5
     > AMATPSW
     Note: If different, perform step 6; otherwise, go to step 7.
6
     > AMATPSW <4_digits> <6_digits>
7
     > AMAHRS
     Note: If different, perform step 8; otherwise, go to step 9.
8
     > AMAHRS <start_hour> <end_hour>
9
     > VALPARM INVALID
     Note: If different, perform step 10; otherwise, go to step 11.
10
    > VALPARM INVALID < threshold>
11
     > ERRMAP ACT
     Note: If different, perform steps 12 and 13.
12
   > ERRMAP <alarm_no> <type> <level>
13
    Repeat step 12 for each alarm that is different.
```

NTP 297-1001-303 Release 0401 September 1994

### Procedure 11 INI trunks

**App/ACT** If on BCS31 and lower: to ensure INI trunks are returned to the correct state after SWACT, post all INI trunks, perform a force release, and return each to service as follows.

- 1 > MAPCI; MTC; TRKS; TTP
- 2 > POST A INI

3 > REPEAT <x> (FRLS;RTS;NEXT) where <x> is the number of INI trunks in the posted set.

#### Procedure 12 Restart inactive POST NT40

Prepare the inactive side for a revert to the old BCS load.

*Note:* A restart on the inactive side is done at this time in order to save time in the event that a revert to the old load should become necessary.

- **1 Site/INACT** Locate the NT1X48 card with the *Inact* LED lit. Move the *enab* switch up.
- **2 Site/INACT** Perform a restart reload on the inactive processor (old BCS load).
  - a. Thumbwheel 3, RESET flashes 33
  - **b.** Thumbwheel 7, NO RESET *flashes 77, then initializes*
  - **c.** When the inactive processor starts to initialize, set thumbwheel back on 5, NO RESET.
- **3 Site/INACT** Allow initialization on the inactive side. Inform the Applicator when the inactive processor is flashing A1.
- **4 Site/INACT** Move the *Enab* switch back down.
- **5 App/INACT** Confirm that the inactive processor is flashing A1.

## Procedure 13 DRTIME statistics

**1 App/ACT** Get a hardcopy of DRTIME statistics (if needed).

> DRTIME PRINT DRTIME provides statistics on the BCS application. If requested, the information should be forwarded to the appropriate Northern Telecom department.

#### Procedure 14 Do Test Calls

**1 Site/ACT** Perform TEST CALLS that were identified ahead-of-time from *Appendix C: Test Call Scripts.* 

# CAUTION

If an abort becomes necessary due to critical test failures, revert to the old load using the *Revert to the old load* procedure; otherwise, continue.

Note: Verify AMAB logs in conjunction with certain AMA test calls.

# Procedure 15 After testing is complete SYNC NT40

POSTSWACT will STOP at step BEGIN\_TESTING to allow site to complete testing. *After SITE accepts the current load*, then put the processors in sync as follows.

Note: Do not enter POSTSWACT again until the processors are in sync.

- 1 Site/ACT and INACT On each CCC, shelf 51, card location 16 (NT1X48), ensure the *Enab* switches are down, the *Dact* switches are to the left (unjammed), and the thumbwheels are on 5.
- 2 App/ACT > MAPCI;MTC;CC;PS <i> where <i> is the inactive program store.
- 3 > COPY <m>
  where <m> is the PS module. Start at zero (0).
- 4 Repeat substep 3 for each PS module equipped.
- 5
   > QUIT; SYNC NOTRACEPOINT
   {if BCS31 and higher}

   > YES
   {for confirmation}

   Note:
   The SYNC NOTRACEPOINT command should be used in BCS31 and higher (patch is required if BCS31 or 32). If lower than BCS31 then use SYNC command as usual.

6 > QUIT MAPCI

#### Procedure 16 Finish POSTSWACT

- **1** App/ACT If necessary run POSTSWACT one more time to completion.
  - > BCSUPDATE; POSTSWACT

At this point BCSUPDATE will run any remaining POSTSWACT steps and flag them as completed when they pass. If failures occur, follow given instructions to correct the problem, then continue POSTSWACT.

- 2 Site and App/ACT Copy any new MS patches in store file to the PM loads disk volume (or SLM disk).
- **3 App/ACT** Clean up SFDEV by erasing any application-related files (for example: DRNOW, FEATDATA, and all patches).
- 4 **Site/ACT** Passwords for ADMIN and OPERATOR may have changed. For security Telco should change these passwords back to the original.
- **5 Site/ACT** Re-input any data changes made prior to the software update but not captured on journal file.
- **6 Site/ACT** Reassign all current PROFILE information (LOGIN or RESTART) in SFDEV.
- 7 Site/ACT Reassign any temporary log ROUTING setup via LOGUTIL.
- 8 Site/ACT Reassign any changes in the INTEG level of the MAP (for example, UPTH, BUFFSEL, FILTER and others).
- **9** Site/ACT Return PORTS and USER information back to original values.
- 10 Site/ACT Notify DNC end users to LOGIN the DNC.

## Procedure 17 Take image NT40

- 1 Site/ACT DUMP AN IMAGE of the new BCS load for backup-one NT40 IMAGE to disk and backup image copied to tape.
- 2 After the image is completed, you may set the AUTODUMP 'RETAIN' option back to 'ON' if desired. The option was set to "OFF' during the ONP.

*Note:* Setting the AUTODUMP 'RETAIN' option to 'OFF' during the ONP is design intent. This was done to prevent setting the system recovery route to the 'OLD' BCS image that was taken prior to the BCS update.

# Procedure 18 Start journal file

- **1** Site/ACT If equipped, start journal file and verify started.
  - **a.** > JF START
  - **b.** > MAPCI;MTC;IOD;DIRP
  - **c.** > QUERY JF ALL QUERY JF should respond with "AVAIL." If a standby device is being used, both active and standby volumes should be marked "AVAIL."
  - **d.** > QUIT ALL

# **Revert to old load procedure**

This section details steps required to revert to the old BCS load.

Perform the following procedure if a controlled REVERT is required after the CC switch of activity (SWACT).

Remember, the CPU with the new BCS load is now *active*. You will be going back to the old BCS load which is now *inactive*.

# Procedure 1 Before REVERT

- **1** Site Do not proceed until both the Telco and NT on-line support agree.
- 2 Site Contact high profile customers and customers with essential services (that is, police and emergency bureaus, hospitals, and radio stations) to verify they are not in emergency call processing mode.

#### Procedure 2 Restart inactive NT40 2

# CAUTION

Do NOT perform step 1 (below) if a restart reload on the inactive side was already done and the inactive processor is flashing A1.

- **Site/INACT** Perform a restart reload on the inactive processor (old BCS load).
  - a. Thumbwheel 3, RESET flashes 33
  - **b.** Thumbwheel 7, NO RESET *flashes 77, then initializes*
  - **c.** When the inactive processor starts to initialize, set thumbwheel back on 5, NO RESET.
  - **d.** Allow initialization on the inactive side. Inform the Applicator when the inactive processor is flashing A1.
- **2** App/INACT Confirm that the inactive processor is flashing A1.

### Procedure 3 Establish mate communication NT40

**1** App/ACT Establish communication with the mate (inactive ) side.

> MCR RTS

#### Procedure 4 Login inactive

- **1** App/INACT Verify a flashing A1 on the inactive processor.
- 2 Login on the mate side as follows.
  - a. ACT
    - > MATEIO

> MATELOG <device>
where <device> is the name of the terminal labeled INACT.

b. INACT

|    | Enter<br>Mate> | username<br>OPERATOR | and password<br>OPERATOR | {mate-side response} |
|----|----------------|----------------------|--------------------------|----------------------|
| or | Enter<br>Mate> | username<br>OPERATOR |                          |                      |
|    | Enter<br>Mate> | password<br>OPERATOR |                          |                      |

# Procedure 5 TRACECI close

**1 App/INACT** If old load (inactive side) is BCS34 or lower, then close out the old active MOVEBCS/TABXFR message file.

Mate> TRACECI CLOSE

{for BCS34 and lower}

#### Procedure 6 Configure DIRP billing

**1 Site/App** Configure the DIRP billing subsystems for revert SWACT to the old load.

*Note:* For details for completing the following refer to "PRESWACT DIRP and billing" procedure.

a. ACT Take down billing tapes and format new standby volumes in DIRP. Leave these demounted, they will become the active volumes after SWACT.

Disk volumes will rotate and recover automatically after SWACT.

Parallel volumes on tape (or DPP/BMC) can be recovered manually after SWACT.

**b. INACT** If reverting to BCS31 or higher:

Ensure datafill is correct on the mate side for tables DIRPPOOL or DIRPSSYS.

**c. INACT** If DIRP\_REC file is present in mate SFDEV, ensure each entry in DIRP\_REC is correct for the revert SWACT.

*Note:* In DIRP\_REC the parallel volume assignments for DIRPPOOL should be set to nil (\$) for all pools.

#### Procedure 7 Start logs

**1** App/ACT Set up LOGS for the SWACT.

*Note:* The purpose of this step is to turn on logs at the terminal designated as the "ACT" device. Normally, logs will have been routed also to a printer at the start of the session.

- a. > LOGUTIL;STOP
- b. > DELDEVICE <device>
  where <device> is where logs are to be routed.
- **c.** > ADDREP <device> SWCT {also add SWNR if on BCS30 and lower}
- **d.** > START This starts logs on "this" device. If a different terminal device was selected above, then use >STARTDEV <device>.
- **e.** > LEAVE

# Procedure 8 Ensure inactive unjammed

**1** Site and App/INACT Ensure inactive side is *unjammed*.

### Procedure 9 Revert

1 App/ACT Wait a MINIMUM of 10 minutes after the COMPLETION (flashing A1) of the last restart on the inactive side before entering the ABORT-SWACT, ABORTSWCT, or RESTARTSWCT command.

# CAUTION FAILURE TO WAIT AT LEAST 10 MINUTES may result in the office doing a restart reload instead of a CC warmSWACT. Remember, a STATUSCHECK or MATELINK RTS FORCE can each cause a mate restart.

2 App/ACT INTERNATIONAL offices switch CC activity (SWACT) as follows.

*Note:* This step is valid if the NTX470AA (International Common Basic) package is built into the load.

> INTLSWCT; DATE; RESTARTSWCT

{only for INTL offices}

**3 App/ACT** ALL OTHER offices switch CC activity (SWACT) with CC warm-SWACT as follows.

# CAUTION

If a SWACT application module exists on the new, active side, but is missing from the old, inactive side, the revert SWACT may fail.

If reverting to BCS32 and higher, any SWACT applications missing from the inactive side will automatically be overridden.

If reverting to BCS31 and lower, SWACT will fail for any SWACT applications missing from the inactive side. In this case, any SWACT application missing from the inactive side must be *unloaded from the active side* in order for the revert-back to succeed. If you are unloading a module in a load prior to BCS30, use the SWCTCHK command before performing the revert-back.

-continued-

#### Procedure 9 REVERT (continued)

> BCSUPDATE; SWACTCI; DATE; ABORTSWACT {for BCS33 and higher}

# CAUTION

In BCS34 and higher the ABORTSWACT command has an option called NOCHECK which will allow the CC warm SWACT to continue even if there are bad devices on the active side (such as a CBSY LTC). Use the NOCHECK option *only* as a last resort and with special care taken to ensure office integrity.

> BCSUPDATE;SWCT;DATE;ABORTSWCT {for BCS31 or BCS32}

> SWCT;DATE;RESTARTSWCT

{for BCS30 and lower}

System response varies with the BCS level, but the following prompt is a typical example.

ACTIVE DEFAULT SETTINGS: FORCESWACT set ON LOADEXECS set ON NOMATCH set OFF Do you wish to continue? Please confirm ("YES" or "NO"): ...Starting Warm SWACT now.

**4 Site/ACT** Monitor the SWACT, and tell the software delivery engineer when the active processor is again flashing A1.

#### CAUTION

Work quickly to complete the procedures to follow. The POSTSWACT steps will verify that the office is functioning normally with the new software load.
#### Procedure 10 Start POSTSWACT

App/ACT Login, check the date and time, and start POSTSWACT.

| 1  | Type:<br><break></break>                                                                                                    |
|----|----------------------------------------------------------------------------------------------------|
| 2  | ?LOGIN<br>Enter username and password {system response}                                                                                                    |
|    | > <username> <password></password></username>                                                                                                    |
| or | <pre>&gt; <username> &gt; <password></password></username></pre>                                                                                                    |
| 3  | > DATE<br>Verify the date and time are correct.                                                                                                    |
| 4  | Reestablish recording onto devices (console session) as required.                                                                                                    |
| 5  | > BCSUPDATE ; POSTSWACT<br>POSTSWACT runs all steps required after the CC switch of activity and flags<br>them as complete when they pass. If any error occurs, POSTSWACT will<br>stop and give instructions. If this is the case, follow POSTSWACT |

>POSTSWACT) to continue. If no problems are encountered, POSTSWACT stops after BEGIN\_TESTING and waits until the site verifies the sanity of the current load.

instructions to correct the problem, and run POSTSWACT again (type

#### Procedure 11 Recover billing

Site and App/ACT POSTSWACT recovers PRIMARY (regular) billing subsystems (such as AMA SMDR OCC CDR). Confirm that affected DIRP subsystems were successfully activated. If billing is on tape (MTD) or DPP/BMC, manually assign the STANDBY volumes. Then site may manually bring up PARALLEL subsystem as required.

1 > MAPCI;MTC;IOD;DIRP

> QUERY AMA ALL {note which volume is ACTIVE}

- 2 If DPP or BMC, call downstream processing to POLL billing data. (Polling is optional. It may also be done after test calls are completed.)
- **3** TAPEX volumes must be manually remounted using the DIRP MNT command.
- 4 Assign standby billing devices for TAPE and DPP/BMC.
  - **a.** If tape (MTD), take down the STANDBY tape and put up a fresh tape to be used as the new standby volume.
  - b. > MOUNT <x> FORMAT <stdby\_volume> where <x> is the standby device number, and <stdby\_volume> is the name of the standby volume.

Example: MOUNT 3 FORMAT DPPAMA

c. Enter the first filename, or if system response is: "request aborted. Tape not expired (use ERASTAPE)" then enter:

> ERASTAPE <x>
where <x> is the standby device number.

*Note:* On a DPP/BMC it is safe to use the ERASTAPE command, since this does NOT actually erase any billing files. The command will not affect the collected data; it only resets DMS indicators. *System response is:* 

\*\*\*WARNING, THIS TAPE WILL BE ERASED\*\*\*

#### CAUTION

At this point again confirm the device is a port to a DPP or BMC, and NOT an unexpired billing tape.

If a mistake is made, a real tape may be erased.

Enter YES to confirm the command. -continued-

#### Procedure 11 Recover billing (continued)

- d. > DEMOUNT T<x>
- **e.** If ERASTAPE command was used, repeat substeps b and d to rename the volume.
- f. Repeat this entire step for each standby billing subsystem.
- 5 Activate standby devices.
  - a. > MNT <subsystem> <x>
     {still in DIRP level}

     Example: MNT AMA 3
     {still in DIRP level}

Enter YES to confirm the command.

- **b.** > QUERY AMA {to confirm standby volume is available}
- c. Repeat this step for each billing subsystem.
- 6 If using SMDR rotate the SMDR volume from the DIRP level of the MAP. (This will ensure the RECORD HEADER is correct.)

\* If SMDR recording is on BMC and NO standby volume is available, then mount a temporary STDBY TAPE volume. Rotate the BMC port OUT and back IN. Remove the tape volume after this is done.

*Note:* Since some SMDR recording applications on BMC collect SMDR records based on the customer group ID only, this ensures that any changes to the customer group IDs are passed to the BMC upon rotate (and the RECORD HEADER is correct).

- 7 Bring up parallel devices (as required) using the preformatted volumes.
  - a. For BCS31 and lower:

In table DIRPSSYS position on a DIRP subsystem requiring a parallel volume. Activate the parallel volume by datafilling the volume name. *Example:* TABLE DIRPSSYS; POS AMA CHA PARVOL T4 *or* CHA PARVOL D010PAMA

**b.** For BCS32 and higher:

In table DIRPSSYS position on a DIRP subsystem requiring a parallel volume. Note the PARLPOOL name for the DIRP subsystem selected. *Example:* 

TABLE DIRPSSYS; POS AMA

In table DIRPPOOL position on the parallel pool number associated with the PARLPOOL from table DIRPSSYS. Then activate the parallel volume by datafilling the volume name.

-continued-

Procedure 11 Recover billing (continued)

> Examples: TABLE DIRPPOOL; POS 62 (pool for AMAPOOL) CHA VOLUME23 T4 or CHA VOLUME23 D010PAMA

- c. Repeat substep a or b for each parallel volume to be activated.
- **d.** > QUIT MAPCI
- 8 Ensure all regular and parallel devices are working for all available billing subsystems in DIRP.

#### Procedure 12 Display DPP settings

**App/ACT** Perform this procedure only if there are problems with DPP billing. Display current DPP settings to hardcopy and compare with the data obtained during the *PRESWACT DIRP and billing* procedure.

```
1
     > MAPCI NODISP;MTC;IOD;DPP AMA
2
     > COLLPSW
     Note: If different, perform steps 3 and 4; otherwise go to step 5.
3
     > COLLPSW 1 <4_digits> <6_digits>
    > COLLPSW 2 <4_digits> <6_digits>
4
5
     > AMATPSW
     Note: If different, perform step 6; otherwise, go to step 7.
6
     > AMATPSW <4_digits> <6_digits>
7
     > AMAHRS
     Note: If different, perform step 8; otherwise, go to step 9.
8
     > AMAHRS <start_hour> <end_hour>
9
     > VALPARM INVALID
     Note: If different, perform step 10; otherwise, go to step 11.
10
   > VALPARM INVALID < threshold>
11
     > ERRMAP ACT
     Note: If different, perform steps 12 and 13.
12
   > ERRMAP <alarm_no> <type> <level>
    Repeat step 12 for each alarm that is different.
13
```

#### Procedure 13 INI trunks

**App/ACT** If on BCS31 and lower: to ensure INI trunks are returned to the correct state after SWACT, post all INI trunks, perform a force release, and return each to service as follows.

- 1 > MAPCI; MTC; TRKS; TTP
- 2 > POST A INI

3 > REPEAT <x> (FRLS;RTS;NEXT) where <x> is the number of INI trunks in the posted set.

#### Procedure 14 Do Test Calls

**1 Site/ACT** Perform TEST CALLS that were identified ahead-of-time from *Appendix C: Test Call Scripts.* 

#### Procedure 15 After testing is complete SYNC NT40

POSTSWACT will STOP at step BEGIN\_TESTING to allow site to complete testing. *After SITE accepts the current load*, then put the processors in sync as follows.

Note: Do not enter POSTSWACT again until the processors are in sync.

- 1 Site/ACT and INACT On each CCC, shelf 51, card location 16 (NT1X48), ensure the *Enab* switches are down, the *Dact* switches are to the left (unjammed), and the thumbwheels are on 5.
- 2 App/ACT > MAPCI;MTC;CC;PS <i> where <i> is the inactive program store.
- 3 > COPY <m>
  where <m> is the PS module. Start at zero (0).
- 4 Repeat substep 3 for each PS module equipped.
- 5
   > QUIT; SYNC NOTRACEPOINT
   {if BCS31 and higher}

   > YES
   {for confirmation}

   Note:
   The SYNC NOTRACEPOINT command should be used in BCS31 and higher (patch is required if BCS31 or 32). If lower than BCS31 then use SYNC command as usual.

6 > QUIT MAPCI

#### Procedure 16 Finish POSTSWACT

1 App/ACT If necessary run POSTSWACT one more time to completion.

> BCSUPDATE; POSTSWACT

At this point BCSUPDATE will run any remaining POSTSWACT steps and flag them as completed when they pass. If failures occur, follow given instructions to correct the problem, then continue POSTSWACT.

- 2 Site and App/ACT Copy any new MS patches in store file to the PM loads disk volume (or SLM disk).
- **3 App/ACT** Clean up SFDEV by erasing any application-related files (for example: DRNOW, FEATDATA, and all patches).
- 4 **Site/ACT** Passwords for ADMIN and OPERATOR may have changed. For security Telco should change these passwords back to the original.
- **5 Site/ACT** Re-input any data changes made prior to the software update but not captured on journal file.
- **6 Site/ACT** Reassign all current PROFILE information (LOGIN or RESTART) in SFDEV.
- 7 Site/ACT Reassign any temporary log ROUTING setup via LOGUTIL.
- 8 Site/ACT Reassign any changes in the INTEG level of the MAP (for example, UPTH, BUFFSEL, FILTER and others).
- 9 Site/ACT Return PORTS and USER information back to original values.
- **10** Site/ACT Notify DNC end users to LOGIN the DNC.

#### Procedure 17 Take image NT40

- 1 **Site/ACT** DUMP AN IMAGE of the new BCS load for backup-one NT40 IMAGE to disk and backup image copied to tape.
- 2 After the image is completed, you may set the AUTODUMP 'RETAIN' option back to 'ON' if desired. The option was set to "OFF' during the ONP.

*Note:* Setting the AUTODUMP 'RETAIN' option to 'OFF' during the ONP is design intent. This was done to prevent setting the system recovery route to the 'OLD' BCS image that was taken prior to the BCS update.

#### Procedure 18 Start journal file

- **1** Site/ACT If equipped, start journal file and verify started.
  - **a.** > JF START
  - **b.** > MAPCI;MTC;IOD;DIRP
  - **c.** > QUERY JF ALL QUERY JF should respond with "AVAIL." If a standby device is being used, both active and standby volumes should be marked "AVAIL."
  - **d.** > QUIT ALL

#### Procedure 19 More Revert/ABORT steps

- **1 Site and App/INACT** If asked to do so by technical support take an image of the *inactive* (mate) side load.
- 2 Site and App/ACT With journal file running, initiate a DATA FREEZE period enforcing JF data modification restrictions until the beginning of the rescheduled software update.
- **3 Site and App** Following an ABORT, rescheduling of the software update must be negotiated. Refer to *Procedure for rescheduling aborted applications*.
- **4 App/ACT** On the ACTIVE side perform the following steps to restore the active side to its original configuration.
  - a. If old load is BCS35 and higher:
    - > BCSUPDATE;ABORT\_PRESWACT
    - > TABXFR;CANCEL
    - > QUIT ALL
  - **b.** If old load is BCS34 and lower:
    - > BCSUPDATE;RESET
    - > QUIT ALL

### **Emergency abort procedure**

#### CAUTION

Perform the following steps only if a decision has been reached to activate the old load without regard to preserving stable call processing.

Remember, the CPU with the new BCS load is now active. You will be going back to the old BCS load which is now inactive.

#### Procedure 1 Before EABORT

- 1 Site Do not proceed until both the Telco and NT on-line support agree.
- 2 Site Contact high profile customers and customers with essential services (that is, police and emergency bureaus, hospitals, and radio stations) to verify they are not in emergency call processing mode.

#### Procedure 2 Restart inactive NT40 2

#### CAUTION

Do NOT perform step 1 (below) if a restart reload on the inactive side was already done and the inactive processor is flashing A1.

- **Site/INACT** Perform a restart reload on the inactive processor (old BCS load).
  - a. Thumbwheel 3, RESET flashes 33
  - **b.** Thumbwheel 7, NO RESET *flashes 77, then initializes*
  - **c.** When the inactive processor starts to initialize, set thumbwheel back on 5, NO RESET.
  - **d.** Allow initialization on the inactive side. Inform the Applicator when the inactive processor is flashing A1.
- **2** App/INACT Confirm that the inactive processor is flashing A1.

#### Procedure 3 Ensure inactive unjammed

**1** Site and App/INACT Ensure inactive side is *unjammed*.

#### Procedure 4 Cold SWACT NT40

- **1** Site/ACT JAM active side to force a switch of activity (cold swact).
- 2 Site/ACT Monitor the SWACT, and tell the software delivery engineer when the active processor is again flashing A1. *At this point the CC switch of activity is over.*
- **3** Site and App/ACT *Work quickly to complete the next procedure*. The *POSTSWACT* procedure (to follow) checks that the office is functioning as normal.

*Note:* Be sure to notify appropriate levels of support of the ABORT before putting the switch back in SYNC.

#### Procedure 5 Start POSTSWACT

App/ACT Login, check the date and time, and start POSTSWACT.

| 1  | Type:<br><break></break>                                                                                                    |
|----|----------------------------------------------------------------------------------------------------|
| 2  | ?LOGIN<br>Enter username and password {system response}                                                                                                    |
|    | > <username> <password></password></username>                                                                                                    |
| or | <pre>&gt; <username> &gt; <password></password></username></pre>                                                                                                    |
| 3  | > DATE<br>Verify the date and time are correct.                                                                                                    |
| 4  | Reestablish recording onto devices (console session) as required.                                                                                                    |
| 5  | > BCSUPDATE ; POSTSWACT<br>POSTSWACT runs all steps required after the CC switch of activity and flags<br>them as complete when they pass. If any error occurs, POSTSWACT will<br>stop and give instructions. If this is the case, follow POSTSWACT |

instructions to correct the problem, and run POSTSWACT again (type >POSTSWACT) to continue. If no problems are encountered, POSTSWACT stops after BEGIN\_TESTING and waits until the site verifies the sanity of the current load.

#### **Procedure 6 Recover billing**

Site and App/ACT POSTSWACT recovers PRIMARY (regular) billing subsystems (such as AMA SMDR OCC CDR). Confirm that affected DIRP subsystems were successfully activated. If billing is on tape (MTD) or DPP/BMC, manually assign the STANDBY volumes. Then site may manually bring up PARALLEL subsystem as required.

- 1 > MAPCI;MTC;IOD;DIRP
  - {note which volume is ACTIVE} > QUERY AMA ALL
- 2 If DPP or BMC, call downstream processing to POLL billing data. (Polling is optional. It may also be done after test calls are completed.)
- 3 TAPEX volumes must be manually remounted using the DIRP MNT command.
- 4 Assign standby billing devices for TAPE and DPP/BMC.
  - a. If tape (MTD), take down the STANDBY tape and put up a fresh tape to be used as the new standby volume.
  - b. > MOUNT <x> FORMAT <stdby\_volume> where <x> is the standby device number, and <stdby\_volume> is the name of the standby volume.

Example: MOUNT 3 FORMAT DPPAMA

C. Enter the first filename, or if system response is: "request aborted. Tape not expired (use ERASTAPE)" then enter:

> > ERASTAPE <**x**> where <x> is the standby device number.

Note: On a DPP/BMC it is safe to use the ERASTAPE command, since this does NOT actually erase any billing files. The command will not affect the collected data; it only resets DMS indicators. System response is:

\*\*\*WARNING, THIS TAPE WILL BE ERASED\*\*\*

#### CAUTION

At this point again confirm the device is a port to a DPP or BMC, and NOT an unexpired billing tape.

If a mistake is made, a real tape may be erased.

Enter YES to confirm the command. -continued-

#### Procedure 6 Recover billing (continued)

- d. > DEMOUNT T<x>
- e. If ERASTAPE command was used, repeat substeps b and d to rename the volume.
- f. Repeat this entire step for each standby billing subsystem.
- 5 Activate standby devices.
  - a. > MNT <subsystem> <x>{still in DIRP level}Example: MNT AMA 3

Enter YES to confirm the command.

- **b.** > QUERY AMA {to confirm standby volume is available}
- c. Repeat this step for each billing subsystem.
- 6 If using SMDR rotate the SMDR volume from the DIRP level of the MAP. (This will ensure the RECORD HEADER is correct.)

\* If SMDR recording is on BMC and NO standby volume is available, then mount a temporary STDBY TAPE volume. Rotate the BMC port OUT and back IN. Remove the tape volume after this is done.

*Note:* Since some SMDR recording applications on BMC collect SMDR records based on the customer group ID only, this ensures that any changes to the customer group IDs are passed to the BMC upon rotate (and the RECORD HEADER is correct).

- 7 Bring up parallel devices (as required) using the preformatted volumes.
  - a. For BCS31 and lower:

In table DIRPSSYS position on a DIRP subsystem requiring a parallel volume. Activate the parallel volume by datafilling the volume name. *Example:* TABLE DIRPSSYS; POS AMA CHA PARVOL T4 *or* CHA PARVOL D010PAMA

**b.** For BCS32 and higher:

In table DIRPSSYS position on a DIRP subsystem requiring a parallel volume. Note the PARLPOOL name for the DIRP subsystem selected. *Example:* 

TABLE DIRPSSYS; POS AMA

In table DIRPPOOL position on the parallel pool number associated with the PARLPOOL from table DIRPSSYS. Then activate the parallel volume by datafilling the volume name.

-continued-

Procedure 6 Recover billing (continued)

> Examples: TABLE DIRPPOOL; POS 62 (pool for AMAPOOL) CHA VOLUME23 T4 or CHA VOLUME23 D010PAMA

- c. Repeat substep a or b for each parallel volume to be activated.
- **d.** > QUIT MAPCI
- 8 Ensure all regular and parallel devices are working for all available billing subsystems in DIRP.

#### Procedure 7 Display DPP settings

**App/ACT** Perform this procedure only if there are problems with DPP billing. Display current DPP settings to hardcopy and compare with the data obtained during the *PRESWACT DIRP and billing* procedure.

```
1
     > MAPCI NODISP;MTC;IOD;DPP AMA
2
     > COLLPSW
     Note: If different, perform steps 3 and 4; otherwise go to step 5.
3
     > COLLPSW 1 <4_digits> <6_digits>
4
    > COLLPSW 2 <4_digits> <6_digits>
5
     > AMATPSW
     Note: If different, perform step 6; otherwise, go to step 7.
6
     > AMATPSW <4_digits> <6_digits>
7
     > AMAHRS
     Note: If different, perform step 8; otherwise, go to step 9.
8
     > AMAHRS <start_hour> <end_hour>
9
     > VALPARM INVALID
     Note: If different, perform step 10; otherwise, go to step 11.
10
   > VALPARM INVALID < threshold>
11
     > ERRMAP ACT
     Note: If different, perform steps 12 and 13.
12
   > ERRMAP <alarm_no> <type> <level>
    Repeat step 12 for each alarm that is different.
13
```

#### Procedure 8 INI trunks

**App/ACT** If on BCS31 and lower: to ensure INI trunks are returned to the correct state after SWACT, post all INI trunks, perform a force release, and return each to service as follows.

- 1 > MAPCI; MTC; TRKS; TTP
- 2 > POST A INI

3 > REPEAT <x> (FRLS;RTS;NEXT) where <x> is the number of INI trunks in the posted set.

#### Procedure 9 Do Test Calls

**1 Site/ACT** Perform TEST CALLS that were identified ahead-of-time from *Appendix C: Test Call Scripts.* 

#### Procedure 10 After testing is complete SYNC NT40

POSTSWACT will STOP at step BEGIN\_TESTING to allow site to complete testing. *After SITE accepts the current load*, then put the processors in sync as follows.

Note: Do not enter POSTSWACT again until the processors are in sync.

- 1 Site/ACT and INACT On each CCC, shelf 51, card location 16 (NT1X48), ensure the *Enab* switches are down, the *Dact* switches are to the left (unjammed), and the thumbwheels are on 5.
- 2 App/ACT > MAPCI;MTC;CC;PS <i> where <i> is the inactive program store.
- 3 > COPY <m>
  where <m> is the PS module. Start at zero (0).
- 4 Repeat substep 3 for each PS module equipped.
- 5 > QUIT; SYNC NOTRACEPOINT {if BCS31 and higher} > YES {for confirmation} Note: The SYNC NOTRACEPOINT command should be used in BCS31 and higher (patch is required if BCS31 or 32). If lower than BCS31 then use SYNC command as usual.

6 > QUIT MAPCI

#### Procedure 11 Finish POSTSWACT

1 App/ACT If necessary run POSTSWACT one more time to completion.

> BCSUPDATE; POSTSWACT

At this point BCSUPDATE will run any remaining POSTSWACT steps and flag them as completed when they pass. If failures occur, follow given instructions to correct the problem, then continue POSTSWACT.

- 2 Site and App/ACT Copy any new MS patches in store file to the PM loads disk volume (or SLM disk).
- **3 App/ACT** Clean up SFDEV by erasing any application-related files (for example: DRNOW, FEATDATA, and all patches).
- 4 **Site/ACT** Passwords for ADMIN and OPERATOR may have changed. For security Telco should change these passwords back to the original.
- **5 Site/ACT** Re-input any data changes made prior to the software update but not captured on journal file.
- **6 Site/ACT** Reassign all current PROFILE information (LOGIN or RESTART) in SFDEV.
- 7 Site/ACT Reassign any temporary log ROUTING setup via LOGUTIL.
- 8 Site/ACT Reassign any changes in the INTEG level of the MAP (for example, UPTH, BUFFSEL, FILTER and others).
- 9 Site/ACT Return PORTS and USER information back to original values.
- **10** Site/ACT Notify DNC end users to LOGIN the DNC.

#### Procedure 12 Take image NT40

- 1 **Site/ACT** DUMP AN IMAGE of the new BCS load for backup-one NT40 IMAGE to disk and backup image copied to tape.
- 2 After the image is completed, you may set the AUTODUMP 'RETAIN' option back to 'ON' if desired. The option was set to "OFF' during the ONP.

*Note:* Setting the AUTODUMP 'RETAIN' option to 'OFF' during the ONP is design intent. This was done to prevent setting the system recovery route to the 'OLD' BCS image that was taken prior to the BCS update.

#### Procedure 13 Start journal file

- **1** Site/ACT If equipped, start journal file and verify started.
  - **a.** > JF START
  - **b.** > MAPCI;MTC;IOD;DIRP
  - **c.** > QUERY JF ALL QUERY JF should respond with "AVAIL." If a standby device is being used, both active and standby volumes should be marked "AVAIL."
  - **d.** > QUIT ALL

#### Procedure 14 More Revert/ABORT steps

- **1 Site and App/INACT** If asked to do so by technical support take an image of the *inactive* (mate) side load.
- 2 Site and App/ACT With journal file running, initiate a DATA FREEZE period enforcing JF data modification restrictions until the beginning of the rescheduled software update.
- **3 Site and App** Following an ABORT, rescheduling of the software update must be negotiated. Refer to *Procedure for rescheduling aborted applications*.
- **4 App/ACT** On the ACTIVE side perform the following steps to restore the active side to its original configuration.
  - a. If old load is BCS35 and higher:
    - > BCSUPDATE;ABORT\_PRESWACT
    - > TABXFR;CANCEL
    - > QUIT ALL
  - **b.** If old load is BCS34 and lower:
    - > BCSUPDATE;RESET
    - > QUIT ALL

# Hybrid NT40 MOP

### Contents

| Site preparation procedure |                                             |      |  |  |
|----------------------------|---------------------------------------------|------|--|--|
| Procedure 1 Take image 6-1 |                                             |      |  |  |
| Procedure 2                | Route logs NT40 6-2                         |      |  |  |
| Procedure 3                | Processor tests NT40 6-3                    |      |  |  |
| Procedure 4                | Responsibilities before pre-application     |      |  |  |
|                            | checks NT40 6-7                             |      |  |  |
| Procedure 5                | Save site files 6-8                         |      |  |  |
| Procedure 6                | Peripheral verification NT40 6-9            |      |  |  |
| Procedure 7                | Table ACDGRP 6-10                           |      |  |  |
| Procedure 8                | Fill in Test Call Scripts 6-11              |      |  |  |
| Data consisten             | cy check procedure                          | 6-13 |  |  |
| Procedure 1                | Run TABAUDIT (BCS34 and higher) 6-13        |      |  |  |
| JFFREEZE pro               | cedure                                      | 6-17 |  |  |
| Procedure 1                | Stop activities 6-17                        |      |  |  |
| Procedure 2                | Patch verification before frozen image 6-18 |      |  |  |
| Procedure 3                | Stop journal file for freeze 6-19           |      |  |  |
| Procedure 4                | Setup for frozen image 6-20                 |      |  |  |
| Procedure 5                | Cleanup journal files 6-22                  |      |  |  |
| Procedure 6                | Start JFFREEZE 6-24                         |      |  |  |
| Procedure 7                | Duplicate image NT40 6-25                   |      |  |  |
| Procedure 8                | Resume work 6-26                            |      |  |  |
| Procedure 9                | Print table TERMDEV 6-27                    |      |  |  |
| Procedure 10               | Send in frozen image 6-28                   |      |  |  |
| Procedure 11               | Original data 6-29                          |      |  |  |
| Procedure 12               | Journal file rules 6-30                     |      |  |  |
| Procedure 13               | System restart with JFFREEZE on 6-32        |      |  |  |
| Procedure 14               | Changing DRAMREC with JFFREEZE on 6-33      |      |  |  |
| Site responsibi            | ilities the day of the software delivery    | 6-35 |  |  |
| Procedure 1                | Day zero checklist 6-35                     |      |  |  |
| Procedure 2                | Patch verification 6-36                     |      |  |  |
| Procedure 3                | Run DATADUMP 6-37                           |      |  |  |
| Procedure 4                | FX voice and data 6-38                      |      |  |  |
| Preliminary pha            | ase procedure                               | 6-39 |  |  |
| Procedure 1                | Interrupt/ABORT process 6-40                |      |  |  |

| Procedure 2      | Remote login 6-41                         |      |
|------------------|-------------------------------------------|------|
| Procedure 3      | Check logs NT40 6-42                      |      |
| Procedure 4      | Stop journal file 6-43                    |      |
| Procedure 5      | Drop sync NT40 6-44                       |      |
| Procedure 6      | BULLETINS before LOADMATE 6-46            |      |
| Procedure 7      | Loadmate NT40 6-47                        |      |
| Procedure 8      | Login inactive after Loadmate NT40 6-48   |      |
| Procedure 9      | Set date and header message 6-49          |      |
| Procedure 10     | Check logs inactive NT40 6-50             |      |
| Procedure 11     | Mate-side memory check 6-51               |      |
| Procedure 12     | Retain PARM values 6-52                   |      |
| Procedure 13     | Patch inactive 6-53                       |      |
| Procedure 14     | Activate patches inactive 6-55            |      |
| Procedure 15     | Restart inactive for patches 6-56         |      |
| Procedure 16     | IPL modules 6-57                          |      |
| Procedure 17     | SWCTCHK verification 6-58                 |      |
| Procedure 18     | MASSTC 6-59                               |      |
| Journal file res | tore procedure                            | 6-61 |
| Procedure 1      | Journal file dump 6-61                    |      |
| Procedure 2      | Journal file dump with JFFREEZE 6-62      |      |
| Procedure 3      | Manual journal file dump 6-64             |      |
| Procedure 4      | Matebind journal files 6-67               |      |
| Procedure 5      | Restore journal files 6-68                |      |
| PRESWACT pr      | ocedure                                   | 6-69 |
| Procedure 1      | BULLETINS before PRESWACT 6-69            |      |
| Procedure 2      | Start PRESWACT 6-70                       |      |
| Procedure 3      | PRESWACT DIRP and billing 6-72            |      |
| Procedure 4      | Data extension 6-82                       |      |
| Procedure 5      | Login inactive 6-83                       |      |
| Procedure 6      | Logout DNC 6-84                           |      |
| Procedure 7      | Table CRSFMT alarm 6-85                   |      |
| SWACT and PC     | OSTSWACT procedure                        | 6-87 |
| Procedure 1      | BULLETINS before SWACT 6-87               |      |
| Procedure 2      | Before SWACT 6-88                         |      |
| Procedure 3      | Restore special logs 6-90                 |      |
| Procedure 4      | Start logs 6-91                           |      |
| Procedure 5      | Release JAM NT40 6-92                     |      |
| Procedure 6      | Establish mate communication NT40 6-93    |      |
| Procedure 7      | SWACT 6-94                                |      |
| Procedure 8      | Start POSTSWACT 6-96                      |      |
| Procedure 9      | Recover billing 6-97                      |      |
| Procedure 10     | Display DPP settings 6-100                |      |
| Procedure 11     | INI trunks 6-101                          |      |
| Procedure 12     | Restart inactive POST NT40 6-102          |      |
| Procedure 13     | DRTIME statistics 6-103                   |      |
| Procedure 14     | Do Test Calls 6-104                       |      |
| Procedure 15     | After testing is complete SYNC NT40 6-105 |      |
| Procedure 16     | Finish POSTSWACT 6-106                    |      |
|                  |                                           |      |

| Procedure 17     | Take image NT40 6-107               |       |       |
|------------------|-------------------------------------|-------|-------|
| Procedure 18     | Start journal file 6-108            |       |       |
| Revert to old lo | pad procedure                       |       | 6-109 |
| Procedure 1      | Before REVERT 6-109                 |       |       |
| Procedure 2      | Restart inactive NT40 2 6-110       |       |       |
| Procedure 3      | Establish mate communication NT40   | 6-111 |       |
| Procedure 4      | Login inactive 6-112                |       |       |
| Procedure 5      | TRACECI close 6-113                 |       |       |
| Procedure 6      | Configure DIRP billing 6-114        |       |       |
| Procedure 7      | Start logs 6-115                    |       |       |
| Procedure 8      | Ensure inactive unjammed 6-116      |       |       |
| Procedure 9      | Revert 6-117                        |       |       |
| Procedure 10     | Start POSTSWACT 6-119               |       |       |
| Procedure 11     | Recover billing 6-120               |       |       |
| Procedure 12     | Display DPP settings 6-123          |       |       |
| Procedure 13     | INI trunks 6-124                    |       |       |
| Procedure 14     | Do Test Calls 6-125                 |       |       |
| Procedure 15     | After testing is complete SYNC NT40 | 6-126 |       |
| Procedure 16     | Finish POSTSWACT 6-127              |       |       |
| Procedure 17     | Take image NT40 6-128               |       |       |
| Procedure 18     | Start journal file 6-129            |       |       |
| Procedure 19     | More Revert/ABORT steps 6-130       |       |       |
| Emergency abo    | ort procedure                       |       | 6-131 |
| Procedure 1      | Before EABORT 6-131                 |       |       |
| Procedure 2      | Restart inactive NT40 2 6-132       |       |       |
| Procedure 3      | Ensure inactive unjammed 6-133      |       |       |
| Procedure 4      | Cold SWACT NT40 6-134               |       |       |
| Procedure 5      | Start POSTSWACT 6-135               |       |       |
| Procedure 6      | Recover billing 6-136               |       |       |
| Procedure 7      | Display DPP settings 6-139          |       |       |
| Procedure 8      | INI trunks 6-140                    |       |       |
| Procedure 9      | Do Test Calls 6-141                 |       |       |
| Procedure 10     | After testing is complete SYNC NT40 | 6-142 |       |
| Procedure 11     | Finish POSTSWACT 6-143              |       |       |

- Procedure 12
- Take image NT406-144Start journal file6-145 Procedure 13
- More Revert/ABORT steps 6-146 Procedure 14

### Site preparation procedure

Begin this section when the First Shipment of tapes and documentation arrives at the office. Site must complete the following procedures *before* being contacted by Northern Telecom for the pre-application checks (or Preliminary Precheck). In order to qualify the office for a software upgrade the series of prechecks must be successfully completed.

#### Procedure 1 Take image

1 Site/ACT Before beginning the front-end testing (processor tests), DUMP AN OFFICE IMAGE for backup-one SuperNode image to SLM disk 1 (or to tape) and backup image to SLM tape cartridge, or one NT40 image to disk and copied to tape.

#### Procedure 2 Route logs NT40

This procedure ensures that specific logs are routed to an active log device and are not suppressed.

#### 1 Site/ACT

- > LOGUTIL
- > LISTREPS SPECIAL
- If specific logs are suppressed use
- > RESUME <log>
- If logs have threshold set use
- > THRESHOLD 0 <log>
- where <log> refers to specific CC, CMC and MISM logs.

#### 2 > LISTROUTE DEVICE <printer>

If critical logs are not routed use

- > ADDREP <printer> <log>
- > STOPDEV <printer>

Verify only critical logs are enabled on the device and are correctly routed.

3 > STARTDEV <printer>

> LEAVE

#### Procedure 3 Processor tests NT40

To ensure front-end stability Site should complete the following tests before being contacted for the pre-application checks.

*Note:* Perform the following front-end testing during low traffic periods.

1 Site Ensure the CPUs are in SYNC and the inactive side is NOT jammed.

On each CCC, at shelf 51, card location 16 (NT1X48), verify the *Enab* switches are down, the *NoSync* LEDs are off (in SYNC), the *Dact* switches are to the left (unjammed), and the thumbwheels are on 5.

- **2** ACT Match the memory from the CC level of the MAP.
  - > MAPCI;MTC;CC
  - > MTCH
- **3 INACT** On the inactive side, jam the inactive CPU.
  - a. Locate the NT1X48 card with the *Inact* LED lit.
  - **b.** Move the *Dact* switch to the right (jammed) and the *Enab* switch up.
- **4 ACT** Drop SYNC from the CC level of the MAP.
  - > DPSYNC
  - > YES

{for confirmation}

- **5 INACT** Wait for the inactive CPU to return to flashing A1.
- 6 Test the stability of the inactive CPU from the NT1X48 card.
  - a. **INACT** Set the thumbwheel on 3 and press reset, the hex display will flash 33. Within six seconds, move the thumbwheel to 5, DO NOT PRESS RESET. The hex display will flash 55 and initialize (warm restart).

Confirm inactive CPU flashes A1.

- INACT Set the thumbwheel on 3 and press reset, the hex display will flash 33. Within six seconds, move the thumbwheel to 6, DO NOT PRESS RESET. The hex display will flash 66 and initialize (cold restart).
   Confirm inactive CPU flashes A1.
- c. **INACT** Set the thumbwheel on 3 and press reset, the hex display will flash 33. Within six seconds, move the thumbwheel to 7, DO NOT PRESS RESET. The hex display will flash 77 and initialize (restart reload).

Confirm inactive CPU flashes A1.

-continued-

#### Procedure 3 Processor tests NT40 (continued)

- **d. INACT** Set the thumbwheel on 0 and press reset, the hex display will cycle in (hex), from 00 to 16 repeatedly. Once the test has cycled three times, set the thumbwheel to 7 and press reset.
- e. **INACT** Set the thumbwheel on 5, DO NOT PRESS RESET. Then put the *Enab* switch down.

## 7 ACT Perform a memory retention test from the DS and PS levels of the MAP.

*Note:* This test can take up to 2 hours to complete.

| > DS <i>&gt; is the inactive DATA store.</i>                  | {from CC level}    |
|---------------------------------------------------------------|--------------------|
| > TST MEM RETAIN #AAAA<br>> YES                               | {for confirmation} |
| > TST MEM RETAIN #0001<br>> YES                               | {for confirmation} |
| > TST MEM RETAIN #5555<br>> YES                               | {for confirmation} |
| > QUIT                                                        |                    |
| > PS <i><br/>where <i> is the inactive PROGRAM store.</i></i> |                    |
| > TST MEM RETAIN #AAAA<br>> YES                               | {for confirmation} |
| > TST MEM RETAIN #0001<br>> YES                               | {for confirmation} |
|                                                               |                    |

- 8 After completion of the tests check for CC108 or CC109 logs, indicating the test passed or failed. If the test failed, a CC101 log identifies the failed card. Resolve all problems and repeat step 7.
- **9** ACT Copy program store.

> COPY <m> {still in PS level} where <m> is the PS module. Start at 0, and repeat for each PS module equipped.

-continued-
#### Procedure 3 Processor tests NT40 (continued)

- **10** ACT SYNC the CPUs from the CC level of the MAP.
  - > QUIT;SYNC
  - > YES

{for confirmation}

- 11 After receiving the "Synchronization Successful" message, verify no faults are displayed at the CC level of the MAP (shows all dots and no Xs or fs).
- **12 INACT** On the inactive side release the jam.
  - a. Locate the NT1X48 card with the *Inact* LED lit.
  - **b.** Move the *Dact* switch to the left (unjammed).
- **13** ACT Switch activity of the CPUs from the CC level.
  - > SWACT
- 14 Repeat steps 1 through 13 on the newly-inactive CPU.
- 15 Verify the CPUs remain in SYNC and the inactive side is NOT jammed.
- **16 ACT** Perform REX test from the CC level. Repeat with each CPU initially active.
  - > MTCH
  - > REXTST RETENTION
  - > YES {for confirmation} The CPUs will be out of SYNC during testing. CC activity switches will occur during this time.
- **17 ACT** After completion of the test, verify the test results:

> QUERYCC RETENTION The CPUs should be back in SYNC with no REX alarms at the CC level or on the main MAP display header. If the test failed, contact the site supervisor to resolve any problems and repeat steps 15 and 16.

**18** Repeat (with the other CPU active) steps 15 through 17.

-continued-

#### Procedure 3 Processor tests NT40 (continued)

- **19 ACT** Perform an image test from the CCMNT level of the MAP.
  - > CCMNT
  - > IMAGE
  - > QUIT
- **20** After completion of the test, check for CC logs indicating pass or fail message. If test failed, clear the problem and repeat step 19.

21 ACT > QUIT ALL

#### Procedure 4 Responsibilities before pre-application checks NT40

**1 Site** Site is encouraged to verify all new software load and patch tapes received in a shipment.

*Note:* The following steps do not apply to a TAS NONRES tape which is used only by NT technical support to provide access to certain non-resident software tools.

- **a.** MOUNT and LIST the tape.
- **b.** From the tape header or first file verify the tape is correct for the target BCS. For a BCS IMAGE tape also verify the image filename. *Verify a tape is good by listing the tape to the end without any errors.*
- **c.** If any problems are found notify your NT customer service representative immediately.
- d. Keep the tapes on-site for use during the scheduled software update.
- 2 Site Review the D190 document (office feature record) to ensure the software content meets the expected requirements.

*Note:* Offices receiving feature package NTX218, EADAS, ensure table OMACC has only 25 entries. If table OMACC has more than 25 entries, the site will have to delete the extraneous entries so the five new EADAS Operation Measurement tuples will fit.

3 Site Load and patch ALL PERIPHERAL MODULES with the to\_BCS software loads according to the *Peripheral Software Release Document* ("Application Procedures" section). *Peripheral modules include all PMs, XPMs, DPP, and MPC.* 

*Note:* If a cross-reference file (BCSxxXPM\$XREF) is at the beginning of the XPM patch tape, use it to identify patches applicable to each XPM load.

**4 Site** Monitor front-end stability watching NT40 CC, CMC, and MISM logs through the day of the software delivery.

#### Procedure 5 Save site files

1 Site/ACT Copy all Telco/site-created files in store file (SFDEV) onto a labeled scratch tape. These files can be manually restored to SFDEV after the BCS application.

Any patches and files downloaded to SFDEV need to remain in SFDEV for the BCS application-**DO NOT ERASE!** 

#### Procedure 6 Peripheral verification NT40

- 1 Site/ACT If the office is equipped with DDUs, erase all unwanted files. Then ensure the peripheral loads and peripheral patches for the to\_BCS are on the same disk.
- 2 On the DDU used for primary billing collection (such as AMA SMDR OCC CDR), perform routine maintenance on the disk to ensure it is functioning properly. If excessive "bad blocks" are present, reformat the disk.
- 3 Ensure peripherals (including ENET and DPPs) are loaded and patched with the to\_BCS software. (Refer to the *Peripheral Software Release Document.*)

#### Procedure 7 Table ACDGRP

- 1 App/ACT Identify any "holes" in table ACDGRP and fill them with dummy tuples. Otherwise, you may be unable to retrieve MIS reports from some ACDGRPs.
  - **a.** > OMSHOW ACDGRP ACTIVE
  - **b.** Look for nonconsecutive keys. (example: 0 2 3 5 6 has 1 and 4 missing.)
  - **c.** If any missing tuples, have Translations personnel datafill with dummy tuples. (This prevents the renumbering of key indexes during the BCS update.)
  - **d.** Also provide datafill in table DNROUTE for each corresponding dummy tuple added in table ACDGRP.

#### Procedure 8 Fill in Test Call Scripts

**1** Site Fill in and test the *Test Call Scripts* in *Appendix C*.

This is to provide a thorough test plan exercise for testing the new BCS load. You will be asked to make your test calls after switching activity to the new BCS. This page purposely left blank.

### Data consistency check procedure

Procedure 1 is for offices on BCS34 and higher.

CAUTION Review Software Delivery Bulletins and any current Warning Bulletins concerning TABAUDIT before using it.

#### Procedure 1 Run TABAUDIT (BCS34 and higher)

Perform this procedure at 15 days prior to the software delivery date. This allows time to correct any table data problems that might be found. At the insertion minus 10 days pre-check, NT engineers will review the results. The data consistency checks must be successfully completed including any needed data corrections in order for the scheduled application to be completed on schedule.

For all offices on BCS 34 and higher, perform the following steps. These steps are used to verify table data integrity using TABAUDIT.

A complete tutorial of TABAUDIT is provided in *Appendix A*. This includes information on TABAUDIT enhancements (BCS36) which provide automated scheduling capability and facilitate data capture.

*Warning:* TABAUDIT can take up to 10 hours to run. The length of time will vary from site to site depending on the number and size of tables.

1 Site/ACT Verify table data using TABAUDIT. Send output to a recording device (e.g. D000SCRATCH). Make note of the device used, since the files will be reviewed by NT prior to BCS application.

TABAUDIT may be set-up to run all the tables using the "ALL" option or to run a range of tables using the "FROM" and "TO" options. TABAUDIT can only be run from only one terminal at a time.

- To use the "FROM" and "TO" options see substep **a** below.
- To use the "ALL" option see substep **b** below.

*Warning:* If a device is *not* specified when issuing the TABAUDIT ALL command, only a SUMMARY\$FILE will be created in Store File and no separate file will be created for individual failed tables.

-continued-

#### Procedure 1 Run TABAUDIT (continued)

If necessary, TABAUDIT may be stopped and restarted . To stop TABAUDIT at anytime, use break HX. When restarting TABAUDIT, determine the last table verified by reviewing the "SUMMARY\$FILE " file in SFDEV. The last table verified can also be determined by listing table DART and reviewing the "CHKDATE" and "CHKTIME" fields for the most recently verified table.

Some tables will output information or warning messages as though they are being changed. However, no changes will be made since TABAUDIT does not execute any write procedures.

For example, when TABAUDIT is performed on table DATASIZE the following message is output for every tuple checked: A restart is needed for this change to take effect. Check the NTP as to which is appropriate warm or cold.

Or for example, when STDPRTCT is checked, the additional output is: *Warning: Changes in table STDPRTCT may alter office billing.* 

a. Until the amount of time required to verify all tables is known for a particular site it is recommended to perform the verification on a range of tables using the "FROM" and "TO" options and information found in table DART.

> TABAUDIT FROM <start table> [TO <end table>]
<device name>

For example, to obtain table names in increments of 100, enter Table DART, list, go down 100 and list two. Record or print the table names. Continue this until the end of table DART is reached.

> TABLE DART; LIST (output will be the "FROM" table name)
> DOWN 100; LIST 2 (output will be the "TO" table name of the first 100 and the "FROM" table name for the second 100)
> DOWN 100; LIST 2 (repeat until the end of table is reached)
> LEAVE

Perform TABAUDIT on the first 100 tables as shown in the following example:

> TABAUDIT FROM DART TO BGDATA <device name>

When complete, perform TABAUDIT on the next 100. Repeat until all tables have been verified.

**b.** Use the TABAUDIT ALL command to perform the data verification function on all tables listed in table DART using just one command.

> TABAUDIT ALL <device name>

-continued-

#### Procedure 1 Run TABAUDIT (continued)

2 Review the summary output and any failed table files. If any table fails, contact the translations engineer who can help in resolving any data consistency issues. To verify a corrected table, run TABAUDIT ONLY and specify the corrected table.

> TABAUDIT ONLY **> <b><device name**> Continue until all tables have been corrected.

**3** When all tables have been corrected, if time permits, perform a TABAUDIT on all the tables again by range or by use of the "ALL" command. This is to ensure that no changes performed in step 2 have adversely affected other tables.

This page purposely left blank.

## JFFREEZE procedure

This procedures in this section are required only when the office is scheduled for a Hybrid process software delivery. Site personnel should perform the procedure at 10 days prior to the software delivery date, or when instructed to do so by Northern Telecom.

Whenever possible JFFREEZE should be used to take the "frozen image" and begin the data freeze. Northern Telecom must receive the frozen image by 8 days prior to the software delivery date to allow enough time to complete the dump and restore.

#### Procedure 1 Stop activities

- **1 Site/ACT** Advise all personnel that all activities must stop (including service orders, translations, trunking, and other data modification) until told otherwise.
- 2 Verify that no hardware changes or retrofits are in progress (such as network and memory extensions).

#### Procedure 2 Patch verification before frozen image

The Site is responsible for the following patch verification steps.

- 1 **Site/ACT** Ensure any from-side patches recently downloaded to SFDEV are applied *before* dumping the frozen image (Hybrid method). NOTIFY THE SITE SUPERVISOR of any new from-side patches not yet applied.
- 2 Review a current list of from-side patches needed for the BCS application. This list can be obtained from your patch administrator.
- **3** Verify all required patches on the list are applied *before* dumping the frozen image (Hybrid method).
- 4 The front-end and MS patches should be copied to the patch tape (or to disk) and LEFT IN SFDEV.

#### Procedure 3 Stop journal file for freeze

- **1 Site/ACT** CLOSE and STOP the Journal File recording.
  - **a.** > MAPCI;MTC;IOD;DIRP;QUERY JF ALL Check which JF volume is currently active.
  - b. > CLOSE JF ACTIVE
     > CLOSE JF ACTIVE
     JF is closed twice to ensure current timestamp on active journal file. QUERY again to verify rotation.
  - **C.** > JF STOP Verify stopped.
  - **d.** > QUIT MAPCI

#### Procedure 4 Setup for frozen image

- **1 Site/ACT** Ensure user OPERATOR is correctly permitted.
  - a. > SHOW USERS

| NAME     | PRIO | STACK | NRDEV | LANGUAGE | PRIV |
|----------|------|-------|-------|----------|------|
| OPERATOR | 4    | 5000  |       | ENGLISH  | ALL  |

- b. If OPERATOR is not permitted as stated above, change with the "PERMIT" command.
   If OPERATOR is logged in, logout the user and use the "PERMIT" command from another user. Then again login as OPERATOR.
- **c.** *Important:* Also change the PASSWORD to "OPERATOR" for the image. This is only temporary and can be changed back after the frozen image.
- 2 Site/ACT Delete MAP log device from table LOGDEV to ensure logs are not sent to to the MAP terminal.

> TABLE LOGDEV; POS MAP Retain position MAP data for a later step.

> DELETE

> QUIT

*Note:* This tuple can be added back at the end of this procedure.

- 3 Site/ACT Verify MAP datafill in table TERMDEV.
  - **a.** > TABLE TERMDEV;LIS Retain position MAP data for a later step.

MAP 0 8 VT100 B1200 CL 1X67BC NONE N NONE ALL System response with a new IOC, 1X61AB.

or

MAP 0 20 VT100 B1200 CL 1X67BC NONE N NONE ALL System response with an old IOC, 1X61AA.

**b.** Change any fields which do not match. The **bold** type (fields IOCNO, CKTNO, BAUDRT, and INTYP) is a must, other fields are not critical.

#### CAUTION

Do not "<br/>break>/STOP" or "HX" because it will cause the table changes to take effect. The tuple can be changed back at the end of this procedure.

-continued-

#### Procedure 4 Setup for frozen image (continued)

- 4 Verify the MAP device is in service.
  - **a.** > MAPCI;MTC;IOD;LISDEV CONS
  - b. Verify MAP position is in service as follows.
    - > IOC 0;CARD 2 {with a new IOC, 1X61AB}
      or
      > IOC 0;CARD 5 {with an old IOC, 1X61AA}

If port 0 (MAP) is not in service (a dot represents in service) then do:

- > BSY 0;RTS 0
- **C.** > QUIT ALL
- 5 Verify tuple JF datafill in table DIRPSSYS.
  - a. > TABLE DIRPSSYS; POS JF *Example system response:*

JF Y 2 1 JFPOOL \$ CR MJ NA NA **30 30** \$ N NA FIRSTACT NNNNNNN 0 NOROTATE BOTH NONE

- **b.** Retain the original datafill to restore to the new load before the images are dumped in the *SWACT/POSTSWACT* procedures.
- c. Change the fields which do not match. The **bold** type (fields RETPD, CRETPD, FILEDATE, SHEDDAYS, ROTACLOS, and AUTOXFER) is a must. Other fields are not critical. (JFFREEZE automatically daily rotates journal file at approximately 0300 hours.)
- **d.** > QUIT

#### Procedure 5 Cleanup journal files

Copy journal files to tape and ERASE them from disk with this procedure.

```
1
     Site/ACT > MAPCI;MTC;IOD;DIRP;QUERY JF ALL
     Retain the volume names located under the VOLUME field for step 4 and
     step 8.
2
     > QUIT MAPCI
3
     > DSKUT
4
     LISTVOL <volume> ALL
     where <volume> refers to the journal file volume(s) noted in step 1. Retain
     all filenames for step 6.
5
     Repeat step 4 for each volume found in step 1.
6
     If the site does not require copying unprocessed journal files, go to step 8;
     otherwise, continue.
     Put up a tape on MTD 0. Either enter
                                                 {steps you through the process}
     > DIRPAUTO JF
     or MOUNT the tape and enter
     > DIRPCOPY JF <unprocessed files> <T0>
     where <unprocessed files> refers to JF files that begin with the letter "U"
     (e.g. U890327133614JF) and which were listed in step 4.
7
     Repeat step 6 for each unprocessed journal file.
8
     > LISTVOL <volume> ALL
     where <volume> refers to the journal file volume(s) noted in step 1. Retain
     all filenames for step 10.
9
     Repeat step 8 for each volume found in step 1.
10
    > MAPCI;MTC;IOD;DIRP
                                                            {BCS24 and higher}
     > CLEANUP FILE <filename>
     > YES
                                                               {for confirmation}
     or
     > ERASEFL <filename>
                                                             {BCS23 and lower}
     where <filename> is all files except DIRP_FILESEG and active files. Active
     files start with the letter "A" (e.g. A890327133614JF).
```

-continued-

#### Procedure 5 Cleanup journal files (continued)

**11** Repeat step 10 for each filename found in step 4 or step 8 above.

#### Procedure 6 Start JFFREEZE

**1 Site/ACT** Start JFFREEZE. To see a complete console session of JFFREEZE, see *Using JFFREEZE*, *Appendix A: Command Summaries*.

*Note:* Verify the normal image disk volume has enough space for a new image (erase the oldest image on the volume if necessary).

**a.** > JFFREEZE ON

```
DO YOU WISH TO CONTINUE? {system response}
Please confirm ("YES" or "NO"):
```

**b.** > YES

ENTER THE FREE IOC OR SLM DISK VOLUME TO RECEIVE THE SYSTEM IMAGE FILES(S):

# c. > <disk> where <disk> is the normal image disk volume.

JFFREEZE: THE SYSTEM...COMMENCE IN 2 MINUTES DO YOU WISH TO PROCEED? Please confirm ("YES" or "NO"):

d. > YES

JFFREEZE image dump commences in 2 minutes... Dump START time: yyyy/dd/mm hh:mm:ss.sss ddd.. JFFREEZE image dump information is output, followed by Journal file information.

#### Procedure 7 Duplicate image NT40

- 1 Site/ACT Make three copies of the frozen image on tape as follows.
  - **a.** List the disk volume with the frozen image. *Retain the filenames for below.*
  - **b.** Install a blank tape (with a write enable ring) on an MTD.
  - C. > MOUNT <x> FORMAT FROZEN
  - **d.** > COPY <**filename**> DR\_IMG\_<**yymmdd**> <T**x**> where <filename> is the name of the image file listed above, and <yymmdd> is the year, month and day (e.g. DR\_IMG\_920918).
  - **e.** > TAPE <**x**> REW
  - f. > LIST <Tx>
  - **g.** > DEMOUNT <T**x**> where <filename> is the name of the file listed above, and <yymmdd> is the year, month and day (e.g. DR\_IMG\_921808).

*Note:* Verify the message "Device error" did *not* appear during copying or listing the tape. If it *does*, then the tape may be bad.

**h.** Repeat substeps b through g until three image copies are made.

#### Procedure 8 Resume work

**1 Site/ACT** Advise change order personnel that service order activity may resume only by following *Journal file rules* procedure (to follow).

#### Procedure 9 Print table TERMDEV

**1 Site/ACT** Print a hard copy of table TERMDEV. Set the printout aside for the moment.

This printout will to be sent to Northern Telecom for use by the Dump and Restore engineer.

#### Procedure 10 Send in frozen image

- **1 Site/ACT** Send *two* "frozen images" to the appropriate Northern Telecom facility.
  - a. Label the tapes as "Frozen image."
  - **b.** Send the image tapes to the following address:

PLEASE CONTACT YOUR NT CUSTOMER SERVICE REPRESENTATIVE FOR THE CORRECT ADDRESS.

- c. Safely store the remaining tape at the DMS site.
- **d.** Also include in the shipment the printout of table TERMDEV that was set aside above.
- 2 Safely store the remaining tape at the DMS site.

#### Procedure 11 Original data

- 1 **Site/ACT** If any changes were made above (for the frozen image) to user OPERATOR or to the MAP device, restore the original data if desired as follows.
  - **a.** If a permit option was changed for user OPERATOR, change it back if desired.
    - > SHOW USERS If OPERATOR is logged in, logout the user and use the "PERMIT" command from another user. Then again login as OPERATOR.
  - **b.** The original password for user OPERATOR can also be restored at this time.
  - **c.** If MAP tuple was changed in table TERMDEV, restore the original data if desired.
  - **d.** If MAP device was deleted in table LOGDEV, restore the original data if desired.

#### Procedure 12 Journal file rules

**Site FOLLOW THESE RULES** through the entire data freeze period (normally up to the night of the BCS application). The data freeze begins once the frozen image is completed. Please inform control center and craftsperson personnel of the following restrictions.

1 LIMIT SERVORD ACTIVITY and TABLE CHANGES during the data freeze.

*Warning:* Whenever possible use SERVORD, not table control, to make data changes.

**2** Journal file is never to be stopped, even during journal file rotations. If the AUTOIMAGE feature is used to take regular office images, the journal file starts and stops automatically as the image is dumped. This is the only exception to the rule.

#### 3 ACTIVITIES WHICH ARE NOT PERMITTED

 changes to "restricted tables" (including tables C7LKSET, C7RTESET, and C7LINKSET)

*Note:* A list of all the RESTRICTED TABLES can be seen by listing entries in table FREEZTAB.

- network changes, additions, and deletions (tables NETWORK and NETJUNCT)
- PM changes, additions, and deletions (all tables ending with 'INV')
- trunk group changes, additions, and deletions (tables TRKGRP and TRKSGRP)
- trunk member changes, additions, and deletions (table TRKMEM)
- table TRKNAME changes, additions, and deletions
- IBN customer group changes, additions, and deletions
- OM and EADAS changes, additions, and deletions (tables OMACCTAB, OMCLASS, OMACCGRP, OMACCFLD, OMACCKEY, OMDELTA, and OMSET)
- DRAMREC changes, additions, and deletions (that is, ASSIGN and RECORD)
- table changes, additions, and deletions from store files, and using OVERRIDE (OVE) or VERIFY OFF (VER OFF)
- use of the RENAMECLLI command
- use of the DMOPRO command
- use of the JF STOP command

-continued-

#### Procedure 12 Journal file rules (continued)

- erasing journal files from disk
- use of DIRP CLEANUP command. This could change 'R' journal files to 'P' status, and these may not be processed when JFDUMPF step is done. If file space is required then cleanup only non-journal files.
- 4 ACTIVITIES WHICH ARE PERMITTED
  - all SERVORD commands
  - table changes must be made with VERIFY ON and kept on hard copy
  - emergency translation changes
- 5 If JFFREEZE is *not* activated, CLOSE and ROTATE journal files daily (whenever the number of records exceeds 1000). KEEP THE FILENAMES IN CHRONOLOGICAL ORDER IN A JOURNAL FILE LOGBOOK.

#### Procedure 13 System restart with JFFREEZE on

**Site** If BCS29 and lower with JFFREEZE activated and a system restart occurs for some reason, observe the following procedure.

- **1 ACT** Rotate the journal file:
  - **a.** > MAPCI;MTC;IOD;DIRP;QUERY JF ALL Check which JF volume is currently acitve.
  - **b.** > ROTATE JF *QUERY again to verify rotation.*
  - **C.** > QUIT ALL
- 2 Print the journal file HISTORY file.
  - > JFFREEZE HISTORY
- 3 Copy all journal file records listed in the HISTORY file to tape. Use the DIRPAUTO JF command (if available) or DIRPCOPY JF to copy the files. Keep the tape for backup the night of the BCS update.
- 4 Verify tuple JF datafill in table DIRPSSYS:
  - a. > TABLE DIRPSSYS; POS JF Example system response:

JF Y 2 1 JFPOOL \$ CR MJ NA NA 30 30 TAPE \$ FIRSTACT YYYYYYY 3 X24 BOTH NONE

- b. Change all fields which do not match. The **bold** type (fields RETPD, CRETPD, FILEDATE, SHEDDAYS, SHEDBASE, SHEDINCR, ROTACLOS, and AUTOXFER) is a must. Other fields are not critical. (This daily rotates journal file at approximately 0300 hours.)
- **C.** > QUIT
- 5 Manually START journal file if not already started.
- 6 DO NOT STOP JOURNAL FILE. Rotate journal file daily and archive all journal file tapes for use on the night of the BCS update. Keep a chronological record of each journal file for use by the update engineer.
- 7 Observe *Journal file rules* procedure from this point on.

#### Procedure 14 Changing DRAMREC with JFFREEZE on

**Site** When JFFREEZE is activated and it is necessary to do DRAMREC changes, additions or deletions (that is, ASSIGN or RECORD), observe the following procedure.

- **1 ACT** Rotate the journal file:
  - **a.** > MAPCI;MTC;IOD;DIRP;QUERY JF ALL Check which JF volume is currently acitve.
  - **b.** > ROTATE JF QUERY again to verify rotation.
  - **C.** > QUIT ALL
- 2 Contact TAS to SUSPEND JFFREEZE.
- **3** Print the journal file HISTORY file.
  - > JFFREEZE HISTORY
- 4 Copy all journal file records listed in the HISTORY file to tape. Use the DIRPAUTO JF command (if available) or DIRPCOPY JF to copy the files. Keep the tape for backup the night of the BCS update.
- **5** Contact TAS to STOP JFFREEZE.
- **6** Verify tuple JF datafill in table DIRPSSYS:
  - a. > TABLE DIRPSSYS; POS JF Example system response:

JF Y 2 1 JFPOOL \$ CR MJ NA NA 30 30 TAPE \$ FIRSTACT YYYYYYY 3 X24 BOTH NONE

- b. Change all fields which do not match. The **bold** type (fields RETPD, CRETPD, FILEDATE, SHEDDAYS, SHEDBASE, SHEDINCR, ROTACLOS, and AUTOXFER) is a must. Other fields are not critical. (This daily rotates journal file at approximately 0300 hours.)
- C. > QUIT
- 7 Manually START journal file if not already started.
- 8 Make DRAMREC changes as required.
- **9** DO NOT STOP JOURNAL FILE. Rotate journal file daily and archive all journal file tapes for use on the night of the BCS update. Keep a chronological record of each journal file for use by the update engineer.

-continued-

#### Procedure 14 Changing DRAMREC with JFFREEZE on (continued)

**10** Observe *Journal file rules* procedure from this point on.

### Site responsibilities the day of the software delivery

The following steps must be completed by site personnel *before* the software delivery engineer contacts the site for the scheduled software delivery.

#### Procedure 1 Day zero checklist

- **1 Site** Verify that all problems identified from performing table data checks have all been resolved.
- 2 Verify that the front-end processors have been in sync for the past 24 hours and the last REX test has passed.
- 3 Verify an image has been taken in the last 24 hours and backed to tape.
- 4 Ensure you have undertaken your critical test call plan and verified it. (See *Appendix C: Test Call Scripts.*)
- **5** Verify SFDEV has been cleared of all Telco/site-created files.
- 6 Verify all to\_BCS patches have been downloaded to site and are present in SFDEV.

#### 7 LIU7 image with feature AQ1102

In preparation for the ONP, assuming that the LIU7s have had their software loads upgraded, dump an image of an INSV LIU7. There should be no changes to the tables C7GTT, C7GTTYPE, C7NETSSN, or C7DCIS6 between the time this image is dumped and when the ONP occurs. *This is to utilize feature AQ1102, which allows faster recovery of LIU7s under certain circumstances. Please refer to the feature description for details of the possible recovery scenarios.* 

*Note:* If an image with up-to-date data is not available, then data sync of an LIU7 following the CC Warm SWACT may take considerable time if table C7GTT is very large.

#### Procedure 2 Patch verification

The Site is responsible for the following patch verification step.

- **1 Site/ACT** All patches downloaded to SFDEV after the final office review should be copied to tape (or to disk) and LEFT IN SFDEV.
  - From-side patches that are process-related (affecting ONP tools) will be applied by the BCS Applicator on the night of the BCS application.
  - To-side front-end and MS patches in SFDEV will be automatically applied to the new BCS load on the night of the BCS application.

#### Procedure 3 Run DATADUMP

- **1 Site/ACT** Run DATADUMP to output important switch information for future reference.
  - a. > LOGUTIL;STOPDEV <printer>
    where <printer> is an available printer to be used for recording. This
    makes sure the logs are stopped on the device.
    - > LEAVE
  - **b.** > RECORD START ONTO <**printer**>

  - e. > RECORD STOP ONTO <printer>

#### Procedure 4 FX voice and data

- 1 Site Ensure there will be uninterrupted communication with the software delivery engineer during the software delivery. (Provide FX voice and data lines.)
- 2 Ensure at least two dialup ports are operational-one on each IOC. These should have COMCLASS of ALL.
- **3** Verify user names to be used during the software update have PRIVCLAS of ALL.

### **Preliminary phase procedure**

This section details both SITE and BCS applicator (App) activities required for a Hybrid process software delivery. The data transfer should already be completed.

The actual software delivery begins when the software delivery engineer puts the switch into simplex mode (drops sync) and loads the inactive CPU with the datafilled BCS software load.

Two dialup ports are required, one for the active side processor (label it ACT) and one for the inactive side processor (label it INACT). Remember to acquire a soft copy of the console sessions for both terminals.

*Note:* Telco may elect to monitor the application process by recording onto printers. This can impact the software delivery time. Site may start recording by issuing the following command for two printers, one for each of the dialup ports to be used by the applicator: "RECORD START FROM <terminal\_id> ONTO <printer>."

### CAUTION

Ensure no hardware changes or retrofits are in progress. This includes network or memory extensions and peripheral additions/deletions. These activities are prohibited during the BCS application. Such hardware must be made INB (installation busy), and any further software changes must cease.

#### Procedure 1 Interrupt/ABORT process

Both SITE and Applicator should be familiar with each of the following steps before continuing with the procedures in this section.

If problems develop during the software delivery, resort to one of the following actions.

- 1 It may be necessary to STOP (and reschedule) the application after PRESWACT has been implemented, but before the switch of activity. Refer to "PRESWACT Abort" in *Appendix A* (page A-29).
- 2 If a controlled REVERT is required after the switch of activity (SWACT) refer to "Revert to old load procedure" (page 6-109).
- **3** If an emergency ABORT is required after the switch of activity (SWACT) refer to "Emergency Abort procedure" (page 6-131).
#### Procedure 2 Remote login

- **1 App/ACT** Contact the control center (if required) and the site on the voice phone and connect to both dialups. Verify one dialup port is on IOC0 and the other is on IOC1.
- 2 App/ACT Login the users and if applicable, set LOGINCONTROL.
  - a. <break>
  - b. ?LOGIN
    Enter username and password
    > <username> <password>

    {system response}
  - Or > <username>
    > <password>
    where username and password can both be found on the Preapplication report.
  - c. For BCS33 and higher enter:
    - > BCSUPDATE;DEVICE
    - > QUIT
  - d. For BCS32 and lower enter:
    - > LOGUTIL;STOP;STOP {Note the name of this device}
    - > LEAVE
    - > LOGINCONTROL <device> QUERY
  - **e.** Verify *Open Condition Logout* is *N*. If not, retain the original status and enter:
    - > LOGINCONTROL <device> OPENFORCEOUT FALSE

Verify Max Idle Time is Forever. If not, retain original status and enter:

- > LOGINCONTROL <device> MAXIDLETIME FOREVER
- > LOGINCONTROL <device> DISABLEON REMOVE
- <forceout\_conditions> {conditions obtained in substep d above}
- f. Repeat this entire step on the other terminal device.

#### Procedure 3 Check logs NT40

- 1 App/ACT For BCS33 and higher check logs to verify processor stability.
  - > BCSUPDATE;LOGCHECK

```
> QUIT
Do not continue until all logs have been explained.
```

- 2 App/ACT For BCS32 and lower check logs to verify processor stability.
  - > LOGUTIL

> OPEN <log\_buffer>;WHILE(BACK)()
where <log\_buffer> refers to CC, CMC and MISM logs.

- > LEAVE
- > TRAPINFO

Check for store parity traps, MISM (mismatch), and store checksum logs. Do not continue until all logs have been explained.

## Procedure 4 Stop journal file

- 1 App/ACT ROTATE and STOP the Journal File recording.
  - **a.** > MAPCI;MTC;IOD;DIRP;QUERY JF ALL Check which JF volume is currently active.
  - **b.** > CLOSE JF ACTIVE *QUERY again to verify rotation.*
  - **C.** > JF STOP Verify stopped.
  - **d.** > QUIT MAPCI

#### Procedure 5 Drop sync NT40

## CAUTION Observe ANTI-STATIC precautions

throughout the NT40 drop sync and initialization procedure.

- 1 Site On each CCC, at shelf 51, card location 16 (NT1X48), verify the *Enab* switches are down, the *NoSync* LEDs are off (in SYNC), the *Dact* switches are to the left (unjammed), and the thumbwheels are on 5.
- 2 App/ACT Type:
  - > MAPCI;MTC;CC
- **3 App/ACT** Ensure the CPU you want to load with the new BCS load is currently the *inactive* side. For example: If you will be loading CC 0 with the new BCS image, then CC 0 must be made inactive.
  - **b.** If needed switch activity of the CC using SWACT (CC level).
  - c. Align the CC and CMC clock on the same side (SYNCLK level). For example: CC 0 inactive with clock 0 slaved.
- **Site/INACT** Locate the NT1X48 card on the inactive CPU (with the *Inact* LED lit).
- 5 Site/INACT JAM the inactive CPU by moving the *Dact* switch to the right.
- 6 Site and App From the MAP display confirm the JAM is on.
- 7 App/ACT Drop sync from the CC level of the MAP.
  - MAPCI;MTC;CC;DPSYNC
     YES {if prompted to disable AUTO PATCHING}
  - > YES {to confirm DPSYNC}
- 8 Site/INACT Site must tell the engineer when the inactive CC is flashing A1.
- 9 App/ACT
  - > QUIT MAPCI

#### Procedure 5 Drop sync NT40 (continued)

- **10** Site Initialize the inactive CPU as follows.
  - a. **INACT** On the inactive CC put enable switch UP.
  - **b. INACT** Move thumbwheel to 7 and press RESET. *Display should immediately freeze on A1.*
  - **c. INACT** Move thumbwheel to 8 and press RESET. Display should go to a solid A2, then to flashing D2 when process is complete. (This initializes the program store.)
  - **d. INACT** Move thumbwheel to 9 and press RESET. Display should go to a solid A3, then to flashing D3 when process is complete. (This initializes the data store.)
  - e. **INACT** Move thumbwheel to 7 and press RESET. *Display should immediately freeze.*
  - f. INACT Move thumbwheel to 5, but DO NOT PRESS RESET!
  - g. INACT Put enable switch back DOWN.

#### Procedure 6 BULLETINS before LOADMATE

**1 App** Verify and perform all software delivery bulletins and workarounds that are required prior to beginning LOADMATE.

## Procedure 7 Loadmate NT40

- **Site/ACT** Load the new BCS IMAGE tape on an available tape drive <x>.
  - a. > MOUNT <x> {lists the image load file}
  - **b.** Verify the image file on the tape is correct.
- 2 > LIST T<x> TO <filename> where <filename> is the image load file to be loadmated.
- 3 > LDMATE <filename>
- 4 Site and App/INACT Wait for loadmate to complete and the inactive processor to flash A1. While waiting for loadmate, SITE may display the patches in store file (PATCHER; DISPLAY <patch>) or may copy any new patches to the new patch tape (or to disk).
- 5 App/ACT
  - > DEMOUNT T<**x**>
- 6 Site Remove the image tape from the tape drive.

#### Procedure 8 Login inactive after Loadmate NT40

Login on the inactive processor after loadmate is complete.

- 1 App/ACT Type:
  - > MCR RTS
- 2 Allow initialization on the inactive side (flashing A1).
- **3** LOGOUT of the active side if logged in on the terminal labeled INACT.
- 4 > MATEIO

> MATELOG <device> where <device> is the name of the terminal labeled INACT.

## 5 App/INACT

|    | Enter<br>Mate> | username<br>OPERATOR | and password<br>OPERATOR | {mate-side response} |
|----|----------------|----------------------|--------------------------|----------------------|
| or | Enter<br>Mate> | username<br>OPERATOR |                          |                      |
|    | Enter<br>Mate> | password<br>OPERATOR |                          |                      |

#### Procedure 9 Set date and header message

**1 App/INACT** Set the current date and site header message on the mate side.

Mate> SETDATE <**dd mm yy**>

{set today's date}

Mate> SETLOGMSG '<text>'

where <text> becomes the office header on the new software load. Using the old header as the model, change the **Office Order** (COEO), **office name**, **Product Code** (or BCS level), and **application date**. Ensure all symbols at the beginning and end of the header message remain the same (including spaces).

*Note:* The "Order/Suborder" (Office Order) and "To Product/Version" (Product Code/BCS) can be found in the *Parmmail*.

Example:

94/04/12 00:41 \*\*\* H01234 OFFICE LEC00002 120494 \*\*\*

#### Procedure 10 Check logs inactive NT40

**1 App/INACT** For BCS33 and higher check mate logs to verify processor stability.

Mate> BCSUPDATE;LOGCHECK

Mate> QUIT Do not continue until all logs have been explained.

#### 2 App/INACT For BCS32 and lower check mate CC logs.

Mate> LOGUTIL;OPEN CC;WHILE(BACK)()

Mate> LEAVE

Mate> TRAPINFO Check for store parity traps. Do not continue until all logs have been explained. Traps from active side (FOOTPRINT) may also be shown.

#### 3 App/INACT

Mate> TRAPINFO CLEAR

#### Procedure 11 Mate-side memory check

1 App/ACT If from\_BCS 32 and higher, perform a mate-side memory check.

## CAUTION

If this test fails *do not continue*-immediately notify the site supervisor. The purpose of the check is to prevent a SWACT to faulty hardware on the inactive side.

*Note:* Entering the RUNSTEP command below gives a warning that the step is done out of process. This is okay-answer YES to the prompt.

**a.** > BCSUPDATE;RUNSTEP MATE\_MEM\_CHECK

*Note:* This displays on the active side the result of the test, "completed" or "not completed." If it is not completed an error message is also printed on the active side.

- Should this check fail, isolate and replace the faulty memory card on the inactive side. For additional information, turn to "MATE\_MEM\_CHECK failure" in *Appendix B*.
- **C.** > QUIT

#### Procedure 12 Retain PARM values

- **1** App Obtain a list of the following office parameters for reference.
  - > TABLE OFCVAR
  - > POS NODEREXCONTROL
  - > POS LCDREX\_CONTROL
  - > QUIT
  - > TABLE OFCENG
  - > POS GUARANTEED\_TERMINAL\_CPU\_SHARE
  - > QUIT
  - > TABLE OFCSTD
  - > POS DUMP\_RESTORE\_IN\_PROGRESS
  - > QUIT

#### Procedure 13 Patch inactive

PATCH the inactive processor by following this procedure. (Mate patching can instead be done manually if desired.)

*Note:* Entering the RUNSTEP commands below gives a warning that the step is done out of process. This is okay-answer YES to the prompt.

- **1 App/INACT** If coming from\_BCS 31 and lower, on the mate side turn on access to WTAB using TASTOOL procedure.
- **2** ACT On the active side, ensure table PADNDEV points to the device (typically SFDEV) containing the patches that were downloaded for the to\_BCS.

> TABLE PADNDEV;LIST ALL

If there are devices in this table that do not contain to\_BCS patches, make a note of the tuples and DELETE them.

*Note:* MOVEBCS or TABXFR will attempt mate patching again (until this is patched out). After MOVEBCS/TABXFR does this, you will need to restore the original data in table PADNDEV. There are two ways of doing this:

1. In procedure "MOVEBCS/TABXFR setup"-Set a stop point in MOVEBCS/TABXFR to stop before table PADNDEV is moved. (At that point the patching will be completed.) Then when it stops edit the table on the active side and allow the data transfer to continue.

2. In procedure "MOVEBCS/TABXFR completed"-Allow MOVEBCS/ TABXFR to run to completion as usual. Then edit table PADNDEV on both the active and inactive sides.

- **3** > BCSUPDATE;RUNSTEP VERIFY\_DSLIMIT
- 4 > RESET
- 5 > RUNSTEP DISABLE\_AUTOIMAGE

*Note:* This step is not valid if the AUTOIMAGE feature is not available.

- 6 > RUNSTEP SET\_OFFICE\_TUPLES
- 7 > RUNSTEP SEND\_PATCHES
- 8 > RUNSTEP APPLY\_PATCHES
- **9** > QUIT

## Procedure 13 Patch inactive (continued)

**10 Site and App/INACT** Print the PATCH\$FILE and review applied (mate) patches.

Mate> LISTSF ALL; PRINT PATCH\$FILE If you need to DISPLAY any patches that were applied on the inactive side, these patches can still be accessed from the active side.

**11** Mate> TRAPINFO

If trap occurred, do not continue until the trap is explained and action taken to correct the error.

#### Procedure 14 Activate patches inactive

- 1 **App/ACT** Determine which ACT patches are activated in the old load.
  - **a.** > PATCHEDIT This command shows a list of 'ACT' patches and which ones are activated (turned on).
  - **b.** Review the patch list to determine which patches are currently activated (ON) on the active side. Normally any ACT patch activated in the old load should be manually activated in the new load (see next step).
- 2 Site and App/INACT As needed activate ACT patches on the inactive side.
  - **a.** Mate> PATCHEDIT
  - **b.** Compare the mate-side patch list with active-side list obtained above. Decide with the site if any patches need to be activated (set "ON") at this time.

Passwords will be provided on the 'APF' report for any "feature patches" in the new BCS load. Give the password to Telco, but do NOT activate the patch at this time unless already ON in the old load.

- **c.** Mate> PATCHEDIT <patch> ON *This activates the patch.*
- d. Repeat this command for each patch to be activated.
- e. Also determine from comparing the patch lists if any ACT patches should be set to "NA" (no audit) state.
- f. Mate> PATCHEDIT <patch> NA This sets the patch to "NA" state.
- g. Repeat this command for each patch to be set to "NA."

#### Procedure 15 Restart inactive for patches

**1** App Perform each of three types of restarts (warm, cold, and reload) on the inactive side to satisfy the requirements of any patch(s) needing a restart.

*Note:* Sequence of restarts is not important.

| INACT |         |                                                                         |       |           |        |              |
|-------|---------|-------------------------------------------------------------------------|-------|-----------|--------|--------------|
| Mate> | RESTART | <restart< th=""><th>type&gt;</th><th></th><th></th><th></th></restart<> | type> |           |        |              |
| Mate> | YES     |                                                                         |       |           | {for c | onfirmation} |
|       |         |                                                                         |       | <br>• • • |        |              |

- **2** Allow initialization on the inactive side (flashing A1).
- **3** Login on the inactive side.
- 4 Repeat above steps for each type of restart required.

## Procedure 16 IPL modules

- 1 App/ACT If from\_BCS 30 and lower, to avoid problems using STATUSCHECK, STATUSUPDATE, and RESTARTSWCT because of device/hardware irregularities, do the following.
  - a. > QUERY <module> where <module> is: NODESTAT STCSTAT IPMLSTAT CARRSTAT JCTRSTAT DCHSTAT

Repeat QUERY for each module listed.

*Note: OPMSTAT, CCS6STAT, RCUSTAT, and CSCSTAT* are also status modules, but do not require this procedure. The counts for these modules are set to their maximum values.

**b.** If any module is loaded, as indicated by the QUERY command, enter the following:

> RUN <xxxx> IPL
where <xxxx> is a loaded module.

*Note:* Three or four SWERRS will be generated for each module entered in this step. The SWERRS are expected and indicate that procedures and counts for the hardware are being updated.

#### Procedure 17 SWCTCHK verification

- 1 **App/ACT** If from\_BCS 29 and lower, verify Pre-application Engineering has entered the SWCTCHK command (see *Pre-application Report*). If not done earlier complete this step.
  - a. Ensure patch EWW08 is applied on the active (from-side) load.
  - **b.** > SWCTCHK

#### Procedure 18 MASSTC

- 1 App Check status in MASSTC level (TOPS office only).
  - a. ACT
    - > MASSTC
    - > STATUS
  - **b.** If the status is INITIAL, then no action is needed.
  - **c. INACT** If the status is DUPLICATED, then *with Telco consent* on the MATE side enter:

Mate> ENABLE

or, if data is obsolete

Mate> SCRAP

**d.** ACT If the status is SWITCHED, then *with Telco consent* on the ACTIVE side enter:

> PERM

This page purposely left blank.

## Journal file restore procedure

For HYBRID method-This section is required to restore the journal file recorded during the DATA FREEZE period.

Two dialup ports are required, one for the active side processor (label it ACT) and one for the inactive side processor (label it INACT). Remember to acquire a soft copy of the console sessions for both terminals.

## CAUTION

Ensure no hardware changes or retrofits are in progress. This includes network or memory extensions and peripheral additions/deletions. These activities are prohibited during the BCS application. Such hardware must be made INB (installation busy), and any further software changes must cease.

## CAUTION

#### In case of emergency situations

and if an outage or degradation occurs, call the site supervisor immediately. If not service-affecting, use normal escalation policy.

## Procedure 1 Journal file dump

- 1 **Site and App** Locate the FIRST JOURNAL FILE TAPE or JF DISK VOLUME recorded at the beginning of the DATA FREEZE.
- **2 App** For from\_BCS 28 and higher and if JFFREEZE was used, perform *Journal file dump with JFFREEZE* procedure (to follow).

Otherwise, for the manual process perform *Manual journal file dump* procedure (to follow).

## Procedure 2

#### Journal file dump with JFFREEZE

If from\_BCS 28 and higher and if JFFREEZE was used, perform this procedure. Otherwise, perform the *Manual journal file dump* procedure (follows this procedure).

If the module is already loaded (module information is output) go to step 2 below.

If the module is *not* loaded ("QUERY--module 'JFDUMPF' is not loaded" is output) load the module as follows.

- a. Have site install the appropriate BCSTOOLS tape on a tape drive. Ask for the tape via the identification label (see "Administrative" block on the Pre-application report.)
- **b.** > TLIST(MOUNT <**x**>

{BCSTOOLS tape}

- **C.** > LOAD JFDUMPF PRPTCHEC
- d. > DEMOUNT T<x>

#### 2 Site and App

> JFFREEZE HISTORY

{site retains for their records}

Locate the FIRST JOURNAL FILE DISK VOLUME.

## CAUTION

It is of utmost importance to start with the *first* journal file volume (containing the first journal files created since the data freeze).

- **3** App List the JF disk volume as follows.
  - > DSKUT;LISTVOL <JF\_disk> ALL where <JF\_disk> refers to the disk volume(s) containing journal files identified above in step 2. Be extra sure to list all the volumes with JF.
- 4 Locate a scratch DISK volume for the journal file dump (or else have site install a scratch tape with a write enable ring, and MOUNT FORMAT).

## Procedure 2

#### Journal file dump with JFFREEZE (continued)

**5.1** Only if coming *from* BCS33 and higher and going *to* BCS35 and higher, enter the following command.

(for example, BCS 33-35, 33-36, 34-35, or 34-36)

> JFDUMPF <disk> <from\_BCS> <from\_BCS>
where <disk> refers to the disk volume (or tape) from step 4.

5.2 Otherwise, for any other BCS enter the following commands.

```
> RFMT SET <from_BCS> <to_BCS>
```

> JFDUMPF <disk> <from\_BCS> <to\_BCS>
where <disk> refers to the disk volume (or tape) from step 4.

- **6** Verify that all journal files listed in step 3 are dumped, and retain the output filenames for *Matebind journal files* procedure (to follow).
- 7 > LISTSF ALL

Verify that DMOLIST was output from step 5, and retain the list for *Matebind journal files* procedure (to follow).

#### Procedure 3 Manual journal file dump

If from\_BCS 27 and lower, or if JFFREEZE was not used, perform this procedure. Otherwise, perform the *JF dump with JFFREEZE* procedure (precedes this procedure).

1 App/ACT If currently on BCS33 and lower, enter: > QUERY JFDUMP

If the module is already loaded (module information is output) go to step 2 below.

If the module is *not* loaded ("QUERY--module 'JFDUMP' is not loaded" is output) load the module as follows.

- **a.** Have site install the appropriate BCSTOOLS tape on a tape drive. Ask for the tape via the identification label (see "Administrative" block on the Pre-application report.)
- **b.** > TLIST(MOUNT <**x**>

{BCSTOOLS tape}

- **C.** > LOAD JFDUMP PRPTCHEC
- d. > DEMOUNT T<x>
- 2 Site and App Locate the FIRST JOURNAL FILE TAPE or JF DISK VOLUME.

## CAUTION

It is of utmost importance to start with the *first* journal file volume (containing the first journal files created since the data freeze).

**a.** App If journal files are on TAPE, list the JF tape as follows.

Put up the tape without a write enable ring.

- > MOUNT <x> {journal file tape}
- > LIST T<x> {retain file names}
- **b.** App If journal files are on DISK, list the JF disk volume as follows.

> DSKUT;LISTVOL <JF\_disk> ALL
where <JF\_disk> refers to the disk volume(s) containing journal files.
Be extra sure to list all the volumes with JF.

**3** Locate a scratch DISK volume for the journal file dump (or else have site install a scratch tape with a write enable ring, and MOUNT FORMAT).

#### Procedure 3 Manual journal file dump (continued)

**4.1** Only if coming *from* BCS33 and higher and going *to* BCS35 and higher, enter the following command.

(for example, BCS 33-35, 33-36, 34-35, or 34-36)

*Note:* In the following step the applicator may utilize a file to dump multiple journal files.

> JFDUMP <jfin> <jfout> <device> <from\_BCS> <from\_BCS> where <jfin> refers to the journal file name. For <jfout> use 'JFA' thru 'JFZ', then use 'JFAA' thru 'JFZZ' (except Canada) -or use 'JF\$100 thru JF\$999' (Canada only). <device> refers to the recording device on which to dump journal file (disk, tape, or SFDEV).

As an example: 'JFDUMP U880405000090JF JFA D000SCRATCH 33 33' dumps file U880405000090JF to file JFA onto disk D000SCRATCH formatting from BCS33 to BCS35 and higher.

Retain the output filenames for Matebind journal files procedure (to follow).

**4.2** Otherwise, for any other BCS enter the following commands.

(for example, BCS 32-35, 33-33, 33-34, or 34-34)

> RFMT SET <from\_BCS> <to\_BCS>

*Note:* In the following step the applicator may utilize a file to dump multiple journal files.

> JFDUMP <jfin> <jfout> <device> <from\_BCS> <to\_BCS> where <jfin> refers to the journal file name. For <jfout> use 'JFA' thru 'JFZ', then use 'JFAA' thru 'JFZZ' (except Canada) -or use 'JF\$100 thru JF\$999' (Canada only). <device> refers to the recording device on which to dump journal file (disk, tape, or SFDEV).

As an example: 'JFDUMP U880405000090JF JFA D000SCRATCH 29 32 dumps file U880405000090JF to file JFA onto disk D000SCRATCH formatting from BCS29 to BCS32.

Retain the output filenames for Matebind journal files procedure (to follow).

5 Repeat step 4 for each journal file listed from step 2 above.

## CAUTION

#### Review the time stamps of the reformatted JF to confirm the entire data freeze period is accounted for.

-JF active during the entire data freeze with no significant interval without journal file

#### Procedure 3 Manual journal file dump (continued)

6 > DEMOUNT T<x>

{only if JF was recorded on tape}

**7 Site** If journal file was recorded on tape, remove the previous journal file tape and replace the write enable ring. Install the next tape without a write enable ring.

## CAUTION

Install each journal file tape in the order they were created.

**8** Site and App For each journal file tape, MOUNT and LIST the tape and repeat steps 4 through 7 above.

#### Procedure 4 Matebind journal files

- 1 App/ACT Matebind the reformatted journal files.
  - **a. ACT** List the device used for the journal file dump from the jf dump steps (previous procedure).
  - **b.** > MATEIO
  - C. > MATEBIND <jffile> <jffile> where <jffile> refers to all reformatted JF filenames created in the JF dump steps.
  - d. Repeat MATEBIND for each filename created in the JF dump steps.
  - **e.** > MATEBIND DMOLIST DMOLIST

*Note:* The site is responsible to input all DMOs from the DMOLIST. (These are DMOs which were input since datafreeze was suspended.)

f. INACT Mate> MATEIO

#### Procedure 5 Restore journal files

**1** App Restore the journal files to the inactive side. If to\_BCS 30 and higher perform substep *a* below. If to\_BCS 29 and lower perform substep *b*.

*Note:* In the following steps, <jffile> refers to all the reformatted JF filenames created previously in the *journal file dump* procedure.

## CAUTION

Restore all journal files in the same order they were created.

**a.** For to\_BCS 30 and higher enter:

ACT > TRACECI ME

*Note:* This command allows you to monitor the results of the RESTAB command on the ACT terminal.

#### INACT

Mate> RESTAB <jffile> <from\_BCS> Correct all errors which may occur.

Repeat RESTAB for each filename created in the journal file dump.

**b.** For to\_BCS 29 and lower enter:

#### INACT

Mate> DMOPRO <jffile> Correct all errors which may occur.

Repeat DMOPRO for each filename created in the journal file dump.

# **PRESWACT** procedure

This section details steps required to prepare for the CC activity switch to the new software load.

## Procedure 1 BULLETINS before PRESWACT

**1 App** Verify and perform all software delivery bulletins and workarounds that are required prior to beginning PRESWACT.

#### Procedure 2 Start PRESWACT

1 App/ACT Perform PRESWACT of BCSUPDATE.

*Note:* Please logout all users on the inactive side while PRESWACT is running.

- > BCSUPDATE
- > PRESWACT
- 2 Read the following notes, and continue the procedure while PRESWACT is running.

**Note 1:** PRESWACT runs all steps required before the CC switch of activity and flags them as completed when they pass. If any error occurs, PRESWACT will stop and give instructions. If this is the case, follow PRESWACT instructions to correct the problem (contact the site supervisor if necessary).

As an example:

TABLE\_DELTA executing : Table AMAOPTS \*\*\* Checksum incorrect, keys incorrect : TABLE\_DELTA not complete

ACT - Error: Inactive table data did not match. Correct error condition. Enter Preswact to continue For any table in error, investigate the problem by entering:

- > DELTA NOFILE {compares new/old tuples}

or > DELTA SUB <subtable> NOFILE To continue, run PRESWACT again by entering:

> PRESWACT

**Note 2:** A hardware conversion (such as LTC/LTCI) scheduled concurrently with the BCS upgrade will require certain table changes, additions or deletions. PRESWACT step TABLE\_DELTA will detect a mismatch between the old and new data, and will stop, indicating an error. If this is the case, confirm the table differences are due to the conversion, resolve any differences, and run PRESWACT again (type >PRESWACT) to continue.

#### Procedure 2 Start PRESWACT (continued)

**Note 3:** PRESWACT step TABLE\_DELTA may also display an informative message without stopping. When this occurs, it is not considered an error; rather, it is an indication that something is different in the old and new BCS loads. Note the information displayed, and at a convenient stopping point, compare the old and new loads to understand and validate the differences. *As an example:* 

| TABLE_DELTA        |          | executing  |        |       |
|--------------------|----------|------------|--------|-------|
| :<br>Table ATTCONS | Checksum | incorrect. | kevs   | match |
| :                  |          | ,          | 1107.0 |       |
| TABLE_DELTA        |          | complete   |        |       |

#### Procedure 3 PRESWACT DIRP and billing

Site and software delivery engineer should work together to prepare both PRIMARY and PARALLEL DIRP billing subsystems for the CC switch of activity (SWACT). This procedure gives the steps to accomplish this preparation.

*Note:* Site can begin doing this procedure while the Applicator continues with other PRESWACT procedures.

#### 1.0 Disk drive parallel DIRP coming from BCS31 and lower

a. Site/ACT In table DIRPSSYS determine which disks are being used for parallel DIRP recording.

The result of PRESWACT step CHECK\_DIRP\_PARVOLS displays the parallel DIRP devices in table DIRPSSYS or DIRPPOOL.

- **b.** For a parallel volume that is on DISK, from the DIRP level CLOSE the parallel file and DMNT the volume. Then remove the volume from table DIRPSSYS by replacing the volume name with nil volume (\$).
- **c.** Copy the parallel files to tape to prevent loss of parallel data if that is Telco policy.
- d. Erase all closed parallel DIRP files from the disk:

> CLEANUP FILE <parallel\_filename>
where <parallel\_filename> is each file to be erased.

e. Reformat the parallel disk volume:

> DIRPPFMT <parallel\_volume>
where <parallel\_volume> is the original volume name.

- f. If to\_BCS 32 and higher, rename the first file on the reformatted parallel volume (created by the "dirppfmt" command). Using the "renamefl" command, change the file name from "DIRPPARALLEL" to "B00000000000" (12 zeros).
- **g.** Site and App/INACT If from\_BCS 31, ensure that parallel disk volumes are in table DIRPPOOL on the inactive side. This allows the disk to be recovered by DIRP after SWACT. If necessary manually datafill the volume names in DIRPPOOL on the inactive side before SWACT.

#### 1.1 Disk drive parallel DIRP coming from BCS32 and higher

*Note:* If from\_BCS 32 and higher, Site no longer has to take down parallel billing if on disk.

**Site and App/INACT** Ensure that parallel disk volumes are in table DIRPPOOL on the inactive side. This allows the disk to be recovered by DIRP after SWACT. If necessary manually datafill the volume names in DIRPPOOL on the inactive side before SWACT.

If from\_BCS 34 and higher, PRESWACT step DIRPPOOL\_CHECK displays the datafill for table DIRPPOOL on the inactive side.

If from\_BCS 33 and lower, PRESWACT step CHECK\_DIRP\_PARVOLS displays the parallel DIRP devices in table DIRPSSYS or DIRPPOOL.

DIRP will recover parallel recording to disk on the newly-active side after SWACT.

## CAUTION

#### Recently recorded parallel data may be overwritten.

Site should copy the parallel files to tape to prevent loss of parallel data if that is Telco policy.

• If a single parallel volume is in use, information on the volume will be lost over SWACT.

• If more than one parallel volume is allocated to DIRP, DIRP will start recording after SWACT on the volume with the oldest time stamp. Hence information on that volume will be lost over SWACT.

#### 2 Disk drive PRIMARY billing

- a. Site/ACT If on disk (DDU), from the DIRP level ROTATE any active billing subsystem (such as AMA SMDR OCC CDR).
- **b.** If required by Telco policy copy unprocessed DIRP files to back-up tape (using DIRPAUTO or DIRPCOPY commands).
- c. Verify that table DIRPHOLD contains no unprocessed billing files (if DIRPAUTO was used above).

d. Site and App/INACT If from\_BCS 32 and higher, ensure that regular disk volumes are in table DIRPPOOL on the inactive side. This allows the disk to be recovered by DIRP after SWACT. If necessary manually datafill the volume names in DIRPPOOL on the inactive side before SWACT.

If from\_BCS 34 and higher, PRESWACT step DIRPPOOL\_CHECK displays the datafill for table DIRPPOOL on the inactive side.

#### 3 Tape drive PRIMARY billing

a. Site/ACT If on tape (MTD), from the DIRP level ROTATE any active billing subsystem (such as AMA SMDR OCC CDR), CLOSE the standby file, and DMNT the standby volume.

Example:

- > ROTATE AMA
- > CLOSE AMA STDBY 1
- > DMNT AMA T1

{standby volume}

- **b.** Remove the demounted standby tape from the tape drive, and put up a new tape to be used as the next DIRP volume.
- c. Prepare a new standby volume as follows.

> MOUNT <x> FORMAT <volume\_id>
where <x> is the standby device number, and <volume\_id> is the
name of the standby volume.

If prompted enter the first filename, or if system response is: "request aborted. Tape not expired (use ERASTAPE)" then select an unused or expired tape for formatting.

> DEMOUNT T<**x**>

Leave the standby volume at load point and ON LINE. Immediately following SWACT, it will become the ACTIVE volume of the appropriate subsystem.

**d.** Site and App/INACT If from\_BCS 32 and higher, ensure that regular tape volumes are in table DIRPPOOL on the inactive side. This allows the tape to be recovered by DIRP after SWACT. If necessary manually datafill the volume names in DIRPPOOL on the inactive side before SWACT.

If from\_BCS 34 and higher, PRESWACT step DIRPPOOL\_CHECK displays the datafill for table DIRPPOOL on the inactive side.

#### 4.0 DPP/BMC PRIMARY billing coming from BCS31 and lower

a. Site/ACT If on DPP or BMC, from the DIRP level ROTATE any active billing subsystem (such as AMA SMDR OCC CDR), CLOSE the standby file, and DMNT the standby volume.

Note: DIRP sees DPP/BMC as a tape drive port.

**b.** Perform this step to close the last file on the DPP and open a new one. Telco may POLL the DPP if desired when this is complete.

> MAPCI; MTC; IOD; DPP AMA; IDXMAINT CREATE FILE AMA This re-establishes the block header on the DPP.

- c. Display current DPP settings to hardcopy (retain for POSTSWACT).
- **d.** Prepare a new standby volume as follows.

> MOUNT <x> FORMAT <volume\_id>
where <x> is the standby device number, and <volume\_id> is the
name of the standby volume.

If prompted enter the first filename, or if system response is: "request aborted. Tape not expired (use ERASTAPE)" then enter:

> ERASTAPE <x>
where <x> is the standby device number.

*Note:* On a DPP/BMC it is safe to use the ERASTAPE command, since this does NOT actually erase any billing files. The command will not affect the collected data; it only resets DMS indicators.

System response is: \*\*\*WARNING, THIS TAPE WILL BE ERASED\*\*\*

## CAUTION

At this point again confirm the device is a port to a DPP or BMC, and NOT an unexpired billing tape.

If a mistake is made, a real tape could be erased.

Enter YES to confirm the command.

> DEMOUNT T<**x**>

If ERASTAPE command was used, repeat this substep (d) to rename the volume.

Leave the standby volume demounted. Immediately following SWACT, it will become the ACTIVE volume of the appropriate subsystem. -continued-

e. Site and App/INACT If from\_BCS 31, ensure that regular DPP/BMC volumes are in table DIRPPOOL on the inactive side. If necessary manually datafill the volume names in DIRPPOOL on the inactive side before SWACT.

Mate> TABLE DIRPPOOL; POS <pool\_#>
where <pool\_#> is the number for DPP AMA pool.

If going to BCS32 and higher CHANGE field DEVTYPE in table DIRPPOOL to DPP (not TAPE).

## CAUTION

Starting in BCS32 in a pool of DPP or BMC volumes, field DEVTYPE in table DIRPPOOL should be DPP (not TAPE). Otherwise, if datafilled as TAPE you will have to recover the volume manually after SWACT.

f. Site and App/ACT If SMDR recording is on BMC (datafilled as TAPE in table DIRPSSYS/DIRPPOOL) and NO standby volume is available for BMC, then mount a temporary STDBY volume. In table DIRPSSYS/DIRPPOOL add the TAPE device as a standby BMC. Also add the device in DIRP\_REC (see the following substep). Leave the STDBY TAPE demounted. DO NOT ROTATE the BMC. This volume will be used to rotate the BMC port OUT and back IN during POSTSWACT.

*Note:* Some SMDR recording applications on BMC collect SMDR records based on customer group ID only, and it is necessary to rotate the BMC tape port IN during POSTSWACT to ensure that any changes to the customer group IDs are passed to the BMC upon rotate (to ensure the RECORD HEADER is correct).

**g.** Site and App/INACT Verify the DIRP\_REC file on the inactive side is correct for the SWACT to the new BCS load.

Mate> LISTSF ALL

Mate> PRINT DIRP\_REC If necessary, edit DIRP\_REC to make corrections. -continued-
If going to BCS32 and higher, *delete* the DPP tuple in the DIRP\_REC file as follows. (This prevents incorrect data from being added to table DIRPPOOL as part of the POSTSWACT procedures.)

Mate> EDIT DIRP\_REC
Mate> DOWN '<poolname> {name of the pool using the DPP}
Mate> DELETE
Mate> ERASESF DIRP\_REC
Mate> FILE SFDEV DIRP\_REC

#### 4.1 DPP/BMC PRIMARY billing coming from BCS32 and higher

a. Site/ACT Perform this step to close the last file on the DPP and open a new one. Telco may POLL the DPP if desired when this is complete.

> MAPCI; MTC; IOD; DPP AMA; IDXMAINT CREATE FILE AMA This re-establishes the block header on the DPP.

b. Site and App/ACT If SMDR recording is on BMC (datafilled as TAPE in table DIRPPOOL) and NO standby volume is available for BMC, then mount a temporary STDBY TAPE volume. In table DIRPPOOL add the TAPE device as a standby BMC. Also add the device on the inactive side (see the following substep). Leave the STDBY TAPE demounted. DO NOT ROTATE the BMC. This volume will be used to rotate the BMC port OUT and back IN during POSTSWACT.

*Note:* Some SMDR recording applications on BMC collect SMDR records based on customer group ID only, and it is necessary to rotate the BMC tape port IN during POSTSWACT to ensure that any changes to the customer group IDs are passed to the BMC upon rotate (to ensure the RECORD HEADER is correct).

c. Site and App/INACT Ensure that regular DPP/BMC volumes are in table DIRPPOOL on the inactive side. If necessary manually datafill the volume names in DIRPPOOL on the inactive side before SWACT.

Mate> TABLE DIRPPOOL; POS <pool\_#>
where <pool\_#> is the number for DPP AMA pool.
-continued-

Verify field DEVTYPE in table DIRPPOOL is DPP (not TAPE).

#### CAUTION

Starting in BCS32 in a pool of DPP or BMC volumes, field DEVTYPE in table DIRPPOOL should be DPP (not TAPE). Otherwise, if datafilled as TAPE you will have to recover the volume manually after SWACT.

If from\_BCS 34 and higher, PRESWACT step DIRPPOOL\_CHECK displays the datafill for table DIRPPOOL on the inactive side.

#### 5.0 Tape drive parallel DIRP coming from BCS33 and lower

**a. Site/ACT** In table DIRPSSYS or DIRPPOOL determine which MTDs are being used for parallel DIRP recording.

The result of PRESWACT step CHECK\_DIRP\_PARVOLS displays the parallel DIRP devices in table DIRPSSYS or DIRPPOOL.

*Note:* TAPEX cannot be used for parallel recording.

- b. For a parallel volume that is on TAPE, CLOSE the parallel file and DMNT the volume from the DIRP level. Remove the volume from table DIRPSSYS or DIRPPOOL by replacing the volume name with nil volume (\$). Physically remove the tape from the drive.
- c. Replace these tapes with freshly formatted, empty tapes.

*Note:* This substep can also be done after the CC switch of activity (during POSTSWACT) if the tape drive is needed for other purposes.

Prepare each new parallel volume as follows.

> MOUNT <x> FORMAT <volume\_id>
where <x> is the parallel device number, and <volume\_id> is the name
of the parallel volume.

> DEMOUNT T<**x**>

Leave the tape at load point and ON LINE so it can be activated as the new PARALLEL device after SWACT.

#### 5.1 Tape drive parallel DIRP coming from BCS34 and higher

*Note:* This step can be used to automatically recover parallel volumes after the SWACT. Alternatively, you can do the previous step if you wish to wait until after the SWACT to format the new parallel volumes.

- a. Site/ACT In table DIRPPOOL determine which MTDs are being used for parallel DIRP recording. PRESWACT step DIRPPOOL\_CHECK displays the datafill for table DIRPPOOL on the inactive side.
- **b.** For a parallel volume that is on TAPE, demount all EXCEPT the current parallel volume from table DIRPPOOL by replacing the volume name in DIRPPOOL with nil volume (\$). Then physically remove the tape from the drive.
- c. Replace these tapes with freshly formatted, empty tapes.

Prepare each new parallel volume as follows.

> MOUNT <x> FORMAT <volume\_id>
where <x> is the parallel device number, and <volume\_id> is the name
of the parallel volume.

> DEMOUNT T<**x**>

Leave the tape at load point and ON LINE so it can be activated as the new PARALLEL device after SWACT.

**d.** Site and App/INACT Ensure that parallel tape volumes are in table DIRPPOOL on the inactive side. This allows the tape to be recovered by DIRP after SWACT. If necessary manually datafill the volume names in DIRPPOOL on the inactive side before SWACT.

PRESWACT step DIRPPOOL\_CHECK displays the datafill for table DIRPPOOL on the inactive side.

- If a single parallel volume is used for recording, the volume will be dropped over SWACT.

- If multiple tape volumes are in use for parallel recording, the volume in use before the SWACT will be dropped from DIRP and a freshly-formatted, empty volume will be used for recording.

#### 6.0 DPP/BMC parallel DIRP coming from BCS33 and lower

In BCS32 or BCS33 DIRP no longer supports parallel AMA recording on a DPP or BMC volume, UNLESS device type TAPE is used in table DIRPPOOL (in which case you must manually recover the DPP after SWACT).

a. Site/ACT In table DIRPSSYS or DIRPPOOL identify which DPP/BMC(s) is being used for parallel DIRP recording.

The result of PRESWACT step CHECK\_DIRP\_PARVOLS displays the parallel DIRP devices in table DIRPSSYS or DIRPPOOL.

**b.** Perform this step to close the last file on the DPP and open a new one. Telco may POLL the DPP if desired when this is complete.

> MAPCI; MTC; IOD; DPP AMA; IDXMAINT CREATE FILE AMA *This re-establishes the block header on the DPP.* 

- c. Display current DPP settings to hardcopy (retain for POSTSWACT).
- **d.** For a parallel volume that is on DPP or BMC, from the DIRP level CLOSE the parallel file and DMNT the volume. Then remove the volume from table DIRPSSYS or DIRPPOOL by replacing the volume name with nil volume (\$).
- e. Prepare each new parallel volume as follows.

> MOUNT <x> FORMAT <volume\_id>
where <x> is the parallel device number, and <volume\_id> is the name
of the parallel volume.

If prompted enter the first filename, or if system response is: "request aborted. Tape not expired (use ERASTAPE)" then enter:

> ERASTAPE <x>
where <x> is the parallel device number.

*Note:* On a DPP/BMC it is safe to use the ERASTAPE command, since this does NOT actually erase any billing files. The command will not affect data collected by the DPP/BMC. It only resets DMS indicators.

System response is: \*\*\*WARNING, THIS TAPE WILL BE ERASED\*\*\*

# CAUTION

At this point again confirm the device is a port to a DPP or BMC, and NOT an unexpired billing tape.

If a mistake is made, a real tape could be erased.

Enter YES to confirm the command.

> DEMOUNT T<**x**>

If ERASTAPE command was used, repeat this substep (e) to rename the volume.

Leave the billing volume in this state so it can be activated as the new PARALLEL volume following SWACT.

- f. Site and App/INACT If to\_BCS 32 and higher, ensure that parallel DPP/BMC volumes are in table DIRPPOOL on the inactive side. This allows the DPP/BMC to be recovered by DIRP after SWACT. If necessary manually datafill the volume names in DIRPPOOL on the inactive side before SWACT.
- **g.** Site and App/INACT If to\_BCS 32 and higher, for the parallel DPP tuple in table DIRPPOOL change field DEVTYPE to TAPE (not DPP).
- **h.** Site and App/INACT Verify the DIRP\_REC file on the inactive side is correct for the SWACT to the new BCS load.

Mate> LISTSF ALL

Mate> PRINT DIRP\_REC If necessary, edit DIRP\_REC to make corrections.

If going to BCS32 and higher, *delete* the DPP tuple in the DIRP\_REC file as follows. (This prevents incorrect data from being added to table DIRPPOOL as part of the POSTSWACT procedures.)

Mate> EDIT DIRP\_REC
Mate> DOWN '<poolname> {name of the pool using the DPP}
Mate> DELETE
Mate> ERASESF DIRP\_REC
Mate> FILE SFDEV DIRP\_REC

#### 6.1 DPP/BMC parallel DIRP coming from BCS34 and higher

In BCS34 and higher DIRP no longer supports parallel AMA recording on a DPP or BMC volume. Table control prohibits the filling of devtype DPP in a parallel pool.

#### Procedure 4 Data extension

- 1 App/INACT For a DATA EXTENSION only-Once PRESWACT step MATE\_RESTART\_RELOAD (or step MATE\_RESTART prior to BCS35) has completed, perform the following workaround. This allows the new trunks to remain in the INB state after SWACT.
  - **a.** Log into the inactive side.
  - **b.** Mate> LISTSF ALL

*Note:* The file 'NEWTRKS' should be in storefile. This file is created by Loadbuild to identify all the trunks added for the Data Extension.

- **C.** Mate> MAPCI NODISP;MTC;TRKS;TTP
- d. Mate> COMMAND PTBI (POST T @1 @2;FRLS;BSY INB)
- e. Mate> READ NEWTRKS
- f. Mate> QUIT ALL

#### Procedure 5 Login inactive

- **1** App/INACT Verify a flashing A1 on the inactive processor.
- 2 Login on the mate side as follows.
  - a. ACT
    - > MATEIO

> MATELOG <device>
where <device> is the name of the terminal labeled INACT.

b. INACT

|    | Enter<br>Mate> | username<br>OPERATOR | and pass<br>OPERATOR | sword<br>R | {mate-side response} |
|----|----------------|----------------------|----------------------|------------|----------------------|
| or | Enter<br>Mate> | username<br>OPERATOR |                      |            |                      |
|    | Enter<br>Mate> | password<br>OPERATOR |                      |            |                      |

## Procedure 6 Logout DNC

**1 Site and App/ACT** If DNC is in use (feature package NTX560), have Telco confirm that all DNC end users have been contacted and are logged out.

## Procedure 7 Table CRSFMT alarm

**1 App/ACT** In table CRSFMT, field ALARM, if any entry is set to 'Y', then the device must also be allocated in table DIRPPOOL. Otherwise, set it to 'N'.

*Note:* If a volume is allocated in DIRPPOOL it is being used.

This page purposely left blank.

# SWACT and POSTSWACT procedure

This section details steps required to perform a CC switch of activity (SWACT), test the new load, and complete the software delivery process.

# Procedure 1 BULLETINS before SWACT

**1 App** Verify and perform all software delivery bulletins and workarounds that are required prior to beginning the SWACT.

#### Procedure 2 Before SWACT

- 1 Site Do not proceed until both the Telco and NT on-line support agree.
- 2 Site Contact high profile customers and customers with essential services (that is, police and emergency bureaus, hospitals, and radio stations) to verify they are not in emergency call processing mode.
- **3 Site** Ensure no further activity is performed on the DPP, including DPP polling or disk backup. Inform the downstream processing center.
- 4 Site Disable all polling and periodic testing. There is to be no activity on the SuperNode CM, MS, and CLOCK or NT40 CC and CMC until cleared by the software delivery engineer. Failure to comply may result in a system restart.
- **5 Site** Dump the SPMS register information to a printer (or other device) according to Telco practice.
- 6 Site Disconnect any ISDN Digital Test Access (DTA) monitors. (Reference NTP 297-2421-300.)

# CAUTION

If DTA monitor is left connected over the SWACT, it will not be possible to reconnect it without first reloading the PM from CC data.

- **a.** Enter the LTPDATA level of MAP.
- b. Query all DTA monitors on the switch by issuing the command,
  - > EQUIP DTA QUERY ALL
- **c.** If the DMS responds with "No DTA equipment reserved on switch" then no further action is needed.
- **d.** Make note of any connected monitors by looking at the CONNECT field of the query display.

Use the POST command to post each monitored LEN, and then issue the command,

> CONNECT <N> RLS where <N> is the integer number of the monitor from the first column of the query display.

Do this for each connected monitor. Repeat substep b as necessary to review DTA status.

#### Procedure 2 Before SWACT (continued)

e. Reset all monitor LENs and DS0 channels by issuing the command,

> EQUIP DTA RESET <N> where <N> is the integer number of the monitor from the first column of the query display.

Do this until no equipment is left "Equipped." Repeat substep b as necessary to review DTA status.

**7** Site If BCS35, ensure Bit Error Rate Tester (BERT) is not running. BERT is a manual action used to test the quality of a CCS7 link.

#### CAUTION

#### In BCS35 BERT should not be left running during the CC SWACT. Otherwise, the link will hang up over the SWACT.

If BERT is left running over the SWACT, you will have to go into the PM level, post the offending LIU7/MSB7, and BSY and RTS it.

- a. To determine if BERT is on: Go into C7LKSET level and post each linkset in turn. The link state should not indicate 'BERT'.
- **b.** To turn off BERT, go into the C7LKSET level and post the linkset. Go into C7BERT level and type STOP <linkno>.
- 8 App Do not swact during CMC REX test. Failure to comply may result in a system restart.
  - a. > TABLE OFCENG; POS CMC\_REX\_SCHEDULED\_HR; QUIT
     The parameter will range from 0 to 23: 0 being midnight and 23 being 2300 hours.
  - b. Do not swact the office between the CMC\_REX\_SCHEDULED\_HR and 30 minutes after. Example: If CMC\_REX\_SCHEDULED\_HR is set to 0, then do not swact between 0000 and 0030 hours.
  - **c.** Verifiy Telco did complete step 4 above-Disable all polling and periodic testing.

#### Procedure 3 Restore special logs

Special logs (suppressed logs or logs with a threshold) are set up in LOGUTIL on a per-site basis. These do not get restored to the new load. This procedure manually restores any special logs on the new load.

*Note:* A restart reload on the mate side will cause supp/thresh settings to be lost. If a mate restart occurs before the switch of activity, verify the settings are present and, if not, repeat this procedure.

- **1** App/ACT List all special logs on the active side.
  - > LOGUTIL
    > LISTREPS SPECIAL

Example output:

LINE 138 7 INFO TRMT \*thresh= 25\* PM 189 5 INFO PM SW Information... \*supp\*

**2** App/INACT Restore special logs on the mate side.

Mate> LOGUTIL Mate> LISTREPS SPECIAL

Commands to restore above example:

Mate> THRESHOLD 25 LINE 138 Mate> SUPPRESS PM 189

3 App/INACT Verify the correct logs are set up and match the active load.

Mate> LOGUTIL Mate> LISTREPS SPECIAL

#### Procedure 4 Start logs

**1** App/ACT Set up LOGS for the SWACT.

*Note:* The purpose of this step is to turn on logs at the terminal designated as the "ACT" device. Normally, logs will have been routed also to a printer at the start of the session.

- a. > LOGUTIL;STOP
- b. > DELDEVICE <device>
  where <device> is where logs are to be routed.
- **c.** > ADDREP <device> SWCT {also add SWNR if on BCS30 and lower}
- **d.** > START This starts logs on "this" device. If a different terminal device was selected above, then use >STARTDEV <device>.
- **e.** > LEAVE

#### Procedure 5 Release JAM NT40

UNJAM the processors in preparation for the CC switch of activity (SWACT).

- **1** Site and App/INACT Verify the inactive side is flashing A1.
- 2 Site/INACT On inactive CCC, shelf 51, card location 16 (NT1X48), place the *Dact* switch to the *left* (UNJAMMED).
- **3 Site/ACT and INACT** On both sides (same card), also verify the *Enab* switches are down and the thumbwheels are on 5.

#### Procedure 6 Establish mate communication NT40

**1** App/ACT Establish communication with the mate (inactive ) side.

> MCR RTS

#### Procedure 7 SWACT

Refer to "CC Warm SWACT Summary" in *Appendix A* for a description of the CC warm SWACT process. Also refer to *Appendix B* for a procedure for testing call survivability over a CC warm SWACT and to *Appendix C* for sample test call scripts.

*Note:* Only "simple" 2-port and echo calls that are in a stable talking state (that is, not in a transition state such as dialing) will survive a CC warm SWACT. Survival means that the call is kept up until the next signaling message is received (usually, for example, a terminate message, but on any other message as well, such as an attempt to use the conference feature).

**1 App/ACT** Wait a *minimum* of 10 minutes after the *completion* (flashing A1) of the last RESTART on the inactive side before entering the appropriate switch of activity (SWACT) command (below).

# CAUTION

FAILURE TO WAIT AT LEAST 10 MINUTES may result in the office doing a restart reload instead of a controlled SWACT. Remember, a STATUSCHECK or MATELINK RTS FORCE can each cause a mate restart.

# CAUTION

After a CC warm SWACT *do not* JAM the inactive CPU RTIF. The system requires the JAM status to be clear on both CPUs in order to recover successfully. Recovery is indicated with a SWCT 101 log.

**2 App/ACT** INTERNATIONAL offices switch CC activity (SWACT) as follows. All others go to step 3.

*Note:* This step is valid if the NTX470AA (International Common Basic) package is built into the load.

> INTLSWCT;DATE;RESTARTSWCT

{only for INTL offices}

#### Procedure 7 SWACT (continued)

- **3** App/ACT All other offices switch CC activity (SWACT) with CC warm SWACT as follows.
  - a. For BCS36 and higher type:

> BCSUPDATE ; SWACTCI ; QUERYSWACT System prompt will tell you which SWACT command to use, either NORESTARTSWACT or RESTARTSWACT:

> DATE; NORESTARTSWACT Respond (yes/no) to system prompt using lower-case.

or else,

> DATE; RESTARTSWACT

- b. For BCS35 and lower type:
  - > BCSUPDATE; SWACTCI; DATE; RESTARTSWACT {for BCS33-BCS35}
  - > BCSUPDATE;SWCT;DATE;RESTARTSWCT {for BCS31 or BCS32}
  - > SWCT;DATE;RESTARTSWCT {for BCS30 and lower}

System response varies with the BCS level, but the following prompt is a typical example.

```
ACTIVE DEFAULT SETTINGS:
FORCESWACT set ON
LOADEXECS set ON
NOMATCH set OFF
Do you wish to continue?
Please confirm ("YES" or "NO"):
...Starting Warm SWACT now.
```

**4 Site/ACT** Monitor the SWACT, and tell the software delivery engineer when the active processor is again flashing A1.

# CAUTION

#### **Work quickly to complete the procedures to follow.** The POSTSWACT steps will verify that the office is functioning

normally with the new software load.

#### Procedure 8 Start POSTSWACT

#### CAUTION

After a CC warm SWACT *do not* JAM the inactive CPU RTIF. The system requires the JAM status to be clear on both CPUs in order to recover successfully. Recovery is indicated with a SWCT 101 log.

App/ACT Login, check the date and time, and start POSTSWACT.

- 1 Type:
  - <break>
- 2 ?LOGIN Enter username and password

> <username> <password>

{system response}

- 3 > DATE Verify the date and time are correct.
- 4 Reestablish recording onto devices (console session) as required.
- 5 > BCSUPDATE; POSTSWACT POSTSWACT runs all steps required aft

POSTSWACT runs all steps required after the CC switch of activity and flags them as complete when they pass. If any error occurs, POSTSWACT will stop and give instructions. If this is the case, follow POSTSWACT instructions to correct the problem, and run POSTSWACT again (type >POSTSWACT) to continue. If no problems are encountered, POSTSWACT stops after BEGIN\_TESTING

and waits until the site verifies the sanity of the current load.

## Procedure 9 Recover billing

Site and App/ACT POSTSWACT recovers PRIMARY (regular) billing subsystems (such as AMA SMDR OCC CDR). Confirm that affected DIRP subsystems were successfully activated. If billing is on tape (MTD) or DPP/BMC, manually assign the STANDBY volumes. Then site may manually bring up PARALLEL subsystem as required.

1 > MAPCI;MTC;IOD;DIRP

> QUERY AMA ALL {note which volume is ACTIVE}

- 2 If DPP or BMC, call downstream processing to POLL billing data. (Polling is optional. It may also be done after test calls are completed.)
- **3** TAPEX volumes must be manually remounted using the DIRP MNT command.
- 4 Assign standby billing devices for TAPE and DPP/BMC.
  - **a.** If tape (MTD), take down the STANDBY tape and put up a fresh tape to be used as the new standby volume.
  - b. > MOUNT <x> FORMAT <stdby\_volume> where <x> is the standby device number, and <stdby\_volume> is the name of the standby volume.

Example: MOUNT 3 FORMAT DPPAMA

c. Enter the first filename, or if system response is: "request aborted. Tape not expired (use ERASTAPE)" then enter:

> ERASTAPE <x>
where <x> is the standby device number.

*Note:* On a DPP/BMC it is safe to use the ERASTAPE command, since this does NOT actually erase any billing files. The command will not affect the collected data; it only resets DMS indicators. *System response is:* 

\*\*\*WARNING, THIS TAPE WILL BE ERASED\*\*\*

# CAUTION

At this point again confirm the device is a port to a DPP or BMC, and NOT an unexpired billing tape. If a mistake is made, a real tape may be erased.

Enter YES to confirm the command. -continued-

#### Procedure 9 Recover billing (continued)

- d. > DEMOUNT T<x>
- e. If ERASTAPE command was used, repeat substeps b and d to rename the volume.
- f. Repeat this entire step for each standby billing subsystem.
- 5 Activate standby devices.
  - a. > MNT < subsystem> <x>
     {still in DIRP level}

     Example: MNT AMA 3
     {still in DIRP level}

Enter YES to confirm the command.

- **b.** > QUERY AMA {to confirm standby volume is available}
- **c.** Repeat this step for each billing subsystem.
- 6 If using SMDR rotate the SMDR volume from the DIRP level of the MAP. (This will ensure the RECORD HEADER is correct.)

\* If SMDR recording is on BMC and NO standby volume is available, then mount a temporary STDBY TAPE volume. Rotate the BMC port OUT and back IN. Remove the tape volume after this is done.

*Note:* Since some SMDR recording applications on BMC collect SMDR records based on the customer group ID only, this ensures that any changes to the customer group IDs are passed to the BMC upon rotate (and the RECORD HEADER is correct).

- 7 Bring up parallel devices (as required) using the preformatted volumes.
  - a. For BCS31 and lower:

In table DIRPSSYS position on a DIRP subsystem requiring a parallel volume. Activate the parallel volume by datafilling the volume name. *Example:* TABLE DIRPSSYS; POS AMA CHA PARVOL T4 *or* CHA PARVOL D010PAMA

**b.** For BCS32 and higher:

In table DIRPSSYS position on a DIRP subsystem requiring a parallel volume. Note the PARLPOOL name for the DIRP subsystem selected. *Example:* 

TABLE DIRPSSYS; POS AMA

In table DIRPPOOL position on the parallel pool number associated with the PARLPOOL from table DIRPSSYS. Then activate the parallel volume by datafilling the volume name.

# Procedure 9 Recover billing (continued)

Examples: TABLE DIRPPOOL; POS 62 (pool for AMAPOOL) CHA VOLUME23 T4 or CHA VOLUME23 D010PAMA

- c. Repeat substep a or b for each parallel volume to be activated.
- **d.** > QUIT MAPCI
- 8 Ensure all regular and parallel devices are working for all available billing subsystems in DIRP.

#### Procedure 10 Display DPP settings

**App/ACT** Perform this procedure only if there are problems with DPP billing. Display current DPP settings to hardcopy and compare with the data obtained during the *PRESWACT DIRP and billing* procedure.

```
1
     > MAPCI NODISP;MTC;IOD;DPP AMA
2
     > COLLPSW
     Note: If different, perform steps 3 and 4; otherwise go to step 5.
3
     > COLLPSW 1 <4_digits> <6_digits>
4
    > COLLPSW 2 <4_digits> <6_digits>
5
     > AMATPSW
     Note: If different, perform step 6; otherwise, go to step 7.
6
     > AMATPSW <4_digits> <6_digits>
7
     > AMAHRS
     Note: If different, perform step 8; otherwise, go to step 9.
8
     > AMAHRS <start_hour> <end_hour>
9
     > VALPARM INVALID
     Note: If different, perform step 10; otherwise, go to step 11.
10
   > VALPARM INVALID < threshold>
11
    > ERRMAP ACT
     Note: If different, perform steps 12 and 13.
12
   > ERRMAP <alarm_no> <type> <level>
    Repeat step 12 for each alarm that is different.
13
```

NTP 297-1001-303 Release 04.01 September 1994

#### Procedure 11 INI trunks

**App/ACT** If on BCS31 and lower: to ensure INI trunks are returned to the correct state after SWACT, post all INI trunks, perform a force release, and return each to service as follows.

- 1 > MAPCI; MTC; TRKS; TTP
- 2 > POST A INI

3 > REPEAT <x> (FRLS;RTS;NEXT) where <x> is the number of INI trunks in the posted set.

#### Procedure 12 Restart inactive POST NT40

Prepare the inactive side for a revert to the old BCS load.

*Note:* A restart on the inactive side is done at this time in order to save time in the event that a revert to the old load should become necessary.

- **1 Site/INACT** Locate the NT1X48 card with the *Inact* LED lit. Move the *enab* switch up.
- **2** Site/INACT Perform a restart reload on the inactive processor (old BCS load).
  - a. Thumbwheel 3, RESET flashes 33
  - **b.** Thumbwheel 7, NO RESET *flashes 77, then initializes*
  - **c.** When the inactive processor starts to initialize, set thumbwheel back on 5, NO RESET.
- **3 Site/INACT** Allow initialization on the inactive side. Inform the Applicator when the inactive processor is flashing A1.
- **4 Site/INACT** Move the *Enab* switch back down.
- **5 App/INACT** Confirm that the inactive processor is flashing A1.

#### Procedure 13 DRTIME statistics

**1 App/ACT** Get a hardcopy of DRTIME statistics (if needed).

> DRTIME PRINT DRTIME provides statistics on the BCS application. If requested, the information should be forwarded to the appropriate Northern Telecom department.

#### Procedure 14 Do Test Calls

**1 Site/ACT** Perform TEST CALLS that were identified ahead-of-time from *Appendix C: Test Call Scripts.* 

# CAUTION

If an abort becomes necessary due to critical test failures, revert to the old load using the *Revert to the old load* procedure; otherwise, continue.

Note: Verify AMAB logs in conjunction with certain AMA test calls.

#### Procedure 15 After testing is complete SYNC NT40

POSTSWACT will STOP at step BEGIN\_TESTING to allow site to complete testing. *After SITE accepts the current load*, then put the processors in sync as follows.

Note: Do not enter POSTSWACT again until the processors are in sync.

- 1 Site/ACT and INACT On each CCC, shelf 51, card location 16 (NT1X48), ensure the *Enab* switches are down, the *Dact* switches are to the left (unjammed), and the thumbwheels are on 5.
- 2 **App/ACT** > MAPCI;MTC;CC;PS <i> where <i> is the inactive program store.
- 3 > COPY <m>
  where <m> is the PS module. Start at zero (0).
- 4 Repeat substep 3 for each PS module equipped.
- 5
   > QUIT; SYNC NOTRACEPOINT
   {if BCS31 and higher}

   > YES
   {for confirmation}

   Note:
   The SYNC NOTRACEPOINT command should be used in BCS31 and higher (patch is required if BCS31 or 32). If lower than BCS31 then use SYNC command as usual.

6 > QUIT MAPCI

#### Procedure 16 Finish POSTSWACT

- **1** App/ACT If necessary run POSTSWACT one more time to completion.
  - > BCSUPDATE; POSTSWACT

At this point BCSUPDATE will run any remaining POSTSWACT steps and flag them as completed when they pass. If failures occur, follow given instructions to correct the problem, then continue POSTSWACT.

- 2 Site and App/ACT Copy any new MS patches in store file to the PM loads disk volume (or SLM disk).
- **3 App/ACT** Clean up SFDEV by erasing any application-related files (for example: DRNOW, FEATDATA, and all patches).
- 4 **Site/ACT** Passwords for ADMIN and OPERATOR may have changed. For security Telco should change these passwords back to the original.
- **5 Site/ACT** Re-input any data changes made prior to the software update but not captured on journal file.
- **6 Site/ACT** Reassign all current PROFILE information (LOGIN or RESTART) in SFDEV.
- 7 Site/ACT Reassign any temporary log ROUTING setup via LOGUTIL.
- 8 Site/ACT Reassign any changes in the INTEG level of the MAP (for example, UPTH, BUFFSEL, FILTER and others).
- **9** Site/ACT Return PORTS and USER information back to original values.
- **10** Site/ACT Notify DNC end users to LOGIN the DNC.
- **Site/ACT** For Hybrid and if table DIRPSSYS was changed during the "JFFREEZE procedure" (*Site Preparation* section), change data for position JF in table DIRPSSYS back to the original data.

#### Procedure 17 Take image NT40

- 1 Site/ACT DUMP AN IMAGE of the new BCS load for backup-one NT40 IMAGE to disk and backup image copied to tape.
- 2 After the image is completed, you may set the AUTODUMP 'RETAIN' option back to 'ON' if desired. The option was set to "OFF' during the ONP.

*Note:* Setting the AUTODUMP 'RETAIN' option to 'OFF' during the ONP is design intent. This was done to prevent setting the system recovery route to the 'OLD' BCS image that was taken prior to the BCS update.

## Procedure 18 Start journal file

- **1** Site/ACT If equipped, start journal file and verify started.
  - **a.** > JF START
  - **b.** > MAPCI;MTC;IOD;DIRP
  - **c.** > QUERY JF ALL QUERY JF should respond with "AVAIL." If a standby device is being used, both active and standby volumes should be marked "AVAIL."
  - **d.** > QUIT ALL

# **Revert to old load procedure**

This section details steps required to revert to the old BCS load.

Perform the following procedure if a controlled REVERT is required after the CC switch of activity (SWACT).

Remember, the CPU with the new BCS load is now *active*. You will be going back to the old BCS load which is now *inactive*.

## Procedure 1 Before REVERT

- **1** Site Do not proceed until both the Telco and NT on-line support agree.
- 2 Site Contact high profile customers and customers with essential services (that is, police and emergency bureaus, hospitals, and radio stations) to verify they are not in emergency call processing mode.

#### Procedure 2 Restart inactive NT40 2

# CAUTION

Do NOT perform step 1 (below) if a restart reload on the inactive side was already done and the inactive processor is flashing A1.

- **Site/INACT** Perform a restart reload on the inactive processor (old BCS load).
  - a. Thumbwheel 3, RESET flashes 33
  - **b.** Thumbwheel 7, NO RESET *flashes 77, then initializes*
  - **c.** When the inactive processor starts to initialize, set thumbwheel back on 5, NO RESET.
  - **d.** Allow initialization on the inactive side. Inform the Applicator when the inactive processor is flashing A1.
- **2** App/INACT Confirm that the inactive processor is flashing A1.

#### Procedure 3 Establish mate communication NT40

**1** App/ACT Establish communication with the mate (inactive ) side.

> MCR RTS

#### Procedure 4 Login inactive

- **1** App/INACT Verify a flashing A1 on the inactive processor.
- 2 Login on the mate side as follows.
  - a. ACT
    - > MATEIO

> MATELOG <device>
where <device> is the name of the terminal labeled INACT.

b. INACT

|    | Enter<br>Mate> | username<br>OPERATOR | and password<br>OPERATOR | {mate-side response} |
|----|----------------|----------------------|--------------------------|----------------------|
| or | Enter<br>Mate> | username<br>OPERATOR |                          |                      |
|    | Enter<br>Mate> | password<br>OPERATOR |                          |                      |
# Procedure 5 TRACECI close

1 **App/INACT** If old load (inactive side) is BCS34 or lower, then close out the old active MOVEBCS/TABXFR message file.

Mate> TRACECI CLOSE

{for BCS34 and lower}

# Procedure 6 Configure DIRP billing

**1 Site/App** Configure the DIRP billing subsystems for revert SWACT to the old load.

*Note:* For details for completing the following refer to "PRESWACT DIRP and billing" procedure.

a. ACT Take down billing tapes and format new standby volumes in DIRP. Leave these demounted, they will become the active volumes after SWACT.

Disk volumes will rotate and recover automatically after SWACT.

Parallel volumes on tape (or DPP/BMC) can be recovered manually after SWACT.

**b. INACT** If reverting to BCS31 or higher:

Ensure datafill is correct on the mate side for tables DIRPPOOL or DIRPSSYS.

**c. INACT** If DIRP\_REC file is present in mate SFDEV, ensure each entry in DIRP\_REC is correct for the revert SWACT.

*Note:* In DIRP\_REC the parallel volume assignments for DIRPPOOL should be set to nil (\$) for all pools.

# Procedure 7 Start logs

**1** App/ACT Set up LOGS for the SWACT.

*Note:* The purpose of this step is to turn on logs at the terminal designated as the "ACT" device. Normally, logs will have been routed also to a printer at the start of the session.

- a. > LOGUTIL;STOP
- b. > DELDEVICE <device>
  where <device> is where logs are to be routed.
- **c.** > ADDREP <device> SWCT {also add SWNR if on BCS30 and lower}
- d. > START This starts logs on "this" device. If a different terminal device was selected above, then use >STARTDEV <device>.
- **e.** > LEAVE

# Procedure 8 Ensure inactive unjammed

**1** Site and App/INACT Ensure inactive side is *unjammed*.

# Procedure 9 Revert

1 App/ACT Wait a MINIMUM of 10 minutes after the COMPLETION (flashing A1) of the last restart on the inactive side before entering the ABORT-SWACT, ABORTSWCT, or RESTARTSWCT command.

# CAUTION FAILURE TO WAIT AT LEAST 10 MINUTES may result in the office doing a restart reload instead of a CC warmSWACT. Remember, a STATUSCHECK or MATELINK RTS FORCE can each cause a mate restart.

2 App/ACT INTERNATIONAL offices switch CC activity (SWACT) as follows.

*Note:* This step is valid if the NTX470AA (International Common Basic) package is built into the load.

> INTLSWCT; DATE; RESTARTSWCT

{only for INTL offices}

**3 App/ACT** ALL OTHER offices switch CC activity (SWACT) with CC warm-SWACT as follows.

# CAUTION

If a SWACT application module exists on the new, active side, but is missing from the old, inactive side, the revert SWACT may fail.

If reverting to BCS32 and higher, any SWACT applications missing from the inactive side will automatically be overridden.

If reverting to BCS31 and lower, SWACT will fail for any SWACT applications missing from the inactive side. In this case, any SWACT application missing from the inactive side must be *unloaded from the active side* in order for the revert-back to succeed. If you are unloading a module in a load prior to BCS30, use the SWCTCHK command before performing the revert-back.

-continued-

#### Procedure 9 REVERT (continued)

> BCSUPDATE; SWACTCI; DATE; ABORTSWACT {for BCS33 and higher}

# CAUTION

In BCS34 and higher the ABORTSWACT command has an option called NOCHECK which will allow the CC warm SWACT to continue even if there are bad devices on the active side (such as a CBSY LTC). Use the NOCHECK option *only* as a last resort and with special care taken to ensure office integrity.

> BCSUPDATE;SWCT;DATE;ABORTSWCT {for BCS31 or BCS32}

> SWCT;DATE;RESTARTSWCT

{for BCS30 and lower}

System response varies with the BCS level, but the following prompt is a typical example.

ACTIVE DEFAULT SETTINGS: FORCESWACT set ON LOADEXECS set ON NOMATCH set OFF Do you wish to continue? Please confirm ("YES" or "NO"): ...Starting Warm SWACT now.

**4 Site/ACT** Monitor the SWACT, and tell the software delivery engineer when the active processor is again flashing A1.

# CAUTION

Work quickly to complete the procedures to follow. The POSTSWACT steps will verify that the office is functioning normally with the new software load.

# Procedure 10 Start POSTSWACT

App/ACT Login, check the date and time, and start POSTSWACT.

| 1  | Type:<br><break></break>                                                                                                    |  |
|----|----------------------------------------------------------------------------------------------------|--|
| 2  | ?LOGIN<br>Enter username and password {system response}                                                                                                    |  |
|    | > <username> <password></password></username>                                                                                                    |  |
| or | <pre>&gt; <username> &gt; <password></password></username></pre>                                                                                                    |  |
| 3  | > DATE<br>Verify the date and time are correct.                                                                                                    |  |
| 4  | Reestablish recording onto devices (console session) as required.                                                                                                    |  |
| 5  | > BCSUPDATE ; POSTSWACT<br>POSTSWACT runs all steps required after the CC switch of activity and flags<br>them as complete when they pass. If any error occurs, POSTSWACT will<br>stop and give instructions. If this is the case, follow POSTSWACT |  |

>POSTSWACT) to continue. If no problems are encountered, POSTSWACT stops after BEGIN\_TESTING and waits until the site verifies the sanity of the current load.

instructions to correct the problem, and run POSTSWACT again (type

# **Procedure 11 Recover billing**

Site and App/ACT POSTSWACT recovers PRIMARY (regular) billing subsystems (such as AMA SMDR OCC CDR). Confirm that affected DIRP subsystems were successfully activated. If billing is on tape (MTD) or DPP/BMC, manually assign the STANDBY volumes. Then site may manually bring up PARALLEL subsystem as required.

1 > MAPCI;MTC;IOD;DIRP

> {note which volume is ACTIVE} > QUERY AMA ALL

- 2 If DPP or BMC, call downstream processing to POLL billing data. (Polling is optional. It may also be done after test calls are completed.)
- 3 TAPEX volumes must be manually remounted using the DIRP MNT command.
- 4 Assign standby billing devices for TAPE and DPP/BMC.
  - a. If tape (MTD), take down the STANDBY tape and put up a fresh tape to be used as the new standby volume.
  - b. > MOUNT <x> FORMAT <stdby\_volume> where <x> is the standby device number, and <stdby\_volume> is the name of the standby volume.

Example: MOUNT 3 FORMAT DPPAMA

C. Enter the first filename, or if system response is: "request aborted. Tape not expired (use ERASTAPE)" then enter:

> > ERASTAPE <**x**> where <x> is the standby device number.

Note: On a DPP/BMC it is safe to use the ERASTAPE command, since this does NOT actually erase any billing files. The command will not affect the collected data; it only resets DMS indicators. System response is:

\*\*\*WARNING, THIS TAPE WILL BE ERASED\*\*\*

# CAUTION

At this point again confirm the device is a port to a DPP or BMC, and NOT an unexpired billing tape.

If a mistake is made, a real tape may be erased.

Enter YES to confirm the command. -continued-

# Procedure 11 Recover billing (continued)

- d. > DEMOUNT T<x>
- e. If ERASTAPE command was used, repeat substeps b and d to rename the volume.
- f. Repeat this entire step for each standby billing subsystem.
- 5 Activate standby devices.
  - a. > MNT <subsystem> <x>{still in DIRP level}Example: MNT AMA 3

Enter YES to confirm the command.

- **b.** > QUERY AMA {to confirm standby volume is available}
- c. Repeat this step for each billing subsystem.
- 6 If using SMDR rotate the SMDR volume from the DIRP level of the MAP. (This will ensure the RECORD HEADER is correct.)

\* If SMDR recording is on BMC and NO standby volume is available, then mount a temporary STDBY TAPE volume. Rotate the BMC port OUT and back IN. Remove the tape volume after this is done.

*Note:* Since some SMDR recording applications on BMC collect SMDR records based on the customer group ID only, this ensures that any changes to the customer group IDs are passed to the BMC upon rotate (and the RECORD HEADER is correct).

- 7 Bring up parallel devices (as required) using the preformatted volumes.
  - a. For BCS31 and lower:

In table DIRPSSYS position on a DIRP subsystem requiring a parallel volume. Activate the parallel volume by datafilling the volume name. *Example:* TABLE DIRPSSYS; POS AMA CHA PARVOL T4 *or* CHA PARVOL D010PAMA

**b.** For BCS32 and higher:

In table DIRPSSYS position on a DIRP subsystem requiring a parallel volume. Note the PARLPOOL name for the DIRP subsystem selected. *Example:* 

TABLE DIRPSSYS; POS AMA

In table DIRPPOOL position on the parallel pool number associated with the PARLPOOL from table DIRPSSYS. Then activate the parallel volume by datafilling the volume name.

-continued-

# Procedure 11 Recover billing (continued)

Examples: TABLE DIRPPOOL; POS 62 (pool for AMAPOOL) CHA VOLUME23 T4 or CHA VOLUME23 D010PAMA

- c. Repeat substep a or b for each parallel volume to be activated.
- **d.** > QUIT MAPCI
- 8 Ensure all regular and parallel devices are working for all available billing subsystems in DIRP.

# Procedure 12 Display DPP settings

**App/ACT** Perform this procedure only if there are problems with DPP billing. Display current DPP settings to hardcopy and compare with the data obtained during the *PRESWACT DIRP and billing* procedure.

```
1
     > MAPCI NODISP;MTC;IOD;DPP AMA
2
     > COLLPSW
     Note: If different, perform steps 3 and 4; otherwise go to step 5.
3
     > COLLPSW 1 <4_digits> <6_digits>
4
    > COLLPSW 2 <4_digits> <6_digits>
5
     > AMATPSW
     Note: If different, perform step 6; otherwise, go to step 7.
6
     > AMATPSW <4_digits> <6_digits>
7
     > AMAHRS
     Note: If different, perform step 8; otherwise, go to step 9.
8
     > AMAHRS <start_hour> <end_hour>
9
     > VALPARM INVALID
     Note: If different, perform step 10; otherwise, go to step 11.
10
   > VALPARM INVALID < threshold>
11
     > ERRMAP ACT
     Note: If different, perform steps 12 and 13.
12
   > ERRMAP <alarm_no> <type> <level>
    Repeat step 12 for each alarm that is different.
13
```

# Procedure 13 INI trunks

**App/ACT** If on BCS31 and lower: to ensure INI trunks are returned to the correct state after SWACT, post all INI trunks, perform a force release, and return each to service as follows.

- 1 > MAPCI; MTC; TRKS; TTP
- 2 > POST A INI

3 > REPEAT <x> (FRLS;RTS;NEXT) where <x> is the number of INI trunks in the posted set.

# Procedure 14 Do Test Calls

**1 Site/ACT** Perform TEST CALLS that were identified ahead-of-time from *Appendix C: Test Call Scripts.* 

#### Procedure 15 After testing is complete SYNC NT40

POSTSWACT will STOP at step BEGIN\_TESTING to allow site to complete testing. *After SITE accepts the current load*, then put the processors in sync as follows.

Note: Do not enter POSTSWACT again until the processors are in sync.

- 1 Site/ACT and INACT On each CCC, shelf 51, card location 16 (NT1X48), ensure the *Enab* switches are down, the *Dact* switches are to the left (unjammed), and the thumbwheels are on 5.
- 2 App/ACT > MAPCI;MTC;CC;PS <i> where <i> is the inactive program store.
- 3 > COPY <m>
  where <m> is the PS module. Start at zero (0).
- 4 Repeat substep 3 for each PS module equipped.
- 5 > QUIT; SYNC NOTRACEPOINT {if BCS31 and higher} > YES {for confirmation} Note: The SYNC NOTRACEPOINT command should be used in BCS31 and higher (patch is required if BCS31 or 32). If lower than BCS31 then use SYNC command as usual.

6 > QUIT MAPCI

# Procedure 16 Finish POSTSWACT

**1** App/ACT If necessary run POSTSWACT one more time to completion.

> BCSUPDATE; POSTSWACT

At this point BCSUPDATE will run any remaining POSTSWACT steps and flag them as completed when they pass. If failures occur, follow given instructions to correct the problem, then continue POSTSWACT.

- 2 Site and App/ACT Copy any new MS patches in store file to the PM loads disk volume (or SLM disk).
- **3 App/ACT** Clean up SFDEV by erasing any application-related files (for example: DRNOW, FEATDATA, and all patches).
- 4 **Site/ACT** Passwords for ADMIN and OPERATOR may have changed. For security Telco should change these passwords back to the original.
- **5 Site/ACT** Re-input any data changes made prior to the software update but not captured on journal file.
- **6 Site/ACT** Reassign all current PROFILE information (LOGIN or RESTART) in SFDEV.
- 7 Site/ACT Reassign any temporary log ROUTING setup via LOGUTIL.
- 8 Site/ACT Reassign any changes in the INTEG level of the MAP (for example, UPTH, BUFFSEL, FILTER and others).
- 9 Site/ACT Return PORTS and USER information back to original values.
- **10** Site/ACT Notify DNC end users to LOGIN the DNC.
- **Site/ACT** For Hybrid and if table DIRPSSYS was changed during the "JFFREEZE procedure" (*Site Preparation* section), change data for position JF in table DIRPSSYS back to the original data.

# Procedure 17 Take image NT40

- 1 **Site/ACT** DUMP AN IMAGE of the new BCS load for backup-one NT40 IMAGE to disk and backup image copied to tape.
- 2 After the image is completed, you may set the AUTODUMP 'RETAIN' option back to 'ON' if desired. The option was set to "OFF' during the ONP.

*Note:* Setting the AUTODUMP 'RETAIN' option to 'OFF' during the ONP is design intent. This was done to prevent setting the system recovery route to the 'OLD' BCS image that was taken prior to the BCS update.

# Procedure 18 Start journal file

- **1 Site/ACT** If equipped, start journal file and verify started.
  - **a.** > JF START
  - **b.** > MAPCI;MTC;IOD;DIRP
  - **C.** > QUERY JF ALL QUERY JF should respond with "AVAIL." If a standby device is being used, both active and standby volumes should be marked "AVAIL."
  - **d.** > QUIT ALL

# Procedure 19 More Revert/ABORT steps

- **1 Site and App/INACT** If asked to do so by technical support take an image of the *inactive* (mate) side load.
- 2 Site and App/ACT With journal file running, initiate a DATA FREEZE period enforcing JF data modification restrictions until the beginning of the rescheduled software update.
- **3 Site and App** Following an ABORT, rescheduling of the software update must be negotiated. Refer to *Procedure for rescheduling aborted applications*.
- **4 App/ACT** On the ACTIVE side perform the following steps to restore the active side to its original configuration.
  - **a.** If old load is BCS35 and higher:
    - > BCSUPDATE;ABORT\_PRESWACT
    - > TABXFR;CANCEL
    - > QUIT ALL
  - **b.** If old load is BCS34 and lower:
    - > BCSUPDATE;RESET
    - > QUIT ALL

# **Emergency abort procedure**

# CAUTION

Perform the following steps only if a decision has been reached to activate the old load without regard to preserving stable call processing.

Remember, the CPU with the new BCS load is now active. You will be going back to the old BCS load which is now inactive.

# Procedure 1 Before EABORT

- 1 Site Do not proceed until both the Telco and NT on-line support agree.
- 2 Site Contact high profile customers and customers with essential services (that is, police and emergency bureaus, hospitals, and radio stations) to verify they are not in emergency call processing mode.

# Procedure 2 Restart inactive NT40 2

# CAUTION

Do NOT perform step 1 (below) if a restart reload on the inactive side was already done and the inactive processor is flashing A1.

- **Site/INACT** Perform a restart reload on the inactive processor (old BCS load).
  - a. Thumbwheel 3, RESET flashes 33
  - **b.** Thumbwheel 7, NO RESET *flashes 77, then initializes*
  - **c.** When the inactive processor starts to initialize, set thumbwheel back on 5, NO RESET.
  - **d.** Allow initialization on the inactive side. Inform the Applicator when the inactive processor is flashing A1.
- **2** App/INACT Confirm that the inactive processor is flashing A1.

# Procedure 3 Ensure inactive unjammed

1 Site and App/INACT Ensure inactive side is *unjammed*.

# Procedure 4 Cold SWACT NT40

- **1** Site/ACT JAM active side to force a switch of activity (cold swact).
- 2 Site/ACT Monitor the SWACT, and tell the software delivery engineer when the active processor is again flashing A1. *At this point the CC switch of activity is over.*
- **3** Site and App/ACT *Work quickly to complete the next procedure*. The *POSTSWACT* procedure (to follow) checks that the office is functioning as normal.

*Note:* Be sure to notify appropriate levels of support of the ABORT before putting the switch back in SYNC.

# Procedure 5 Start POSTSWACT

App/ACT Login, check the date and time, and start POSTSWACT.

| 1  | Type:<br><break></break>                                                                                                    |                                            |
|----|----------------------------------------------------------------------------------------------------|--------------------------------------------|
| 2  | ?LOGIN                                                                                                    | {system response}                          |
|    | <pre>&gt; <username> <password></password></username></pre>                                                                             | (c) cicil recpenses)                       |
| or | <pre>&gt; <username> &gt; <password></password></username></pre>                                                                        |                                            |
| 3  | <ul> <li>DATE</li> <li>Verify the date and time are correct.</li> </ul>                                                                 |                                            |
| 4  | Reestablish recording onto devices (console session) as required.                                                                       |                                            |
| 5  | > BCSUPDATE; POSTSWACT<br>POSTSWACT runs all steps required after the CC swite<br>them as complete when they pass. If any error occurs. | ch of activity and flags<br>POSTSWACT will |

them as complete when they pass. If any error occurs, POSTSWACT will stop and give instructions. If this is the case, follow POSTSWACT instructions to correct the problem, and run POSTSWACT again (type >POSTSWACT) to continue. If no problems are encountered, POSTSWACT stops after BEGIN\_TESTING and waits until the site verifies the sanity of the current load.

# **Procedure 6 Recover billing**

Site and App/ACT POSTSWACT recovers PRIMARY (regular) billing subsystems (such as AMA SMDR OCC CDR). Confirm that affected DIRP subsystems were successfully activated. If billing is on tape (MTD) or DPP/BMC, manually assign the STANDBY volumes. Then site may manually bring up PARALLEL subsystem as required.

- 1 > MAPCI;MTC;IOD;DIRP
  - {note which volume is ACTIVE} > QUERY AMA ALL
- 2 If DPP or BMC, call downstream processing to POLL billing data. (Polling is optional. It may also be done after test calls are completed.)
- 3 TAPEX volumes must be manually remounted using the DIRP MNT command.
- 4 Assign standby billing devices for TAPE and DPP/BMC.
  - a. If tape (MTD), take down the STANDBY tape and put up a fresh tape to be used as the new standby volume.
  - b. > MOUNT <x> FORMAT <stdby\_volume> where <x> is the standby device number, and <stdby\_volume> is the name of the standby volume.

Example: MOUNT 3 FORMAT DPPAMA

C. Enter the first filename, or if system response is: "request aborted. Tape not expired (use ERASTAPE)" then enter:

> > ERASTAPE <**x**> where <x> is the standby device number.

Note: On a DPP/BMC it is safe to use the ERASTAPE command, since this does NOT actually erase any billing files. The command will not affect the collected data; it only resets DMS indicators. System response is:

\*\*\*WARNING, THIS TAPE WILL BE ERASED\*\*\*

# CAUTION

At this point again confirm the device is a port to a DPP or BMC, and NOT an unexpired billing tape.

If a mistake is made, a real tape may be erased.

Enter YES to confirm the command. -continued-

# Procedure 6 Recover billing (continued)

- d. > DEMOUNT T<x>
- e. If ERASTAPE command was used, repeat substeps b and d to rename the volume.
- f. Repeat this entire step for each standby billing subsystem.
- 5 Activate standby devices.
  - a. > MNT <subsystem> <x>{still in DIRP level}Example: MNT AMA 3

Enter YES to confirm the command.

- **b.** > QUERY AMA {to confirm standby volume is available}
- c. Repeat this step for each billing subsystem.
- 6 If using SMDR rotate the SMDR volume from the DIRP level of the MAP. (This will ensure the RECORD HEADER is correct.)

\* If SMDR recording is on BMC and NO standby volume is available, then mount a temporary STDBY TAPE volume. Rotate the BMC port OUT and back IN. Remove the tape volume after this is done.

*Note:* Since some SMDR recording applications on BMC collect SMDR records based on the customer group ID only, this ensures that any changes to the customer group IDs are passed to the BMC upon rotate (and the RECORD HEADER is correct).

- 7 Bring up parallel devices (as required) using the preformatted volumes.
  - a. For BCS31 and lower:

In table DIRPSSYS position on a DIRP subsystem requiring a parallel volume. Activate the parallel volume by datafilling the volume name. *Example:* TABLE DIRPSSYS; POS AMA CHA PARVOL T4 *or* CHA PARVOL D010PAMA

**b.** For BCS32 and higher:

In table DIRPSSYS position on a DIRP subsystem requiring a parallel volume. Note the PARLPOOL name for the DIRP subsystem selected. *Example:* 

TABLE DIRPSSYS; POS AMA

In table DIRPPOOL position on the parallel pool number associated with the PARLPOOL from table DIRPSSYS. Then activate the parallel volume by datafilling the volume name.

-continued-

Procedure 6 Recover billing (continued)

> Examples: TABLE DIRPPOOL; POS 62 (pool for AMAPOOL) CHA VOLUME23 T4 or CHA VOLUME23 D010PAMA

- c. Repeat substep a or b for each parallel volume to be activated.
- **d.** > QUIT MAPCI
- 8 Ensure all regular and parallel devices are working for all available billing subsystems in DIRP.

# Procedure 7 Display DPP settings

**App/ACT** Perform this procedure only if there are problems with DPP billing. Display current DPP settings to hardcopy and compare with the data obtained during the *PRESWACT DIRP and billing* procedure.

```
1
     > MAPCI NODISP;MTC;IOD;DPP AMA
2
     > COLLPSW
     Note: If different, perform steps 3 and 4; otherwise go to step 5.
3
     > COLLPSW 1 <4_digits> <6_digits>
4
    > COLLPSW 2 <4_digits> <6_digits>
5
     > AMATPSW
     Note: If different, perform step 6; otherwise, go to step 7.
6
     > AMATPSW <4_digits> <6_digits>
7
     > AMAHRS
     Note: If different, perform step 8; otherwise, go to step 9.
8
     > AMAHRS <start_hour> <end_hour>
9
     > VALPARM INVALID
     Note: If different, perform step 10; otherwise, go to step 11.
10
   > VALPARM INVALID < threshold>
11
     > ERRMAP ACT
     Note: If different, perform steps 12 and 13.
12
   > ERRMAP <alarm_no> <type> <level>
    Repeat step 12 for each alarm that is different.
13
```

# Procedure 8 INI trunks

**App/ACT** If on BCS31 and lower: to ensure INI trunks are returned to the correct state after SWACT, post all INI trunks, perform a force release, and return each to service as follows.

- 1 > MAPCI; MTC; TRKS; TTP
- 2 > POST A INI

3 > REPEAT <x> (FRLS;RTS;NEXT) where <x> is the number of INI trunks in the posted set.

# Procedure 9 Do Test Calls

**1 Site/ACT** Perform TEST CALLS that were identified ahead-of-time from *Appendix C: Test Call Scripts.* 

#### Procedure 10 After testing is complete SYNC NT40

POSTSWACT will STOP at step BEGIN\_TESTING to allow site to complete testing. *After SITE accepts the current load*, then put the processors in sync as follows.

Note: Do not enter POSTSWACT again until the processors are in sync.

- 1 Site/ACT and INACT On each CCC, shelf 51, card location 16 (NT1X48), ensure the *Enab* switches are down, the *Dact* switches are to the left (unjammed), and the thumbwheels are on 5.
- 2 App/ACT > MAPCI;MTC;CC;PS <i> where <i> is the inactive program store.
- 3 > COPY <m>
  where <m> is the PS module. Start at zero (0).
- 4 Repeat substep 3 for each PS module equipped.
- 5 > QUIT; SYNC NOTRACEPOINT {if BCS31 and higher} > YES {for confirmation} Note: The SYNC NOTRACEPOINT command should be used in BCS31 and higher (patch is required if BCS31 or 32). If lower than BCS31 then use SYNC command as usual.

6 > QUIT MAPCI

# Procedure 11 Finish POSTSWACT

**1** App/ACT If necessary run POSTSWACT one more time to completion.

> BCSUPDATE; POSTSWACT

At this point BCSUPDATE will run any remaining POSTSWACT steps and flag them as completed when they pass. If failures occur, follow given instructions to correct the problem, then continue POSTSWACT.

- 2 Site and App/ACT Copy any new MS patches in store file to the PM loads disk volume (or SLM disk).
- **3 App/ACT** Clean up SFDEV by erasing any application-related files (for example: DRNOW, FEATDATA, and all patches).
- 4 **Site/ACT** Passwords for ADMIN and OPERATOR may have changed. For security Telco should change these passwords back to the original.
- **5 Site/ACT** Re-input any data changes made prior to the software update but not captured on journal file.
- **6 Site/ACT** Reassign all current PROFILE information (LOGIN or RESTART) in SFDEV.
- 7 Site/ACT Reassign any temporary log ROUTING setup via LOGUTIL.
- 8 Site/ACT Reassign any changes in the INTEG level of the MAP (for example, UPTH, BUFFSEL, FILTER and others).
- 9 Site/ACT Return PORTS and USER information back to original values.
- **10** Site/ACT Notify DNC end users to LOGIN the DNC.
- **Site/ACT** For Hybrid and if table DIRPSSYS was changed during the "JFFREEZE procedure" (*Site Preparation* section), change data for position JF in table DIRPSSYS back to the original data.

# Procedure 12 Take image NT40

- 1 **Site/ACT** DUMP AN IMAGE of the new BCS load for backup-one NT40 IMAGE to disk and backup image copied to tape.
- 2 After the image is completed, you may set the AUTODUMP 'RETAIN' option back to 'ON' if desired. The option was set to "OFF' during the ONP.

*Note:* Setting the AUTODUMP 'RETAIN' option to 'OFF' during the ONP is design intent. This was done to prevent setting the system recovery route to the 'OLD' BCS image that was taken prior to the BCS update.

# Procedure 13 Start journal file

- **1 Site/ACT** If equipped, start journal file and verify started.
  - **a.** > JF START
  - **b.** > MAPCI;MTC;IOD;DIRP
  - **c.** > QUERY JF ALL QUERY JF should respond with "AVAIL." If a standby device is being used, both active and standby volumes should be marked "AVAIL."
  - **d.** > QUIT ALL

# Procedure 14 More Revert/ABORT steps

- **1 Site and App/INACT** If asked to do so by technical support take an image of the *inactive* (mate) side load.
- 2 Site and App/ACT With journal file running, initiate a DATA FREEZE period enforcing JF data modification restrictions until the beginning of the rescheduled software update.
- **3 Site and App** Following an ABORT, rescheduling of the software update must be negotiated. Refer to *Procedure for rescheduling aborted applications.*
- **4 App/ACT** On the ACTIVE side perform the following steps to restore the active side to its original configuration.
  - a. If old load is BCS35 and higher:
    - > BCSUPDATE;ABORT\_PRESWACT
    - > TABXFR;CANCEL
    - > QUIT ALL
  - **b.** If old load is BCS34 and lower:
    - > BCSUPDATE;RESET
    - > QUIT ALL

# **Two Night Process SNODE MOP**

# Contents

| Site preparation procedure |                                          |      |  |
|----------------------------|------------------------------------------|------|--|
| Procedure 1                | Take image 7-1                           |      |  |
| Procedure 2                | Route logs SNODE 7-2                     |      |  |
| Procedure 3                | Processor tests SNODE 7-3                |      |  |
| Procedure 4                | Responsibilities before pre-application  |      |  |
|                            | checks SN 7-7                            |      |  |
| Procedure 5                | Save site files 7-9                      |      |  |
| Procedure 6                | Peripheral verification SNODE 7-10       |      |  |
| Procedure 7                | Table ACDGRP 7-11                        |      |  |
| Procedure 8                | Fill in Test Call Scripts 7-12           |      |  |
| Data consister             | ncy check procedure                      | 7-13 |  |
| Procedure 1                | Run TABAUDIT (BCS34 and higher) 7-13     |      |  |
| Procedure 2                | Run CHECKTAB (BCS33 and lower) 7-16      |      |  |
| Updating loads             | s in the Message Switch                  | 7-17 |  |
| Procedure 1                | Restore CM and MS loads 7-17             |      |  |
| Procedure 2                | Preload both MSs 7-19                    |      |  |
| Site responsib             | ilities the day of the software delivery | 7-21 |  |
| Procedure 1                | Day zero checklist 7-21                  |      |  |
| Procedure 2                | Patch verification 7-22                  |      |  |
| Procedure 3                | Run DATADUMP 7-23                        |      |  |
| Procedure 4                | FX voice and data 7-24                   |      |  |
| First Night                |                                          | 7-25 |  |
| Preliminary ph             | ase procedure                            | 7-25 |  |
| Procedure 1                | Interrupt/ABORT process 7-26             |      |  |
| Procedure 2                | Remote login 7-27                        |      |  |
| Procedure 3                | Check logs SNODE 7-28                    |      |  |
| Procedure 4                | Stop journal file 7-29                   |      |  |
| Procedure 5                | Ensure MSs loaded 7-30                   |      |  |
| Procedure 6                | Drop sync SNODE 7-31                     |      |  |
| Procedure 7                | BULLETINS before LOADMATE 7-32           |      |  |
| Procedure 8                | Loadmate SNODE 7-33                      |      |  |
| Procedure 9                | Login inactive after Loadmate SNODE 7-35 |      |  |
| Procedure 10               | Set date and header message 7-36         |      |  |

| Procedure 11<br>Procedure 12<br>Procedure 13<br>Procedure 14<br>Procedure 15<br>Procedure 16<br>Procedure 17<br>Procedure 18<br>Procedure 19<br>Procedure 20<br>Procedure 21 | Download application files (RTP) 7-37<br>Check logs inactive SNODE 7-38<br>Mate-side memory check 7-39<br>Retain PARM values 7-40<br>Patch inactive 7-41<br>Activate patches inactive 7-43<br>Restart inactive for patches 7-44<br>IPL modules 7-45<br>SWCTCHK verification 7-46<br>MASSTC 7-47<br>BULLETINS before data transfer 7-48 |      |  |  |
|----------------------------------------------------------------------------------------------------|----------------------------------------------------------------------------------------------------|------|--|--|
|                                                                                                    | duro                                                                                                    | 7 40 |  |  |
|                                                                                                    | aure<br>Toble DART 740                                                                                                    | 7-49 |  |  |
| Procedure 1                                                                                                    | Office DARI 7-49                                                                                                    |      |  |  |
| Procedure 2                                                                                                    | Stop offer CLUMTCE®DIACDATA 7.51                                                                                                    |      |  |  |
| Procedure 3                                                                                                    | Stop aller CLLINTCESDIAGDATA 7-51                                                                                                    |      |  |  |
| Procedure 4                                                                                                    | Stort MOVERCS 7 52                                                                                                    |      |  |  |
| Procedure 6                                                                                                    | Start NOVEDCS $7-55$                                                                                                    |      |  |  |
| Procedure 7                                                                                                    |                                                                                                    |      |  |  |
| Procedure 8                                                                                                    | MOV/EBCS completed 7-56                                                                                                    |      |  |  |
| Procedure 9                                                                                                    | Login inactive 7-57                                                                                                    |      |  |  |
| Procedure 10                                                                                                    | Print reports 7-58                                                                                                    |      |  |  |
| Procedure 11                                                                                                    | Traninfo inactive 7-59                                                                                                    |      |  |  |
| Procedure 12                                                                                                    | Take MATE IMAGE 7-60                                                                                                    |      |  |  |
| Procedure 13                                                                                                    | Stop after MOVEBCS 7-61                                                                                                    |      |  |  |
| Procedure 14                                                                                                    | Data freeze 7-62                                                                                                    |      |  |  |
| Procedure 15                                                                                                    | SYNC 7-63                                                                                                    |      |  |  |
| Procedure 16                                                                                                    | Journal file rules 7-64                                                                                                    |      |  |  |
|                                                                                                    | Ire                                                                                                    | 7-67 |  |  |
| Procedure 1                                                                                                    | Office PARMs with TABXER 7-67                                                                                                    | 1 01 |  |  |
| Procedure 2                                                                                                    | TABXER setup 7-69                                                                                                    |      |  |  |
| Procedure 3                                                                                                    | Start TABXFR 7-70                                                                                                    |      |  |  |
| Procedure 4                                                                                                    | Copy patches 7-71                                                                                                    |      |  |  |
| Procedure 5                                                                                                    | TABXFR completed 7-72                                                                                                    |      |  |  |
| Procedure 6                                                                                                    | Login inactive 7-73                                                                                                    |      |  |  |
| Procedure 7                                                                                                    | Print reports TABXFR 7-74                                                                                                    |      |  |  |
| Procedure 8                                                                                                    | Trapinfo inactive 7-75                                                                                                    |      |  |  |
| Procedure 9                                                                                                    | Take MATE IMAGE 7-76                                                                                                    |      |  |  |
| Procedure 10                                                                                                    | Stop after TABXFR 7-77                                                                                                    |      |  |  |
| Procedure 11                                                                                                    | Data freeze 7-78                                                                                                    |      |  |  |
| Procedure 12                                                                                                    | SYNC 7-79                                                                                                    |      |  |  |
| Procedure 13                                                                                                    | Journal file rules 7-80                                                                                                    |      |  |  |
| Second Night                                                                                                    |                                                                                                    | 7-83 |  |  |
| Journal file restore procedure                                                                                                    |                                                                                                    |      |  |  |
| Procedure 1                                                                                                    | Interrupt/ABORT process 7-83                                                                                                    |      |  |  |
| Procedure 2                                                                                                    | Remote login 7-84                                                                                                    |      |  |  |
| Procedure 3                                                                                                    | Check logs SNODE 7-85                                                                                                    |      |  |  |
| Procedure 4<br>Procedure 5<br>Procedure 6<br>Procedure 7<br>Procedure 8<br>Procedure 9<br>Procedure 10<br>Procedure 11<br>Procedure 12 | Stop journal file 7-86<br>Drop sync SNODE 7-87<br>Loadmate SNODE 7-88<br>Login inactive after Loadmate SNODE 7<br>Set date and header message 7-91<br>Check logs inactive SNODE 7-92<br>Manual journal file dump 7-93<br>Matebind journal files 7-96<br>Restore journal files 7-97 | 7-90       |       |
|----------------------------------------------------------------------------------------------------|----------------------------------------------------------------------------------------------------|------------|-------|
|                                                                                                    | edure                                                                                                    |            | 7-99  |
| Procedure 1                                                                                                    | BULLETINS before PRESWACT 7-99                                                                                                    |            |       |
| Procedure 2                                                                                                    | Unload module JCTRSTAT 7-100                                                                                                    |            |       |
| Procedure 3                                                                                                    | Start PRESWACT 7-101                                                                                                    |            |       |
| Procedure 4                                                                                                    | Override module JCTRSTAT 7-103                                                                                                    |            |       |
| Procedure 5                                                                                                    | PRESWACT DIRP and billing 7-104                                                                                                    |            |       |
| Procedure 6                                                                                                    | Data extension 7-114                                                                                                    |            |       |
| Procedure 7                                                                                                    | MS CHECK failure 7-115                                                                                                    |            |       |
| Procedure 8                                                                                                    | STATUSCHECK if MS loaded in PRESW                                                                                                    | VACT 7-117 |       |
| Procedure 9                                                                                                    | Login inactive 7-118                                                                                                    |            |       |
| Procedure 10                                                                                                    | Logout DNC 7-119                                                                                                    |            |       |
| Procedure 11                                                                                                    | Table CRSFMT alarm 7-120                                                                                                    |            |       |
| SWACT and POS                                                                                                    |                                                                                                    |            | 7-121 |
|                                                                                                    | BUILETINS before SWACT 7-121                                                                                                    |            | 1-121 |
| Procedure 2                                                                                                    | Before SWACT 7-122                                                                                                    |            |       |
| Procedure 3                                                                                                    | Restore special logs 7-124                                                                                                    |            |       |
| Procedure 4                                                                                                    | Start logs 7-125                                                                                                    |            |       |
| Procedure 5                                                                                                    | Release JAM SNODE 7-126                                                                                                    |            |       |
| Procedure 6                                                                                                    | Perform TST <ms#> VIAMATE 7-127</ms#>                                                                                                    |            |       |
| Procedure 7                                                                                                    | Establish mate communication SNODE                                                                                                    | 7-128      |       |
| Procedure 8                                                                                                    | SWACT 7-129                                                                                                    |            |       |
| Procedure 9                                                                                                    | Start POSTSWACT 7-131                                                                                                    |            |       |
| Procedure 10                                                                                                    | SYSBSY Message Switch 7-132                                                                                                    |            |       |
| Procedure 11                                                                                                    | Recover billing 7-133                                                                                                    |            |       |
| Procedure 12                                                                                                    | Display DPP settings 7-136                                                                                                    |            |       |
| Procedure 13                                                                                                    | INI trunks 7-137                                                                                                    |            |       |
| Procedure 14                                                                                                    | Restart inactive POST SNODE 7-138                                                                                                    |            |       |
| Procedure 15                                                                                                    | DRTIME statistics 7-139                                                                                                    |            |       |
| Procedure 16                                                                                                    | Do Test Calls 7-140                                                                                                    |            |       |
| Procedure 17                                                                                                    | After testing is complete SYNC SNODE                                                                                                    | 7-141      |       |
| Procedure 18                                                                                                    | POST_MS_CHECK failure 7-142                                                                                                    |            |       |
| Procedure 19                                                                                                    | Finish POSTSWACT 7-143                                                                                                    |            |       |
| Procedure 20                                                                                                    | Take image SNODE 7-144                                                                                                    |            |       |
| Procedure 21                                                                                                    | Start journal file 7-145                                                                                                    |            |       |
| Revert to old load                                                                                                    | d procedure                                                                                                    |            | 7-147 |
| Procedure 1                                                                                                    | Before REVERT 7-147                                                                                                    |            |       |
| Procedure 2                                                                                                    | Restart inactive SNODE 2 7-148                                                                                                    |            |       |
| Procedure 3                                                                                                    | Establish mate communication SNODE                                                                                                    | 7-149      |       |
| Procedure 4                                                                                                    | Login inactive 7-150                                                                                                    |            |       |
|                                                                                                    | <b>v</b>                                                                                                    |            |       |

| Procedure 5  | TRACECI close 7-151                              |
|--------------|--------------------------------------------------|
| Procedure 6  | Configure DIRP billing 7-152                     |
| Procedure 7  | Start logs 7-153                                 |
| Procedure 8  | Ensure inactive unjammed 7-154                   |
| Procedure 9  | Perform TST <ms#> VIAMATE for Revert 7-155</ms#> |
| Procedure 10 | Establish mate communication SNODE 7-156         |
| Procedure 11 | Revert 7-157                                     |
| Procedure 12 | Start POSTSWACT 7-159                            |
| Procedure 13 | SYSBSY Message Switch 7-160                      |
| Procedure 14 | Recover billing 7-161                            |
| Procedure 15 | Display DPP settings 7-164                       |
| Procedure 16 | INI trunks 7-165                                 |
| Procedure 17 | Do Test Calls 7-166                              |
| Procedure 18 | After testing is complete SYNC SNODE 7-167       |
| Procedure 19 | POST_MS_CHECK failure 7-168                      |
| Procedure 20 | Finish POSTSWACT 7-169                           |
| Procedure 21 | Take image SNODE 7-170                           |
| Procedure 22 | Start journal file 7-171                         |
| Procedure 23 | More Revert/ABORT steps 7-172                    |

### Emergency abort procedure

| Procedure 1  | Before EABORT 7-173                        |
|--------------|--------------------------------------------|
| Procedure 2  | Restart inactive SNODE 2 7-174             |
| Procedure 3  | Ensure inactive unjammed 7-175             |
| Procedure 4  | Cold SWACT SNODE 7-176                     |
| Procedure 5  | Start POSTSWACT 7-177                      |
| Procedure 6  | SYSBSY Message Switch 7-178                |
| Procedure 7  | Recover billing 7-179                      |
| Procedure 8  | Display DPP settings 7-182                 |
| Procedure 9  | INI trunks 7-183                           |
| Procedure 10 | Do Test Calls 7-184                        |
| Procedure 11 | After testing is complete SYNC SNODE 7-185 |
| Procedure 12 | POST_MS_CHECK failure 7-186                |
| Procedure 13 | Finish POSTSWACT 7-187                     |
| Procedure 14 | Take image SNODE 7-188                     |
| Procedure 15 | Start journal file 7-189                   |
| Procedure 16 | More Revert/ABORT steps 7-190              |

# Site preparation procedure

Begin this section when the First Shipment of tapes and documentation arrives at the office. Site must complete the following procedures *before* being contacted by Northern Telecom for the pre-application checks (or Preliminary Precheck). In order to qualify the office for a software upgrade the series of prechecks must be successfully completed.

### Procedure 1 Take image

1 Site/ACT Before beginning the front-end testing (processor tests), DUMP AN OFFICE IMAGE for backup-one SuperNode image to SLM disk 1 (or to tape) and backup image to SLM tape cartridge, or one NT40 image to disk and copied to tape.

### Procedure 2 Route logs SNODE

This procedure ensures that specific logs are routed to an active log device and are not suppressed.

### 1 Site/ACT

- > LOGUTIL
- > LISTREPS SPECIAL
- If specific logs are suppressed use
- > RESUME <log>
- If logs have threshold set use
- > THRESHOLD 0 <log>
- where <log> refers to specific CM, MS, SLM, and MM logs.

### 2 > LISTROUTE DEVICE <printer>

If critical logs are not routed use

- > ADDREP <printer> <log>
- > STOPDEV <printer>

Verify only critical logs are enabled on the device and are correctly routed.

- 3 > STARTDEV <printer>
  - > LEAVE

### Procedure 3 Processor tests SNODE

To ensure front-end stability Site should complete the following tests before being contacted for the pre-application checks.

*Note:* Perform the following front-end testing during low traffic periods.

- 1 Site Ensure the CPUs are in SYNC and the inactive side is NOT jammed.
- **2 ACT** Match the memory from the Memory level of the MAP.
  - > MAPCI; MTC; CM; MEMORY
  - > MATCH ALL
  - > QUIT
- **3 INACT** From the inactive RTIF (remote terminal interface), jam the inactive CPU.

RTIF> \JAM

RTIF> YES

**4 ACT** Drop SYNC from the CM level of the MAP.

> DPSYNC

> YES

{for confirmation}

{for confirmation}

- **5 INACT** Wait for the inactive CPU to return to flashing A1.
- 6 Test the CM stability with each of the following restarts on ONLY the *inactive* RTIF.
  - a. INACT RTIF> \RESTART WARM
    RTIF> YES {for confirmation}
    Wait for a flashing A1.
    b. INACT RTIF> \RESTART COLD
    RTIF> YES {for confirmation}
    Wait for a flashing A1.
    c. INACT RTIF> \RESTART RELOAD
    RTIF> YES {for confirmation}
    Wait for a flashing A1.

### Procedure 3 Processor tests SNODE (continued)

- 7 ACT Test the memory cards from the Memory level of the MAP.
  - > MEMORY;TST ALL
  - > QUIT
- 8 After completion of the test, check any logs indicating pass or fail. If above test failed, clear the problem and repeat the test.
- **9** ACT SYNC the CPUs from the CM level of the MAP.

> SYNC

- **10** After receiving the "Synchronization Successful" message, verify no faults are displayed at the CM or Memory levels of the MAP (shows all dots and no Xs or fs).
- **11 INACT** At the inactive RTIF release the jam.

RTIF> \RELEASE JAM

**12** ACT Switch activity of the CPUs from the CM level.

> SWACT

- **13 INACT** Repeat steps 1 through 12 on the newly-inactive CPU.
- 14 Verify the CPUs remain in SYNC and the inactive side is NOT jammed.
- **15 ACT** Match the memory from the Memory level of the MAP.
  - > MEMORY; MATCH ALL
  - > QUIT
- **16 ACT** Perform a REX test long from the CM level.
  - > REXTST LONG

```
> YES {for confirmation}
CPU SYNC, Message Controller (MC), and Subsystem Clock (SSC) states
will change. The SuperNode will be out of SYNC for at least 60 minutes.
```

### Procedure 3 Processor tests SNODE (continued)

**17 ACT** After completion of the test, verify the test results:

> QUERYCM REXRESULT

The CPUs should be back in SYNC with no REX alarms at the CM level or on the main MAP display header. If the test failed, contact the site supervisor to resolve any problems and repeat steps 16 and 17.

- **18** Repeat (with the other CPU active) steps 16 and 17.
- **19 ACT** Perform an image test from the CMMNT level of the MAP.
  - > CMMNT
  - > IMAGE
  - > QUIT
- **20** After completion of the test, check any logs indicating pass or fail. If above test failed, clear the problem and repeat the test.

*Note:* If on BCS 26-28 and patch BKR24C<xx> is present and activated (PATCHEDIT shows it ON), then skip over the rest of this procedure and go to the next procedure.

**21** ACT Busy the Slave MS from the MS level of the MAP.

> MS;BSY <x>
where <x> refers to the Slave MS (look under Clock field).

**22** ACT Test the MS from the MS level.

> TST <**x**>

- **23** After completion of the test the results of the test are displayed. If the test failed, resolve any problems and repeat the test.
- 24 ACT Return the busied MS to service.

```
> RTS <x>
```

**25** Wait 5 minutes to ensure the clocks are stable and to allow the hardware audit to run. Both MS should be inservice.

### Procedure 3 Processor tests SNODE (continued)

26 ACT Switch MS clock mastership.

> SWMAST

27 Test the other MS by repeating steps 21 through 26.

**28** ACT > QUIT ALL

### Procedure 4 Responsibilities before pre-application checks SN

**1 Site** Site is encouraged to verify all new software load and patch tapes received in a shipment.

*Note:* The following steps do not apply to a TAS NONRES tape which is used only by NT technical support to provide access to certain non-resident software tools.

- a. INSERT (or MOUNT) and LIST each tape.
- **b.** From the tape header or first file verify the header matches the tape label and the tape is correct for the to\_BCS. For a BCS IMAGE tape also verify the image filename is correct. *Verify a tape is good by listing the tape to the end without any errors.*
- **c.** If any problems are found notify your NT customer service representative immediately.
- d. Keep the tapes on-site for use during the scheduled software update.
- 2 Site Review the D190 document (office feature record) to ensure the software content meets the expected requirements.

*Note:* Offices receiving feature package NTX218, EADAS, ensure table OMACC has only 25 entries. If table OMACC has more than 25 entries, the site will have to delete the extraneous entries so the five new EADAS Operation Measurement tuples will fit.

### CAUTION

For MS preloading it is recommended that the MS be loaded using the new BCS IMAGE tape, and NOT the PM load tape. The MS load provided on the IMAGE tape contains a more current patch set.

Richardson customers may require loading of the MS prior to the arrival of the IMAGE tape. Contact Richardson BCS Applications for MS loading procedures.

If problems are encountered during loading, contact the appropriate TAS group for assistance.

The recommended procedure for MS preloading is found in section *Updating loads in the Message Switch* of this MOP. Wait to upgrade the MS until the new BCS IMAGE tape arrives on site.

**3** Site Load and patch ALL PERIPHERAL MODULES with the to\_BCS software loads according to the *Peripheral Software Release Document* ("Application Procedures" section).

### Procedure 4 Responsibilities before pre-application checks SN (continued)

Peripheral modules include all PMs, XPMs, DPP, MPC, and the various application processors associated with a DMS-SCP/STP/SSP such as the ENET, LPP (including EIUs, LIUs and LIMs) and the FP.

*Note:* If a cross-reference file (BCSxxXPM\$XREF) is at the beginning of the XPM patch tape, use it to identify patches applicable to each XPM load.

**4 Site** Monitor front-end stability watching SuperNode CM,MM, and MS logs through the day of the software delivery.

### Procedure 5 Save site files

1 Site/ACT Copy all Telco/site-created files in store file (SFDEV) onto a labeled scratch tape. These files can be manually restored to SFDEV after the BCS application. Any patches and files downloaded to SFDEV need to remain in SFDEV for

the BCS application-DO NOT ERASE!

### Procedure 6 Peripheral verification SNODE

- 1 **Site/ACT** If the office is equipped with DDUs, erase all unwanted files. Then ensure the peripheral loads and peripheral patches for the to\_BCS are on the same disk.
- 2 On the DDU used for primary billing collection (such as AMA SMDR OCC CDR), perform routine maintenance on the disk to ensure it is functioning properly. If excessive "bad blocks" are present, reformat the disk.
- 3 Ensure peripherals (including ENET and DPPs) are loaded and patched with the to\_BCS software. (Refer to the *Peripheral Software Release Document*.)

*Note:* Procedures for preloading the MSs are in section *Updating loads in the Message Switch* of this MOP.

### Procedure 7 Table ACDGRP

- 1 App/ACT Identify any "holes" in table ACDGRP and fill them with dummy tuples. Otherwise, you may be unable to retrieve MIS reports from some ACDGRPs.
  - **a.** > OMSHOW ACDGRP ACTIVE
  - **b.** Look for nonconsecutive keys. (example: 0 2 3 5 6 has 1 and 4 missing.)
  - **c.** If any missing tuples, have Translations personnel datafill with dummy tuples. (This prevents the renumbering of key indexes during the BCS update.)
  - **d.** Also provide datafill in table DNROUTE for each corresponding dummy tuple added in table ACDGRP.

### Procedure 8 Fill in Test Call Scripts

**1** Site Fill in and test the *Test Call Scripts* in *Appendix C*.

This is to provide a thorough test plan exercise for testing the new BCS load. You will be asked to make your test calls after switching activity to the new BCS.

# Data consistency check procedure

Procedure 1 is for offices on BCS34 and higher.

Procedure 2 is for offices on BCS33 and lower.

**CAUTION** Review Software Delivery Bulletins and any current Warning Bulletins concerning TABAUDIT before using it.

### Procedure 1 Run TABAUDIT (BCS34 and higher)

Perform this procedure at 15 days prior to the software delivery date. This allows time to correct any table data problems that might be found. At the insertion minus 10 days pre-check, NT engineers will review the results. The data consistency checks must be successfully completed including any needed data corrections in order for the scheduled application to be completed on schedule.

For all offices on BCS 34 and higher, perform the following steps. These steps are used to verify table data integrity using TABAUDIT.

A complete tutorial of TABAUDIT is provided in *Appendix A*. This includes information on TABAUDIT enhancements (BCS36) which provide automated scheduling capability and facilitate data capture.

*Warning:* TABAUDIT can take up to 10 hours to run. The length of time will vary from site to site depending on the number and size of tables.

1 Site/ACT Verify table data using TABAUDIT. Send output to a recording device (e.g. D000SCRATCH). Make note of the device used, since the files will be reviewed by NT prior to BCS application.

TABAUDIT may be set-up to run all the tables using the "ALL" option or to run a range of tables using the "FROM" and "TO" options. TABAUDIT can only be run from only one terminal at a time.

- To use the "FROM" and "TO" options see substep **a** below.
- To use the "ALL" option see substep **b** below.

*Warning:* If a device is *not* specified when issuing the TABAUDIT ALL command, only a SUMMARY\$FILE will be created in Store File and no separate file will be created for individual failed tables.

#### Procedure 1 Run TABAUDIT (continued)

If necessary, TABAUDIT may be stopped and restarted . To stop TABAUDIT at anytime, use break HX. When restarting TABAUDIT, determine the last table verified by reviewing the "SUMMARY\$FILE " file in SFDEV. The last table verified can also be determined by listing table DART and reviewing the "CHKDATE" and "CHKTIME" fields for the most recently verified table.

Some tables will output information or warning messages as though they are being changed. However, no changes will be made since TABAUDIT does not execute any write procedures.

For example, when TABAUDIT is performed on table DATASIZE the following message is output for every tuple checked: A restart is needed for this change to take effect. Check the NTP as to which is appropriate warm or cold.

Or for example, when STDPRTCT is checked, the additional output is: *Warning: Changes in table STDPRTCT may alter office billing.* 

**a.** Until the amount of time required to verify all tables is known for a particular site it is recommended to perform the verification on a range of tables using the "FROM" and "TO" options and information found in table DART.

> TABAUDIT FROM <start table> [TO <end table>]
<device name>

For example, to obtain table names in increments of 100, enter Table DART, list, go down 100 and list two. Record or print the table names. Continue this until the end of table DART is reached.

> TABLE DART; LIST (output will be the "FROM" table name)
> DOWN 100; LIST 2 (output will be the "TO" table name of the first 100 and the "FROM" table name for the second 100)
> DOWN 100; LIST 2 (repeat until the end of table is reached)
> LEAVE

Perform TABAUDIT on the first 100 tables as shown in the following example:

> TABAUDIT FROM DART TO BGDATA <device name>

When complete, perform TABAUDIT on the next 100. Repeat until all tables have been verified.

**b.** Use the TABAUDIT ALL command to perform the data verification function on all tables listed in table DART using just one command.

> TABAUDIT ALL <device name>

### Procedure 1 Run TABAUDIT (continued)

2 Review the summary output and any failed table files. If any table fails, contact the translations engineer who can help in resolving any data consistency issues. To verify a corrected table, run TABAUDIT ONLY and specify the corrected table.

> TABAUDIT ONLY **> <b><device name**> Continue until all tables have been corrected.

**3** When all tables have been corrected, if time permits, perform a TABAUDIT on all the tables again by range or by use of the "ALL" command. This is to ensure that no changes performed in step 2 have adversely affected other tables.

### Procedure 2 Run CHECKTAB (BCS33 and lower)

Perform this procedure at 15 days prior to the software delivery date. This allows time to correct any table data problems that might be found.

For offices on BCS 33 and lower that are scheduled for a complete One Night Process (not Hybrid), please refer to your Site Notification Package (or contact the NT Customer Service Representative) for the appropriate procedure concerning the use of CHECKTAB.

### Updating loads in the Message Switch

Begin this section as soon as the new BCS IMAGE tape arrives on site (normally two to three days before the software delivery).

*Procedure 1* is to copy the new CM and MS loads onto a SLM disk. This is for all offices, and is required in order to load the MS and to enable loading the mate CM from SLM disk.

*Procedure 2* is only for offices on BCS34 and higher. Procedure 2 is to preload the MSs with the new MS load. (For offices on BCS33 and lower, the MSs will be loaded by the BCS Applicator on the night of the software delivery.)

*Note:* When scheduled for a BCS-n to BCS-n application (for example, BCS34 to BCS34) Telco may choose to NOT preload MSs as long as the present MS load is patched current.

### Procedure 1 Restore CM and MS loads

Restore (that is, copy ) the new CM and MS loads onto a SLM disk.

- 1 Site/ACT List the SLM tape cartridge with the new BCS IMAGE files (both \_MS and \_CM loads).
  - **a.** Place the cartridge into the SLM tape drive on the same side as the inactive CPU.
  - **b.** > DISKUT
  - **c.** > IT <tape\_device> Inserts the tape into the inactive-side SLM, for example: IT SOOT or IT SO1T
  - **d.** > LF <tape\_device> for example, LF SOOT or LF SO1T. May take up to one hour to list.
  - e. Verify the MS and CM load files are the correct ones to use. To help understand the image filenames, you may use CI command DISPMS <filename> which displays the image header information. (Refer to Appx. A for more details of this command.)

### Procedure 1 Restore CM and MS loads (continued)

- 2 Select a SLM disk volume onto which to restore the new BCS IMAGE.
  - The volume selected should not be on the same SLM with active DIRP billing.
  - The volume should not be the same volume normally used to take images. (This is so that AUTOIMAGE won't fail for lack of disk space.)

If there is a problem completing this step, please contact the next level of support.

- **3** Restore both the CM load and the appropriate MS load onto the selected SLM disk volume.

  - b. > RE FILE <disk\_volume><tape\_device><filename\_MS>
    Restores the MS load onto the SLM, for example:
    RE FILE S01DIMG0 S01T LD101015MS36CR\_MS
  - **c.** > ET <tape\_device> Ejects the SLM tape, for example: ET S01T
  - **d.** > QUIT

### Procedure 2 Preload both MSs

As of BCS34, backward-compatibility is supported in the Message Switch (MS). This means, if the office is on BCS34 or higher, then it is possible to PRELOAD *both* MSs with the new MS load before the CM is upgraded to the new BCS.

### CAUTION

# Do not attempt to upgrade the Message Switch at this time unless the office is currently on BCS34 or higher.

Failure to heed this caution could result in degradation of the switch since the MS load is not backward compatible until the office is on BCS34.

### CAUTION

If the office is on BCS34 or higher, both MSs must be loaded with the MS load provided on the BCS IMAGE tape prior to starting the BCS application. The following procedure assumes the proper MS load was successfully copied to a SLM disk volume.

*Note:* The BCS IMAGE provided is patched current. If any new patches are required, these will be downloaded to SFDEV and applied on the night of the BCS application.

- 1 Site/ACT List the SLM disk volume onto which the new BCS IMAGE files (both \_MS and \_CM loads) were previously restored (copied).
  - **a.** > DISKUT
    - > LF SOOD<volume> {or SO1D<volume>}
      where <volume> is the SLM disk volume with the BCS IMAGE.
  - **b.** Verify the image files (both \_MS and \_CM) on the SLM disk volume are correct. Be sure to use the image files provided on the new BCS IMAGE tape.

To help understand the image filenames, you may use the DISPMS <filename> command which displays the image header information. (Refer to Appx. A for more details of this command.)

- 2 At the MS level of the MAP, determine which MS contains the SLAVE clock. (Look for "slave" under the CLOCK field.)
  - > MAPCI;MTC;MS

### Procedure 2 Preload both MSs (continued)

| 3 | > BSY <ms#></ms#>                                                                          | {the MS with the slave clock}                                                      |  |
|---|--------------------------------------------------------------------------------------------|------------------------------------------------------------------------------------|--|
| 4 | > LOADMS <ms#> &lt;<b>filena</b><br/>where <filename> is the name</filename></ms#>         | me><br>of the _MS load file listed above in step 1.                                |  |
|   | > YES                                                                                      | {for confirmation}                                                                 |  |
| 5 | When prompted, perform an or                                                               | hen prompted, perform an out-of-service test on the MS just loaded.                |  |
|   | > TST <ms#><br/>Ensure the test passes with no<br/>the fault, and repeat the test.</ms#>   | on the OOS MS} {on the OOS MS}                                                     |  |
|   | (                                                                                          | CAUTION                                                                            |  |
|   | <b>Do not proceed un</b><br>Replace cards if necessary an<br>if the test fails repeatedly. | <b>Aless NO faults are reported.</b><br>d repeat the test. Contact site supervisor |  |
|   |                                                                                            |                                                                                    |  |

6 > RTS <MS#>

{not OOBAND!}

7 Wait 5 minutes to ensure the clocks are stable and to allow the hardware audit to run. Both MSs should be inservice.

*Note:* The MS load on the CM image tape is patched as current as possible. Copies of all MS patches that were applied to this load will be in mate SFDEV when the CM image is loaded for the BCS application. Once the CM load is made active (by the SWACT) the MATCHALL MS (PATCHER) will function as intended.

- 8 Switch MS clock mastership.
  - > SWMAST
- 9 Monitor MS logs for 10 minutes to ensure stability.
- 10 Repeat steps 3 through 9 to update the load in the other MS.
- 11 > QUIT MAPCI

## Site responsibilities the day of the software delivery

The following steps must be completed by site personnel *before* the software delivery engineer contacts the site for the scheduled software delivery.

### Procedure 1 Day zero checklist

- **1 Site** Verify that all problems identified from performing table data checks have all been resolved.
- 2 Verify that the front-end processors have been in sync for the past 24 hours and the last REX test has passed.
- **3** Verify an image has been taken in the last 24 hours and backed to tape.
- 4 Ensure you have undertaken your critical test call plan and verified it. (See *Appendix C: Test Call Scripts.*)
- **5** Verify SFDEV has been cleared of all Telco/site-created files.
- 6 Verify all to\_BCS patches have been downloaded to site and are present in SFDEV.

### 7 LIU7 image with feature AQ1102

In preparation for the ONP, assuming that the LIU7s have had their software loads upgraded, dump an image of an INSV LIU7. There should be no changes to the tables C7GTT, C7GTTYPE, C7NETSSN, or C7DCIS6 between the time this image is dumped and when the ONP occurs. *This is to utilize feature AQ1102, which allows faster recovery of LIU7s under certain circumstances. Please refer to the feature description for details of the possible recovery scenarios.* 

*Note:* If an image with up-to-date data is not available, then data sync of an LIU7 following the CC Warm SWACT may take considerable time if table C7GTT is very large.

### Procedure 2 Patch verification

The Site is responsible for the following patch verification step.

- **1 Site/ACT** All patches downloaded to SFDEV after the final office review should be copied to tape (or to disk) and LEFT IN SFDEV.
  - From-side patches that are process-related (affecting ONP tools) will be applied by the BCS Applicator on the night of the BCS application.
  - To-side front-end and MS patches in SFDEV will be automatically applied to the new BCS load on the night of the BCS application.

### Procedure 3 Run DATADUMP

- **1 Site/ACT** Run DATADUMP to output important switch information for future reference.
  - **a.** > LOGUTIL; STOPDEV <printer> where <printer> is an available printer to be used for recording. This makes sure the logs are stopped on the device.
    - > LEAVE
  - **b.** > RECORD START ONTO <**printer**>
  - c. > BCSUPDATE;DATADUMP {for BCS33 and higher}
    When DATADUMP is completed:
    > QUIT
    d. > DRCI;RUNEXEC DATA\_DUMP {for BCS32 and lower}
    When DATADUMP is completed:
    > QUIT
  - e. > RECORD STOP ONTO <printer>

### Procedure 4 FX voice and data

- 1 Site Ensure there will be uninterrupted communication with the software delivery engineer during the software delivery. (Provide FX voice and data lines.)
- 2 Ensure at least two dialup ports are operational-one on each IOC. These should have COMCLASS of ALL.
- **3** Verify user names to be used during the software update have PRIVCLAS of ALL.

# **First Night**

# Preliminary phase procedure

This section details both SITE and BCS applicator (App) activities required for a Two Night Process software delivery.

The actual software delivery begins when the software delivery engineer puts the switch into simplex mode (drops sync) and loads the inactive CPU with the new BCS software load.

Two dialup ports are required, one for the active side processor (label it ACT) and one for the inactive side processor (label it INACT). Remember to acquire a soft copy of the console sessions for both terminals.

*Note:* Telco may elect to monitor the application process by recording onto printers. This can impact the software delivery time. Site may start recording by issuing the following command for two printers, one for each of the dialup ports to be used by the applicator: "RECORD START FROM <terminal\_id> ONTO <printer>."

### CAUTION

Ensure no hardware changes or retrofits are in progress. This includes network or memory extensions and peripheral additions/deletions. These activities are prohibited during the BCS application. Such hardware must be made INB (installation busy), and any further software changes must cease.

### Procedure 1 Interrupt/ABORT process

Both SITE and Applicator should be familiar with each of the following steps before continuing with the procedures in this section.

If problems develop during the software delivery, resort to one of the following actions.

- 1 If the MOVEBCS process must be halted or interrupted, use the MOVEBCS HALT option. Refer to "Interrupt MOVEBCS" in *Appendix A* (page A-19).
- 2 If the TABXFR process must be halted or interrupted, use the HALT option. Refer to "Interrupt TABXFR" in *Appendix A* (page A-24).
- 3 It may be necessary to STOP (and reschedule) the application after PRESWACT has been implemented, but before the switch of activity. Refer to "PRESWACT Abort" in *Appendix A* (page A-29).
- 4 If a controlled REVERT is required after the switch of activity (SWACT) refer to "Revert to old load procedure" (page 7-147).
- 5 If an emergency ABORT is required after the switch of activity (SWACT) refer to "Emergency Abort procedure" (page 7-173).

### Procedure 2 Remote login

- **1 App/ACT** Contact the control center (if required) and the site on the voice phone and connect to both dialups. Verify one dialup port is on IOC0 and the other is on IOC1.
- 2 App/ACT Login the users and if applicable, set LOGINCONTROL.
  - a. <break>
  - b. ?LOGIN
    Enter username and password
    > <username> <password>

    {system response}
  - Or > <username>
    > <password>
    where username and password can both be found on the Preapplication report.
  - c. For BCS33 and higher enter:
    - > BCSUPDATE;DEVICE
    - > QUIT
  - d. For BCS32 and lower enter:
    - > LOGUTIL;STOP;STOP {Note the name of this device}
    - > LEAVE
    - > LOGINCONTROL <device> QUERY
  - **e.** Verify *Open Condition Logout* is *N*. If not, retain the original status and enter:
    - > LOGINCONTROL <device> OPENFORCEOUT FALSE

Verify Max Idle Time is Forever. If not, retain original status and enter:

- > LOGINCONTROL <device> MAXIDLETIME FOREVER
- > LOGINCONTROL <device> DISABLEON REMOVE
- <forceout\_conditions> {conditions obtained in substep d above}
- **f.** Repeat this entire step on the other terminal device.

### Procedure 3 Check logs SNODE

- 1 App/ACT For BCS33 and higher check logs to verify processor stability.
  - > BCSUPDATE;LOGCHECK

```
> QUIT
Do not continue until all logs have been explained.
```

- 2 App/ACT For BCS32 and lower check logs to verify processor stability.
  - > LOGUTIL

> OPEN <log\_buffer>;WHILE(BACK)()
where <log\_buffer> refers to CM, MS, SLM and MM logs.

- > LEAVE
- > TRAPINFO

Check for store parity traps, MM (mismatch), and store checksum logs. Do not continue until all logs have been explained.

### Procedure 4 Stop journal file

- 1 App/ACT ROTATE and STOP the Journal File recording.
  - **a.** > MAPCI;MTC;IOD;DIRP;QUERY JF ALL Check which JF volume is currently active.
  - **b.** > CLOSE JF ACTIVE QUERY again to verify rotation.
  - **c.** > JF STOP Verify stopped.
  - **d.** > QUIT MAPCI

### Procedure 5 Ensure MSs loaded

As of BCS34, backward-compatibility is supported in the Message Switch. This means, if the office is on BCS34 or higher, then it is possible to PRELOAD *both* MSs with the new MS load before the CM is upgraded to the new BCS.

1 App/ACT If the office is on BCS34 or higher, then ensure both MSs are loaded with the new MS load that was provided on the new BCS IMAGE tape.

### Procedure 6 Drop sync SNODE

- 1 App/ACT Type:
  - > MAPCI;MTC;CM
- 2 App/ACT Ensure the CM you want to load with the new BCS load is *inactive* and the corresponding MS and SLM components are used. For example: if the new BCS image resides on SLM disk 0, then CM 0 should be the inactive side, and the MS 0 clock should be the slave clock.
  - a. Determine where the new BCS image resides (normally SLM disk 0).
  - **b.** If needed to align the CM with the SLM, you may switch activity of the CM using SWACT (CM level).
  - c. If needed to align the MS clock with the CM, you may switch MS clock mastership using SWMAST (MS level). If you do, wait five minutes to continue.
- **3 Site/INACT** From the inactive RTIF enter:

| RTIF> | \JAM |                    |
|-------|------|--------------------|
| RTIF> | YES  | {for confirmation) |

# App/ACT > DPSYNC {from CM level} > YES {if prompted to disable AUTO PATCHING} > YES {to confirm DPSYNC}

- **5** Site/INACT Site must tell the engineer when the inactive CM is flashing A1.
- 6 App/ACT

4

> QUIT MAPCI

### Procedure 7 BULLETINS before LOADMATE

**1 App** Verify and perform all software delivery bulletins and workarounds that are required prior to beginning LOADMATE.

### Procedure 8 Loadmate SNODE

- 1 App/ACT List the SLM disk volume onto which the new BCS IMAGE files (both \_MS and \_CM load files) were previously restored (copied).
  - a. > DISKUT

> LF SOOD<volume> {or SO1D<volume>}
where <volume> is the SLM disk volume with the BCS IMAGE.

**b.** Verify the image files (both \_MS and \_CM) on the SLM disk volume are correct. Be sure to use the image files that were provided on the new BCS IMAGE tape.

To help understand the image filenames, you may use the DISPMS <filename> command which displays the image header information. (Refer to Appx. A for details of this command.)

2 App/ACT If the \_CM image file was not previously restored to the SLM disk, you can instead loadmate from SLM tape as follows. (Otherwise, go on to with the next step to load from disk.)

### CAUTION

The \_MS file will have to be restored to the SLM disk in order to load the MS (during PRESWACT if not already done).

However, since loadmate can be done using SLM disk or tape, you may wait until loadmate is done to restore the \_MS file to SLM disk.

Insert the new BCS IMAGE cartridge into the SLM tape drive corresponding to the inactive CM.

> LDMATE DIRECT TAPE 2

{loads 2nd file on the tape}

### Procedure 8 Loadmate SNODE (continued)

- **3** App/ACT If BCS28 and higher, loadmate using the SLM disk as follows.
  - **a.** Ensure no DIRP files are opened on the SLM disk with the image.

> DIRP;QUERY <**subsystem**> ALL where <subsystem> is AMA, OM, JF, or DLOG.

If any opened files, close the files (or rotate the information to the active side).

### CAUTION

LDMATE DIRECT (below) will fail if there are any opened files on the SLM device with the image.

"DIRECT LOADMATE OPERATION FAILED: File System operations must be halted before initiating loadmate."

- - > LDMATE VIAMS <filename\_CM>
- 4 App/ACT If BCS27 loadmate using the SLM disk as follows.
  - a. Activate patch SSY05C27.
    - > PATCHEDIT SSY05C27 ON
  - b. > LDMATE <filename\_CM>
- **5** App/ACT If BCS26 loadmate using the SLM disk as follows.

> LDMATE <filename\_CM>

6 Site and App/INACT Wait for loadmate to complete and the inactive processor to flash A1. While waiting for loadmate, SITE may display the patches in store file (PATCHER; DISPLAY <patch>) or may copy any new patches to the new patch tape (or to disk).
# Procedure 9 Login inactive after Loadmate SNODE

Login on the inactive processor after loadmate is complete.

- 1 App/ACT Type:
  - > MATELINK RTS
- 2 Allow initialization on the inactive side (flashing A1).
- **3** LOGOUT of the active side if logged in on the terminal labeled INACT.
- 4 > MATEIO

> MATELOG <device>
where <device> is the name of the terminal labeled INACT.

# 5 App/INACT

|    | Enter<br>Mate> | username<br>OPERATOR | and password<br>OPERATOR | {mate-side response} |
|----|----------------|----------------------|--------------------------|----------------------|
| or | Enter<br>Mate> | username<br>OPERATOR |                          |                      |
|    | Enter<br>Mate> | password<br>OPERATOR |                          |                      |

#### Procedure 10 Set date and header message

**1 App/INACT** Set the current date and site header message on the mate side.

Mate> SETDATE <**dd mm yy**>

{set today's date}

Mate> SETLOGMSG '<text>'

where <text> becomes the office header on the new software load. Using the old header as the model, change the **Office Order** (COEO), **office name**, **Product Code** (or BCS level), and **application date**. Ensure all symbols at the beginning and end of the header message remain the same (including spaces).

*Note:* The "Order/Suborder" (Office Order) and "To Product/Version" (Product Code/BCS) can be found in the *Parmmail*.

Example:

94/04/12 00:41 \*\*\* H01234 OFFICE LEC00002 120494 \*\*\*

### Procedure 11 Download application files (RTP)

1 App/ACT Download special application files to active side SFDEV.

If to\_BCS 37 and higher the Applicator Package will contain the following files:

• PARMCHGS <u>Download</u> PARMCHGS renaming it as "FEATDATA." <u>Print</u> this file for reference information.

*Note:* PARMMAIL is also in the Applicator Package for reference.

- SITEINFO <u>Download</u> SITEINFO. This file will be used to update the Inform list (next step) for the new software load.
- 2 Matecopy the SITEINFO file to the inactive, and read (execute) it.

*Note:* To allow further calculation of patches for a given office, the site\_key must be inserted into the inform list to identify that inform list to patadm. This is done by applying special patches which will correct the patch inform list.

a. ACT

<u>Matecopy</u> SITEINFO to inactive side SFDEV.

b. INACT

Read SITEINFO (to execute) on the inactive side.

*Note:* When read, SITEINFO will enter patcher, create the "dummy patches" in sfdev, apply the patches to update the inform list, and erase the patches.

# Procedure 12 Check logs inactive SNODE

 App/INACT For to\_BCS 33 and higher check mate logs to verify processor stability.

Mate> BCSUPDATE;LOGCHECK

Mate> QUIT Do not continue until all logs have been explained.

#### **2** App/INACT For to\_BCS 32 and lower check mate CM logs.

Mate> LOGUTIL;OPEN CM;WHILE(BACK)()

Mate> LEAVE

Mate> TRAPINFO Check for store parity traps. Do not continue until all logs have been explained. Traps from active side (FOOTPRINT) may also be shown.

#### 3 App/INACT

Mate> TRAPINFO CLEAR

# Procedure 13 Mate-side memory check

1 App/ACT If from\_BCS 32 and higher, perform a mate-side memory check.

# CAUTION

If this test fails *do not continue*-immediately notify the site supervisor. The purpose of the check is to prevent a SWACT to faulty hardware on the inactive side.

*Note:* Entering the RUNSTEP command below gives a warning that the step is done out of process. This is okay-answer YES to the prompt.

**a.** > BCSUPDATE;RUNSTEP MATE\_MEM\_CHECK

*Note:* This displays on the active side the result of the test, "completed" or "not completed." If it is not completed an error message is also printed on the active side.

- Should this check fail, isolate and replace the faulty memory card on the inactive side. For additional information, turn to "MATE\_MEM\_CHECK failure" in *Appendix B*.
- **C.** > QUIT

### Procedure 14 Retain PARM values

- **1** App Obtain a list of the following office parameters for reference.
  - > TABLE OFCVAR
  - > POS NODEREXCONTROL
  - > POS LCDREX\_CONTROL
  - > QUIT
  - > TABLE OFCENG
  - > POS GUARANTEED\_TERMINAL\_CPU\_SHARE
  - > QUIT
  - > TABLE OFCSTD
  - > POS DUMP\_RESTORE\_IN\_PROGRESS
  - > QUIT

# Procedure 15 Patch inactive

PATCH the inactive processor by following this procedure. (Mate patching can instead be done manually if desired.)

*Note:* Entering the RUNSTEP commands below gives a warning that the step is done out of process. This is okay-answer YES to the prompt.

- **1 App/INACT** If coming from\_BCS 31 and lower, on the mate side turn on access to WTAB using TASTOOL procedure.
- **2** ACT On the active side, ensure table PADNDEV points to the device (typically SFDEV) containing the patches that were downloaded for the to\_BCS.

> TABLE PADNDEV;LIST ALL

If there are devices in this table that do not contain to\_BCS patches, make a note of the tuples and DELETE them.

*Note:* MOVEBCS or TABXFR will attempt mate patching again (until this is patched out). After MOVEBCS/TABXFR does this, you will need to restore the original data in table PADNDEV. There are two ways of doing this:

1. In procedure "MOVEBCS/TABXFR setup"-Set a stop point in MOVEBCS/TABXFR to stop before table PADNDEV is moved. (At that point the patching will be completed.) Then when it stops edit the table on the active side and allow the data transfer to continue.

2. In procedure "MOVEBCS/TABXFR completed"-Allow MOVEBCS/ TABXFR to run to completion as usual. Then edit table PADNDEV on both the active and inactive sides.

- **3** > BCSUPDATE;RUNSTEP VERIFY\_DSLIMIT
- 4 > RESET
- 5 > RUNSTEP DISABLE\_AUTOIMAGE

*Note:* This step is not valid if the AUTOIMAGE feature is not available.

- 6 > RUNSTEP SET\_OFFICE\_TUPLES
- 7 > RUNSTEP SEND\_PATCHES
- 8 > RUNSTEP APPLY\_PATCHES
- **9** > QUIT

-continued-

# Procedure 15 Patch inactive (continued)

**10 Site and App/INACT** Print the PATCH\$FILE and review applied (mate) patches.

Mate> LISTSF ALL; PRINT PATCH\$FILE If you need to DISPLAY any patches that were applied on the inactive side, these patches can still be accessed from the active side.

**11** Mate> TRAPINFO

If trap occurred, do not continue until the trap is explained and action taken to correct the error.

#### Procedure 16 Activate patches inactive

- **1 App/ACT** Determine which ACT patches are activated in the old load.
  - **a.** > PATCHEDIT This command shows a list of 'ACT' patches and which ones are activated (turned on).
  - **b.** Review the patch list to determine which patches are currently activated (ON) on the active side. Normally any ACT patch activated in the old load should be manually activated in the new load (see next step).
- 2 Site and App/INACT As needed activate ACT patches on the inactive side.
  - **a.** Mate> PATCHEDIT
  - **b.** Compare the mate-side patch list with active-side list obtained above. Decide with the site if any patches need to be activated (set "ON") at this time.

Passwords will be provided on the 'APF' report for any "feature patches" in the new BCS load. Give the password to Telco, but do NOT activate the patch at this time unless already ON in the old load.

- **c.** Mate> PATCHEDIT <patch> ON *This activates the patch.*
- d. Repeat this command for each patch to be activated.
- e. Also determine from comparing the patch lists if any ACT patches should be set to "NA" (no audit) state.
- f. Mate> PATCHEDIT <patch> NA This sets the patch to "NA" state.
- g. Repeat this command for each patch to be set to "NA."

# Procedure 17 Restart inactive for patches

**1** App Perform each of three types of restarts (warm, cold, and reload) on the inactive side to satisfy the requirements of any patch(s) needing a restart.

*Note:* Sequence of restarts is not important.

| INACT |         |                                                                         |       |      |                   |   |
|-------|---------|-------------------------------------------------------------------------|-------|------|-------------------|---|
| Mate> | RESTART | <restart< th=""><th>type&gt;</th><th></th><th></th><th></th></restart<> | type> |      |                   |   |
| Mate> | YES     |                                                                         |       |      | {for confirmation | } |
|       |         |                                                                         |       | <br> |                   |   |

- **2** Allow initialization on the inactive side (flashing A1).
- **3** Login on the inactive side.
- 4 Repeat above steps for each type of restart required.

# Procedure 18 IPL modules

- 1 App/ACT If from\_BCS 30 and lower, to avoid problems using STATUSCHECK, STATUSUPDATE, and RESTARTSWCT because of device/hardware irregularities, do the following.
  - a. > QUERY <module> where <module> is: NODESTAT STCSTAT IPMLSTAT CARRSTAT JCTRSTAT DCHSTAT

Repeat QUERY for each module listed.

*Note: OPMSTAT, CCS6STAT, RCUSTAT, and CSCSTAT* are also status modules, but do not require this procedure. The counts for these modules are set to their maximum values.

**b.** If any module is loaded, as indicated by the QUERY command, enter the following:

> RUN <xxxx> IPL
where <xxxx> is a loaded module.

*Note:* Three or four SWERRS will be generated for each module entered in this step. The SWERRS are expected and indicate that procedures and counts for the hardware are being updated.

# Procedure 19 SWCTCHK verification

- 1 **App/ACT** If from\_BCS 29 and lower, verify Pre-application Engineering has entered the SWCTCHK command (see *Pre-application Report*). If not done earlier complete this step.
  - a. Ensure patch EWW08 is applied on the active (from-side) load.
  - **b.** > SWCTCHK

# Procedure 20 MASSTC

- 1 App Check status in MASSTC level (TOPS office only).
  - a. ACT
    - > MASSTC
    - > STATUS
  - **b.** If the status is INITIAL, then no action is needed.
  - **c. INACT** If the status is DUPLICATED, then *with Telco consent* on the MATE side enter:

Mate> ENABLE

or, if data is obsolete

Mate> SCRAP

**d.** ACT If the status is SWITCHED, then *with Telco consent* on the ACTIVE side enter:

> PERM

#### Procedure 21 BULLETINS before data transfer

**1 App** Verify and perform all software delivery bulletins and workarounds that are required prior to beginning the data transfer (MOVEBCS/TABXFR).

# **MOVEBCS** procedure

For Two Night Process-This section details steps required to move the data from the old BCS load to the new BCS load.

For from\_BCS 34 and lower, the MOVEBCS is used to perform the data transfer portion of a BCS application.

# Procedure 1 Table DART

- 1 App For to\_BCS 30 and 31 only, prepare table DART as follows.
  - **a.** ACT > MATECOPY DRNOW **b.** INACT Mate> LISTSF ALL

    Mate> READ DRNOW
    Mate> ERASESF DRNOW
    Mate> DARTEDIT
    Mate> PRINTDART LONG {optional list for reference}
    Mate> QUIT
    Note: For additional DARTEDIT command syntax refer to MOVEBCS summary in Appendix A.
- **2** App For to\_BCS 29 only, prepare table DART as follows.
  - **a. ACT** > MATECOPY DRNOW
  - **b. INACT** Mate> RESTTYPE EXTERNAL
    - Mate> LISTSF ALL
    - Mate> READ DRNOW
    - Mate> ERASESF DRNOW

#### Procedure 2 Office PARMs

# CAUTION

# Before beginning read all bulletins concerning changes to office parameters (PARMs).

Some office PARM values, if not already built into the new load, will have to be set during the data transfer. This could involve setting stop points in the MOVEBCS/TABXFR prior to starting.

PARAMETERS RULE-If any office PARMs are found to be different between the old and new software loads, then follow this rule:

- Use the requested PARM value from the *Parmmail* (or *Parm Variance Report*).
- If there is no requested or reformatted PARM value, use the value that is currently in the switch (old load).

*Note:* A reformatted value is indicated on the Parmmail as the polling value with "R" beside it.

- 1 Office parameters are already set in the undatafilled BCS image.
  - **a.** Compare (delta) the parm values in the inactive side with the ordered parameters indicated in the *Parm Variance Report*.
  - **b.** Normally, if any parms need to be corrected, make the required changes *before* beginning the data transfer. Make the parm corrections by changing the appropriate office tables on the inactive side.

**Note:** On the mate side use commands "MOVEBCS STOP BEFORE " and "MOVEBCS STOP AFTER " to cause the MOVEBCS process to stop at specified tables. The "STOP BEFORE" option is safer because it does not involve pre- or post-activities which may be attached to a particular table. (For example, "MOVEBCS STOP AFTER NNASST" is not possible since the post-activity for NNASST may include a restart.)

When using these options remember to use "STOP CLEAR BEFORE " or "STOP CLEAR AFTER " before continuing MOVEBCS. This clears the previous stop points.

# Procedure 3 Stop after CLLIMTCE\$DIAGDATA

**1 App/INACT** For from\_BCS 26 and to\_BCS 29 type:

Mate> MOVEBCS STOP AFTER CLLIMTCE\$DIAGDATA

#### Procedure 4 MOVEBCS setup

- **1 App** Set up TRACECI to monitor MOVEBCS summary and error messages on the primary terminal (ACT).
  - a. ACT > TRACECI DEVICE <device\_name>
     where <device\_name> is the name of the device labeled INACT.
     Response on the inactive side:
     This device is selected for TRACEing
  - **b. INACT** Mate> TRACECI TEST 'THIS IS A TEST' "THIS IS A TEST" is output on the device selected above.
- **2 App/INACT** Set MOVEBCS to stop at each error with a limit of not more than 100.
  - **a.** Mate> MOVEBCS LIMIT 25 {limit of 25 is recommended}
  - **b.** Mate> MOVEBCS STOPIF 1

#### Procedure 5 Start MOVEBCS

**1** App Start the data transfer using MOVEBCS as follows.

# CAUTION

MOVEBCS will perform a mate-side memory check. If this test fails *do not continue*-immediately notify the site supervisor. The purpose of the check is to prevent a SWACT to faulty hardware

on the inactive side.

- a. INACT Mate> MOVEBCS; LOGOUT MOVEBCS will perform an automatic restart reload after each of the following tables is transferred: DATASIZE, NNASST (or CMSHELF), and (conditionally) TRKMEM. Following the automatic restart, MOVEBCS will automatically start transferring the next table listed in table DART.
- **b.** Certain tables will fail with the message "This table is Recursive..." No action is required other than to restart MOVEBCS.

*Note:* This message means the table will be re-datafilled automatically by MOVEBCS (since data for the table depends upon other tables being datafilled first). Recursive tables may include: XLANAME, ESAPXLA, NCOS, THOUGRP, IBNRTE, OFRT, FNMAP, and others.

c. ACT If any table fails to restore properly on the mate side, MOVEBCS will stop (depending on STOPIF and LIMIT) and will identify the headtable/subtable position in error.

For any table in error investigate the problem by entering on the ACTIVE side:

> DELTA NOFILE {compares old and new tuples}

or

> DELTA SUB <subtable> NOFILE

- **d. INACT** Whenever it is necessary to login on the inactive (mate) side to correct an error, first *verify a flashing A1* on the inactive processor; then login on the mate side and make the needed changes.
- e. **INACT** Each time you restart the MOVEBCS, also LOGOUT on the mate side (as above).

Mate> MOVEBCS;LOGOUT

*Note:* Avoid unnecessary or prolonged logged-in sessions on the mate side while MOVEBCS is running.

### Procedure 6 Copy patches

1 Site/ACT While the data transfer is running and as time allows, on the active side copy patches in store file to the new patch tape (or to disk) and XPM patches to disk.

*Note:* Following are steps to copy individual patches to tape or disk. You may instead create a file to automatically copy these patches.

- **a.** Install the new patch tape on a tape drive (x) with a write enable ring.
- **b.** > LISTSF ALL
- C. > MOUNT <x>;LIST T<x>
- d. > COPY <sfdev\_patch> T<x>
   where <sfdev\_patch> refers to patches in SFDEV listed in step 1.b.
- e. Repeat COPY for each patch in SFDEV.
- f. > DEMOUNT T<x>
- **g.** > LISTSF ALL
- **h.** List the disk volume where the XPM loads (and patches) normally reside.
- i. > COPY <xpm\_patch> <pmload\_disk> where <xpm\_patch> refers to XPM patches in SFDEV (format aaannXyy\$PATCH: aaa is alphabetic, nn is numeric, and yy is the BCS number), and where <pmload\_disk> is the XPM disk volume listed above. Do not perform if there are no XPM patches in SFDEV, if there are no XPMs or if there are no disks.
- j. Repeat COPY for each XPM patch in SFDEV.

# Procedure 7 Table CLLIMTCE\$DIAGDATA

- 1 App/INACT For from\_BCS 26 and to\_BCS 29: if a stop point was set previously, expect MOVEBCS to stop after table CLLIMTCE subtable DIAGDATA is restored to allow the following workaround to be done.
  - a. After MOVEBCS stops, login on the inactive (mate) side and enter:

Mate> FIXDIAG

- **b.** CLEAR the stop point that was set AFTER CLLIMTCE\$DIAGDATA. Mate> MOVEBCS STOP CLEAR AFTER CLLIMTCE\$DIAGDATA
- c. Restart MOVEBCS.

Mate> MOVEBCS;LOGOUT

# Procedure 8 MOVEBCS completed

1 MOVEBCS is finished when you receive the following message.

```
INACT - completed D/R of office
```

- *Note:* Do not perform the following step if PADNDEV data was manually restored *during* the MOVEBCS. (See procedure "Patch inactive.")
- **2 ACT and INACT** On BOTH the active and inactive sides, change table PADNDEV back the way it was before patching the mate side.

# Procedure 9 Login inactive

- **1** App/INACT Verify a flashing A1 on the inactive processor.
- 2 Login on the mate side as follows.
  - a. ACT
    - > MATEIO

> MATELOG <device>
where <device> is the name of the terminal labeled INACT.

b. INACT

|    | Enter<br>Mate> | username<br>OPERATOR | and password<br>OPERATOR | {mate-side response} |
|----|----------------|----------------------|--------------------------|----------------------|
| or | Enter<br>Mate> | username<br>OPERATOR |                          |                      |
|    | Enter<br>Mate> | password<br>OPERATOR |                          |                      |

#### Procedure 10 Print reports

- **1 App** Generate a final data transfer report. This will include both the table exception report and the NTX package delta.
  - **a. ACT** Only if RECORD START was *not* done previously, type the following.

> RECORD START FROM <terminal\_id> ONTO <printer>
where <terminal\_id> is the terminal device labeled INACT, and
<printer> refers to a printer used to collect the data transfer
information.

- b. INACT Mate> MOVEBCS REPORT
- **c.** ACT Only if RECORD START was done in substep a (above), type the following.

> RECORD STOP FROM <terminal\_id> ONTO <printer>
where <terminal\_id> and <printer> are the devices used above.

# Procedure 11 Trapinfo inactive

1 App/INACT Type:

Mate> TRAPINFO If a trap has occurred, do not continue until the trap is explained.

# Procedure 12 Take MATE IMAGE

1 App/ACT Determine which SLM volume to use to dump the image.

*Note:* Ensure adequate disk space is available.

- **2 App/ACT** From the active side enter MATEIO, and MATEBIND the SLM volume you have chosen. See the example below.
  - > MATEIO
  - > MATEBIND SOODIMAGE SOODIMAGE {example}
- **3 App/INACT** From the inactive side enter MATEIO, and DUMP the inactive (Mate) image. See the example below.

Mate> MATEIO

Mate> DUMP IMAGE SOODIMAGE ACTIVE RETAIN NODE CM {example} If time allows LDMATE the mate image to verify it. Approximate LDMATE time will be 10 to 15 minutes.

# Procedure 13 Stop after MOVEBCS

- **1 ACT** Stop the application and return OFFICE PARAMETERS to their preapplication value.
  - a. OVERIDE certain POSTSWACT steps as follows.
    - > BCSUPDATE
    - > STATUS POSTSWACT This will list all POSTSWACT steps.
    - > OVERRIDE <procedure\_name>

OVERRIDE each POSTSWACT step listed above *except* for the following steps:

- RESET\_OFFICE\_TUPLES
- ENABLE\_AUTO\_IMAGE
- RESUME\_ATT
- **b.** Run POSTSWACT as follows.
  - > POSTSWACT This will execute ONLY the three exceptions above.
- c. RESET both PRESWACT and POSTSWACT with:
  - > RESET
- **d.** In table OFCSTD manually set DUMP\_RESTORE\_IN\_PROGRESS bool to 'N'.

# Procedure 14 Data freeze

- 1 App/ACT Inform Telco personnel that a DATA FREEZE period begins and will remain in effect until the SDE dials back in to complete the software delivery. ONLY LIMITED DATA CHANGES WILL BE ALLOWED. See *Journal file rules* below.
- 2 Site/ACT Start journal file and verify started.
  - **a.** > MAPCI;MTC;IOD;DIRP;QUERY JF ALL Check which JF volume is currently active.

*Note:* QUERY should respond with "AVAIL." If a standby device is being used, both active and standby volumes should be marked "AVAIL."

- b. > CLOSE JF ACTIVE
   > CLOSE JF ACTIVE
   JF is closed twice to ensure current timestamp on active journal file. QUERY again to verify rotation.
- **C.** > JF START
- d. > JF STATUS Verify JF started.
- **e.** > QUIT MAPCI

#### Procedure 15 SYNC

Perform this procedure after completing the MATE IMAGE and resetting office parameters.

- **1** Site and App/INACT Verify the inactive side is flashing A1.
- 2 Site/INACT From the inactive RTIF enter:

RTIF> \RELEASE JAM

- **3** App/ACT From the active side put the processors in sync as follows.
  - a. > MATEIO
    b. > MATERESET
    > YES {for confirmation}
    c. > MAPCI; MTC; CM; SYNC
    > YES {for confirmation}
    Note: The switch is now in data freeze.

#### Procedure 16 Journal file rules

**Site FOLLOW THESE RULES** through the entire data freeze period (normally up to the night of the BCS application). The data freeze begins once the mate image is completed and the journal file is started. Please inform control center and craftsperson personnel of the following restrictions.

1 LIMIT SERVORD ACTIVITY and TABLE CHANGES during the data freeze.

*Warning:* Whenever possible use SERVORD, not table control, to make data changes.

**2** Journal file is never to be stopped, even during journal file rotations. If the AUTOIMAGE feature is used to take regular office images, the journal file starts and stops automatically as the image is dumped. This is the only exception to the rule.

# 3 ACTIVITIES WHICH ARE NOT PERMITTED

 changes to "restricted tables" (including tables C7LKSET, C7RTESET, and C7LINKSET)

*Note:* A list of all the RESTRICTED TABLES can be seen by listing entries in table FREEZTAB.

- network changes, additions, and deletions (tables NETWORK and NETJUNCT)
- PM changes, additions, and deletions (all tables ending with 'INV')
- trunk group changes, additions, and deletions (tables TRKGRP and TRKSGRP)
- trunk member changes, additions, and deletions (table TRKMEM)
- table TRKNAME changes, additions, and deletions
- IBN customer group changes, additions, and deletions
- OM and EADAS changes, additions, and deletions (tables OMACCTAB, OMCLASS, OMACCGRP, OMACCFLD, OMACCKEY, OMDELTA, and OMSET)
- DRAMREC changes, additions, and deletions (that is, ASSIGN and RECORD)
- table changes, additions, and deletions from store files, and using OVERRIDE (OVE) or VERIFY OFF (VER OFF)
- use of the RENAMECLLI command
- use of the DMOPRO command
- use of the JF STOP command

-continued-

# Procedure 16 Journal file rules (continued)

- erasing journal files from disk
- use of DIRP CLEANUP command. This could change 'R' journal files to 'P' status, and these may not be processed when JFDUMPF step is done. If file space is required then cleanup only non-journal files.
- 4 ACTIVITIES WHICH ARE PERMITTED
  - all SERVORD commands
  - table changes must be made with VERIFY ON and kept on hard copy
  - emergency translation changes
- 5 CLOSE and ROTATE journal files daily (whenever the number of records exceeds 1000). KEEP THE FILENAMES IN CHRONOLOGICAL ORDER IN A JOURNAL FILE LOGBOOK.

# 7-66 MOVEBCS procedure

This page purposely left blank.

# **TABXFR** procedure

For Two Night Process-This section details steps required to move the data from the old BCS load to the new BCS load.

For from\_BCS 35 and higher, the TABXFR increment is used to perform the data transfer portion of a BCS application.

# Procedure 1 Office PARMs with TABXFR

# CAUTION

# Before beginning read all bulletins concerning changes to office parameters (PARMs).

Some office PARM values, if not already built into the new load, will have to be set during the data transfer. This could involve setting stop points in the MOVEBCS/TABXFR prior to starting.

PARAMETERS RULE-If any office PARMs are found to be different between the old and new software loads, then follow this rule:

- Use the requested PARM value from the *Parmmail* (or *Parm Variance Report*).
- If there is no requested or reformatted PARM value, use the value that is currently in the switch (old load).

*Note:* A reformatted value is indicated on the Parmmail as the polling value with "R" beside it.

- 1 If to\_BCS36 and lower-Office parameters are already set in the undatafilled BCS image.
  - **a.** Compare (delta) the parm values in the inactive side with the ordered parameters indicated in the *Parm Variance Report*.
  - **b.** Normally, if any parms need to be corrected, make the required changes *before* beginning the data transfer. Make the parm corrections by changing the appropriate office tables on the inactive side.

-continued-

#### Procedure 1 Office PARMs with TABXFR (continued)

- 2 If to\_BCS37/CSP02 and higher-With the introduction of CSP02 office parameters will be set as part of the TABXFR.
  - **a.** Compare (delta) the parm changes to be applied by the FEATDATA file with the ordered parameters indicated in the *Parmmail*.

*Note:* PARMMAIL and PARMCHGS files are in the Applicator Package. All *new* and *changed* parm values as indicated in PARMMAIL are also listed in PARMCHGS (and FEATDATA).

- **b.** If any parms need to be changed, edit the FEATDATA file to reflect the corrected parm values. TABXFR will use this file to set the parms.
- **c. App/ACT** Once the FEATDATA file is verified correct, MATECOPY the file to inactive (mate) side SFDEV. This file will be processed after the parm tables restore.

# Procedure 2 TABXFR setup

- **1** App Set up TRACECI to monitor TABXFR summary and error messages on the primary terminal (ACT).
  - a. ACT > TRACECI DEVICE <device\_name>
     where <device\_name> is the name of the device labeled INACT.
     Response on the inactive side:
     This device is selected for TRACEing
  - **b. INACT** Mate> TRACECI TEST 'THIS IS A TEST' "THIS IS A TEST" is output on the device selected above.
- **2 App/INACT** Set up and initialize the TABXFR platform used to perform the table transfers.
  - **a.** Mate> TABXFR

TABXFR:

{system response}

- **b.** Mate> STOPIF 1 Table transfer will stop after this number of failures.
- **c.** Mate> LIMIT 25 *Limits the number of failures allowed on a table.*
- **d.** Mate> SETUP STANDARD

TABXFR type set to: STANDARD.

{system response}

*Note:* The STATUS command can be used at any time while in the TABXFR increment to display information about the setup and status of the data transfer.

#### Procedure 3 Start TABXFR

**1** App Start the data transfer using TABXFR as follows.

# CAUTION

**TABXFR will perform a mate-side memory check. If this test fails** *do not continue*-immediately notify the site supervisor. The purpose of the check is to prevent a SWACT to faulty hardware on the inactive side.

a. INACT Mate> TABXFR; STARTXFR; LOGOUT TABXFR will perform an automatic restart reload after each of the following tables is transferred: DATASIZE, NNASST (or CMSHELF), and (conditionally) TRKMEM. Following the automatic restart, TABXFR will automatically start transferring the next table listed in table DART.

*Note:* A list of empty head tables is sent to the inactive side at the beginning of TABXFR. The applicator may also see empty sub tables that are not on the list being transferred. This is normal and is design intent.

b. ACT If any table fails to restore properly on the mate side, TABXFR will stop (depending on STOPIF and LIMIT) and will identify the headtable/subtable position in error.

For any table in error investigate the problem by entering on the ACTIVE side:

```
> DELTA  NOFILE {compares old and new tuples}
or
```

> DELTA SUB <subtable> NOFILE

- **c. INACT** Whenever it is necessary to login on the inactive (mate) side to correct an error, first *verify a flashing A1* on the inactive processor; then login on the mate side and make the needed changes.
- **d. INACT** Continue theTABXFR as follows. Also LOGOUT on the mate side (as above).

Mate> TABXFR;STARTXFR;LOGOUT

*Note:* Avoid unnecessary or prolonged logged-in sessions on the mate side while TABXFR is running.
#### Procedure 4 Copy patches

1 Site/ACT While the data transfer is running and as time allows, on the active side copy patches in store file to the new patch tape (or to disk) and XPM patches to disk.

*Note:* Following are steps to copy individual patches to tape or disk. You may instead create a file to automatically copy these patches.

- **a.** Install the new patch tape on a tape drive (x) with a write enable ring.
- **b.** > LISTSF ALL
- C. > MOUNT <x>;LIST T<x>
- d. > COPY <sfdev\_patch> T<x>
   where <sfdev\_patch> refers to patches in SFDEV listed in step 1.b.
- e. Repeat COPY for each patch in SFDEV.
- f. > DEMOUNT T<x>
- **g.** > LISTSF ALL
- **h.** List the disk volume where the XPM loads (and patches) normally reside.
- i. > COPY <xpm\_patch> <pmload\_disk> where <xpm\_patch> refers to XPM patches in SFDEV (format aaannXyy\$PATCH: aaa is alphabetic, nn is numeric, and yy is the BCS number), and where <pmload\_disk> is the XPM disk volume listed above. Do not perform if there are no XPM patches in SFDEV, if there are no XPMs or if there are no disks.
- j. Repeat COPY for each XPM patch in SFDEV.

#### Procedure 5 TABXFR completed

**1** App TABXFR is finished when you receive the following message.

```
INACT - completed D/R of office
```

- *Note:* Do not perform the following step if PADNDEV data was manually restored *during* the TABXFR. (See procedure "Patch inactive.")
- **2 ACT and INACT** On BOTH the active and inactive sides, change table PADNDEV back the way it was before patching the mate side.

#### Procedure 6 Login inactive

- **1 App/INACT** *Verify a flashing A1* on the inactive processor.
- 2 Login on the mate side as follows.
  - a. ACT
    - > MATEIO

> MATELOG <device>
where <device> is the name of the terminal labeled INACT.

b. INACT

|    | Enter<br>Mate> | username<br>OPERATOR | and password<br>OPERATOR | {mate-side response} |
|----|----------------|----------------------|--------------------------|----------------------|
| or | Enter<br>Mate> | username<br>OPERATOR |                          |                      |
|    | Enter<br>Mate> | password<br>OPERATOR |                          |                      |

#### Procedure 7 Print reports TABXFR

- **1 App** Generate a final data transfer report. This will include both the table exception report and (with BCS36 and lower) the NTX package delta.
  - **a. ACT** Only if RECORD START was *not* done previously, type the following.

> RECORD START FROM <terminal\_id> ONTO <printer>
where <terminal\_id> is the terminal device labeled INACT, and
<printer> refers to a printer used to collect the data transfer
information.

- b. INACT Mate> REPORT {still in TABXFR increment} Mate> QUIT {quits out of TABXFR}
   c. ACT Only if RECORD START was done in substep a (above), type the
- **c.** ACT Only if RECORD START was done in substep a (above), type the following.

> RECORD STOP FROM <terminal\_id> ONTO <printer>
where <terminal\_id> and <printer> are the devices used above.

#### Procedure 8 Trapinfo inactive

1 App/INACT Type:

Mate> TRAPINFO If a trap has occurred, do not continue until the trap is explained.

#### Procedure 9 Take MATE IMAGE

**1 App/ACT** Determine which SLM volume to use to dump the image.

*Note:* Ensure adequate disk space is available.

- **2 App/ACT** From the active side enter MATEIO, and MATEBIND the SLM volume you have chosen. See the example below.
  - > MATEIO
  - > MATEBIND SOODIMAGE SOODIMAGE {example}
- **3 App/INACT** From the inactive side enter MATEIO, and DUMP the inactive (Mate) image. See the example below.

Mate> MATEIO

Mate> DUMP IMAGE SOODIMAGE ACTIVE RETAIN NODE CM {example} If time allows LDMATE the mate image to verify it. Approximate LDMATE time will be 10 to 15 minutes.

#### Procedure 10 Stop after TABXFR

**1 ACT** Stop the application and return OFFICE PARAMETERS to their preapplication value.

> BCSUPDATE; ABORT\_PRESWACT
Resets DUMP\_RESTORE\_IN\_PROGRESS bool in OFCSTD to 'N'

> TABXFR; CANCEL Enables PATCHER and turns back on AUTODUMP and AUTOPATCH

> QUIT ALL

#### Procedure 11 Data freeze

- 1 App/ACT Inform Telco personnel that a DATA FREEZE period begins and will remain in effect until the SDE dials back in to complete the software delivery. ONLY LIMITED DATA CHANGES WILL BE ALLOWED. See *Journal file rules* below.
- 2 Site/ACT Start journal file and verify started.
  - **a.** > MAPCI; MTC; IOD; DIRP; QUERY JF ALL Check which JF volume is currently active.

*Note:* QUERY should respond with "AVAIL." If a standby device is being used, both active and standby volumes should be marked "AVAIL."

- b. > CLOSE JF ACTIVE
   > CLOSE JF ACTIVE
   JF is closed twice to ensure current timestamp on active journal file. QUERY again to verify rotation.
- **C.** > JF START
- d. > JF STATUS Verify JF started.
- **e.** > QUIT MAPCI

#### Procedure 12 SYNC

- **1 App/ACT** After completing the MATE IMAGE and resetting office parameters, then put the processors in sync as follows.
  - **a.** > MATEIO
  - b. > MATERESET > YES {for confirmation} C. > MAPCI;MTC;CM;SYNC > YES {for confirmation}

*Note:* The switch is now in data freeze.

#### Procedure 13 Journal file rules

**Site FOLLOW THESE RULES** through the entire data freeze period (normally up to the night of the BCS application). The data freeze begins once the mate image is completed and the journal file is started. Please inform control center and craftsperson personnel of the following restrictions.

1 LIMIT SERVORD ACTIVITY and TABLE CHANGES during the data freeze.

*Warning:* Whenever possible use SERVORD, not table control, to make data changes.

**2** Journal file is never to be stopped, even during journal file rotations. If the AUTOIMAGE feature is used to take regular office images, the journal file starts and stops automatically as the image is dumped. This is the only exception to the rule.

#### 3 ACTIVITIES WHICH ARE NOT PERMITTED

 changes to "restricted tables" (including tables C7LKSET, C7RTESET, and C7LINKSET)

*Note:* A list of all the RESTRICTED TABLES can be seen by listing entries in table FREEZTAB.

- network changes, additions, and deletions (tables NETWORK and NETJUNCT)
- PM changes, additions, and deletions (all tables ending with 'INV')
- trunk group changes, additions, and deletions (tables TRKGRP and TRKSGRP)
- trunk member changes, additions, and deletions (table TRKMEM)
- table TRKNAME changes, additions, and deletions
- IBN customer group changes, additions, and deletions
- OM and EADAS changes, additions, and deletions (tables OMACCTAB, OMCLASS, OMACCGRP, OMACCFLD, OMACCKEY, OMDELTA, and OMSET)
- DRAMREC changes, additions, and deletions (that is, ASSIGN and RECORD)
- table changes, additions, and deletions from store files, and using OVERRIDE (OVE) or VERIFY OFF (VER OFF)
- use of the RENAMECLLI command
- use of the DMOPRO command
- use of the JF STOP command

#### Procedure 13 Journal file rules (continued)

- erasing journal files from disk
- use of DIRP CLEANUP command. This could change 'R' journal files to 'P' status, and these may not be processed when JFDUMPF step is done. If file space is required then cleanup only non-journal files.
- 4 ACTIVITIES WHICH ARE PERMITTED
  - all SERVORD commands
  - table changes must be made with VERIFY ON and kept on hard copy
  - emergency translation changes
- 5 CLOSE and ROTATE journal files daily (whenever the number of records exceeds 1000). KEEP THE FILENAMES IN CHRONOLOGICAL ORDER IN A JOURNAL FILE LOGBOOK.

#### 7-82 TABXFR procedure

This page purposely left blank.

## **Second Night**

## Journal file restore procedure

For Two Night Process-This section is required to restore the journal file recorded during the DATA FREEZE period.

Two dialup ports are required, one for the active side processor (label it ACT) and one for the inactive side processor (label it INACT). Remember to acquire a soft copy of the console sessions for both terminals.

#### CAUTION

Ensure no hardware changes or retrofits are in progress. This includes network or memory extensions and peripheral additions/deletions. These activities are prohibited during the BCS application. Such hardware must be made INB (installation busy), and any further software changes must cease.

### CAUTION

#### In case of emergency situations

and if an outage or degradation occurs, call the site supervisor immediately. If not service-affecting, use normal escalation policy.

#### Procedure 1 Interrupt/ABORT process

Both SITE and Applicator should be familiar with each of the following steps before continuing with the procedures in this section.

If problems develop during the software delivery, resort to one of the following actions.

- 1 It may be necessary to STOP (and reschedule) the application after PRESWACT has been implemented, but before the switch of activity. Refer to "PRESWACT Abort" in *Appendix A* (page A-29).
- 2 If a controlled REVERT is required after the switch of activity (SWACT) refer to "Revert to old load procedure" (page 7-147).
- **3** If an emergency ABORT is required after the switch of activity (SWACT) refer to "Emergency Abort procedure" (page 7-173).

#### Procedure 2 Remote login

- **1 App/ACT** Contact the control center (if required) and the site on the voice phone and connect to both dialups. Verify one dialup port is on IOC0 and the other is on IOC1.
- 2 App/ACT Login the users and if applicable, set LOGINCONTROL.
  - a. <break>
  - b. ?LOGIN
    Enter username and password
    > <username> <password>

    {system response}
  - Or > <username>
    > <password>
    where username and password can both be found on the Preapplication report.
  - c. For BCS33 and higher enter:
    - > BCSUPDATE;DEVICE
    - > QUIT
  - d. For BCS32 and lower enter:
    - > LOGUTIL;STOP;STOP {Note the name of this device}
    - > LEAVE
    - > LOGINCONTROL <device> QUERY
  - **e.** Verify *Open Condition Logout* is *N*. If not, retain the original status and enter:
    - > LOGINCONTROL <device> OPENFORCEOUT FALSE

Verify Max Idle Time is Forever. If not, retain original status and enter:

- > LOGINCONTROL <device> MAXIDLETIME FOREVER
- > LOGINCONTROL <device> DISABLEON REMOVE
- <forceout\_conditions> {conditions obtained in substep d above}
- **f.** Repeat this entire step on the other terminal device.

#### Procedure 3 Check logs SNODE

- 1 App/ACT For BCS33 and higher check logs to verify processor stability.
  - > BCSUPDATE;LOGCHECK

```
> QUIT
```

- Do not continue until all logs have been explained.
- 2 App/ACT For BCS32 and lower check logs to verify processor stability.
  - > LOGUTIL

> OPEN <log\_buffer>;WHILE(BACK)()
where <log\_buffer> refers to CM, MS, SLM and MM logs.

- > LEAVE
- > TRAPINFO

Check for store parity traps, MM (mismatch), and store checksum logs. Do not continue until all logs have been explained.

#### Procedure 4 Stop journal file

- 1 App/ACT ROTATE and STOP the Journal File recording.
  - **a.** > MAPCI;MTC;IOD;DIRP;QUERY JF ALL Check which JF volume is currently active.
  - **b.** > CLOSE JF ACTIVE QUERY again to verify rotation.
  - **C.** > JF STOP Verify stopped.
  - **d.** > QUIT MAPCI

#### Procedure 5 Drop sync SNODE

- 1 App/ACT Type:
  - > MAPCI;MTC;CM
- 2 App/ACT Ensure the CM you want to load with the new BCS load is *inactive* and the corresponding MS and SLM components are used. For example: if the new BCS image resides on SLM disk 0, then CM 0 should be the inactive side, and the MS 0 clock should be the slave clock.
  - a. Determine where the new BCS image resides (normally SLM disk 0).
  - **b.** If needed to align the CM with the SLM, you may switch activity of the CM using SWACT (CM level).
  - **c.** If needed to align the MS clock with the CM, you may switch MS clock mastership using SWMAST (MS level). If you do, wait five minutes to continue.
- **3 Site/INACT** From the inactive RTIF enter:

| RTIF> | \JAM |                   |     |
|-------|------|-------------------|-----|
| RTIF> | YES  | {for confirmation | on) |

# App/ACT > DPSYNC {from CM level} > YES {if prompted to disable AUTO PATCHING} > YES {to confirm DPSYNC}

- **5** Site/INACT Site must tell the engineer when the inactive CM is flashing A1.
- 6 App/ACT

4

> QUIT MAPCI

#### Procedure 6 Loadmate SNODE

- 1 App/ACT List the SLM disk volume onto which the new BCS IMAGE files (both \_MS and \_CM load files) were previously restored (copied).
  - a. > DISKUT

> LF SOOD<volume> {or SO1D<volume>}
where <volume> is the SLM disk volume with the BCS IMAGE.

**b.** Verify the image files (both \_MS and \_CM) on the SLM disk volume are correct. Be sure to use the image files that were provided on the new BCS IMAGE tape.

To help understand the image filenames, you may use the DISPMS <filename> command which displays the image header information. (Refer to Appx. A for details of this command.)

2 App/ACT If the \_CM image file was not previously restored to the SLM disk, you can instead loadmate from SLM tape as follows. (Otherwise, go on to with the next step to load from disk.)

#### CAUTION

The \_MS file will have to be restored to the SLM disk in order to load the MS (during PRESWACT if not already done).

However, since loadmate can be done using SLM disk or tape, you may wait until loadmate is done to restore the \_MS file to SLM disk.

Insert the new BCS IMAGE cartridge into the SLM tape drive corresponding to the inactive CM.

> LDMATE DIRECT TAPE 2

{loads 2nd file on the tape}

#### Procedure 6 Loadmate SNODE (continued)

- 3 App/ACT If BCS28 and higher, loadmate using the SLM disk as follows.
  - **a.** Ensure no DIRP files are opened on the SLM disk with the image.

> DIRP;QUERY <subsystem> ALL
where <subsystem> is AMA, OM, JF, or DLOG.

If any opened files, close the files (or rotate the information to the active side).

#### CAUTION

LDMATE DIRECT (below) will fail if there are any opened files on the SLM device with the image.

"DIRECT LOADMATE OPERATION FAILED: File System operations must be halted before initiating loadmate."

- - > LDMATE VIAMS <filename\_CM>
- 4 App/ACT If BCS27 loadmate using the SLM disk as follows.
  - a. Activate patch SSY05C27.
    - > PATCHEDIT SSY05C27 ON
  - b. > LDMATE <filename\_CM>
- 5 App/ACT If BCS26 loadmate using the SLM disk as follows.

> LDMATE <filename\_CM>

6 Site and App/INACT Wait for loadmate to complete and the inactive processor to flash A1. While waiting for loadmate, SITE may display the patches in store file (PATCHER; DISPLAY <patch>) or may copy any new patches to the new patch tape (or to disk).

#### Procedure 7 Login inactive after Loadmate SNODE

Login on the inactive processor after loadmate is complete.

- 1 App/ACT Type:
  - > MATELINK RTS
- 2 Allow initialization on the inactive side (flashing A1).
- **3** LOGOUT of the active side if logged in on the terminal labeled INACT.
- 4 > MATEIO

> MATELOG <device> where <device> is the name of the terminal labeled INACT.

#### 5 App/INACT

|    | Enter<br>Mate> | username<br>OPERATOR | and password<br>OPERATOR | {mate-side response} |
|----|----------------|----------------------|--------------------------|----------------------|
| or | Enter<br>Mate> | username<br>OPERATOR |                          |                      |
|    | Enter<br>Mate> | password<br>OPERATOR |                          | <br>                 |

#### Procedure 8 Set date and header message

**1 App/INACT** Set the current date and site header message on the mate side.

Mate> SETDATE <**dd mm yy**>

{set today's date}

Mate> SETLOGMSG '<text>'

where <text> becomes the office header on the new software load. Using the old header as the model, change the **Office Order** (COEO), **office name**, **Product Code** (or BCS level), and **application date**. Ensure all symbols at the beginning and end of the header message remain the same (including spaces).

*Note:* The "Order/Suborder" (Office Order) and "To Product/Version" (Product Code/BCS) can be found in the *Parmmail*.

Example:

94/04/12 00:41 \*\*\* H01234 OFFICE LEC00002 120494 \*\*\*

#### Procedure 9 Check logs inactive SNODE

**1 App/INACT** For BCS33 and higher check mate logs to verify processor stability.

Mate> BCSUPDATE;LOGCHECK

Mate> QUIT Do not continue until all logs have been explained.

#### 2 App/INACT For BCS32 and lower check mate CM logs.

Mate> LOGUTIL;OPEN CM;WHILE(BACK)()

Mate> LEAVE

Mate> TRAPINFO Check for store parity traps. Do not continue until all logs have been explained. Traps from active side (FOOTPRINT) may also be shown.

#### 3 App/INACT

Mate> TRAPINFO CLEAR

#### Procedure 10 Manual journal file dump

1 App/ACT If currently on BCS33 and lower, enter: > QUERY JFDUMP

If the module is already loaded (module information is output) go to step 2 below.

If the module is *not* loaded ("QUERY--module 'JFDUMP' is not loaded" is output) load the module as follows.

- a. Have site install the appropriate BCSTOOLS tape on a tape drive. Ask for the tape via the identification label (see "Administrative" block on the Pre-application report.)
  - > TLIST(MOUNT <x> {BCSTOOLS tape}
- **C.** > LOAD JFDUMP PRPTCHEC
- d. > DEMOUNT T<x>

b.

2 Site and App Locate the FIRST JOURNAL FILE TAPE or JF DISK VOLUME.

#### CAUTION

It is of utmost importance to start with the *first* journal file volume (containing the first journal files created since the data freeze).

**a.** App If journal files are on TAPE, list the JF tape as follows.

Put up the tape *without* a write enable ring.

- > MOUNT <x> {journal file tape}
- > LIST T<x> {retain file names}
- **b.** App If journal files are on DISK, list the JF disk volume as follows.

> DSKUT;LISTVOL <JF\_disk> ALL
where <JF\_disk> refers to the disk volume(s) containing journal files.
Be extra sure to list all the volumes with JF.

**3** Locate a scratch DISK volume for the journal file dump (or else have site install a scratch tape with a write enable ring, and MOUNT FORMAT).

#### Procedure 10 Manual journal file dump (continued)

**4.1** Only if coming *from* BCS33 and higher and going *to* BCS35 and higher, enter the following command.

(for example, BCS 33-35, 33-36, 34-35, or 34-36)

*Note:* In the following step the applicator may utilize a file to dump multiple journal files.

> JFDUMP <jfin> <jfout> <device> <from\_BCS> <from\_BCS> where <jfin> refers to the journal file name. For <jfout> use 'JFA' thru 'JFZ', then use 'JFAA' thru 'JFZZ' (except Canada) -or use 'JF\$100 thru JF\$999' (Canada only). <device> refers to the recording device on which to dump journal file (disk, tape, or SFDEV).

As an example: 'JFDUMP U880405000090JF JFA D000SCRATCH 33 33' dumps file U880405000090JF to file JFA onto disk D000SCRATCH formatting from BCS33 to BCS35 and higher.

Retain the output filenames for Matebind journal files procedure (to follow).

**4.2** Otherwise, for any other BCS enter the following commands.

(for example, BCS 32-35, 33-33, 33-34, or 34-34)

> RFMT SET <from\_BCS> <to\_BCS>

*Note:* In the following step the applicator may utilize a file to dump multiple journal files.

> JFDUMP <jfin> <jfout> <device> <from\_BCS> <to\_BCS> where <jfin> refers to the journal file name. For <jfout> use 'JFA' thru 'JFZ', then use 'JFAA' thru 'JFZZ' (except Canada) -or use 'JF\$100 thru JF\$999' (Canada only). <device> refers to the recording device on which to dump journal file (disk, tape, or SFDEV).

As an example: 'JFDUMP U880405000090JF JFA D000SCRATCH 29 32 dumps file U880405000090JF to file JFA onto disk D000SCRATCH formatting from BCS29 to BCS32.

Retain the output filenames for Matebind journal files procedure (to follow).

**5** Repeat step 4 for each journal file listed from step 2 above.

#### CAUTION

# Review the time stamps of the reformatted JF to confirm the entire data freeze period is accounted for.

-JF active during the entire data freeze with no significant interval without journal file

#### Procedure 10 Manual journal file dump (continued)

6 > DEMOUNT T<x>

{only if JF was recorded on tape}

**7 Site** If journal file was recorded on tape, remove the previous journal file tape and replace the write enable ring. Install the next tape without a write enable ring.

#### CAUTION

Install each journal file tape in the order they were created.

**8** Site and App For each journal file tape, MOUNT and LIST the tape and repeat steps 4 through 7 above.

#### Procedure 11 Matebind journal files

- **1** App/ACT Matebind the reformatted journal files.
  - **a. ACT** List the device used for the journal file dump from the jf dump steps (previous procedure).
  - **b.** > MATEIO
  - C. > MATEBIND <jffile> <jffile> where <jffile> refers to all reformatted JF filenames created in the JF dump steps.
  - d. Repeat MATEBIND for each filename created in the JF dump steps.
  - **e.** > MATEBIND DMOLIST DMOLIST

*Note:* The site is responsible to input all DMOs from the DMOLIST. (These are DMOs which were input since datafreeze was suspended.)

f. INACT Mate> MATEIO

#### Procedure 12 Restore journal files

**1** App Restore the journal files to the inactive side. If to\_BCS 30 and higher perform substep *a* below. If to\_BCS 29 and lower perform substep *b*.

*Note:* In the following steps, <jffile> refers to all the reformatted JF filenames created previously in the *journal file dump* procedure.

#### CAUTION

Restore all journal files in the same order they were created.

**a.** For to\_BCS 30 and higher enter:

ACT

> TRACECI DEVICE <device\_name>
where <device\_name> is the name of the device labeled INACT.

*Note:* This command allows you to monitor the results of the RESTAB command on the INACT terminal.

INACT
Mate> RESTAB <jffile> <from\_BCS>
Correct all errors which may occur.

Repeat RESTAB for each filename created in the journal file dump.

**b.** For to\_BCS 29 and lower enter:

#### INACT

Mate> DMOPRO <jffile> Correct all errors which may occur.

Repeat DMOPRO for each filename created in the journal file dump.

This page purposely left blank.

## **PRESWACT** procedure

This section details steps required to prepare for the CC activity switch to the new software load.

#### Procedure 1 BULLETINS before PRESWACT

**1 App** Verify and perform all software delivery bulletins and workarounds that are required prior to beginning PRESWACT.

#### Procedure 2 Unload module JCTRSTAT

If this is an ENET office, perform this procedure. Note carefully the from and to BCS qualifiers.

- **1 App/ACT** If an ENET office is going from BCS31 to BCS34RTS, the module JCTRSTAT will have to be *unloaded* on the ACTIVE side of the switch *before starting* PRESWACT.
  - > UNLOAD JCTRSTAT System response: The module will be unloaded from the switch.

*Note:* This is necessary due to a change in the software packaging of JNET and ENET code which occurred between BCS34RTM and BCS34RTS.

#### Procedure 3 Start PRESWACT

1 App/ACT Perform PRESWACT of BCSUPDATE.

*Note:* Please logout all users on the inactive side while PRESWACT is running.

- > BCSUPDATE
- > PRESWACT
- 2 Read the following notes, and continue the procedure while PRESWACT is running.

**Note 1:** PRESWACT runs all steps required before the CC switch of activity and flags them as completed when they pass. If any error occurs, PRESWACT will stop and give instructions. If this is the case, follow PRESWACT instructions to correct the problem (contact the site supervisor if necessary).

As an example:

TABLE\_DELTA executing : Table AMAOPTS \*\*\* Checksum incorrect, keys incorrect : TABLE\_DELTA not complete

ACT - Error: Inactive table data did not match. Correct error condition. Enter Preswact to continue For any table in error, investigate the problem by entering:

> DELTA NOFILE {compares new/old tuples}

or > DELTA SUB <subtable> NOFILE To continue, run PRESWACT again by entering:

> PRESWACT

**Note 2:** A hardware conversion (such as LTC/LTCI) scheduled concurrently with the BCS upgrade will require certain table changes, additions or deletions. PRESWACT step TABLE\_DELTA will detect a mismatch between the old and new data, and will stop, indicating an error. If this is the case, confirm the table differences are due to the conversion, resolve any differences, and run PRESWACT again (type >PRESWACT) to continue.

#### Procedure 3 Start PRESWACT (continued)

**Note 3:** PRESWACT step TABLE\_DELTA may also display an informative message without stopping. When this occurs, it is not considered an error; rather, it is an indication that something is different in the old and new BCS loads. Note the information displayed, and at a convenient stopping point, compare the old and new loads to understand and validate the differences. *As an example:* 

| TABLE_DELTA   | executing |            |      |       |
|---------------|-----------|------------|------|-------|
| :             |           |            |      |       |
| Table ATTCONS | Checksum  | incorrect, | keys | match |
| :             |           |            |      |       |
| TABLE_DELTA   |           | complete   |      |       |

#### Procedure 4 Override module JCTRSTAT

PRESWACT may STOP with the message "Failed SWACT\_MODULE \_CHECK." If you see this message and it is indicating that JCTRSTAT is the only module missing on the inactive side and if this is an ENET office, perform this procedure. If any other module is reported to be missing from the inactive side please investigate before taking any action. Note carefully the from and to BCS qualifiers.

- 1 App/ACT If an ENET office is going from BCS32 thru 34RTM to BCS34RTS or higher, PRESWACT step SWACT\_MODULE\_CHECK will have to be *overridden* as follows.
  - > BCSUPDATE; SWACTCI; MODCHECK OVERRIDE {for BCS33 and higher}
  - > BCSUPDATE; SWCT; MODCHECK OVERRIDE {for BCS32} System response: The user will be prompted to override module JCTRSTAT.

*Note:* This is necessary due to a change in the software packaging of JNET and ENET code which occurred between BCS34RTM and BCS34RTS.

#### Procedure 5 PRESWACT DIRP and billing

Site and software delivery engineer should work together to prepare both PRIMARY and PARALLEL DIRP billing subsystems for the CC switch of activity (SWACT). This procedure gives the steps to accomplish this preparation.

*Note:* Site can begin doing this procedure while the Applicator continues with other PRESWACT procedures.

#### 1.0 Disk drive parallel DIRP coming from BCS31 and lower

a. Site/ACT In table DIRPSSYS determine which disks are being used for parallel DIRP recording.

The result of PRESWACT step CHECK\_DIRP\_PARVOLS displays the parallel DIRP devices in table DIRPSSYS or DIRPPOOL.

- **b.** For a parallel volume that is on DISK, from the DIRP level CLOSE the parallel file and DMNT the volume. Then remove the volume from table DIRPSSYS by replacing the volume name with nil volume (\$).
- **c.** Copy the parallel files to tape to prevent loss of parallel data if that is Telco policy.
- d. Erase all closed parallel DIRP files from the disk:

> CLEANUP FILE <parallel\_filename>
where <parallel\_filename> is each file to be erased.

e. Reformat the parallel disk volume:

> DIRPPFMT <parallel\_volume>
where <parallel\_volume> is the original volume name.

- f. If to\_BCS 32 and higher, rename the first file on the reformatted parallel volume (created by the "dirppfmt" command). Using the "renamefl" command, change the file name from "DIRPPARALLEL" to "B00000000000" (12 zeros).
- **g.** Site and App/INACT If from\_BCS 31, ensure that parallel disk volumes are in table DIRPPOOL on the inactive side. This allows the disk to be recovered by DIRP after SWACT. If necessary manually datafill the volume names in DIRPPOOL on the inactive side before SWACT.

#### Procedure 5 PRESWACT DIRP and billing (continued)

#### 1.1 Disk drive parallel DIRP coming from BCS32 and higher

*Note:* If from\_BCS 32 and higher, Site no longer has to take down parallel billing if on disk.

**Site and App/INACT** Ensure that parallel disk volumes are in table DIRPPOOL on the inactive side. This allows the disk to be recovered by DIRP after SWACT. If necessary manually datafill the volume names in DIRPPOOL on the inactive side before SWACT.

If from\_BCS 34 and higher, PRESWACT step DIRPPOOL\_CHECK displays the datafill for table DIRPPOOL on the inactive side.

If from\_BCS 33 and lower, PRESWACT step CHECK\_DIRP\_PARVOLS displays the parallel DIRP devices in table DIRPSSYS or DIRPPOOL.

DIRP will recover parallel recording to disk on the newly-active side after SWACT.

#### CAUTION

#### Recently recorded parallel data may be overwritten.

Site should copy the parallel files to tape to prevent loss of parallel data if that is Telco policy.

• If a single parallel volume is in use, information on the volume will be lost over SWACT.

• If more than one parallel volume is allocated to DIRP, DIRP will start recording after SWACT on the volume with the oldest time stamp. Hence information on that volume will be lost over SWACT.

#### 2 Disk drive PRIMARY billing

- a. Site/ACT If on disk (DDU), from the DIRP level ROTATE any active billing subsystem (such as AMA SMDR OCC CDR).
- **b.** If required by Telco policy copy unprocessed DIRP files to back-up tape (using DIRPAUTO or DIRPCOPY commands).
- c. Verify that table DIRPHOLD contains no unprocessed billing files (if DIRPAUTO was used above).

#### Procedure 5 PRESWACT DIRP and billing (continued)

d. Site and App/INACT If from\_BCS 32 and higher, ensure that regular disk volumes are in table DIRPPOOL on the inactive side. This allows the disk to be recovered by DIRP after SWACT. If necessary manually datafill the volume names in DIRPPOOL on the inactive side before SWACT.

If from\_BCS 34 and higher, PRESWACT step DIRPPOOL\_CHECK displays the datafill for table DIRPPOOL on the inactive side.

#### 3 Tape drive PRIMARY billing

a. Site/ACT If on tape (MTD), from the DIRP level ROTATE any active billing subsystem (such as AMA SMDR OCC CDR), CLOSE the standby file, and DMNT the standby volume.

Example:

- > ROTATE AMA
- > CLOSE AMA STDBY 1
- > DMNT AMA T1

{standby volume}

- **b.** Remove the demounted standby tape from the tape drive, and put up a new tape to be used as the next DIRP volume.
- c. Prepare a new standby volume as follows.

> MOUNT <x> FORMAT <volume\_id>
where <x> is the standby device number, and <volume\_id> is the
name of the standby volume.

If prompted enter the first filename, or if system response is: "request aborted. Tape not expired (use ERASTAPE)" then select an unused or expired tape for formatting.

> DEMOUNT T<**x**>

Leave the standby volume at load point and ON LINE. Immediately following SWACT, it will become the ACTIVE volume of the appropriate subsystem.

**d.** Site and App/INACT If from\_BCS 32 and higher, ensure that regular tape volumes are in table DIRPPOOL on the inactive side. This allows the tape to be recovered by DIRP after SWACT. If necessary manually datafill the volume names in DIRPPOOL on the inactive side before SWACT.

If from\_BCS 34 and higher, PRESWACT step DIRPPOOL\_CHECK displays the datafill for table DIRPPOOL on the inactive side.
#### 4.0 DPP/BMC PRIMARY billing coming from BCS31 and lower

a. Site/ACT If on DPP or BMC, from the DIRP level ROTATE any active billing subsystem (such as AMA SMDR OCC CDR), CLOSE the standby file, and DMNT the standby volume.

Note: DIRP sees DPP/BMC as a tape drive port.

**b.** Perform this step to close the last file on the DPP and open a new one. Telco may POLL the DPP if desired when this is complete.

> MAPCI; MTC; IOD; DPP AMA; IDXMAINT CREATE FILE AMA *This re-establishes the block header on the DPP.* 

- c. Display current DPP settings to hardcopy (retain for POSTSWACT).
- **d.** Prepare a new standby volume as follows.

> MOUNT <x> FORMAT <volume\_id>
where <x> is the standby device number, and <volume\_id> is the
name of the standby volume.

If prompted enter the first filename, or if system response is: "request aborted. Tape not expired (use ERASTAPE)" then enter:

> ERASTAPE <x>
where <x> is the standby device number.

*Note:* On a DPP/BMC it is safe to use the ERASTAPE command, since this does NOT actually erase any billing files. The command will not affect the collected data; it only resets DMS indicators.

System response is: \*\*\*WARNING, THIS TAPE WILL BE ERASED\*\*\*

# CAUTION

At this point again confirm the device is a port to a DPP or BMC, and NOT an unexpired billing tape.

If a mistake is made, a real tape could be erased.

Enter YES to confirm the command.

> DEMOUNT T<**x**>

If ERASTAPE command was used, repeat this substep (d) to rename the volume.

Leave the standby volume demounted. Immediately following SWACT, it will become the ACTIVE volume of the appropriate subsystem. -continued-

e. Site and App/INACT If from\_BCS 31, ensure that regular DPP/BMC volumes are in table DIRPPOOL on the inactive side. If necessary manually datafill the volume names in DIRPPOOL on the inactive side before SWACT.

Mate> TABLE DIRPPOOL; POS <pool\_#>
where <pool\_#> is the number for DPP AMA pool.

If going to BCS32 and higher CHANGE field DEVTYPE in table DIRPPOOL to DPP (not TAPE).

## CAUTION

Starting in BCS32 in a pool of DPP or BMC volumes, field DEVTYPE in table DIRPPOOL should be DPP (not TAPE). Otherwise, if datafilled as TAPE you will have to recover the volume manually after SWACT.

f. Site and App/ACT If SMDR recording is on BMC (datafilled as TAPE in table DIRPSSYS/DIRPPOOL) and NO standby volume is available for BMC, then mount a temporary STDBY volume. In table DIRPSSYS/DIRPPOOL add the TAPE device as a standby BMC. Also add the device in DIRP\_REC (see the following substep). Leave the STDBY TAPE demounted. DO NOT ROTATE the BMC. This volume will be used to rotate the BMC port OUT and back IN during POSTSWACT.

*Note:* Some SMDR recording applications on BMC collect SMDR records based on customer group ID only, and it is necessary to rotate the BMC tape port IN during POSTSWACT to ensure that any changes to the customer group IDs are passed to the BMC upon rotate (to ensure the RECORD HEADER is correct).

**g.** Site and App/INACT Verify the DIRP\_REC file on the inactive side is correct for the SWACT to the new BCS load.

Mate> LISTSF ALL

Mate> PRINT DIRP\_REC If necessary, edit DIRP\_REC to make corrections. -continued-

If going to BCS32 and higher, *delete* the DPP tuple in the DIRP\_REC file as follows. (This prevents incorrect data from being added to table DIRPPOOL as part of the POSTSWACT procedures.)

Mate> EDIT DIRP\_REC
Mate> DOWN '<poolname> {name of the pool using the DPP}
Mate> DELETE
Mate> ERASESF DIRP\_REC
Mate> FILE SFDEV DIRP\_REC

#### 4.1 DPP/BMC PRIMARY billing coming from BCS32 and higher

a. Site/ACT Perform this step to close the last file on the DPP and open a new one. Telco may POLL the DPP if desired when this is complete.

> MAPCI; MTC; IOD; DPP AMA; IDXMAINT CREATE FILE AMA This re-establishes the block header on the DPP.

b. Site and App/ACT If SMDR recording is on BMC (datafilled as TAPE in table DIRPPOOL) and NO standby volume is available for BMC, then mount a temporary STDBY TAPE volume. In table DIRPPOOL add the TAPE device as a standby BMC. Also add the device on the inactive side (see the following substep). Leave the STDBY TAPE demounted. DO NOT ROTATE the BMC. This volume will be used to rotate the BMC port OUT and back IN during POSTSWACT.

*Note:* Some SMDR recording applications on BMC collect SMDR records based on customer group ID only, and it is necessary to rotate the BMC tape port IN during POSTSWACT to ensure that any changes to the customer group IDs are passed to the BMC upon rotate (to ensure the RECORD HEADER is correct).

c. Site and App/INACT Ensure that regular DPP/BMC volumes are in table DIRPPOOL on the inactive side. If necessary manually datafill the volume names in DIRPPOOL on the inactive side before SWACT.

Mate> TABLE DIRPPOOL; POS <pool\_#>
where <pool\_#> is the number for DPP AMA pool.
-continued-

Verify field DEVTYPE in table DIRPPOOL is DPP (not TAPE).

### CAUTION

Starting in BCS32 in a pool of DPP or BMC volumes, field DEVTYPE in table DIRPPOOL should be DPP (not TAPE). Otherwise, if datafilled as TAPE you will have to recover the volume manually after SWACT.

If from\_BCS 34 and higher, PRESWACT step DIRPPOOL\_CHECK displays the datafill for table DIRPPOOL on the inactive side.

#### 5.0 Tape drive parallel DIRP coming from BCS33 and lower

**a. Site/ACT** In table DIRPSSYS or DIRPPOOL determine which MTDs are being used for parallel DIRP recording.

The result of PRESWACT step CHECK\_DIRP\_PARVOLS displays the parallel DIRP devices in table DIRPSSYS or DIRPPOOL.

*Note:* TAPEX cannot be used for parallel recording.

- b. For a parallel volume that is on TAPE, CLOSE the parallel file and DMNT the volume from the DIRP level. Remove the volume from table DIRPSSYS or DIRPPOOL by replacing the volume name with nil volume (\$). Physically remove the tape from the drive.
- c. Replace these tapes with freshly formatted, empty tapes.

*Note:* This substep can also be done after the CC switch of activity (during POSTSWACT) if the tape drive is needed for other purposes.

Prepare each new parallel volume as follows.

> MOUNT <x> FORMAT <volume\_id>
where <x> is the parallel device number, and <volume\_id> is the name
of the parallel volume.

> DEMOUNT T<**x**>

Leave the tape at load point and ON LINE so it can be activated as the new PARALLEL device after SWACT.

#### 5.1 Tape drive parallel DIRP coming from BCS34 and higher

*Note:* This step can be used to automatically recover parallel volumes after the SWACT. Alternatively, you can do the previous step if you wish to wait until after the SWACT to format the new parallel volumes.

- a. Site/ACT In table DIRPPOOL determine which MTDs are being used for parallel DIRP recording. PRESWACT step DIRPPOOL\_CHECK displays the datafill for table DIRPPOOL on the inactive side.
- **b.** For a parallel volume that is on TAPE, demount all EXCEPT the current parallel volume from table DIRPPOOL by replacing the volume name in DIRPPOOL with nil volume (\$). Then physically remove the tape from the drive.
- c. Replace these tapes with freshly formatted, empty tapes.

Prepare each new parallel volume as follows.

> MOUNT <x> FORMAT <volume\_id>
where <x> is the parallel device number, and <volume\_id> is the name
of the parallel volume.

> DEMOUNT T<**x**>

Leave the tape at load point and ON LINE so it can be activated as the new PARALLEL device after SWACT.

**d.** Site and App/INACT Ensure that parallel tape volumes are in table DIRPPOOL on the inactive side. This allows the tape to be recovered by DIRP after SWACT. If necessary manually datafill the volume names in DIRPPOOL on the inactive side before SWACT.

PRESWACT step DIRPPOOL\_CHECK displays the datafill for table DIRPPOOL on the inactive side.

- If a single parallel volume is used for recording, the volume will be dropped over SWACT.

- If multiple tape volumes are in use for parallel recording, the volume in use before the SWACT will be dropped from DIRP and a freshly-formatted, empty volume will be used for recording.

#### 6.0 DPP/BMC parallel DIRP coming from BCS33 and lower

In BCS32 or BCS33 DIRP no longer supports parallel AMA recording on a DPP or BMC volume, UNLESS device type TAPE is used in table DIRPPOOL (in which case you must manually recover the DPP after SWACT).

a. Site/ACT In table DIRPSSYS or DIRPPOOL identify which DPP/BMC(s) is being used for parallel DIRP recording.

The result of PRESWACT step CHECK\_DIRP\_PARVOLS displays the parallel DIRP devices in table DIRPSSYS or DIRPPOOL.

**b.** Perform this step to close the last file on the DPP and open a new one. Telco may POLL the DPP if desired when this is complete.

> MAPCI; MTC; IOD; DPP AMA; IDXMAINT CREATE FILE AMA *This re-establishes the block header on the DPP.* 

- c. Display current DPP settings to hardcopy (retain for POSTSWACT).
- **d.** For a parallel volume that is on DPP or BMC, from the DIRP level CLOSE the parallel file and DMNT the volume. Then remove the volume from table DIRPSSYS or DIRPPOOL by replacing the volume name with nil volume (\$).
- e. Prepare each new parallel volume as follows.

> MOUNT <x> FORMAT <volume\_id>
where <x> is the parallel device number, and <volume\_id> is the name
of the parallel volume.

If prompted enter the first filename, or if system response is: "request aborted. Tape not expired (use ERASTAPE)" then enter:

> ERASTAPE <x>
where <x> is the parallel device number.

*Note:* On a DPP/BMC it is safe to use the ERASTAPE command, since this does NOT actually erase any billing files. The command will not affect data collected by the DPP/BMC. It only resets DMS indicators.

System response is: \*\*\*WARNING, THIS TAPE WILL BE ERASED\*\*\*

# CAUTION

At this point again confirm the device is a port to a DPP or BMC, and NOT an unexpired billing tape.

If a mistake is made, a real tape could be erased.

Enter YES to confirm the command.

> DEMOUNT T<**x**>

If ERASTAPE command was used, repeat this substep (e) to rename the volume.

Leave the billing volume in this state so it can be activated as the new PARALLEL volume following SWACT.

- f. Site and App/INACT If to\_BCS 32 and higher, ensure that parallel DPP/BMC volumes are in table DIRPPOOL on the inactive side. This allows the DPP/BMC to be recovered by DIRP after SWACT. If necessary manually datafill the volume names in DIRPPOOL on the inactive side before SWACT.
- **g.** Site and App/INACT If to\_BCS 32 and higher, for the parallel DPP tuple in table DIRPPOOL change field DEVTYPE to TAPE (not DPP).
- **h.** Site and App/INACT Verify the DIRP\_REC file on the inactive side is correct for the SWACT to the new BCS load.

Mate> LISTSF ALL

Mate> PRINT DIRP\_REC If necessary, edit DIRP\_REC to make corrections.

If going to BCS32 and higher, *delete* the DPP tuple in the DIRP\_REC file as follows. (This prevents incorrect data from being added to table DIRPPOOL as part of the POSTSWACT procedures.)

Mate> EDIT DIRP\_REC
Mate> DOWN '<poolname> {name of the pool using the DPP}
Mate> DELETE
Mate> ERASESF DIRP\_REC
Mate> FILE SFDEV DIRP\_REC

#### 6.1 DPP/BMC parallel DIRP coming from BCS34 and higher

In BCS34 and higher DIRP no longer supports parallel AMA recording on a DPP or BMC volume. Table control prohibits the filling of devtype DPP in a parallel pool.

#### Procedure 6 Data extension

- 1 App/INACT For a DATA EXTENSION only-Once PRESWACT step MATE\_RESTART\_RELOAD (or step MATE\_RESTART prior to BCS35) has completed, perform the following workaround. This allows the new trunks to remain in the INB state after SWACT.
  - **a.** Log into the inactive side.
  - **b.** Mate> LISTSF ALL

*Note:* The file 'NEWTRKS' should be in storefile. This file is created by Loadbuild to identify all the trunks added for the Data Extension.

- **C.** Mate> MAPCI NODISP;MTC;TRKS;TTP
- d. Mate> COMMAND PTBI (POST T @1 @2;FRLS;BSY INB)
- e. Mate> READ NEWTRKS
- f. Mate> QUIT ALL

#### Procedure 7 MS\_CHECK failure

PRESWACT may STOP with the message "Failed MS\_CHECK for inactive CM load." *Only when you see this message*, load the MS corresponding to the inactive CPU using this procedure. PRESWACT will stop at this point if the MS load version does not match the BCS level of the inactive CM.

*Note:* The MS\_CHECK is a check against the *inactive* CM and the MSs. Its purpose is to ensure the BCS version for each MS will be matched with the new BCS.

- 1 App/INACT Logout on the inactive side (if logged in).
- 2 ACT Type:
  - > MATELINK BSY
- 3 > DISKUT

| >  | $\mathbf{LF}$ | S00D <volume></volume>                            | {or S01D <volume>}</volume> |
|----|---------------|---------------------------------------------------|-----------------------------|
| wl | here          | <volume> is the SLM disk volume with the</volume> | _MS load file.              |

- 4 At the MS level of the MAP, note which MS corresponds to the *inactive* CPU. Both MSs should be inservice.
  - > MAPCI;MTC;MS
- 5 Make the MS CLOCK corresponding to the *inactive* CM the SLAVE clock. If necessary, switch MS clock mastership with:
  - > SWMAST {only if needed to switch clocks}
- 6 If you switched mastership, wait 5 minutes to ensure the clocks are stable and to allow a hardware audit to run.
- 7 At the MS level of the MAP, busy the MS that corresponds to the *inactive* CM (and with the slave clock).
  - > BSY <MS#>
- 8 > LOADMS <MS#> <filename> where <filename> is the name of the \_MS load file listed above in step 3.

> YES {for confirmation}

#### Procedure 7 MS\_CHECK failure (continued)

**9** > TST <MS#> VIAMATE Ensure the test passes with no faults. Determine the cause for any failure, fix the fault, and repeat the test.

# CAUTION

#### Do not proceed unless NO faults are reported.

Replace cards if necessary and repeat the test. Contact site supervisor if the test fails repeatedly.

- **10** Monitor MS logs for 5 minutes to ensure stability.
- 11 Continue PRESWACT.
  - > QUIT MAPCI
  - > PRESWACT

{still in BCSUPDATE}

#### Procedure 8 STATUSCHECK if MS loaded in PRESWACT

1 App/ACT After PRESWACT is completed and only if one MS was loaded during PRESWACT (BCS33 and lower), run a STATUSCHECK (to enable the matelink).

*Note:* STATUSCHECK *may* cause a restart on the inactive side (watch the inactive RTIF). If the inactive side does restart, it should initialize and come back to a flashing A1.

| <b>a.</b> > | > | BCSUPDATE; SWACTCI; STATUSCHECK | {for BCS33 and higher} |
|-------------|---|---------------------------------|------------------------|
|-------------|---|---------------------------------|------------------------|

- > BCSUPDATE; SWCT; STATUSCHECK {for BCS31 or BCS32}
- > SWCT; STATUSCHECK {for BCS30 and lower}
- **b.** Ensure the STATUSCHECK passes (with both sides matching). If STATUSCHECK fails, investigate and correct any mismatches and any devices not okay or offline. Once all problems have been corrected, rerun STATUSCHECK and ensure it passes.

#### Procedure 9 Login inactive

- **1** App/INACT Verify a flashing A1 on the inactive processor.
- 2 Login on the mate side as follows.
  - a. ACT
    - > MATEIO

> MATELOG <device>
where <device> is the name of the terminal labeled INACT.

b. INACT

|    | Enter<br>Mate> | username<br>OPERATOR | and password<br>OPERATOR | {mate-side response} |
|----|----------------|----------------------|--------------------------|----------------------|
| or | Enter<br>Mate> | username<br>OPERATOR |                          |                      |
|    | Enter<br>Mate> | password<br>OPERATOR |                          |                      |

#### Procedure 10 Logout DNC

**Site and App/ACT** If DNC is in use (feature package NTX560), have Telco confirm that all DNC end users have been contacted and are logged out.

#### Procedure 11 Table CRSFMT alarm

**1 App/ACT** In table CRSFMT, field ALARM, if any entry is set to 'Y', then the device must also be allocated in table DIRPPOOL. Otherwise, set it to 'N'.

*Note:* If a volume is allocated in DIRPPOOL it is being used.

# SWACT and POSTSWACT procedure

This section details steps required to perform a CC switch of activity (SWACT), test the new load, and complete the software delivery process.

### Procedure 1 BULLETINS before SWACT

**1 App** Verify and perform all software delivery bulletins and workarounds that are required prior to beginning the SWACT.

#### Procedure 2 Before SWACT

- 1 Site Do not proceed until both the Telco and NT on-line support agree.
- 2 Site Contact high profile customers and customers with essential services (that is, police and emergency bureaus, hospitals, and radio stations) to verify they are not in emergency call processing mode.
- **3 Site** Ensure no further activity is performed on the DPP, including DPP polling or disk backup. Inform the downstream processing center.
- 4 Site Disable all polling and periodic testing. There is to be no activity on the SuperNode CM, MS, and CLOCK or NT40 CC and CMC until cleared by the software delivery engineer. Failure to comply may result in a system restart.
- **5 Site** Dump the SPMS register information to a printer (or other device) according to Telco practice.
- 6 Site Disconnect any ISDN Digital Test Access (DTA) monitors. (Reference NTP 297-2421-300.)

# CAUTION

If DTA monitor is left connected over the SWACT, it will not be possible to reconnect it without first reloading the PM from CC data.

- **a.** Enter the LTPDATA level of MAP.
- b. Query all DTA monitors on the switch by issuing the command,
  - > EQUIP DTA QUERY ALL
- **c.** If the DMS responds with "No DTA equipment reserved on switch" then no further action is needed.
- **d.** Make note of any connected monitors by looking at the CONNECT field of the query display.

Use the POST command to post each monitored LEN, and then issue the command,

> CONNECT <N> RLS where <N> is the integer number of the monitor from the first column of the query display.

Do this for each connected monitor. Repeat substep b as necessary to review DTA status.

#### Procedure 2 Before SWACT (continued)

- e. Reset all monitor LENs and DS0 channels by issuing the command,
  - > EQUIP DTA RESET <N> where <N> is the integer number of the monitor from the first column of the query display.

Do this until no equipment is left "Equipped." Repeat substep b as necessary to review DTA status.

**7** Site If BCS35, ensure Bit Error Rate Tester (BERT) is not running. BERT is a manual action used to test the quality of a CCS7 link.

# CAUTION

#### In BCS35 BERT should not be left running during the CC SWACT. Otherwise, the link will hang up over the SWACT.

If BERT is left running over the SWACT, you will have to go into the PM level, post the offending LIU7/MSB7, and BSY and RTS it.

- **a.** To determine if BERT is on: Go into C7LKSET level and post each linkset in turn. The link state should not indicate 'BERT'.
- **b.** To turn off BERT, go into the C7LKSET level and post the linkset. Go into C7BERT level and type STOP <linkno>.

#### Procedure 3 Restore special logs

Special logs (suppressed logs or logs with a threshold) are set up in LOGUTIL on a per-site basis. These do not get restored to the new load. This procedure manually restores any special logs on the new load.

*Note:* A restart reload on the mate side will cause supp/thresh settings to be lost. If a mate restart occurs before the switch of activity, verify the settings are present and, if not, repeat this procedure.

- **1** App/ACT List all special logs on the active side.
  - > LOGUTIL
    > LISTREPS SPECIAL

Example output:

LINE 138 7 INFO TRMT \*thresh= 25\* PM 189 5 INFO PM SW Information... \*supp\*

**2** App/INACT Restore special logs on the mate side.

Mate> LOGUTIL Mate> LISTREPS SPECIAL

Commands to restore above example:

Mate> THRESHOLD 25 LINE 138 Mate> SUPPRESS PM 189

**3** App/INACT Verify the correct logs are set up and match the active load.

Mate> LOGUTIL Mate> LISTREPS SPECIAL

#### Procedure 4 Start logs

**1** App/ACT Set up LOGS for the SWACT.

*Note:* The purpose of this step is to turn on logs at the terminal designated as the "ACT" device. Normally, logs will have been routed also to a printer at the start of the session.

- **a.** > LOGUTIL;STOP
- b. > DELDEVICE <device>
  where <device> is where logs are to be routed.
- c. > ADDREP <device> SWCT {also add SWNR if on BCS30 and lower}
- d. > START This starts logs on "this" device. If a different terminal device was selected above, then use >STARTDEV <device>.
- **e.** > LEAVE

#### Procedure 5 Release JAM SNODE

UNJAM the processors in preparation for the CC switch of activity (SWACT).

- **1** Site and App/INACT Verify the inactive side is flashing A1.
- 2 Site/INACT From the inactive RTIF enter:

RTIF> \RELEASE JAM

#### Procedure 6 Perform TST <MS#> VIAMATE

#### CAUTION

# This procedure, if applicable, must be completed successfully within 15 minutes of the SWACT.

Failure to execute a fault-free TST <MS#> VIAMATE may result in PM clocking faults after the SWACT and possibly eventual failure of PMs (i.e., SYSB PMs).

*Note:* When the RESTARTSWACT or RESTARTSWCT command is entered, if more than 15 minutes has passed since completing TST </br><MS#> VIAMATE you will be instructed to repeat the TST </br>VIAMATE command.

- 1 App/ACT QUERYMS to verify the Message Switch loads. Complete this step only if either MS load version does not match the BCS level of the inactive CM.
  - > MAPCI;MTC;MS
  - > QUERYMS

If MS loads are not identical, ensure the MS with the incompatible load is ManB, then continue.

- > MATELINK BSY {if not done, mate side will restart when matelink RTS'd}
- > TST <MS#> VIAMATE {on the ManB MS} Wait for the test to pass before continuing. Ensure the test passes with no faults. Determine the cause for any failure, fix the fault, and repeat the test.

# CAUTION

#### Do not proceed unless NO faults are reported.

Replace cards if necessary and repeat the test. Contact site supervisor if the test fails repeatedly.

#### Procedure 7 Establish mate communication SNODE

**1** App/ACT Establish communication with the mate (inactive ) side.

*Note:* STATUSCHECK *may* cause a restart on the inactive side (watch the inactive RTIF). If the inactive side does restart, it should initialize and come back to a flashing A1.

- a. > BCSUPDATE; SWACTCI; STATUSCHECK {for BCS33 and higher}
   > BCSUPDATE; SWCT; STATUSCHECK {for BCS31 or BCS32}
   > SWCT; STATUSCHECK {for BCS30 and lower}
   b. Ensure the STATUSCHECK passes (with both sides matching)
- **b.** Ensure the STATUSCHECK passes (with both sides matching). If STATUSCHECK fails, investigate and correct any mismatches and any devices not okay or offline. Once all problems have been corrected, rerun STATUSCHECK and ensure it passes.

#### Procedure 8 SWACT

Refer to "CC Warm SWACT Summary" in *Appendix A* for a description of the CC warm SWACT process. Also refer to *Appendix B* for a procedure for testing call survivability over a CC warm SWACT and to *Appendix C* for sample test call scripts.

*Note:* Only "simple" 2-port and echo calls that are in a stable talking state (that is, not in a transition state such as dialing) will survive a CC warm SWACT. Survival means that the call is kept up until the next signaling message is received (usually, for example, a terminate message, but on any other message as well, such as an attempt to use the conference feature).

**1 App/ACT** Wait a *minimum* of 10 minutes after the *completion* (flashing A1) of the last RESTART on the inactive side before entering the appropriate switch of activity (SWACT) command (below).

# CAUTION

FAILURE TO WAIT AT LEAST 10 MINUTES may result in the office doing a restart reload instead of a controlled SWACT. Remember, a STATUSCHECK or MATELINK RTS FORCE can each cause a mate restart.

# CAUTION

After a CC warm SWACT *do not* JAM the inactive CPU RTIF. The system requires the JAM status to be clear on both CPUs in order to recover successfully. Recovery is indicated with a SWCT 101 log.

**2 App/ACT** INTERNATIONAL offices switch CC activity (SWACT) as follows. All others go to step 3.

*Note:* This step is valid if the NTX470AA (International Common Basic) package is built into the load.

> INTLSWCT;DATE;RESTARTSWCT

{only for INTL offices}

#### Procedure 8 SWACT (continued)

- **3** App/ACT All other offices switch CC activity (SWACT) with CC warm SWACT as follows.
  - a. For BCS36 and higher type:

> BCSUPDATE ; SWACTCI ; QUERYSWACT System prompt will tell you which SWACT command to use, either NORESTARTSWACT or RESTARTSWACT:

> DATE; NORESTARTSWACT Respond (yes/no) to system prompt using lower-case.

or else,

- > DATE;RESTARTSWACT
- b. For BCS35 and lower type:
  - > BCSUPDATE; SWACTCI; DATE; RESTARTSWACT {for BCS33-BCS35}
  - > BCSUPDATE;SWCT;DATE;RESTARTSWCT {for BCS31 or BCS32}
  - > SWCT;DATE;RESTARTSWCT {for BCS30 and lower}

System response varies with the BCS level, but the following prompt is a typical example.

```
ACTIVE DEFAULT SETTINGS:
FORCESWACT set ON
LOADEXECS set ON
NOMATCH set OFF
Do you wish to continue?
Please confirm ("YES" or "NO"):
...Starting Warm SWACT now.
```

**4 Site/ACT** Monitor the SWACT, and tell the software delivery engineer when the active processor is again flashing A1.

# CAUTION

**Work quickly to complete the procedures to follow.** The POSTSWACT steps will verify that the office is functioning normally with the new software load.

#### Procedure 9 Start POSTSWACT

#### CAUTION

After a CC warm SWACT *do not* JAM the inactive CPU RTIF. The system requires the JAM status to be clear on both CPUs in order to recover successfully. Recovery is indicated with a SWCT 101 log.

App/ACT Login, check the date and time, and start POSTSWACT.

- 1 Type:
  - <break>
- 2 ?LOGIN Enter username and password

> <username> <password>

{system response}

- 3 > DATE Verify the date and time are correct.
- 4 Reestablish recording onto devices (console session) as required.

# 5 > BCSUPDATE; POSTSWACT

POSTSWACT runs all steps required after the CC switch of activity and flags them as complete when they pass. If any error occurs, POSTSWACT will stop and give instructions. If this is the case, follow POSTSWACT instructions to correct the problem, and run POSTSWACT again (type >POSTSWACT) to continue. If no problems are encountered, POSTSWACT stops after BEGIN\_TESTING

and waits until the site verifies the sanity of the current load.

#### Procedure 10 SYSBSY Message Switch

- **1 App/ACT** If a Message Switch is SYSBSY, make it ManB.
  - **a.** > MAPCI;MTC;MS
  - **b.** > BSY <MS#>

{for the sysbsy MS}

**C.** > QUIT MAPCI

#### Procedure 11 Recover billing

Site and App/ACT POSTSWACT recovers PRIMARY (regular) billing subsystems (such as AMA SMDR OCC CDR). Confirm that affected DIRP subsystems were successfully activated. If billing is on tape (MTD) or DPP/BMC, manually assign the STANDBY volumes. Then site may manually bring up PARALLEL subsystem as required.

1 > MAPCI;MTC;IOD;DIRP

> QUERY AMA ALL {note which volume is ACTIVE}

- 2 If DPP or BMC, call downstream processing to POLL billing data. (Polling is optional. It may also be done after test calls are completed.)
- **3** TAPEX volumes must be manually remounted using the DIRP MNT command.
- 4 Assign standby billing devices for TAPE and DPP/BMC.
  - **a.** If tape (MTD), take down the STANDBY tape and put up a fresh tape to be used as the new standby volume.
  - b. > MOUNT <x> FORMAT <stdby\_volume> where <x> is the standby device number, and <stdby\_volume> is the name of the standby volume.

Example: MOUNT 3 FORMAT DPPAMA

c. Enter the first filename, or if system response is: "request aborted. Tape not expired (use ERASTAPE)" then enter:

> ERASTAPE <x>
where <x> is the standby device number.

*Note:* On a DPP/BMC it is safe to use the ERASTAPE command, since this does NOT actually erase any billing files. The command will not affect the collected data; it only resets DMS indicators. *System response is:* 

\*\*\*WARNING, THIS TAPE WILL BE ERASED\*\*\*

# CAUTION

At this point again confirm the device is a port to a DPP or BMC, and NOT an unexpired billing tape. If a mistake is made, a real tape may be erased.

Enter YES to confirm the command. -continued-

#### Procedure 11 Recover billing (continued)

- **d.** > DEMOUNT T<**x**>
- e. If ERASTAPE command was used, repeat substeps b and d to rename the volume.
- f. Repeat this entire step for each standby billing subsystem.
- 5 Activate standby devices.
  - a. > MNT < subsystem> <x>
     {still in DIRP level}

     Example: MNT AMA 3
     {still in DIRP level}

Enter YES to confirm the command.

- **b.** > QUERY AMA {to confirm standby volume is available}
- **c.** Repeat this step for each billing subsystem.
- 6 If using SMDR rotate the SMDR volume from the DIRP level of the MAP. (This will ensure the RECORD HEADER is correct.)

\* If SMDR recording is on BMC and NO standby volume is available, then mount a temporary STDBY TAPE volume. Rotate the BMC port OUT and back IN. Remove the tape volume after this is done.

*Note:* Since some SMDR recording applications on BMC collect SMDR records based on the customer group ID only, this ensures that any changes to the customer group IDs are passed to the BMC upon rotate (and the RECORD HEADER is correct).

- 7 Bring up parallel devices (as required) using the preformatted volumes.
  - a. For BCS31 and lower:

In table DIRPSSYS position on a DIRP subsystem requiring a parallel volume. Activate the parallel volume by datafilling the volume name. *Example:* TABLE DIRPSSYS; POS AMA CHA PARVOL T4 *or* CHA PARVOL D010PAMA

**b.** For BCS32 and higher:

In table DIRPSSYS position on a DIRP subsystem requiring a parallel volume. Note the PARLPOOL name for the DIRP subsystem selected. *Example:* 

TABLE DIRPSSYS; POS AMA

In table DIRPPOOL position on the parallel pool number associated with the PARLPOOL from table DIRPSSYS. Then activate the parallel volume by datafilling the volume name.

#### Procedure 11 Recover billing (continued)

```
Examples:
TABLE DIRPPOOL; POS 62 (pool for AMAPOOL)
CHA VOLUME23 T4
or CHA VOLUME23 D010PAMA
```

- c. Repeat substep a or b for each parallel volume to be activated.
- **d.** > QUIT MAPCI
- 8 Ensure all regular and parallel devices are working for all available billing subsystems in DIRP.

#### Procedure 12 Display DPP settings

**App/ACT** Perform this procedure only if there are problems with DPP billing. Display current DPP settings to hardcopy and compare with the data obtained during the *PRESWACT DIRP and billing* procedure.

```
1
     > MAPCI NODISP;MTC;IOD;DPP AMA
2
     > COLLPSW
     Note: If different, perform steps 3 and 4; otherwise go to step 5.
3
     > COLLPSW 1 <4_digits> <6_digits>
4
    > COLLPSW 2 <4_digits> <6_digits>
5
     > AMATPSW
     Note: If different, perform step 6; otherwise, go to step 7.
6
     > AMATPSW <4_digits> <6_digits>
7
     > AMAHRS
     Note: If different, perform step 8; otherwise, go to step 9.
8
     > AMAHRS <start_hour> <end_hour>
9
     > VALPARM INVALID
     Note: If different, perform step 10; otherwise, go to step 11.
10
   > VALPARM INVALID < threshold>
11
    > ERRMAP ACT
     Note: If different, perform steps 12 and 13.
12
   > ERRMAP <alarm_no> <type> <level>
    Repeat step 12 for each alarm that is different.
13
```

#### Procedure 13 INI trunks

**App/ACT** If on BCS31 and lower: to ensure INI trunks are returned to the correct state after SWACT, post all INI trunks, perform a force release, and return each to service as follows.

- 1 > MAPCI; MTC; TRKS; TTP
- 2 > POST A INI

3 > REPEAT <x> (FRLS;RTS;NEXT) where <x> is the number of INI trunks in the posted set.

#### Procedure 14 Restart inactive POST SNODE

Prepare the inactive side for a revert to the old BCS load.

*Note:* A restart on the inactive side is done at this time in order to save time in the event that a revert to the old load should become necessary.

- **Site/INACT** From the CM MAP level, ensure the inactive processor is not under test (ut). If it is, WAIT FOR TESTING TO COMPLETE.
- **2 Site/INACT** From the inactive RTIF perform a restart reload on the *inactive* side.

RTIF> \RESTART RELOAD

RTIF> YES

- {for confirmation}
- **3 Site/INACT** Allow initialization on the inactive side. Inform the Applicator when the inactive processor is flashing A1.
- **4 App/INACT** Confirm that the inactive processor is flashing A1.

#### Procedure 15 DRTIME statistics

1 App/ACT Get a hardcopy of DRTIME statistics (if needed).

> DRTIME PRINT DRTIME provides statistics on the BCS application. If requested, the information should be forwarded to the appropriate Northern Telecom department.

#### Procedure 16 Do Test Calls

**1 Site/ACT** Perform TEST CALLS that were identified ahead-of-time from *Appendix C: Test Call Scripts.* 

# CAUTION

If an abort becomes necessary due to critical test failures, revert to the old load using the *Revert to the old load* procedure; otherwise, continue.

Note: Verify AMAB logs in conjunction with certain AMA test calls.

#### Procedure 17 After testing is complete SYNC SNODE

1 App/ACT POSTSWACT will STOP at step BEGIN\_TESTING to allow site to complete testing. *After SITE accepts the current load*, then put the processors in sync as follows.

*Note:* Do not enter POSTSWACT again until the processors are in sync.

- **a.** > MAPCI;MTC;CM;SYNC
  - > YES

{for confirmation}

- **b.** > QUIT MAPCI
- C. > POSTSWACT

{still in BCSUPDATE}

#### Procedure 18 POST\_MS\_CHECK failure

**App/ACT** POSTSWACT may STOP with the message "Failed POST\_MS\_CHECK for active CM load: #." (Both MS loads will be displayed.) *Only if you see this message*, load the MS reported to have an incompatible load with the compatible MS load as follows.

1 > DISKUT

> LF S00D<volume> {or S01D <volume>}
where <volume> is the SLM disk volume with the correct \_MS load file.

2 > MAPCI;MTC;MS 3 > LOADMS <MS#> <filename> where <MS#> is the MS to be loaded, and <filename> is the name of the \_MS load file listed above in step 1. *{for confirmation}* > YES 4 > TST <MS#> {not VIAMATE} Ensure the test passes with no faults. {not OOBAND!} 5 > RTS <MS#> 6 > QUIT MAPCI
#### Procedure 19 Finish POSTSWACT

- 1 App/ACT If necessary run POSTSWACT one more time to completion.
  - > BCSUPDATE; POSTSWACT

At this point BCSUPDATE will run any remaining POSTSWACT steps and flag them as completed when they pass. If failures occur, follow given instructions to correct the problem, then continue POSTSWACT.

- 2 Site and App/ACT Copy any new MS patches in store file to the PM loads disk volume (or SLM disk).
- **3 App/ACT** Clean up SFDEV by erasing any application-related files (for example: DRNOW, FEATDATA, and all patches).
- 4 **Site/ACT** Passwords for ADMIN and OPERATOR may have changed. For security Telco should change these passwords back to the original.
- **5 Site/ACT** Re-input any data changes made prior to the software update but not captured on journal file.
- **6 Site/ACT** Reassign all current PROFILE information (LOGIN or RESTART) in SFDEV.
- 7 Site/ACT Reassign any temporary log ROUTING setup via LOGUTIL.
- 8 Site/ACT Reassign any changes in the INTEG level of the MAP (for example, UPTH, BUFFSEL, FILTER and others).
- 9 Site/ACT Return PORTS and USER information back to original values.
- **10** Site/ACT Notify DNC end users to LOGIN the DNC.

# Procedure 20 Take image SNODE

- 1 Site/ACT DUMP AN IMAGE of the new BCS load for backup-one SuperNode image to SLM disk 1 (or to tape) and backup image to SLM tape cartridge.
- 2 After the image is completed, you may set the AUTODUMP 'RETAIN' option back to 'ON' if desired. The option was set to "OFF' during the ONP.

*Note:* Setting the AUTODUMP 'RETAIN' option to 'OFF' during the ONP is design intent. This was done to prevent setting the system recovery route to the 'OLD' BCS image that was taken prior to the BCS update.

# Procedure 21 Start journal file

- **1** Site/ACT If equipped, start journal file and verify started.
  - **a.** > JF START
  - **b.** > MAPCI;MTC;IOD;DIRP
  - **c.** > QUERY JF ALL QUERY JF should respond with "AVAIL." If a standby device is being used, both active and standby volumes should be marked "AVAIL."
  - **d.** > QUIT ALL

This page purposely left blank.

# **Revert to old load procedure**

This section details steps required to revert to the old BCS load.

Perform the following procedure if a controlled REVERT is required after the CC switch of activity (SWACT).

Remember, the CPU with the new BCS load is now *active*. You will be going back to the old BCS load which is now *inactive*.

# Procedure 1 Before REVERT

- **1** Site Do not proceed until both the Telco and NT on-line support agree.
- 2 Site Contact high profile customers and customers with essential services (that is, police and emergency bureaus, hospitals, and radio stations) to verify they are not in emergency call processing mode.

#### Procedure 2 Restart inactive SNODE 2

# CAUTION

Do NOT perform step 1 (below) if a restart reload on the inactive side was already done and the inactive processor is flashing A1.

- **Site/INACT** Perform a restart reload on the inactive processor (old BCS load).
  - **a.** From the CM MAP level, ensure the inactive processor is *not* under test (ut). If it is, WAIT FOR THE TESTING TO COMPLETE.
  - **b.** From the inactive RTIF perform a restart reload on the *inactive* processor (old load).

RTIF> \RESTART RELOAD

RTIF> YES

{for confirmation}

- **c.** Allow initialization on the inactive side. Inform the Applicator when the inactive processor is flashing A1.
- **2** App/INACT Confirm that the inactive processor is flashing A1.

#### Procedure 3 Establish mate communication SNODE

**1 App/ACT** Establish communication with the mate (inactive ) side.

| a. | > | BCSUPDATE; SWACTCI; STATUSCHECK | {for BCS33 and higher} |
|----|---|---------------------------------|------------------------|
|----|---|---------------------------------|------------------------|

- > BCSUPDATE; SWCT; STATUSCHECK {for BCS31 or BCS32}
- > SWCT; STATUSCHECK {for BCS30 and lower}
- **b.** Ensure the STATUSCHECK passes (with both sides matching). If STATUSCHECK fails, investigate and correct any mismatches and any devices not okay or offline. Once all problems have been corrected, rerun STATUSCHECK and ensure it passes.

*Note:* STATUSCHECK *may* cause a restart on the inactive side (watch the inactive RTIF). If the inactive side does restart, it should initialize and come back to a flashing A1.

#### Procedure 4 Login inactive

- **1** App/INACT Verify a flashing A1 on the inactive processor.
- 2 Login on the mate side as follows.
  - a. ACT
    - > MATEIO

> MATELOG <device>
where <device> is the name of the terminal labeled INACT.

b. INACT

|    | Enter<br>Mate> | username<br>OPERATOR | and password<br>OPERATOR | {mate-side response} |
|----|----------------|----------------------|--------------------------|----------------------|
| or | Enter<br>Mate> | username<br>OPERATOR |                          |                      |
|    | Enter<br>Mate> | password<br>OPERATOR |                          |                      |

# Procedure 5 TRACECI close

1 **App/INACT** If old load (inactive side) is BCS34 or lower, then close out the old active MOVEBCS/TABXFR message file.

Mate> TRACECI CLOSE

{for BCS34 and lower}

#### Procedure 6 Configure DIRP billing

**1 Site/App** Configure the DIRP billing subsystems for revert SWACT to the old load.

*Note:* For details for completing the following refer to "PRESWACT DIRP and billing" procedure.

a. ACT Take down billing tapes and format new standby volumes in DIRP. Leave these demounted, they will become the active volumes after SWACT.

Disk volumes will rotate and recover automatically after SWACT.

Parallel volumes on tape (or DPP/BMC) can be recovered manually after SWACT.

**b. INACT** If reverting to BCS31 or higher:

Ensure datafill is correct on the mate side for tables DIRPPOOL or DIRPSSYS.

**c. INACT** If DIRP\_REC file is present in mate SFDEV, ensure each entry in DIRP\_REC is correct for the revert SWACT.

*Note:* In DIRP\_REC the parallel volume assignments for DIRPPOOL should be set to nil (\$) for all pools.

#### Procedure 7 Start logs

**1** App/ACT Set up LOGS for the SWACT.

*Note:* The purpose of this step is to turn on logs at the terminal designated as the "ACT" device. Normally, logs will have been routed also to a printer at the start of the session.

- a. > LOGUTIL;STOP
- b. > DELDEVICE <device>
  where <device> is where logs are to be routed.
- c. > ADDREP <device> SWCT {also add SWNR if on BCS30 and lower}
- d. > START This starts logs on "this" device. If a different terminal device was selected above, then use >STARTDEV <device>.
- **e.** > LEAVE

# Procedure 8 Ensure inactive unjammed

**1** Site and App/INACT Ensure inactive side is *unjammed*.

#### Procedure 9 Perform TST <MS#> VIAMATE for Revert

#### CAUTION

# This procedure, if applicable, must be completed successfully within 15 minutes of the SWACT.

Failure to execute a fault-free TST <MS#> VIAMATE may result in PM clocking faults after the SWACT and possibly eventual failure of PMs (i.e., SYSB PMs).

*Note:* When the ABORTSWACT command is entered, if more than 15 minutes has passed since completing TST <MS#> VIAMATE you will be instructed to repeat the TST <MS#> VIAMATE command.

- 1 App/ACT Test the ManB Message Switch to ensure the MS clocks are in sync. Complete this step only if one MS load is incompatible with the BCS level of the inactive CM (for example, when reverting to BCS33 or lower).
  - > MAPCI; MTC; MS Ensure that the MS corresponding to the inactive CPU is ManB.
  - > MATELINK BSY {If not done, mate side will restart when matelink RTS'd}
  - > TST <MS#> VIAMATE

{on the ManB MS}

Wait for the test to pass before continuing. Ensure the test passes with no faults. Determine the cause for any failure, fix the fault, and repeat the test.

# CAUTION

#### Do not proceed unless NO faults are reported.

Replace cards if necessary and repeat the test. Contact site supervisor if the test fails repeatedly.

#### Procedure 10 Establish mate communication SNODE

**1** App/ACT Establish communication with the mate (inactive ) side.

*Note:* STATUSCHECK *may* cause a restart on the inactive side (watch the inactive RTIF). If the inactive side does restart, it should initialize and come back to a flashing A1.

- a. > BCSUPDATE; SWACTCI; STATUSCHECK {for BCS33 and higher}
   > BCSUPDATE; SWCT; STATUSCHECK {for BCS31 or BCS32}
   > SWCT; STATUSCHECK {for BCS30 and lower}
   b. Ensure the STATUSCHECK passes (with both sides matching)
- **b.** Ensure the STATUSCHECK passes (with both sides matching). If STATUSCHECK fails, investigate and correct any mismatches and any devices not okay or offline. Once all problems have been corrected, rerun STATUSCHECK and ensure it passes.

#### Procedure 11 Revert

1 App/ACT Wait a MINIMUM of 10 minutes after the COMPLETION (flashing A1) of the last restart on the inactive side before entering the ABORT-SWACT, ABORTSWCT, or RESTARTSWCT command.

# CAUTION FAILURE TO WAIT AT LEAST 10 MINUTES may result in the office doing a restart reload instead of a CC warmSWACT. Remember, a STATUSCHECK or MATELINK RTS FORCE can each cause a mate restart.

2 App/ACT INTERNATIONAL offices switch CC activity (SWACT) as follows.

*Note:* This step is valid if the NTX470AA (International Common Basic) package is built into the load.

> INTLSWCT; DATE; RESTARTSWCT

{only for INTL offices}

**3** App/ACT ALL OTHER offices switch CC activity (SWACT) with CC warm-SWACT as follows.

# CAUTION

If a SWACT application module exists on the new, active side, but is missing from the old, inactive side, the revert SWACT may fail.

If reverting to BCS32 and higher, any SWACT applications missing from the inactive side will automatically be overridden.

If reverting to BCS31 and lower, SWACT will fail for any SWACT applications missing from the inactive side. In this case, any SWACT application missing from the inactive side must be *unloaded from the active side* in order for the revert-back to succeed. If you are unloading a module in a load prior to BCS30, use the SWCTCHK command before performing the revert-back.

-continued-

#### Procedure 11 REVERT (continued)

> BCSUPDATE; SWACTCI; DATE; ABORTSWACT {for BCS33 and higher}

# CAUTION

In BCS34 and higher the ABORTSWACT command has an option called NOCHECK which will allow the CC warm SWACT to continue even if there are bad devices on the active side (such as a CBSY LTC). Use the NOCHECK option *only* as a last resort and with special care taken to ensure office integrity.

> BCSUPDATE;SWCT;DATE;ABORTSWCT {for BCS31 or BCS32}

> SWCT;DATE;RESTARTSWCT

{for BCS30 and lower}

System response varies with the BCS level, but the following prompt is a typical example.

ACTIVE DEFAULT SETTINGS: FORCESWACT set ON LOADEXECS set ON NOMATCH set OFF Do you wish to continue? Please confirm ("YES" or "NO"): ...Starting Warm SWACT now.

**4 Site/ACT** Monitor the SWACT, and tell the software delivery engineer when the active processor is again flashing A1.

#### CAUTION

Work quickly to complete the procedures to follow. The POSTSWACT steps will verify that the office is functioning normally with the new software load.

# Procedure 12 Start POSTSWACT

App/ACT Login, check the date and time, and start POSTSWACT.

| 1  | Type:<br><break></break>                                                                                                    |  |  |  |
|----|----------------------------------------------------------------------------------------------------|--|--|--|
| 2  | ?LOGIN<br>Enter username and password {system response}                                                                                                    |  |  |  |
|    | > <username> <password></password></username>                                                                                                    |  |  |  |
| or | <pre>&gt; <username> &gt; <password></password></username></pre>                                                                                                    |  |  |  |
| 3  | > DATE<br>Verify the date and time are correct.                                                                                                    |  |  |  |
| 4  | Reestablish recording onto devices (console session) as required.                                                                                                    |  |  |  |
| 5  | > BCSUPDATE ; POSTSWACT<br>POSTSWACT runs all steps required after the CC switch of activity and flags<br>them as complete when they pass. If any error occurs, POSTSWACT will<br>stop and give instructions. If this is the case, follow POSTSWACT |  |  |  |

>POSTSWACT) to continue. If no problems are encountered, POSTSWACT stops after BEGIN\_TESTING and waits until the site verifies the sanity of the current load.

instructions to correct the problem, and run POSTSWACT again (type

# Procedure 13 SYSBSY Message Switch

- **1 App/ACT** If a Message Switch is SYSBSY, make it ManB.
  - **a.** > MAPCI;MTC;MS
  - **b.** > BSY <MS#>

{for the sysbsy MS}

**C.** > QUIT MAPCI

## Procedure 14 Recover billing

Site and App/ACT POSTSWACT recovers PRIMARY (regular) billing subsystems (such as AMA SMDR OCC CDR). Confirm that affected DIRP subsystems were successfully activated. If billing is on tape (MTD) or DPP/BMC, manually assign the STANDBY volumes. Then site may manually bring up PARALLEL subsystem as required.

1 > MAPCI;MTC;IOD;DIRP

> QUERY AMA ALL {note which volume is ACTIVE}

- 2 If DPP or BMC, call downstream processing to POLL billing data. (Polling is optional. It may also be done after test calls are completed.)
- **3** TAPEX volumes must be manually remounted using the DIRP MNT command.
- 4 Assign standby billing devices for TAPE and DPP/BMC.
  - **a.** If tape (MTD), take down the STANDBY tape and put up a fresh tape to be used as the new standby volume.
  - b. > MOUNT <x> FORMAT <stdby\_volume> where <x> is the standby device number, and <stdby\_volume> is the name of the standby volume.

Example: MOUNT 3 FORMAT DPPAMA

c. Enter the first filename, or if system response is: "request aborted. Tape not expired (use ERASTAPE)" then enter:

> ERASTAPE <x>
where <x> is the standby device number.

*Note:* On a DPP/BMC it is safe to use the ERASTAPE command, since this does NOT actually erase any billing files. The command will not affect the collected data; it only resets DMS indicators. *System response is:* 

\*\*\*WARNING, THIS TAPE WILL BE ERASED\*\*\*

# CAUTION

At this point again confirm the device is a port to a DPP or BMC, and NOT an unexpired billing tape. If a mistake is made, a real tape may be erased.

Enter YES to confirm the command. -continued-

#### Procedure 14 Recover billing (continued)

- **d.** > DEMOUNT T<**x**>
- e. If ERASTAPE command was used, repeat substeps b and d to rename the volume.
- f. Repeat this entire step for each standby billing subsystem.
- 5 Activate standby devices.
  - a. > MNT <subsystem> <x> {still in DIRP level} Example: MNT AMA 3

Enter YES to confirm the command.

- **b.** > QUERY AMA {to confirm standby volume is available}
- **c.** Repeat this step for each billing subsystem.
- 6 If using SMDR rotate the SMDR volume from the DIRP level of the MAP. (This will ensure the RECORD HEADER is correct.)

\* If SMDR recording is on BMC and NO standby volume is available, then mount a temporary STDBY TAPE volume. Rotate the BMC port OUT and back IN. Remove the tape volume after this is done.

*Note:* Since some SMDR recording applications on BMC collect SMDR records based on the customer group ID only, this ensures that any changes to the customer group IDs are passed to the BMC upon rotate (and the RECORD HEADER is correct).

- 7 Bring up parallel devices (as required) using the preformatted volumes.
  - a. For BCS31 and lower:

In table DIRPSSYS position on a DIRP subsystem requiring a parallel volume. Activate the parallel volume by datafilling the volume name. *Example:* TABLE DIRPSSYS; POS AMA CHA PARVOL T4 *or* CHA PARVOL D010PAMA

**b.** For BCS32 and higher:

In table DIRPSSYS position on a DIRP subsystem requiring a parallel volume. Note the PARLPOOL name for the DIRP subsystem selected. *Example:* 

TABLE DIRPSSYS; POS AMA

In table DIRPPOOL position on the parallel pool number associated with the PARLPOOL from table DIRPSSYS. Then activate the parallel volume by datafilling the volume name.

-continued-

# Procedure 14 Recover billing (continued)

Examples: TABLE DIRPPOOL; POS 62 (pool for AMAPOOL) CHA VOLUME23 T4 or CHA VOLUME23 D010PAMA

- c. Repeat substep a or b for each parallel volume to be activated.
- **d.** > QUIT MAPCI
- 8 Ensure all regular and parallel devices are working for all available billing subsystems in DIRP.

#### Procedure 15 Display DPP settings

**App/ACT** Perform this procedure only if there are problems with DPP billing. Display current DPP settings to hardcopy and compare with the data obtained during the *PRESWACT DIRP and billing* procedure.

```
1
     > MAPCI NODISP;MTC;IOD;DPP AMA
2
     > COLLPSW
     Note: If different, perform steps 3 and 4; otherwise go to step 5.
3
     > COLLPSW 1 <4_digits> <6_digits>
4
    > COLLPSW 2 <4_digits> <6_digits>
5
     > AMATPSW
     Note: If different, perform step 6; otherwise, go to step 7.
6
     > AMATPSW <4_digits> <6_digits>
7
     > AMAHRS
     Note: If different, perform step 8; otherwise, go to step 9.
8
     > AMAHRS <start_hour> <end_hour>
9
     > VALPARM INVALID
     Note: If different, perform step 10; otherwise, go to step 11.
10
   > VALPARM INVALID < threshold>
11
    > ERRMAP ACT
     Note: If different, perform steps 12 and 13.
12
   > ERRMAP <alarm_no> <type> <level>
    Repeat step 12 for each alarm that is different.
13
```

#### Procedure 16 INI trunks

**App/ACT** If on BCS31 and lower: to ensure INI trunks are returned to the correct state after SWACT, post all INI trunks, perform a force release, and return each to service as follows.

- 1 > MAPCI; MTC; TRKS; TTP
- 2 > POST A INI

3 > REPEAT <x> (FRLS;RTS;NEXT) where <x> is the number of INI trunks in the posted set.

#### Procedure 17 Do Test Calls

**1 Site/ACT** Perform TEST CALLS that were identified ahead-of-time from *Appendix C: Test Call Scripts.* 

#### Procedure 18 After testing is complete SYNC SNODE

1 App/ACT POSTSWACT will STOP at step BEGIN\_TESTING to allow site to complete testing. *After SITE accepts the current load*, then put the processors in sync as follows.

*Note:* Do not enter POSTSWACT again until the processors are in sync.

- **a.** > MAPCI;MTC;CM;SYNC
  - > YES

{for confirmation}

- **b.** > QUIT MAPCI
- C. > POSTSWACT

{still in BCSUPDATE}

#### Procedure 19 POST\_MS\_CHECK failure

**App/ACT** POSTSWACT may STOP with the message "Failed POST\_MS\_CHECK for active CM load: #." (Both MS loads will be displayed.) *Only if you see this message*, load the MS reported to have an incompatible load with the compatible MS load as follows.

1 > DISKUT

> LF S00D<volume> {or S01D <volume>}
where <volume> is the SLM disk volume with the correct \_MS load file.

2 > MAPCI;MTC;MS 3 > LOADMS <MS#> <filename> where <MS#> is the MS to be loaded, and <filename> is the name of the \_MS load file listed above in step 1. *{for confirmation}* > YES 4 > TST <MS#> {not VIAMATE} Ensure the test passes with no faults. {not OOBAND!} 5 > RTS <MS#> 6 > QUIT MAPCI

#### Procedure 20 Finish POSTSWACT

**1 App/ACT** If necessary run POSTSWACT one more time to completion.

> BCSUPDATE; POSTSWACT

At this point BCSUPDATE will run any remaining POSTSWACT steps and flag them as completed when they pass. If failures occur, follow given instructions to correct the problem, then continue POSTSWACT.

- 2 Site and App/ACT Copy any new MS patches in store file to the PM loads disk volume (or SLM disk).
- **3 App/ACT** Clean up SFDEV by erasing any application-related files (for example: DRNOW, FEATDATA, and all patches).
- 4 **Site/ACT** Passwords for ADMIN and OPERATOR may have changed. For security Telco should change these passwords back to the original.
- **5 Site/ACT** Re-input any data changes made prior to the software update but not captured on journal file.
- **6 Site/ACT** Reassign all current PROFILE information (LOGIN or RESTART) in SFDEV.
- 7 Site/ACT Reassign any temporary log ROUTING setup via LOGUTIL.
- 8 Site/ACT Reassign any changes in the INTEG level of the MAP (for example, UPTH, BUFFSEL, FILTER and others).
- 9 Site/ACT Return PORTS and USER information back to original values.
- **10** Site/ACT Notify DNC end users to LOGIN the DNC.

# Procedure 21 Take image SNODE

- 1 Site/ACT DUMP AN IMAGE of the new BCS load for backup-one SuperNode image to SLM disk 1 (or to tape) and backup image to SLM tape cartridge.
- 2 After the image is completed, you may set the AUTODUMP 'RETAIN' option back to 'ON' if desired. The option was set to "OFF' during the ONP.

*Note:* Setting the AUTODUMP 'RETAIN' option to 'OFF' during the ONP is design intent. This was done to prevent setting the system recovery route to the 'OLD' BCS image that was taken prior to the BCS update.

# Procedure 22 Start journal file

- **1** Site/ACT If equipped, start journal file and verify started.
  - **a.** > JF START
  - **b.** > MAPCI;MTC;IOD;DIRP
  - **c.** > QUERY JF ALL QUERY JF should respond with "AVAIL." If a standby device is being used, both active and standby volumes should be marked "AVAIL."
  - **d.** > QUIT ALL

#### Procedure 23 More Revert/ABORT steps

- **1 Site and App/INACT** If asked to do so by technical support take an image of the *inactive* (mate) side load.
- 2 Site and App/ACT With journal file running, initiate a DATA FREEZE period enforcing JF data modification restrictions until the beginning of the rescheduled software update.
- **3 Site and App** Following an ABORT, rescheduling of the software update must be negotiated. Refer to *Procedure for rescheduling aborted applications*.
- **4 App/ACT** On the ACTIVE side perform the following steps to restore the active side to its original configuration.
  - a. If old load is BCS35 and higher:
    - > BCSUPDATE;ABORT\_PRESWACT
    - > TABXFR;CANCEL
    - > QUIT ALL
  - **b.** If old load is BCS34 and lower:
    - > BCSUPDATE;RESET
    - > QUIT ALL

# **Emergency abort procedure**

# CAUTION

Perform the following steps only if a decision has been reached to activate the old load without regard to preserving stable call processing.

Remember, the CPU with the new BCS load is now active. You will be going back to the old BCS load which is now inactive.

#### Procedure 1 Before EABORT

- 1 Site Do not proceed until both the Telco and NT on-line support agree.
- 2 Site Contact high profile customers and customers with essential services (that is, police and emergency bureaus, hospitals, and radio stations) to verify they are not in emergency call processing mode.

#### Procedure 2 Restart inactive SNODE 2

# CAUTION

Do NOT perform step 1 (below) if a restart reload on the inactive side was already done and the inactive processor is flashing A1.

- **1 Site/INACT** Perform a restart reload on the inactive processor (old BCS load).
  - **a.** From the CM MAP level, ensure the inactive processor is *not* under test (ut). If it is, WAIT FOR THE TESTING TO COMPLETE.
  - **b.** From the inactive RTIF perform a restart reload on the *inactive* processor (old load).

RTIF> \RESTART RELOAD

RTIF> YES

{for confirmation}

- **c.** Allow initialization on the inactive side. Inform the Applicator when the inactive processor is flashing A1.
- **2** App/INACT Confirm that the inactive processor is flashing A1.

# Procedure 3 Ensure inactive unjammed

**1** Site and App/INACT Ensure inactive side is *unjammed*.

# Procedure 4 Cold SWACT SNODE

**1** Site/ACT JAM active side to force a switch of activity (cold swact).

RTIF> \OVERRIDE RTIF> \JAM RTIF> YES

{for confirmation}

- 2 Site/ACT Monitor the SWACT, and tell the software delivery engineer when the active processor is again flashing A1. *At this point the CC switch of activity is over.*
- **3** Site and App/ACT *Work quickly to complete the next procedure*. The *POSTSWACT* procedure (to follow) checks that the office is functioning as normal.

*Note:* Be sure to notify appropriate levels of support of the ABORT before putting the switch back in SYNC.

# Procedure 5 Start POSTSWACT

App/ACT Login, check the date and time, and start POSTSWACT.

| 1  | <b>Type:</b><br><break></break>                                                                                                    |                   |  |  |  |  |
|----|----------------------------------------------------------------------------------------------------|-------------------|--|--|--|--|
| 2  | ?LOGIN                                                                                                    |                   |  |  |  |  |
|    | Enter username and password                                                                                                    | {system response} |  |  |  |  |
|    | > <username> <password></password></username>                                                                                                    |                   |  |  |  |  |
| or | > <username></username>                                                                                                    |                   |  |  |  |  |
|    | > <password></password>                                                                                                    |                   |  |  |  |  |
| 3  | > DATE                                                                                                    |                   |  |  |  |  |
|    | Verify the date and time are correct.                                                                                                    |                   |  |  |  |  |
| 4  | Reestablish recording onto devices (console session) as required.                                                                                                    |                   |  |  |  |  |
| 5  | > BCSUPDATE ; POSTSWACT<br>POSTSWACT runs all steps required after the CC switch of activity and flags<br>them as complete when they pass. If any error occurs, POSTSWACT will<br>stop and give instructions. If this is the case, follow POSTSWACT<br>instructions to correct the problem, and run POSTSWACT again (type) |                   |  |  |  |  |

>POSTSWACT) to continue. If no problems are encountered, POSTSWACT stops after BEGIN\_TESTING and waits until the site verifies the sanity of the current load.

# Procedure 6 SYSBSY Message Switch

- **1 App/ACT** If a Message Switch is SYSBSY, make it ManB.
  - **a.** > MAPCI;MTC;MS
  - **b.** > BSY <MS#>

{for the sysbsy MS}

**C.** > QUIT MAPCI
### Procedure 7 Recover billing

Site and App/ACT POSTSWACT recovers PRIMARY (regular) billing subsystems (such as AMA SMDR OCC CDR). Confirm that affected DIRP subsystems were successfully activated. If billing is on tape (MTD) or DPP/BMC, manually assign the STANDBY volumes. Then site may manually bring up PARALLEL subsystem as required.

1 > MAPCI;MTC;IOD;DIRP

> QUERY AMA ALL {note which volume is ACTIVE}

- 2 If DPP or BMC, call downstream processing to POLL billing data. (Polling is optional. It may also be done after test calls are completed.)
- **3** TAPEX volumes must be manually remounted using the DIRP MNT command.
- 4 Assign standby billing devices for TAPE and DPP/BMC.
  - **a.** If tape (MTD), take down the STANDBY tape and put up a fresh tape to be used as the new standby volume.
  - b. > MOUNT <x> FORMAT <stdby\_volume> where <x> is the standby device number, and <stdby\_volume> is the name of the standby volume.

Example: MOUNT 3 FORMAT DPPAMA

c. Enter the first filename, or if system response is: "request aborted. Tape not expired (use ERASTAPE)" then enter:

> ERASTAPE <x>
where <x> is the standby device number.

*Note:* On a DPP/BMC it is safe to use the ERASTAPE command, since this does NOT actually erase any billing files. The command will not affect the collected data; it only resets DMS indicators. *System response is:* 

\*\*\*WARNING, THIS TAPE WILL BE ERASED\*\*\*

# CAUTION

At this point again confirm the device is a port to a DPP or BMC, and NOT an unexpired billing tape. If a mistake is made, a real tape may be erased.

Enter YES to confirm the command. -continued-

#### Procedure 7 Recover billing (continued)

- **d.** > DEMOUNT T<**x**>
- e. If ERASTAPE command was used, repeat substeps b and d to rename the volume.
- f. Repeat this entire step for each standby billing subsystem.
- 5 Activate standby devices.
  - a. > MNT < subsystem> <x>
     {still in DIRP level}

     Example: MNT AMA 3
     {still in DIRP level}

Enter YES to confirm the command.

- **b.** > QUERY AMA {to confirm standby volume is available}
- **c.** Repeat this step for each billing subsystem.
- 6 If using SMDR rotate the SMDR volume from the DIRP level of the MAP. (This will ensure the RECORD HEADER is correct.)

\* If SMDR recording is on BMC and NO standby volume is available, then mount a temporary STDBY TAPE volume. Rotate the BMC port OUT and back IN. Remove the tape volume after this is done.

*Note:* Since some SMDR recording applications on BMC collect SMDR records based on the customer group ID only, this ensures that any changes to the customer group IDs are passed to the BMC upon rotate (and the RECORD HEADER is correct).

- 7 Bring up parallel devices (as required) using the preformatted volumes.
  - a. For BCS31 and lower:

In table DIRPSSYS position on a DIRP subsystem requiring a parallel volume. Activate the parallel volume by datafilling the volume name. *Example:* TABLE DIRPSSYS; POS AMA CHA PARVOL T4 *or* CHA PARVOL D010PAMA

**b.** For BCS32 and higher:

In table DIRPSSYS position on a DIRP subsystem requiring a parallel volume. Note the PARLPOOL name for the DIRP subsystem selected. *Example:* 

TABLE DIRPSSYS; POS AMA

In table DIRPPOOL position on the parallel pool number associated with the PARLPOOL from table DIRPSSYS. Then activate the parallel volume by datafilling the volume name.

-continued-

## Procedure 7 Recover billing (continued)

```
Examples:
TABLE DIRPPOOL; POS 62 (pool for AMAPOOL)
CHA VOLUME23 T4
or CHA VOLUME23 D010PAMA
```

- c. Repeat substep a or b for each parallel volume to be activated.
- **d.** > QUIT MAPCI
- 8 Ensure all regular and parallel devices are working for all available billing subsystems in DIRP.

#### Procedure 8 Display DPP settings

**App/ACT** Perform this procedure only if there are problems with DPP billing. Display current DPP settings to hardcopy and compare with the data obtained during the *PRESWACT DIRP and billing* procedure.

```
1
     > MAPCI NODISP;MTC;IOD;DPP AMA
2
     > COLLPSW
     Note: If different, perform steps 3 and 4; otherwise go to step 5.
3
     > COLLPSW 1 <4_digits> <6_digits>
4
    > COLLPSW 2 <4_digits> <6_digits>
5
     > AMATPSW
     Note: If different, perform step 6; otherwise, go to step 7.
6
     > AMATPSW <4_digits> <6_digits>
7
     > AMAHRS
     Note: If different, perform step 8; otherwise, go to step 9.
8
     > AMAHRS <start_hour> <end_hour>
9
     > VALPARM INVALID
     Note: If different, perform step 10; otherwise, go to step 11.
10
   > VALPARM INVALID < threshold>
11
    > ERRMAP ACT
     Note: If different, perform steps 12 and 13.
12
   > ERRMAP <alarm_no> <type> <level>
    Repeat step 12 for each alarm that is different.
13
```

#### Procedure 9 INI trunks

**App/ACT** If on BCS31 and lower: to ensure INI trunks are returned to the correct state after SWACT, post all INI trunks, perform a force release, and return each to service as follows.

- 1 > MAPCI; MTC; TRKS; TTP
- 2 > POST A INI

3 > REPEAT <x> (FRLS;RTS;NEXT) where <x> is the number of INI trunks in the posted set.

#### Procedure 10 Do Test Calls

**1 Site/ACT** Perform TEST CALLS that were identified ahead-of-time from *Appendix C: Test Call Scripts.* 

#### Procedure 11 After testing is complete SYNC SNODE

1 App/ACT POSTSWACT will STOP at step BEGIN\_TESTING to allow site to complete testing. *After SITE accepts the current load*, then put the processors in sync as follows.

*Note:* Do not enter POSTSWACT again until the processors are in sync.

- **a.** > MAPCI;MTC;CM;SYNC
  - > YES

{for confirmation}

- **b.** > QUIT MAPCI
- C. > POSTSWACT

{still in BCSUPDATE}

#### Procedure 12 POST\_MS\_CHECK failure

**App/ACT** POSTSWACT may STOP with the message "Failed POST\_MS\_CHECK for active CM load: #." (Both MS loads will be displayed.) *Only if you see this message*, load the MS reported to have an incompatible load with the compatible MS load as follows.

1 > DISKUT

> LF S00D<volume> {or S01D <volume>}
where <volume> is the SLM disk volume with the correct \_MS load file.

| 2 | > MAPCI;MTC;MS                                                                                                    |                          |
|---|----------------------------------------------------------------------------------------------------|--------------------------|
| 3 | > LOADMS <ms#> &lt;<b>filename</b>&gt;<br/>where <ms#> is the MS to be loaded, and <file<br>_MS load file listed above in step 1.</file<br></ms#></ms#> | name> is the name of the |
|   | > YES                                                                                                    | {for confirmation}       |
| 4 | > TST <ms#><br/>Ensure the test passes with no faults.</ms#>                                                                                            | {not VIAMATE}            |
| 5 | > RTS <ms#></ms#>                                                                                                    | {not OOBAND!}            |
| 6 | > QUIT MAPCI                                                                                                    |                          |

#### Procedure 13 Finish POSTSWACT

1 App/ACT If necessary run POSTSWACT one more time to completion.

> BCSUPDATE; POSTSWACT

At this point BCSUPDATE will run any remaining POSTSWACT steps and flag them as completed when they pass. If failures occur, follow given instructions to correct the problem, then continue POSTSWACT.

- 2 Site and App/ACT Copy any new MS patches in store file to the PM loads disk volume (or SLM disk).
- **3 App/ACT** Clean up SFDEV by erasing any application-related files (for example: DRNOW, FEATDATA, and all patches).
- 4 **Site/ACT** Passwords for ADMIN and OPERATOR may have changed. For security Telco should change these passwords back to the original.
- **5 Site/ACT** Re-input any data changes made prior to the software update but not captured on journal file.
- **6 Site/ACT** Reassign all current PROFILE information (LOGIN or RESTART) in SFDEV.
- 7 Site/ACT Reassign any temporary log ROUTING setup via LOGUTIL.
- 8 Site/ACT Reassign any changes in the INTEG level of the MAP (for example, UPTH, BUFFSEL, FILTER and others).
- 9 Site/ACT Return PORTS and USER information back to original values.
- **10** Site/ACT Notify DNC end users to LOGIN the DNC.

## Procedure 14 Take image SNODE

- 1 Site/ACT DUMP AN IMAGE of the new BCS load for backup-one SuperNode image to SLM disk 1 (or to tape) and backup image to SLM tape cartridge.
- 2 After the image is completed, you may set the AUTODUMP 'RETAIN' option back to 'ON' if desired. The option was set to "OFF' during the ONP.

*Note:* Setting the AUTODUMP 'RETAIN' option to 'OFF' during the ONP is design intent. This was done to prevent setting the system recovery route to the 'OLD' BCS image that was taken prior to the BCS update.

## Procedure 15 Start journal file

- **1** Site/ACT If equipped, start journal file and verify started.
  - **a.** > JF START
  - **b.** > MAPCI;MTC;IOD;DIRP
  - **c.** > QUERY JF ALL QUERY JF should respond with "AVAIL." If a standby device is being used, both active and standby volumes should be marked "AVAIL."
  - **d.** > QUIT ALL

#### Procedure 16 More Revert/ABORT steps

- **1 Site and App/INACT** If asked to do so by technical support take an image of the *inactive* (mate) side load.
- 2 Site and App/ACT With journal file running, initiate a DATA FREEZE period enforcing JF data modification restrictions until the beginning of the rescheduled software update.
- **3 Site and App** Following an ABORT, rescheduling of the software update must be negotiated. Refer to *Procedure for rescheduling aborted applications.*
- **4 App/ACT** On the ACTIVE side perform the following steps to restore the active side to its original configuration.
  - a. If old load is BCS35 and higher:
    - > BCSUPDATE;ABORT\_PRESWACT
    - > TABXFR;CANCEL
    - > QUIT ALL
  - **b.** If old load is BCS34 and lower:
    - > BCSUPDATE;RESET
    - > QUIT ALL

# Appendix A: Command Summaries

# Appendix A table of contents

Using TABAUDIT A-2 How TABAUDIT operates A-2 TABAUDIT help A-3 TABAUDIT examples A-4 TABAUDIT enhancements A-4 TABAUDIT help (BCS36) A-5 Automated TABAUDIT A-5 Reporting utility A-9 TABXFR linking A-10 PRECHECK step A-10 Using CHECKTAB A-11 How CHECKTAB operates A-11 CHECKTAB help A-12 CHECKTAB examples A-13 Using JFFREEZE A-15 JFFREEZE examples A-15 DISPMS command A-18 Using DISPMS to display load file information A-18 MOVEBCS summary A-19 Procedure 1 Interrupt MOVEBCS A-19 MOVEBCS and MOVEBCSR syntax A-20 DARTEDIT syntax A-21 DELTA syntax A-22 TABXFR summary A-24 Procedure 2 Interrupt TABXFR A-24 TABXFR syntax A-24 BCSUPDATE summary A-27 BCSUPDATE increments A-27 PRESWACT Abort A-29 Procedure 3 PRECHECK steps A-29 PRESWACT steps A-33 POSTSWACT steps A-42 CC Warm SWACT summary A-45 CC Warm SWACT Steps A-45 CC warm SWACT Commands A-46 CC warm SWACT Logs A-50

# Using TABAUDIT

Checking tables for data inconsistencies prior to a software delivery is necessary to ensure that all tables are free of data problems and each table has valid data. This is accomplished by running TABAUDIT. This feature provides the ability to verify table data integrity on a DMS switch. The Table Auditor will be initialized and run by using the TABAUDIT CI command. TABAUDIT will be run with the DMS switch in sync. TABAUDIT will only allow one session to be active at any one time.

This BCS34 feature replaces the existing data verification tool, CHECKTAB. TABAUDIT, like CHECKTAB, will be used to identify data inconsistencies in the tables in the DMS switch. The checker will run with the switch in sync as a CI process.

# CAUTION

Review Software Delivery Bulletins and all current Warning Bulletins concerning TABAUDIT before using it.

# How TABAUDIT operates

TABAUDIT will verify DMS tables by performing a series of checks on the tables and on the data in the tables. Following is a list of the types of checks that will be performed on each table:

- Generic table checks,
- Syntax checks,
- Table specific checks, including routing checks

The generic table integrity checks consist of verifying that each table has a top and a bottom and that no tuples exist beyond these boundaries. Tables are also checked to ensure that no infinite tuple loops exist.

Syntax checks are done on a per tuple basis. Each field in a tuple is checked against its data dictionary definition in order to ensure data validity. These checks are modified to use the logical tuple definition and not the custflds representation.

The routing checks are only performed on tuples that reference routing tables. This type of check verifies the tuple being referenced in the routing tables.

Table specific checks are done on a per tuple basis. This type of check verifies the tuple's data for valid data options, and is implemented via verify procedures in table control software.

## **TABAUDIT** help

> HELP TABAUDIT TABAUDIT Command \_\_\_\_\_ The TABAUDIT options are: ONLY - Checks a single table. The output can be redirected to a specific device and filename. - Checks all tables listed in table DART. The AT.T. output can be redirected to a specific device. FROM - Checks all tables following and including a given table listed in table DART. The output can be redirected to a specific device. The FROM command can also be followed by a TO option to specify where TABAUDIT should stop checking. The table following the TO option will be included in the check. The default output device is the screen and the default filename is the table name concatenated with the string \$FILE. If the ALL or FROM option is chosen, TABAUDIT creates a SUMMARY\$FILE that lists the results of the tables it has checked. The results can be sent to SFDEV, disk, or tape. The summary file will always be sent first to SFDEV and then later copied to the user specified device and not erased from SFDEV. eq1: TABAUDIT ONLY ofcstd eq2: TABAUDIT ONLY ofcstd sfdev temp eq3: TABAUDIT ALL sfdev eg4: TABAUDIT FROM ofcstd d000scratch eg5: TABAUDIT FROM custab TO ofcstd sfdev WARNING: Only one TABAUDIT should be running with the ALL or FROM option. Parms: <Function> {ONLY <Table Name> STRING [<Device Name> DEVICE name]

[<Device Name> DEVICE name] [<File Name> STRING], ALL [<Device Name> DEVICE name], FROM <Start table Name> {(otherwise) [{TO <End Table Name> STRING}]} [<Device Name> DEVICE name]}

#### **TABAUDIT** examples

> TABAUDIT ALL D000SCRATCH

```
Starting DMS Data Verification ...
DATA VERIFICATION COMPLETED.
> LIST D000SCRATCH
SUMMARY$FILE
CCTR$FILE (NOTE: This table failed the data check)
> PRINT SUMMARY$FILE
Tbl DART : tuples checked 859, passed 859, failed 0.
                               •
Tbl DDU : tuples checked 5, passed 5, failed 0.
Tbl CCTR : tuples checked 15, passed 14, failed 1.
> PRINT CCTR$FILE
TABLE CCTR: New Table Control.
DATA IN ASSOCIATED ROUTING TABLE NOT PRESENT
---ERROR: Data does not verify.
   POSITION: 55
Completed tuple checking.
SUMMARY: Tbl CCTR: tuples checked 15, passed 14, failed 1.
```

### **TABAUDIT** enhancements

In BCS36 features were introduced to facilitate TABAUDIT's usage by:

- automating TABAUDIT based on a scheduled time table.
- implementing a report facility that will
  - report tables that have not been checked.
  - report the time and date of the last check performed on a table.
  - report table specific data errors including routing errors.
  - report syntax errors.
  - report generic table integrity errors such as false tops, bottoms and holes in tables.
- linking TABAUDIT and TABXFR in order to identify data issues before data move is started.
- adding a PRECHECK step that verifies that all tables in DART have been verified.

## TABAUDIT help (BCS36)

TABAUDIT:

> HELP The TABAUDIT increment is used to setup a standard session of TABAUDIT. The increment consists of the following subcommands: INCLUDE EXCLUDE STATUS REPORT CLEAR EXECUTE AUTO QUIT HELP INFO From within the TABAUDIT increment type: HELP <subcommand> for further help on subcommand. Note: The AUTO subcommand is used to enter the AUTOTABAUDIT increment. > HELP AUTO AUTO command Command to enter the AUTOTABAUDIT level of TABAUDIT. Note: Only one user may occupy this level at a time. eq1: AUTO All TABAUDIT commands entered fromTo BCSUPDATEAUTOTABAUDIT. Use the TIMEFRAME

command to schedule the verification of tables.

## Automated TABAUDIT

This BCS36 feature provides an automated TABAUDIT process. Once the initial parameters are entered, automated TABAUDIT has the ability to check data integrity without external guidance. The results of the data checks are maintained, and can later be displayed via a report utility.

Automated TABAUDIT does not generate reports for each table as the table is being verified the way TABAUDIT does. Instead, all report data may be accessed via the report utility. TABAUDIT, in addition to generating reports as tables are verified, is altered so that such data may be accessed in the same manner as automated TABAUDIT's data, via the report utility.

The parameters required to initiate the automated tabaudit are entered via the CI increment TABAUDIT. The original TABAUDIT command is moved into the TABAUDIT command increment. A second level containing the automated TABAUDIT commands is accessible from within the TABAUDIT increment.

The automation of TABAUDIT via a schedule provides the user with the ability to set a time frame within which TABAUDIT should be running. The schedule that governs TABAUDIT's execution is based on a 24 hour clock cycle. TABAUDIT activates daily to verify tables' data integrity during a specified time frame until all data is verified. The user may also specify the date on which the TABAUDIT is to be started and stopped by the scheduler.

Automated TABAUDIT is setup from within the CI increment, TABAUDIT, which allows the user to specify tables to be verified, when the verification is to take place, the type of data integrity report<sup>1</sup>, and the report's destination. The following lists the various functions added by this feature via the TABAUDIT increment to facilitate the use of TABAUDIT:

- Schedule the verification of a single table in DART.
- Schedule the verification of a range of tables in DART.
- Schedule the verification of all tables in DART.
- Generate a data integrity report for all tables in DART.
- Generate a data integrity report for all verified tables.
- Generate a list of tables that have not been checked by TABAUDIT.
- Generate a data integrity report for a single table.
- Display the status of the scheduler.
- Activate or deactivate the scheduler.
- Clear scheduling information.
- Have the ability to specify select tables to be included in a table range
- Have the ability to specify select tables not to be checked.

Automated TABAUDIT uses table DART for the order in which to verify tables' data integrity. Table DART, if not previously sorted, is sorted using the dump and restore ordering in advance of any data integrity checks.

Automated TABAUDIT may be in one of two states:

- Active: The scheduler is executing TABAUDIT during specified time frames.
- Inactive: The scheduler is not executing TABAUDIT, and execution of TABAUDIT is not scheduled.

<sup>&</sup>lt;sup>1</sup>A data integrity report consists of the results of the three types of checks mentioned under "How TABAUDIT operates" above.

For standard tabaudit the STATUS command displays the range of tables included and excluded. The ALL option can be used to display all tables included and excluded.

The STATUS command displays the current parameters being used by the automated TABAUDIT process. The parameters that are displayed consist of: all included table ranges and their indices, the start time, the start date, the stop time, the stop date, whether or not automated TABAUDIT is currently active, and current table. If the ALL option is used, the parameters that are displayed consist of: the all included and excluded tables and their indices, the start time, the start date, the stop time, the stop date, whether or not automated TABAUDIT is currently active, and their indices, the start time, the start date, the stop time, the stop date, whether or not automated TABAUDIT is currently active, and current table.

When activating TABAUDIT, the current information the TABAUDIT session is working with is displayed. The user is asked to confirm the data. If data is missing, the user is told what data is missing. If for some reason a session of tabaudit can not obtain the resources it requires, the user is notified that the tabaudit session was terminated, and for what reason.

When QUITing out of a standard tabaudit session, the user loses that session's parameters. When QUITing out of an automated tabaudit session, the user is placed back in the standard tabaudit increment, and as long as the automated session is active, the session parameters are preserved.

All data that automated TABAUDIT captures is stored in protected store. This includes table statistics (time, date and error counts), and the keys of tuples containing errors.

Automated TABAUDIT has a couple of restrictions. Sessions of automated TABAUDIT and TABAUDIT can be running at the same time, however; only one session can be verifying a specific table at a time. Two sessions of automated TABAUDIT can not be both running at any given instant. Furthermore, once an automated tabaudit session is active, no changes can be made to the session's parameters without first terminating the session.

## **Examples:**

The following commands will enter the TABAUDIT increment at the AUTO level, set the time frame within which TABAUDIT is to execute, and specify the range of tables to verify the number of verification cycles to perform.

```
> TABAUDIT
TABAUDIT:
> AUTO
Automated Tabaudit:
This level of the Tabaudit CI is used to setup a
```

|                                                                                 |                                                 | scheduled session of Tak<br>command is used to spect<br>which the verification of | Daudit. The T<br>ify the time<br>of tables is | IMEFRAME<br>frame within<br>to be perfor | med.           |  |  |  |  |
|---------------------------------------------------------------------------------|-------------------------------------------------|-----------------------------------------------------------------------------------|-----------------------------------------------|------------------------------------------|----------------|--|--|--|--|
|                                                                                 |                                                 | AUTOTABAUDIT :                                                                    |                                               |                                          |                |  |  |  |  |
|                                                                                 |                                                 | > TIMEFRAME 1:00 30:06:<br>Is the following schedu                                | :92                                           |                                          |                |  |  |  |  |
| Automated Tabaudit is to execute from 1:00 to 5:00 between the following dates: |                                                 |                                                                                   |                                               |                                          |                |  |  |  |  |
|                                                                                 | Start date: 1992/06/30<br>Stop date: 1992/07/05 |                                                                                   |                                               |                                          |                |  |  |  |  |
|                                                                                 |                                                 | Please confirm ("YES",<br>> Y                                                     | "Y", "NO", or                                 | "N"):                                    |                |  |  |  |  |
|                                                                                 |                                                 | > INCLUDE FROM LTCINV 7                                                           | IO KSETFEAT                                   |                                          |                |  |  |  |  |
|                                                                                 |                                                 | > EXECUTE                                                                         |                                               |                                          |                |  |  |  |  |
| +                                                                               | <br> <br> <br>                                  | AUTOMATED TABAUDIT STATUS                                                         |                                               |                                          |                |  |  |  |  |
|                                                                                 | Active Time                                     | eframe                                                                            | Executing                                     | Timeframe                                | <br> <br>      |  |  |  |  |
|                                                                                 | Start<br>Date                                   | Stop<br>Date                                                                      | Start<br>  Time                               |                                          | Stop  <br>Time |  |  |  |  |
|                                                                                 | 1992/06/3                                       | 30 1992/07/05                                                                     | 1:00                                          |                                          | 5:00           |  |  |  |  |
| T                                                                               |                                                 | Current time<br>Automated Tabaudit<br>The following tables are                    | : 1992/06/23<br>: Inactive<br>= INCLUDED      | 16:32:05                                 |                |  |  |  |  |
|                                                                                 |                                                 | From table LTCINV (                                                               | 52)                                           | to table KS                              | ETFEAT (420)   |  |  |  |  |
|                                                                                 |                                                 | The following tables are                                                          | e EXCLUDED                                    |                                          |                |  |  |  |  |
|                                                                                 |                                                 |                                                                                   |                                               |                                          |                |  |  |  |  |

From table DART (0)to table XLIUMAP (51)From table DNINV (421)to table CNMDBTST (1115)

```
Please confirm ("YES", "Y", "NO" or "N"):
> Y
```

Automated Tabaudit has been activated.

### **Reporting utility**

The report utility is initiated by the CI command, REPORT command in the TABAUDIT directory. This command has five options:

- CHECKED
- NOTCHECKED
- ALL
- INCLUDED
- ERRORS
- <table\_name>

The report utility's CHECKED function generates a list of all tables that have been checked, the time and date of the last check, as well as the number of each type of error encountered. At the end of the report, the total number of errors encountered and the amount of time TABAUDIT required to perform the checks are displayed.

The report utility's NOTCHECKED function generates a list of all tables that have not been verified.

If the ALL function is specified, a full report of all tables in table DART is generated indicating whether the table has been checked, the table has been checked and passed verification, or the table has been checked, but an error has been encountered. The number of errors, the error types, and time and date of data verification are indicated. For every table, each failed tuple's key is listed. The output may be directed to a specific device. In addition, at the end of the report, the total number of errors and the total amount of time that TABAUDIT was executing are displayed.

The INCLUDED function generates a report of all tables in a specified includes list. The report details whether or not a table has been checked, and whether or not it passed all checks. If a check failed, the number of each type of error, time and date of the check as well as the failed tuples key are displayed. In addition, at the end of the report the total number of errors encountered in the tables in the includes list, as well as the total amount of time TABAUDIT was executing are displayed.

The ERRORS function is identical to the ALL function except reports are generated only for those tables known to have errors.

If a table name is specified, a report of that table's data integrity is generated. The number of errors, the error types, and time and date of data verification will be indicated. The key of each tuple that failed is displayed.

## **TABXFR** linking

If all data issues have not been resolved and rechecked by TABAUDIT before a data move is attempted, a warning is displayed. The types of warnings are:

- WARNING ## tables have not been verified by TABAUDIT.
- WARNING ## errors encountered by TABAUDIT.
- WARNING ## tables not checked by TABAUDIT within the last 30 days.

*Note:* ## represents an integer.

Refer to the report utility to determine which tables cause the warnings above.

## **PRECHECK** step

A precheck step is used to ensure that any tables that have not been checked, or any errors that have not been fixed are brought to the applicators attention. The number of all tables that did not pass TABAUDIT's checks is displayed via the following warning messages:

- WARNING ## tables not checked by TABAUDIT.
- WARNING ## errors encountered by TABAUDIT.
- WARNING ## tables not checked by TABAUDIT within the last 30 days.

*Note:* ## represents an integer.

Refer to the reporting utility to determine which tables cause the above warnings.

# Using CHECKTAB

Checking tables for data inconsistencies prior to a software delivery is necessary to ensure that critical tables are free of data problems and each table has valid data. This is accomplished by running CHECKTAB. If CHECKTAB is not appropriate for certain tables, then the TABCHK utility can also be used. A newer development, TABAUDIT, is used with BCS34 and higher.

CHECKTAB does extensive table checking and identifies most types of table errors and data-fill problems. TABCHK checking, while not as extensive as CHECKTAB, checks for table errors such as false tops, false bottoms, and other consistency problems.

CHECKTAB performs table checks by reading and writing (without any data changes) every tuple in a specified table. If the read or write fails, the tuple position is output. This allows the user to identify the exact tuple in question. Normal table editor comments and warnings are displayed when errors are detected during the CHECKTAB operation.

# CAUTION

Telco personnel normally should not attempt to run CHECKTAB without specific instructions.

Review Software Delivery Bulletins and all current Warning Bulletins concerning CHECKTAB before using it.

## How CHECKTAB operates

CHECKTAB, will verify DMS tables by performing a series of checks on the tables and on the data in the tables.

- If patch ALR09 (BCS26 through BCS30) or patch ALR10 (BCS28 and BCS30) are in the switch and applied, checktab will run only a list of approved tables (or a permit list).
  - If the switch is INACTIVE and OUT\_OF\_SYNC this checktab can be used to check any table in the office.
  - If the switch is IN\_SYNC or on the ACTIVE side, it will only check the tables contained in the CHECKTAB\_PERMIT\_LIST

Notice that a relatively small number of table are in the permit list. The permit list is used only when in\_sync or on the active side.

• If patch ALR09/ALR10 is not in the switch, checktab will run on all tables except those listed in an exception list (not shown).

# CHECKTAB help

> HELP CHECKTAB

Table Tuple Consistency CHECKTAB Command \_\_\_\_\_ The CHECKTAB options are: EXCEPTIONS - Displays a list of the checktab exceptions. (BCS31 and higher) ONLY - Checks a single table. The output can be redirected to a specific device and filename. - Checks all tables listed in table DART. The ALL output can be redirected to a specific device. FROM - Checks all tables following and including a given table listed in table DART. The output can be redirected to a specific device. The FROM command can also be followed by a TO option to specify where CHECKTAB should stop checking. The table following the TO option will be included in the check.

The default output device is the screen and the default filename is the table name concatenated with the string \$FILE. If the ALL or FROM option is chosen, CHECKTAB creates a SUMMARY\$FILE that lists the results of the tables it has checked.

The results can be sent to SFDEV, disk, or tape. The summary file will always be sent first to SFDEV and then later copied to the user specified device and not erased from SFDEV.

> eg1: CHECKTAB ONLY ofcstd eg2: CHECKTAB ONLY ofcstd sfdev temp eg3: CHECKTAB ALL sfdev eg4: CHECKTAB FROM ofcstd d010temp eg5: CHECKTAB FROM custab TO ofcstd sfdev

WARNING: Only one CHECKTAB should be running with the ALL or FROM option.

Parms: <Function> {ONLY <Table Name> STRING
 [<Device Name> DEVICE name]
 [<File Name> STRING],
 ALL [<Device Name> DEVICE name],
 FROM <Start table Name> {(otherwise)
 [{TO <End Table Name> STRING}]}
 [<Device Name> DEVICE name]}

## **CHECKTAB** examples

> CHECKTAB ALL D000SCRATCH

> LIST D000SCRATCH
OFRT\$FILE
HNPACONT\$FILE
SUMMARY\$FILE

> PRINT SUMMARY\$FILE : tuples checked 615, passed 615, failed Tbl CUSTAB Ο. : tuples checked 905, passed 905, failed Tbl CUSFLDS Ο. Tbl OFRT : tuples checked 88, passed 87, failed 1. : tuples checked 88, passed 87, failed 1. Tbl RTEREF 7, passed Tbl HNPACONT : tuples checked 7, failed 0. ---ERROR: Table HNPACONT has subtable problems. Check console file.

Tbl ACDMISSP : tuples checked 3, passed 3, failed 0.

In this SUMMARY\$FILE, table OFRT has 1 failed tuple and table HNPACONT has no errors ; however, one its subtable does.

> PRINT OFRT\$FILE
TABLE OFRT: Old Table Control.
\*WARNING\* No trunk member is present in TABLE TRKMEM yet
INVALID TABLE ROUTE IN T-ROUTE AT:3
---ERROR: Tuple is invalid.
POSITION 61
Completed tuple checking.
SUMMARY: Tbl OFRT: tuples checked 88, passed 87, failed 1.

Position 61 has an invalid T-ROUTE in table OFRT. Correct the error by adding in a new OFRT tuple for the invalid T\_ROUTE or remove the invalid T\_ROUTE. The warning message is a reminder to remove the T\_ROUTE pointing to the CLLI with no trunk members.

> CHECKTAB ONLY OFRT NOTE: No device specified. Output will go to default device. TABLE OFRT: Old Table Control. \*WARNING\* No trunk member is present in TABLE TRKMEM yet Completed tuple checking. SUMMARY: Tbl OFRT: tuples checked 88, passed 88, failed 0.

Table OFRT is corrected.

```
> PRINT HNPACONT$FILE
TABLE HNPACONT: Old Table Control.
 POSITION 613
  SUBTABLE RTEREF
INVALID TABLE ROUTE IN T-ROUTE AT:0
---ERROR: Tuple is invalid.
    POSITION 1
  Completed tuple checking.
  SUMMARY: Tbl RTEREF: tuples checked 9, passed 8, failed 1.
  SUBTABLE HNPACODE
  Completed tuple checking.
  SUMMARY: Tbl HNPACODE: tuples checked 6, passed 6, failed 0.
  SUBTABLE ATTRIB
  Completed tuple checking.
  SUMMARY: Tbl ATTRIB: tuples checked 0, passed 0, failed 0.
Completed tuple checking.
SUMMARY: Tbl HNPACONT: tuples checked 7, passed 7, failed 0.
Correct the error and run 'CHECKTAB ONLY HNPACONT'.
> CHECKTAB ONLY HNPACONT
NOTE: No device specified. Output will go to default device.
TABLE HNPACONT: Old Table Control.
 POSITION 613
  SUBTABLE RTEREF
  Completed tuple checking.
  SUMMARY: Tbl RTEREF: tuples checked 9, passed 9, failed 0.
  SUBTABLE HNPACODE
  Completed tuple checking.
  SUMMARY: Tbl HNPACODE: tuples checked 6, passed 6, failed 0.
  SUBTABLE ATTRIB
  Completed tuple checking.
  SUMMARY: Tbl ATTRIB: tuples checked 0, passed 0, failed 0.
            •
  Completed tuple checking.
  SUMMARY: Tbl HNPACONT: tuples checked 7, passed 7, failed 0.
```

Table HNPACONT is corrected.

# Using JFFREEZE

The JFFREEZE feature was designed to (1) ensure the "Frozen image" for Hybrid (Local) dump and restores is dumped correctly, and (2) to enforce the office data freeze by inhibiting illegal data modifications.

While JFFREEZE is active, journal file activity is recorded in the JF HISTORY file. JFFREEZE automatically rotates journal files daily (at 0300 hours) and keeps a record of all JF filenames. To see the HISTORY file type:

> JFFREEZE HISTORY

#### JFFREEZE examples

> JFFREEZE ON

DATA FREEZE ACTIVATION

-----

ONCE ACTIVE, ON-LINE TECHNICAL SUPPORT WILL BE REQUIRED TO TURN JFFREEZE OFF.

THE SYSTEM IMAGE FOR DUMP AND RESTORE MUST BE TAKEN AT THIS TIME.

```
DO YOU WISH TO CONTINUE?
Please confirm ("YES" or "NO"):
> YES
```

JFFREEZE ACTIVATION CONTINUING....

SYSTEM IMAGE FOR DUMP AND RESTORE

ENTER THE FREE IOC OR SLM DISK VOLUME TO RECEIVE THE SYSTEM IMAGE FILE(S):

> D000IMG2

JFFREEZE: THE SYSTEM IMAGE DUMP WILL COMMENCE IN 2 MINUTES DO YOU WISH TO PROCEED? Please confirm ("YES" or "NO"): > YES

JFFREEZE image dump commences in 2 minutes...

Dump START time: 1989/06/14 18:20:06.416 WED

CC: Old Autoload Route: Thumbwheel code c CMC 0 IOC 0 MTD 1

CC: New AUTOLOAD ROUTE: THUMBWHEEL CODE A CMC 0 IOC 0 DDU 0 CC: Dumping RAM. CC: CC: Dumping Data Store. CC: CC: Dumping Program Store. CC: Dumping Entry Record. CC: Checking RAM. CC: CC: Checking Data Store. CC: CC: Checking Program Store. CC: Checking Entry Record. CC: Successful DUMP and CHECK. CC: 25709 blocks with 49 corrections. CC: SETBOOT for CC failed, autoload route NOT updated. Dump Completed Successfully. Dump END time: 1989/06/14 19:01:11.496 WED.. JFFREEZE image dump completed JOURNAL FILE \_\_\_\_\_ TABLE DIRPSSYS: FROM ANOTHER TERMINAL, CHANGE AND VERIFY THE FOLLOWING DATA IN THE JF TUPLE: SSYSNAME RETPD CRETPD FILEDATE SHEDDAYS ROTACLOS \_\_\_\_\_ \_\_\_\_\_ \_\_\_\_\_ \_\_\_\_\_ JF 30 30 FIRSTACT NNNNNN BOTH READY TO CONTINUE? Please confirm ("YES" or "NO"): *Note:* Verify the fields listed above and verify AUTOXFER is set to 'NONE' in table DIRPSSYS. > YES THE JOURNAL FILE WILL BE STARTED/ROTATED NOW.

JFFREEZE WILL AUTOROTATE THE JOURNAL FILE NIGHTLY AT APPROXIMATELY 3:00 AM

| * * * * * * | ******   | **** | * * * * | * * * * * * * | **** | ***** | * * * * * * * | * * * * | * * * * * * * * | * * * * * |
|-------------|----------|------|---------|---------------|------|-------|---------------|---------|-----------------|-----------|
| * *         |          |      |         |               |      |       |               |         |                 | * *       |
| * *         | JFFREEZE | IS 1 | NOW     | ACTIVE        | -    | DATA  | FREEZE        | IN      | EFFECT          | * *       |
| * *         |          |      |         |               |      |       |               |         |                 | * *       |
| * * * * * * | ******   | **** | * * * * | * * * * * * * | **** | ***** | * * * * * * * | ****    | * * * * * * * * | * * * * * |

# **DISPMS** command

(The following applies only to SuperNode on BCS34 or higher and, when patched, on BCS31-33.)

DISPMS is a CI command which displays the image header information containing the load type, BCS number and edition code. The main purpose of the DISPMS command is to verify the type of an MS load prior to LOADMS.

# Using DISPMS to display load file information

- 1 List the device containing the load file(s) to be displayed.
- 2 > DISPMS <filename> where <filename> is either the MS or CM load file listed above.
- 3 Information displayed can be:

| MS-S BCS 34 CR | (a standard JNET MS load) |
|----------------|---------------------------|
| MS-E BCS 34 CR | (an ENET MS load)         |
| MS-I BCS 34 CR | (an SCP-II MS load)       |
| MS-N BCS 34 CR | (a SNSE MS load)          |

# **MOVEBCS** summary

In BCS34 and lower the MOVEBCS command is used to dump and restore tables. This is also known as the "data transfer." This command is normally entered on the inactive (mate) side.

## Procedure 1 Interrupt MOVEBCS

During the data transfer the user can stop the MOVEBCS process two different ways: HALT is to be used most of the time; whereas, LIMIT 0 can be used to stop the data transfer of a long table.

1 App/INACT To halt MOVEBCS, on the inactive (mate) side enter:

Mate> MOVEBCS HALT MOVEBCS process will halt after the current table is completely moved. This will not interrupt tables in the process of being moved.

- 2 To stop MOVEBCS during the data transfer of a long table do:
  - **a.** Mate> MOVEBCS LIMIT 0 Wait for a system response indicating completion before continuing.

# CAUTION

### DO NOT raise the LIMIT unless MOVEBCS is stopped.

However, it is acceptable to lower the LIMIT while the process is running.

**b.** After MOVEBCS has stopped you may reset the LIMIT as previous. The table that was interruped will run again:

Mate> MOVEBCS LIMIT <as desired>

**3** You may RESTART the data transfer using the FROM option. Start from the last table successfully completed.

To restart MOVEBCS, on the inactive terminal enter:

Mate> MOVEBCS FROM

-continued-

#### Procedure 1 Interrupt MOVEBCS (continued)

- **4 ACT** You may, instead, ABORT (stop and reschedule) the application by doing these steps.
  - **a.** OVERIDE all POSTSWACT steps (STATUS POSTSWACT will list the steps) with the *exception* of the following steps:
    - RESET\_OFFICE\_TUPLES
    - ENABLE\_AUTO\_IMAGE
    - RESUME\_ATT
  - **b.** Run POSTSWACT. This will execute ONLY the steps listed above.
  - c. RESET both PRESWACT and POSTSWACT with:

# **MOVEBCS and MOVEBCSR syntax**

| MOVEBCSR <options> -</options>                                                   | Use this command to dump tables on the NT40 to a magnetic tape by reading table DART.                                                                                                    |  |  |  |  |
|----------------------------------------------------------------------------------|----------------------------------------------------------------------------------------------------|--|--|--|--|
| <i>Note:</i> For from_BCS 27-<br>using MOVEBCSR. SEC<br>table DART to allow an e | <i>Note:</i> For from_BCS 27-31 only, use the SEQDART command before using MOVEBCSR. SEQDART sequentially orders the table names in table DART to allow an efficient restore process on the SuperNode. |  |  |  |  |
| Where <options> can be:</options>                                                |                                                                                                    |  |  |  |  |
| <tape number=""> STRING</tape>                                                   |                                                                                                    |  |  |  |  |
| <restore_bcs number=""></restore_bcs>                                            | {0 to 99}                                                                                                    |  |  |  |  |
| [ <function></function>                                                          | {ONLY  STRING,                                                                                                    |  |  |  |  |
|                                                                                  | FROM  STRING }]                                                                                                    |  |  |  |  |
| MOVEBCS <options> -</options>                                                    | <without options=""> starts the data transfer process.<br/>It starts after the last completed table or at the<br/>beginning if no tables have been completed.</without>                                |  |  |  |  |
| Where <options> can be:</options>                                                |                                                                                                    |  |  |  |  |
| FROM                                                                             | Starts the data transfer from the specified table.                                                                                                    |  |  |  |  |
| ONLY                                                                             | Performs a data transfer on the specified table only.                                                                                                    |  |  |  |  |

<sup>&</sup>gt; BCSUPDATE;RESET

|       | STOPIF                                | -    | Sets the number of failures allowed for a table. If<br>this threshold is reached then the data move stops<br>at the end of the table. (Range is 0 to<br>4294967296.)                      |
|-------|---------------------------------------|------|----------------------------------------------------------------------------------------------------|
|       | LIMIT                                 | -    | Sets the number of failures allowed for a table. If<br>this threshold is reached then the data transfer<br>stops (whether the table has completed or not).<br>(Range is 0 to 4294967296.) |
|       | STATUS                                | -    | Displays information about the status of the data transfer.                                                                                                    |
|       | HALT                                  | -    | Stops the data transfer after the current table is completed.                                                                                                    |
|       | STOP <stop_options></stop_options>    |      |                                                                                                    |
|       | Where <stop_options> c</stop_options> | an l | be:                                                                                                    |
|       | BEFORE                                | -    | Stops MOVEBCS before given table.                                                                                                    |
|       | AFTER                                 | -    | Stops MOVEBCS after given table.                                                                                                    |
|       | CLEAR BEFORE < table                  | e> - | Clears the stop before given table.                                                                                                    |
|       | CLEAR AFTER                           | >    | - Clears the stop after given table.                                                                                                    |
|       | QUERY                                 | -    | Lists all STOPs.                                                                                                    |
|       | REPORT                                | -    | Generates a final data transfer report. This will include a table exception report and an NTX package delta.                                                                              |
|       | XREPORT                               | -    | Creates a table exception report only.                                                                                                    |
|       | NTXDELTA                              | -    | Performs a delta of the NTX packages on the old and new loads.                                                                                                    |
|       | QUIT                                  | -    | EXIT the BCSUPDATE increment.                                                                                                    |
| DARTI | EDIT syntax                           |      |                                                                                                    |
|       | DARTEDIT                              | -    | Enters the DARTEDIT increment to enable the following commands.                                                                                                    |
|       | PRINTDART <mode></mode>               |      |                                                                                                    |
|       | Where <mode> can be:</mode>           |      |                                                                                                    |

| SHORT                            | <ul> <li>Prints a compact listing of tables in DART.<br/>(default)</li> </ul> |
|----------------------------------|-------------------------------------------------------------------------------|
| LONG                             | - Lists tables in DART in a single column format.                             |
| Examples:                        |                                                                               |
| > PRINTDART SHORT                |                                                                               |
| Table DART:                      |                                                                               |
| 000 N DART 001 N OKPARMS         | 002 E DATASIZE 003 N SYSDATA 004 E OCCNAME                                    |
| 005 E OCCINFO                    | 006 E HNPACONT 007 N OFCSTD 008 N OFCOPT                                      |
| 009 OFCENG 010 E CRSFMT          | 011 E CLLI 012 E NNASST 013 E SITE                                            |
| 014 E CMSHELF                    |                                                                               |
|                                  |                                                                               |
| > PRINTDART LONG                 |                                                                               |
| Table DART:                      |                                                                               |
| 000 N DARI                       |                                                                               |
| 001 N ORPARMS<br>002 F DATA SIZE |                                                                               |
| 002 E DATA SIZE                  |                                                                               |
| 004 ED OCCNAME                   |                                                                               |
| 0.05 = OCCINEO                   |                                                                               |
|                                  |                                                                               |
| SORTDART <mode></mode>           |                                                                               |
| Where <mode> can be:</mode>      |                                                                               |
| SHORT                            | - Prints a compact listing of tables in DART alphabetically. (default)        |
| LONG                             | - Lists tables in DART alphabetically in a single column format.              |
| FIND                             | - Finds the table(s) starting with                                            |
| Example:                         |                                                                               |
| -<br>> FIND TERMDEV              |                                                                               |
| 041 E TERMDEV                    |                                                                               |

# **DELTA** syntax

This command may be used to display the differences (delta) between a given table on the active and inactive sides.

DELTA <delta level> <file option>

Where is the name of the table to be checked. For a sub-table use for the table name:

[ SUB <subtable>]

<delta level> can be:

| COUNT                                               | -   | Checks the number of tuples in both tables.                      |
|-----------------------------------------------------|-----|------------------------------------------------------------------|
| KEYS                                                | -   | Does a checksum on the keys of the tuples.                       |
| CHECKSUM                                            | -   | Does a checksum on the tuples (default).                         |
| And <file option=""> can be:</file>                 |     |                                                                  |
| FILE                                                | -   | Sends results to a file on SFDEV called DELTA\$REPORT (default). |
| NOFILE                                              | -   | Displays the terminal without creating a file.                   |
| Example:                                            |     |                                                                  |
| > DELTA OFCENG NOFILE                               |     |                                                                  |
| Table OFCENG                                        |     |                                                                  |
| Tuples do not match. Old **OLD AMA_EBCDIC_CONVERT N | C   | ount = 209, New Count = 206.                                     |
| **OLD CUSTOMER_GROUP_IBNGRP_                        | _0] | M_COUNT 288                                                      |

\*\*NEW CUSTOMER\_GROUP\_IBNGRP\_OM\_COUNT 32

# **TABXFR** summary

In BCS35 and higher the TABXFR increment is used to dump and restore tables. This is also known as the "data transfer."

#### Procedure 2 Interrupt TABXFR

During the data transfer the user can stop the TABXFR process two different ways: HALT is to be used most of the time; whereas, HALT NOW can be used to stop the data transfer of a long table.

*Note:* For the ACTREST platform the following commands are the same, except on the *active* side.

1 App/INACT To halt TABXFR, on the inactive terminal enter:

Mate > HALT {must be in TABXFR increment} TABXFR process will halt after the current table is completely moved. This will not interrupt tables in the process of being moved.

2 To *stop* TABXFR during the data transfer of a long table type:

 Mate> HALT NOW
 {in TABXFR}

 TABXFR process will halt immediately, even in the middle of the table.

**3** Restart the data transfer using the FROM option. Start from the last table successfully completed.

To restart TABXFR, on the inactive terminal enter:

Mate> STARTXFR FROM

{still in TABXFR}

- **4 ACT** You may, instead, ABORT (stop and reschedule) the application by typing on the ACTIVE side:
  - > BCSUPDATE;ABORT\_PRESWACT
  - > TABXFR;CANCEL
  - > QUIT ALL

#### **TABXFR** syntax

 TABXFR
 - Enters the TABXFR increment to enable the following commands.

 TABXFR subcommands are as follow:

 SETUP <options>
 - Set up and initialize the type of platform used to perform the data transfer.
Where <options> can be:

| STANDARD | - Standard split switch application.                                                                                                    |
|----------|----------------------------------------------------------------------------------------------------|
| DUMPONLY | - Setup to perform the dump part of the dump and restore. This is for dumping data to tape.                                                                                                    |
| ACTREST  | - Perform the restore part of the dump and restore (data transfer). This restores data from tape to the active side (i.e. restore to split cm mode).                                                             |
| THIRDPRO | - Third processor-assisted data transfer.                                                                                                    |
| STOPIF   | - Sets the number of failures allowed for a table. If<br>this threshold is reached then the data transfer<br>stops at the end of the table. (Range is 0 to<br>4294967296.)                                       |
| LIMIT    | <ul> <li>Sets the number of failures allowed for a table. If<br/>this threshold is reached then the data transfer<br/>stops (whether the table has completed or not).<br/>(Range is 0 to 4294967296.)</li> </ul> |
| STATUS   | - Displays information about the setup and status of the data transfer.                                                                                                    |
| STARTXFR | - Starts the data transfer process. It starts after the last completed table or at the beginning if no tables have been completed.                                                                               |
| XFRFROM  | - Starts a data transfer from the specified table.                                                                                                    |
| XFRONLY  | - Performs a data transfer on the specified table only.                                                                                                    |
| DUMP     | <ul> <li>Performs just the dump portion of the data<br/>transfer. (Only available after issuing the SETUP<br/>DUMPONLY command.)</li> </ul>                                                                      |
| RMOUNT   | - Mounts the device to be used for the active restore.                                                                                                    |
| RDEMOUNT | - Demounts the device being used for the active restore.                                                                                                    |
| RCOPY    | - Copies a file from the restore device to SFDEV.                                                                                                    |

| DATASYNC                                                                               | - Manipulates the Data Synchronization. (Only available after issuing the SETUP THIRDPRO command.)                                    |
|----------------------------------------------------------------------------------------|----------------------------------------------------------------------------------------------------|
| HALT                                                                                   | - Stops the data transfer after the current table is completed.                                                                       |
| HALT NOW                                                                               | - Causes the data transfer to halt immediately, after the current tuple.                                                              |
| CLEAR                                                                                  | - Clears the specified table. This only works with tables that have a transfer type of PHYSICAL in table DART.                        |
| STOPXFR <stop_options></stop_options>                                                  |                                                                                                    |
| Where <stop_options></stop_options>                                                    | can be:                                                                                                    |
| BEFORE                                                                                 | - Stops TABXFR before given table.                                                                                                    |
| AFTER                                                                                  | - Stops TABXFR after given table.                                                                                                    |
| CLEAR BEFORE <tabl< td=""><td>e&gt; - Clears the stop before given table.</td></tabl<> | e> - Clears the stop before given table.                                                                                              |
| CLEAR AFTER < table                                                                    | > - Clear the stop after given table.                                                                                                 |
| QUERY                                                                                  | - Lists all STOPs.                                                                                                    |
| CANCEL                                                                                 | - Cancels the data transfer. Entered on active side after any type of ABORT. Turns on AUTODUMP and AUTOPATCH.                         |
| REPORT                                                                                 | - Generates a final data transfer report. This will include a table exception report and (with BCS36 and lower) an NTX package delta. |
| XREPORT                                                                                | - Creates a table exception report only.                                                                                              |
| NTXDELTA                                                                               | - Performs a delta of the NTX packages on the old and new loads (with BCS36 and lower).                                               |
| QUIT                                                                                   | - EXIT the TABXFR increment.                                                                                                    |

# **BCSUPDATE** summary

The BCSUPDATE increment enables the commands for the BCS application.

BCSUPDATE level commands do the actual work of applying the new BCS load. (BCSUPDATE includes the application functions formerly performed either manually or by the SWAP or AutoApply processes.)

*Note:* If the BCSUPDATE will not immediately follow the data transfer (MOVEBCS/TABXFR), then verify JFFREEZE is activated or journal file rules are being followed to insure all data on the journal files will be restored correctly when the BCSUPDATE is continued.

# **BCSUPDATE** increments

The primary increments of BCSUPDATE that assist in switching activity from one BCS load to another and in recovering from the activity switch are:

- PRECHECK (BCS37 and higher)
- PRECHECK FIRST (BCS33 through BCS36)
- PRECHECK FINAL (BCS33 through BCS36)
- PRESWACT
- SWACTCI (BCS33 and higher)
- SWCT (BCS31 and BCS32)
- POSTSWACT

The PRESWACT interrupt/abort process is described in this section. This is followed by descriptions of PRECHECK FIRST and PRECHECK FINAL steps, PRESWACT STEPS, and POSTSWACT steps. (SWACT commands are described in the next section, *CC Warm SWACT summary*.)

The following processes or increments are available within BCSUPDATE:

| PRECHECK - | A series of pre-application checks (prechecks)<br>used to ensure an office is ready for the software<br>upgrade.                                   |
|------------|----------------------------------------------------------------------------------------------------|
| PRESWACT - | Perform the BCS application by invoking the application driver. The command may be used repeatedly.                                                |
| STATUS -   | Display the current status of the BCS application.<br>It displays what critical steps have been<br>completed (and the execution time), those still |

|           | needed, and whether or not the system is ready to perform the switch of activity.                              |
|-----------|----------------------------------------------------------------------------------------------------|
| RESET -   | Reset all completed procedures to their initial state of NEEDED so BCSUPDATE can be re-executed.               |
| SWCT -    | Enable CC Warm SWACT commands. In BCS31<br>this command became available only as an<br>increment of BCSUPDATE. |
| SWACTCI - | Same as SWCT. This changed to SWACTCI in BCS33.                                                                |

*Note:* Commands for switching activity are available as increments of the SWACTCI/SWCT level. Refer to the next section, *CC Warm SWACT summary*, for details of SWACT commands.

| POSTSWACT      | - Recovery functions following the SWACT.                                                                                                    |
|----------------|----------------------------------------------------------------------------------------------------|
| OVERRIDE       | - Set a failed PRESWACT or POSTSWACT<br>procedure to COMPLETED. This should be used<br>with caution. Only those steps that have been<br>investigated and pose no threat to the current<br>application should be set completed by this<br>command.                                                                                                    |
| DATADUMP       | - Display office information (implemented in BCS31).                                                                                                    |
| RUNSTEP        | <ul> <li>Execute individual PRESWACT steps. Starting in<br/>BCS34 this also works for POSTSWACT steps.<br/>CAUTION! Also see next command.</li> </ul>                                                                                                    |
| ABORT_PRESWACT | <ul> <li>(BCS35 and higher) Used to abort PRESWACT<br/>or to recover after a RUNSTEP is used to run one<br/>of the preswact steps. Both PRESWACT and<br/>RUNSTEP will set the DUMP_RESTORE_<br/>IN_PROGRESS bool in OFCSTD to 'Y'. After a<br/>RUNSTEP (if done out-of-process) the applicator<br/>must run ABORT_PRESWACT to reset the bool<br/>to 'N'.</li> </ul> |
| QUIT           | - EXIT the BCSUPDATE level.                                                                                                    |

#### Procedure 3 PRESWACT Abort

**App** It may be necessary to STOP (and reschedule) the application after PRESWACT (or MOVEBCS/TABXFR) has been implemented, but before the switch of activity. If this is the case perform the following steps to restore the active side to its original configuration.

- 1 ACT For BCS 35 and higher type this command:
  - > BCSUPDATE; ABORT\_PRESWACT
- 2 ACT For BCS 34 and lower do these steps.
  - **a.** OVERIDE all POSTSWACT steps (STATUS POSTSWACT will list the steps) with the *exception* of the following steps:
    - RESET\_OFFICE\_TUPLES
    - ENABLE\_AUTO\_IMAGE
    - RESUME\_ATT
  - **b.** Run POSTSWACT. This will execute ONLY the steps listed above.
  - c. RESET both PRESWACT and POSTSWACT with:
    - > BCSUPDATE;RESET

# **PRECHECK steps**

To ensure that an office is ready for a software upgrade, a series of preapplication checks (or prechecks) must be completed (see Site Preparation Reference Guide for RTP or ). These checks are typically done at two points prior to the application date. The checks may also be performed by Northern Telecom through the execution of separate checklists. For BCS33 and higher many of these checks that were previously manually verified can be done in advance by the site personnel using the PRECHECK command.

The PRECHECK command (by itself) is valid for BCS 37 and higher. The PRECHECK FIRST and PRECHECK FINAL commands are valid if the current load is BCS33 through BCS36. If you are coming from BCS32 or lower these steps must be manually performed by the BCS Applications Engineer.

The PRECHECK command, within the BCSUPDATE increment, will execute the following steps.

*Note:* Unless otherwise noted, each of these steps are also run during the execution of either the PRECHECK FIRST and PRECHECK FINAL commands.

| Step Name                |                                                                                                    |
|--------------------------|----------------------------------------------------------------------------------------------------|
| DISPLAY_DEVICE_AND_USER  | <ul> <li>Display information on the IOC<br/>device and username the PRESWACT<br/>is being run on. This includes<br/>the COMCLASS, PRIVCLASS, PRIORITY,<br/>LOGINCONTROL, STACKSIZE,<br/>PRIVCLASS, etc. This information<br/>can also be displayed through the<br/>use of the DEVICE command in the<br/>BCSUPDATE level.</li> </ul> |
| TABLE_COUNTS             | - Display the counts of some of the<br>larger system tables (LENLINES,<br>IBNLINES, KSETLINE, TRKMEM, etc).<br>This information will help deter-<br>mine how long the MOVEBCS/TABXFR<br>will take. This step will be<br>run only during PRECHECK FIRST.                                                                             |
| CHECK_MEMORY             | - Determine the amount of physical<br>and logical memory, and verify<br>that the amounts are equal. The<br>amounts will be displayed in 1M<br>equivalents so they can be<br>compared to the NT-determined<br>required memory specifications.                                                                                        |
| DISPLAY_TOPS_ENVIRONMENT | - This step will display the value<br>of TOPS_OC_ENVIRONMENT from table<br>OFCENG. If the parameter is not<br>found, a message will be displayed<br>stating that this is not a TOPS<br>office. This step will be run<br>only during PRECHECK FIRST.                                                                                 |
| CHECK_DSLIMIT            | - The step will check table DSLIMIT<br>to ensure that there is enough<br>space in SFDEV to complete the<br>precheck, dump and restore, and<br>the application. If this amount<br>is not available, a message will<br>be displayed stating this.                                                                                     |
| CHECK_CRSFMT_AND_CRSMAP  | - This step will check table CRSFMT<br>and CRSMAP to ensure SMDR data is<br>not being sent to the AMA stream                                                                                                    |

|                    | if the AMA format is BCFMT. This<br>arrangement should not be used<br>except for those sites that handle<br>their data in a special way. If<br>this datafill arrangement is<br>present, a message will be<br>displayed.         |
|--------------------|----------------------------------------------------------------------------------------------------|
| E911SRDB_CHECK     | - This step will check the data<br>dictionary range for DIGIT and<br>SERVING_NUMBERING_PLAN_AREA. If<br>these ranges do not line up there<br>will be difficulties transferring<br>the data.                                     |
| CHECK_LTCINV       | - This step will check table LTCINV<br>to ensure that field OPTATTR is<br>datafilled with "CCS7" only when<br>a DTC is running CCS7 traffic i.e.<br>if the load name for the DTC (see<br>LOAD field) begins with "DC7".         |
| CHECK_LCMINV       | - This step will check table LCMINV<br>to ensure that field MEMSIZE is<br>set to "256K" when using an XLCM<br>load and set to "64K" when using<br>an LCM load. If this condition<br>is not met, a message will be<br>displayed. |
| DIGDIAN GIN DEVICE | mbie star sill determine d                                                                                                    |

- DISPLAY\_SLM\_DEVICE This step will determine and display of the office is equipped with a SLM I or SLM II type drive This step will be run only during PRECHECK FIRST.
- DISPLAY\_PEC\_INFO This step will display the PEC and release numbers for both the CM and MS. This information is used to verify that hardware is at the correct level. The correct levels are given in the Baseline report. This step will be run only during the PRECHECK FIRST.
- DEVICE\_CHECK This step will display any SYSB or MANB devices. Devices in either of

|                         | these states can cause delays on<br>the night of the application.                                                                                                    |
|-------------------------|----------------------------------------------------------------------------------------------------|
| DISPLAY_DNC_USERS       | - Display all DNC/MPC users and their status.                                                                                                    |
| CHECK_LOGS              | <ul> <li>This step will verify the front-<br/>end stability by checking traps<br/>and critical system logs. The log<br/>output is in the following order:<br/>TRAP, INIT, SWER, NET and PM. The<br/>step will then scan the CC, CMC<br/>and MISM CM, MS, SLM and MM log<br/>buffers for indications of<br/>stability problems.</li> </ul> |
| DISPLAY_PERIPHERAL_LOAD |                                                                                                    |
| DISPLAY_MPC_LOAD_NAMES  | - This step will display the load<br>names for each equipped MPC. This<br>step will be run only during<br>PRECHECK FIRST.                                                                                                    |
| DISPLAY_ST_LOAD_NAMES   | - This step will display load names<br>for each of the equipped ST<br>(Signalling Terminal) devices,<br>including DCH's. This step will be<br>run only during PRECHECK FIRST.                                                                                                    |
| C7LINK_CHECK            | <ul> <li>Check table C7LINK for a mixture of<br/>MSB7-based and LPP-based CCS7<br/>links. A mixture is not supported<br/>over a BCS Application and the<br/>datafill should be changed to show<br/>either all MSB7-based or all LPP-<br/>based CCS7 links.</li> </ul>                                                                     |

# PRESWACT steps

The following steps are executed in sequence to setup the environment for the swact. This is not a complete list of processes run by PRESWACT; the steps will be different depending on the BCS level and on certain features being present in the office.

```
Step Name
=========
CMIC_LINKHITS_CHECK,
                               Cmwswact
  On the active CPU;
  Verify that neither of the MC links have experienced more
  than 3 link hits. Counters are cleared every 24 hours.
VERIFY ACTIVE DSLIMIT,
                               Applutil
  On the active CPU;
  Check to see that there is at least 100K of available SFDEV.
  If not, add 100K to the STOREFS tuple in DSLIMIT.
DISABLE AUTOIMAGE,
                               Adumpctl
  On the active CPU;
  Stop any Auto Image that may be running or is scheduled to
  run during the application.
  Will be rescheduled in POSTSWACT by ENABLE_AUTOIMAGE.
VERIFY DSLIMIT,
                               Applutil
  On the inactive CPU;
  Check to see that there is at least 100K of available SFDEV
  If not, add 100K to the STOREFS tuple in DSLIMIT.
TRACE ON,
                               Applutil
  On the active CPU;
  Turn TRACECI ON for upcoming transfer of dynamic tables.
DISABLE_PATCH_AUDIT_ACT
                              Palarmim
  On the active CPU;
  Disable the patch audit during the One Night Process.
SET OFFICE TUPLES,
                               Applutil
  On the active CPU;
  Set the parm values of NODEREXCONTROL and LCDREX_CONTROL so
  that REX tests are effectively turned off during PRESWACT.
  Store the old values in REX$FILE and send to inactive CPU.
  Original values restored in POSTSWACT RESET_OFFICE_TUPLES.
SET_CPU_SHARE,
                               Applutil
  On the active CPU;
  Set GUARANTEED_TERMINAL_CPU_SHARE to 16 for PRESWACT.
```

Original values restored in POSTSWACT RESET\_OFFICE\_TUPLES. SET\_MATE\_TUPLES, Applutil On the inactive CPU; Turn DUMP\_RESTORE\_IN\_PROGRESS on. Check that the REX\$FILE arrived. It contains the original tuple values for the office parms NODEREXCONTROL and LCDREX\_CONTROL. Store the original values in protected store and turn off the REX parms. Set GUARANTEED\_TERMINAL\_CPU\_SHARE to 16 for PRESWACT. Original values restored in POSTSWACT RESET\_OFFICE\_TUPLES. DTDETECT TRANSFER, Appldigt On the active CPU; Check if the digitone detection feature is active and send the result over to the inactive CPU so that the bool can be stored. This will be used in POSTSWACT to return the bool DTDETECT\_IN\_USE to its original value. SEND\_PATCHES, Applutil On the active CPU; Scans SFDEV and all devices listed in table PADNDEV for patch files matching the inactive side's BCS number and sends the patch files to the inactive side's SFDEV. APPLY\_PATCHES, Applutil On the inactive CPU; Applies the patch files on the INACTIVE. MATE RESTART COLD Applutil On the inactive CPU; send a message to the inactive CPU to perform a COLD RESTART, wait up to 10 mins for it to return A1. MATE\_RESTART\_WARM Applutil On the inactive CPU; send a message to the inactive CPU to perform a WARM RESTART, wait up to 10 mins for it to return A1. VERIFY DUMP RESTORE, Applutil On the inactive CPU; Check table DART to ensure that all tables have been transferred successfully by the MOVEBCS process. Otherwise, the step fails and the names of all tables that have not been completed are sent to SFDEV file TABSTATES.

SWACT\_MODULE\_CHECK, Modchkui On the active and inactive; Checks for the existance of specified SWACT modules. FRAME RELAY BILL Frbswact On the active CPU; Stop collection of billing data from the FRIU's and send collected billing data to AMA. This step is the first PRESWACT step that kicks off a process, is marked as EXECUTING and then proceeds to the next step. DISABLE\_PATCH\_AUDIT\_INACT Palarmim On the inactive CPU; Disable the patch audit during the One Night Process. Enabled during POSTSWACT step ENABLE\_PATCH\_AUDIT\_POSTSWACT. HALT\_ACTIVE\_ALT, Applatt On the active CPU; Halt Automatic Line Testing as this may cause some lines' states to be incorrectly transferred during the step DUMP\_LINE\_STATES. HALT ACTIVE ATT, Applatt On the active CPU; Halt Automatic Trunk Testing as it may cause some trunks' states to be incorrectly transferred during the step TRANSFER\_TRUNK\_STATES. HALT ATT, Applatt On the inactive CPU; Halt Automatic Trunk Testing as it may cause some trunks' states to be incorrectly set during the TRUNK\_RESTORE step. CSC LINK CHECK, Csccheck On the active CPU; Checks all CSC's in the office to ensure that it is using its dedicated HDLC link. If any are found in this state then the step fails and the suspect CSC's are displayed. STATUSUPDATE, Staupdui On the active CPU; Check all nodes in the office to ensure that none are SYSBSY or MANBUSY. Tell the inactive which are OK and to have them MANBUSY'd. IXPM STATUSUPDATE, Intswcti On the active CPU;

Special STATUSUPDATE for International XPMs. FOCUS\_MAINT\_XFER, Applfm On the active CPU; Transfers line and trunk trouble info to the INACTIVE so that Focused Maintenance info is not lost during SWACT. DUMP\_TOPSMP\_STATES Ympmtch1 On the active CPU; Dump the appropriate TOPS (TMS) position states into files TOPSMP\$INB and TOPSMP\$MB. Positions in the TRAINING state are not allowed during applications so the step will fail with warnings to that effect. Send the files to the inactive. RESTORE\_INB\_TOPSMP and RESTORE\_MB\_TOPSMP handles these files. RESTORE\_INB\_TOPSMP, Ympmtch1 On the inactive; RTS's all positions, puts all positions that appear in both INB\$TOPSMP and MB\$TOPSMP into the INB state. The MB positions will be set to MB during POSTSWACT. CORRECT\_DRWR\_STATES, Drwrmtch On the active CPU; Transfer the line drawer states to the INACTIVE and match the inactive's drawer states to the active. TRANSFER TRUNK STATES, Trkmatch On the active CPU; Create files for trunk states, INB, MB and RES and send them to the INACTIVE. RESTORE\_INB is done during PRESWACT but TRUNK\_RESTORE for MB and RES trunks must wait till POSTSWACT because they would come up idle after the restart. RESTORE\_INB, Trkmatch On the inactive CPU; Manbusy INB trunks (really ALL trunks after initial datafill) then use INB\$TRKS file to set the INB trunks back to INB. The MATE RESTART will set all MB trunks to CBSY. Also, puts the MB and RES trunks INB so that they will not be available to call processing after SWACT. TRANSFER\_PDTC\_HG Hgpdtc On the active CPU; Put the states of all Handler Groups for each PDTC into

```
file PDTC$HGSTATE.
RESTORE_PDTC_HG
                               Hgpdtc
  On the inactive CPU;
  Matecopy the PDTC$HGSTATE file from the active to the
  inactive and use it to restore the PDTCs' Handler Group
  states on the inactive.
DUMP_LINE_STATES,
                               Lnmatch
  On the active CPU;
  Go over every line in the office and put those in the states
  INB, MB, CUT or HAZ into the files INB$LNS, MB$LNS, CUT$LNS
  and HAZ$LNS respectively. Send the files to the inactive
  CPU.
SYSTEM_DATE_XFR,
                               Applutil
  On the active CPU;
  Send the system date over to the inactive CPU.
  Normally done in SWACT but required in INTL applications
  for metering info before SWACT.
RESTORE_LINE_STATES,
                               Lnmatch
  On the inactive side;
  Use the $LNS files to restore the INB, CUT and HAZ lines
  to their proper state. MB lines are made INB so that they
  can't go CPB after SWACT.
  RESTORE_MB_LINES in POSTWSWACT uses the MB$LNS file to set
  the proper lines from INB to MB after the SWACT.
ATTCONS_MATCH;
                               Applibn
  On the inactive CPU;
  Set the state field in table ATTCONS for every Attendant
  Console to match the active side's state.
OVERLAP CHECK;
                               Applutil
  On the inactive CPU;
  Make sure that OVERLAP OUTPULSING is turned off in new
  Equal Access offices as it is incompatible with the Equal
  Access overlap outpulsing.
TOPS SEND DB
                               Ymemedi
  On the active CPU;
  Shut the Booked Call database down to prevent changes.
  Send the data from the TOPS Booked Call database to the one
  on the inactive CPU.
  The SWACT will automatically start up the database.
```

TABLE\_DELTA, Deltalst On the active CPU; Perform a table delta on each of the tables in the hardcoded list found in DELTALST. SEND\_ITOPS\_DB, Iymemedi On the active CPU; Shut the Booked Call database down to prevent changes. Send the data from the ITOPS Booked Call database to the one on the inactive CPU. The SWACT will automatically start up the database. Zmemedti SEND\_OOC\_DB, On the active CPU; Shut the Booked Call database down to prevent changes. Send the data from the OOC Booked Call database to the one on the inactive CPU. The SWACT will automatically start up the database. SET\_SWCT\_AMA Swctama On the active CPU; Set the SWCT\_AMA\_PREBILLING bool to TRUE so that the SWACT prebilling feature gets run during SWACT. This allows for partial billing of active calls during SWACT. RESET METERS, Intswcti On the inactive CPU; International offices use software registers to bill calls. Reset the line and trunk software meters to the unallocated DSSAVE store pattern. The meters will be transferred later. MATE\_RESTART\_RELOAD Applutil On the inactive CPU; send a message to the inactive CPU to perform a RELOAD RESTART, wait up to 10 mins for it to return A1. STATUSCHECK, Stachkui On the active CPU; send messages to the inactive CPU, getting the status for all nodes in the office. Ensure that the states match the active side and that all states are either OK, OFFLINE or UNEQUIPPED. VERIFY STORE, Applutil On the inactive CPU; Verify that the available Data Store is at least 5% of the

total Data Store. PRELOAD\_EXECS, Prldexui On the active CPU; Load the XPMs with the BCS+n EXEC line-ups. The pointers to the EXEC lineups will be switched from old to new during the WARMSWACT process. Sasvmdnr USR\_VERSION\_DUMP On the active CPU; This step dumps the Software Application System's Version Management data into SFDEV file USR\$VRSN. The file is then sent to the inactive for restore during POSTSWACT. UNMASK\_CUSTFLDS, Applmask On the active CPU; Add tuples to table CUSTFLDS that will allow hidden fields for the dynamic tables to be transferred. MATE\_UNMASK\_CUSTFLDS, Applmask On the inactive CPU; Add tuples to table CUSTFLDS that will allow hidden fields for the dynamic tables to be transferred. TRANSFER\_CFW, Appldtab TRANSFER\_CFX, TRANSFER\_SCALLTAB, TRANSFER\_IBNSC, TRANSFER CELLFEAT, TRANSFER\_ACSCALL, TRANSFER RCFCLI, TRANSFER\_ATTCONS, TRANSFER\_SLELIST, TRANSFER KSETOCK. Move the data for dynamic tables as close to SWACT as possible. There may have been quite a delay beween the MOVEBCS and SWACT and some customers may have changed data during this time. Done in the above order. MASK CUSTFLDS, Applmask On the active CPU; Deleted the previously added CUSTFLDS tuples. MATE\_MASK\_CUSTFLDS, Applmask On the inactive CPU; Deleted the previously added CUSTFLDS tuples.

TRACE\_OFF, Applutil On the active CPU; Halt TRACECI output that was needed for transferring dynamic table data. MATE\_TRACE\_OFF, Applutil On the active CPU; Halt TRACECI output that was needed for transferring dynamic table data. PM\_EXEC\_DELTA, Prldimp On the active CPU; Builds a table of PM node numbers and their EXEC lineups, send it to the inactive where a comparison is made between it and a similar table built on the inactive side. CHECK\_DISK\_VOLS, Applddu On the active CPU; Scan the volumes on all ONLINE disk drives and check that any open files are critical files. List all non-critical files that are open and tell the user to close them. DUMP DIRPPOOL, Appldirp On the active CPU; Procedure to dump table DIRPPOOL into file DIRP\_INAC. The file is sent to the inactive side's SFDEV for use by subsequent DIRP steps. CHECK DIRP PARVOLS, Appldirp On the active CPU; Loop over the tuples in DIRPPOOL and for those whose POOLTYPE is PARALLEL check that all 24 volumes are NIL. Τf not, type out the volume names and the DIRPSSYS subsystem using them. CHECK\_DIRPPOOL, Appldirp On the active CPU; 1) Display active side datafill. Advise the user to close regular TAPEX and parallel/regular TAPES. 2) Display inactive side datafill. Advise the craftsperson to mount any TAPE volumes (parallel/regular) that they want recovered after the SWACT. Advise also to adjust datafill for DISK or DPP volumes if desired. CHECK DIRPSSYS , Appldirp On the inactive CPU; Check that all resident DIRP subsystems have associated

entries in table DIRPSSYS. If not, check table DIRPPOOL to see that both a REGULAR and PARALLEL pool for the subsystem exist. If not, add them. Then add the DIRPSSYS entry for the subsystem. UPDATE\_METERS, Intswcti On the active CPU; International local calls are billed via the pegging of software registers called meters. This procedure transfers that information to the soon-to-be-active CPU. SNIX\_HSDF\_TRANSFER, Hsdfen Transfer critical SNIXVOLS tuples to the inactive. WAKE\_UP\_CALLS, Intswcti On the active CPU; International offices also have customer data associated with wakeup calls. This procedure transfers that information to the soon-to-be-active CPU. SRDB\_INFO\_TRANSFER, Srdbmem On the active CPU; Tranfer the E911 Selective Routing Database to the inactive CPU. OCNC INFO XFER, Yocncinf On the active CPU; Transfer Night Closedown information to the inactive so that operator calls are routed properly after SWACT. This info includes; CLOSE TIME, OPEN TIME, HOST, MODE STATE and QUEUE SET. SEND\_AUTOLD, Applald On the active CPU; Transfer the AUTLOAD ROUTE information to the inactive CPU. This determines what device the CPU will choose if it decides to re-boot itself. STOP\_BILL\_SERVER, Appleioc On the active CPU; Some DMS250 offices have a special node for billing purposes. This procedure shuts the billing server down during SWACT. TRANSFER LCM DATA, Transfer data for each LCM over to the mate side.

MS\_CHECK, Applms
On the active CPU;
Verify that one of the MS units is loaded with a BCS+n
compatible load. Load versions for both units is displayed.
A message that contains the inactive CM load version is also
displayed with the result of the comparison (passed/failed).
MATE\_MEM\_CHECK, Matemchk
On the inactive CPU;
Test the memory before allowing SWACT.
PRESWACT will wait 30 minutes for a response.

#### **POSTSWACT** steps

The following steps are executed in sequence to clean up the environment after the Swact. This is not a complete list of processes run by POSTSWACT; the steps will be different depending on the BCS level and on certain features being present in the office.

| Step Name          |                                                                                                    |
|--------------------|----------------------------------------------------------------------------------------------------|
| DIRP_RECOVERY      | - Reads DIRP_REC file to recover AMA.                                                                                    |
| HARDWARE_CHECK     | - Scans all hardware that is addressed<br>by STATUSUPDATE/STATUSCHECK to<br>ensure no hardware is MANB, SYSB or<br>CBSY. |
| DIRP_AUDIT         | - Audits all DIRP subsystems to clear alarms.                                                                            |
| CHECK_BILL_SERVER  | - Sets internal bool, used to track<br>whether or not bill server was<br>active, to false.                               |
| CLEAR_INVALID_REGS | - Performs the equivalent of a CLRINVREG of the REGISTER level.                                                          |
| 6X45_PECS          | - Performs the equivalent of the PECS6X45 CI command.                                                                    |
| MATCH_ALL_UPD      | - Performs the equivalent of a<br>MATCHALL UPDATE from the PATCHER<br>level.                                             |
| SLU_INSTALL        | - Performs the equivalent of a SLUINSTALL on these tables:<br>TRA250I1, TRA125I1, TRA125I2, and                          |

```
ENG64011.
```

- RESTORE\_DTDETECT Restart DTDETECT if it was started in the old load.
- RESUME\_ATT Resumes scheduled ATT testing.
- BEGIN\_TESTING Informs site that testing should begin. POSTSWACT should stop after this step.
- RESET\_OFFICE\_TUPLES Resets the following office parameters to their original values: NODEREXCONTROL GUARANTEED\_TERMINAL\_CPU\_SHARE
- RESET\_SMDR Resets office parameter SMDR\_LOG\_RPT to original value.
- RESET\_SWCT\_AMA Resets office parameter SWCT\_AMA\_PREBILLING to original value
- RESET\_AMA\_RPT Resets office parameter SPECIAL\_AMA\_REPORT to original value
- RESET\_AMAB Resets tuple AMAOPTS of table AMAOPTS to original value.
- ENABLE\_AUTOIMAGE Re-enables Auto Image feature.
- DISPLAY\_SWACT\_TIME Displays the total CC Warm Swact time in minutes and seconds.
- TRUNK\_RESTORE Sets trunks which were MB or RES back to their original states.
- RESTORE\_MB\_LINES Uses MB\$LNS to set lines which were MB back to MB.
- RTS\_INI\_TRUNKS RTSs all trunks which are INI after the SWACT.
- RESTORE\_MB\_TOPSMP Sets TOPSMP which were MB before the SWACT back to MB.
- DEVICE\_SCAN Scans all DDUs to make sure they are up and lists all DDU volumes

and SFDEV to find all patches.

- SLM\_DISK\_SCAN Same as DEVICE\_SCAN except scans SLM disk volumes.
- CLEANUP\_SFDEV\_FILES Erases the files used by the ONP process and also erase patches from SFDEV.

# **CC Warm SWACT summary**

SWitch of ACTivity (SWACT) is a generic term referring to a process by which activity is switched between two processors. CC warm SWACT is a SWACT where special software is executed to ensure the degradation in service provided by a switch is minimized when switching activity between the CPUs in the core of the switch (e.g., CM in Supernode).

*Note:* Only "simple" 2-port and echo calls that are in a stable talking state (that is, not in a transition state such as dialing) will survive a CC warm SWACT. Survival means that the call is kept up until the next signaling message is received (hopefully, for example, a terminate message, but on any other message as well, such as an attempt to use the conference feature). See *Appendix B* for sample call scripts and a procedure for testing call survivability over a CC warm SWACT.

The three parts in this section are divided as follows:

- 1. Explanation of CC warm SWACT and its major steps
- 2. Explanation of CC warm SWACT commands
- 3. Explanation of CC warm SWACT logs

# **CC Warm SWACT Steps**

CC warm SWACT is a method by which a new software load can be efficiently activated in a DMS-100F switch. It ensures a controlled activity switch while minimizing degradation of service to the subscriber. To achieve this goal the process performs the following steps.

- Precheck to ensure the environment is right for the intent (e.g., switch is out of sync and inactive side is not jammed)
- Establish communication between the two CPUs
- Obtain required semi-dynamic data from the active CPU and transfer it to the inactive CPU
- Setup and allocate required resources to transfer dynamic data (e.g., originating and terminating party of calls being supported)
- Stop call processing. Freeze everything so nothing can change while activity is being switched
- Obtain and transfer all dynamic data
- SWitch ACTivity from the active CPU to the inactive CPU
- Perform additional checking to ensure sanity of new CPU and initiate recovery
- Insert the dynamic data that was transferred before the SWACT

- Resume call processing
- Cleanup and deallocate any resources used to execute the CC warm SWACT

# **CC warm SWACT Commands**

The commands required to perform/monitor/report a CC warm SWACT are as follows.

**SWCT** (BCS32 or lower)-directory where all commands for CC warm SWACT may be found. User must be in the BCSUPDATE directory to go to this directory in BCS31 and BCS32, i.e., BCSUPDATE;SWCT

System Response: Prompt changes to SWCT:

**SWACTCI** (BCS33 and higher)-same as SWCT but was changed in BCS33 to distinguish CC warm SWACT from XPM SWACT.

System Response: Prompt changes to SWACTCI.

QUIT-gracefully exits SWCT/SWACTCI CI increment.

System Response: Prompt returns to previous state.

**FORCESWCT/FORCESWACT**-displays, enables or disables the ability for the newly active CPU to switch activity back to the previously active CPU if an abnormal condition exists (more than 10% of PMs on the newly active side are not OK). FORCESWCT for BCS32 or lower. FORCESWACT for BCS33 and higher.

Optional parameter:

- no parameter queries the status of FORCESWCT/FORCESWACT (IN EFFECT or NOT IN EFFECT is displayed).
- ON forces activity to stay on the newly active CPU even if an abnormal condition exists. This is the default setting.
- OFF allows activity to switch back if the abnormal condition exists. This should not be used unless the user definitely does not want to stay on the newly active CPU to correct problems, etc.

System Response: Log is produced when ON/OFF optional parameter is used (SWCT104).

**LOADEXECS**-displays, enables or disables the exec loading process which occurs after a CC warm SWACT to download new execs to the PMs for call processing. This command has been obsoleted in BCS35 or greater.

Optional parameter:

- no parameter queries the status of LOADEXECS (ENABLED or DISABLED is displayed).
- ON enables exec loading. This is the default setting and is required when performing a CC warm SWACT between different BCSs, i.e., BCSn -> BCSn+, BCSn+ -> BCSn.
- OFF disables exec loading after CC warm SWACT. This should not be used unless the user definitely understands the implications of not downloading execs to PMs after a CC warm SWACT.

System Response: Log is produced when ON/OFF optional parameter is used (SWCT104).

**DISP/DISPLAY**-displays information regarding CC warm SWACT. DISP in BCS30 or lower. DISPLAY in BCS31 and higher.

Optional parameter:

- BADNODES will display all hardware devices whose status is NOT OK or OFFLINE on the active side of the switch.
- MISMATCH displays mismatches found from comparing device statuses between the active side and the inactive side of the switch.
- SWCTTIME (SWACTTIME in BCS35 and higher) displays all times collected for CC warm SWACT (SWCT101 time, EXECTIME, RECVTIME).
- ALARM has been obsoleted in BCS33 and beyond.

System Response: Information is displayed to terminal.

**QUERYSWACT**-this command checks the office configuration to determine which CC warm SWACT command (RESTARTSWACT or NORESTARTSWACT) should be used.

System Response: If the office supports NORESTARTSWACT the response is as follows:

'NORESTARTSWACT is recommended for initiating a CC Warm SWACT. Further checking will be done when SWACT is invoked.'

otherwise the following message is displayed:

'RESTARTSWACT must be used for initiating a CC Warm SWACT.'

**NORESTARTSWACT**-this command executes the CC warm SWACT process and performs all of the necessary prechecks to activate the CC warm SWACT. PRESWACT steps of BCSUPDATE must all be executed successfully before a NORESTARTSWACT will be allowed. This command is valid only in BCS36 and greater.

Optional parameter:

• NOMATCH will disable the matching of device statuses between the active and inactive sides of the switch. WARNING: Do not use this option unless there is no other choice. Device statuses after the CC warm SWACT are not guaranteed hence several devices may be out of service after the CC warm SWACT.

System Response: The steps being executed as part of the CC warm SWACT will be displayed to the terminal and logs will be generated (SWCT102). SWACT will occur. If a NORESTARTSWACT cannot be executed in this office the following message will be displayed:

'RESTARTSWACT should be used instead of NORESTARTSWACT. NORESTARTSWACT command aborted.'

**RESTARTSWCT/RESTARTSWACT**-this command executes the CC warm SWACT process and performs all of the necessary prechecks to activate the CC warm SWACT. In BCS31 and greater the PRESWACT steps of BCSUPDATE must all be executed successfully before a RESTARTSWCT/RESTARTSWACT will be allowed. RESTARTSWCT in BCS32 and lower. RESTARTSWACT in BCS33 and higher.

Optional parameter:

• NOMATCH will disable the matching of device statuses between the active and inactive sides of the switch. WARNING: Do not use this option unless there is no other choice. Device statuses after the CC warm SWACT are not guaranteed hence several devices may be out of service after the CC warm SWACT.

System Response: The steps being executed as part of the CC warm SWACT will be displayed to the terminal and logs will be generated (SWCT102). SWACT will occur followed by a COLD restart. If a NORESTARTSWACT is supported by this office the following message will be displayed which requires a YES/NO response from the user:

'NORESTARTSWACT should be used instead of RESTARTSWACT. Do you wish to continue with RESTARTSWACT?'

**ABORTSWCT/ABORTSWACT**-this command executes the CC warm SWACT process and performs all of the necessary prechecks to activate the CC warm SWACT. In BCS31 and lower the RESTARTSWCT command should be used in place of this command. This command does not require PRESWACT to be performed before execution. This command should only be used when aborting a BCS application. ABORTSWCT in BCS32 and lower. ABORTSWACT in BCS33 and higher.

Optional parameter:

- NOMATCH will disable the matching of device statuses between the active and inactive sides of the switch. WARNING: Do not use this option unless there is no other choice. Device statuses after the CC warm SWACT are not guaranteed hence several devices may be out of service after the CC warm SWACT.
- NOCHECK will override the requirement for all devices to be OK before a CC warm SWACT. Therefore a device can be CBSY for instance and the CC warm SWACT will still be allowed. Available in BCS34 and higher. WARNING: Use this option only as a last choice after exploring other choices.

System Response: The steps being executed as part of the CC warm SWACT will be displayed to the terminal and logs will be generated (SWCT102). SWACT will occur followed by COLD restart.

**STATUSCHECK**-this command matches statuses for devices between the active and inactive side of the switch. It verifies that the STATUSUPDATE step executed in PRESWACT was successful.

System Response: A SWCT109 log is generated for each type of device that has passed the STATUSCHECK process. A SWCT110 log is generated for each type of device that has failed the STATUSCHECK process. Each device of the failed type that mismatches is displayed to the terminal.

**MODCHECK**-this command checks for necessary CC warm SWACT application modules on the inactive side and outputs any modules which are missing. Missing modules will cause the CC warm SWACT to fail and therefore must be investigated or overridden via the OVERRIDE option to MODCHECK. This command is valid in BCS32 and beyond.

Optional parameter:

• no parameter invokes checking for all CC warm SWACT application modules.

- OVERRIDE will disable the checking for requested missing modules and hence disable the functions performed by those CC warm SWACT applications.
- RESET will enable the checking for requested missing modules and hence enable the functions performed by those CC warm SWACT applications.

System Response: SWCT113 log will be output if MODCHECK is successful. SWCT114 log will be output if MODCHECK fails. SWCT115 log will be for every missing module. SWCT116 log will be output for every module for which the OVERRIDE/RESET options are used.

**RESUMEPM**-should not be used. This is a very dangerous command and should only be used by qualified personnel.

System Response: Some PMs may go SYSB. Do not use this command.

**RESTOREXECS**-this command will load execs to any or all PM types.

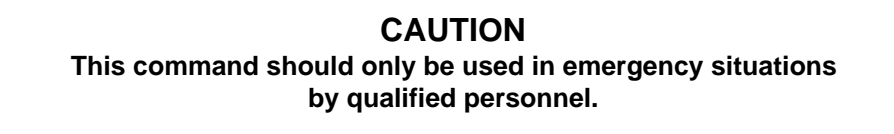

Non optional parameter:

• <PM\_TYPE> {TM, LM, DCM, RLM, XPM, ALL}

System Response: PM type(s) chosen will have execs loaded. No response to terminal.

# **CC warm SWACT Logs**

**SWCT101**-Information log only. This log does not indicate a service affecting problem. Displays the WARM SWACT time.

**SWCT102**-Information log only. This log does not indicate a service affecting problem. Indicates which CC warm SWACT step successfully completed.

**SWCT103**-Trouble log. This log indicates a service affecting problem and must be investigated in order for the CC warm SWACT to complete successfully. Indicates which CC warm SWACT step failed.

**SWCT104**-Information log only. This log does not indicate a service affecting problem. Indicates a condition or state of the CC warm SWACT process.

**SWCT105**-Trouble log. This log indicates a service affecting problem and must be investigated in order for the CC warm SWACT to complete successfully. Indicates why a CC warm SWACT step failed.

**SWCT106**-Trouble log. This log indicates a service affecting problem and must be investigated in order for the CC warm SWACT to complete successfully. Indicates the underlying problem of why a CC warm SWACT step failed.

**SWCT107**-Information log only. This log does not indicate a service affecting problem. Indicates that exec loading occurred successfully to the reported PM type. This log has been obsoleted in BCS35 and beyond.

**SWCT108**-Trouble log. This log indicates a service affecting problem and must be investigated in order for the CC warm SWACT to complete successfully. Indicates that exec loading failed to the reported PM type. This log has been obsoleted in BCS35 and beyond.

**SWCT109**-Information log only. This log does not indicate a service affecting problem. Indicates that a STATUSCHECK application passed.

**SWCT110**-Trouble log. This log indicates a service affecting problem and must be investigated in order for the CC warm SWACT to complete successfully. Indicates that a STATUSCHECK application failed.

**SWCT111**-Information log only. This log does not indicate a service affecting problem. Indicates that the PRELOAD\_EXECS step of PRESWACT completed successfully.

**SWCT112**-Trouble log. This log indicates a service affecting problem and must be investigated in order for the CC warm SWACT to complete successfully. Indicates that PRELOAD\_EXECS failed for an XPM, one log will be reported for every XPM that failed.

**SWCT113**-Information log only. This log does not indicate a service affecting problem. Indicates that the MODCHECK command passed successfully.

**SWCT114**-Trouble log. This log indicates a service affecting problem and must be investigated in order for the CC warm SWACT to complete successfully. Indicates that the MODCHECK command failed.

**SWCT115**-Trouble log. This log indicates a service affecting problem and must be investigated in order for the CC warm SWACT to complete successfully. Indicates which modules are missing on the inactive side according to the MODCHECK command, one log will reported for every missing module.

**SWCT116**-Information log only. This log does not indicate a service affecting problem. Indicates that a module has been OVERRIDDEN/RESET for checking by the MODCHECK command.

**SWCT117**-Information log only. This log does not indicate a service affecting problem. Displays information about the CC warm SWACT process.

# Appendix B: Supplementary Procedures

# Appendix B table of contents

| Procedure B-1                                                      | Loading the BCSTOOLS B-2                   |  |  |
|--------------------------------------------------------------------|--------------------------------------------|--|--|
| Procedure B-2                                                      | MATE_MEM_CHECK failure (PRESWACT) B-5      |  |  |
| Procedure B-3                                                      | AFT MOP B-7                                |  |  |
| Procedure B-4                                                      | Converting one PM to another B-9           |  |  |
| Procedure B-5                                                      | CSC static data B-10                       |  |  |
| Procedure B-6                                                      | Recover echo canceller modules (ECMs) B-11 |  |  |
| Procedure B-7                                                      | MATE IMAGE capture B-12                    |  |  |
| Testing call survivability over a CC warm SWACT B-14               |                                            |  |  |
| Sample call scripts for testing call survivability over a CC       |                                            |  |  |
| warm SWACT B-14                                                    |                                            |  |  |
| Procedure for testing call survivability over a CC warm SWACT B-15 |                                            |  |  |
|                                                                    |                                            |  |  |

#### Procedure B-1 Loading the BCSTOOLS

At some time before the application date the BCSTOOLS may need to be loaded. Although many ONP modules are resident in the DMS load, to ensure the correct software tools are available for the BCS update, perform the following steps.

# CAUTION

The BCS Tools tape is no longer required for applications going to BCS35 or higher when coming from a dump side of BCS33 or higher when patch GDB18 has been applied.

Everything needed that used to be on the tools tape will be resident in the switch or will be provided in store file at loadbuild. A BCS32 version of GDB18 does not yet exist, therefore, all application going from BCS32 to 35 will still require the tools tape.

*Warning:* CC/CM REX tests should not be scheduled to run while loading/unloading modules or files. Either disable the rex test, or take precautions to avoid performing this procedure while the rex test is running.

- 1 App/ACT Ensure the logged in user has PRIVCLAS of ALL.
- 2 Ensure the terminal being used has COMCLASS of ALL.
- 3 Clean up SFDEV on the ACTIVE side and verify a sufficient amount of store is available for SFDEV (minimum 5 VAST AREAS available and 30,000 spare in table DSLIMIT).
- 4 > RECORD START ONTO <printer> {or slave a printer to the terminal}
- 5 > QUERY DRCI {to verify module is present}

-continued-

# Procedure B-1 Loading the BCSTOOLS (continued)

| CAUTION<br>Because DRCI is resident in BCS33 and higher, you are no longer required to<br>unload and load the module (steps 6 and 8 below). |                                                                       |                                     |
|----------------------------------------------------------------------------------------------------|-----------------------------------------------------------------------|-------------------------------------|
| 6                                                                                                    | Only if from_BCS 32 and lower, unlo                                   | ad module DRCI (if present).        |
|                                                                                                    | > UNLOAD DRCI<br>Enter YES to confirm the message, "I<br>DRCISUB.'    | Module DRCI belongs to Package      |
|                                                                                                    | > QUERY DRCI                                                          | {to verify unloaded}                |
| 7                                                                                                    | Put up the new BCSTOOLS tape.                                         |                                     |
|                                                                                                    | > MOUNT <x>;TLIST T<x></x></x>                                        | {x is the MTD number}               |
| 8                                                                                                    | If from_BCS 32 and lower, load mod                                    | ule DRCI if it was unloaded above.  |
|                                                                                                    | > LOAD DRCI                                                           |                                     |
|                                                                                                    | > QUERY DRCI                                                          | {to verify loaded}                  |
| 9                                                                                                    | > COPY DATA_DUMP SFDEV                                                | {only needed if to_BCS 31 or lower} |
| 10                                                                                                    | > COPY ONPMODS SFDEV                                                  |                                     |
| 11                                                                                                    | > LISTSF ALL                                                          | {to verify execs are in storefile}  |
| 12                                                                                                    | > PRIORITY ON                                                         |                                     |
| 13                                                                                                    | > DRCI                                                                |                                     |
| 14                                                                                                    | > RUNEXEC ONPMODS<br>Answer "YES" if asked, 'Do you wish<br>modules?' | to load One Night D/R application   |
|                                                                                                    | Answer "OK" to prompt, 'Enter OK aft                                  | ter the BCS TOOLS tape has been     |

-continued-

listed.'

#### Procedure B-1 Loading the BCSTOOLS (continued)

**15** The unloading/loading process will run to completion.

*Note:* In some instances MOD158 logs may be generated periodically. These logs are the expected result of feature AL2236, and can occur for each module loaded by the ONPMODS process.

| 16 | > DEMOUNT T <x></x>                                                            |                               |
|----|--------------------------------------------------------------------------------|-------------------------------|
| 17 | > DRCI QUIT                                                                    |                               |
| 18 | 8 If from_BCS 26-29, ensure patch EWW08 is applied on the from_<br>then enter: |                               |
|    | > SWCTCHK                                                                      | {ensure test passes}          |
| 19 | > RECORD STOP ONTO <printer></printer>                                         | {if RECORD was started above} |

#### Procedure B-2 MATE\_MEM\_CHECK failure (PRESWACT)

This procedure may be used to correct an error condition that may possibly be seen during a software delivery.

FROM BCS: 32 TO BCS: All

**CONDITION:** If you receive an error message as the result of the PRESWACT Runstep MATE\_MEM\_CHECK, then isolate the faulty memory card on the inactive (mate) side as follows.

# CAUTION

**Failure of this test is grounds for an immediate RESCHEDULE.** Its purpose is to prevent a SWACT to faulty hardware on the inactive side.

# ACTION for NT40:

- 1 From the inactive-side terminal (via mateio) check for a CC102 log with a reason text of "CHECKSUM PARITY ON DATA STORE." The offending card will be identified in the log.
- 2 Also, the MAPCI status (inactive) will be updated with the offending memory card marked "f".
  - > MAPCI;MTC;CC;DS

or

> MAPCI;MTC;CC;PS

# ACTION for SuperNode:

- 1 Go into LOGUTIL and extract any traps which may have occurred. You are interested in traps of reason ECC error, or SRAM parity. You may also see FIR INTERRUPT PENDING.
- 2 To determine which card the failure is on, you will have to decode the SRAM Status Register field, found on the line following the "Peripheral interrupt mask" line. The value of this register depends upon the kind of 9X13 card equipped. If the CPU board is a 9X13Hx pt 9X13Gx, and the value is NOT D180, then the CPU board is at fault. For all other CPU boards, if the value is NOT 0000, then the CPU board is at fault.

-continued-

#### Procedure B-2 MATE\_MEM\_CHECK failure (continued)

- 3 If this does not isolate the error to the CPU board, then the "Matcher address" field has to be decoded.
- 4 If the address specified is in the 40000-BFFFF range, then the CPU board is at fault.
- 5 If the address specified is in the 400000-1FFFFF range, then the problem is on a memory card and can be decoded by the TRNSL command in the memory map level:
  - > MAPCI NODISP;MTC;CM;MEMORY
  - > TRNSL ADDRESS #<page> #<offset>
- 6 If the memory which is faulty is a spare module, then there is no way to determine which card is at fault, but it will be one of the memory modules marked as spare. You can determine which cards have spare modules by typing, in the memory level:
  - > TRNSL CARD <cpu\_number> ALL

#### Procedure B-3 AFT MOP

This procedure may be used to PREVENT an error condition that may possibly be seen during a software delivery.

#### FROM BCS: 29 TO BCS: 34

**CONDITION:** The following workaround is only specific to AFT running on TCP or SIPC.

#### ACTION:

1 After MOVEBCS:

Delete AFT datafills from RASLAPPL and GASINFO tables on the INACTIVE (new) side. Make sure to keep a copy of the datafills because it needs to be re-entered later on.

To delete AFT datafill, perform STOPAFT on AFT sessions:

- a. Type AFT to get in AFTCI level.
- b. STOPAFT <aft\_session> where <aft\_session> is the NETCON id in RASLAPPL table.
- c. Remove tuples from GASINFO first.
- d. Then remove tuples from RASLAPPL table.
- 2 Pre-SWACT:

On the old side, perform the following steps.

- a. Type AFT to get in AFTCI level.
- **b.** Perform STOPAFT command. This ensures that AFT will not attempt to transfer any new files.
- **c.** Rotate DIRP volumes for CDR and OM. The purpose of rotating the volumes is to avoid re-transferring of a big file since AFT does not have information that would enable it to start from the last transferred block prior to SWACT.

-continued-

#### Procedure B-3 AFT MOP (continued)

d. Wait until the current transfers (CDR and OM) are completed.

- Perform QUERYAFT to check that both CDR and OM files have been transferred. This means the rotated CDR and OM files should disappear from the QUERYAFT display and QUERYAFT should show that AFT is at the IDLING state. AFT log should also indicate that file transfer has been completed.

- If AFT is at IDLING state but the rotated file is still in the QUERYAFT display, it means there has been a Partial File Transfer (PFT). What one should do is to STARTAFT <aft\_session>. Then do QUERYAFT. Wait until the AFT state changes to anything other than IDLING (takes about one minute in BCS33, about 15 seconds in BC34), then do STOPAFT <aft\_session>.

- **3** Post-SWACT:
  - a. Check DIRP status:
    - MAPCI;MTC;IOD;DIRP
    - QUERY <subsystem>
  - **b.** Make sure active and standby volumes are mounted.
  - c. Since there is an issue over the timing of DIRP files (rotated during SWACT), wait until all 'U' files appear in table DIRPHOLD. AFT should not be datafilled until those files appear in the table. This will guarantee that files are not transferred out of order. The number of "U' files appearing in table DIRPHOLD per stream should be equal to the number of files datafilled in table DIRPSSYS, field NUMFILES (assuming the same DIRP volumes were used before and after SWACT).
  - d. Re-datafill AFT into RASLAPPL and GASINFO tables.

*Note:* Do not perform STARTAFT manually. AFT should start up itself automatically after it is datafilled.

e. QUERYAFT <aft\_session> will display a file directory with AFT status in about 5 minutes. File transfer will start in about another one minute. Then, AFT should be in SENDING state soon if everything proceeds normally. AFT, SST logs should be collected if AFT is having a problem resuming transfer activity.
#### Procedure B-4 Converting one PM to another

During a BCS application it is possible to change the key field LTCNAME from an LGC to an LTC. This would be done during the data transfer to eliminate having to delete and re-add the peripheral. Telco then is responsible to change the FRAMENAME, LOADNAME, and EXEC LINEUP information to meet their needs. This procedure should be used to accomplish this.

Do the following after the CC SWACT when you have converted one PM type to another PM type (for example, an LGC to LTC conversion).

- 1 Telco/ACT Busy the inactive unit of the peripheral to be reloaded.
- 2 Make appropriate changes in table LTCINV for the FRAMENAME, LOADNAME, and EXECS for the peripheral being modified.
- **3** Load, patch, and rts unit x nodatasync on the inactive unit.
- 4 Perform a cold swact to the newly loaded side.
- **5** Busy the newly inactive unit.
- 6 Set the patch set against that unit, load and perform a regular rts.
- 7 Repeat steps 1-6 for any remaining peripherals to be modified.

#### Procedure B-5 CSC static data

All Cell Site Contollers (CSCs) need to have static data updated manually after the CC SWACT.

- **1** Site/ACT Bsy the inactive side on the CSC.
- **2** RTS the inactive side of the CSC.
- 3 WARMSWACT OFF.
- 4 Perform a swact on the CSC (whicRecover echo cancellerthe inactive side on the CSC.
- **6** RTS the inactive side of the CSC.
- 7 Once both units of the CSC are in-service, do WARMSWACT ON.

#### Procedure B-6 Recover echo canceller modules (ECMs)

For to\_BCS 34 with feature package NTXK97AA (DMS300 EC Control): as soon as you log into the switch following the CC SWACT check table ECHINV, if the table is not empty do the following.

*Note:* For to\_BCS 35 and 36 the ECMs will be set SYSB over the CC SWACT but will be automatically recovered within 5 minutes. Echo cancellation on existing calls will not be affected, but new calls will not have cancellation applied until they recover InSv. You may set them InSv manually if required (see below command) but you will terminate echo cancellation on existing calls.

| 1 | <pre>App/ACT &gt; MAPCI;MTC;EXT;EQUIP</pre> |
|---|---------------------------------------------|
| 2 | > POST ALL ECHOCAN                          |
| 3 | > BSY ALL; RTS ALL                          |

#### Procedure B-7 MATE IMAGE capture

For SuperNode only the following procedure for dumping an inactive (mate) image may be useful in an abort situation or whenever an image of the inactive CM is required.

When dumping a mate image of a DATAXFER'ed load it is important to realize that the image you are taking will have all peripherals in an OFFL state; therefore, this image is not BOOTABLE as it will not have the minimum configuration of at least one IOC and one TERMDEV in an "IN-SERVICE" state. To avoid this problem we will be RTS'ing the minimum configuration manually.

#### SuperNode only

- 1 App/ACT On the ACTIVE side ensure that patch MAP01 has been applied if the office is at BCS 26, 27 or 28.
- **2** ACT Determine which SLM volume to use to dump the image.
  - > MATELINK RTS;MCR RTS

(if necessary)

- > DISKUT
- > LF S00DIMAGE Lists the volume on which you wish to put the image
- **3 ACT** From the active side enter MATEIO, and MATEBIND the SLM volume you have chosen. See the example below.
  - > MATEIO
  - > MATEBIND JJ SOODIMAGE

{example}

- **4 ACT** > MATELOG <device\_name>
- **5 INACT** On the Mate side LOGIN as OPERATOR ORERATOR.
- 6 INACT Mate> MAPCI;MTC;IOD;IOC 0;BSY IOC Mate MAPCI will not display.
- 7 **INACT** On the Mate side BSY and RTS the same location that the MAP is datafilled on the active side (example: CARD 2 PORT 0;BSY 0;RTS 0). *The RTS will fail, but this is expected.*

-continued-

#### Procedure B-7 MATE IMAGE capture (continued)

#### 8 INACT

Mate> QUIT MAPCI

Mate> PRINT MATEIODIR You should see the file JJ in MATEIODIR.

**9 INACT** From the inactive side enter MATEIO, and DUMP the inactive (Mate) image. See the example below.

Mate> MATEIO

Mate> DUMP IMAGE JJ ACTIVE RETAIN NODE CM {example} This command will give a couple of messages about not being able to translate the IOC deivces-ignore the messages.

**10 ACT** When image is complete, backup the file to tape. You will only have a CM load.

## Testing call survivability over a CC warm SWACT

This section provides sample call scripts and a procedure for testing call survivability over a CC warm SWACT. These are provided as guidelines for the testing of calls being supported over the CC warm SWACT.

#### Sample call scripts for testing call survivability over a CC warm SWACT

1. Verify ISDN calls:

line (KSET-Disp M5317T) -> trunk -> line (KSET-Disp M5209T)

(e.g., 968-xxxx ---> 6-456-xxxx)

line (PPHONE-Disp M5317T) -> trunk -> line (1FR-Disp Maestral)

```
(e.g., 968-xxxx ---> 9-969-xxxx)
```

line (KSET-Disp M5317T) -> trunk -> line (PPHONE-Meridan Bus.)

```
(e.g., 968-xxxx ---> 9-1-819-456-xxxx)
```

line (KSET-Disp M5317T) -> line (KSET-PSET)

(e.g., 968-xxxx ---> 968-xxxx)

```
line (BRAMFT set) -> line (BRAFS set)
```

```
(e.g., 968-xxxx ---> 968-xxxx)
```

```
line (1FR) -> line (BRAKS set)
```

```
(e.g., 968-xxxx ---> 968-xxxx)
```

```
2. Verify regular POTS calls:
```

```
line (PPHONE) -> trunk -> line (1FR)
```

```
(e.g., 969-xxxx ---> 9-1-514-970-xxxx)
```

```
line (1FR) -> line (1FR)
```

(e.g., 969-xxxx ---> 969-xxxx)

```
3. Verify CMS calls:
```

```
line (1FR) -> line (1FR)
```

```
(e.g., 969-xxxx ---> 969-xxxx)
```

```
Verify use of different trunk types:
line (1FR) -> PTS trunk -> line (1FR)

(e.g., 968-xxxx ---> 9-969-xxxx)

line (1FR) -> ISUP trunk (all variants supported by office)

> line (KSET-Disp M5209T)
(e.g., 968-xxxx ---> 6-456-xxxx)
```

5. Verify use of different PM types:

```
line (LM) -> line (RLM)
```

(e.g., 969-xxxx ---> 969-xxx)

line (LCM) -> line (RLCM)

(e.g., 969-xxxx ---> 969-xxx)

#### Procedure for testing call survivability over a CC warm SWACT

- 1. Ensure that the best possible mix of the above call scripts are used for the following procedure.
- 2. Establish call.

Just before the CC warm SWACT perform the following:

On the originating set:

- Take handset off hook and dial the desired number
- Wait for terminating set to pick up
- Ensure that a voice path has been established by blowing into phone on originating set and listening for the blowing on the terminating set

On the terminating set:

- Wait for ringing
- Take handset off hook
- Ensure that a voice path has been established by blowing into phone on terminating set and listening for the blowing on the originating set

Leave both handsets offhook

*Note:* Only stable (in a talking state-not in transition like dialing or feature activation mode) two port calls are maintained over CC warm SWACT. Any call which involves a feature/extension data block or service circuit will not be maintained (e.g., call waiting, call forwarding, conference call).

3. Testing call

Right after the new CPU takes activity (i.e., during the restart or recovery sequence on the newly active CPU) perform the following:

On the originating set:

 Ensure that a voice path has been maintained by blowing into phone on originating set and listening for the blowing on the terminating set

On the terminating set:

• Ensure that a voice path has been maintained by blowing into phone on terminating set and listening for the blowing on the originating set

Leave both handsets offhook.

As soon as you are able to log into the switch (i.e., once A1 is flashing) perform the following sequence:

On the originating set:

Ensure that a voice path has been maintained by blowing into phone on originating set and listening for the blowing on the terminating set

On the terminating set:

 Ensure that a voice path has been maintained by blowing into phone on terminating set and listening for the blowing on the originating set

Leave both handsets offhook

Once the SWCT101 log is issued (i.e., SWACT is done and dial tone has been re-established) perform the following sequence:

On the originating set:

 Ensure that a voice path has been maintained by blowing into phone on originating set and listening for the blowing on the terminating set

On the terminating set:

Ensure that a voice path has been maintained by blowing into phone on terminating set and listening for the blowing on the originating set

Place both handsets on hook (i.e., terminate call).

**Note:** Any activation of a feature on a call maintained over CC warm SWACT will cause the call to be dropped (e.g., a call maintained over CC warm SWACT cannot activate a conference call, cannot activate call forwarding, cannot come out of hands-free mode, cannot be put on hold etc. without causing the call to be torn down).

4. Ensure call processing

Re-establish call as described in Step 1.

If at any time during this procedure any of the following conditions exist: oneway speech path, no dial tone, no speech path, constant ringing, no ringing, crosstalk, busy signal-perform the following actions:

- Check hardware involved for faults (e.g., check set, line card, ring generator, etc.).
- b. Post line or trunk at MAP position and confirm proper state or transition of state is set (e.g., if supposed to be in talking mode ensure both the originating and terminating set show CPB, when you put handset onhook the state should change from CPB to IDL).
- **c.** Obtain a QDN for both the originating and terminating set.
- **d.** Obtain a TRAVER for the call between the originating and terminating set.
- e. Collect SWCT, ENET, NET, NETM, ENCP, PM, TRK and LINE logs from both sides of the switch (i.e., both active and inactive CPU).

This page purposely left blank.

# Appendix C: Test Call Scripts

## **Chapter contents**

BCS testing procedure C-3 Critical call processing tests C-4 DMS-100 critical call processing tests C-4 DMS-200 critical call processing tests C-6 AOSS critical call processing test C-7 Datapath critical call processing test C-9 Equal Access critical call processing test C-13 Gateway critical call processing tests C-14 DMS-TOPS critical call processing tests C-16 DMS-250 critical call processing test C-20 DMS-MTX critical call processing test C-22 DMS-100 International critical call processing tests C-24 AMA verification tests C-26 Standard AMA tests using NT billing record formats C-26 Standard AMA tests using BellCore AMA format C-32 Metering verification tests C-35 DMS-STP verification tests C-36 STP verification test cases C-37 Critical feature tests C-42 DMS-100 critical feature tests C-42 DMS-200 critical feature tests C-44 AOSS critical feature test C-45 Gateway critical feature tests C-48 IBN/MDC critical feature test C-49 P-PHONE critical feature tests C-52 DMS-TOPS critical feature tests C-53 DMS-250 critical feature test C-54 DMS-100 International critical feature tests C-56 DMS-200 International critical feature tests C-58 Non-critical tests C-59 DMS-100 non-critical tests C-59 DMS-200 non-critical tests C-63 AOSS non-critical tests C-65 ATT100 non-critical tests C-66 Datapath non-critical tests C-67 ESN non-critical test C-69

Equal Access non-critical tests C-70 Gateway non-critical tests C-73 IBN/MDC non-critical test C-75 IBN/MDC/Equal Access non-critical tests C-76 P-PHONE non-critical test C-79 DMS-TOPS non-critical tests C-80 DMS-250 non-critical tests C-81 DMS-MTX non-critical test C-82 DMS-100 International non-critical tests C-83 DMS-200 International non-critical tests C-86

## Index of major feature packages

NTX030 TOPS Call Processing Features, C-16, C-53, C-80 NTX089 Enhanced Coin Services, C-52, C-79 NTX098 BellCore CAMA Format, C-32 NTX100 IBN/MDC-Basic, C-75, C-76 NTX159 BellCore LAMA Format, C-32 NTX186 Equal Access End Office, C-13, C-70, C-76 NTX250 Datapath-Basic, C-9, C-67 NTX832 DMS-STP Basic, C-37 NTX833 STP Operations, C-37

## **BCS testing procedure**

The purpose of this section is to provide a test plan for the verification of the new software release. The tests are sequenced to ensure switch sanity and call processing stability.

The test plan consists of generic tests to be "datafilled" by the Telco/carrier site as applicable for the particular site (calling number, called number, and test results). Space is provided for the site to add additional tests as required.

# Immediately following the SWACT the site should initiate testing based on the guidelines provided.

The *Critical call processing tests* section provides detailed call scripts for critical testing. Again, these are generic tests that should be tailored to a particular office.

Following that, *AMA verification tests* (either NT or BellCore formats) and *Metering verification tests* should be executed for the appropriate sites.

When executing the *Critical feature tests* it is the responsibility of the Telco/Carrier to ensure that service to high profile customers (for example: 911, police, fire, hospitals, and radio stations) is fully restored.

The testing can be carried out in the following sequence:

- *Critical call processing tests* section is to be completed in the first 30 minutes.
- *AMA verification tests* section is to be initiated immediately after and in conjunction with *Critical call processing tests*. This section is comprised of three subsections:
  - Standard AMA tests using NT billing record formats
  - Standard AMA tests using BellCore AMA formats
  - Metering verification tests section
- *Critical feature tests* section is to be completed by 06:00 hours.
- Non-Critical tests section is to be completed by 09:00 hours.

## **Critical call processing tests** DMS-100 critical call processing tests TEST TEST DESCRIPTION FROM: LINE TYPE TO: CALL TYPE TEST RESULT NO OR CLLI DIGITS DIALED /REMARKS Check for dial 1 tone on all LM's 2 Verify all EAS outgoing routes 3 Verify CAMA route for ANI 1&2 party Verify local 4 tandem routes Verify '0' minus 5 route Verify '0' plus 6 route Verify '0' plus 7 route using DTMF for ACCS features Verify '0' plus 8 route using DP for operator access (no ACCS features) 9 Verify DDO route 10 Verify directory assistance (DA) route 11 Verify ONI 1-7,

1-10 digits

## DMS-100 critical call processing tests (continued)

|    | ST<br>D         | TEST DESCRIPT<br>OR C                              | ION<br>LLI | FROM: LINE TYPE<br>DIGITS DIALED | TO: CALL TYPE<br>/REMARKS | TEST RESULT |
|----|-----------------|----------------------------------------------------|------------|----------------------------------|---------------------------|-------------|
| 12 | Ve<br>PB<br>ho: | rify critical<br>8X routes (i.e.<br>spitals, etc.) |            |                                  |                           |             |
| 13 | Ver<br>CC<br>51 | rify service<br>DDE routes (i.e.<br>1, 911 etc.)   |            |                                  |                           |             |
| 14 | Ver<br>an<br>60 | rify all switcher<br>nouncements,<br>T, 120T       |            |                                  |                           |             |
| 15 | Ve<br>(D        | rify TOLL COMP<br>TS) route                        |            |                                  |                           |             |
| 16 | Ver             | rify INC EAS<br>utes                               |            |                                  |                           |             |
| 17 | Ve<br>off       | rify IFR intra-<br>ice call                        |            |                                  |                           |             |
| 18 | RL              | M tests:                                           |            |                                  |                           |             |
|    | a)<br>(or       | EAS outgoing<br>ne route)                          |            |                                  |                           |             |
|    | b)              | '0' plus/minus                                     |            |                                  |                           |             |
|    | c) (            | CAMA ANI                                           |            |                                  |                           |             |
|    | d)              | IFR INTRA RLM                                      |            |                                  |                           |             |
| 19 | Ve              | rify operator<br>ercept route                      |            |                                  |                           |             |

# DMS-200 critical call processing tests

| TE | ST<br>O                       | TEST DESCRIPTION<br>OR CLLI                                           | FROM: LINE TYPE<br>DIGITS DIALED | TO: CALL TYPE<br>/REMARKS | TEST RESULT |
|----|-------------------------------|-----------------------------------------------------------------------|----------------------------------|---------------------------|-------------|
| 1  | Ve<br>ing<br>inte             | rify all incom-<br>and outgoing<br>ertoll routes                      |                                  |                           |             |
| 2  | Ve<br>CC                      | rify all toll<br>DMP(DTS) routes                                      |                                  |                           |             |
| 3  | Ve<br>ma<br>ani               | rify all<br>achine<br>nouncements                                     |                                  |                           |             |
| 4  | Ve<br>CA                      | rify incoming<br>MA routes                                            |                                  |                           |             |
| 5  | Ve<br>AN<br>cal<br>po:<br>cor | rify ONI and<br>IIFAIL CAMA<br>Is go to CAMA<br>sitions and<br>mplete |                                  |                           |             |

|    | AOS<br>(Aux                                                                                                    | S critical cal<br>ciliary Operat                         | Il processing test<br>tor Services Syste | m)                        |             |
|----|----------------------------------------------------------------------------------------------------|----------------------------------------------------------|------------------------------------------|---------------------------|-------------|
| TE | ST TESTI<br>D                                                                                                    | DESCRIPTION<br>OR CLLI                                   | FROM: LINE TYPE<br>DIGITS DIALED         | TO: CALL TYPE<br>/REMARKS | TEST RESULT |
| 1  | Return an a<br>position to<br>service<br>(BSY, RTS                                                                | AOSS<br>5, etc.)                                         |                                          |                           |             |
| 2  | Verify a DM<br>attached to<br>data trunk<br>position<br>(AOSSPOS                                                  | NODEM is<br>o the<br>of the<br>SDATA)                    |                                          |                           |             |
| 3  | Verify login<br>AOSSPOS<br>valid opera                                                                            | n to an<br>5 with a<br>1tor no                           |                                          |                           |             |
| 4  | From a MF<br>ANI type tr<br>place a 41 <sup>2</sup><br>call to AOS<br>zure - KP -<br>ANISPILL                     | T AOSS DA<br>unk<br>1 ANI<br>SS (sei-<br>0 - 7D<br>- ST) |                                          |                           |             |
| 5  | Verify call<br>arrival tone<br>display of<br>411, and ca<br>booknumbe<br>position. En<br>requested<br>and key 'Pe | orrect<br>er at AOSS<br>nter a<br>number<br>OS RLS'.     |                                          |                           |             |
| 6  | From an A<br>DA ONI typ<br>place a 41<br>call to AOS<br>seizure onl                                               | OSS POS<br>be trunk<br>1 ONI<br>SS<br>y)                 |                                          |                           |             |

## AOSS critical call processing test (continued)

| TEST                                                                 | TEST DESCRIPTION                                                                                                    | FROM: LINE TYPE | TO: CALL TYPE | TEST RESULT |
|----------------------------------------------------------------------|----------------------------------------------------------------------------------------------------|-----------------|---------------|-------------|
| NO                                                                   | OR CLLI                                                                                                    | DIGITS DIALED   | /REMARKS      |             |
| 7 Ve<br>arı<br>dis<br>41<br>he<br>rea<br>an<br>Ve<br>rel<br>va<br>nu | erify call<br>rival tone,<br>splay of<br>1, and CLG#<br>ader. Enter a<br>quested number<br>d 'POS RLS'.<br>erify call is not<br>eased until a<br>lid calling<br>mber is entered. |                 |               |             |

# Datapath critical call processing test (NTX250 Datapath-Basic)

TEST TEST DESCRIPTION FROM: LINE TYPE TO: CALL TYPE TEST RESULT NO OR CLLI **DIGITS DIALED** /REMARKS 1 At a data unit, NOTE: Ensure that baud rate switches on both press DN & verify: data units are set to 9600 asynchronous a) audible beep is returned when key is pressed b) DN lamp on solid c) dial tone is returned 2 Press Volume/UP & Volume/DOWN keys & verify volume increases and decreases Key in digits cor-3 responding to the directory number of another data unit. Verify dial tone breaks and audible beep returned whenever a key is pressed. 4 Verify audible ringing/warbling is returned to both originating and terminating data units Datapath critical call processing test (continued) TEST TEST DESCRIPTION FROM: LINE TYPE TO: CALL TYPE TEST RESULT NO OR CLLI DIGITS DIALED /REMARKS

| 5 | Verify while ring-<br>ing/warbling is<br>taking place:                                                                                                    |  |
|---|----------------------------------------------------------------------------------------------------|--|
|   | a) originator's DN<br>Iamp is on solid                                                                                                    |  |
|   | b) terminator's DN<br>Iamp is flashing                                                                                                    |  |
|   | c) NET CONNECT<br>lamps on both<br>data units flash                                                                                                    |  |
| 6 | Press terminating<br>DN key and verify:                                                                                                    |  |
|   | a) ring/warble ceases<br>on both data units                                                                                                    |  |
|   | b) both DN lamps<br>are on solid                                                                                                    |  |
|   | c) both NET CONNECT<br>lamps on solid                                                                                                    |  |
|   | d) a 2-way data path<br>exists between<br>data units (eg.,<br>send data from<br>data terminal on<br>one DU to another<br>data terminal on<br>the other DU) |  |
|   | e) line state at LTP<br>indicates CPB                                                                                                    |  |

#### Datapath critical call processing test (continued)

| TE<br>N( | ST<br>C     | TEST DESCRIPTION<br>OR CLLI           | FROM: LINE TYPE<br>DIGITS DIALED | TO: CALL TYPE<br>/REMARKS | TEST RESULT |
|----------|-------------|---------------------------------------|----------------------------------|---------------------------|-------------|
| 7        | Pre<br>RL   | ess terminator's<br>S key and verify: |                                  |                           |             |
|          | a) l<br>ret | line state<br>urns to idle            |                                  |                           |             |
|          | b) :<br>no  | 2-way data path<br>longer exists      |                                  |                           |             |

c) both data units return to original idle state (eg., DTR and POWER/SYNC lit)

- 8 Repeat steps 1 to 7, only RLS from originator
- 9 Repeat steps 1 to 8, only set up call in opposite direction
- 10 On a data unit set the AUTO ANSWER switch to AUTO

#### Datapath critical call processing test (continued)

|    | ST<br>D                                   | TEST DESCRIPTION<br>OR CLLI                                                                  | FROM: LINE TYPE<br>DIGITS DIALED | TO: CALL TYPE<br>/REMARKS | TEST RESULT |
|----|-------------------------------------------|----------------------------------------------------------------------------------------------|----------------------------------|---------------------------|-------------|
| 11 | Ter<br>at t<br>and                        | minate a call<br>hat data unit<br>d verify:                                                  |                                  |                           |             |
|    | a) i<br>mo                                | t warbles<br>mentarily                                                                       |                                  |                           |             |
|    | b) [                                      | ON lamp is lit                                                                               |                                  |                           |             |
|    | c) v                                      | warbling ceases                                                                              |                                  |                           |             |
|    | d) c<br>tica<br>NE<br>is li<br>anc<br>pat | call is automa-<br>ally answered,<br>T CONNECT lamp<br>it solid,<br>d 2-way data<br>h exists |                                  |                           |             |
| 12 | Rep<br>stej<br>SYI<br>AS`<br>rate         | peat last two<br>ps for several<br>NCHRONOUS and<br>YNCHRONOUS baud<br>e settings            |                                  |                           |             |

ONP/Hybrid Software Delivery Procedures

13 If BERT (Bit Error Rate Test) equipment is available, verify that acceptable error rate is obtained (eg., 10 exp-7)

| Equal Access critical call processing test<br>(NTX186 Equal Access End Office) |                                                                                                    |                                  |                           |             |
|--------------------------------------------------------------------------------|----------------------------------------------------------------------------------------------------|----------------------------------|---------------------------|-------------|
| TE<br>NC                                                                       | ST TEST DESCRIPTION<br>D OR CLLI                                                                                  | FROM: LINE TYPE<br>DIGITS DIALED | TO: CALL TYPE<br>/REMARKS | TEST RESULT |
| 1                                                                              | Verify local tandem<br>routes to the IC's<br>point of presence<br>are operational                                 |                                  |                           |             |
| 2                                                                              | Verify direct ATC<br>routes to the IC's<br>point of presence<br>are operational                                   |                                  |                           |             |
| 3                                                                              | Complete a 10XXX-0<br>call to the appro-<br>priate IC operator<br>route                                           |                                  |                           |             |
| 4                                                                              | Complete a 10XXX-0<br>-7 digit intralata<br>intrastate call<br>(if intralata<br>calls are allowed<br>to complete) |                                  |                           |             |
| 5                                                                              | Complete a 10XXX-0<br>-7 digit interlata<br>intrastate call                                                       |                                  |                           |             |
| 6                                                                              | Complete a 10XXX-0<br>-10 digit interlata<br>intrastate call                                                      |                                  |                           |             |
| 7                                                                              | Complete a 10XXX-0<br>-10 digit interlata<br>interstate call                                                      |                                  |                           |             |
| 8                                                                              | Complete a 10XXX -<br>01 - international<br>call                                                                  |                                  |                           |             |

# Gateway critical call processing tests

| TEST<br>NO |                             | TEST DESCRIPTION<br>OR CLLI                                       | TEST DESCRIPTION FROM: LINE TYPE TO: CALL TYPE<br>OR CLLI DIGITS DIALED /REMARKS |  | TEST RESULT |  |  |
|------------|-----------------------------|-------------------------------------------------------------------|----------------------------------------------------------------------------------|--|-------------|--|--|
| 1          | Ver<br>inco<br>goii         | ify all (idle)<br>oming and out-<br>ng R1 trunks                  |                                                                                  |  |             |  |  |
| 2          | Ver<br>inco<br>goii         | ify all (idle)<br>oming and out-<br>ng N5 trunks                  |                                                                                  |  |             |  |  |
| 3          | Ver<br>inco<br>goii         | ify all (idle)<br>oming and out-<br>ng N6 trunks                  |                                                                                  |  |             |  |  |
| 4          | Ens<br>gro<br>ann<br>fund   | sure all tones,<br>up alarms and<br>nouncements<br>ction          |                                                                                  |  |             |  |  |
| 5          | Ver<br>mai<br>fun           | ify proper link<br>nagement<br>ctions on N6                       |                                                                                  |  |             |  |  |
| 6          | Ver<br>trur<br>trur<br>call | ify proper<br>hk states and<br>hk recovery on<br>processing       |                                                                                  |  |             |  |  |
| 7          | Ver<br>trur<br>trur<br>on ( | ify proper<br>hk states and<br>hk recovery<br>CCITT #6            |                                                                                  |  |             |  |  |
| 8          | Ens<br>be<br>R1<br>anc      | sure calls may<br>processed from<br>to N5, N5 to R1<br>I R1 to R1 |                                                                                  |  |             |  |  |
| 9          | Ens<br>be  <br>N5           | sure calls may<br>processed from<br>to N5 (transit)               |                                                                                  |  |             |  |  |

### Gateway critical call processing tests (continued)

| TE<br>NC | ST<br>D                                 | TEST DESCRIPTION                                                                               | DN<br>LI | FROM: LINE TYPE<br>DIGITS DIALED | TO: CALL TYPE<br>/REMARKS | TEST RESULT |
|----------|-----------------------------------------|------------------------------------------------------------------------------------------------|----------|----------------------------------|---------------------------|-------------|
| 10       | Ens<br>be<br>N6<br>N5<br>and            | sure calls may<br>processed from<br>to N5, N6 to R1,<br>to N6, R1 to N6,<br>d N6 to N6         |          |                                  |                           |             |
| 11       | Ver<br>res<br>trui<br>ie.<br>spe<br>tak | ify warm<br>tart effect on<br>nk states<br>trunks in CP,<br>eech, idle, setup,<br>edown stages |          |                                  |                           |             |
| 12       | Ver<br>res<br>trui<br>ie.<br>spe<br>tak | ify cold<br>tart effect on<br>nk states<br>trunks in CP,<br>eech, idle, setup,<br>edown stages |          |                                  |                           |             |

## DMS-TOPS critical call processing tests (Traffic Operator Position System, NTX030 TOPS Call Processing Features)

| TEST<br>NO |                                      | TEST DESCRIPTION<br>OR CLLI                                                                      | FROM: LINE TYPE<br>DIGITS DIALED | TO: CALL TYPE<br>/REMARKS | TEST RESULT |
|------------|--------------------------------------|--------------------------------------------------------------------------------------------------|----------------------------------|---------------------------|-------------|
| 1          | Re<br>to s<br>INE                    | turn 1 position<br>service (i.e.<br>3, MB, etc.)                                                 |                                  |                           |             |
| 2          | Ve<br>atta<br>trui                   | rify DMODEM is<br>ached to data<br>nk of position                                                |                                  |                           |             |
| 3          | Re<br>dev<br>(H0<br>rec              | turn all HOBIC<br>vices to service<br>OBIC, AQ, VQ and<br>cord)                                  |                                  |                           |             |
| 4          | Ve<br>has                            | rify each device<br>s DMODEM attached                                                            |                                  |                           |             |
| 5          | Fro<br>TO<br>1-A<br>NN<br>7D         | om MF combined<br>PS trunk, place<br>ANI call (KP-NPA-<br>IX-7D-ST2P-KP-0-<br>ANI SPILL - ST)    |                                  |                           |             |
| 6          | Ve<br>teri<br>spe                    | rify call<br>minates OK and<br>eech path is good                                                 |                                  |                           |             |
| 7          | Fro<br>TO<br>0- 7<br>NP<br>KP<br>- S | om MF combined<br>PS trunk, place<br>ANI call (KP -<br>PA-NNX-7D-ST3P-<br>P-0-7D ANI SPILL<br>T) |                                  |                           |             |
| DN         | IS-T                                 | OPS critical call proce                                                                          | essing tests (continued          | l)                        |             |
| TE         | ST                                   | TEST DESCRIPTION                                                                                 | FROM: LINE TYPE                  | TO: CALL TYPE             | TEST RESULT |

OR CLLI DIGITS DIALED /REMARKS

NO

| 8         | Call appears as 0-<br>call.Wait for call<br>to terminate & key<br>'RLS FWD' &'START'<br>Outgoing portion<br>drops and<br>re-outpulses |                                  |                           |             |
|-----------|----------------------------------------------------------------------------------------------------|----------------------------------|---------------------------|-------------|
| 9         | Verify call can be<br>handled & floated<br>by operator.Verify<br>call terminates OK                                                   |                                  |                           |             |
| 10        | From MF combined<br>TOPS trunk,place<br>0- ONI call<br>(KP-ST3P-KP-1-ST)                                                              |                                  |                           |             |
| 11        | Call appears as 0<br>call. Verify call<br>can be handled<br>properly by the<br>operator and<br>terminates OK.                         |                                  |                           |             |
| 12        | Repeat step 10 & 11<br>from dedicated<br>non-coin trunk                                                                               |                                  |                           |             |
| 13        | From MF combined<br>TOPS trunk, place<br>1- HOTEL call<br>(KP-NPA-NNX-7D-<br>ST2P-KP-6 -7D ANI<br>SPILL- ST)                          |                                  |                           |             |
| Dat       | tapath critical call proces                                                                                                    | sing test (continued)            |                           |             |
| TE:<br>NC | ST TEST DESCRIPTION                                                                                                    | FROM: LINE TYPE<br>DIGITS DIALED | TO: CALL TYPE<br>/REMARKS | TEST RESULT |
| 14        | Call appears as 1-<br>hotel call.Verify                                                                                               |                                  |                           |             |

|          | it be handled<br>properly by the<br>operator and<br>terminates OK.<br>On completion of<br>call, HOBIC devices<br>should record it.         |                                  |                           |             |
|----------|----------------------------------------------------------------------------------------------------|----------------------------------|---------------------------|-------------|
| 15       | Repeat steps 13 & 14 from a dedicat-<br>ed hotel trunk.                                                                                    |                                  |                           |             |
| 16       | From MF combined<br>TOPS trunk, place<br>0- COIN call<br>(KP-NPA-NNX-7D<br>STP-KP-0 -7D ANI<br>SPILL- ST)                                  |                                  |                           |             |
| 17       | Call appears as 0-<br>coin pre call.<br>Verify it is hand-<br>led properly by<br>the operator and<br>terminates OK.                        |                                  |                           |             |
| 18       | Do flash recall<br>from originator.<br>Verify call comes<br>back as 'RCL'.Key<br>'POS RLS'. Wait<br>3 mins. & ensure<br>call arrives NFY 3 |                                  |                           |             |
| 19       | Repeat step 17 & 18 from dedicated coin trunk.                                                                                             |                                  |                           |             |
| Da       | tapath critical call process                                                                                                    | sing test (continued)            |                           |             |
| TE<br>NC | ST TEST DESCRIPTION<br>O OR CLLI                                                                                                    | FROM: LINE TYPE<br>DIGITS DIALED | TO: CALL TYPE<br>/REMARKS | TEST RESULT |
| 20       | From the FM TTY, enable a transfer                                                                                                    |                                  |                           |             |

## (XA1)

21 Verify that:

a) IC screen is updated to include transfer format

b) FM CRT screen is updated to include transfer format

c) FM TTY position status summary is updated to include transfer format (key P)

22 Key 'L' from T0 TTY. Verify a message is received at the TTY showing the logged in operators

# DMS-250 critical call processing test

|   | ST<br>D                     | TEST DESCRIPTION<br>OR CLLI                                                                | FROM: LINE TYPE<br>DIGITS DIALED | TO: CALL TYPE<br>/REMARKS | TEST RESULT |
|---|-----------------------------|--------------------------------------------------------------------------------------------|----------------------------------|---------------------------|-------------|
| 1 | Ve<br>CC<br>(AN<br>RC<br>TT | rify all service<br>TS IDLE/INI STATE<br>NNS, RCVRDGT,<br>VRMF, RCVRATD,<br>T, TTU, T102T) |                                  |                           |             |
| 2 | Ve<br>cus<br>(OI<br>NC      | rify all (IDLE)<br>stomer trunks<br>NAL, ONAT, EANT)<br>) "PMB,CFL" states                 |                                  |                           |             |
| 3 | Ver<br>net<br>(IM<br>NC     | rify all (IDLE)<br>work trunks<br>IT, DAL, DAL-TIE)<br>) "PMB,CFL" states                  |                                  |                           |             |
| 4 | Co<br>cal<br>(Ol            | nfirm EANT OFFNET<br>I processing<br>RIG 7D,10D W/ANS)                                     |                                  |                           |             |
| 5 | Co<br>cal<br>(Ol            | nfirm EANT ONNET<br>I processing<br>RIG 7D,10D W/ANS)                                      |                                  |                           |             |
| 6 | Co<br>OF<br>(7E             | nfirm (ONAL,DAL)<br>FNET call processing<br>0, 10D W/ANS)                                  |                                  |                           |             |
| 7 | Co<br>ON<br>(7E             | nfirm (ONAL,DAL)<br>INET call processing<br>), 10D W/ANS)                                  |                                  |                           |             |
| 8 | Co<br>"S/<br>(Ol            | nfirm IMT,ONAT W/<br>AT" call processing<br>RIG W/SAT _ Y)                                 |                                  |                           |             |
| 9 | Ve<br>rec<br>(DI            | rify OCC billing<br>ord incrementing<br>RP: QUERRY OCC)                                    |                                  |                           |             |

## DMS-250 critical call processing test (continued)

| TE<br>NC | ST<br>D                     | TEST DESCRIPTION<br>OR CLLI                                             | FROM: LINE TYPE<br>DIGITS DIALED | TO: CALL TYPE<br>/REMARKS | TEST RESULT |
|----------|-----------------------------|-------------------------------------------------------------------------|----------------------------------|---------------------------|-------------|
| 10       | Ens<br>gro<br>AN            | sure all tones,<br>oup alarms, and<br>INMNTS operational                |                                  |                           |             |
| 11       | Ver<br>AU<br>W/<br>(nc      | rify 6/7 digit<br>ITHCODE<br>ACCSCRN<br>ote CDR results)                |                                  |                           |             |
| 12       | Ver<br>cal<br>(70           | rify speed number<br>Is can process<br>D, 10D - CDR REF)                |                                  |                           |             |
| 13       | Coriç<br>oriç<br>teri<br>7D | nfirm IDDD call<br>ginations and<br>minations W/ANS<br>, 10D ON/OFFNET  |                                  |                           |             |
| 14       | ***<br>Ve<br>I) C<br>II) (  | TOPS REQMT ***<br>rify call routing<br>DRIG ANI CALLS<br>ORIG ONI CALLS |                                  |                           |             |
| 15       | ***<br>Ve<br>car<br>(7E     | TOPS REQMT ***<br>rify TOPS calls<br>n be completed<br>0,10D ON/OFFNET) |                                  |                           |             |

## DMS-MTX critical call processing test

| TES<br>NC | ST<br>)                             | TEST DESCRIPTION<br>OR CLLI                                                                                     | FROM: TRUNK TYPE<br>DIGITS DIALED | TO: CALL TYPE<br>/REMARKS | TEST RESULT |
|-----------|-------------------------------------|----------------------------------------------------------------------------------------------------|-----------------------------------|---------------------------|-------------|
| 1         | Ver<br>CC<br>(AN<br>MF<br>T1(       | rify all service<br>TS IDLE/INI state<br>NNS, RCVRS - DGT,<br>, ATD, TTT, TTU,<br>02T)                          |                                   |                           |             |
| 2         | Ve<br>site<br>no                    | rify all cell<br>es (INSV)<br>SYSB/MANB states                                                                  |                                   |                           |             |
| 3         | ***<br>(the<br>sta                  | MACPI-TTP level:<br>set 'C'/'P' trks<br>that are "IDL"<br>to "INB" status<br>ese must be "SZD"<br>te otherwise) |                                   |                           |             |
| 4         | Ve<br>(IN<br>TA<br>no               | rify all RCU(S)<br>SV) CCH, LCR,<br>U and VCHS.<br>SYSB/MANB states                                             |                                   |                           |             |
| 5         | Ver<br>cus<br>( N<br>no             | rify all (IDLE)<br>stomer trunks<br>/ITX and ZONE )<br>"PMB,CFL" states                                         |                                   |                           |             |
| 6         | Co<br>cal<br>lan<br>mo<br>mo<br>(Ol | nfirm MTX-BASIC<br>I processing<br>d to mobile<br>bile to land<br>bile to mobile<br>RIG 7D,10D W/ANS)           |                                   |                           |             |
| 7         | Ve<br>rec<br>(DI                    | rify AMA billing<br>ord incrementing<br>RP; QUERY AMA)                                                          |                                   |                           |             |

#### DMS-MTX critical call processing test (continued)

| TEST                     | TEST DESCRIPTION                                                    | FROM: TRUNK TYPE | TO: CALL TYPE | TEST RESULT |
|--------------------------|---------------------------------------------------------------------|------------------|---------------|-------------|
| NO                       | OR CLLI                                                             | DIGITS DIALED    | /REMARKS      |             |
| 8 Ins<br>gro<br>an<br>op | sure all tones,<br>oup alarms, and<br>nouncements are<br>erational. |                  |               |             |

# DMS-100 International critical call processing tests

| TE<br>NC | ST TEST DES<br>D                                | SCRIPTION<br>OR CLLI | FROM: LINE TYPE<br>DIGITS DIALED | TO: CALL TYPE<br>/REMARKS | TEST RESULT |
|----------|-------------------------------------------------|----------------------|----------------------------------|---------------------------|-------------|
| 1        | Check for dial tone on all lcm                  | ı's                  |                                  |                           |             |
| 2        | Verify Local<br>Metered Call                    |                      |                                  |                           |             |
| 3        | Verify Nationa<br>Metered Call                  | I                    |                                  |                           |             |
| 4        | Verify Intern.<br>Metered Call                  |                      |                                  |                           |             |
| 5        | Verify DIR. DI<br>Queque (03)                   | AL                   |                                  |                           |             |
| 6        | Verify DIR. DI<br>Immed. (09)                   | AL                   |                                  |                           |             |
| 7        | Verify director<br>assistance (D/<br>route (01) | y<br>A)              |                                  |                           |             |
| 8        | Verify critical<br>PBX routes<br>hospitals (77) |                      |                                  |                           |             |
| 9        | Verify critical<br>PBX routes<br>fire (00)      |                      |                                  |                           |             |
| 10       | Verify service<br>code routes<br>Repair (02)    |                      |                                  |                           |             |
| 11       | Verify all<br>switcher anno<br>ments, 60T, 12   | unce-<br>20T         |                                  |                           |             |
| 12       | Verify toll com                                 | 0                    |                                  |                           |             |

route

### DMS-100 International critical call processing tests (continued)

| TEST<br>NO                        | TEST DESCRIPTION<br>OR CLLI | FROM: LINE TYPE<br>DIGITS DIALED | TO: CALL TYPE<br>/REMARKS | TEST RESULT |  |
|-----------------------------------|-----------------------------|----------------------------------|---------------------------|-------------|--|
| 13 Ve                             | rify inc routes             |                                  |                           |             |  |
| 14 Verify IFR<br>intraoffice call |                             |                                  |                           |             |  |
| 15 Ch                             | 15 Check PS and DS          |                                  |                           |             |  |

## AMA verification tests

Automatic Messaging Accounting (AMA) verification tests provide test calls to ensure all aspects of the AMA feature function correctly.

Beginning with BCS 29 and higher BCSs, offices can be configured for AMA recording in the Bell Communications Research (BellCore) format. The Northern Telecom (NT) AMA format is used in many offices. Two versions of AMA verification tests are provided depending on the AMA format (NT AMA format or BellCore AMA format) used in the office. For more information on the two formats refer to:

- NTP 297-1001-128 (BellCore AMA format)
- NTP 297-1001-119 (NT AMA format)

Regardless of which format is used in the office the AMA verification tests for both AMA formats consists of the following:

- Series of test calls (call scripts) is made.
- An AMA program is used to dump the AMA tape or disk file containing the records for the test calls.
- The dumped AMA information is compared for each test call made.
- If the dumped AMA information is correct for each test call, the AMA feature is functioning properly.

#### Standard AMA tests using NT billing record formats

For the NT billing format a total of 30 call scripts have been established as a standard package. However, the Telco may add or delete call scripts based on job requirements and feature availability.

Before beginning the tests each call script should be filled with the calling and called telephone numbers plus the ANI spill when different from the calling number.

After the call scripts are completed, the AMA tape is printed using a nonresident program called AMADUMP. The AMA tape data entries are then compared.

Using the AMADUMP program, the following AMA tape entries should be verified for each call script (see NTP 297-1001-119 for a detailed explanation):

| 1. Entry code           | 5. Answer Time (day and time) |
|-------------------------|-------------------------------|
| 2. Information Digits   | 6. Conversation Time          |
| 3. Service Feature Code | e 7. Called Number            |
| 4. Event Information D  | igit 8. Calling Number        |
The following NOTES are provided for the following call scripts to indicate call set-up configuration, optional tests, etc.

(1) This test is considered optional and to be executed at the Telco's discretion.

(2) This test call is to originate from a NEE TTS 59B (BLUE BOX) or equivalent connected to a analog incoming Cama trunk.

(3) This test call is to originate from any end office. To provide this it is suggested end office telephone lines be provided at the DMS toll office.

(4) Call a telephone number that will not provide an answer condition.

(5) Request directory assistance operator to disconnect first.

(6) Obtain a special billing number from the traffic department.

(7) SWAPS - system wide area paging system

(8) Refer to the traffic equipment circular for a Multi Voice Com calling number and ANI id.

(9) The 'call attempt feature' is turned on by table OFCPARM position NO\_ANS\_CALLS\_ON\_TAPE set to 'Y'.

#### Standard AMA tests using NT billing record formats

| TE<br>NC | ST CALL<br>D INFORMATION                                                            | Entry<br>Co<br>Digit | Info Se<br>de Digit<br>Digit | erv Event CAMA Call<br>Feat Info Susp Dura-<br>tion |
|----------|-------------------------------------------------------------------------------------|----------------------|------------------------------|-----------------------------------------------------|
| 1        | STATION PAID DDD<br>ani, origin. disconnect<br>Called Number 1<br>Calling Number    | (Note 3)<br>00<br>   | 20 00 00                     | no 15 sec                                           |
| 2        | STATION PAID DDD<br>ani, termin. disconnect<br>Called Number 1<br>Calling Number    | (Note 3)<br>00<br>   | 20 00 01                     | no 20 sec                                           |
| 3        | INWATS (Note 3<br>ani, origin. disconnect<br>Called Number 1-800-<br>Calling Number | 3)<br>00<br>         | 20 00 00                     | no 60 sec                                           |

| TE:<br>NC | ST CALL<br>D INFORMATION                                                                       | Entry Info Serv Event CAMA Call<br>Code Digit Feat Info Susp Dura-<br>Digit Digit tion |
|-----------|------------------------------------------------------------------------------------------------|----------------------------------------------------------------------------------------|
| 4         | SWAPS (Note 1,3)<br>ani, origin. disconnect<br>Called Number 1<br>Calling Number               | 00 20 00 00 no 10 sec                                                                  |
| 5         | TWX (Note 1,2)<br>ani, origin. disconnect<br>Called Number kp-610<br>Calling Number kp-0       | 08 20 00 00 no 15 sec<br>st<br>st                                                      |
| 6         | SWAPS (Note 1,3)<br>oni, termin. disconnect<br>Called Number 1<br>Calling Number               | 00 24 00 01 no 12 sec                                                                  |
| 7         | OUTWATS (Note 3<br>ani, termin. disconnect<br>Called Number 1<br>Calling Number                | 3)<br>11 2 0 01 no 10 sec                                                              |
| 8         | OUTWATS (Note 1<br>ani fail, origin. disconnect<br>Called Number kp<br>Calling Number kp-2     | ,2)<br>11 25 00 00 no 25 sec<br>st<br>st                                               |
| 9         | MULTI VOICE COM (No<br>ani, origin. disconnect<br>Called Number kp<br>Calling Number kp-0      | ote 1,2,8)<br>15 20 00 00 no 10 sec<br>st<br>st                                        |
| 10        | MULTI VOICE COM (No<br>ani fail, origin. disconnect<br>Called Number kp<br>Calling Number kp-2 | ote 1,2,8)<br>15 25 00 00 no 15 sec<br>st<br>st                                        |
| 11        | MULTI VOICE COM (No<br>oni, origin. disconnect<br>Called Number kp                             | ote 2)<br>15 24 00 00 no 10 sec<br>st                                                  |

Calling Number kp-1-\_\_\_-st

| TE:<br>NC | ST<br>)                           | CALL E<br>INFORMATION                                                                                   | intry Inf<br>Code<br>Digit Di | io<br>Dig<br>git | Se<br>git | erv<br>Fe<br>tio | Eve<br>eat<br>n | ent CA<br>Info | MA Cal<br>Susp | l<br>Dura- |  |
|-----------|-----------------------------------|----------------------------------------------------------------------------------------------------|-------------------------------|------------------|-----------|------------------|-----------------|----------------|----------------|------------|--|
| 12        | STA<br>ania<br>orig<br>Cal<br>Cal | ATION PAID DDD (Note<br>/service observed<br>gin. disconnect<br>Iled Number kp<br>Iling Number kp-3     | e 2)<br>00 30<br>st<br>st     | 00               | 00        | no               | 10 se           | ec             |                |            |  |
| 13        | ST/<br>ani<br>orig<br>Cal<br>Cal  | ATION PAID DDD (Note<br>fail/service observed<br>gin. disconnect<br>lled Number kp<br>lling Number kp-5 | e 2)<br>00 31<br>st<br>st     | 00               | 00        | no               | 30 se           | ec             |                |            |  |
| 14        | STA<br>onia<br>orig<br>Cal<br>Cal | ATION PAID DDD (Note<br>/service observed<br>gin. disconnect<br>Iled Number kp<br>Iling Number kp-4     | e 2)<br>00 34<br>st<br>st     |                  | 00        | 00               | no :            | 25 sec         |                |            |  |
| 15        | STA<br>ani<br>call<br>Cal<br>Cal  | ATION PAID DDD (Note<br>, origin. disconnect<br>I attempt feat 'on'<br>Iled Number 1<br>Iling Number    | 93,4,9)<br>0020               | 00               | 00        | no               | 15 se<br>02     | 9C             |                |            |  |
| 16        | STA<br>ani<br>Cal<br>Cal          | ATION PAID DDD (Note<br>i, origin. disconnect<br>lled Number 1-555-1212<br>lling Number                 | 3)<br>00 20                   | 00               | 00        | no               | 15 se           | 9C             |                |            |  |
| 17        | STA<br>ani<br>Cal<br>Cal          | ATION PAID DDD (Note<br>i, termin. disconnect<br>lled Number 1555-12<br>lling Number                    | 9 3,5)<br>00 20<br>12         | 00               | 01        | no               |                 | 15 sec         |                |            |  |
| 18        | ST/<br>ani<br>Cal                 | ATION PAID DDD (Note<br>fail, origin. disconnect<br>lled Number kp                                      | e 1,2)<br>00_25<br>st         |                  | 00        |                  | 00              | yes            | 10 sec         |            |  |

Calling Number kp-2-\_\_\_-st

| TE:<br>NC | ST<br>)                          | CALL<br>INFORMATION                                                                                           | Entry<br>Co<br>Digit            | Info<br>de I<br>Digit | Se<br>Digit | erv Ev<br>Feat<br>tion | ent C.<br>Info | AMA Ca<br>Susp | all<br>Dura- |  |
|-----------|----------------------------------|----------------------------------------------------------------------------------------------------|---------------------------------|-----------------------|-------------|------------------------|----------------|----------------|--------------|--|
| 19        | ST/<br>oni<br>Cal<br>Cal         | ATION PAID DDD<br>, origin. disconnect<br>lled Number 1<br>lling Number                                       | (Note 1,2)<br>00<br>            | 24 0                  | 0 00        | yes                    | 10 seo         | C              |              |  |
| 20        | ST/<br>ani<br>oriç<br>Cal<br>Cal | ATION PAID DDD<br>, blue box fraud/ans/<br>g. disconnect<br>lled Number kp<br>lling Number kp-0               | (Note 1,2)<br>00<br>st<br>st    | 20 0                  | 0 04        | no 20 s                | ec             |                |              |  |
| 21        | ST/<br>ani<br>terr<br>Cal<br>Cal | ATION PAID DDD<br>, blue box fraud/ans/<br>n. disconnect<br>lled Number kp- <u></u> -<br>lling Number kp-0    | (Note 1,2)<br>00<br>s:<br>st    | 20 C                  | 0 05        | no 25 s                | ec             |                |              |  |
| 22        | ST/<br>ani<br>no<br>Cal<br>Cal   | ATION PAID DDD<br>, blue box fraud/<br>ans/orig. disconnect<br>lled Number kp<br>lling Number kp-0            | (Note 1,2)<br>00 20<br>si<br>st | 00 0<br>t             | 6 no        | 30 sec                 |                |                |              |  |
| 23        | ST/<br>ani<br>no<br>Cal<br>Cal   | ATION PAID DDD<br>, blue box fraud/<br>ans/term. disconnect<br>lled Number kp- <u></u> -<br>lling Number kp-0 | (Note 1,2)<br>00 20<br>si<br>st | 00 0<br>t             | 7 no        | 25 sec                 |                |                |              |  |
| 24        | INV<br>oni<br>Cal<br>Cal         | VATS (Note 3)<br>, origin. disconnect<br>lled Number 1-800<br>lling Number                                    | 00                              | 24 0                  | 0 00        | no 35 s                | ec             |                |              |  |
| 25        | ST/<br>oni<br>billi              | ATION PAID DDD<br>, orig. disc. special<br>ing no.                                                            | (Note 3,6)<br>00                | 24 0                  | 0 00        | no 40 s                | ec             |                |              |  |

Called Number 1-\_\_\_-Calling Number \_\_\_--\_\_\_

| TE<br>NC | ST<br>D                           | CALL<br>INFORMAT                                                    | ION                                     | Entry<br>Co<br>Digit | Info<br>de<br>Digi | Digi <sup>;</sup><br>t | Serv<br>t F<br>t | E<br>eat<br>ion | vent<br>Inf | CA<br>o | MA (<br>Susp | Call | Dura- |  |  |
|----------|-----------------------------------|---------------------------------------------------------------------|-----------------------------------------|----------------------|--------------------|------------------------|------------------|-----------------|-------------|---------|--------------|------|-------|--|--|
| 26       | INW<br>oni/<br>orig<br>Cal<br>Cal | VATS<br>/service obse<br>gin. disconne<br>led Number<br>ling Number | (Note 2)<br>erved,<br>ect<br>kp<br>kp-4 | 00<br>s<br>st        | 34 (<br>t          | 00 0                   | )0 na            | o 30            | sec         |         |              |      |       |  |  |
| 27       | INW<br>ani/<br>orig<br>Cal<br>Cal | VATS<br>/service obse<br>jin. disconne<br>led Number<br>ling Number | (Note 2)<br>erved,<br>ect<br>kp<br>kp-3 | 15<br>s<br>st        | 30 (<br>t          | 0 00                   | )0 no            | 0 20            | sec         |         |              |      |       |  |  |
| 28       | STA<br>ani,<br>Cal<br>Cal         | ATION PAID<br>, origin. disco<br>led Number<br>ling Number          | DDD (No<br>onnect<br>1                  | ote 3)<br>00         | 20 (               | 00 0                   | )0 no            | o 18            | 0 sec       | :       |              |      |       |  |  |
| 29       | STA<br>ani,<br>Cal<br>Cal         | ATION PAID<br>, origin. disco<br>led Number<br>ling Number          | DDD (No<br>onnect<br>1                  | ote 3)<br>00         | 20 (               | 0 00                   | )0 no            | o 30            | 0 sec       | :       |              |      |       |  |  |
| 30       | STA<br>ani,<br>Cal<br>Cal         | ATION PAID<br>, origin. disco<br>led Number<br>ling Number          | DDD (No<br>onnect<br>1                  | ote 3)<br>00         | 20 (               | 0 00                   | )0 no            | o 1 s           | sec         |         |              |      |       |  |  |

# Standard AMA tests using BellCore AMA format (NTX098 BellCore CAMA Format/NTX159 BellCore LAMA Format)

The BellCore AMA format identifies each type of call by a call code. Each call code uses a number of different structure codes depending upon the attributes of the call. The *Standard AMA tests using BellCore AMA format* table consists of 21 different call tests. Each call test is identified by a call code. Use this set of call scripts for the office if configured for the BellCore AMA format. The telephone company may add or delete call scripts based on job requirements and feature availability.

After the call scripts are completed, the AMA tape may be printed by using a non-resident program called AMADUMP. The AMA tape data entries are then compared. (See NTP 297-1001-128 for a detailed explanation.)

Reference: NTP 297-1001-128 (BellCore AMA format)

| TE<br>N | ST CALL<br>D INFORMATION | Call Call<br>Code Feature                            |  |
|---------|--------------------------|------------------------------------------------------|--|
| 1       | station paid<br>ddd      | 006 ani, origin. disconnect                          |  |
| 2       | station paid<br>ddd      | 006 ani, termin. disconnect                          |  |
| 3       | inwats                   | 008 ani, origin. disconnect                          |  |
| 4       | outwats                  | 068 ani, termin. disconnect                          |  |
| 5       | outwats                  | 068 ani fail, origin. disconnect                     |  |
| 6       | station paid<br>ddd      | 006 ani/service observed,<br>origin. disconnect      |  |
| 7       | station paid<br>ddd      | 006 ani fail/service observed,<br>origin. disconnect |  |
| 8       | station paid<br>ddd      | 006 oni/service observed,<br>origin. disconnect      |  |

#### Standard AMA tests using BellCore AMA format

## Standard AMA tests using BellCore AMA format (continued)

| TE<br>N( | ST CALL<br>D INFORMATION                                | Call Call<br>Code Feature                                 |
|----------|---------------------------------------------------------|-----------------------------------------------------------|
| 9        | station paid<br>ddd                                     | 006 ani, origin. disconnect,<br>unanswered call recording |
| 10       | directory<br>assistance<br>555-1212                     | 033 ani, originating disconnect                           |
| 11       | station paid<br>directory<br>assistance<br>NPA-555-1212 | 006 ani, termin. disconnect                               |
| 12       | station paid<br>ddd                                     | 006 ani fail, origin.<br>disconnect                       |
| 13       | station paid<br>ddd                                     | 006 oni, origin. disconnect                               |
| 14       | inwats                                                  | 008 oni, origin. disconnect                               |
| 15       | station paid<br>ddd                                     | 006 oni, originating disconnect, special billing number   |
| 16       | inwats<br>origin. disconnect                            | 008 oni, service observed,                                |
| 17       | outwats<br>origin. disconnect                           | 068 ani, service observed,                                |
| 18       | station paid<br>ddd                                     | 006 ani, origin. disconnect,<br>duration_1 second         |
| 19       | multi-unit<br>message rate                              | 001 detailed billing, timed,<br>origin. disconnect        |
| 20       | multi-unit<br>message rate                              | 001 detailed billing, timed,<br>termin. disconnect        |

#### Standard AMA tests using BellCore AMA format (continued)

| TE<br>NC | ST CALL<br>D INFORMATION       | Ca  | all Call<br>Code Feature                         |
|----------|--------------------------------|-----|--------------------------------------------------|
| 21       | multi-unit<br>message rate     | 002 | bulk billing, timed,<br>origin. disconnect       |
| 22       | multi-unit<br>message rate     | 002 | bulk billing, timed,<br>termin. disconnect       |
| 23       | multi-unit<br>message rate     | 003 | detailed billing, untimed,<br>origin. disconnect |
| 24       | multi-unit<br>message rate     | 003 | detailed billing, untimed,<br>termin. disconnect |
| 25       | multi-unit<br>message rate     | 004 | bulk billing, untimed,<br>origin. disconnect     |
| 26       | multi-unit<br>message rate     | 004 | bulk billing, untimed,<br>termin. disconnect     |
| 27       | directory<br>assistance<br>411 | 009 | ani, origin. disconnect                          |

#### Metering verification tests

The metering Verification test section provides test calls to ensure all aspects of the metering feature function correctly.

These call scripts have been established as a recommendedstandard package. However, the Telco may add or delete call scripts based on job requirements and feature availability.

Before beginning the tests each call script should be filled with the calling and metering information.

After the call scripts are completed, the Billing tape is printed using a non-resident program. The Billing tape data entries are then compared.

Verify basic call processing on LCM with BCS21 LCM load.

Here are two test cases for simple metering verification:

- 1 LINE TO LINE METERING
  - a. Select a line with an SPM.
  - **b.** At map post the line, then enter COUNTS and note meter value.
  - c. Determine the current tariff rate for a LOCAL line to line call.
  - d. Make a line to line call from the line with SPM.
  - e. Leave the call up for a sufficient length of time for meter pulses to be sent.
  - f. Terminate the call and record new meter count.
  - **g.** Verify the meter count is correct for the current tariff and that the SPM value agrees with the meter count to within one pulse.
- 2 LOCAL COIN BASIC CALL
  - **a.** Verify the coin line has a LCC \_ COIN.
  - **b.** Verify metering assigned (QDN -> SPM option).
  - **c.** Go off hook; verify dial tone, red light on.
  - **d.** Attempt to dial; verify ignored.
  - e. Deposit coin; dial tone not interrupted.
  - f. Make a local call; verify ringing.
  - g. Answer call; verify coin collect, red light off.
  - h. Verify additional meter pulses, credits used.
  - i. Three loud tones; last credit starts.
  - j. Verify additional coins accepted.
  - **k.** Verify call is cut-off when last credit expires.

# **DMS-STP** verification tests

These tests are recommended to be run at the following times:

- Prior to loading peripherals with the new BCS level loads.
- After loading peripherals with the new BCS level loads.
- After swact to the new BCS level load on the STP, while the STP is still OUT-OF-SYNC.

Figure 1 STP Y is getting the software upgrade

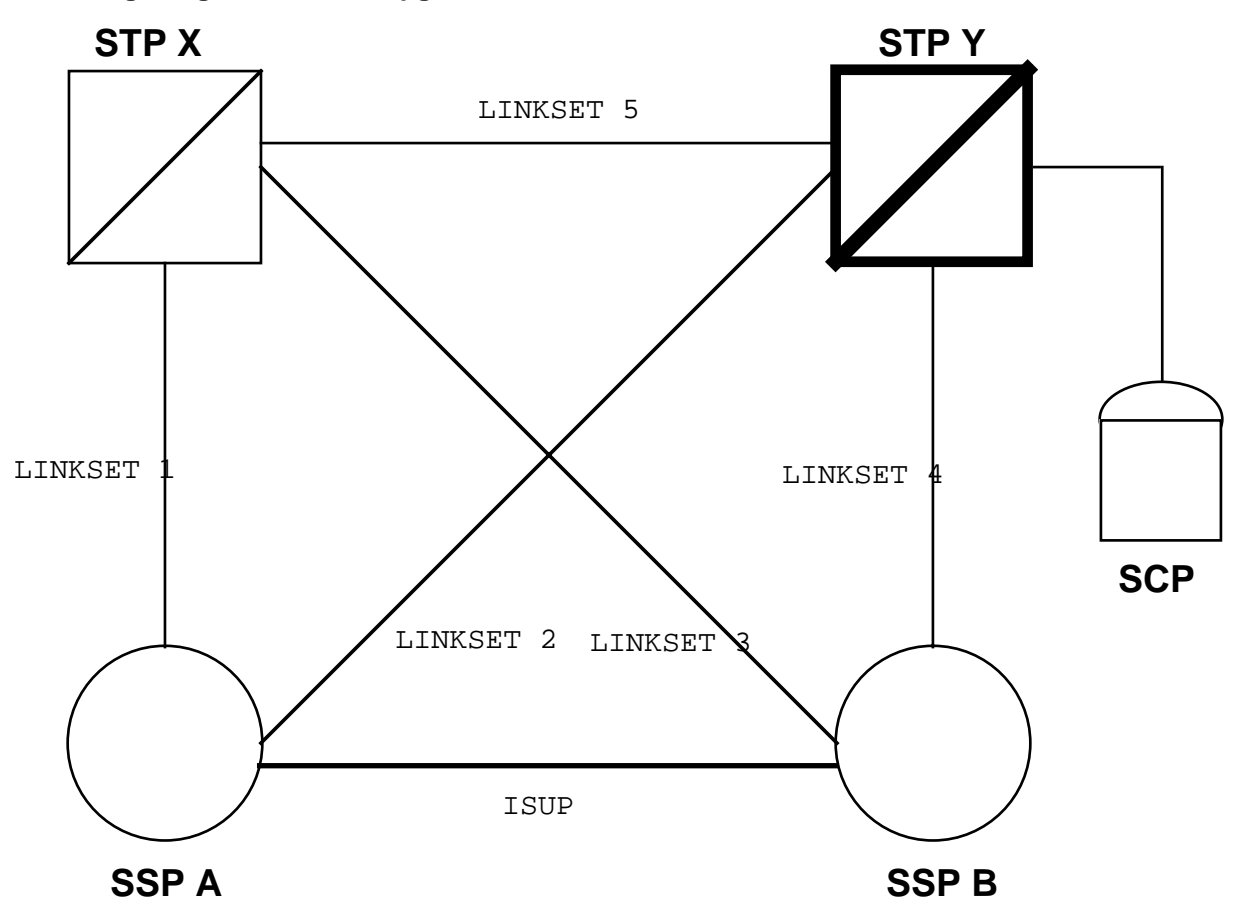

# STP verification test cases (NTX832 DMS-STP Basic/NTX833 STP Operations)

| TE:<br>NC | ST<br>D                          | TEST DESCRIPTION                                                                                                    | /REMARKS  | TEST RESULT            |
|-----------|----------------------------------|----------------------------------------------------------------------------------------------------|-----------|------------------------|
| 1         | Ver<br>(Re                       | ify ROUTING, DATABASE services,<br>ference Figure 1.)                                                                          | and CLASS | features funtionality. |
|           | a) I<br>(fro                     | nhibit all links in LINKSET 1<br>m SSP A)                                                                                      |           |                        |
|           | b) A<br>rou<br>is n<br>(TF       | At STP Y verify that<br>te to SSP A via STP X<br>narked TFP<br>P = transfer prohibited)                                        |           |                        |
|           | c) A<br>rou<br>is n<br>(TF       | At SSP B verify that<br>te to SSP A via STP X<br>narked TFR<br>R = transfer restricted)                                        |           |                        |
|           | d) F<br>fror<br>(e8              | Perform DATABASE QUERY<br>n SSP A to SCP<br>00, accs, etc.)                                                                    |           |                        |
|           | e) F<br>SS<br>tha                | Place several calls from<br>P A to SSP B and verify<br>t calls complete (isup)                                                 |           |                        |
|           | f) P<br>to S<br>and<br>(AC<br>AR | Place calls from SSP A<br>SSP B via ACB/AR<br>I verify that calls complete<br>CB = automatic call back,<br>= automatic recall) |           |                        |
|           | g) F<br>to S<br>call             | Place calls from SSP B<br>SSP A and verify that<br>s complete (isup)                                                           |           |                        |
|           | h) F<br>to S<br>and              | Place calls from SSP B<br>SSP A via ACB/AR<br>I verify that calls complete                                                     |           |                        |
|           | i) U<br>(fro                     | Ininhibit all links in LINKSET 1<br>m SSP A)                                                                                   |           |                        |
|           | j) Ir<br>(fro                    | nhibit all links in LINKSET 2<br>m SSP A)                                                                                      |           |                        |
| STI       | P ve                             | rification test cases (continued)                                                                                              |           |                        |

#### C-38 Appendix C

| TE | ST TEST DESCRIPTION                                                                                                | TEST RESULT |
|----|----------------------------------------------------------------------------------------------------|-------------|
|    | 5                                                                                                    | /REMARKS    |
|    | k) At STP X verify that<br>route to SSP A via STP Y<br>is marked TFP                                               |             |
|    | <ul> <li>I) At SSP B verify that<br/>route to SSP A via STP Y<br/>is marked TFR</li> </ul>                         |             |
|    | m) Perform DATABASE QUERY<br>from SSP A to SCP<br>(e800, accs, etc.)                                               |             |
|    | n) Place several calls from<br>SSP A to SSP B via ACB/AR<br>and verify that calls complete                         |             |
|    | <ul> <li>o) Place calls from SSP B</li> <li>to SSP A via ACB/AR and</li> <li>verify that calls complete</li> </ul> |             |
|    | p) Uninhibit all links in LINKSET 2                                                                                |             |
| 2  | Verify LINKSETS                                                                                                    |             |
|    | a) Perform INSV test on a link in a linkset                                                                        |             |
|    | b) Inhibit the link                                                                                                |             |
|    | c) BSY the link                                                                                                    |             |
|    | d) Deact the link                                                                                                  |             |
|    | e) Perform LIU7 main-<br>tenance test on associated<br>LIU7 (see test 3)                                           |             |
|    | f) RTS the link                                                                                                    |             |
|    | h) ACT the link                                                                                                    |             |
|    | g) Uninhibit the link                                                                                              |             |
|    | h) Perform INSV test on<br>the link                                                                                |             |
|    | i) Go to test 4                                                                                                    |             |

#### STP verification test cases (continued)

#### TEST TEST DESCRIPTION

#### TEST RESULT

| N    | n   |
|------|-----|
| - 13 | 1() |

/REMARKS

3 Verify LIU7

a) Perform INSV test on the LIU7 AFTER THE ASSOCIATED LINK IS OUT-OF-SERVICE:

b) BSY the LIU7

c) Perform out-of-service test on the LIU7

d) Reload the LIU7

e) PMRESET the LIU7

f) Perform out-of-service test on the LIU7

g) RTS the LIU7

h) Perform INSV test on the LIU7

i) Return the associated link to service. (Go to test 2f)

4 Verify FBUS

a) Perform INSV test on an FBUS

b) Perform INSV test on a TAP

c) BSY the TAP

d) Perform out-of-service test on the TAP

e) Ensure the associated LIU7 is ISTB due to MANB TAP

f) RTS the TAP

g) Perform INSV test on the TAP

h) Ensure the associated

LIU7s are inservice

#### STP verification test cases (continued)

TEST TEST DESCRIPTION

TEST RESULT

| Ν | 0                                                   | /REMARKS |
|---|-----------------------------------------------------|----------|
| 5 | Verify LIM                                          |          |
|   | a) Perform INSV test on the LIM                     |          |
|   | b) Bsy one unit of the<br>LIM                       |          |
|   | c) Perform out-of-service test on the unit          |          |
|   | d) Reload the unit                                  |          |
|   | e) PMRESET the unit                                 |          |
|   | f) RTS the unit                                     |          |
|   | g) Perform INSV test on the unit                    |          |
| 6 | Verify EIU for MDR7                                 |          |
|   | a) Take the associated MDR7 instance out-of-service |          |
|   |                                                     |          |

b) Perform INSV test on the EIU

c) Bsy the EIU

d) Perform out-of-service test on the EIU

e) Reload the EIU

f) PMRESET the EIU

g) Perform out-of-service test on the EIU

h) RTS the EIU

i) Perform INSV test on the EIU

j) Return the associated MDR7 instance to service

#### STP verification test cases (continued)

TEST TEST DESCRIPTION NO

TEST RESULT /REMARKS 7 Verify SEAS feature functionality

a) Check the connection by verifying the MPCs (Multi-Protocol-Controller) are ENBLD (post both MPCs associated with SEAS)

b) Verify PVCs (Permanent Virtual Circuits) are INSV (PVC MAP level)

c) Check that X.25 levels (OSI layers 1, 2 and 3) are established by verifying the PVCs (Permanent Virtual Circuits) are INSV (PVC MAP level)

d) Check the SEAS application by verifying that SEAS is INSV (SEAS MAP level)

e) Make sure the applicationapplication connections are established by verifying all PVCs are INSV (PVC level of SEAS)

# **Critical feature tests DMS-100 critical feature tests** TEST TEST DESCRIPTION FROM: LINE TYPE TO: CALL TYPE TEST RESULT NO OR CLLI DIGITS DIALED /REMARKS 1 Verify ground start 2 Verify hunting -(MLH,DNH)(option CIR, LIN) 3 Verify stop hunt (SHU) Verify bridge 4 night number 5 Verify COIN - CC, CR on IAO and EAS calls Verify coin control 6 TROL- CC, CR ON operator call (0 - -) 7 Verify 2FR - IAO, EAS revertive (TIP & RING) 8 Verify multiparty - IAO, EAS REVER-TIVE (TIP & RING) 9 Verify 4FR ANI 10 Verify 1MR - PEG routes, NON PEG

routes

# 11 Verify one alternate route,

#### routes correctly

| DN | MS-100 critical feature tests (continued) |                                                                           |                                  |                           |             |  |  |
|----|-------------------------------------------|---------------------------------------------------------------------------|----------------------------------|---------------------------|-------------|--|--|
| TE | ST<br>D                                   | TEST DESCRIPTION<br>OR CLLI                                               | FROM: LINE TYPE<br>DIGITS DIALED | TO: CALL TYPE<br>/REMARKS | TEST RESULT |  |  |
| 12 | Ver<br>rou<br>to I                        | rify PS/PD line<br>ites correctly<br>LKOUT                                |                                  |                           |             |  |  |
| 13 | Ver<br>and                                | rify OM routing<br>d reporting                                            |                                  |                           |             |  |  |
| 14 | Ver<br>car<br>terr<br>Dig<br>Dig          | rify each LCC<br>n originate and<br>minate with<br>gitone and<br>gipulse™ |                                  |                           |             |  |  |
| 15 | RLI<br>rep<br>5, 6                        | M tests<br>beat tests 1,<br>6, 7, 12 and 14                               |                                  |                           |             |  |  |
| 16 | Ver                                       | rify DTDETECT                                                             |                                  |                           |             |  |  |
| 17 | Ver<br>all                                | rify acces to<br>map levels                                               |                                  |                           |             |  |  |
| 18 | Ver<br>billi                              | rify special<br>ing (SPB)                                                 |                                  |                           |             |  |  |
| 19 | Ver<br>ord                                | rify service<br>lers                                                      |                                  |                           |             |  |  |
| 20 | Ver<br>edi                                | rify table<br>itor                                                        |                                  |                           |             |  |  |

## **DMS-200 critical feature tests**

| TE<br>N | ST<br>O           | TEST DES                                   | CRIPTION<br>OR CLLI | FROM: LINE TYPE<br>DIGITS DIALED | TO: CALL TYPE<br>/REMARKS | TEST RESULT |
|---------|-------------------|--------------------------------------------|---------------------|----------------------------------|---------------------------|-------------|
| 1       | Ve<br>alte<br>rou | rify one<br>ernate route<br>ites correctly | 1                   |                                  |                           |             |
| 2       | Ve<br>and         | rify OM routi<br>d reporting               | ng                  |                                  |                           |             |
| 3       | Ve<br>all         | rify access to<br>map levels               | 0                   |                                  |                           |             |
| 4       | Ve<br>edi<br>cor  | rify table<br>tor basic<br>mmands          |                     |                                  |                           |             |

## AOSS critical feature test

| TES<br>NO | T TEST DESCRIPTION<br>OR CLLI                                                                                                    | FROM: LINE TYPE<br>DIGITS DIALED | TO: CALL TYPE<br>/REMARKS | TEST RESULT |
|-----------|----------------------------------------------------------------------------------------------------|----------------------------------|---------------------------|-------------|
| 1         | From an OIC type<br>AOSS trunk place a<br>411 ANI call. (KP-<br>OIC-ST - KP - 0 -<br>7D ANISPILL - ST)                                                                                                    |                                  |                           |             |
| 2         | Verify call arrival<br>tone, display of<br>411 and correct<br>booknumber at posi-<br>tion. Enter a<br>requested number.<br>Verify call can be<br>released without<br>entering a CLG# by<br>keying 'NC' (No<br>Charge) & 'POS RLS' |                                  |                           |             |
| 3         | From an intertoll<br>trunk (originating<br>within home NPA)<br>place a 555-1212<br>call to AOSS. Verify<br>call comes to posi-<br>tion identified as<br>'HOM'. Enter a CLG#<br>and 'POS RLS'.                                     |                                  |                           |             |
| 4         | From an intertoll<br>trunk (originating<br>within foreign NPA)<br>place a 555-1212<br>call to AOSS. Verify<br>call comes to posi-<br>tion identified as<br>'FOR'. POS RLS.                                                        |                                  |                           |             |
| 5         | Verify ability of I<br>AOSS calls to queue<br>for an available                                                                                                    |                                  |                           |             |

C-46 Appendix C

position.

## AOSS critical feature test (continued)

| TE:<br>NC | ST<br>D                                         | TEST DESCRIPTION<br>OR CLLI                                                                                                  | FROM: LINE TYPE<br>DIGITS DIALED | TO: CALL TYPE<br>/REMARKS | TEST RESULT |
|-----------|-------------------------------------------------|----------------------------------------------------------------------------------------------------|----------------------------------|---------------------------|-------------|
| 6         | RT<br>OF<br>key<br>me<br>at t<br>the            | S an AOSS TRAFFIC<br>FICE TTY (TADS)<br>y 'L'. Verify a<br>essage is received<br>the TTY showing<br>e logged in<br>erators.  |                                  |                           |             |
| 7         | Ve<br>cal                                       | rify AMA for all<br>Is above.                                                                                                |                                  |                           |             |
| 8         | RT<br>CR<br>tan<br>pos                          | S T.O. TTY, FM<br>RT, FM TTY, Assis-<br>ace and Incharge<br>sitions.                                                         |                                  |                           |             |
| 9         | Fro<br>typ<br>41 <sup>-</sup><br>(se<br>- A     | om an AOSS DA ANI<br>he trunk place a<br>1 call to AOSS<br>hizure - KP-0-7D<br>NISPILL - ST).                                |                                  |                           |             |
| 10        | Ver<br>at /<br>pos<br>ger                       | rify call arrives<br>AOSS operator<br>sition; place a<br>neral set call.                                                     |                                  |                           |             |
| 11        | Ver<br>arri<br>Ass<br>Ver<br>ant<br>cus<br>to e | rify set call<br>ives at the<br>sistance position.<br>rify the assist-<br>t, operator, and<br>stomer can talk<br>each other. |                                  |                           |             |
| 12        | Rel<br>ass<br>cor                               | lease call from<br>sistance and<br>mplete call at                                                                            |                                  |                           |             |

general position.

## AOSS critical feature test (continued)

| TEST<br>NO                                    | TEST DES                                                                                                    | CRIPTION<br>OR CLLI | FROM: LINE TYPE<br>DIGITS DIALED | TO: CALL TYPE<br>/REMARKS | TEST RESULT |
|-----------------------------------------------|----------------------------------------------------------------------------------------------------|---------------------|----------------------------------|---------------------------|-------------|
| 13 Re<br>ma<br>se<br>Inc<br>Flc<br>Inc<br>rel | peat above to<br>aking a direct<br>t call to an<br>charge position<br>to at call to<br>charge and<br>ease call. | est,<br>ed<br>on    |                                  |                           |             |

# Gateway critical feature tests

| TE:<br>NC | ST<br>)                          | TEST DESCRIPTION<br>OR CLLI                                                            | FROM: LINE TYPE<br>DIGITS DIALED | TO: CALL TYPE<br>/REMARKS | TEST RESULT |
|-----------|----------------------------------|----------------------------------------------------------------------------------------|----------------------------------|---------------------------|-------------|
| 1         | Ver<br>of N<br>atte<br>res<br>ma | rify functionality<br>MAP, TTPs and<br>endant<br>ources (for all<br>intenance levels). |                                  |                           |             |
| 2         | Ver<br>of C<br>sub               | rify functionality<br>CDRs, oms, LOGS,<br>psystems.                                    |                                  |                           |             |
| 3         | Ver<br>of a<br>for<br>inte       | rify functionality<br>all test lines<br>national and<br>ernational types.              |                                  |                           |             |
| 4         | Ver<br>of a<br>for<br>NW         | rify functionality<br>all test lines<br>TASI,SAT OVERIDE,<br>/M,SA,FEATURES.           |                                  |                           |             |
| 5         | Ver<br>of c<br>atte              | rify functionality<br>cancel repeat<br>empts and code<br>cking.                        |                                  |                           |             |
| 6         | Ver<br>rero<br>upo<br>trou       | rify calls will<br>oute or reattempt<br>on encountering<br>ubles (R1,N5,N6)            |                                  |                           |             |
| 7         | Ver<br>edi<br>are                | rify all table<br>tor features<br>functional.                                          |                                  |                           |             |
| 8         | Ver<br>and<br>ma                 | rify DMO changes<br>I data updates<br>y be made.                                       |                                  |                           |             |

#### **IBN/MDC** critical feature test (Meridian Digital Centrex, NTX100 IBN/MDC-Basic) TEST TEST DESCRIPTION FROM: LINE TYPE TO: CALL TYPE TEST RESULT NO OR CLLI DIGITS DIALED /REMARKS 1 Observe from the LOGS all consoles in the office have returned to the status they were before the reload 2 Ensure the console to be used in testing, can be RTS & verify the night service LED is on (console unjacked). 3 Verify all customer groups correctly respond to their listed DN dialed e.g. night service or att service. 4 Verify:

a) IBN/MDC station to IBN/MDC station calls terminate correctly

b) IBN/MDC station to IBN/MDC trunk calls(MF,DP, DTMF) calls terminate correctly

c) IBN/MDC trk to IBN/MDC station calls terminate correctly.

d) IBN/MDC trk to IBN/MDC trunk calls terminate correctly.

## IBN/MDC critical feature test (continued)

|    | ST<br>D                                                                                        | TEST DESCRIPTION<br>OR CLLI                                                                                                    | FROM: LINE TYPE<br>DIGITS DIALED | TO: CALL TYPE<br>/REMARKS | TEST RESULT |
|----|------------------------------------------------------------------------------------------------|----------------------------------------------------------------------------------------------------|----------------------------------|---------------------------|-------------|
| 5  | JA<br>cor<br>ava                                                                               | CK_IN to the test<br>nsole and make it<br>ailable to rcv calls.                                                                                                    |                                  |                           |             |
| 6  | Ma<br>the<br>ans<br>spe<br>Ext                                                                 | ake zero call to<br>e attendant &<br>swer it. Verify<br>eech connection<br>tend call to:                                                                                                    |                                  |                           |             |
|    | a) a                                                                                           | another IBN/MDC stn                                                                                                    |                                  |                           |             |
| 7  | Acc<br>at t<br>to I<br>An<br>dig<br>IBN<br>ans<br>spe<br>all<br>Re<br>froi<br>ver<br>are<br>Re | cess an idle loop<br>the TC. Make AC<br>IBN/MDC line call.<br>swer it. Key the<br>jits of another<br>N/MDC station and<br>swer it. Verify<br>eech paths from<br>3 connections<br>lease the call<br>m the AC and<br>rify the 2 stations<br>e connected.<br>lease the call. |                                  |                           |             |
| 8  | Ve<br>Ce                                                                                       | rify DOD access,<br>ntrex & PBX.                                                                                                    |                                  |                           |             |
| 9  | Ve<br>are                                                                                      | rify Toll calls<br>e recorded.                                                                                                    |                                  |                           |             |
| 10 | If S<br>cat<br>is v                                                                            | MDR is appli-<br>ble, verify SMDR<br>working.                                                                                                    |                                  |                           |             |
| 11 | Ver<br>to t                                                                                    | rify a diagnostics<br>the AC works.                                                                                                    |                                  |                           |             |

#### IBN/MDC critical feature test (continued)

| TEST | TEST DESCRIPTION | FROM: LINE TYPE | TO: CALL TYPE | TEST RESULT |  |
|------|------------------|-----------------|---------------|-------------|--|
| NO   | OR CLLI          | DIGITS DIALED   | /REMARKS      |             |  |

12 Verify interposition calling and PBX.

## P-PHONE critical feature tests (NTX089 Enhanced Coin Services)

TEST TEST DESCRIPTIONFROM: LINE TYPETO: CALL TYPETEST RESULTNOOR CLLIDIGITS DIALED/REMARKS

1 Complete IBN/MDC critical feature tests as applicable.

- 2 Verify the following calls terminate correctly:
  - a) P-Phone to attendant
  - b) P-Phone to IBN/MDC station
  - c) P-Phone to IBN/MDC trunk
  - d) P-Phone to P-Phone
  - e) Attendant to P-Phone
  - f) IBN/MDC station to P-Phone
  - e) IBN/MDC trunk to P-Phone

|    |                                           | DMS-TOPS critic<br>(NTX030 TOPS C                                                                                   | al feature tests<br>all Processing Fea | atures)                   |             |
|----|-------------------------------------------|----------------------------------------------------------------------------------------------------|----------------------------------------|---------------------------|-------------|
| TE | ST<br>O                                   | TEST DESCRIPTION<br>OR CLLI                                                                                         | FROM: LINE TYPE<br>DIGITS DIALED       | TO: CALL TYPE<br>/REMARKS | TEST RESULT |
| 1  | RT<br>TT<br>as:<br>Inc                    | S traffic office<br>Y,FM CRT,FM TTY,<br>sistance pos. &<br>charge pos.                                              |                                        |                           |             |
| 2  | Fro<br>tru<br>0-<br>(Kl<br>SF             | om MF combined<br>nk group , place<br>ANI call<br>P-ST3P-KP-7D ANI<br>PILL- ST)                                     |                                        |                           |             |
| 3  | Ve<br>arr<br>op                           | rify call<br>ives at TOPS<br>erator pos.                                                                            |                                        |                           |             |
| 4  | Pla<br>ca                                 | ace general set<br>II.                                                                                              |                                        |                           |             |
| 5  | Ve<br>arr<br>As<br>Ve<br>as<br>& c<br>tal | erify set call<br>rives at the<br>sistance pos.<br>erify the<br>sistant,operator<br>customer can<br>k to each other |                                        |                           |             |
| 6  | Re<br>as<br>op                            | elease call from<br>sistance<br>erator.                                                                             |                                        |                           |             |
| 7  | Cc<br>us<br>op                            | omplete call<br>ing the TOPS<br>erator position.                                                                    |                                        |                           |             |

## DMS-250 critical feature test

| TE<br>N | ST<br>C                                | TEST DESCRIPTION<br>OR CLLI                                                                                                   | FROM LINE TYPE TO<br>DIGITS DIALED | CALL TYPE<br>/REMARKS | TEST RESULT |
|---------|----------------------------------------|----------------------------------------------------------------------------------------------------|------------------------------------|-----------------------|-------------|
| 1       | Ve<br>scr<br>I) I<br>II)               | rify EANT ANI<br>reening functions<br>nvalid "NXX"<br>ANI SPILL TRMT<br>Restricted call<br>routing access<br>ote CDR results) |                                    |                       |             |
| 2       | Ve<br>re-<br>ON                        | rify "#" / "*"<br>dial features<br>IAL,DAL,ONAT,EANT                                                                          |                                    |                       |             |
| 3       | Ve<br>rou<br>I) c<br>II)               | rify hotline call<br>uting functions<br>dedicated<br>conditional                                                              |                                    |                       |             |
| 4       | Ve<br>cal<br>re-                       | rify CF3P/CF6P<br>Il setup, ANS,<br>dial, disconnect                                                                          |                                    |                       |             |
| 5       | Ve<br>rou<br>(S/                       | rify (IMT, ONAT)<br>ute advance FUNC.<br>AT RTE, PART'NED)                                                                    |                                    |                       |             |
| 6       | Ve<br>on<br>fur                        | rify CDR search<br>call records<br>actions correctly                                                                          |                                    |                       |             |
| 7       | Ve<br>linł<br>tra                      | rify NEMAS/AOM<br>< access, file<br>nsfer operation                                                                           |                                    |                       |             |
| 8       | Co<br>I) a<br>II)<br>III)<br>IV)<br>V) | onfirm MM access:<br>all map levels<br>table editor<br>DMO, JF INCREMT<br>CDR, OM LOG REPS<br>map test lines                  |                                    |                       |             |

#### DMS-250 critical feature test (continued)

| TEST | TEST DESCRIPTION | FROM LINE TYPE TO CALL TYPE | TEST RESULT |
|------|------------------|-----------------------------|-------------|
| NO   | OR CLLI          | DIGITS DIALED /REMARKS      |             |

9 \*\*\* TOPS REQMT \*\*\* Verify TOPSPOSDATA CCTS operational with console functions

# **DMS-100** International critical feature tests TEST TEST DESCRIPTION FROM: LINE TYPE TO: CALL TYPE TEST RESULT NO OR CLLI **DIGITS DIALED** /REMARKS 1 Verify ground start 2 Verify hunting-(DNH) option CIR) 3 Verify bridge night number Verify local coin 4 calls 5 Verify 1MR - peg routes, non peg routes 6 Verify one alternate route, routes correctly 7 Verify PS/PD line routes correctly to LKOUT 8 Verify OM routing and reporting 9 Verify each LCC can originate and terminate 10 Verify access to all map levels 11 Verify special billing (SPB) 12 Verify service orders

#### DMS-100 International critical feature tests (continued)

| TEST  | TEST DESCRIPTION | FROM: LINE TYPE | TO: CALL TYPE | TEST RESULT |  |
|-------|------------------|-----------------|---------------|-------------|--|
| NO    | OR CLLI          | DIGITS DIALED   | /REMARKS      |             |  |
| 13 Ve | rify table       |                 |               |             |  |

editor

## DMS-200 International critical feature tests

| TE | ST<br>O            | TEST DES                                   | CRIPTION<br>OR CLLI | FROM: LINE TYPE<br>DIGITS DIALED | TO: CALL TYPE<br>/REMARKS | TEST RESULT |
|----|--------------------|--------------------------------------------|---------------------|----------------------------------|---------------------------|-------------|
| 1  | Ver<br>alte<br>rou | rify one<br>ernate route<br>ites correctly | ,                   |                                  |                           |             |
| 2  | Ve<br>and          | rify OM routi<br>d reporting               | ng                  |                                  |                           |             |
| 3  | Ve<br>all          | rify access to<br>map levels               | )                   |                                  |                           |             |
| 4  | Ve<br>edi<br>cor   | rify table<br>tor basic<br>mmands          |                     |                                  |                           |             |

# Non-critical tests DMS-100 non-critical tests

| TE<br>NC | ST<br>D                             | TEST DESCRIPTION                         | ON FROM: LI<br>LI DIGIT | NE TYPE<br>S DIALED        | TO: CALL TYPE<br>/REMARKS | TEST RESULT |
|----------|-------------------------------------|------------------------------------------|-------------------------|----------------------------|---------------------------|-------------|
| 1        | Verify coin touch tonepad disabling |                                          |                         |                            |                           |             |
| 2        | Ver                                 | ify flash ignore                         |                         |                            |                           |             |
| 3        | 1FF<br>TM                           | R OGT MF ON<br>call                      |                         |                            |                           |             |
| 4        | 1FF<br>TM                           | R OGT DP ON<br>call                      |                         |                            |                           |             |
| 5        | 1FF<br>DCI                          | R OGT MF ON<br>M call                    |                         |                            |                           |             |
| 6        | 1FF<br>DCI                          | R OGT DP ON<br>M call                    |                         |                            |                           |             |
| 7        | EAS<br>DG                           | S INC MF to 1FR<br>T CLI idle call       |                         |                            |                           |             |
| 8        | EAS<br>DG                           | S INC MF to 1FR<br>T CLI busy call       |                         |                            |                           |             |
| 9        | EAS<br>line<br>inte                 | S INC MF to<br>on operator<br>rcept call |                         |                            |                           |             |
| 10       | * EA<br>NO                          | AS INC to SYNC/<br>N-SYNC test<br>call   | ١٤                      | * Not need<br>SUP (CCS7) T | ed for<br>RK              |             |
| 11       | * EA<br>CK <sup>-</sup><br>call     | AS INC to OPEN<br>T test line            | ١٤                      | * Not need<br>SUP (CCS7) T | ed for<br>RK              |             |
| 12       | * EA                                | AS INC to SHORT                          |                         | * Not need                 | ed for                    |             |

| C-60 | Appendix | С |
|------|----------|---|
|------|----------|---|

CKT test line call

ISUP (CCS7) TRK

## DMS-100 non-critical tests (continued)

|    | ST TES                         | ST DESCRIPTION<br>OR CLLI      | I FROM: LINE TYPE<br>DIGITS DIALE | TO: CALL TYPE<br>D /REMARKS | TEST RESULT |
|----|--------------------------------|--------------------------------|-----------------------------------|-----------------------------|-------------|
| 13 | EAS IN<br>test line            | C to MW<br>call                |                                   |                             |             |
| 14 | EAS IN<br>BALAN<br>line call   | C to<br>CE test                |                                   |                             |             |
| 15 | EAS IN<br>LOOP /<br>port 1 8   | C to<br>AROUND<br>A 2 call     |                                   |                             |             |
| 16 | CDF or<br>call -PS             | CCF coin<br>s/PD(CR)           |                                   |                             |             |
| 17 | CDF or<br>call - va<br>code ar | CCF coin<br>Icant<br>In (CR)   |                                   |                             |             |
| 18 | CDF or<br>call - D/            | CCF coin<br>ACS (CR)           |                                   |                             |             |
| 19 | CDF or<br>call - re<br>desk (C | CCF coin<br>pair<br>R)         |                                   |                             |             |
| 20 | CDF or<br>call - int<br>(CR)   | CCF coin<br>tercept            |                                   |                             |             |
| 21 | CDF or<br>call - O<br>answer   | CCF coin<br>GT with<br>(CR)    |                                   |                             |             |
| 22 | CDF or<br>call- OC<br>answer   | CCF coin<br>GT without<br>(CR) |                                   |                             |             |

23 #3LTC or CALRS or equivalent - post DGT idle line

#### DMS-100 non-critical tests (continued)

|                                                                                                    | TEST DES                                              | CRIPTION<br>OR CLLI | FROM: LINE TYPE<br>DIGITS DIALED | TO: CALL TYPE<br>/REMARKS | TEST RESULT |
|----------------------------------------------------------------------------------------------------|-------------------------------------------------------|---------------------|----------------------------------|---------------------------|-------------|
| 24 #                                                                                                    | 3LTC or CALF<br>quivalent - po<br>GT busy(talki<br>ne | RS or<br>st<br>ng)  |                                  |                           |             |
| 25 V<br>a<br>c                                                                                                    | erify service<br>nalysis basic<br>ommands             |                     |                                  |                           |             |
| 26 V<br>ro<br>re                                                                                                    | erify LOGUTII<br>outing and<br>eporting               | <u>_</u>            |                                  |                           |             |
| routing and<br>reporting<br>27 MAP tests - PM<br>level. For each<br>PM type below<br>equipped, do the<br>following tests:<br>******* WARNING: With TELCO approval only *******<br>BSY - TEST - REMOVE<br>controller card<br>(OX70 for TM, MTM & OAU;<br>2X38 for DCM<br>2X27 for LM & RLM)<br>- test should fail -<br>replace controller card -<br>RELOAD - TEST - RTS<br>Do above on TM2 0,<br>TM4 0, TM8 0, MTM 0<br>OAU 0, DCM 0, |                                                       |                     |                                  |                           |             |

## DMS-100 non-critical tests (continued)

| TEST<br>NO |                                          | TEST DESCRIPTION                                                    |                 | FROM: LINE TYPE<br>DIGITS DIALED | TO: CALL TYPE<br>/REMARKS | TEST RESULT |  |
|------------|------------------------------------------|---------------------------------------------------------------------|-----------------|----------------------------------|---------------------------|-------------|--|
| 28         | Ver<br>fea                               | ify the folowi<br>tures work:                                       | ng              |                                  |                           |             |  |
|            | a) 3                                     | Bwe                                                                 |                 |                                  |                           |             |  |
|            | b) e<br>& re                             | efw - regular,<br>emote equal                                       | remote<br>acced |                                  |                           |             |  |
|            | c) c                                     | cwt                                                                 |                 |                                  |                           |             |  |
|            | d) s                                     | speed calling                                                       |                 |                                  |                           |             |  |
| 29         | Mar<br>leve<br>Sel<br>pair<br>Per<br>-RT | o tests - net<br>el<br>ect a networ<br>r and plane :<br>form BSY-TI | k<br>EST        |                                  |                           |             |  |
| 30         | Map<br>leve<br>Pos<br>DIA                | o tests - LTP<br>el<br>st a line:<br>\GN-BSY-RT                     | -S              |                                  |                           |             |  |
| 31         | Map<br>leve<br>Pos<br>Per<br>-TE         | p tests - TTP<br>el<br>st a trunk :<br>form BSY-R<br>ST (no parm    | TS<br>ns)       |                                  |                           |             |  |
## **DMS-200 non-critical tests**

| TE<br>N | ST TEST DESCRIPTION<br>O OR CLLI                                                                                                    | FROM: LINE TYPE<br>DIGITS DIALED | TO: CALL TYPE<br>/REMARKS | TEST RESULT |
|---------|----------------------------------------------------------------------------------------------------|----------------------------------|---------------------------|-------------|
| 1       | Verify incoming<br>CAMA TO:<br>101 test line<br>102 test line<br>103 test line<br>104 test line<br>108 test line                                                                                                    |                                  |                           |             |
| 2       | Verify incoming<br>intertoll to:<br>101 test line<br>102 test line<br>103 test line<br>104 test line<br>108 test line                                                                                                    |                                  |                           |             |
| 3       | Verify service<br>analysis basic<br>commands                                                                                                    |                                  |                           |             |
| 4       | Verify network<br>management basic<br>commands                                                                                                    |                                  |                           |             |
| 5       | MAP tests - PM<br>level. For each<br>PM type below<br>equipped, do the<br>following tests:<br>******* WARNING: W<br>BSY - TEST - REMOVE<br>controller card (OX70)<br>- test should fail -<br>replace OX70 card -<br>RELOAD - TEST - RTS<br>Do above on TM 2 0,<br>TM 4 0, TM 8 0, MTM 0 | ith TELCO approval only          | , * * * * * * * *         |             |

C-64 Appendix C

#### OAU 0, DCM 0

#### DMS-200 non-critical tests (continued)

| TE<br>N( | ST<br>C                               | TEST DESCRIPTION<br>OR CLLI                                                     | FROM: LINE TYPE<br>DIGITS DIALED | TO: CALL TYPE<br>/REMARKS | TEST RESULT |
|----------|---------------------------------------|---------------------------------------------------------------------------------|----------------------------------|---------------------------|-------------|
| 6        | Ma<br>lev<br>Sel<br>pai<br>Pei<br>-R1 | p tests - NET<br>el<br>lect a network<br>r and plane :<br>rform BSY-TEST<br>FS. |                                  |                           |             |
| 7        | Ma<br>lev<br>Pos<br>BS<br>(no         | p tests - TTP<br>el<br>st a trunk:perform<br>Y-RTS-TEST<br>parms)               |                                  |                           |             |

# **AOSS non-critical tests**

| TEST<br>NO                             | TEST DESCRIPTION<br>OR CLLI                                                                                                    | FROM: LINE TYPE<br>DIGITS DIALED | TO: CALL TYPE<br>/REMARKS | TEST RESULT |
|----------------------------------------|----------------------------------------------------------------------------------------------------|----------------------------------|---------------------------|-------------|
| 1 Fi<br>ke<br>a<br>su                  | rom the FM TTY,<br>ey 'P' and verify<br>position status<br>ummary is received.                                                                      |                                  |                           |             |
| 2 V<br>O<br>ai<br>vo<br>po<br>ai<br>qi | erify OM pegs in<br>M group: 'AOSS<br>re being incre-<br>iented for work<br>blume, initial<br>bsition seizures,<br>ind calls waiting<br>ueue usage. |                                  |                           |             |

# ATT100 non-critical tests

| TE<br>NC | ST<br>D                                                        | TEST DESCRIPTIO                                                                                                    | ON FF | ROM: LINE TYPE<br>DIGITS DIALED | TO: CALL TYPE<br>/REMARKS | TEST RESULT |
|----------|----------------------------------------------------------------|----------------------------------------------------------------------------------------------------|-------|---------------------------------|---------------------------|-------------|
| 1        | Ma<br>TSI<br>Ver<br>inb<br>coir<br>ring<br>rele<br>atta<br>ope | ke a coin line to<br>PS call.<br>rify expanded<br>and signalling<br>n collect, return,<br>gback, operator<br>ease, operator-<br>ached function<br>eration. |       |                                 |                           |             |
| 2        | Vei<br>on                                                      | rify AMA record<br>a MUMR call                                                                                                    |       |                                 |                           |             |
| 3        | Ver<br>reg<br>on<br>line                                       | rify correct<br>lister pulsing<br>a hotel/motel<br>e.                                                                                                    |       |                                 |                           |             |
| 4        | Ver<br>par<br>AN<br>not                                        | rify that a 2-<br>ty or 4-party<br>I line with DOR<br>coriginate.                                                                                          |       |                                 |                           |             |
| 5        | Ver<br>4 p<br>with<br>orig<br>terr                             | rify that a 2 or<br>arty ANI line<br>h SUS may not<br>ginate or be<br>minated on.                                                                          |       |                                 |                           |             |
| 6        | Ma<br>with<br>coir                                             | ke a coin call<br>h an insufficient<br>n deposit.                                                                                                    |       |                                 |                           |             |
| 7        | Vei<br>call<br>ope                                             | rify that coin<br>I totalizer<br>eration is correct.                                                                                                    |       |                                 |                           |             |

| Datapath non-critical tests<br>(NTX250 Datapath-Basic) |                                                                                      |                                                                                                    |                                  |                           |             |
|--------------------------------------------------------|--------------------------------------------------------------------------------------|----------------------------------------------------------------------------------------------------|----------------------------------|---------------------------|-------------|
| TE                                                     | ST<br>D                                                                              | TEST DESCRIPTION<br>OR CLLI                                                                                                    | FROM: LINE TYPE<br>DIGITS DIALED | TO: CALL TYPE<br>/REMARKS | TEST RESULT |
| 1                                                      | Ens<br>unit<br>set<br>Mar<br>Self<br>Far<br>Loca<br>Inte<br>Ada<br>Buz<br>Ass<br>960 | ure that data<br>switches are<br>as follows:<br>nual Answer<br>nual Origination<br>Test off<br>End Loopback off<br>al Loopback off<br>rnal Clock<br>ptive Profile off<br>z soft<br>ert DTR off<br>ert RTS off<br>0 BAUD ASYNC |                                  |                           |             |
| 2                                                      | Con<br>inal<br>the<br>ting<br>unit<br>960<br>No<br>No<br>Full                        | nect Data Term-<br>Equipment with<br>following set-<br>s to both data<br>s:<br>0 Baud Async<br>Parity<br>Line<br>Duplex                                                                                                    |                                  |                           |             |
| 3                                                      | Ens<br>SYN<br>on c                                                                   | ure that POWER/<br>NC and DTR lamps<br>data units are lit.                                                                                                    |                                  |                           |             |
| 4                                                      | Veri<br>PO<br>flasi<br>jack<br>and<br>lam<br>with<br>the                             | fy that the<br>NER/SYNC lamp<br>hes if the<br>is unplugged,<br>the POWER/SYNC<br>p lights solid<br>in 2 sec. when<br>jack is plugged in.                                                                                      |                                  |                           |             |

#### Datapath non-critical tests (continued)

| TEST<br>NO |                              | TEST DESCRIPTION<br>OR CLLI                                               | ST DESCRIPTION FROM: LINE TYPE TO: CALL TYPE<br>OR CLLI DIGITS DIALED /REMARKS |  | TEST RESULT |  |
|------------|------------------------------|---------------------------------------------------------------------------|--------------------------------------------------------------------------------|--|-------------|--|
| 5          | At<br>PO<br>line<br>tha      | LTP level of MAP<br>OST a data unit<br>a and verify<br>It line is posted. |                                                                                |  |             |  |
| 6          | Dia<br>ver<br>foll           | agnose line and<br>rify the<br>owing:                                     |                                                                                |  |             |  |
|            | a) I<br>cha                  | line state<br>anges to 'MB',                                              |                                                                                |  |             |  |
|            | b) l<br>is li                | UNDER TEST lamp<br>it on data unit,                                       |                                                                                |  |             |  |
|            | c) (                         | diagnostic passes,                                                        |                                                                                |  |             |  |
|            | d) (<br>turi<br>line<br>retu | UNDER TEST lamp<br>ns off and<br>e state<br>urns to idle                  |                                                                                |  |             |  |
| 7          | Tuı<br>swi<br>rily           | rn the SELF TEST<br>itch on momenta-<br>and verify:                       |                                                                                |  |             |  |
|            | a) I<br>UN<br>onl            | POWER/SYNC and<br>IDER TEST are<br>ly lamps lit,                          |                                                                                |  |             |  |
|            | b) a<br>afte                 | all lamps are lit<br>er several sec.,                                     |                                                                                |  |             |  |
|            | c) c<br>to i<br>sta          | data unit returns<br>ts previous<br>te.                                   |                                                                                |  |             |  |

### ESN non-critical test (Electronic Switched Network)

TEST TEST DESCRIPTION FROM: LINE TYPE TO: CALL TYPE TEST RESULT NO OR CLLI DIGITS DIALED /REMARKS 1 Verify calls from IBN/MDC line using: a) network speed call b) variable outpulsing types on a trunk c) tone detection route d) authorization code e) queuable routes f) route with ESN protocol 2 Verify that Time of DAY routing is using proper routes for the current time of day. 3 Verify operation of the DISA feature 4 Verify access through virtual facility groups. 5 Verify proper timeouts in digit collection on various access codes

# Equal Access non-critical tests (NTX186 Equal Access End Office)

| TES<br>NC | TEST DESCRIPTION                                                                                                    | FROM: LINE TYPE<br>DIGITS DIALED | TO: CALL TYPE<br>/REMARKS | TEST RESULT |
|-----------|----------------------------------------------------------------------------------------------------|----------------------------------|---------------------------|-------------|
| 1         | Complete a 10XXX<br>7 digit intralata<br>intrastate call<br>(providing intralata<br>calls are allowed<br>to complete).     |                                  |                           |             |
| 2         | Complete a 10XXX-1<br>-7 digit interlata<br>intrastate call.                                                               |                                  |                           |             |
| 3         | Complete a 10XXX-1<br>-10 digit interlata<br>intrastate call.                                                              |                                  |                           |             |
| 4         | Complete a 10XXX-<br>-10 digit interlata<br>interstate call.                                                               |                                  |                           |             |
| 5         | Complete a 10XXX-0<br>-10 digit world<br>zone 1 call.                                                                      |                                  |                           |             |
| 6         | Complete a 10XXX-1<br>-10 digit world<br>zone 1 call.                                                                      |                                  |                           |             |
| 7         | Complete a 10XXX -<br>011 - international<br>call.                                                                         |                                  |                           |             |
| 8         | Repeat tests 1<br>through 7 and verify<br>that both feature<br>group C and feature<br>group D calls<br>complete correctly. |                                  |                           |             |

#### Equal Access non-critical tests (continued)

| TE:<br>NC | ST<br>D                                                | TEST DESCRIPTION<br>OR CLLI                                                                                                    | FROM: LINE TYPE<br>DIGITS DIALED | TO: CALL TYPE<br>/REMARKS | TEST RESULT |
|-----------|--------------------------------------------------------|----------------------------------------------------------------------------------------------------|----------------------------------|---------------------------|-------------|
| 9         | Re<br>thro<br>eith<br>or t<br>car<br>950<br>tha<br>cor | peat tests 1<br>ough 7 using<br>her an interim<br>transitional<br>rier dialing<br>0 1XXX and verify<br>t the calls<br>mplete correctly. |                                  |                           |             |
| 10        | For<br>9 v<br>cor<br>and<br>are                        | tests 1 through<br>erify that the<br>rrect AMAB logs<br>d AMA records<br>output.                                                        |                                  |                           |             |
| 11        | Ver<br>exis<br>refl<br>equ<br>ma<br>cor                | rify that all<br>sting trunk logs<br>lect the correct<br>ual access infor-<br>tion in the new<br>rresponding fields.                    |                                  |                           |             |
| 12        | Ver<br>tior<br>cor<br>equ                              | rify that opera-<br>nal measurements<br>rrectly pegs<br>ual access calls<br>d failures.                                                 |                                  |                           |             |
| 13        | Ver<br>cor<br>equ<br>and                               | rify that TSMS<br>rectly pegs<br>ual access calls<br>d failures.                                                                        |                                  |                           |             |
| 14        | Ver<br>via<br>ope<br>with<br>cal                       | rify that abbre-<br>ted dialing<br>erates correctly<br>h equal access<br>ls.                                                            |                                  |                           |             |

# C-72 Appendix C

#### Equal Access non-critical tests (continued)

|    | ST<br>)                                 | TEST DESCRIPT<br>OR C                                                                                 | FION FI | ROM: LINE TYPE<br>DIGITS DIALED | TO: CALL TYPE<br>/REMARKS | TEST RESULT |
|----|-----------------------------------------|----------------------------------------------------------------------------------------------------|---------|---------------------------------|---------------------------|-------------|
| 15 | Ver<br>call<br>cor<br>equ               | ify that speed<br>ling operates<br>rectly with<br>ual access calls.                                   |         |                                 |                           |             |
| 16 | Ver<br>ma<br>tific<br>car<br>and<br>car | ify that auto-<br>tic number iden-<br>cation (ANI)<br>n be turned on<br>d off on a per<br>rier basis. |         |                                 |                           |             |
| 17 | Ver<br>me<br>and<br>pro                 | ify that treat-<br>nt 'CACE' exists<br>d can be applied<br>perly.                                     |         |                                 |                           |             |
| 18 | Ver<br>me<br>and<br>pro                 | ify that treat-<br>nt 'D950' exists<br>d can be applied<br>perly.                                     |         |                                 |                           |             |
| 19 | Ver<br>me<br>'NA<br>exis<br>app         | ify that treat-<br>nts 'N950','ILRS',<br>CD', and 'DACD'<br>st and can be<br>blied properly.          |         |                                 |                           |             |

# Gateway non-critical tests

| TE<br>NC | ST<br>D                  | TEST DESCRIPTION<br>OR CLLI                                       | FROM: LINE TYPE<br>DIGITS DIALED | TO: CALL TYPE<br>/REMARKS | TEST RESULT |
|----------|--------------------------|-------------------------------------------------------------------|----------------------------------|---------------------------|-------------|
| 1        | MA<br>CP<br>PS           | AP level tests on<br>PU synchronization,<br>a/DS card tests, etc. |                                  |                           |             |
| 2        | TT<br>ie.<br>sei         | P tests on trunks<br>posting, holding<br>zing, etc.               |                                  |                           |             |
| 3        | Mo<br>line<br>MV         | onitor level tests,<br>e side, drop side<br>V KVM tests,etc.      |                                  |                           |             |
| 4        | Tra<br>tes<br>ton<br>etc | ansmisson level<br>ats, ie. tone det,<br>ne gen, tst call,<br>c.  |                                  |                           |             |
| 5        | Ve<br>on<br>and          | rify irregularities<br>N6 signalling CP<br>d link management      |                                  |                           |             |
| 6        | Ve<br>on<br>line         | rify irregularities<br>N5 signalling<br>e and register.           |                                  |                           |             |
| 7        | Ve<br>on                 | rify irregularities<br>R1 signalling                              |                                  |                           |             |
| 8        | Ve<br>rec<br>rec<br>and  | rify proper<br>cording of CDR<br>cords on printer<br>d on tape.   |                                  |                           |             |
| 9        | Ve<br>log<br>par<br>typ  | rify proper<br>messages for<br>rticular fail<br>bes.              |                                  |                           |             |
| Ga       | tewa                     | ay non-critical tests (co                                         | ontinued)                        |                           |             |

| TES<br>NC | ST<br>)                            | TEST DESCRIPTION<br>OR CLLI                                                                    | FROM: LINE TYPE<br>DIGITS DIALED | TO: CALL TYPE<br>/REMARKS | TEST RESULT |
|-----------|------------------------------------|------------------------------------------------------------------------------------------------|----------------------------------|---------------------------|-------------|
| 10        | Ver<br>me<br>obt<br>QU<br>HA<br>DA | ify operational<br>asurements are<br>ained as requested:<br>IARTERLY<br>LF HOURLY<br>ILY, etc. |                                  |                           |             |
| 11        | Ver<br>thre<br>for<br>trur<br>occ  | ify proper<br>esholds are set<br>all alarms on<br>nk group<br>cupancy.                         |                                  |                           |             |

# IBN/MDC non-critical test (NTX100 IBN/MDC-Basic)

TEST TEST DESCRIPTION FROM: LINE TYPE TO: CALL TYPE TEST RESULT NO OR CLLI DIGITS DIALED /REMARKS 1 Verify following station features still work: a) call transfer & 3WC b) call fowarding-CFU,CFB,CFD c) call pickup d) call-waiting e) speed calling individual, group f) Meet Me conference 2 Verify AC functions still work: a) AC to trk & trk to AC b) Various ICI's can queue for the AC & are answered correctly. c) AC HOLD functions d) AC RECALL calls e) AC conference f) AC position busy g) AC busy verification of trks & lines h) AC camp-on i) AC to AC from call forwarded lines j) AC operational measurements k) AC display

## IBN/MDC/Equal Access non-critical tests (NTX100 IBN/MDC-Basic/NTX186 Equal Access End Office)

| TEST<br>NO |                                       | TEST DESCRIPTION<br>OR CLLI                                                                               | N FROM: LINE TYPE<br>DIGITS DIALED | TO: CALL TYPE<br>/REMARKS | TEST RESULT |
|------------|---------------------------------------|----------------------------------------------------------------------------------------------------|------------------------------------|---------------------------|-------------|
| 1          | Us<br>set<br>froi<br>out<br>on<br>9-1 | ing a 500/2500<br>t make a DP call<br>m a LCM to an<br>tgoing ATC trunk<br>DTC dialing<br>I0XXX-7 digits. |                                    |                           |             |
| 2          | Re<br>dia<br>inte                     | peat step 1<br>Illing 9-10XXX-<br>ernational.                                                             |                                    |                           |             |
| 3          | Re<br>dia                             | peat step 1<br>Illing 9-9501XXX.                                                                          |                                    |                           |             |
| 4          | Re<br>a L<br>9-1                      | peat step 1 from<br>M dialing<br>I0XXX-7 digits.                                                          |                                    |                           |             |
| 5          | Re<br>a L<br>102                      | peat step 1 from<br>M dialling 9-<br>XXX-0-10 digits                                                      |                                    |                           |             |
| 6          | Re<br>a L<br>950                      | peat step 1 from<br>M dialling 9-<br>01XXX.                                                               |                                    |                           |             |
| 7          | Re<br>a F<br>102                      | peat step 1 from<br>RLM dialling 9-<br>XXX-10 digits.                                                     |                                    |                           |             |
| 8          | Re<br>a F<br>102                      | peat step 1 from<br>RLM dialling 9-<br>XXX-01-internat'l.                                                 |                                    |                           |             |
| 9          | Re<br>a F<br>950                      | peat step 1 from<br>RLM dialling 9-<br>01XXX.                                                             |                                    |                           |             |

#### IBN/MDC/Equal Access non-critical tests (continued)

|    | ST<br>D                          | TEST DESCRIPTION<br>OR CLLI                                                                      | N FROM: LINE TYPE<br>DIGITS DIALEI | TO: CALL TYPE<br>D /REMARKS | TEST RESULT |
|----|----------------------------------|--------------------------------------------------------------------------------------------------|------------------------------------|-----------------------------|-------------|
| 10 | Fro<br>on<br>cal<br>trui<br>ling | om an ATT console<br>a LCM place a<br>I to an outgoing<br>nk on DTC dial-<br>g 9-10XXX-7 digits. |                                    |                             |             |
| 11 | Rej<br>dia<br>10                 | peat step 10<br>ling 9-10XXX-<br>digits.                                                         |                                    |                             |             |
| 12 | Rej<br>dia<br>inte               | peat step 10<br>ling 9-10XXX-<br>ernational.                                                     |                                    |                             |             |
| 13 | Rej<br>dia<br>0-7                | peat step 10<br>ling 9-10XXX-<br>′ digits.                                                       |                                    |                             |             |
| 14 | Rej<br>dia<br>0-1                | peat step 10<br>ling 9-10XXX-<br>0 digits.                                                       |                                    |                             |             |
| 15 | Rej<br>dia<br>01-                | peat step 10<br>ling 9-10XXX-<br>·international.                                                 |                                    |                             |             |
| 16 | Rej<br>dia<br>950                | peat step 10<br>ling 9 -<br>01XXX.                                                               |                                    |                             |             |
| 17 | Pla<br>DT<br>sta                 | ce an incoming<br>C call to a LM<br>tion.                                                        |                                    |                             |             |
| 18 | Pla<br>DT<br>AT                  | ce an incoming<br>C call to a LM<br>T console.                                                   |                                    |                             |             |

# C-78 Appendix C

#### IBN/MDC/Equal Access non-critical tests (continued)

|    | ST<br>D          | TEST DESCRIPT<br>OR (                           | TION<br>CLLI | FROM: LINE TYPE<br>DIGITS DIALED | TO: CALL TYPE<br>/REMARKS | TEST RESULT |
|----|------------------|-------------------------------------------------|--------------|----------------------------------|---------------------------|-------------|
| 19 | Pla<br>DT<br>sta | ce an incoming<br>C call to a RLM<br>tion.      |              |                                  |                           |             |
| 20 | Pla<br>TM<br>sta | ce an incoming<br>l8 call to a LCM<br>tion.     |              |                                  |                           |             |
| 21 | Pla<br>DC<br>sta | ce an incoming<br>M call to a LCM<br>tion.      |              |                                  |                           |             |
| 22 | Pla<br>DT<br>sta | ce an incoming<br>C call to a LCM<br>tion.      |              |                                  |                           |             |
| 23 | Pla<br>DT<br>P-F | ce an incoming<br>C call to a LCM<br>Phone.     |              |                                  |                           |             |
| 24 | Pla<br>DT<br>AT  | ce an incoming<br>C call to a LCM<br>T console. |              |                                  |                           |             |

## P-PHONE non-critical test (NTX089 Enhanced Coin Services)

 TEST
 TEST
 DESCRIPTION
 FROM: LINE TYPE
 TO: CALL TYPE
 TEST
 RESULT

 NO
 OR CLLI
 DIGITS
 DIALED
 /REMARKS

1 Complete IBN/MDC noncritical feature tests as applicable

- 2 Verify following P-Phone features still work:
  - a) call transfer & 3WC
  - b) call fowarding
  - c) call pickup
  - d) call-waiting
  - e) speed calling
  - f) automatic dial
  - g) ring again
- 3 Verify calls to and from a MADN group terminate correctly.

# DMS-TOPS non-critical tests (NTX030 TOPS Call Processing Features)

| TEST                     | TEST DESCRIPTION                                                        | FROM: LINE TYPE | TO: CALL TYPE | TEST RESULT |
|--------------------------|-------------------------------------------------------------------------|-----------------|---------------|-------------|
| NO                       | OR CLLI                                                                 | DIGITS DIALED   | /REMARKS      |             |
| 1 Fro<br>ke<br>a p<br>su | om the FM TTY,<br>y'P' and verify<br>position status<br>mmary is recv'd |                 |               |             |

## DMS-250 non-critical test

| TE<br>NC | ST<br>D                 | TEST DESCRIPTION<br>OR CLLI                                               | FROM LINE TYPE TO<br>DIGITS DIALED | CALL TYPE<br>/REMARKS | TEST RESULT |
|----------|-------------------------|---------------------------------------------------------------------------|------------------------------------|-----------------------|-------------|
| 1        | Ve<br>for<br>tes<br>(TL | rify ATT function<br>auto, manual<br>t setup, results<br>.6N, T105, ATMS) |                                    |                       |             |
| 2        | Ve<br>ope<br>oth        | rify NWM PRE-RTE<br>erational, and<br>er controls REQ                     |                                    |                       |             |
| 3        | (US<br>ana<br>bei       | STS only) service<br>alysis feature<br>ng operational                     |                                    |                       |             |
| 4        | Ve<br>SW<br>No          | rify SYNCLK links<br>/ACT successfully<br>te "RE-SYNC" time               |                                    |                       |             |
| 5        | Ve<br>wa<br>(no         | rify LTC/DTC<br>rm SWACT ability<br>o call interrupt)                     |                                    |                       |             |
| 6        | Ve<br>res               | rify KT pegging<br>olve problem CCT                                       |                                    |                       |             |
| 7        | ***<br>PO<br>Ve<br>for  | TOPS REQMT ***<br>S status summary,<br>rify OM pegging<br>'TOPS', 'OFZ'   |                                    |                       |             |

## DMS-MTX non-critical test

| TE<br>N( | ST<br>D                                                        | TEST DESCRIPTION<br>OR CLLI                                                  | FROM: TRUNK TYPE<br>DIGITS DIALED | TO: CALL TYPE<br>/REMARKS | TEST RESULT |
|----------|----------------------------------------------------------------|------------------------------------------------------------------------------|-----------------------------------|---------------------------|-------------|
| 1        | Verify ATT function<br>for auto, manual<br>test setup, results |                                                                              |                                   |                           |             |
| 2        | Ve<br>"S\<br>deo<br>(nc                                        | rify pool link<br>WBCK" to assigned<br>dicated CSC link<br>on-pooled config) |                                   |                           |             |
| 3        | Ve<br>SV<br>(nc                                                | rify CSC "XPM"<br>VACT execution.<br>o call interrupt)                       |                                   |                           |             |
| 4        | Ve<br>SV<br>No                                                 | rify SYNCLK links<br>VACT successfully<br>te "RE-SYNC" time                  |                                   |                           |             |
| 5        | Ve<br>res                                                      | rify KT pegging<br>solve problem CCT                                         |                                   |                           |             |

|          |                     | DMS-                                | 100 Internat          | tional non-critical              | tests                     |             |
|----------|---------------------|-------------------------------------|-----------------------|----------------------------------|---------------------------|-------------|
| TE<br>NC | ST<br>D             | TEST D                              | ESCRIPTION<br>OR CLLI | FROM: LINE TYPE<br>DIGITS DIALED | TO: CALL TYPE<br>/REMARKS | TEST RESULT |
| 1        | Ve<br>ign           | rify flash<br>ore                   |                       |                                  |                           |             |
| 2        | 1F<br>CA            | R OGT M<br>ILL                      | F on TM               |                                  |                           |             |
| 3        | 1F<br>CA            | R OGT DI                            | P on TM               |                                  |                           |             |
| 4        | 1F<br>CA            | R OGT M                             | F on DCM              |                                  |                           |             |
| 5        | 1F<br>CA            | r ogt di<br>.ll                     | P on DCM              |                                  |                           |             |
| 6        | IN(<br>DG           | C MF to 1<br>T CLI idle             | FR<br>e call          |                                  |                           |             |
| 7        | IN(<br>DG           | C MF to 1<br>ST CLI but             | FR<br>sy call         |                                  |                           |             |
| 8        | IN(<br>line<br>inte | C MF to<br>e on opera<br>ercept cal | ator<br>I             |                                  |                           |             |
| 9        | IN(<br>noi<br>line  | C to SYNC<br>n-sync tes<br>e call   | C/<br>St              |                                  |                           |             |
| 10       | INC<br>CK<br>cal    | C to open<br>T test line            | 2                     |                                  |                           |             |
| 11       | INC<br>CK<br>cal    | C to short<br>T test line           | 9                     |                                  |                           |             |
| 12       | INC                 | C to MW                             |                       |                                  |                           |             |

test line call

ONP/Hybrid Software Delivery Procedures

#### DMS-100 International non-critical tests (continued)

|    | ST<br>D             | TEST DESCRIP                          | TION F | ROM: LINE TYPE<br>DIGITS DIALED | TO: CALL TYPE<br>/REMARKS | TEST RESULT |
|----|---------------------|---------------------------------------|--------|---------------------------------|---------------------------|-------------|
| 13 | INC<br>bala<br>call | C to<br>ance test line<br>I           |        |                                 |                           |             |
| 14 | INC<br>aro<br>call  | C to loop<br>ound PORT1 & 2<br>I      |        |                                 |                           |             |
| 15 | Coi<br>PS/          | n call<br>/PD (CR)                    |        |                                 |                           |             |
| 16 | Coi<br>vac          | n call -<br>cant code ANN             |        |                                 |                           |             |
| 17 | Coi<br>DA           | n call -<br>CS                        |        |                                 |                           |             |
| 18 | Coi<br>RE           | n call<br>PAIR DESK                   |        |                                 |                           |             |
| 19 | Coi<br>inte         | n call -<br>ercept                    |        |                                 |                           |             |
| 20 | Coi<br>OG           | n call -<br>ST with answer            |        |                                 |                           |             |
| 21 | Coi<br>OG<br>ans    | n call _<br>GT without<br>swer (CR)   |        |                                 |                           |             |
| 22 | Ver<br>ana<br>con   | ify service<br>alysis basic<br>nmands |        |                                 |                           |             |
| 23 | Ver<br>rou<br>rep   | ify LOGUTIL<br>iting and<br>porting   |        |                                 |                           |             |

#### DMS-100 International non-critical tests (continued)

|    | ST<br>)                                                 | TEST DESCRIPTION<br>OR CLLI                                                                                                    | FROM: LINE TYPE<br>DIGITS DIALED | TO: CALL TYPE<br>/REMARKS | TEST RESULT |
|----|---------------------------------------------------------|----------------------------------------------------------------------------------------------------|----------------------------------|---------------------------|-------------|
| 24 | MAI<br>leve<br>PM<br>equ<br>follo                       | P tests - PM<br>el. For each<br>type below<br>upped, do the<br>owing tests:                                                                                      |                                  |                           |             |
|    | * * *                                                   | * * * * * * WARNING: Wi                                                                                                    | th TELCO approval only           | , * * * * * * * *         |             |
|    | BS`<br>con<br>(OX<br>2X3<br>2X2<br>- te:<br>repl<br>REI | Y - TEST - REMOVE<br>htroller card<br>(70 for TM, MTM & OAU<br>38 for DCM<br>27 for LM & RLM)<br>st should fail -<br>lace controller card -<br>LOAD - TEST - RTS | J;                               |                           |             |
|    | Do<br>TM<br>OA<br>LM                                    | above on TM2 0,<br>4 0, TM8 0, MTM 0<br>U 0, DCM 0,<br>0, RLM 0                                                                                                  |                                  |                           |             |
| 25 | Map<br>leve<br>Sele<br>pair<br>perf<br>-RT              | o tests - NET<br>el<br>ect a network<br>r and plane :<br>form BSY-TEST<br>'S                                                                                     |                                  |                           |             |
| 26 | Map<br>leve<br>pos<br>DIA                               | o tests - LTP<br>el<br>st a line:<br>\GN-BSY-RTS                                                                                                    |                                  |                           |             |
| 27 | Map<br>leve<br>pos<br>Per<br>-TE                        | o tests - TTP<br>el<br>st a trunk :<br>form BSY-RTS<br>ST (no parms)                                                                                             |                                  |                           |             |

# DMS-200 International non-critical tests

| TE:<br>NC | ST<br>)                                               | TEST DESCRIPT<br>OR C                                                                                                    | ION<br>LLI    | FROM: LINE TYPE<br>DIGITS DIALED | TO: CALL TYPE<br>/REMARKS | TEST RESULT |
|-----------|-------------------------------------------------------|----------------------------------------------------------------------------------------------------|---------------|----------------------------------|---------------------------|-------------|
| 1         | Ver<br>inte<br>101                                    | ify incoming<br>rtoll to:<br>test line                                                                                                    |               |                                  |                           |             |
| 2         | Ver<br>ana<br>con                                     | ify service<br>Ilysis basic<br>nmands                                                                                                    |               |                                  |                           |             |
| 3         | Ver<br>mai<br>con                                     | ify network<br>nagement basic<br>nmands                                                                                                    |               |                                  |                           |             |
| 4         | MA<br>leve<br>PM<br>follo<br>***<br>BS`<br>con<br>(O) | P tests - PM<br>el. For each<br>type below<br>lipped, do the<br>owing tests:<br>* * * * * * WARNING<br>Y - TEST - REMO\<br>troller card<br>(70 for TM. MTM 8 | G: With<br>/E | n TELCO approval onl             | y * * * * * * *           |             |
|           | 2X3<br>- te<br>rep<br>RE                              | 38 for DCM)<br>st should fail -<br>lace controller carc<br>LOAD - TEST - RT                                                                                  | d -<br>S      |                                  |                           |             |
|           | Do<br>TM<br>OA                                        | above on TM2 0,<br>4 0, TM8 0, MTM (<br>U 0, DCM 0                                                                                                    | )             |                                  |                           |             |
| DM        | IS-20                                                 | 00 International n                                                                                                    | on-cri        | tical tests (continued           | 1)                        |             |
| TE:<br>NC | ST<br>D                                               | TEST DESCRIPT<br>OR C                                                                                                    | ION           | FROM: LINE TYPE<br>DIGITS DIALED | TO: CALL TYPE<br>/REMARKS | TEST RESULT |
| 5         | Ма                                                    | p tests - net                                                                                                    |               |                                  |                           |             |

level Select a network pair and plane : Perform BSY-test -RTS.

6 Map tests - TTP level Post a TRK:perform FORM BSY-RTS-TEST (no parms) This page purposely left blank.

# DMS-100 Family **Software Delivery** ONP/Hybrid Software Delivery Procedures

Address comments to: Northern Telecom Dept. 3550 100 Perimeter Park Drive Morrisville, North Carolina U.S.A. 27650

© 1994 Northern Telecom All rights reserved. The information contained in this document is the property of Northern Telecom. Except as specifically authorized in writing by Northern Telecom, the holder of this document shall keep information contained herein confidential and shall protect same in whole or in part from disclosure and dissemination to third parties and use same for evaluation, operation, and maintenance purposes only.

Publication number:297-1001-303Document status:StandardDocument release:04.01Date:Spetember 1994

DMS, DMS-100, DMS SuperNode, DMS-STP, MAP and NT are trademarks of Northern Telecom. Printed simultaneously in Canada and the United States of America by Northern Telecom

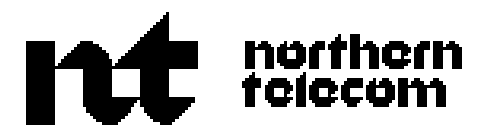